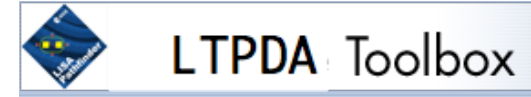

- LTPDA Toolbox
  - Getting Started with the LTPDA Toolbox
    - <u>What is the LTPDA Toolbox</u>
    - System Requirements
    - Setting-up MATLAB
    - Additional 3rd-party software
    - Trouble-shooting
  - Examples
  - Introducing LTPDA Objects
    - Creating LTPDA Objects
    - Working with LTPDA objects
  - Analysis Objects
    - Creating Analysis Objects
    - Saving Analysis Objects
    - Plotting Analysis Objects
  - Parameter Lists
    - Creating Parameters
    - Creating lists of Parameters
  - <u>Simulation/modelling</u>
    - Built-in models of LTPDA
      - Built-in Analysis Object Models
      - Built-in Statespace Models
    - <u>Generating model noise</u>
      - Franklin noise-generator
      - Noise generation with given CSD
        - noisegen1D
        - noisegen2D
        - Multichannel Noise Generator
    - Statespace models
      - Introduction to Statespace Models with LTPDA
      - Building Statespace models
        - Building from scratch
        - Building from built-in models
      - Modifying systems
      - Assembling systems
      - Simulations
    - <u>Transfer Function Modelling</u>
      - Pole/Zero representation
        - Creating poles and zeros
        - Building a model
        - Model helper GUI
      - Sum of partial fractions representation
      - Rational representation
      - Converting models between different representations
      - Converting models to digital filters
  - Signal Pre-processing in LTPDA
    - Downsampling data
    - Upsampling data
    - Resampling data

- Interpolating data
- Spikes reduction in data
- Data gap filling
- Noise whitening
  - whiten1D
  - whiten2D
- Signal Processing in LTPDA
  - Digital Filtering
    - IIR Filters
    - FIR Filters
  - Discrete Derivative
  - Spectral Estimation
    - Introduction
      - Spectral Windows
        - What are LTPDA spectral windows?
        - <u>Create spectral windows</u>
        - Visualising spectral windows
        - Using spectral windows
      - Power spectral density estimates
      - Cross-spectral density estimates
      - Cross coherence estimates
      - Transfer function estimates
      - Log-scale power spectral density estimates
      - Log-scale cross-spectral density estimates
      - Log-scale cross coherence density estimates
    - Log-scale transfer function estimates
  - Fitting Algorithms
    - Polynomial Fitting
    - <u>Time domain Fit</u>
    - Z-Domain Fit
    - S-Domain Fit
- Graphical User Interfaces in LTPDA
  - <u>The LTPDA Launch Bay</u>
  - <u>The LTPDA Workbench</u>
    - Loading the LTPDA Workbench
    - Mouse and keyboard actions
    - The canvas
    - Building pipelines by hand
      - Block types
      - Adding blocks to the canvas
      - Setting block properties and parameters
      - Connecting blocks
      - Creating subsystems
    - Using the Workbench Shelf
      - Accessing the shelf
      - <u>Creating shelf categories</u>
      - Adding and using shelf subsystems
      - Importing and exporting shelf categories
    - Execution plans
      - Editing the plan
      - Linking pipelines
    - Building pipelines programatically
    - Executing pipelines
  - <u>The LTPDA Repository GUI</u>

- The pole/zero model helper
- The Spectral Window GUI
- <u>The constructor helper</u>
- The LTPDA object explorer
- The quicklook GUI
- Working with an LTPDA Repository
  - What is an LTPDA Repository
  - Connecting to an LTPDA Repository
  - <u>Submitting LTPDA objects to a repository</u>
  - Exploring an LTPDA Repository
  - Retrieving LTPDA objects from a repository
  - Using the LTPDA Repository GUI
    - Connecting to a repository
    - Submitting objects to a repository
    - Querying the contents of a repository
    - Retrieving objects and collections from a repository
- Class descriptions
  - ao Class
  - ssm Class
  - mfir Class
  - miir Class
  - pzmodel Class
  - parfrac Class
  - rational Class
  - timespan Class
  - plist Class
  - specwin Class
  - time Class
  - pz (pole/zero) Class
  - minfo Class
  - history Class
  - provenance Class
  - param Class
  - unit Class
  - cdata Class
  - fsdata Class
  - tsdata Class
  - xydata Class
  - xyzdata Class
  - Constructor Examples
    - Constructor examples of the AO class
    - Constructor examples of the MFIR class
    - Constructor examples of the MIR class
    - Constructor examples of the PZMODEL class
    - Constructor examples of the PARFRAC class
    - Constructor examples of the RATIONAL class
    - Constructor examples of the TIMESPAN class
    - Constructor examples of the PLIST class
    - Constructor examples of the SPECWIN class
- Functions By Category
- LTPDA Training Session 1
  - <u>Topic 1 The basics of LTPDA</u>
    - Introducing Analysis Objects
    - Making AOs

Making a time-series AO

- Basic math with AOs
- Saving and loading AOs
- Constructing AOs from data files
- Writing LTPDA scripts
- IFO/Temperature Example Introduction
- <u>Topic 2 Pre-processing of data</u>
  - Downsampling a time-series AO
  - Upsampling a time-series AO
  - Resampling a time-series AO
  - Interpolation of a time-series AO
  - Remove trends from a time-series AO
  - Whitening noise
  - Select and find data from an AO
  - Split and join AOs
  - IFO/Temperature Example Pre-processing
- <u>Topic 3 Spectral Analysis</u>
  - Introducing Spectral Analysis
  - Power Spectral Density estimation
    - Example 1: Simply PSD
    - Example 2: Windowing data
    - Example 3: Log-scale PSD on MDC1 data
  - Empirical Transfer Function estimation
  - IFO/Temperature Example Spectral Analysis
- Topic 4 Transfer function models and digital filtering
  - Create transfer function models in s domain
    - Pole zero model representation
    - Partial fraction representation
    - Rational representation
  - Transforming models between representations
  - Modelling a system
  - How to filter data
    - By discretizing transfer function models
    - By defining filter properties
  - IFO/Temperature Example Simulation
- Topic 5 Model fitting
  - System identification in z-domain
  - Generation of noise with given psd
  - Fitting time series with polynimials
  - <u>Non-linear least square fitting of time series</u>
  - IFO/Temperature Example signal subtraction
- LTPDA Web Site

# LTPDA Toolbox

Welcome to LTPDA!

LTPDA provides a framework for doing object-oriented data analysis. LTPDA objects can represent typical data structures needed for data analysis, for example, time-series data or digital filters. These objects can then flow through a data analysis pipeline where at each stage they record the actions. The output objects of a data analysis pipeline therefore contain a full history of the processing steps that have been performed in reaching this point. This history can be view to allow others to understand how results were arrived at, but it can also be used to recreate the result.

▲ IFO/Temperature Example – signal subtraction

Getting Started with the LTPDA Toolbox 🕨

©LTP Team

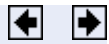

<u>contents</u>

LTPDA Toolbox (LTPDA Toolbox)

<u>contents</u>

◆ →

# Getting Started with the LTPDA Toolbox

| What is the LTPDA Toolbox?                     | Overview of the main functionality of the Toolbox             |
|------------------------------------------------|---------------------------------------------------------------|
| System Requirements                            | Supported platforms, MATLAB versions, and required toolboxes. |
| <u>Setting up MATLAB to work</u><br>with LTPDA | Installing and editing the LTPDA Startup file.                |
| Starting the LTPDA Toolbox                     |                                                               |
| LTPDA Toolbox                                  | What is the LTPDA Toolbox 🕩                                   |
|                                                |                                                               |

Getting Started with the LTPDA Toolbox (LTPDA Toolbox)

<u>contents</u>

### ♦ ♦

# What is the LTPDA Toolbox

This section covers the following topics:

- <u>Overview</u>
- Features of the LTPDA Toolbox
- Expected Background for Users

## **Overview**

The LTPDA Toolbox is a MATLAB<sup>®</sup> Toolbox designed for the analysis of data from the LISA Technology Package (part of the LISA Pathfinder Mission). However, the toolbox can be used for any general purpose signal processing, and is particularly useful for analysis of typical labbased experiments.

The Toolbox implements accountable and reproducible data analysis within  $MATLAB^{\ensuremath{\mathbb{R}}}$ .

With the LTPDA Toolbox you operate with LTPDA Objects. An LTPDA Object captures more than just the data from a particular analysis: it also captures the full processing history that led to this particular result, as well as full details of by whom and where the analysis was performed.

## Features of the LTPDA Toolbox

The LTPDA Toolbox has the following features:

- Create and process multiple LTPDA Objects.
- Save and load objects from XML files.
- Plot/view the history of the processing in any particular object.
- Submit and retrieve objects to/from an LTPDA Repository.
- Powerful and easy to use Signal Processing capabilities.

Note LTPDA Repositories are external to MATLAB and need to be set up independently.

# **Expected Background for Users**

### MATLAB

This documentation assumes you have a basic working understanding of MATLAB. You need to know basic MATLAB syntax for writing your own m-files.

Getting Started with the LTPDA Toolbox

System Requirements 🕩

What is the LTPDA Toolbox (LTPDA Toolbox)

#### <u>contents</u>

◆ →

# **System Requirements**

The LTPDA Toolbox works with the systems and applications described here:

- <u>Platforms</u>
- MATLAB and Related Products
- Additional Programs

# **Platforms**

The LTPDA Toolbox is expected to run on all of the platforms that support MATLAB, but you cannot run MATLAB with the -nojvm startup option.

# **MATLAB and Related Products**

The LTPDA Toolbox requires MATLAB. In addition, the following MathWorks Toolboxes are required for some features:

| Component                 | Version       | Comment                                                 |
|---------------------------|---------------|---------------------------------------------------------|
| MATLAB                    | >7.6 (R2008a) |                                                         |
| Signal Processing Toolbox | >6.9          |                                                         |
| Database Toolbox          | >3.4.1        | Needed to<br>interact<br>with an<br>LTPDA<br>repository |
| Symbolic Math Toolbox     | >3.2.3        |                                                         |
| Optimization Toolbox      | >4.0          |                                                         |

• What is the LTPDA Toolbox

Setting-up MATLAB 🗲

System Requirements (LTPDA Toolbox)

<u>contents</u>

## ♦ ♦

# Setting-up MATLAB

Setting up MATLAB to work properly with the LTPDA Toolbox requires a few steps:

- Add the LTPDA Toolbox to the MATLAB path
- <u>Starting LTPDA Toolbox</u>
- Edit the LTPDA Preferences

# Add the LTPDA Toolbox to the MATLAB path

After downloading and un-compressing the LTPDA Toolbox, you should add the directory ltpda\_toolbox to your MATLAB path. To do this:

- File -> Set Path...
- Choose "Add with Subfolders" and browse to the location of ltpda\_toolbox
- "Save" your new path. MATLAB may require you to save your new pathdef.m to a new location in the case that you don't have write access to the default location. For more details read the documentation on "pathdef" (>> doc pathdef).

# **Starting LTPDA Toolbox**

To start using the LTPDA Toolbox, execute the following command on the MATLAB terminal:

ltpda\_startup

This should launch the LTPDA Launchbay, and you should see the LTPDA logo on the MATLAB terminal. When you run this for the first time, you will also be presented with the LTPDA Preferences GUI from where you can edit the preferences for the toolbox (see below).

If everything has gone well, you should be able to run a set of built-in tests by doing:

run\_tests

This will run about 100 test scripts. These test scripts can be found in sltpda\_toolbox/examples and serve as useful example scripts.

In order to automatically start the LTPDA Toolbox when MATLAB starts up, add the command ltpda\_startup to your own startup.m file. See >> doc startup for more details on installing and editing your own startup.m file.

# **Edit the LTPDA Preferences**

The LTPDA Toolbox comes with a default set of starting preferences. These may need to be edited for your particular system (though most of the defaults should be fine). To edit the preferences, you first need to have the LTPDA toolbox installed as described above, then run the command

LTPDAprefs

or click on the "LTPDA Preferences" button on the launchbay. You should see the following GUI:

| 000                                                                           | LTPDA Preferences   |
|-------------------------------------------------------------------------------|---------------------|
| Categories                                                                    | Settings            |
| Display<br>Models<br>Time<br>Repository<br>External Programs<br>Miscellaneous | Verbose level PROC1 |
|                                                                               |                     |

Edit all the preferences you want and then click apply to save the preferences. These new preferences will be used each time you start LTPDA.

System Requirements

Additional 3rd-party software 🕨

<u>contents</u>

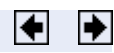

# Additional 3rd-party software

Some features of the LTPDA Toolbox require additional 3rd-party software to be installed. These are listed below.

# Graphviz

In order to use the commands listed below, the Graphviz package must be installed.

| Method          | Description                                                                                        |
|-----------------|----------------------------------------------------------------------------------------------------|
| history/dotview | Convert a history object to a tree-diagram using the DOT interpreter.                              |
| ssm/dotview     | Convert the statespace model object to a block-diagram using the DOT interpreter.                  |
| report          | Generates a HTML report about the input objects which includes a DOT block-diagram of the history. |

The following installation guidelines can be used for different platforms

- Installation Guide for Windows
- Installation Guide for Mac OS X
- Installation Guide for Linux

## Windows

- 1. Download the relevant package from Downloads section of <u>www.graphviz.org</u>.
- 2. Install the package by following the relevant instructions.
- 3. Set the two relevant preferences with your LTPDA Preferences Panel
  - 1. For this start the LTPDApres

>> LTPDAprefs

2. or press the "LTPDA Preferences" button on the LTPDA Launch Bay

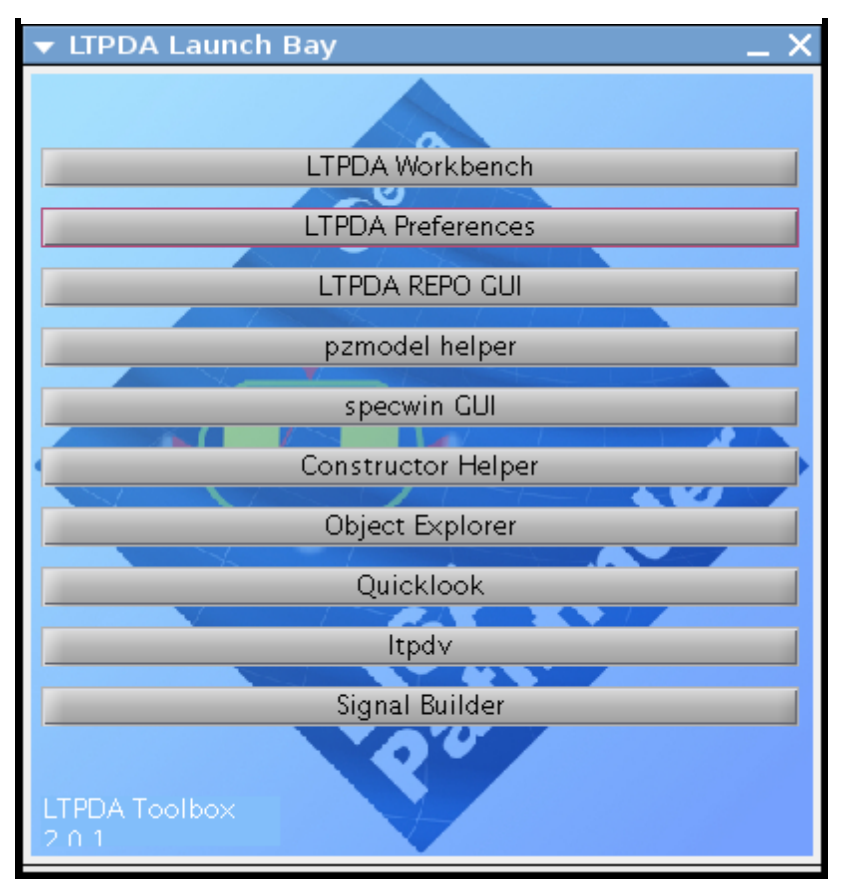

3. Select on your LTPDA Preferences Panel the category "External Programs"

| ▼ LTPDA Preferences |               | _ 🗆 X |
|---------------------|---------------|-------|
| Categories          | Settings      |       |
| Display             | DOT binary b  | rowse |
| Models              | DOT format    |       |
| Time                | DOTTormat pdf |       |
| Repository          |               |       |
| External Programs   |               |       |
| Miscellaneous       |               |       |
|                     |               |       |
|                     |               |       |

- Set the path to the 'dot.exe' binary in the editable text field "DOT binary". If you perform the default installation, this should be something like: 'c:\Program Files\Graphviz2.20\bin\dot.exe';
- 5. Define in the editable text field "DOT format" the graphics format to output. See <u>formats</u> for available formats. To view the final graphics file you must have a suitable viewer for that graphics format installed on the system. For example, to output as PDF

## Mac OS X

- 1. Choose from:
  - 1. From graphviz:
    - Download the relevant package from Downloads section of <u>www.graphviz.org</u>.
    - Install the package by following the relevant instructions.
  - 2. From Fink:
    - If you use the fink package manager, in a terminal: > fink install graphviz
- 2. Set the two relevant preferences with your LTPDA Preferences Panel.
  - 1. Start the LTPDA Preferences Panel. For this follow the step 3.1 or 3.2 of the window installation.

- 2. Set the path to the 'dot' binary in the editable text field "DOT binary". If you perform the default installation from fink, this should be something like: '/sw/bin/dot'
- 3. Define in the editable text field "DOT format" the graphics format to output. See <u>formats</u> for available formats. To view the final graphics file you must have a suitable viewer for that graphics format installed on the system. For example, to output as PDF

### Linux

- 1. Choose from:
  - 1. From graphviz:
    - Download the relevant package from Downloads section of <u>www.graphviz.org</u>.
    - Install the package by following the relevant instructions.
  - 2. From terminal (Ubuntu):
    - Please type in a terminal: >sudo apt-get install graphviz
  - 3. From graphical package manager like YaSt, Synaptic, Adept, ...
    - Start your graphical package manager
    - Search for the >graphviz package
    - Select the package and all depending packes and install these packages.
- 2. Set the two relevant preferences with your LTPDA Preferences Panel.
  - 1. Start the LTPDA Preferences Panel. For this follow the step 3.1 or 3.2 of the window installation.
  - Set the path to the 'dot' binary in the editable text field "DOT binary". If you perform the default installation from the terminal, this should be something like: '/usr/bin/dot';

even 'dot' without the path should work

- 3. Define in the editable text field "DOT format" the graphics format to output. See <u>formats</u> for available formats. To view the final graphics file you must have a suitable viewer for that graphics format installed on the system. For example, to output as PDF
- 3. Define a programm in MATLAB which opens the file.
  - 1. The default programm to open a pdf file is the Acrobat Reader
  - 2. Define another program under File -> Preferences -> Help -> PDF Reader

Setting-up MATLAB

Trouble-shooting 🕨

<u>contents</u>

# **Trouble-shooting**

A collection of trouble-shooting steps.

## 1. Java Heap Problem

When loading or saving large XML files, MATLAB sometimes reports problems due to insufficient heap memory for the Java Virtual Machine.

You can increase the heap space for the Java VM in MATLAB 6.0 and higher by creating a java.opts file in the matLaB/bin/sarch (or in the current directory when you start MATLAB) containing the following command: -xmxsmemsize

Recommended:

-Xmx536870912

which is 512Mb of heap memory.

An additional workaround reported in case the above doesn't work: It sometimes happens with MATLAB R2007b on WinXP that after you create the java.opts file, MATLAB won't start (it crashes after the splash-screen).

The workaround is to set an environment variable MATLAB\_RESERVE\_LO=0.

This can be set by performing the following steps:

- 1. Select Start->Settings->Control Panel->System
- 2. Select the "Advanced" tab
- 3. On the bottom, center, click on "Environment variables"
- 4. Click "New" (choose the one under "User variables for Current User")
- 5. Enter

Variable Name: MATLAB\_RESERVE\_LO Variable Value: 0

6. Click OK as many times as needed to close the window

Then edit/create the java.opts file as described above. You can also specify the units (for instance -Xmx512m or -Xmx524288k or -Xmx536870912 will all give you 512 Mb).

## 2. LTPDA Directory Name

Problems have been seen on Windows machines if the LTPDA toolbox directory name contains '.'. In this case, just rename the base LTPDA directory before adding it to the MATLAB path.

## 3. Problems to execute MEX files

User with the operating system "Windows XP" will get trouble if you want to execute MEX files. This happens if you are useing for example the methods 'detrend', 'smoother', 'lpsd',

•••

You will get the following error:

??? Invalid MEX-file 'C:\ltpda\_toolbox\ltpda\src\ltpda\_dft\ltpda\_dft.mexw32': This application has failed to start because the application configuration is incorrect. Reinstalling the application may fix this problem. You can solve this problem by installing the Microsoft Visual C++ 2008 Redistributable Package. This is necessary because all the MEX files are compiled with Microsoft Visual C++ 2008. You can install this package from the LTPDA toolbox or from the official Microsoft web page.

- LTPDA toolbox
  - Windows 32 bit
  - Windows 64 bit You will find the files in the directory: \$LTPDA\_TOOLBOX\_DIR/ltpda/src
- Official Microsoft web page
  - Windows 32 bit
  - Windows 64 bit

Additional 3rd-party software

Examples 🗲

<u>contents</u>

# Examples

# General

The directory examples in the LTPDA Toolbox contains a large number of example scripts that demonstrate the use of the toolbox for scripting.

You can execute all of these tests by running the command  ${\tt run\_tests}$ 

# **Constructor examples**

Constructor examples of the AO class Constructor examples of the MFIR class Constructor examples of the MIIR class Constructor examples of the PZMODEL class Constructor examples of the PARFRAC class Constructor examples of the RATIONAL class Constructor examples of the TIMESPAN class Constructor examples of the PLIST class Constructor examples of the SPECWIN class

Trouble-shooting

Introducing LTPDA Objects 🕨

**4** 

Examples (LTPDA Toolbox)

#### <u>contents</u>

# Introducing LTPDA Objects

http://www.lisa.aei-hannover.de/ltpda/usermanual/ug/objects\_intro.html[10/08/2009 16:23:18]

The LTPDA toolbox is object oriented and as such, extends the MATLAB object types to many others. All data processing is done using objects and methods of those classes.

For full details of objects in MATLAB, refer to MATLAB Classes and Object-Oriented Programming.

## **LTPDA Classes**

Various classes make up the object-oriented infrastructure of LTPDA. The figure below shows all the classes in LTPDA. All classes are derived from the base class, ltpda\_obj. The classes then fall into two main types deriving from the classes ltpda\_nuo and ltpda\_uo.

Introducing LTPDA Objects (LTPDA Toolbox)

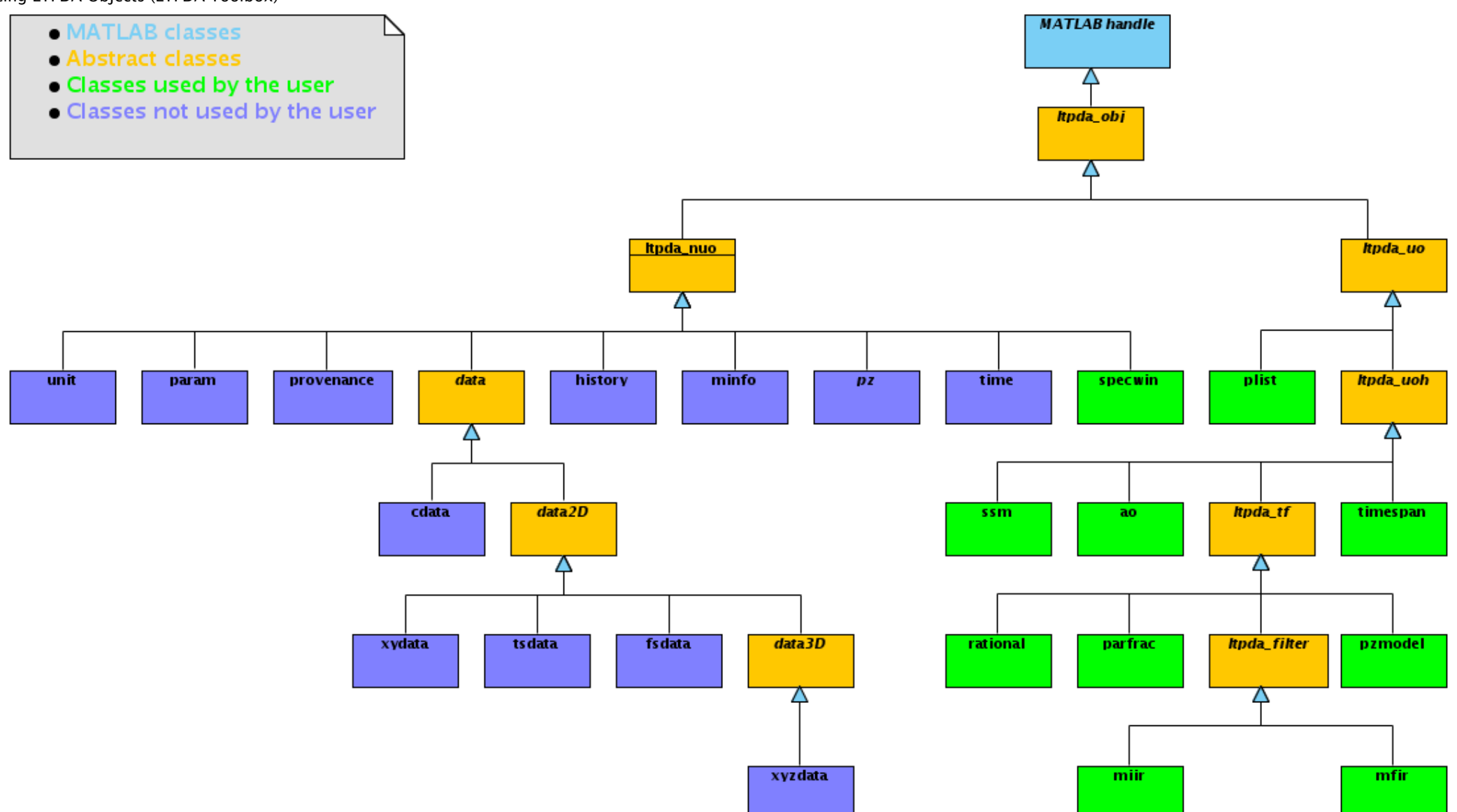

The left branch, ltpda\_nuo, are termed 'non-user objects'. These objects are not typically accessed or created by users. The right branch, ltpda\_uo, are termed 'user objects'. These objects have a 'name' and a 'history' property which means that their processing history is tracked through all LTPDA algorithms. In addition, these 'user objects' can be saved to disk or to an LTPDA repository.

The objects drawn in green are expected to be created by users in scripts or on the LTPDA GUI.

Details of each class are given in:

http://www.lisa.aei-hannover.de/ltpda/usermanual/ug/objects\_intro.html[10/08/2009 16:23:18]

Introducing LTPDA Objects (LTPDA Toolbox)

| analysis object class       |
|-----------------------------|
| statespace model class      |
| rational class              |
| partial fraction class      |
| pole/zero model class       |
| iir filter class            |
| fir filter class            |
| timespan class              |
| parameter list class        |
| spectral window class       |
| time class                  |
| pole/zero class             |
| method info class           |
| history class               |
| provenance class            |
| parameter class             |
| unit class                  |
| constant data class         |
| xy data class               |
| time-series data class      |
| frequency-series data class |
| xyz data class              |

Examples

Creating LTPDA Objects 🕨

<u>contents</u>

## ♦ ♦

# **Creating LTPDA Objects**

Creating LTPDA objects within MATLAB is achieved by calling the constructor of the class of object you want to create. Typically, each class within LTPDA has many possible constructor calls which can produce the objects using different methods and inputs.

For example, if we want to create a parameter list object (plist), the help documentation of the plist class describes the various constructor methods. Type help plist to see the documentation.

Introducing LTPDA Objects

Working with LTPDA objects 🕨

Creating LTPDA Objects (LTPDA Toolbox)

<u>contents</u>

# Working with LTPDA objects

The use of LTPDA objects requires some understanding of the nature of objects as implemented in MATLAB.

For full details of objects in MATLAB, refer to <u>MATLAB Classes and Object-Oriented</u> <u>Programming</u>. For convenience, the most important aspects in the context of LTPDA are reviewed below.

- <u>Calling object methods</u>
- <u>Setting object properties</u>
- <u>Copying objects</u>

# **Calling object methods**

Each class in LTPDA has a set of methods (functions) which can operate/act on instances of the class (objects). For example, the AO class has a method psd which can compute the Power Spectral Density estimate of a time-series AO.

To see which methods a particular class has, use the methods command. For example,

>> methods('ao')

To call a method on an object, obj.method, or, method(obj). For example,

>> b = a.psd

#### or

>> b = psd(a)

Additional arguments can be passed to the method (a plist, for example), as follows:

```
>> b = a.psd(pl)
```

#### or

```
>> b = psd(a, pl)
```

In order to pass multiple objects to a method, you must use the form

>> b = psd(a1, a2, pl)

Working with LTPDA objects (LTPDA Toolbox)

Some methods can behave as modifiers which means that the object which the method acts on is modified. To modify an object, just give no output. If we start with a time-series AO then modify it with the psd method,

```
>> a
      M: running ao/display
       ----- ao: a -
                              _____
      name: none
                 created by hewitson@bobmac.aei.uni-hannover.de[130.75.117.65] on MACI/7.6
      creator:
(R2008a)/1.9.1 beta (R2008a)
      description:
data: (0,-1.75921525387737) (0.1,-0.323940403980841) (0.2,1.70580759558634)
(0.3,0.74566737561773) (0.4,-0.386452719524098) ...
------ tsdata 01 ------
      fs: 10
x: [1 100], double
y: [1 100], double
      xunits: s
      yunits:
                 77
      nsecs: 10
      t0: 1970-01-01 00:00:00.000
              ao / ao / $Id: objects_working_content.html,v 1.4 2009/03/19 19:11:14 ingo Exp
      hist:
$-->$Id: objects_working_content.html,v 1.4 2009/03/19 19:11:14 ingo Exp $
      mfilename:
      mdlfilename:
                 _____
```

Then call the psd method:

```
>> a.psd(pl)
      M: running ao/psd
M: using default Nfft of 100
          reset window to BH92(100)
using default overlap of 66.1%
      м:
      м:
      M: running ao/display
       ----- ao: PSD(a) ------
      name: PSD(a)
      creator: created by hewitson@bobmac.aei.uni-hannover.de[130.75.117.65] on MACI/7.6
(R2008a)/1.9.1 beta (R2008a)
      description:
      data: (0,0.0488141703757124) (0.1,0.109407517445348) (0.2,0.194309804548859)
(0.3,0.453109075098881) (0.4,0.650807772380848) ...
       ----- fsdata 01 ----
      fs: 10
x: [1 51], double
y: [1 51], double
      xunits: empty
yunits: V<sup>2</sup>/Hz
      t0: 1970-01-01 00:00:00.000
      hist: ao / psd / $Id: objects_working_content.html,v 1.4 2009/03/19 19:11:14 ingo Exp
$
      mfilename:
      mdlfilename:
```

then the object a is converted to a frequency-series AO.

This modifier behaviour only works with certain methods, in particular, methods requiring more than one input object will not behave as modifiers.

# Setting object properties

All object properties must be set using the appropriate setter method. For example, to set the name of a IIR filter object,

```
>> ii = miir();
>> ii.setName('My Filter');
```

Reading the value of a property is achieved by:

>> ii.name
ans =
My Filter

# **Copying objects**

Since all objects in LTPDA are handle objects, creating copies of objects needs to be done differently than in standard MATLAB. For example,

>> a = ao(); >> b = a;

in this case, the variable b is a copy of the handle a, not a copy of the object pointed too by the handle a. To see how this behaves,

```
>> a = ao();
>> b = a;
>> b.setName('My Name');
>> a.name
ans =
My Name
```

Copying the object can be achieved using the copy constructor:

```
>> a = ao();
>> b = ao(a);
>> b.setName('My Name');
>> a.name
ans =
none
```

In this case, the variable b points to a new distinct copy of the object pointed to by a.

Creating LTPDA Objects

Analysis Objects 🕨

**©LTP** Team

http://www.lisa.aei-hannover.de/ltpda/usermanual/ug/objects\_working.html[10/08/2009 16:23:24]

#### <u>contents</u>

# +

# Analysis Objects

Based on the requirement that all results produced by the LTP Data Analysis software must be easily reproducible as well as fully traceable, the idea of implementing analysis objects (AO) as they are described in S2-AEI-TN-3037 arose.

An analysis object contains all information necessary to be able to reproduce a given result. For example

- which raw data was involved (date, channel, time segment, time of retrieval if data can be changed later by new downlinks)
- · all operations performed on the data
- the above for all channels of a multi-channel plot

The AO will therefore hold

- the numerical data belonging to the result
- · the full processing history needed to reproduce the numerical result

The majority of algorithms in the LTPDA Toolbox will operate on AOs only (these are always methods of the AO class) but there are also utility functions which do not take AOs as inputs, as well as methods of other classes. Functions in the toolbox are designed to be as simple and elementary as possible.

• Working with LTPDA objects

Creating Analysis Objects 🕨

Analysis Objects (LTPDA Toolbox)

<u>contents</u>

◆ →

# **Creating Analysis Objects**

Analysis objects can be created in MATLAB in many ways. Apart from being created by the many algorithms in the LTPDA Toolbox, AOs can also be created from initial data or descriptions of data. The various *constructors* are listed in the function help: <u>ao help</u>.

## **Examples of creating AOs**

The following examples show some ways to create Analysis Objects.

- Creating AOs from text files
- <u>Creating AOs from XML or MAT files</u>
- <u>Creating AOs from MATLAB functions</u>
- <u>Creating AOs from functions of time</u>
- Creating AOs from window functions
- <u>Creating AOs from waveform descriptions</u>
- <u>Creating AOs from pole zero models</u>

### Creating AOs from text files.

Analysis Objects can be created from text files containing two columns of ASCII numbers. Files ending in '.txt' or '.dat' will be handled as ASCII file inputs. The first column is taken to be the time instances; the second column is taken to be the amplitude samples. The created AO is of type tsdata with the sample rate set by the difference between the time-stamps of the first two samples in the file. The name of the resulting AO is set to the filename (without the file extension). The filename is also stored as a parameter in the history parameter list. The following code shows this in action:

As with most constructor calls, an equivalent action can be achieved using an input <u>Parameter</u> <u>List</u>.

```
>> a = ao(plist('filename', 'data1.txt'))
```

## Creating AOs from XML or .mat files

AOs can be saved as both XML and .MAT files. As such, they can also be created from these

files.

### **Creating AOs from MATLAB functions**

AOs can be created from any valid MATLAB function which returns a vector or matrix of values. For such calls, a parameter list is used as input. For example, the following code creates an AO containing 1000 random numbers:

Here you can see that the AO is a cdata type and the name is set to be the function that was input.

#### Creating AOs from functions of time

AOs can be created from any valid MATLAB function which is a function of the variable  $\pm$ . For such calls, a parameter list is used as input. For example, the following code creates an AO containing sinusoidal signal at 1Hz with some additional Gaussian noise:

Here you can see that the AO is a tsdata type, as you would expect. Also note that you need to specify the sample rate (fs) and the number of seconds of data you would like to have (nsecs).

Creating Analysis Objects (LTPDA Toolbox)

## Creating AOs from window functions

The LTPDA Toolbox contains a class for designing spectral windows (see <u>Spectral Windows</u>). A spectral window object can also be used to create an Analysis Object as follows:

```
>> w = specwin('Hanning', 1000)
        ----- Hanning -----
       created:
           alpha: 0
           psll: 31.5
rov: 50
       nenbw: 1.5
w3db: 1.4382
flatness: -1.4236
             ws: 500
ws2: 375
win: 1000
        _____
                       _____
       >> a = ao(w)
              ----- ao: a ------
               tag:
                     -00001
       name: Hanning
provenance: created by unknown@bob.local[192.168.2.100] on MACI/7.4 (R2007a)/0.2a
(R2007a) at 2007-06-24 10:27:18
          comment:
              data:
                     cdata / Hanning
             hist: history / ao / $Id: ao.m,v 1.89 2008/03/07 10:02:29 ingo Exp
            mfile:
```

The example code above creates a Hanning window object with 1000 points. The call to the AO constructor then creates a cdata type AO with 1000 points. This AO can then be multiplied against other AOs in order to window the data.

## Creating AOs from waveform descriptions

MATLAB contains various functions for creating different waveforms, for example, square, sawtooth. Some of these functions can be called upon to create Analysis Objects. The following code creates an AO with a sawtooth waveform:

You can call the iplot function to view the resulting waveform:

iplot(asaw);

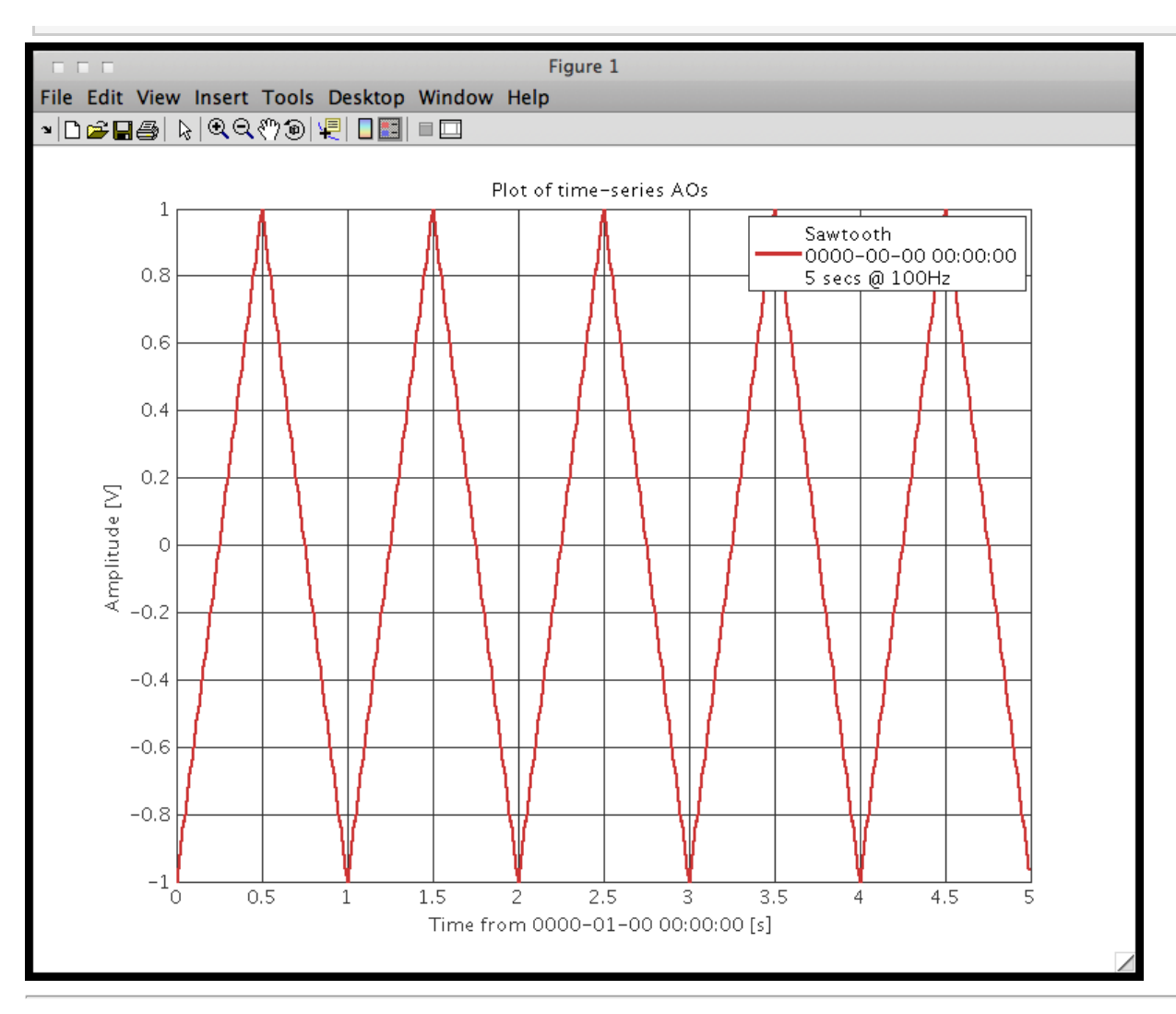

### Creating AOs from pole zero models

When generating an AO from a pole zero model, the noise generator function is called. This a method to generate arbitrarily long time series with a prescribed spectral density. The algorithm is based on the following paper:

Franklin, Joel N.: Numerical simulation of stationary and non-stationary gaussian random processes, SIAM review, Volume { 7}, Issue 1, page 68--80, 1965.

The Document *Generation of Random time series with prescribed spectra* by Gerhard Heinzel (S2-AEI-TN-3034)

corrects a mistake in the aforesaid paper and describes the practical implementation. The following code creates an AO with a time series having a prescribed spectral density, defined by the input pole zero model:

```
f1 = 5;
f2 = 10;
f3 = 1;
gain = 1;
fs = 10; %sampling frequancy
nsecs = 100; %number of seconds to be generated
p = [pz(f1) pz(f2)];
z = [pz(f3)];
pzm = pzmodel(gain, p, z);
a = ao(pzm, nsecs, fs)
```

You can call the *iplot* function to view the resulting waveform:

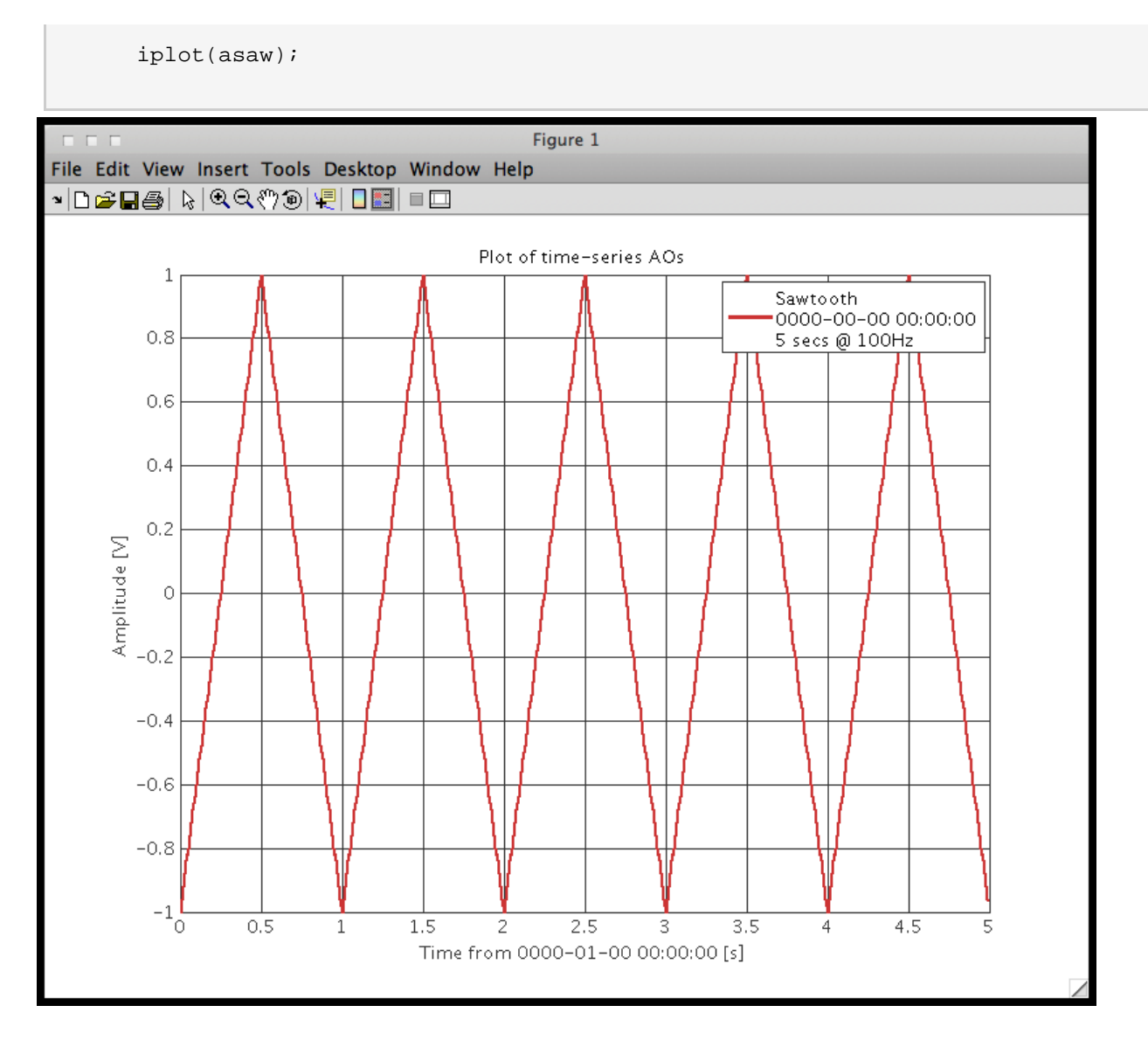

# Analysis Objects

Saving Analysis Objects 🕨
<u>contents</u>

### ♦ ♦

# Saving Analysis Objects

Analysis Objects can be saved to disk as either MATLAB binary files (.MAT) or as XML files (.XML). The following code shows how to do this:

save(aout, 'a.mat') % save AO aout to a .MAT file
save(aout, 'a.xml') % save AO aout to a .XML file

Creating Analysis Objects

Plotting Analysis Objects 🕩

Saving Analysis Objects (LTPDA Toolbox)

◆ →

# **Plotting Analysis Objects**

The data in an AO can be plotted using the iplot method.

The iplot method provides an advanced plotting interface for AOs which tries to make good use of all the information contained within the input AOs. For example, if the xunits and yunits fields of the input AOs are set, these labels are used on the plot labels.

In addition, iplot can be configured using a input plist. The following examples show some of the possible ways to use iplot

```
>> a1 = ao(plist('tsfcn', 'sin(2*pi*0.3*t) + randn(size(t))', 'fs', 10, 'nsecs', 20))
          ----- ao: al -----
    name: TSfcn
    provenance:
                created by hewitson@bobmac-2.local[172.16.251.1] on MACI/7.6 (R2008a
Prerelease)/0.99 (R2008a Prerelease) at 2008-02-29 18:54:12.127
    description:
           tsdata / sin(2*pi*0.3*t) + randn(size(t)) [200x1] | (0,-2.00888) (0.1,-1.02877)
    data:
(0.2,-1.02874) (0.3,-1.13014) (0.4,0.883107) ...
hist: history / ao / $Id: ao.m,v 1.89 2008/03/07 10:02:29 ingo Exp
    mfilename:
    mdlfilename:
                  _____
    >> al.data
     ----- tsdata 01 ------
           sin(2*pi*0.3*t) + randn(size(t))
    name:
    fs: 10
x: [200 1], double
    y: [200 1], double
    xunits:
             S
           20
    vunits:
    nsecs:
    t0: 1970-01-01 00:00:00.000
```

Creates a time-series AO. If we look at the data object contained in this AO, we see that the xunits and yunits are set to the defaults of seconds [s] and Volts [V].

If we plot this object with *iplot* we see these units reflected in the x and y axis labels.

>> iplot(a1)

Plotting Analysis Objects (LTPDA Toolbox)

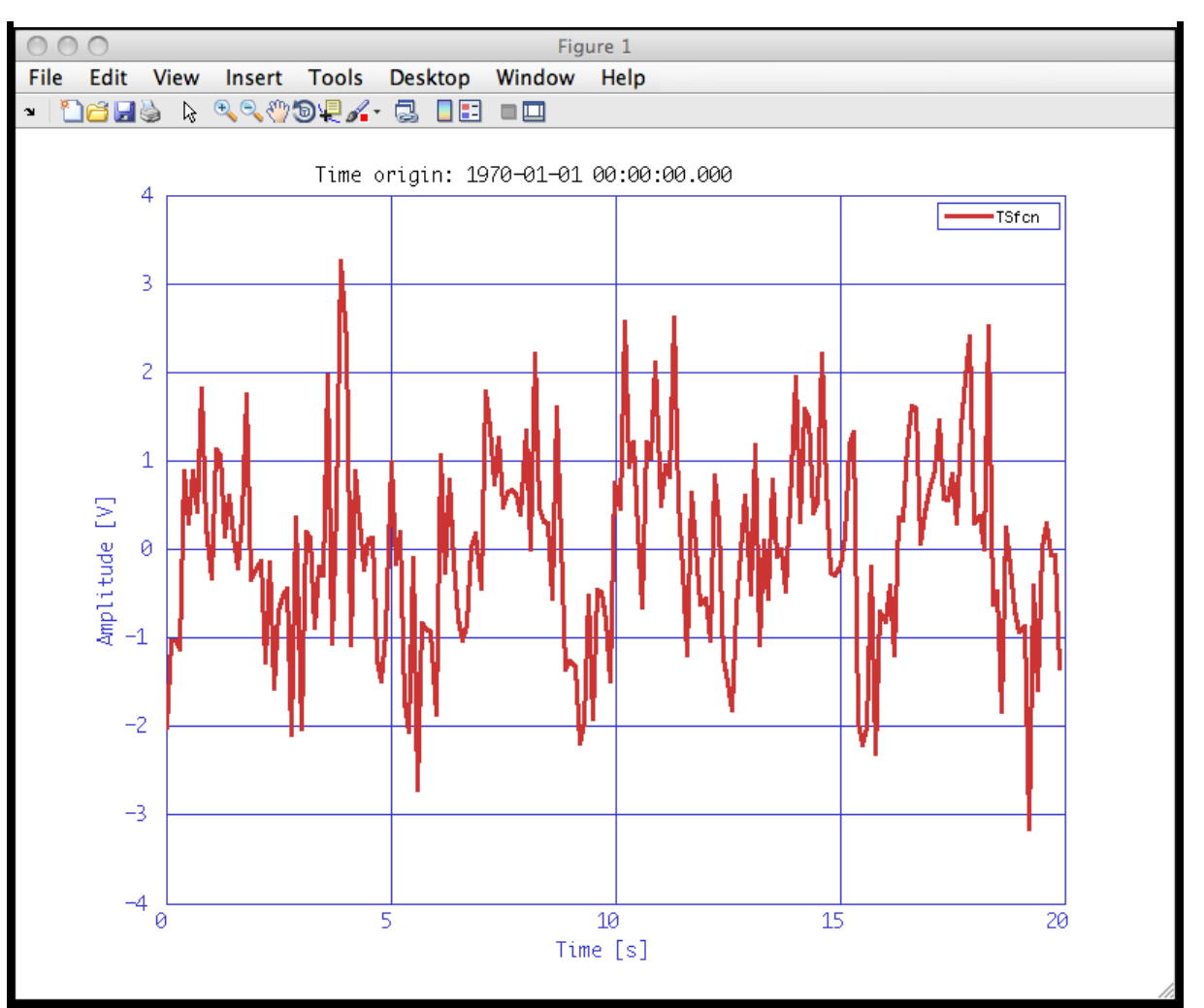

We also see that the time-origin of the data (to field of the tsdata class) is displayed as the plot title.

### Saving Analysis Objects

Parameter Lists 🕩

<u>contents</u>

#### ◆ →

# **Parameter Lists**

Any algorithm that requires input parameters to configure its behaviour should take a Parameter List (plist) object as input. A plist object contains a vector of Parameter (param) objects.

The following sections introduce parameters and parameter lists:

- <u>Creating Parameters</u>
- <u>Creating lists of Parameters</u>
- <u>Working with Parameter Lists</u>

Plotting Analysis Objects

Creating Parameters 🕩

Parameter Lists (LTPDA Toolbox)

<u>contents</u>

◆ →

# **Creating Parameters**

Parameter objects are used in the LTPDA Toolbox to configure the behaviour of algorithms. A parameter (param) object has two main properties:

- 'key' The parameter name
- 'val' The parameter value

See <u>param class</u> for further details. The 'key' property is always stored in upper case. The 'value' of a parameter can be any LTPDA object, as well as most standard MATLAB types.

Parameter values can take any form: vectors or matrices of numbers; strings; other objects, for example a specwin (spectral window) object.

Parameters are created using the  $_{param}$  class constructor. The following code shows how to create a parameter 'a' with a value of 1

```
>> p = param('a', 1)
---- param 1 ----
key: a
val: 1
```

The contents of a parmeter object can be accessed as follows:

```
>> key = p.key; % get the parameter key
>> val = p.val; % get the parameter value
```

🗲 Parameter Lists

Creating lists of Parameters 🕨

Creating Parameters (LTPDA Toolbox)

<u>contents</u>

|**♦**| |**♦**|

# **Creating lists of Parameters**

Parameters can be grouped together into parameter lists (plist).

- Creating parameter lists from parameters
- <u>Creating parameter lists directly</u>
- Appending parameters to a parameter list
- Finding parameters in a parameter list
- <u>Removing parameters from a parameter list</u>
- Setting parameters in a parameter list
- <u>Combining multiple parameter lists</u>

#### Creating parameter lists from parameters.

The following code shows how to create a parameter list from individual parameters.

#### Creating parameter lists directly.

You can also create parameter lists directly using the following constructor format:

```
>> pl = plist('a', 1, 'b', 'hello')
----- plist 01 -----
key: A
val: 1
---- param 2 ----
key: B
val: 'hello'
----
```

Creating lists of Parameters (LTPDA Toolbox)

#### Appending parameters to a parameter list.

Additional parameters can be appended to an existing parameter list using the append method:

```
>> pl = append(pl, param('c', 3)) % append a third parameter
n params: 3
---- param 1 ----
key: A
val: 1
---- param 2 ----
key: B
val: 'hello'
---- param 3 ----
key: C
val: 3
-----
```

#### Finding parameters in a parameter list.

Accessing the contents of a plist can be achieved in two ways:

>> p1 = pl.params(1); % get the first parameter >> val = find(pl, 'b'); % get the second parameter

If the parameter name ('key') is known, then you can use the find method to directly retrieve the value of that parameter.

#### Removing parameters from a parameter list.

You can also remove parameters from a parameter list:

>> pl = remove(pl, 2) % Remove the 2nd parameter in the list
>> pl = remove(pl, 'a') % Remove the parameter with the key 'a'

#### Setting parameters in a parameter list.

You can also set parameters contained in a parameter list:

```
>> pl = plist('a', 1, 'b', 'hello')
>> pl = pset(pl, 'a', 5, 'b', 'ola'); % Change the values of the parameter with the
keys 'a' and 'b'
```

#### Combining multiple parameter lists.

Parameter lists can be combined:

```
>> pl = combine(pl1, pl2)
```

If pl1 and pl2 contain a parameter with the same key name, the output plist contains a parameter with that name but with the value from the first parameter list input.

Creating Parameters

Simulation/modelling 🕩

Simulation/modelling (LTPDA Toolbox)

LTPDA Toolbox

<u>contents</u>

# Simulation/modelling

Content needs written...

Creating lists of Parameters

Built-in models of LTPDA

|♦| |▶|

Simulation/modelling (LTPDA Toolbox)

<u>contents</u>

♦ ♦

# Built-in models of LTPDA

LTPDA provides a mechanism for storing typical object constructions as built-in models. Currently, this feature is only supported for the ao and ssm classes. The toolbox comes already supplied with some built-in models, though many of these are particular to LTP data analysis activities. It is, however, relatively straightforward to add your own built-in models.

- 1. Built-in Analysis Object Models
- 2. Built-in Statespace Models

Simulation/modelling

Built-in Analysis Object Models 🕨

Built-in models of LTPDA (LTPDA Toolbox)

<u>contents</u>

#### ♦ ♦

# **Built-in Analysis Object Models**

- Introduction
- Available models
- Adding new models

### Introduction

Built-in Analysis Object models provide a convenient way to add parametric contructors to the AO class. This is best explained with an example.

One of the supplied built-in models is called 'whitenoise'. To see how to build this model, do

>> help ao\_model\_whitenoise

All AO model files are called ao\_model\_<model\_name>.

In this case, the help shows:

```
AO MODEL WHITENOISE constructs a known white-noise time-series
DESCRIPTION: AO_MODEL_WHITENOISE constructs a known white-noise time-series.
           a = ao(plist('built-in', 'whitenoise'), pl);
CALL:
INPUTS:
           pl - a parameter list of additional parameters (see below)
PARAMETERS:
           'sigma' - standard deviation of the noise. [default: 1]
           'nsecs' - number of seconds [s] of data. [default: 1]
                 - sample rate [Hz] for the white noise. [default: 10]
           'fs'
VERSION:
           $Id: builtin_models_ao_content.html,v 1.2 2009/02/18 13:14:23 hewitson Exp $
HISTORY:
           29-10-08 M Hewitson
             Creation
```

To build this model, use the following constructor:

```
a = ao(plist('built-in', 'whitenoise', 'sigma', 2, 'nsecs', 100, 'fs', 10))
        ----- ao 01: WN -----
        name:
                 WN
description:
        data: (0,0.260207192213954) (0.1,-1.01369469442225) (0.2,-2.1763634062959)
(0.3,1.00632778971068) (0.4,0.523897003913847) ...
                        -- tsdata 01 -
                     fs:
                           10
                           [1000 1], double
[1000 1], double
                      х:
                      y:
                xunits:
                           [s]
                yunits:
                           [V]
                 nsecs:
                           100
                    t0: 1970-01-01 00:00:00.000
hist: ao / ao / $Id: builtin_models_ao_content.html,v 1.2 2009/02/18 13:14:23
hewitson Exp $-->$Id: builtin_models_ao_content.html,v 1.2 2009/02/18 13:14:23 hewitson Exp $
  mfilename:
```

Built-in Analysis Object Models (LTPDA Toolbox)

```
mdlfilename:
```

The special thing about this model, is that it always generates noise from the same seed, thus providing a reproducible data series.

# Available models

To see a list of the currently available built-in models, you can use the ao class static method, getBuiltInModels:

>> ao.getBuiltInModels

This returns a cell-array with two columns: the first columns contains the model names; the second column descriptions of the models.

You can also do

>> ao(plist('built-in', ''))

### Adding new models

The available AO models are determined by looking through a set of directories for all M-files with names like <code>ao\_model\_<model\_name></code>. The directories to be searched are specified in the LTPDA Preferences under the "models" section.

To add a new model of your own, do the following steps:

- 1. Create a directory to store your AO model(s) in
- 2. Add this directory to the list of AO model directories in the preferences
- 3. Create a new M-file called ao\_model\_myModel (using an appropriate replacement for 'myModel')
- 4. Edit the contents of the new model file using the supplied model files as an example

It is recommended to use the above 'whitenoise' model as an example when building your own models. The source code of that model is heavily commented. In particular, pay attention to the blocks of code between the EDIT tags. For example, the following code extract from ao\_model\_whitenoise.m is concerned with retrieving and processing the additional parameters for this model:

```
%---- <EDTT>
% Here we deal with the additional parameters of the model. In this case,
% the sample rate of the resulting time-series, the number of seconds,
% and the amplitude of the white-noise data series. When writing your own
% model, you should include the necessary parameters here, together with
% any checks on the possible parameter values.
fs = find(pl, 'fs');
nsecs = find(pl, 'nsecs');
aigma = find(pl, 'isers');
sigma = find(pl, 'sigma');
if isempty(fs)
  fs = 10;
end
if isempty(nsecs)
  nsecs = 1;
end
if isempty(sigma)
  sigma = 1;
end
     -- </EDIT>
8 - - -
```

To inspect the rest of the code for this model, just edit it:

>> edit ao\_model\_whitenoise

Built-in models of LTPDA

©LTP Team

Built-in Statespace Models 🕨

<u>contents</u>

♦ ♦

# **Built-in Statespace Models**

The handling of built-in SSM models is done pretty much the same as for the AO models. To see a list of available models, use

>> ssm.getBuiltInModels

For creating your own SSM models, follow similar rules as in the AO case. A good example to follow is

>> edit ssm\_model\_standard\_system\_params

• Built-in Analysis Object Models

Generating model noise 🗲

Built-in Statespace Models (LTPDA Toolbox)

<u>contents</u>

♦ ♦

# Generating model noise

Generating non-white random noise means producing arbitrary long time series with a given spectral density. Such time series are needed for example for the following purposes:

- To generate test data sets for programs that compute spectral densities,
- as inputs for various simulations.

One way of doing this is to apply digital filters (FIR or IIR) to white input noise.

This approach is effectively implemented for the generation of <u>multichannel noise</u> with a given cross spectral density.

Multichannel transfer functions are identified by an automatic fit procedure based on a modified version of the vector-fitting algorithm (see <u>Z-Domain Fit</u> for further details on the algorithm).

Partial fraction expansion of multichannel transfer functions and the implementation of <u>filter</u> state initialization avoid the presence of unwanted 'warm-up period'.

A different approach is implemented in LTPDA as <u>Franklin noise-generator</u>. It produces spectral densities according to a given pole zero model (see <u>Pole/Zero Modeling</u>) and does not require any warm-up period.

• Built-in Statespace Models

Franklin noise-generator 🕨

Generating model noise (LTPDA Toolbox)

<u>contents</u>

♦ ♦

# Franklin noise-generator

The following sections gives an introduction to the <u>generation of model noise</u> using the noise generator implemented in LTPDA.

- Franklin's noise generator
- <u>Description</u>
- Inputs
- Outputs
- <u>Usage</u>

### Franklin's noise generator

Franklin's noise generator is a method to generate arbitrarily long time series with a prescribed spectral density. The algorithm is based on the following paper:

Franklin, Joel N.: Numerical simulation of stationary and non-stationary gaussian random processes, SIAM review, Volume { 7}, Issue 1, page 68--80, 1965.

The Document Generation of Random time series with prescribed spectra by Gerhard Heinzel (S2-AEI-TN-3034)

corrects a mistake in the aforesaid paper and describes the practical implementation.

See Generating model noise for more general information on this.

Franklin's method does not require any 'warm up' period. It starts with a transfer function given as ratio of two polynomials.

The generator operates on a real state vector y of length n which is maintained between invocations. It produces samples of the time series in equidistant steps T = 1/fs, where fs is the sampling frequency.

- y0 = Tinit \* r, on initialization
- yi = E \* yi-1 + Tprop \* r, to propagate
- xi = a \* yi , the sampled time series.

r is a vector of independent normal Gaussian random numbers Tinit, E, Tprop which are real matrices and a which is a real vector are determined once by the algorithm.

### Description

When an analysis object is constructed from a pole zero model Franklin's noise generator is called (compare <u>Creating AOs from pole zero models</u>).

### Inputs

for the function call the parameter list has to contain at least:

- nsecs number of seconds (length of time series)
- fs sampling frequency
- pzmodel with gain

# Outputs

Franklin noise-generator (LTPDA Toolbox)

• b - analysis object containing the resulting time series

### Usage

The analysis object constructor <u>ao</u> calls the following four functions when the input is a pzmodel.

- ngconv
- ngsetup
- nginit
- ngprop

First a parameter list of the input parameters is to be done. For further information on this look at <u>Creating parameter lists from parameters</u>.

### Starting from a given pole/zero model

The parameter list should contain the number of seconds the resulting time series should have nsecs and the sampling frequency fs. The constructor call should look like this:

f1 = 5; f2 = 10;

```
f3 = 1;
f3 = 1;
fs = 10; %sampling frequency
nsecs = 100; %number of seconds to be generated
    p = [pz(f1) pz(f2)];
    z = [pz(f3)];
    pzm = pzmodel(gain, p, z);
    a = ao(pzm, plist('nsecs', nsecs, 'fs',fs)
```

The output will be an analysis object a containing the time series with the spectrum described by the input pole-zero model.

Generating model noise

Noise generation with given CSD 🕩

<u>contents</u>

# Noise generation with given CSD

The following sections gives an introduction to the generation of model noise with a given cross spectral density.

- Multichannel Spectra
- Theory
- Noisegen1D
- Noisegen2D
- <u>Multichannel Noise Generator</u>

# **Multichannel Spectra**

We define the autocorrelation function (ACF) of a stationary multichannel process as:

$$\vec{R}_{xx}\left[k\right] = \mathbf{\varepsilon}\left(\vec{x}\left[n\right]\vec{x}^{H}\left[n+k\right]\right)$$

If the multichannel process is L dimensional then the kth element of the ACF is a LxL matrix:

$$\ddot{R}_{xx}[k] = \begin{pmatrix} r_{11}[k] & \dots & r_{1L}[k] \\ \vdots & \ddots & \vdots \\ r_{L1}[k] & \cdots & r_{LL}[k] \end{pmatrix}$$

The ACF matrix is not hermitian but have the property that:

$$\vec{R}^{H}_{xx}\left[k\right]=\vec{R}_{xx}\left[-k\right]$$

The cross-spectral density matrix (CSD) is defined as the fourier transform of the ACF:

$$P_{xx}(f) = \begin{pmatrix} P_{11}(f) & \dots & P_{1L}(f) \\ \vdots & \ddots & \vdots \\ P_{L1}(f) & \cdots & P_{LL}(f) \end{pmatrix}$$

the CSD matrix is hermitian.

A multichannel white noise process is defined as the process whose ACF satisfies:

$$\ddot{R}_{xx}[k] = \ddot{\Sigma} \mathcal{S}[k]$$

therefore the cross-spectral matrix has constant terms as a function of the frequency:

$$\vec{P}_{xx}(f) = \vec{\Sigma}$$

The individual processes are each white noise processes with power spectral density (PSD) given by  $\Sigma_{ii}$ . The cross-correlation between the processes is zero except at the same time instant where they are correlated with a cross-correlation given by the off-diagonal elements of  $\Sigma$ . A common assumption is  $\Sigma = \tilde{I}$  (identity matrix) that is equivalent to assume the white processes having unitary variance and are completely uncorrelated being zero the off diagonal terms of the CSD matrix. Further details can be found in [1, 2].

# Theory

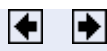

The problem of multichannel noise generation with a given cross-spectrum is formulated in frequency domain as follows:

$$\vec{P}_{xx}\left(\boldsymbol{\Omega}\right) = \vec{H}'\left(e^{j\boldsymbol{\Omega}}\right)\vec{I}\vec{H}'^{H}\left(e^{j\boldsymbol{\Omega}}\right)$$

 $\ddot{H}'(z)$  is a multichannel digital filter that generating colored noise data with given cross-spectrum  $\ddot{P}_{xx}(\Omega)$  starting from a set of mutually independent unitary variance with noise processes.

After some mathematics it can be showed that the desired multichannel coloring filter can be written as:

$$\ddot{H}'\left(e^{j\Omega}\right) = \ddot{V}\left(\Omega\right)\ddot{\Lambda}^{1/2}\left(\Omega\right)$$

where  $\ddot{V}(\Omega)$  and  $\ddot{\Lambda}(\Omega)$  are the eigenvectors and eigenvalues matrices of  $\ddot{P}_{xx}(\Omega)$  matrix.

### References

- 1. S. M. Kay, Modern Spectral Estimation, Prentice-Hall, 1999
- 2. G. M. Jenkins and D. G. Watts, Spectral Analysis and Its Applications, Holden-Day 1968.

Franklin noise-generator

noisegen1D 🕨

<u>contents</u>

# noisegen1D

- Description
- <u>Call</u>
- Inputs
- Outputs
- <u>Algorithm</u>
- <u>Parameters</u>
- Example

### Description

noisegen1D is a coloring tool allowing the generation of colored noise from withe noise with a given spectrum. The function constructs a coloring filter through a fitting procedure to the model provided. If no model is provided an error is prompted. The colored noise provided has one-sided psd corresponding to the input model.

#### Call

```
b = noisegen1D(a, pl);
[b1,b2,...,bn] = noisegen1D(a1,a2,...,an, pl);
```

#### Inputs

- a is a tsdata analysis object or a vector of tsdata analysis objects
- pl is a plist with the input parameters. See the list of function parameters below

#### Outputs

 b - Colored time-series AOs. The coloring filters used are stored in the objects procinfo field under the parameter 'Filt'.

### Algorithm

- 1. Fit a set of partial fraction z-domain filters using utils.math.psd2tf.
- 2. Convert to array of MIIR filters.
- 3. Filter time-series in parallel.

#### **Parameters**

- 'Model' a frequency-series AO describing the model psd.
- 'MaxIter' Maximum number of iterations in fit routine [default: 30]
- 'PoleType' Choose the pole type for fitting:
  - 1 use real starting poles.
  - 2 generates complex conjugate poles of the type a.\*exp(theta\*pi\*j) with theta = linspace(0,pi,N/2+1).
  - 3 generates complex conjugate poles of the type a.\*exp(theta\*pi\*j) with theta = linspace(0,pi,N/2+2) [default].
- 'MinOrder' Minimum order to fit with. [default: 2].
- 'MaxOrder' Maximum order to fit with. [default: 25]
- 'Weights' choose weighting for the fit: [default: 2]
  - 1 equal weights for each point.

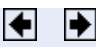

- 2 weight with 1/abs(model).
- 3 weight with 1/abs(model).^2.
- 4 weight with inverse of the square mean spread of the model.
- 'Plot' plot results of each fitting step. [default: false]
- 'Disp' Display the progress of the fitting iteration. [default: false]
- 'FitTolerance' Log Residuals difference Check if the minimum of the logarithmic difference between data and residuals is larger than a specified value. ie. if the conditioning value is 2, the function ensures that the difference between data and residuals is at lest 2 order of magnitude lower than data itsleves. [Default: 2].
- 'RMSEVar' Root Mean Squared Error Variation Check if the variation of the RMS error is smaller than 10<sup>(-b)</sup>, where b is the value given to the variable. This option is useful for finding the minimum of Chi squared. [default: 7].

### Example

•

```
%% Noise generation from fsdata model object %%%%%%%%%%%%%%%%%%%%%%%%%%%%%%
% Description:
% 1) Generate a fsdata object to be used as psd model
% 2) Generate a random series of data (white)
% 3) Generate colored noise with noisegen1D
% 4) calculated psd of generated data
% 5) check result by plotting
8 1)
fs' = 10; % sampling frequency
pl_mod1 = plist('fsfcn', '0.01./(0.01+f)', 'f1', 1e-6, 'f2', 5, 'nf', 100);
mod1 = ao(pl_mod1); % fsdata model object
8 2)
% generating white noise
al = ao(plist('tsfcn', 'randn(size(t))', 'fs', fs, 'nsecs', 1000));
% 3) Noise generation
pl1 = plist(...
     = plist(...
'model', mod1, ...
'MaxIter', 30, ...
'PoleType', 2, ...
'MinOrder', 10, ...
'MaxOrder', 20, ...
'Weights', 2, ...
'Dolt', falace
     'Plot', false,...
'Disp', false,...
      'RMSEVar', 5,...
      'FitTolerance', 2);
ac1 = noisegen1D(a1, pl1);
8 4)
acxx1 = ac1.psd;
8 5)
iplot(acxx1, mod1);
```

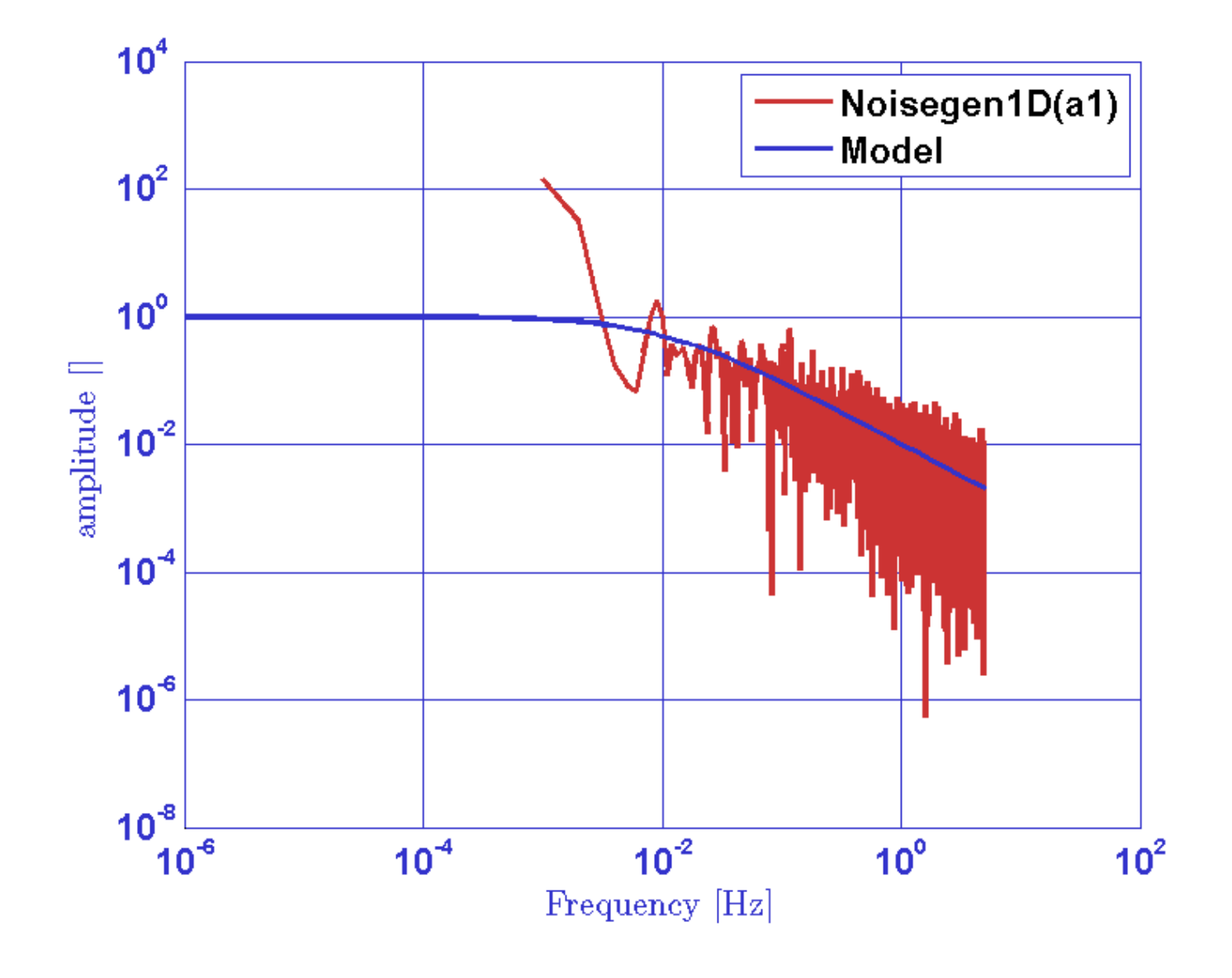

▲ Noise generation with given CSD

noisegen2D 🔶

<u>contents</u>

# noisegen2D

- **Description**
- <u>Call</u>
- Inputs
- Outputs
- <u>Algorithm</u>
- Parameters

### Description

noisegen2D generates colored noise from withe noise with a given cross spectrum. The coloring filter is constructed by a fitting procedure to the models provided. If no model is provided an error is prompted. The cross-spectral matrix is assumed to be frequency by frequency of the type:

```
CSD(f) = \begin{pmatrix} csdl1(f) & csdl2(f) \\ csd21(f) & csd22(f) \end{pmatrix}
```

Note: The function output colored noise data with one-sided cross spectral density corresponding to the model provided.

### Call

```
b = noisegen2D(a, pl)
[b1,b2] = noisegen2D(a1, a2, pl)
[b1,b2,...,bn] = noisegen2D(a1,a2,...,an, pl);
```

- Note1: input AOs must come in couples.
- Note2: this method cannot be used as a modifier, the call a.noisegen2D(pl) is forbidden.

#### Inputs

- a is at least a couple of time series analysis objects
- pl is a parameter list, see the list of accepted parameters below

### Outputs

- b are a couple of colored time-series AOs. The coloring filters used are stored in the objects procinfo field under the parameters:
  - b(1): 'Filt11' and 'Filt12'
  - b(2): 'Filt21' and 'Filt22'

### Algorithm

- 1. Fit a set of partial fraction z-domain filters using utils.math.psd2tf
- 2. Convert to bank of mIIR filters
- 3. Filter time-series in parallel The filtering process is:

- b(1) = Filt11(a(1)) + Filt12(a(2))
- b(2) = Filt21(a(1)) + Filt22(a(2))

### **Parameters**

- 'csd11' a frequency-series AO describing the model csd11
- 'csd12' a frequency-series AO describing the model csd12
- 'csd21' a frequency-series AO describing the model csd21
- 'csd22' a frequency-series AO describing the model csd22
- 'MaxIter' Maximum number of iterations in fit routine [default: 30]
- 'PoleType' Choose the pole type for fitting:
  - 1 use real starting poles.
  - 2 generates complex conjugate poles of the type a.\*exp(theta\*pi\*j) with theta = linspace(0,pi,N/2+1).
  - 3 generates complex conjugate poles of the type a.\*exp(theta\*pi\*j) with theta = linspace(0,pi,N/2+2) [default].
- 'MinOrder' Minimum order to fit with. [default: 2].
- 'MaxOrder' Maximum order to fit with. [default: 25]
- 'Weights' choose weighting for the fit: [default: 2]
  - 1 equal weights for each point.
  - 2 weight with 1/abs(model).
  - 3 weight with 1/abs(model).^2.
  - 4 weight with inverse of the square mean spread of the model.
- 'Plot' plot results of each fitting step. [default: false]
- 'Disp' Display the progress of the fitting iteration. [default: false]
- 'FitTolerance' Log Residuals difference check if the minimum of the logarithmic difference between data and residuals is larger than a specified value. ie. if the conditioning value is 2, the function ensures that the difference between data and residuals is at lest 2 order of magnitude lower than data itsleves. [default: 2].
- 'RMSEVar' Root Mean Squared Error Variation Check if the variation of the RMS error is smaller than 10<sup>(-b)</sup>, where b is the value given to the variable. This option is useful for finding the minimum of Chi squared. [default: 7].
- 'UseSym' Use symbolic calculation in eigendecomposition. [default: 0]
  - 0 perform double-precision calculation in the eigendecomposition procedure to identify 2dim systems and for poles stabilization
  - 1 uses symbolic math toolbox variable precision arithmetic in the eigendecomposition for 2dim system identification and double-precison for poles stabilization
  - 2 uses symbolic math toolbox variable precision arithmetic in the eigendecomposition for 2dim system identification and for poles stabilization

noisegen1D

Multichannel Noise Generator 🕩

Multichannel Noise Generator (LTPDA Toolbox)

LTPDA Toolbox

<u>contents</u>

♦ ♦

# **Multichannel Noise Generator**

to come after version 2...

🗲 noisegen 2D

Statespace models 🕨

Multichannel Noise Generator (LTPDA Toolbox)

<u>contents</u>

♦ ♦

# Statespace models

introduce what this is all about

Multichannel Noise Generator

Introduction to Statespace Models with LTPDA 🕨

Statespace models (LTPDA Toolbox)

#### <u>contents</u>

# Introduction to Statespace Models with LTPDA

introduce how statespace models are implemented in ltpda

Statespace models

Building Statespace models 🕨

◆ →
Introduction to Statespace Models with LTPDA (LTPDA Toolbox)

<u>contents</u>

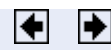

# **Building Statespace models**

describe how we can build ssm models; index to more specific methods that follow.

▲ Introduction to Statespace Models with LTPDA

Building from scratch

Building Statespace models (LTPDA Toolbox)

<u>contents</u>

♦ ♦

# **Building from scratch**

describe how to build ssm models from description. Introduce the constructor and setter methods for modifying the ssm object. give some examples

Building Statespace models

Building from built-in models 🕨

Building from scratch (LTPDA Toolbox)

<u>contents</u>

♦ ♦

# **Building from built-in models**

how to use built-in models. How to write your own built-in models. This should somehow link to the other section of the user manual 'Built-in models of LTPDA'

Building from scratch

Modifying systems 🕨

Building from built-in models (LTPDA Toolbox)

<u>contents</u>

♦ ♦

# Modifying systems

Content needs written...

Building from built-in models

Assembling systems 🗲

Modifying systems (LTPDA Toolbox)

Assembling systems (LTPDA Toolbox)

LTPDA Toolbox

<u>contents</u>

♦ ♦

## **Assembling systems**

how to assemble multiple models in to a system

Modifying systems

Simulations 🕨

Assembling systems (LTPDA Toolbox)

<u>contents</u>

#### ♦ ♦

# Simulations

describe how to make a simulation - time-domain via simulate - bode plots

Assembling systems

Transfer Function Modelling 🕨

Simulations (LTPDA Toolbox)

<u>contents</u>

#### ♦ ♦

# **Transfer Function Modelling**

In the LTPDA toolbox you have several way to define transfer functions depending on the mathematical representation you want to use

- Pole/zero representation
- Sum of partial fractions representation
- <u>Rational representation</u>

Simulations

Pole/Zero representation 🕨

Transfer Function Modelling (LTPDA Toolbox)

<u>contents</u>

#### ♦ ♦

## **Pole/Zero representation**

Pole/zero modelling is implemented in the LTPDA Toolbox using two classes: a pz (pole/zero) class, and a pole/zero model class, pzmodel.

The following pages introduce how to produce and use pole/zero models in the LTPDA environment.

- <u>Creating poles and zeros</u>
- Building a model
- Model helper GUI
- <u>Converting models to IIR filters</u>

Transfer Function Modelling

Creating poles and zeros 🕨

Pole/Zero representation (LTPDA Toolbox)

<u>contents</u>

#### ◆ →

## **Creating poles and zeros**

Poles and zeros are treated the same with regards creation, so we will look here at poles only. The meaning of a pole and a zero only becomes important when creating a pole/zero model.

Poles are specified by in the LTPDA Toolbox by a frequency, *f*, and (optionally) a quality factor, *Q*, or by a complex number.

The following code fragment creates a real pole at 1Hz:

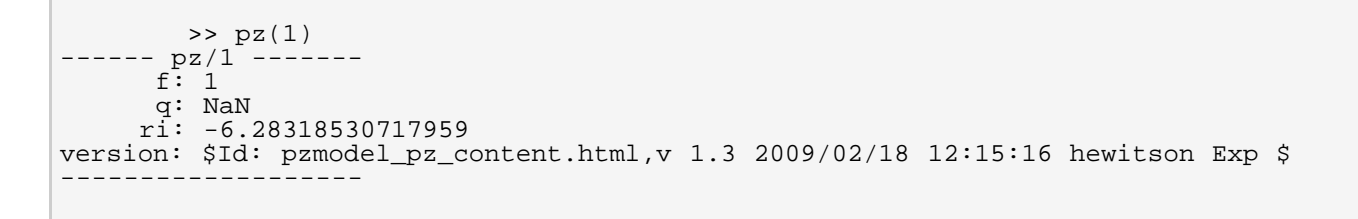

To create a complex pole, you can specify a quality factor. For example,

>> pz(1,4)
----- pz/1 ----f: 1
 q: 4
 ri: [0.785398163397448+i\*6.23390466154956;0.785398163397448-i\*6.23390466154956]
version: \$Id: pzmodel\_pz\_content.html,v 1.3 2009/02/18 12:15:16 hewitson Exp \$
------

This creates a complex pole at 1Hz with a Q of 4. You can also see that the complex representation is also shown, but only one part of the conjugate pair.

Pole/Zero representation

Building a model 🔶

Creating poles and zeros (LTPDA Toolbox)

<u>contents</u>

#### ◆ →

## **Building a model**

Poles and zeros can be combined together to create a pole/zero model. In addition to a list of poles and zeros, a gain factor and a delay can be specified such that the resulting model is of the form:

$$H(s) = G \frac{(s-z_1)(s-z_2)\dots(s-z_n)}{(s-p_1)(s-p_2)\dots(s-p_m)} e^{-i\omega\tau}$$

The following sections introduce how to produce and use pole/zero models in the LTPDA environment.

- Direct form
- Creating from a plist
- <u>Computing the response of the model</u>

#### **Direct form**

The following code fragment creates a pole/zero model consisting of 2 poles and 2 zeros with a gain factor of 10 and a 10ms delay:

```
>> pzm = pzmodel(10, {[1 2], 3}, {5, 10}, 0.01)
---- pzmodel 1 ----
name: None
gain: 10
delay: 0.01
iunits: []
ounits: []
pole 001: (f=1 Hz,Q=2)
pole 002: (f=3 Hz,Q=NaN)
zero 001: (f=5 Hz,Q=NaN)
zero 002: (f=10 Hz,Q=NaN)
```

Notice, you can also pass arrays of pz objects to the pzmodel constructor, but this should rarely be necessary.

#### Creating from a plist

You can also create a premodel by passing a parameter list. The following example shows this

-----

Here we also specified the input units of the transfer function ('iunits') and the output units, ('ounits'). In this case, the model represents a transfer function from metres to Volts squared.

## Computing the response of the model

The frequency response of the model can generated using the resp method of the predel class. To compute the response of the model created above:

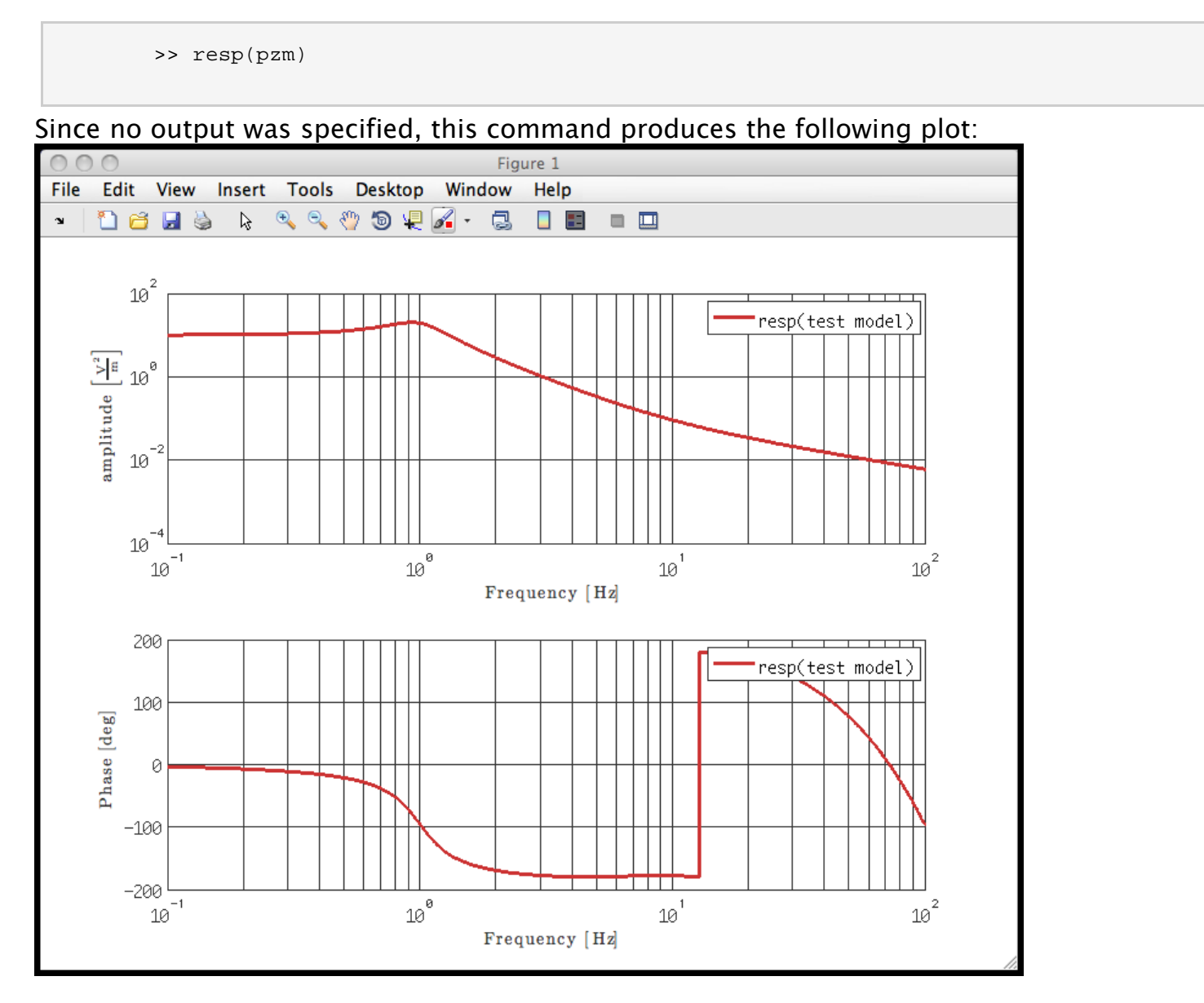

You can also specify the frequency band over which to compute the response by passing a plist to the resp method, as follows:

http://www.lisa.aei-hannover.de/ltpda/usermanual/ug/pzmodel\_model.html[10/08/2009 16:25:06]

Building a model (LTPDA Toolbox)

In this case, the response is returned as an Analysis Object containing fsdata. You can now plot the AO using the iplot function.

Creating poles and zeros

Model helper GUI 🗲

<u>contents</u>

#### ♦ ♦

## **Model helper GUI**

A simple GUI exists to help you build pole/zero models. To start the GUI, type

>> pzmodel\_helper

More details on the **PZModel Helper GUI**.

• Building a model

Sum of partial fractions representation 🕨

Model helper GUI (LTPDA Toolbox)

<u>contents</u>

# Sum of partial fractions representation

Transfer functions can be expressed as a quocient of polynomials

$$H(s) = K(s) + \sum_{i=1}^{N} \frac{R_i}{s - p_i}$$

The constructor can be used in different ways

## From poles and residues

The standard way is to input the coefficients of your filter. The constructor accepts as a optional properties the name

```
>> par = parfrac([1 2+1i 2-1i], [6 1+3i 1-3i], [])
---- parfrac 1 ----
model: None
res: [1;2+i*1;2-i*1]
poles: [6;1+i*3;1-i*3]
dir: 0
pmul: [1;1;1]
iunits: []
ounits: []
```

## From partial XML file

You can input a XML file containing a transfer function model into the constructor

```
>> par = parfrac('datafile.xml')
```

#### From mat file

You can input a mat file containing a transfer function model into the constructor

```
>> rat = parfrac('datafile.mat')
```

## **From plist**

All the properties of the filter can be specified in a plist and then passed to the constructor:

```
>> pl = plist('iunits','m','ounits','V','res',[1 2+1i 2-1i],'poles',[6 1+3i 1-3i],...
'name','filter_mame');
>> par = parfrac(pl)
---- parfrac 1 ----
model: filter_mame
res: [1;2+i*1;2-i*1]
poles: [6;1+i*3;1-i*3]
dir: 0
pmul: [1;1;1]
iunits: [m]
```

http://www.lisa.aei-hannover.de/ltpda/usermanual/ug/parfrac.html[10/08/2009 16:25:17]

Sum of partial fractions representation (LTPDA Toolbox)

ounits: [V]

## **From repository**

Rational transfer function can be obtained from the <u>repository</u> with the following syntax.

```
>> rat = rational('Hostname','localhost','Database','ltpda',...
'ID',[],'CID',[],'Binary',yes)
```

Model helper GUI

Rational representation 🕨

<u>contents</u>

#### ◆ →

## **Rational representation**

Transfer functions can be expressed as a quocient of polynomials as in the following expression

$$H(s) = \frac{a_1 s^m + a_2 s^{m-1} + \dots + a_{m+1}}{b_1 s^n + b_2 s^{n-1} + \dots + b_{n+1}}$$

The constructor can be used in different ways

#### **From coefficients**

The standard way is to input the coefficients of your filter. The constructor accepts as a optional properties the name

```
>> rat = rational([1 3 5 7],[5 10 0.01],'filter_name')
---- rational 1 ----
model: filter_name
num: [1 3 5 7]
den: [5 10 0.01]
iunits: []
ounits: []
```

## From partial XML file

You can input a XML file containing a transfer function model into the constructor

```
>> rat = rational('datafile.xml')
```

## From mat file

You can input a mat file containing a transfer function model into the constructor

```
>> rat = rational('datafile.mat')
```

## **From plist**

All the properties of the filter can be specified in a plist and then passed to the constructor:

```
>> pl = plist('iunits','m','ounits','V','num',[1 3 10],'den',[4 6],...
'name','filter_mame');
>> par = parfrac(pl)
---- rational 1 ----
model: filter_mame
num: [1 3 10]
den: [4 6]
iunits: [m]
ounits: [V]
```

## **From repository**

Rational transfer function can be obtained from the <u>repository</u> with the following syntax.

>> rat = rational('Hostname','localhost','Database','ltpda',...
'ID',[],'CID',[],'Binary',yes)

Sum of partial fractions representation

Converting models between different representations

<u>contents</u>

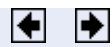

# Converting models between different representations

Content needs written...

Rational representation

Converting models to digital filters 🕨

Converting models between different representations (LTPDA Toolbox)

<u>contents</u>

# **Converting models to digital filters**

Transfer functions models can be converted to IIR/FIR filters using the bilinear transform. The result of the conversion is an miir/mfit object. To convert a model, you need simply to input your model into the miir/mfir constructor. In the current LTPDA version, only the following discretization from transfer function models are allowed:

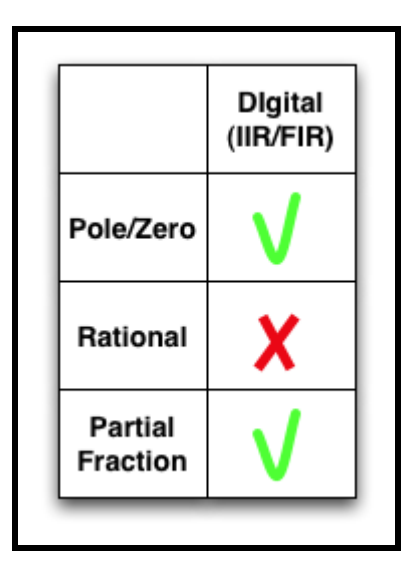

## **From pzmodel**

To get an IIR filter from a given prmodel we need to write down

```
>> filt = miir(pzmodel)
```

If no sample rate is specified, then the conversion is done for a sample rate equal to 8 times the highest pole or zero frequency. You can set the sample rate by specifying it in the parameter list:

```
>> filt = miir(pzmodel,plist('fs', 1000))
```

For more information of IIR filters in LTPDA, see IIR Filters.

## From partial fraction

Analogously, the same rules apply to a partial fraction model parfrac constructor

```
>> filt = miir(parfrac)
```

Converting models between different representations

Signal Pre-processing in LTPDA 🕩

Converting models to digital filters (LTPDA Toolbox)

<u>contents</u>

#### ◆ →

# Signal Pre-processing in LTPDA

Signal pre-processing in LTPDA consists on a set of functions intended to pre-process data prior to further analysis. Pre-processing tools are focused on data sampling rates manipulation, data interpolation, spike cleaning and gap filling functions.

The following pages describe the different pre-processing tools available in the LTPDA toolbox:

- Downsampling data
- Upsampling data
- <u>Resampling data</u>
- Interpolating data
- Spikes reduction in data
- Data gap filling
- Noise Whitening

Converting models to digital filters

Downsampling data 🕨

Signal Pre-processing in LTPDA (LTPDA Toolbox)

<u>contents</u>

♦ ♦

## **Downsampling data**

Downsampling is the process of reducing the sampling rate of a signal. <u>Downsample</u> reduces the sampling rate of the input AOs by an integer factor by picking up one out of N samples. Note that no anti-aliasing filter is applied to the original data. Moreover, a offset can be specified, i.e., the sample at which the output data starts ---see examples below.

With the following parameters:

- factor decimation factor [by default is 1: no downsampling] (must be an integer)
- offset sample offset for decimation

#### Examples

1. Downsampling a sequence of random data at original sampling rate of 10 Hz by a factor of 4 (fsout = 2.5 Hz) and no offset.

```
% create an AO of random data with fs = 10 Hz
pl = plist('tsfcn', 'randn(size(t))','fs',10,'yunits','m');
x = ao(pl)
pl_down = plist('factor', 4)); % add the decimation factor
y = downsample(x, pl_down); % downsample the input AO, x
iplot(x, y) % plot original,x, and decimated,y, AOs
```

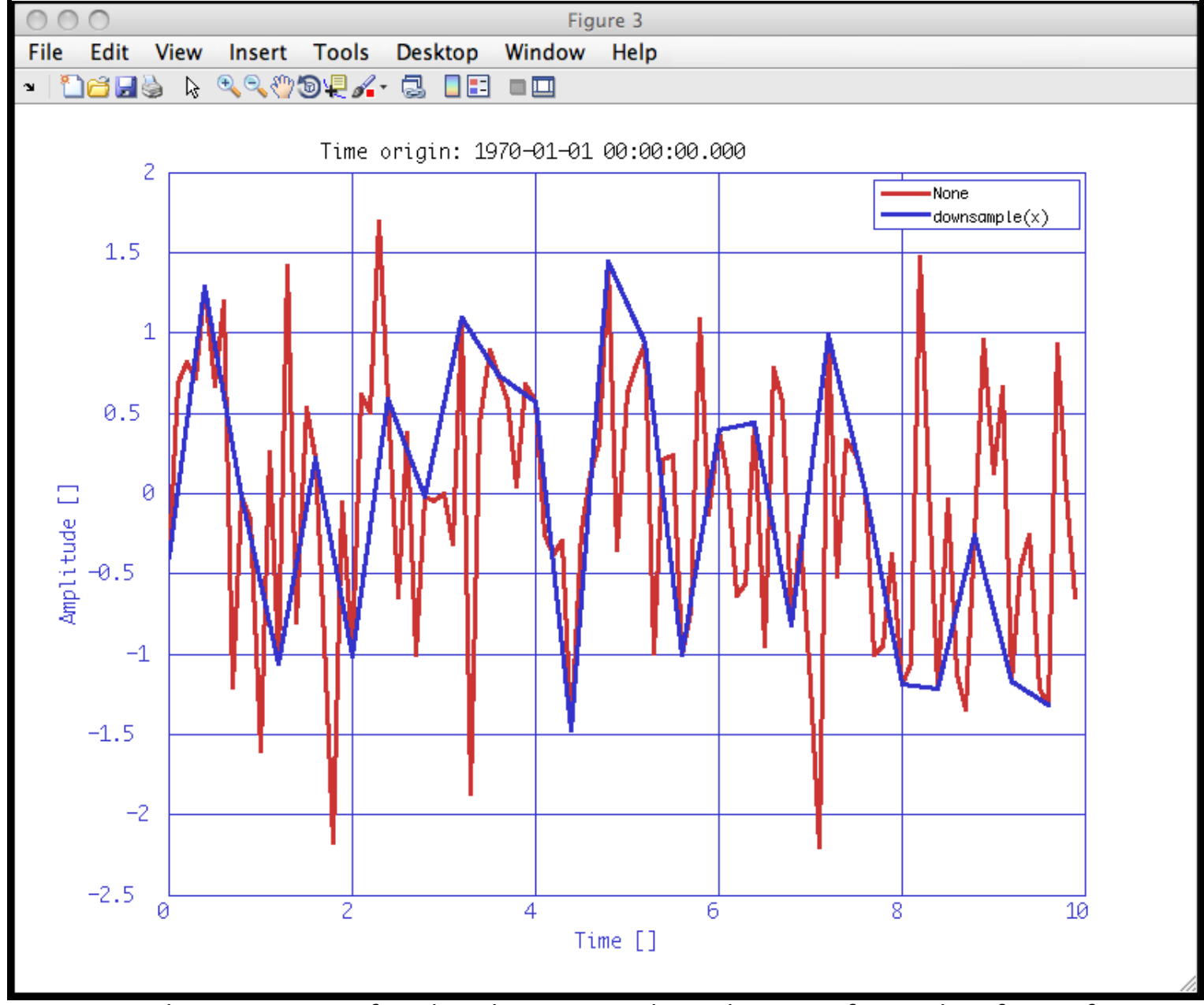

2. Downsampling a sequence of random data at original sampling rate of 10 Hz by a factor of 4 (fsout = 2.5 Hz) and offset = 10.

```
% create an AO of random data with fs = 10 Hz
pl = plist('tsfcn', 'randn(size(t))','fs',10,'yunits','m');
x = ao(pl)
pl_downoff = plist('factor', 4,'offset',10); % add the decimation factor and the offset
parameter
y = downsample(x, pl_downoff); % downsample the input AO, x
iplot(x, y) % plot original,x, and decimated,y, AOs
```
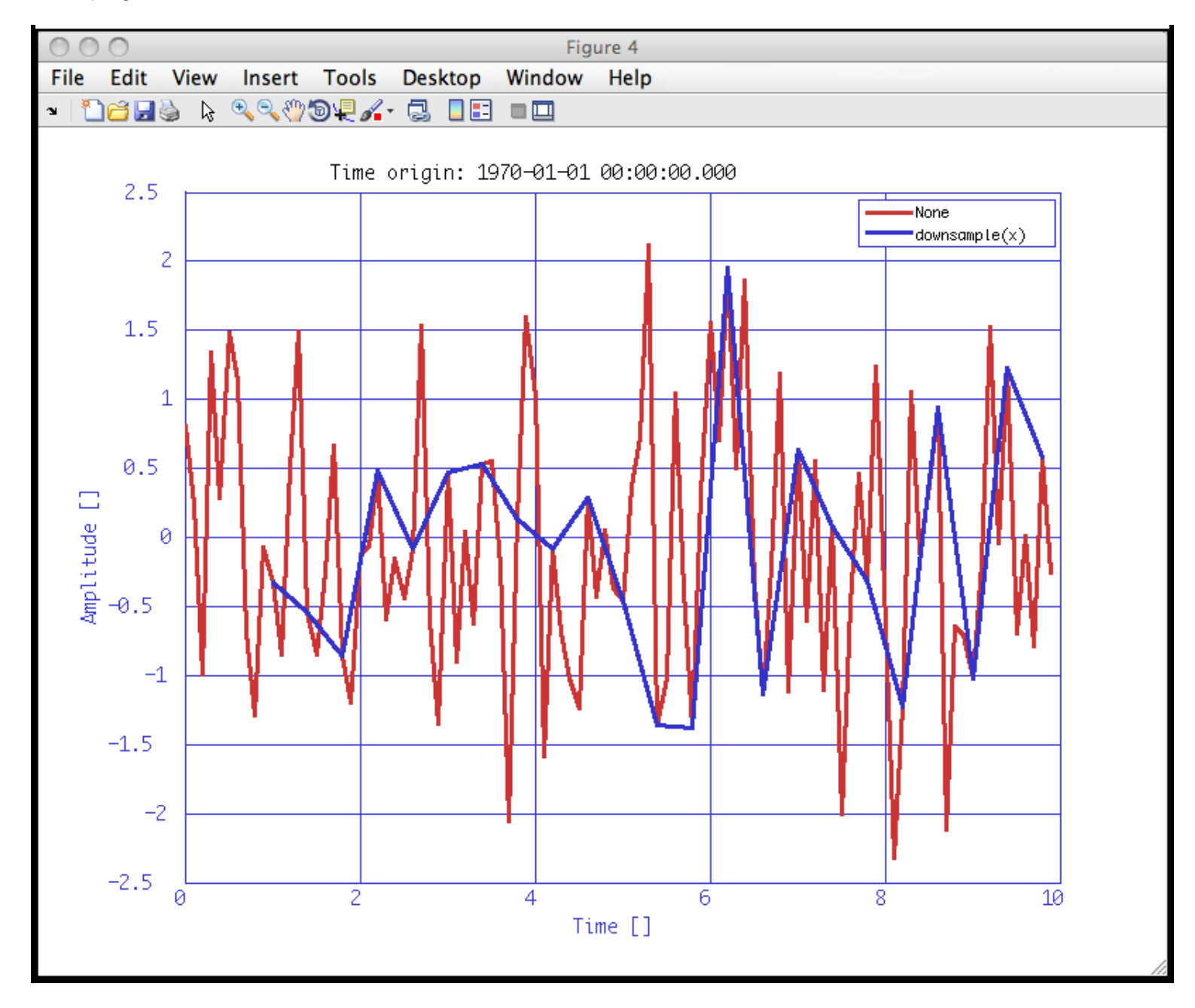

Signal Pre-processing in LTPDA

Upsampling data 🕩

<u>contents</u>

## Upsampling data

Upsampling is the process of increasing the sampling rate of a signal. Upsample increases the sampling rate of the input AOs by an integer factor. LTPDA upsample overloads upsample function from Matlab Signal Processing Toolbox. This function increases the sampling rate of a signal by inserting (n-1) zeros between samples. The upsampled output has (n\*input) samples. In addition, an initial phase can be specified and, thus, a delayed output of the input can be obtained by using this option.

#### Syntax

b = upsample(a, pl)

With the following parameters:

- N -specify the desired upsample rate
- phase specify an initial phase range [0, N-1]

#### Examples

1. Upsampling a sequence of random data at original sampling rate of 1 Hz by a factor of 10 with no initial phase.

```
pl = plist('tsfcn', 'randn(size(t))','fs',1,'yunits','m');
x = ao(pl);
pl_up = plist('N', 10); % increase the sampling frequency by a factor of 10
y = upsample(x, pl_up); % resample the input AO (x) to obtain the upsampled AO (y)
iplot(x, y) % plot original and upsampled data
```

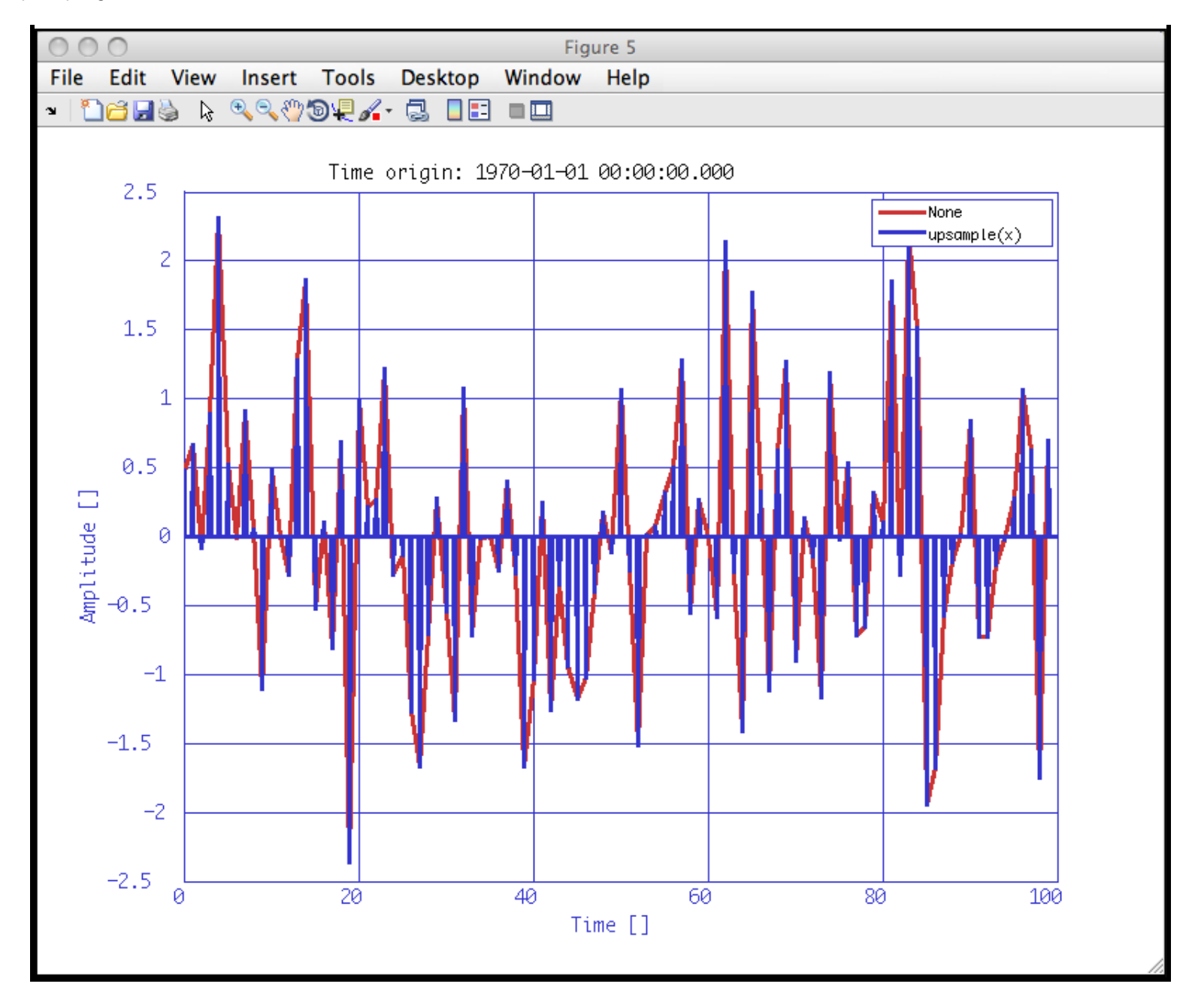

2. Upsampling a sequence of random data at original sampling rate of 1 Hz by a factor of 21 with a phase of 20 samples.

```
pl = plist('tsfcn', 'randn(size(t))','fs',1,'yunits','m');
x = ao(pl);
pl_upphase = plist('N', 21,'phase', 20)); % increase the sampling frequency and add phase of 20
samples to upsampled data
y = upsample(x, pl_upphase); % resample the input AO (x) to obtain the upsampled and
delayed AO (y)
iplot(x, y) % plot original and upsampled data
```

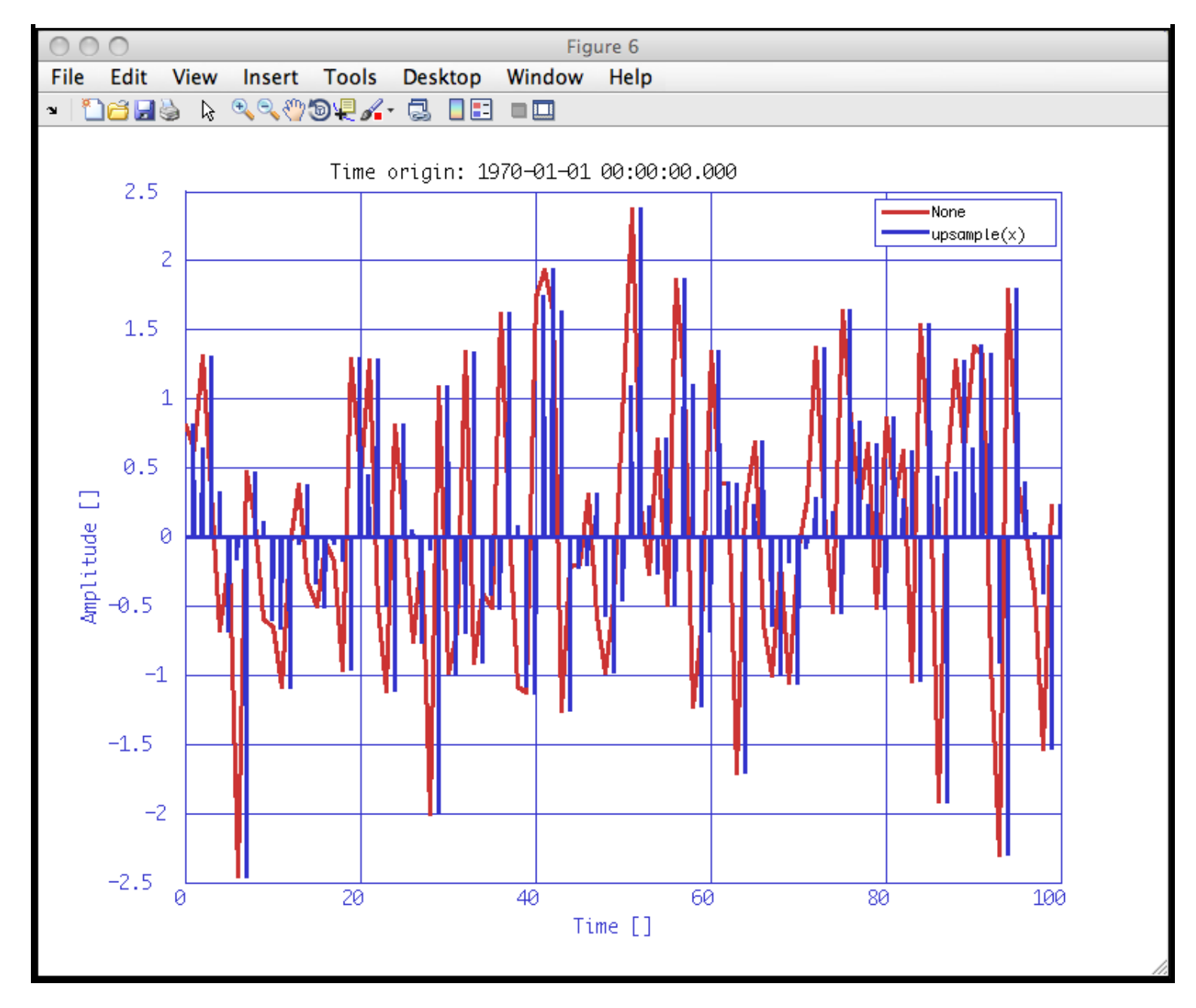

Downsampling data

Resampling data 🕩

<u>contents</u>

♦ ♦

## **Resampling data**

Resampling is the process of changing the sampling rate of data. <u>Resample</u> changes the sampling rate of the input AOs to the desired output sampling frequency. LTPDA <u>resample</u> overloads <u>resample</u> function of Matlab Signal Processing Toolbox for AOs.

```
b = resample(a, pl)
```

With the following parameters:

- fsout specify the desired output frequency (must be positive and integer)
- filter specified filter applied to the input, a, in the resampling process

#### Examples

1. Resampling a sequence of random data at original sampling rate of 1 Hz at an output sampling of 50 Hz.

```
% create an AO of random data with fs = 10 Hz
pl = plist('tsfcn', 'randn(size(t))','fs',1,'yunits','m');
x = ao(pl)
pl_re = plist('fsout', 50));
y = resample(x, pl); % resample the input AO (x) to obtain the resampled output AO (y)
iplot(x, y) % plot original and resampled data
```

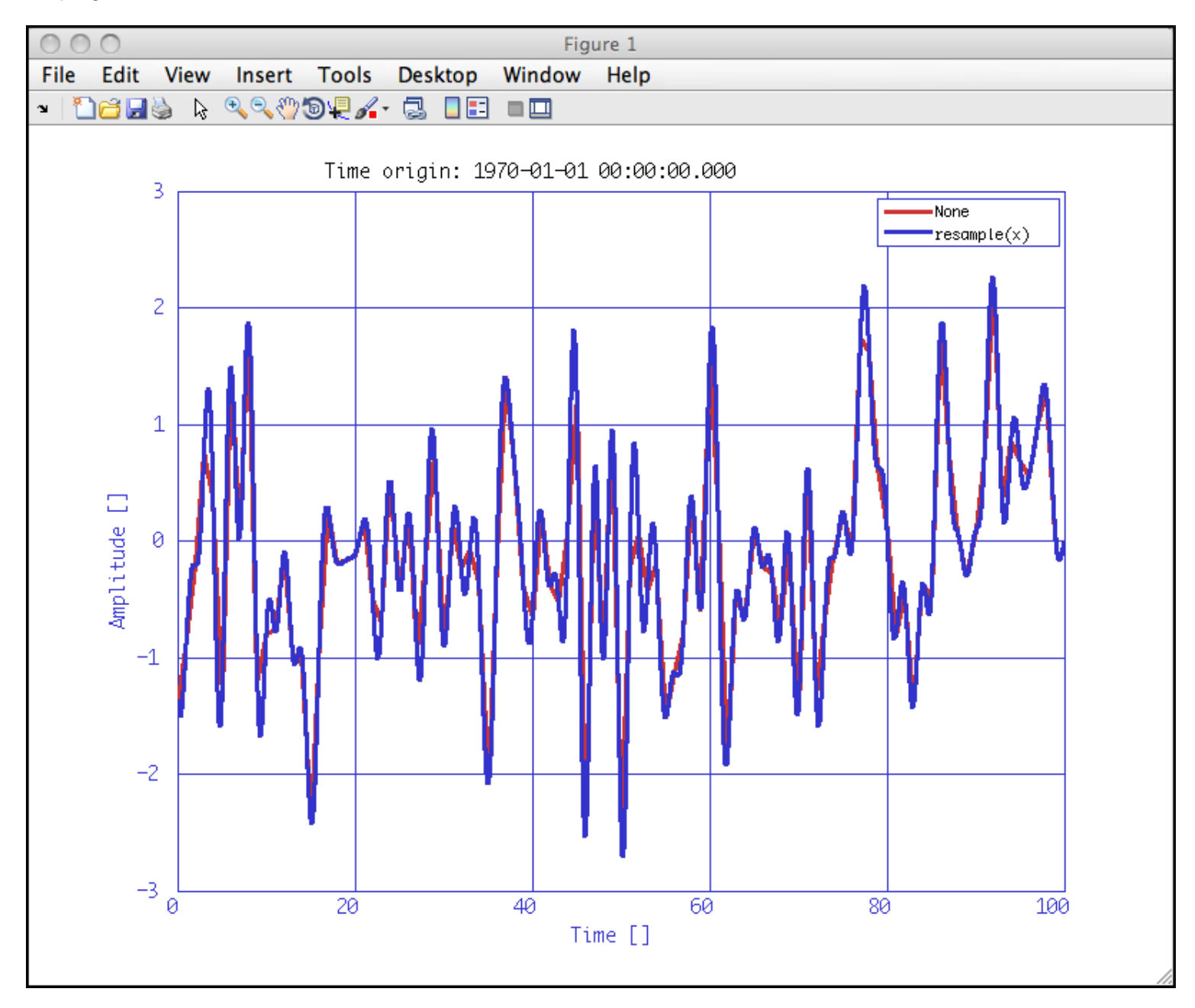

1. Resampling a sequence of random data at original sampling rate of 10 Hz at an output sampling of 1 Hz with a filter defined by the user.

```
% create an AO of random data with fs = 10 Hz
pl = plist('tsfcn', 'randn(size(t))','fs',10,'yunits','m');
x = ao(pl)
% filter definition
% create parameters list for the filter
plfilter = plist('type','Win',specwin('Kaiser', 10, 150),'order',32,'fs',10,'fc',1);
f = mfir(plfilter)
% resampling
pl = plist('fsout', 1, 'filter',f)); define parameters list with fsout = 1 Hz and the defined
filter
y = resample(x, pl); % resample the input AO (x) to obtain the resampled output AO (y)
iplot(x, y) % plot original and resampled data
```

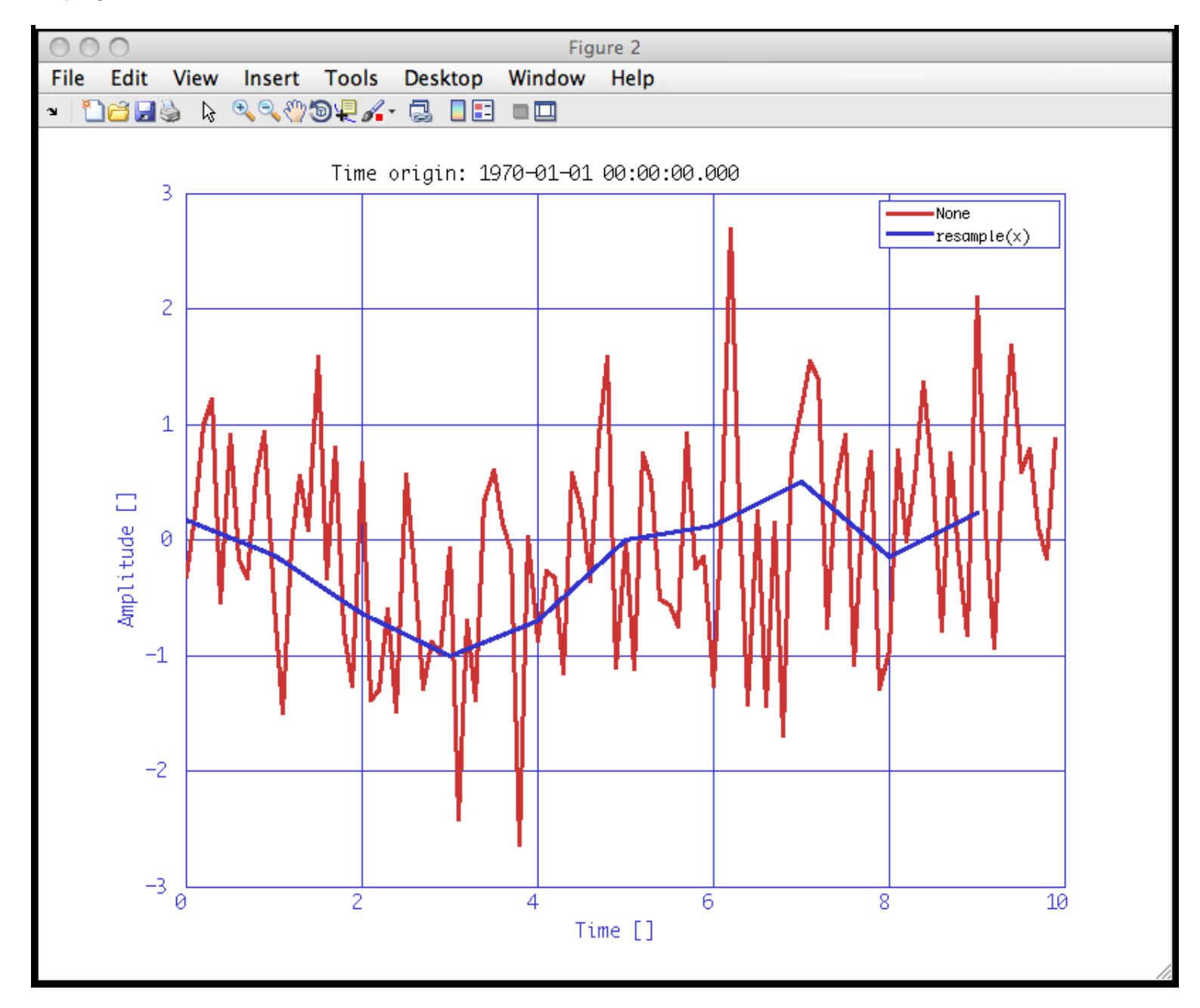

Upsampling data

Interpolating data 🕩

<u>contents</u>

## Interpolating data

Interpolation of data can be done in the LTPDA Toolbox by means of <u>interp</u>. This function interpolates the values in the input AO(s) at new values specified by the input parameter list.

Interp overloads interp1 function of Matlab Signal Processing Toolbox for AOs.

#### Syntax

```
b = interpolate(a, pl)
```

With the following parameters:

- vertices specify the new vertices to interpolate on
- method four methods are available for interpolating data
  - 'nearest'- nearest neighbor interpolation
    - 'linear' linear interpolation
    - 'spline' spline interpolation (default option)
    - 'cubic' shape-preserving piecewise cubic interpolation

For details see interp1 help of Matlab.

#### Examples

1. Interpolation of a sequence of random data at original sampling rate of 1 Hz by a factor of 10 with no initial phase.

♦ ♦

Interpolating data (LTPDA Toolbox)

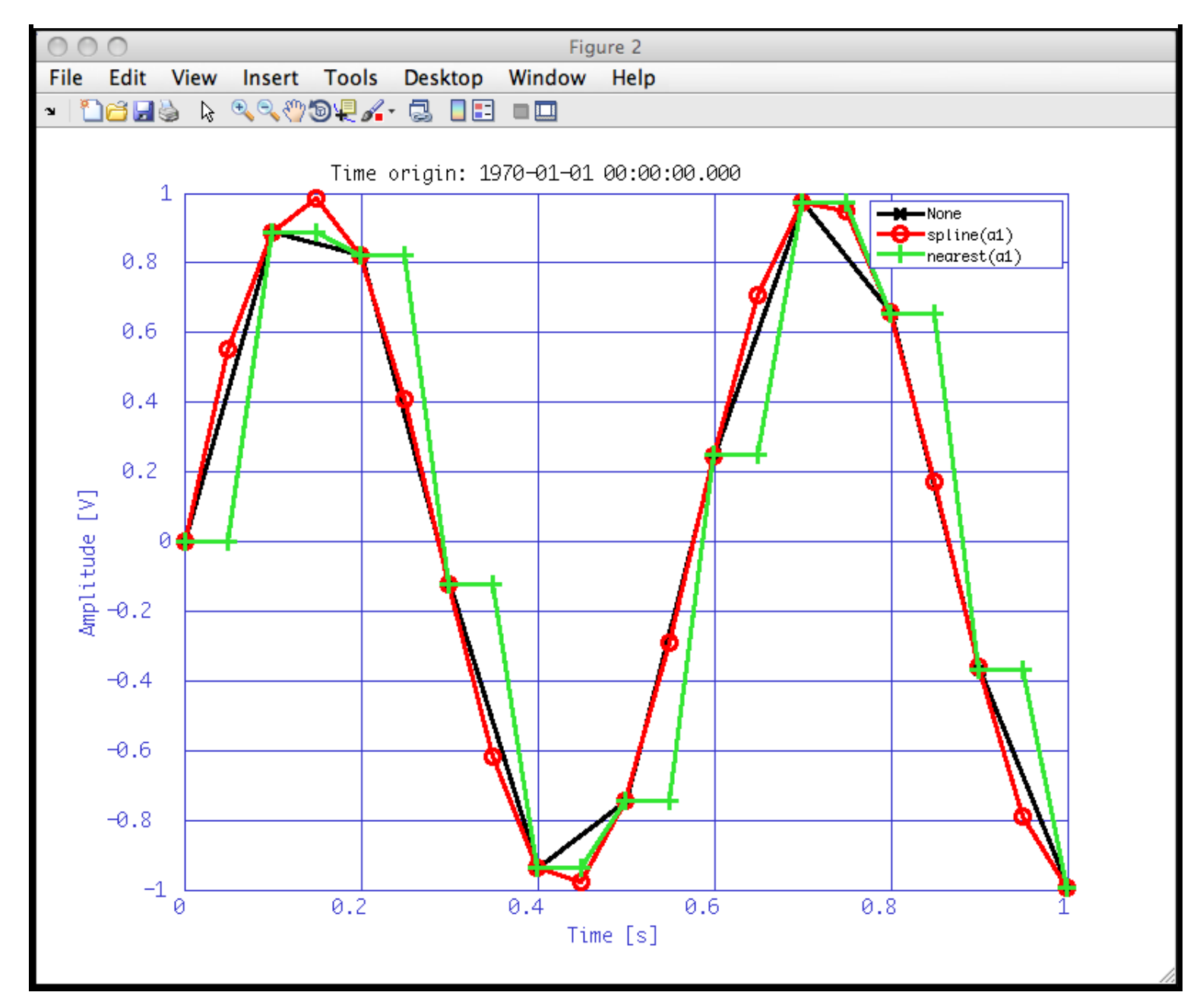

### Resampling data

Spikes reduction in data 🕨

<u>contents</u>

# Spikes reduction in data

Spikes in data due to different nature can be removed, if desired, from the original data. LTPDA <u>spikecleaning</u> detects and replaces spikes of the input AOs. A spike in data is defined as a single sample exceeding a certain value (usually, the floor noise of the data) defined by the user:

```
|x_{HPF}[n]| \le k_{spike}\sigma_{HPF}
```

where  $x_{HPF}[n]$  is the input data high-pass filtered,  $k_{spike}$  is a value defined by the user (by default is 3.3) and  $\sigma_{HPF}$  is the standard deviation of  $x_{HPF}[n]$ . In consequence, a spike is defined as the value that exceeds the floor noise of the data by a factor  $k_{spike}$ , the higher of this parameter the more difficult to "detect" a spike.

#### Syntaxis

b = ltpda\_spikecleaning(a, pl)

#### With the following parameters:

- 'kspike' set the  $k_{spike}$  value (default is 3.3)
- 'method' method used to replace the "spiky" sample. Three methods are available ---see below for details---:
  - 'random'
  - ∣mean'
  - 'previous'
- 'fc' frequency cut-off of the high-pass IIR filter (default is 0.025)
- 'order' specifies the order of the IIR filter (default is 2)
- 'ripple' specifies pass/stop-band ripple for bandpass and bandreject filters (default is 0.5)

#### Methods explained

1. Random : this method substitutes the spiky sample by:

 $x[n] = x[n-1] + N(0,1) \cdot \sigma_{HPF}$ 

where N(0, 1) is a random number of mean zero and standard deviation 1.

2. Mean : this method uses the following equation to replace the spike detected in data.

$$x[n] = \frac{x[n-1] + x[n-2]}{2}$$

3. Previous : the spike is substitued by the previous sample, i.e.:

x[n] = x[n-1]

#### Examples

1. Spike cleaning of a sequence of random data with kspike=2.

Spikes reduction in data (LTPDA Toolbox)

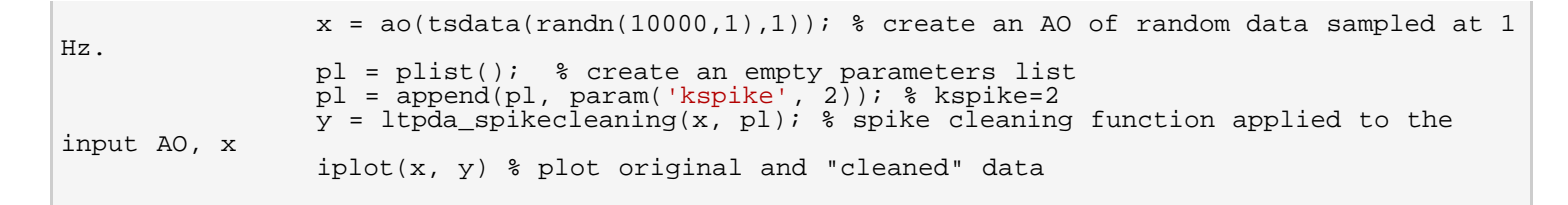

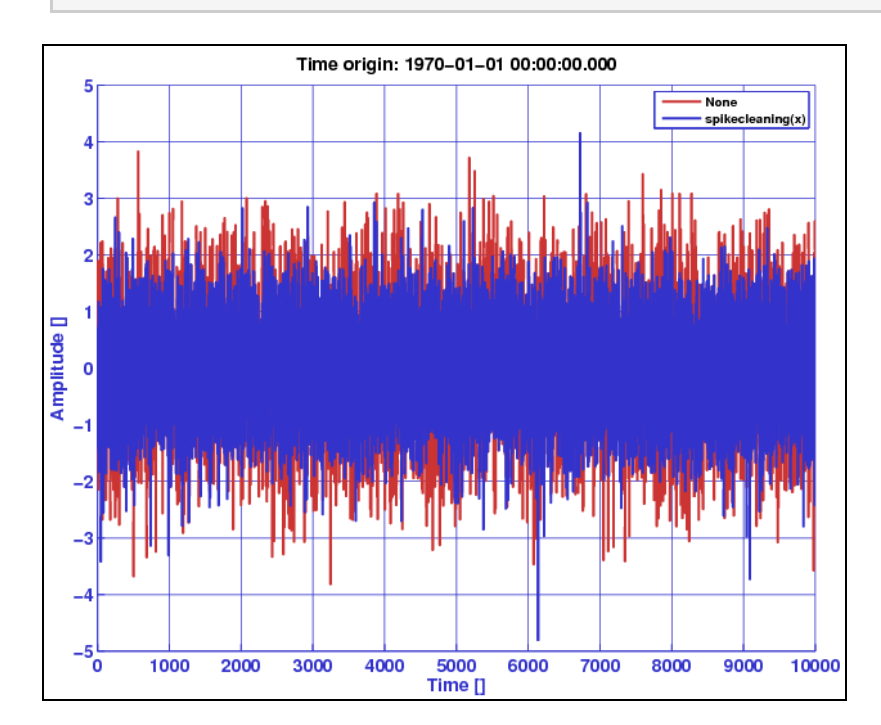

2. Example of real data: the first image shows data from the real world prior to the application of the spike cleaning tool. It is clear that some spikes are present in data and might be convenient to remove them. The second image shows the same data after the spike samples supression.

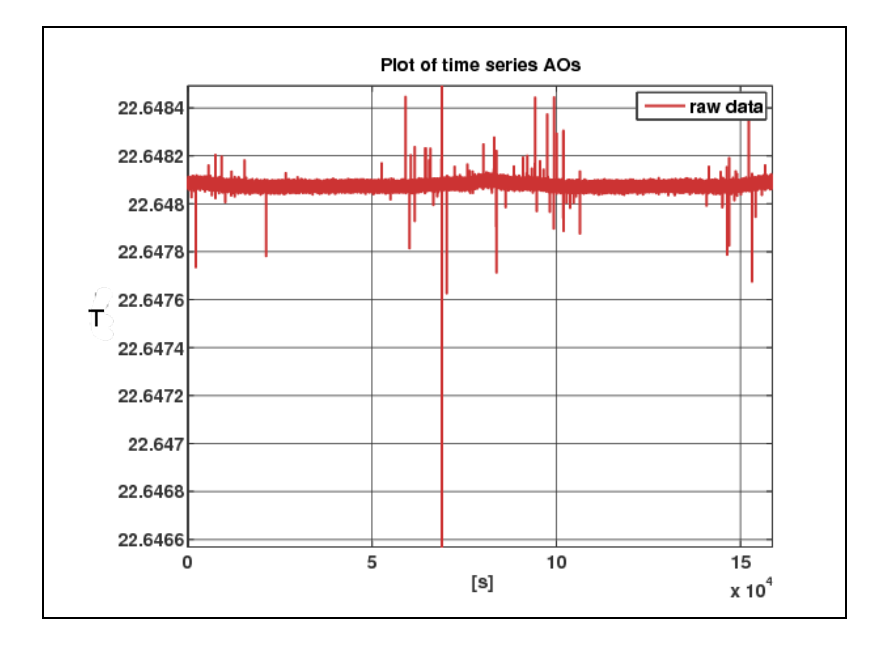

#### Spikes reduction in data (LTPDA Toolbox)

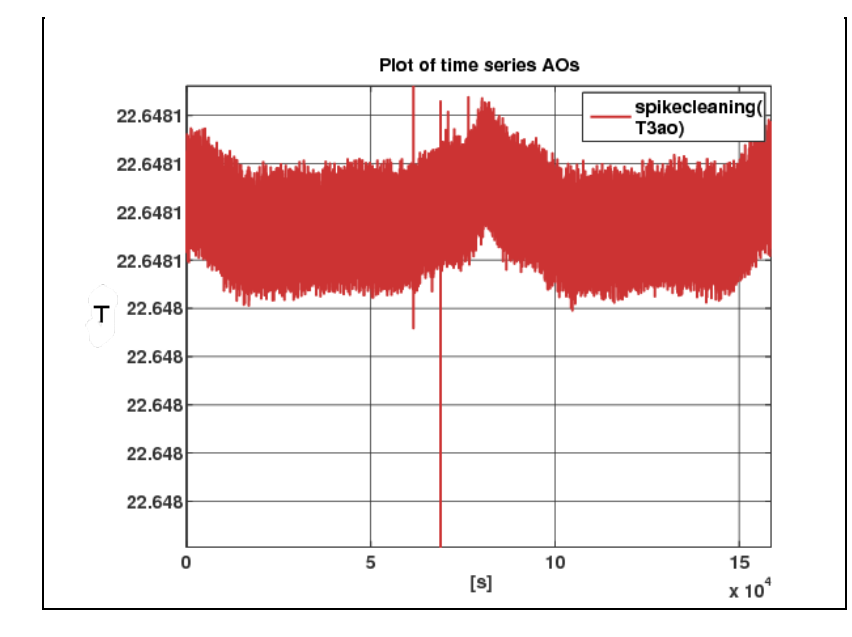

## Interpolating data

Data gap filling 🕩

<u>contents</u>

#### ◆ →

## Data gap filling

Gaps in data can be filled with *interpolated* data if desired. LTPDA gapfilling joints two AOs by means of a segment of *synthetic* data. This segment is calculated from the two input AOs. Two different methods are possible to fill the gap in the data: linear and spline. The former fills the data by means of a linear interpolation whereas the latter uses a smoother curve ---see examples below.

#### **Syntaxis**

```
b = ltpda_gapfilling(a1, a2, pl)
```

where a1 and a2 are the two segments to joint. The parameters are:

- 'method' method used to interpolate missing data (see below for details)
  - 'linear'
    - (default option)
  - 'spline'
- 'addnoise' with this option *noise* can be added to the interpolated data. This noise is defined as a

random variable with zero mean and variance equal to the high-frequency noise of the input AO.

#### Interpolation methods

#### 1. Linear :

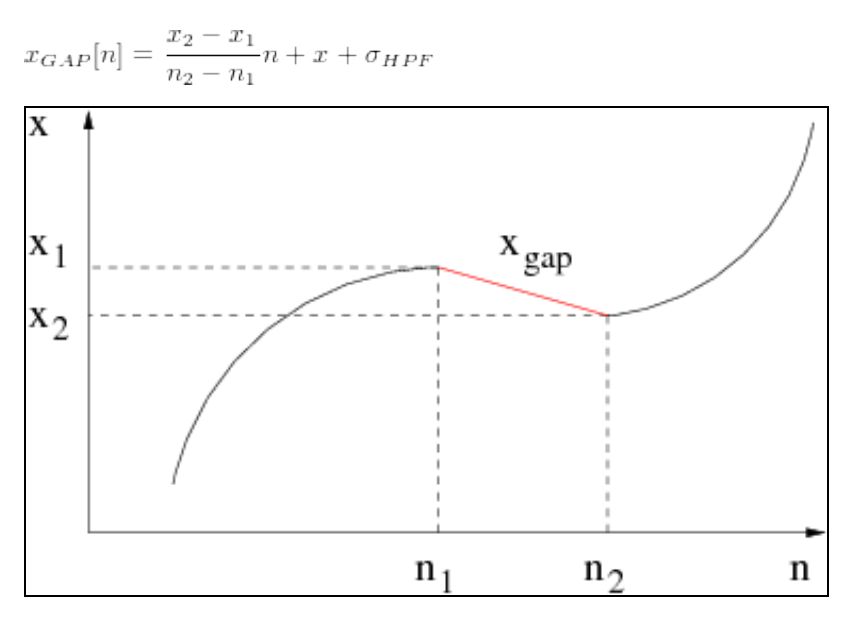

```
2. Spline (or third order interpolation) :
```

$$x_{GAP}[n] = an^3 + bn^2 + cn + d + \sigma_{HPF}$$

#### Data gap filling (LTPDA Toolbox)

The parameters <code>a</code>, <code>b</code>, <code>c</code> and <code>d</code> are calculated by solving next system of equations:

$$\begin{array}{rcl} x_{GAP}[n_1] &=& x_1\\ x_{GAP}[n_2] &=& x_2\\ \hline \frac{dx_{GAP}[n]}{dn}\Big|_{n=n_1} &=& \frac{dx_1[n]}{dn}\Big|_{n=n_2}\\ \hline \frac{dx_{GAP}[n]}{dn}\Big|_{n=n_2} &=& \frac{dx_2[n]}{dn}\Big|_{n=n_2} \end{array}$$

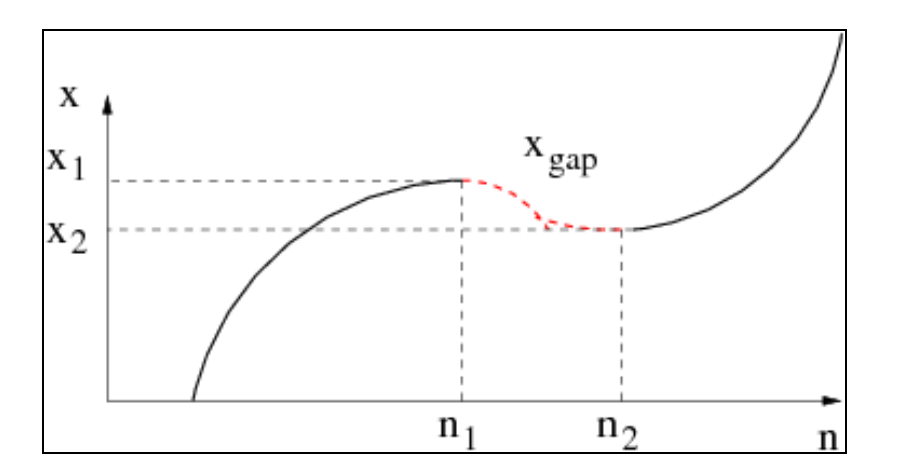

### Examples

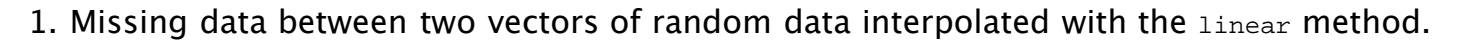

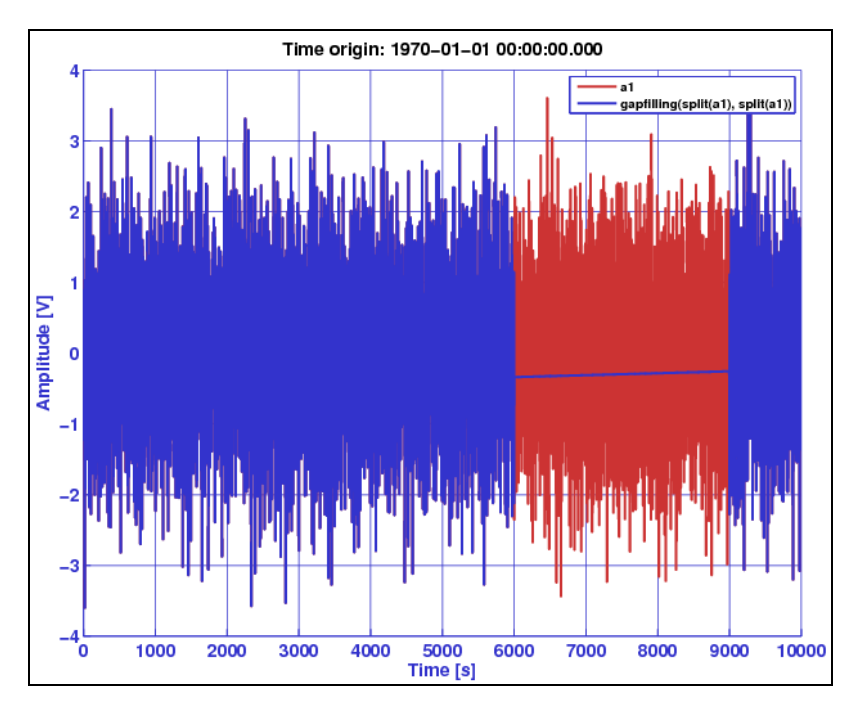

2. Missing data between two data vectors interpolated with the  ${\tt spline}$  method.

Data gap filling (LTPDA Toolbox)

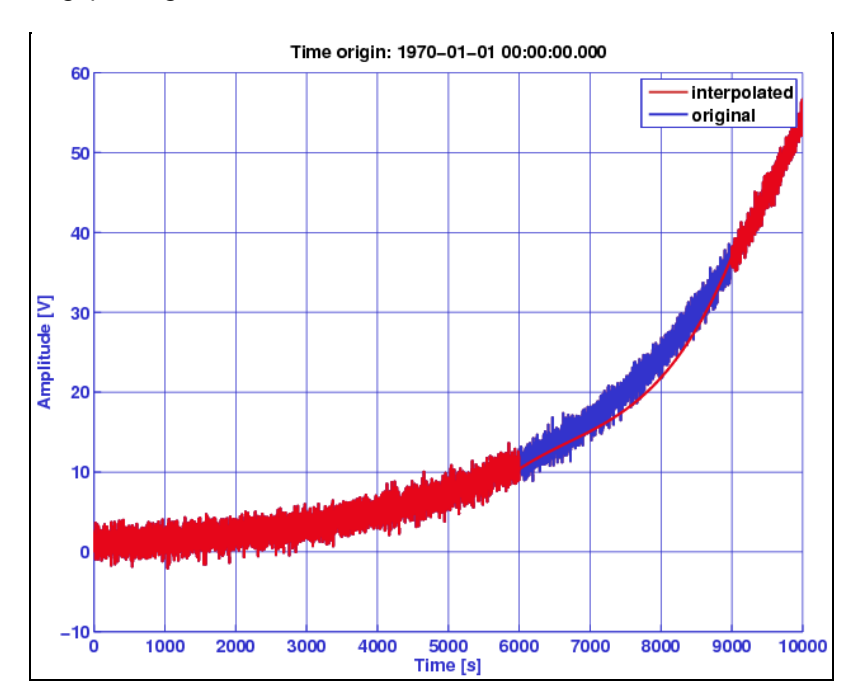

## Spikes reduction in data

Noise whitening 🕩

<u>contents</u>

#### ♦ ♦

## Noise whitening

Noise whitening tools in LTPDA are:

- Whiten1D
- <u>Whiten2D</u>

🗲 Data gap filling

whiten1D 🕨

Noise whitening (LTPDA Toolbox)

<u>contents</u>

## whiten1D

- **Description**
- <u>Call</u>
- Inputs
- <u>Outputs</u>
- <u>Algorithm</u>
- <u>Parameters</u>
- Example

## Description

whiten1D whitens input time-series. Whitening filter is constructed by a fitting procedure to the model provided. If no model is provided, a fit is made to a log-spectral-density estimate of the time-series (made using lpsd). Note: The function assumes that the input model corresponds to the one-sided psd of the data to be whitened.

## Call

```
b = whitenlD(a, pl)
[b1,b2,...,bn] = whitenlD(a1,a2,...,an, pl);
```

## Inputs

- a is a tsdata analysis object or a vector of tsdata analysis objects
- pl is a plist with the input parameters. See the list of function parameters below

### Outputs

• b "whitened" time-series AOs. The whitening filters used are stored in the objects procinfo field under the parameter 'Filt'.

## Algorithm

- 1. If no model provided, make lpsd of time-series and take it as a model for the data power spectral density
- 2. Fit a set of partial fraction z-domain filters using utils.math.psd2wf. The fit is automatically stopped when the accuracy tolerance is reached.
- 3. Convert to bank of MIIR filters.
- 4. Filter time-series in parallel

#### Accuracy tolerance criteria

No model provided

In such a case the algorithm try to extract a smooth model from lpsd noisy data. Fit residuals spectral flatness is compared with the 'FitTolerance' parameter. Fit is stopped when residuals spectral flatness is larger than the 'FitTolerance' parameter. Admitted values are 0 < tol < 1. Recommended values are 0.5 < tol < 0.7. If out of range values are provided the parameter is set to 0.5.

Model provided

In such a case the algorithm try to exactly fit the input model whitin the accuracy reported in 'FitTolerance'. Check if the minimum of the logarithmic difference between data and residuals is

```
+ +
```

larger than a specified value. Admitted values are tol>0. Recommended values are 0.5 < tol < 2. if the conditioning value is 2, the function ensures that the difference between data and residuals is at lest 2 order of magnitude lower than data itsleves. If a negative value is provided the tolerance is set to 1.

### Parameters

- 'Model' a frequency-series AO describing the model response to build the filter from. [default: lpsd of time-series].
- 'MaxIter' Maximum number of iterations in fit routine [default: 30]
- 'PoleType' Choose the pole type for fitting:
  - 1 use real starting poles.
  - 2 generates complex conjugate poles of the type a.\*exp(theta\*pi\*j) with theta = linspace(0,pi,N/2+1).
  - 3 generates complex conjugate poles of the type a.\*exp(theta\*pi\*j) with theta = linspace(0,pi,N/2+2) [default].
- 'MinOrder' Minimum order to fit with. [default: 2].
- 'MaxOrder' Maximum order to fit with. [default: 25]
  - 'Weights' choose weighting for the fit: [default: 2]
    - 1 equal weights for each point.
    - 2 weight with 1/abs(model).
    - 3 weight with 1/abs(model).^2.
    - 4 weight with inverse of the square mean spread of the model.
  - 'Plot' plot results of each fitting step. [default: false]
- 'Disp' Display the progress of the fitting iteration. [default: false]
- 'FitTolerance' Stopping fit tolerance condition. Be sure to read the algorithm description to provide the correct value. [default: 0.6]
- 'RMSEVar' Root Mean Squared Error Variation Check if the variation of the RMS error is smaller than 10<sup>(-b)</sup>, where b is the value given to the variable. This option is useful for finding the minimum of Chi squared. [default: 7].

#### parameters passed to lpsd()

- 'Jdes' The number of points in the power spectrum. [default: help lpsd].
- 'Win' Spectral window used in spectral estimation. [default: help lpsd].
- 'Order' order of segment detrending: [default: help lpsd]
  - –1 no detrending
  - 0 subtract mean
  - 1 subtract linear fit
  - N subtract fit of polynomial, order N

## Example

٠

```
% Generate white noise
fs = 1;
a = ao(plist('tsfcn', 'randn(size(t))', 'fs', fs, 'nsecs', 10000, 'yunits','m'));
% filter
pzm = pzmodel(le-2, {0.01}, {0.1});
ft = miir(pzm,plist('fs',fs));
% coloring white noise
af = filter(a, ft);
% Whitening colored noise
pl = plist(...
    'model', [], ...
    'MaxIter', 30, ...
    'PoleType', 2, ...
    'MaxOrder', 9, ...
    'MaxOrder', 9, ...
    'Weights', 2, ...
    'Disp', false,...
    'Disp', false,...
    'FitTolerance', 0.6); % tolerancee on fit residuals spectral flatness
```

```
aw = whitenlD(af,pl);
% Calculate psd of colored and whitened data
afxx = af.psd;
awxx = aw.psd;
% plotting
iplot(afxx,awxx)
```

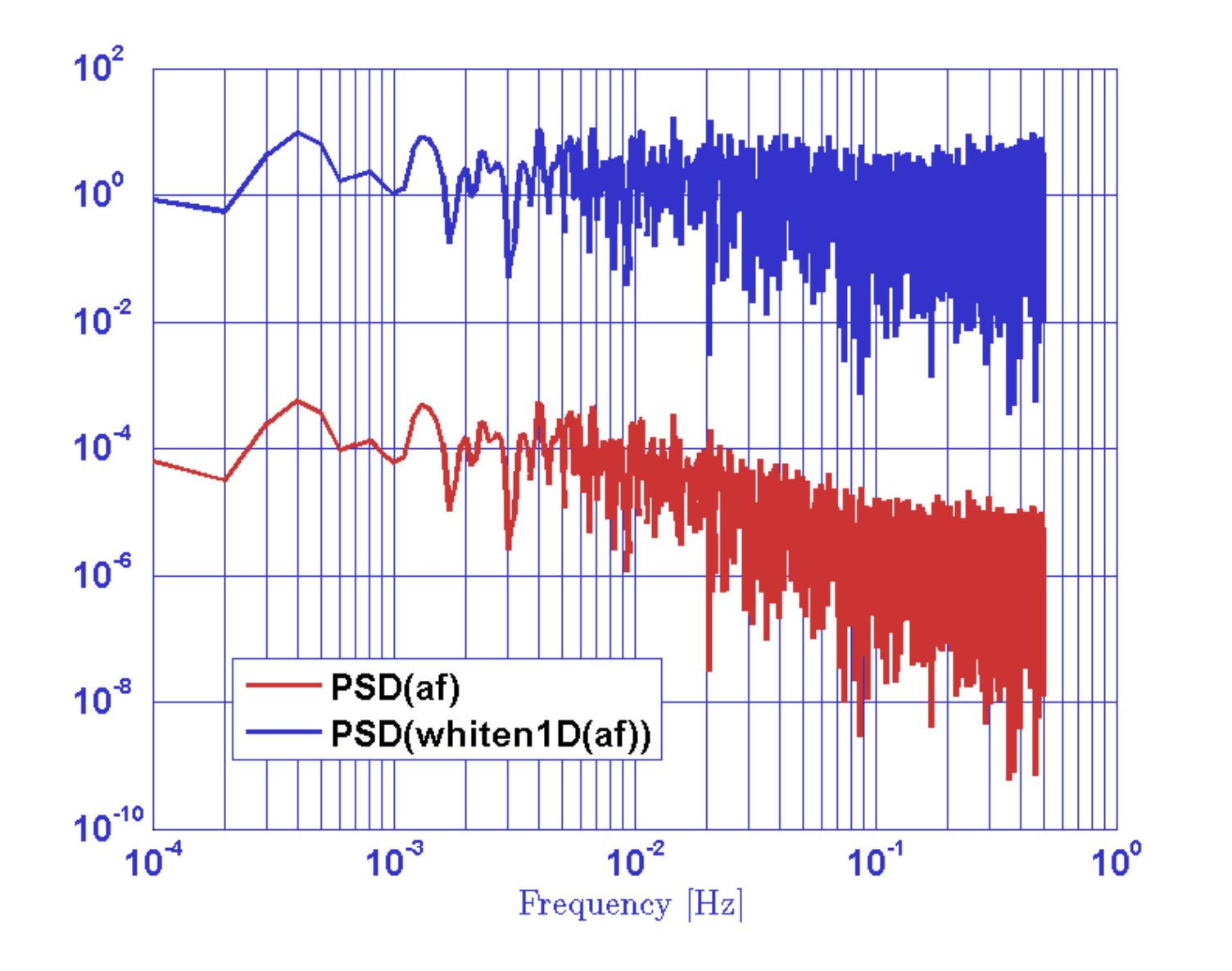

#### Noise whitening

whiten2D 🔶

<u>contents</u>

#### ◆ →

## whiten2D

- **Description**
- <u>Call</u>
- Inputs
- Outputs
- <u>Algorithm</u>
- Parameters

## Description

whiten2D whitens cross-correlated time-series. Whitening filters are constructed by a fitting procedure to the corss-spectrum models provided. Note: The function assumes that the input model corresponds to the one-sided csd of the data to be whitened.

## Call

```
b = whiten2D(a, pl)
[b1,b2] = whiten2D(a1, a2, pl)
[b1,b2,...,bn] = whiten2D(a1,a2,...,an, pl);
```

- Note1: input AOs must come in couples.
- Note2: this method cannot be used as a modifier, the call a.whiten2D(pl) is forbidden.

### Inputs

- a is at least a couple of time series analysis objects
- pl is a parameter list, see the list of accepted parameters below

### Outputs

- b is at least a couple of "whitened" time-series AOs. The whitening filters used are stored in the objects procinfo field as.
  - b(1): 'Filt11' and 'Filt12'
  - b(2): 'Filt21' and 'Filt22'

## Algorithm

- 1. Fit a set of partial fraction z-domain filters using utils.math.psd2wf
- 2. Convert to bank of mIIR filters
- 3. Filter time-series in parallel The filtering process is:
  - b(1) = Filt11(a(1)) + Filt12(a(2))
  - b(2) = Filt21(a(1)) + Filt22(a(2))

### **Parameters**

- 'csd11' a frequency-series AO describing the model csd11
- 'csd12' a frequency-series AO describing the model csd12
- 'csd21' a frequency-series AO describing the model csd21

'csd22' - a frequency-series AO describing the model csd22

- 'MaxIter' Maximum number of iterations in fit routine [default: 30]
- 'PoleType' Choose the pole type for fitting:
  - 1 use real starting poles.
  - 2 generates complex conjugate poles of the type a.\*exp(theta\*pi\*j) with theta = linspace(0,pi,N/2+1).
  - 3 generates complex conjugate poles of the type a.\*exp(theta\*pi\*j) with theta = linspace(0,pi,N/2+2) [default].
- 'MinOrder' Minimum order to fit with. [default: 2].
- 'MaxOrder' Maximum order to fit with. [default: 25]
- 'Weights' choose weighting for the fit: [default: 2]
  - 1 equal weights for each point.
  - 2 weight with 1/abs(model).
  - 3 weight with 1/abs(model).^2.
  - 4 weight with inverse of the square mean spread of the model.
- 'Plot' plot results of each fitting step. [default: false]
- 'Disp' Display the progress of the fitting iteration. [default: false]
- 'FitTolerance' Log Residuals difference check if the minimum of the logarithmic difference between data and residuals is larger than a specified value. ie. if the conditioning value is 2, the function ensures that the difference between data and residuals is at lest 2 order of magnitude lower than data itsleves. [default: 2].
- 'RMSEVar' Root Mean Squared Error Variation Check if the variation of the RMS error is smaller than 10<sup>(-b)</sup>, where b is the value given to the variable. This option is useful for finding the minimum of Chi squared. [default: 7].
- 'UseSym' Use symbolic calculation in eigendecomposition. [default: 0]
  - 0 perform double-precision calculation in the eigendecomposition procedure to identify 2dim systems and for poles stabilization
  - 1 uses symbolic math toolbox variable precision arithmetic in the eigendecomposition for 2dim system identification and double-precison for poles stabilization
  - 2 uses symbolic math toolbox variable precision arithmetic in the eigendecomposition for 2dim system identification and for poles stabilization

🗲 whiten1D

Signal Processing in LTPDA 🕨

<u>contents</u>

### ♦ ♦

## Signal Processing in LTPDA

The LTPDA Toolbox contains a set of tools to characterise digital data streams within the framework of LTPDA Objects. The current available methods can be grouped in the following categories:

- Digital filtering
- Discrete Derivative
- <u>Spectral estimation</u>
- Fitting algorithms

🗲 whiten2D

Digital Filtering 🕩

Signal Processing in LTPDA (LTPDA Toolbox)

## **Digital Filtering**

A digital filter is an operation that associates an input time series x[n] into an output one, y[n]. Methods developed in the LTPDA Toolbox deal with linear digital filters, i.e. those which fulfill that a linear combination of inputs results in a linear combination of outputs with the same coefficients (provided that these are not time dependent). In these conditions, the filter can be expressed as

$$y[n] = \sum_{k=-\infty}^{\infty} h[k] x[n-k]$$

described in these terms, the filter is completely described by the impulse response h[k], and can then be subdivided into the following classes:

• Causal: if there is no output before input is fed in.

$$h[k] = 0, \ k < 0$$

• Stable: if finite input results in finite output.

$$\sum_{k=-\infty}^{\infty} h[k] < \infty$$

• Shift invariant: if time shift in the input results in a time shift in the output by the same amount.

$$h[k]=h[-k]$$

## **Digital filters classification**

Digital filters can be described as difference equations. If we consider an input time series x and an output y, three specific cases can then be distinguished:

• Autoregressive (AR) process: the difference equation in this case is given by:

$$y[n] = \sum_{k=1}^{\mathrm{M}} b[k] \, y[n-k]$$

AR processes can be also classified as IIR Filters.

• Moving Averrage (MA) process: the difference equation in this case is given by:

$$y[n] = \sum_{k=0}^{\mathrm{N}} a[k] \, x[n-k]$$

MA processes can be also classified as **FIR Filters**.

• Autoregressive Moving Average (ARMA) process: the difference equation in this case contains both an AR and a MA process:

$$y[n] = \sum_{k=0}^{N} b[k] \, x[n-k] - \sum_{k=1}^{M} a[k] \, y[n-k]$$

Signal Processing in LTPDA

©LTP Team

IIR Filters 🕩

<u>contents</u>

◆ →

## **IIR Filters**

Infinite Impulse Response filters are those filters present a non-zero infinite length response when excited with a very brief (ideally an infinite peak) input signal. A linear causal IIR filter can be described by the following difference equation

$$y[n] = \sum_{k=0}^{\mathrm{N}} b[k] \, x[n-k] - \sum_{k=1}^{\mathrm{M}} a[k] \, y[n-k]$$

This operation describe a recursive system, i.e. a system that depends on current and past samples of the input x[n], but also on the output data stream y[n].

## Creating a IIR filter in the LTPDA

The LTPDA Toolbox allows the implementation of IIR filters by means of the miir class.

## Creating from a plist

The following example creates an order 1 highpass filter with high frequency gain 2. Filter is designed for 10 Hz sampled data and has a cut-off frequency of 0.2 Hz.

## Creating from a pzmodel

IIR filters can also be created from a pzmodel.

### Creating from a difference equation

Alternatively, the filter can be defined in terms of two vectors specifying the coefficients of the filter and the sampling frequency. The following example creates a IIR filter with sampling frequency 1 Hz and the following recursive equation:

y[n] = 0.5 x[n] - 0.01 x[n-1] - 0.1 y[n-1]

```
>> a = [0.5 -0.01];
>> b = [1 0.1];
>> fs = 1;
>> f = miir(a,b,fs)
```

Notice that the convetion used in this function is the one described in the <u>Digital filters</u> classification section

## Importing an existing model

IIR Filters (LTPDA Toolbox)

The miir constructor also accepts as an input existing models in different formats:

- •
- LISO files:

```
>> f = miir('foo_iir.fil')
```

• XML files:

```
>> f = miir('foo_iir.xml')
```

• MAT files:

```
>> f = miir('foo_iir.mat')
```

• From repository:

```
>> f = miir(plist('hostname', 'localhost', 'database', 'ltpda', 'ID', []))
```

Digital Filtering

FIR Filters 🗲

<u>contents</u>

◆ →

## **FIR Filters**

Finite Impulse Response filters are those filters present a non-zero finite length response when excited with a very brief (ideally an infinite peak) input signal. A linear causal FIR filter can be described by the following difference equation

$$y[n] = \sum_{k=0}^{M} b[k] x[n-k]$$

This operation describe a nonrecursive system, i.e. a system that only depends on current and past samples of the input data stream x[n]

## Creating a FIR filter in the LTPDA

The LTPDA Toolbox allows the implementation of FIR filters by means of the mfir class.

## Creating from a plist

The following example creates an order 64 highpass filter with high frequency gain 2. The filter is designed for 1 Hz sampled data and has a cut-off frequency of 0.2 Hz.

```
>> pl = plist('type', 'highpass', ...
'order', 64, ...
'gain', 2.0, ...
'fs', 1, ...
'fc', 0.2);
>> f = mfir(pl)
```

## Creating from a difference equation

The filter can be defined in terms of two vectors specifying the coefficients of the filter and the sampling frequency. The following example creates a FIR filter with sampling frequency 1 Hz and the following recursive equation:

y[n] = -0.8 x[n] + 10 x[n-1]

>> b = [-0.8 10]; >> fs = 1; >> f = mfir(b,fs)

## **Creating from an Analysis Object**

A FIR filter can be generated based on the magnitude of the input Analysis Object or fsdata object. In the following example a fsdata object is first generated and then passed to the mfir constructor to obtain the equivalent FIR filter.

http://www.lisa.aei-hannover.de/ltpda/usermanual/ug/sigproc\_fir.html[10/08/2009 16:27:14]

>> f = mfir(ao(fsd));

Available methods for this option are: 'frequency-sampling' (uses fir2), 'least-squares' (uses firls) and 'Parks-McClellan' (uses firpm)

### Importing an existing model

The mfir constructor also accepts as an input existing models in different formats:

• LISO files:

>> f = mfir('foo\_fir.fil')

• XML files:

```
>> f = mfir('foo_fir.xml')
```

• MAT files:

>> f = mfir('foo\_fir.mat')

• From repository:

>> f = mfir(plist('hostname', 'localhost', 'database', 'ltpda', 'ID', []))

IIR Filters

Discrete Derivative 🕨

<u>contents</u>

#### ← →

## **Discrete Derivative**

Derivative calculation for dicrete data series.

- **Description**
- <u>Call</u>
- Inputs
- Outputs
- Parameters
- <u>Algorithm</u>
- <u>References</u>

### Description

Derivative estimation on discrete data series is implemented by the function ao/diff. This function implements several algorithms for the calculation of zero, first and second order derivative. Where with zero order derivative we intend a particular category of data smoothers [1].

## Call

```
b = diff(a,pl)
[b1,b2,...,bn] = diff(a1,a2,...,an, pl);
```

### Inputs

- a is an analysis object or a vector of analysis objects
- pl is a plist containing input parameters. See the list of function parameters below.

### Outputs

• b - output analysis objects containing the differentiated data.

#### Parameters

| Кеу    | Parameter Values |                                                                                            |
|--------|------------------|--------------------------------------------------------------------------------------------|
|        |                  |                                                                                            |
|        | Value            | Description                                                                                |
|        | '2POINT'         | Two point derivative.                                                                      |
|        | '3POINT'         | Three point derivative.                                                                    |
|        | '5POINT'         | 5 point derivative.                                                                        |
|        | 'ORDER2'         | Compute derivative using a 2nd order method.                                               |
|        | 'ORDER2SMOOTH'   | Compute derivative using a 2nd order method with a parabolic fit to 5 consecutive samples. |
| METHOD |                  |                                                                                            |
|        | 'FPS'            | Calculate five points derivative using the generalized five point method                   |

http://www.lisa.aei-hannover.de/ltpda/usermanual/ug/sigproc\_diff.html[10/08/2009 16:27:24]

described in [1]. If you call with this oprtion you may add also the parameters:

- 'ORDER'
  - Supperted values are:
    - 'ZERO' Data smoother
    - 'FIRST' First Derivative
    - SECOND' Second Derivative
- 'COEFF' coefficient used for the derivative

## Algorithm

Method Description '2POINT' Compute first derivative with two point equation according to:  $\frac{dy[k]}{dx} \approx \frac{y[k+1] - y[k]}{x[k+1] - x[k]}$ '3POINT' Compute first derivative with three point equation according to:  $\frac{dy[k]}{dx} \approx \frac{y[k+1] - y[k-1]}{x[k+1] - x[k-1]}$ '5POINT' Compute first derivative with five point equation according to:  $\frac{dy[k]}{dx} \approx \frac{-y[k+2] + 8y[k+1] - 8y[k-1] + y[k-2]}{3(x[k+2] - x[k-2])}$ 'FPS' Five Point Stencil is a generalized method to calculate zero, first and second order discrete derivative of a given time series. Derivative approximation, at a given time t = kT (k being an integer and T being the sampling time), is calculated by means of finite differences between the element at t with its four neighbors:  $y[k] \approx ay[k-2] + by[k-1] + cy[k] + dy[k+1] + gy[k+2]$  $\frac{dy[k]}{dt} \approx \frac{a'y[k-2] + b'y[k-1] + c'y[k] + d'y[k+1] + g'y[k+2]}{T}$  $\frac{d^2 y[k]}{dt^2} \approx \frac{a'' y[k-2] + b'' y[k-1] + c'' y[k] + d'' y[k+1] + g'' y[k+2]}{T^2}$ It can be demonstrated that the coefficients of the expansion can be expressed as a function of one of them [1]. This allows the

construction of a family of discrete derivative estimators characterized by a good low frequency accuracy and a smoothing behavior at high frequencies (near the nyquist frequency). Non-trivial values for the 'COEFF' parameter are:

• Parabolic fit approximation

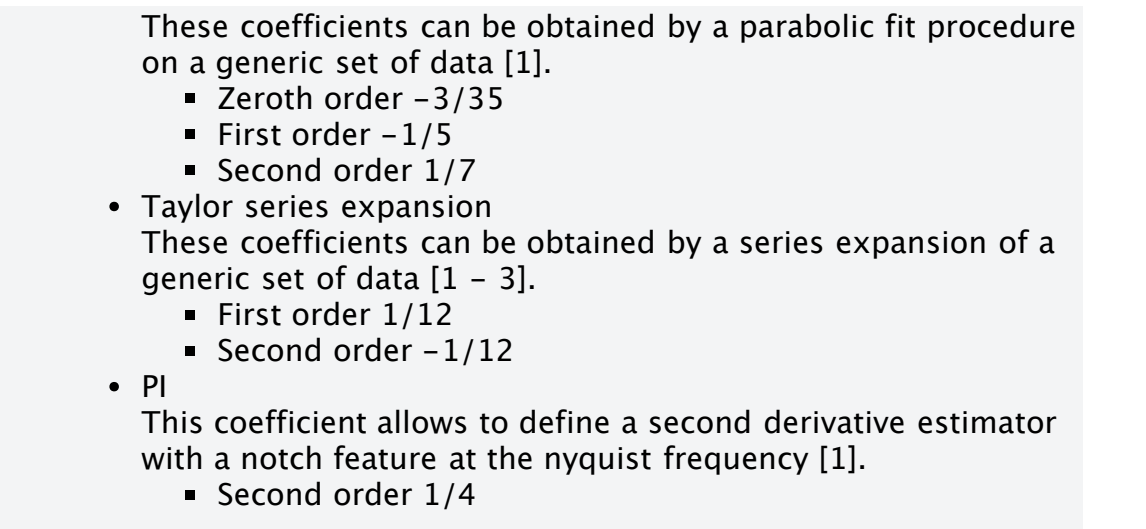

Frequency response of first and second order estimators is reported in figures 1 and 2 respectively.

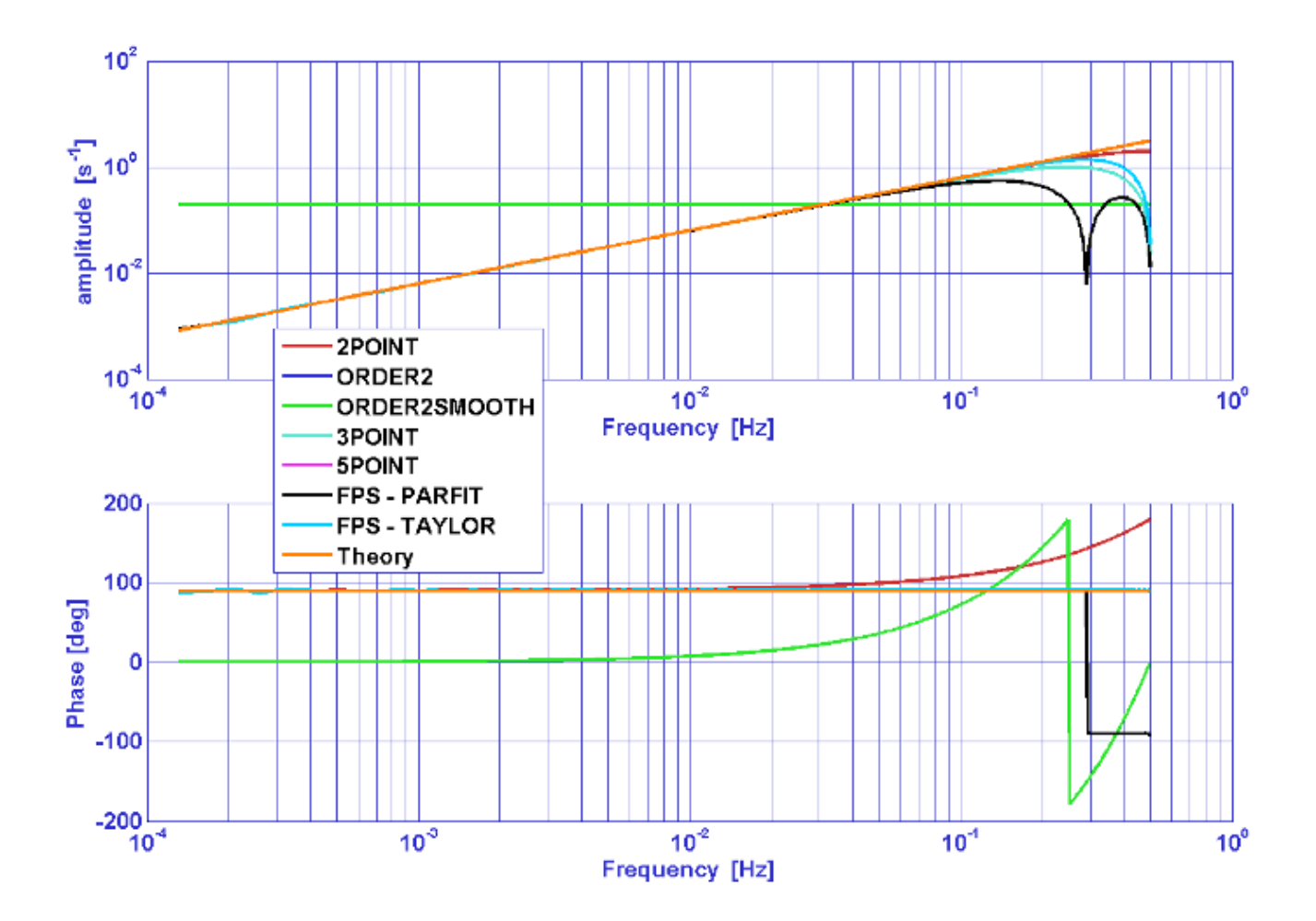

Figure 1: Frequency response of first derivative estimators.

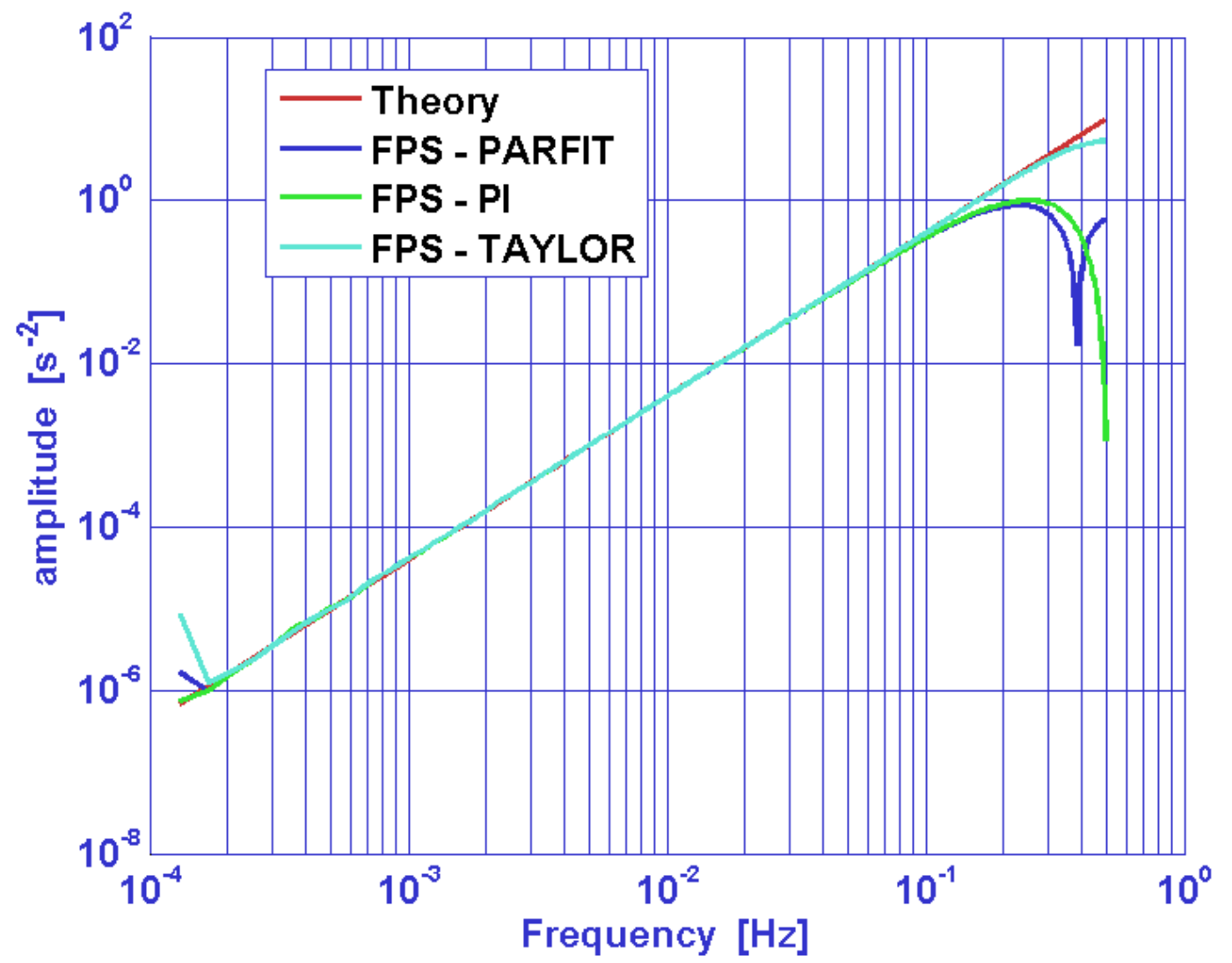

Figure 2: Frequency response of second derivative estimators.

### References

- L. Ferraioli, M. Hueller and S. Vitale, Discrete derivative estimation in LISA Pathfinder data reduction, Class. Quantum Grav., 7th LISA Symposium special issue.
   L. Ferraioli, M. Hueller and S. Vitale, Discrete derivative estimation in LISA Pathfinder data reduction <u>arXiv:0903.0324v1</u>
- 2. Steven E. Koonin and Dawn C. Meredith, Computational Physics, Westview Press (1990).
- 3. John H. Mathews, Computer derivations of numerical differentiation formulae, *Int. J. Math. Educ. Sci. Technol.*, 34:2, 280 287.

FIR Filters

Spectral Estimation 🕩

<u>contents</u>

## **Spectral Estimation**

Spectral estimation is a branch of the signal processing, performed on data and based on frequency-domain techniques. Within the LTPDA toolbox many functions of the Matlab Signal Processing Toolbox (which is required) were rewritten to operate on LTPDA Analysis Objects. Univariate and multivariate technique are available, so to estimate for example the linear power spectral density or the cross spectral density of one or more signals. The focus of the tools is on time-series objects, whose spectral content needs to be estimated.

The power spectrum density estimators are based on pwelch from MATLAB, which is an implementation of Welch's averaged, modified periodogram method. More details about spectral estimation techniques can be found <u>here</u>.

The following pages describe the different Welch-based spectral estimation ao methods available in the LTPDA toolbox:

- ao/psd power spectral density estimates
- ao/cpsd cross-spectral density estimates
- <u>ao/cohere</u> magnitude squared coherence estimates
- <u>ao/tfe</u> transfer function estimates

As an alternative, the LTPDA toolbox makes available the same set of estimators, based on an implementation of the LPSD algorithm (See "Improved spectrum estimation from digitized time series on a logarithmic frequency axis", M Troebs, G Heinzel, <u>Measurement 39 (2006) 120–129</u>).

The following pages describe the different LPSD-based spectral estimation ao methods available in the LTPDA toolbox:

- ao/lpsd log-scale power spectral density estimates
- ao/lcpsd log-scale cross-spectral density estimates
- <u>ao/lcohere</u> log-scale magnitude squared coherence estimates
- <u>ao/ltfe</u> log-scale transfer function estimates

More detailed help on spectral estimation can also be found in the help associated with the Signal Processing Toolbox (>> doc signal)

• Discrete Derivative

Introduction 🕩

Spectral Estimation (LTPDA Toolbox)
<u>contents</u>

# Introduction

This introduction is directly adapted from Matlab documentation regarding the Signal Processing Toolbox. More detailed description, including the whole document referred before, can be found typing:

| >> | doc | signal |
|----|-----|--------|
|    | auc | Jignui |

in the Matlab terminal.

### On this page...

Background Information Spectral Estimation Methods Nonparametric Methods References

# **Background Information**

The goal of *spectral estimation* is to describe the distribution (over frequency) of the power contained in a signal, based on a finite set of data. Estimation of power spectra is useful in a variety of applications, including the detection of signals buried in wide-band noise.

# **Power Spectral Density Function**

The *power spectral density* (PSD) of a stationary random process  $x_n$  is mathematically related to the correlation sequence by the discrete-time Fourier transform. In terms of normalized frequency, this is given by

$$P_{xx}(\omega) = \frac{1}{2\pi} \sum_{m=-\infty}^{\infty} R_{xx}(m) e^{-j\omega m}$$

This can be written as a function of physical frequency f (e.g., in hertz) by using the relation  $\omega = 2\pi f/f_s$ , where  $f_s$  is the sampling frequency.

$$P_{xx}(f) = \frac{1}{f_s} \sum_{m=-\infty}^{\infty} R_{xx}(m) e^{-2\pi j fm / f_x}$$

The correlation sequence can be derived from the PSD by use of the inverse discrete-time Fourier transform:

$$R_{xx}(m) = \int_{-\pi}^{\pi} (P_{xx}(\omega)e^{j\omega m}) d\omega = \int_{-f_x/2}^{f_x/2} (P_{xx}(f)e^{2\pi j fm/f_x}) df$$

The average power of the sequence  $x_n$  over the entire Nyquist interval is represented by

$$R_{xx}(0) = \int_{-\pi}^{\pi} P_{xx}(w) dw = \int_{-f_x/2}^{f_x/2} P_{xx}(f) df$$

http://www.lisa.aei-hannover.de/ltpda/usermanual/ug/sigproc\_intro.html[10/08/2009 16:27:54]

The average power of a signal over a particular frequency band  $[\omega_1, \omega_2]$ ,  $0 \le \omega_1 < \omega_2 \le \pi$ , can be found by integrating the PSD over that band:

$$\overline{P}_{[\omega_1, \omega_2]} = \int_{\omega_1}^{\omega_2} P_{xx}(\omega) d\omega + \int_{-\omega_2}^{-\omega_1} P_{xx}(\omega) d\omega$$

You can see from the above expression that  $P_{xx}(\omega)$  represents the power content of a signal in an *infinitesimal* frequency band, which is why it is called the power spectral *density*.

The units of the PSD are power (e.g., watts) per unit of frequency. In the case of  $P_{xx}(\omega)$ , this is watts/radian/sample or simply watts/radian. In the case of  $P_{xx}(f)$ , the units are watts/hertz. Integration of the PSD with respect to frequency yields units of watts, as expected for the average power  $\mathbb{P}_{[\omega_1, \omega_2]}$ .

For real signals, the PSD is symmetric about DC, and thus  $P_{xx}(\omega)$  for  $0 \le \omega < \pi$  is sufficient to completely characterize the PSD. However, to obtain the average power over the entire Nyquist interval, it is necessary to introduce the concept of the *one-sided* PSD.

The one-sided PSD is given by

$$P_{onesided}(\omega) = \begin{cases} 0, & -\pi \le \omega < 0\\ 2P_{xx}(\omega), & 0 \le \omega < \pi \end{cases}$$

The average power of a signal over the frequency band  $[\omega_1, \omega_2]$ ,  $0 \le \omega_1 < \omega_2 \le \pi$ , can be computed using the one-sided PSD as

$$\overline{P}_{[\omega_1, \omega_2]} = \int_{\omega_1}^{\omega_2} P_{onesided}(\omega) d\omega$$

# **Cross-Spectral Density Function**

The PSD is a special case of the *cross spectral density* (*CPSD*) function, defined between two signals  $x_n$  and  $y_n$  as

$$P_{xy}(\omega) = \frac{1}{2\pi} \sum_{m=-\infty}^{\infty} R_{xy}(m) e^{-j\omega m}$$

As is the case for the correlation and covariance sequences, the toolbox *estimates* the PSD and CPSD because signal lengths are finite.

To estimate the cross-spectral density of two equal length signals x and y using Welch's method, the <u>cpsd</u> function forms the periodogram as the product of the FFT of x and the conjugate of the FFT of y. Unlike the real-valued PSD, the CPSD is a complex function. cpsd handles the sectioning and windowing of x and y in the same way as the <u>pwelch</u> function:

Sxy = cpsd(x,y,nwin,noverlap,nfft,fs)

# **Transfer Function Estimate**

One application of Welch's method is nonparametric system identification. Assume that H is a linear, time invariant system, and x(n) and y(n) are the input to and output of H, respectively. Then the power spectrum of x(n) is related to the CPSD of x(n) and y(n) by

 $P_{yx}(\omega) = H(\omega)P_{xx}(\omega)$ 

An estimate of the transfer function between x(n) and y(n) is

$$\hat{H}(\omega) = \frac{\hat{P}_{yx}(\omega)}{\hat{P}_{xx}(\omega)}$$

This method estimates both magnitude and phase information. The  $\underline{tfe}$  function uses Welch's method to compute the CPSD and power spectrum, and then forms their quotient for the transfer function estimate. Use tfe the same way that you use the cpsd function.

# **Coherence Function**

The magnitude-squared coherence between two signals x(n) and y(n) is

$$C_{xy}(\omega) = \frac{\left|P_{xy}(\omega)\right|^2}{P_{xx}(\omega)P_{yy}(\omega)}$$

This quotient is a real number between 0 and 1 that measures the correlation between x(n) and y(n) at the frequency  $\omega$ .

The <u>cohere</u> function takes sequences x and y, computes their power spectra and CPSD, and returns the quotient of the magnitude squared of the CPSD and the product of the power spectra. Its options and operation are similar to the cpsd and tfestimate functions.

If the input sequence length nfft, window length window, and the number of overlapping data points in a window numoverlap, are such that cohere operates on only a single record, the function returns all ones. This is because the coherence function for linearly dependent data is one.

# **Spectral Estimation Methods**

The various methods of spectrum estimation available in the toolbox are categorized as follows:

Nonparametric methods

*Nonparametric methods* are those in which the PSD is estimated directly from the signal itself. The simplest such method is the *periodogram*. An improved version of the periodogram is *Welch's method* [8].

# **Nonparametric Methods**

The following sections discuss the <u>periodogram</u>, <u>modified periodogram</u>, and <u>Welch</u> methods of nonparametric estimation.

# Periodogram

In general terms, one way of estimating the PSD of a process is to simply find the discrete-time Fourier transform of the samples of the process (usually done on a grid with an FFT) and take the magnitude squared of the result. This estimate is called the *periodogram*.

The periodogram estimate of the PSD of a length-L signal  $x_{L}[n]$  is

$$\hat{P}_{xx}(f) = \frac{\left|X_L(f)\right|^2}{f_s L}$$

where

$$X_{L}(f) = \sum_{n=0}^{L-1} x_{L}[n] e^{-2\pi j f n/f_{*}}$$

The actual computation of  $X_L(f)$  can be performed only at a finite number of frequency points, N, and usually employs the FFT. In practice, most implementations of the periodogram method compute the N-point PSD estimate

$$\hat{P}_{xx}[f_k] = \frac{|X_L[f_k]|^2}{f_s L}, \qquad f_k = \frac{kf_s}{N}, \qquad k = 0, 1, ..., N-1$$

where

$$X_{L}[f_{k}] = \sum_{n=0}^{N-1} x_{L}[n]e^{-2\pi j kn/N}$$

It is wise to choose N > L so that N is the next power of two larger than L. To evaluate  $X_L[f_k]$ , we simply pad  $x_L[n]$  with zeros to length N. If L > N, we must wrap  $x_L[n]$  modulo–N prior to computing  $X_L[f_k]$ .

## Performance of the Periodogram

The following sections discuss the performance of the periodogram with regard to the issues of <u>leakage</u>, <u>resolution</u>, <u>bias</u>, and <u>variance</u>.

**Spectral Leakage.** Consider the PSD of a finite-length signal  $x_{L}[n]$ , as discussed in the <u>Periodogram</u> section. It is frequently useful to interpret  $x_{L}[n]$  as the result of multiplying an infinite signal, x[n], by a finite-length rectangular window,  $w_{R}[n]$ :

 $x_L[n] = x[n] \cdot w_R[n]$ 

Because multiplication in the time domain corresponds to convolution in the frequency domain, the Fourier transform of the expression above is

$$X_L(f) = \frac{1}{f_s} \int_{-f_s/2}^{f_s/2} X(\rho) W_R(f-\rho) d\rho$$

The expression developed earlier for the periodogram,

$$\hat{P}_{xx}(f) = \frac{\left|X_L(f)\right|^2}{f_s L}$$

illustrates that the periodogram is also influenced by this convolution.

The effect of the convolution is best understood for sinusoidal data. Suppose that x[n] is composed of a sum of *M* complex sinusoids:

$$x[n] = \sum_{k=1}^{M} A_k e^{j\omega_k n}$$

Its spectrum is

$$X(f) = f_s \sum_{k=1}^{M} A_k \delta(f - f_k)$$

which for a finite-length sequence becomes

$$X_{L}(f) = \int_{-f_{k}/2}^{f_{k}/2} \left( \sum_{k=1}^{M} A_{k} \delta(\rho - f_{k}) \right) W_{R}(f - \rho) d\rho = \sum_{k=1}^{M} A_{k} W_{R}(f - f_{k})$$

So in the spectrum of the finite-length signal, the Dirac deltas have been replaced by terms of the form  $W_R(f - f_k)$ , which corresponds to the frequency response of a rectangular window centered on the frequency  $f_k$ .

The frequency response of a rectangular window has the shape of a sinc signal, as shown below.

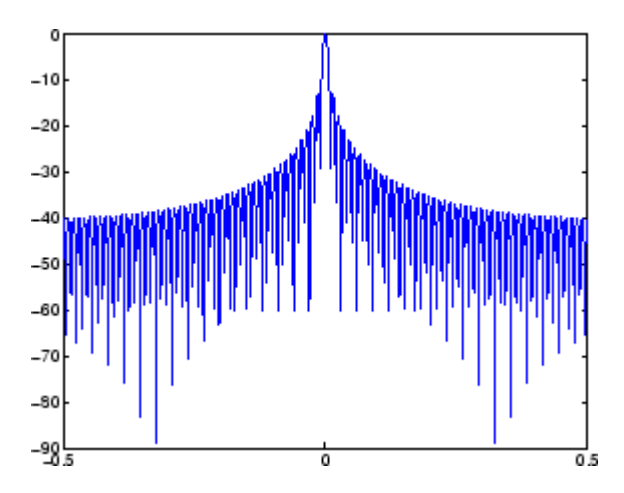

The plot displays a main lobe and several side lobes, the largest of which is approximately 13.5 dB below the mainlobe peak. These lobes account for the effect known as *spectral leakage*. While the infinite–length signal has its power concentrated exactly at the discrete frequency points  $f_k$ , the windowed (or truncated) signal has a continuum of power "leaked" around the discrete frequency points  $f_k$ .

Because the frequency response of a short rectangular window is a much poorer approximation to the Dirac delta function than that of a longer window, spectral leakage is especially evident when data records are short.

It is important to note that the effect of spectral leakage is contingent solely on the length of the data record. It is *not* a consequence of the fact that the periodogram is computed at a finite number of frequency samples.

**Resolution.** *Resolution* refers to the ability to discriminate spectral features, and is a key concept on the analysis of spectral estimator performance.

In order to resolve two sinusoids that are relatively close together in frequency, it is necessary for the difference between the two frequencies to be greater than the width of the mainlobe of the leaked spectra for either one of these sinusoids. The mainlobe width is defined to be the width of the mainlobe at the point where the power is half the peak mainlobe power (i.e., 3 dB width). This width is approximately equal to  $f_s / L$ .

In other words, for two sinusoids of frequencies  $f_1$  and  $f_2$ , the resolvability condition requires that

$$\Delta f = (f_1 - f_2) > \frac{f_i}{L}$$

In the example above, where two sinusoids are separated by only 10 Hz, the data record must be greater than 100 samples to allow resolution of two distinct sinusoids by a periodogram.

The above discussion about resolution did not consider the effects of noise since the signalto-noise ratio (SNR) has been relatively high thus far. When the SNR is low, true spectral features are much harder to distinguish, and noise artifacts appear in spectral estimates based on the periodogram. The example below illustrates this:

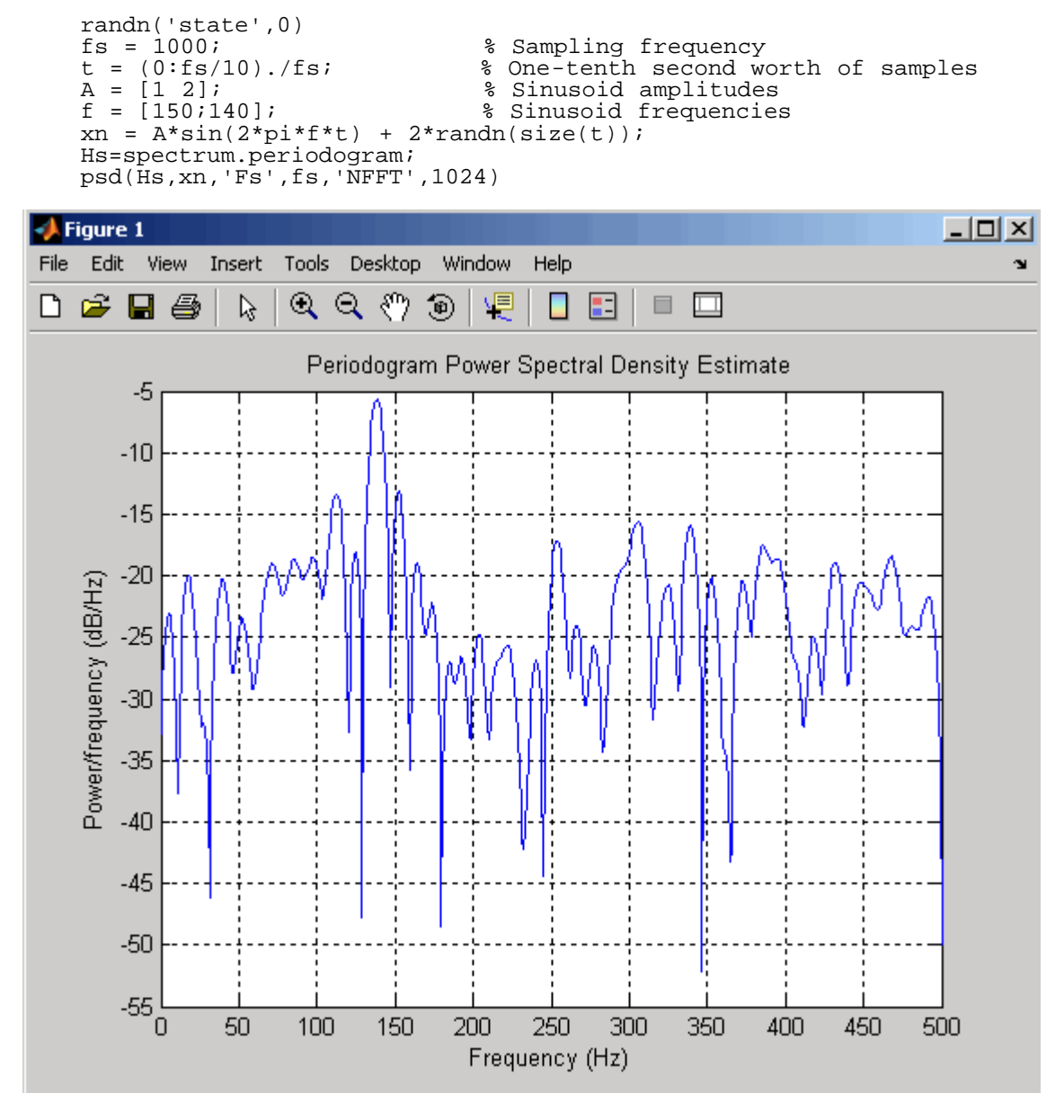

**Bias of the Periodogram.** The periodogram is a biased estimator of the PSD. Its expected value can be shown to be

$$E\left\{\frac{\left|X_{L}(f)\right|^{2}}{f_{s}L}\right\} = \frac{1}{f_{s}L}\int_{-f_{s}'^{2}}^{f_{s}'^{2}}P_{xx}(\rho)\left|W_{R}(f-\rho)\right|^{2}d\rho$$

which is similar to the first expression for  $X_L(f)$  in <u>Spectral Leakage</u>, except that the expression here is in terms of average power rather than magnitude. This suggests that the estimates produced by the periodogram correspond to a *leaky* PSD rather than the true PSD.

Note that  $|W_R(f-p)|^2$  essentially yields a triangular Bartlett window (which is apparent from the

fact that the convolution of two rectangular pulses is a triangular pulse). This results in a height for the largest sidelobes of the leaky power spectra that is about 27 dB below the mainlobe peak; i.e., about twice the frequency separation relative to the non-squared rectangular window.

The periodogram is asymptotically unbiased, which is evident from the earlier observation that as the data record length tends to infinity, the frequency response of the rectangular window more closely approximates the Dirac delta function (also true for a Bartlett window). However, in some cases the periodogram is a poor estimator of the PSD even when the data record is long. This is due to the variance of the periodogram, as explained below.

Variance of the Periodogram. The variance of the periodogram can be shown to be approximately

 $var\left\{\frac{\left|X_{L}(f)\right|^{2}}{f_{s}L}\right\} = P_{xx}^{2}(f)\left[1 + \left(\frac{\sin\left(2\pi L f/f_{s}\right)}{L\sin\left(2\pi f/f_{s}\right)}\right)^{2}\right]$ 

which indicates that the variance does not tend to zero as the data length *L* tends to infinity. In statistical terms, the periodogram is not a consistent estimator of the PSD. Nevertheless, the periodogram can be a useful tool for spectral estimation in situations where the SNR is high, and especially if the data record is long.

### The Modified Periodogram

The *modified periodogram* windows the time-domain signal prior to computing the FFT in order to smooth the edges of the signal. This has the effect of reducing the height of the sidelobes or spectral leakage. This phenomenon gives rise to the interpretation of sidelobes as spurious frequencies introduced into the signal by the abrupt truncation that occurs when a rectangular window is used. For nonrectangular windows, the end points of the truncated signal are attenuated smoothly, and hence the spurious frequencies introduced are much less severe. On the other hand, nonrectangular windows also broaden the mainlobe, which results in a net reduction of resolution.

The periodogram function allows you to compute a modified periodogram by specifying the window to be used on the data. For example, compare a default rectangular window and a Hamming window:

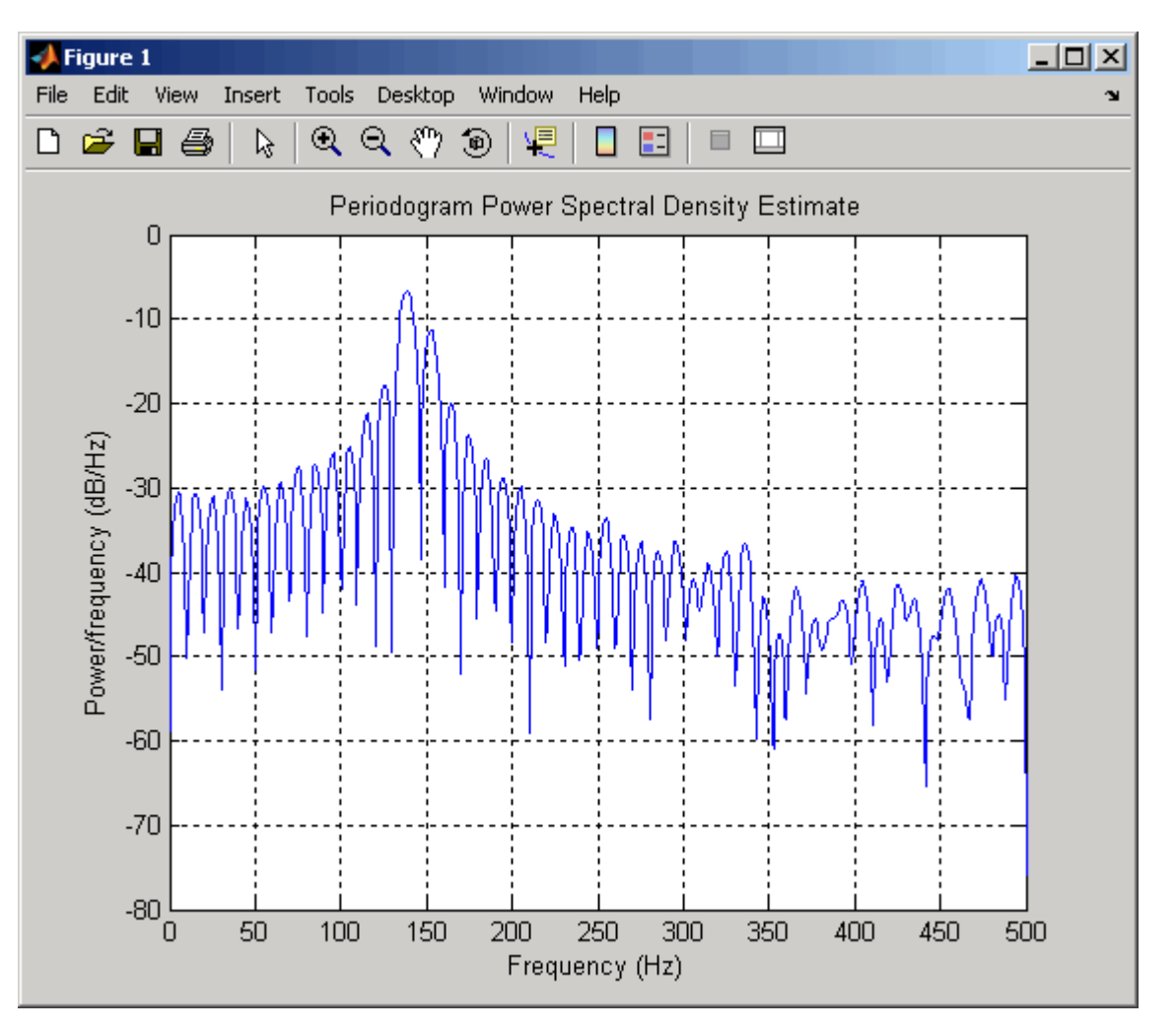

Hhamm = spectrum.periodogram('Hamming');
psd(Hhamm,xn,'Fs',fs,'NFFT',1024);

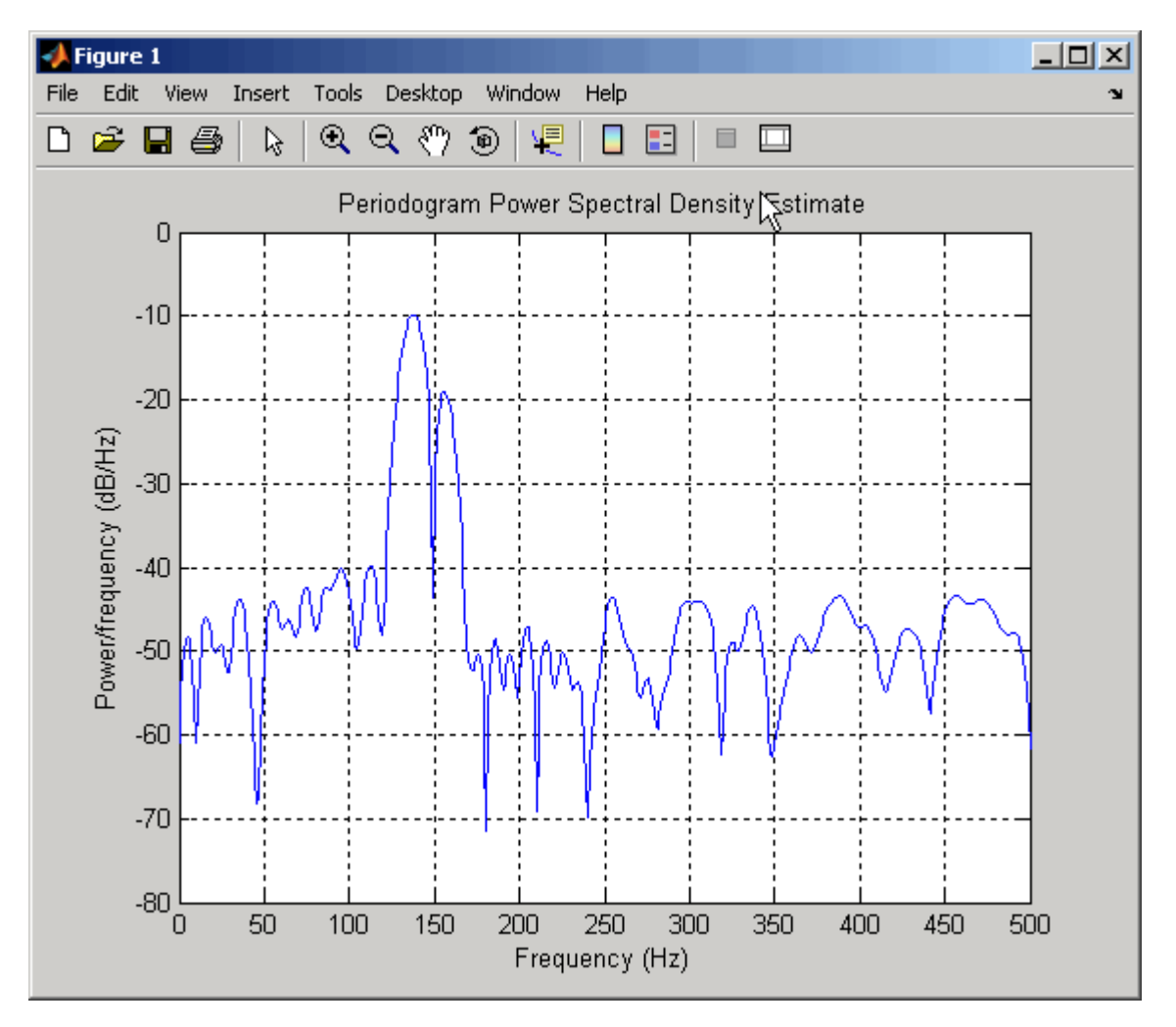

You can verify that although the sidelobes are much less evident in the Hamming-windowed periodogram, the two main peaks are wider. In fact, the 3 dB width of the mainlobe corresponding to a Hamming window is approximately twice that of a rectangular window. Hence, for a fixed data length, the PSD resolution attainable with a Hamming window is approximately half that attainable with a rectangular window. The competing interests of mainlobe width and sidelobe height can be resolved to some extent by using variable windows such as the Kaiser window.

Nonrectangular windowing affects the average power of a signal because some of the time samples are attenuated when multiplied by the window. To compensate for this, the periodogram function normalizes the window to have an average power of unity. This way the choice of window does not affect the average power of the signal.

The modified periodogram estimate of the PSD is

$$\hat{P}_{xx}(f) = \frac{\left|X_L(f)\right|^2}{f_*LU}$$

where U is the window normalization constant

$$U = \frac{1}{L} \sum_{n=0}^{L-1} |w(n)|^2$$

which is independent of the choice of window. The addition of *U* as a normalization constant ensures that the modified periodogram is asymptotically unbiased.

# Welch's Method

An improved estimator of the PSD is the one proposed by Welch [8]. The method consists of dividing the time series data into (possibly overlapping) segments, computing a modified periodogram of each segment, and then averaging the PSD estimates. The result is Welch's PSD estimate.

Welch's method is implemented in the toolbox by the spectrum.welch object or pwelch function. By default, the data is divided into eight segments with 50% overlap between them. A Hamming window is used to compute the modified periodogram of each segment.

The averaging of modified periodograms tends to decrease the variance of the estimate relative to a single periodogram estimate of the entire data record. Although overlap between segments tends to introduce redundant information, this effect is diminished by the use of a nonrectangular window, which reduces the importance or *weight* given to the end samples of segments (the samples that overlap).

However, as mentioned above, the combined use of short data records and nonrectangular windows results in reduced resolution of the estimator. In summary, there is a trade-off between variance reduction and resolution. One can manipulate the parameters in Welch's method to obtain improved estimates relative to the periodogram, especially when the SNR is low.

For a more detailed discussion of Welch's method of PSD estimation, see Kay [2] and Welch [8].

# Bias and Normalization in Welch's Method

Welch's method yields a biased estimator of the PSD. The expected value can be found to be

$$E\{\hat{P}_{welch}\} = \frac{1}{f_s L_s U} \int_{-f_s/2}^{f_s/2} P_{xx}(\rho) |W(f-\rho)|^2 d\rho$$

where  $L_s$  is the length of the data segments and U is the same normalization constant present in the definition of the modified periodogram. As is the case for all periodograms, Welch's estimator is asymptotically unbiased. For a fixed length data record, the bias of Welch's estimate is larger than that of the periodogram because  $L_s < L$ .

The variance of Welch's estimator is difficult to compute because it depends on both the window used and the amount of overlap between segments. Basically, the variance is inversely proportional to the number of segments whose modified periodograms are being averaged.

# References

[1] Hayes, M.H. *Statistical Digital Signal Processing and Modeling*. New York: John Wiley & Sons, 1996.

[2] Kay, S.M. Modern Spectral Estimation. Englewood Cliffs, NJ: Prentice Hall, 1988.

[3] Marple, S.L. Digital Spectral Analysis. Englewood Cliffs, NJ: Prentice Hall, 1987.

[4] Orfanidis, S.J. Introduction to Signal Processing. Upper Saddle River, NJ: Prentice Hall, 1996.

[5] Percival, D.B., and A.T. Walden. *Spectral Analysis for Physical Applications: Multitaper and Conventional Univariate Techniques*. Cambridge: Cambridge University Press, 1993.

[6] Proakis, J.G., and D.G. Manolakis. *Digital Signal Processing: Principles, Algorithms, and Applications*. Englewood Cliffs, NJ: Prentice Hall, 1996.

[7] Stoica, P., and R. Moses. *Introduction to Spectral Analysis*. Upper Saddle River, NJ: Prentice Hall, 1997.

[8] Welch, P.D. " The Use of Fast Fourier Transform for the Estimation of Power Spectra: A Method Based on Time Averaging Over Short, Modified Periodograms.IEEE Trans. Audio Electroacoust. Vol. AU-15 (June 1967). Pgs.70-73.

Spectral Estimation

Spectral Windows 🕨

<u>contents</u>

# ♦ ♦

# **Spectral Windows**

Spectral windows are an essential part of any spectral analysis. As such, great care has been taken to implement a complete and accurate set of window functions. The window functions are implemented as a class specwin. The properties of the class are given in specwin class.

The following pages describe the implementation of spectral windows in the LTPDA framework:

- What are LTPDA spectral windows?
- <u>Creating spectral windows</u>
- <u>Visualising spectral windows</u>
- Using spectral windows

Introduction

What are LTPDA spectral windows? 🕩

Spectral Windows (LTPDA Toolbox)

<u>contents</u>

# What are LTPDA spectral windows?

MATLAB already contains a number of window functions suitable for spectral analysis. However, these functions simply return vectors of window samples; no additional information is given. It is also desirable to have more information about a window function, for example, its normalised equivalent noise bandwidth (NENBW), its peak side-lobe level (PSLL), and its recommended overlap (ROV).

The <u>specwin</u> class implements many window functions as class objects that contain many descriptive properties. The following table lists the available window functions and some of their properties:

| Window name | NENBW | PSLL<br>[dB] | ROV<br>[%] |
|-------------|-------|--------------|------------|
| Rectangular | 1.000 | -13.3        | 0.0        |
| Welch       | 1.200 | -21.3        | 29.3       |
| Bartlett    | 1.333 | -26.5        | 50.0       |
| Hanning     | 1.500 | -31.5        | 50.0       |
| Hamming     | 1.363 | -42.7        | 50.0       |
| Nuttall3    | 1.944 | -46.7        | 64.7       |
| Nuttall4    | 2.310 | -60.9        | 70.5       |
| Nuttall3a   | 1.772 | -64.2        | 61.2       |
| Nuttall3b   | 1.704 | -71.5        | 59.8       |
| Nuttall4a   | 2.125 | -82.6        | 68.0       |
| Nuttall4b   | 2.021 | -93.3        | 66.3       |
| Nuttall4c   | 1.976 | -98.1        | 65.6       |
| ВН92        | 2.004 | -92.0        | 66.1       |
| SFT3F       | 3.168 | -31.7        | 66.7       |
| SFT3M       | 2.945 | -44.2        | 65.5       |

| FTNI    | 2.966 | -44.4      | 65.6 |
|---------|-------|------------|------|
| SFT4F   | 3.797 | -44.7      | 75.0 |
| SFT5F   | 4.341 | -57.3      | 78.5 |
| SFT4M   | 3.387 | -66.5      | 72.1 |
| FTHP    | 3.428 | -70.4      | 72.3 |
| HFT70   | 3.413 | -70.4      | 72.2 |
| FTSRS   | 3.770 | -76.6      | 75.4 |
| SFT5M   | 3.885 | -89.9      | 76.0 |
| HFT90D  | 3.883 | -90.2      | 76.0 |
| HFT95   | 3.811 | -95.0      | 75.6 |
| HFT116D | 4.219 | -<br>116.8 | 78.2 |
| HFT144D | 4.539 | -<br>114.1 | 79.9 |
| HFT169D | 4.835 | -<br>169.5 | 81.2 |
| HFT196D | 5.113 | -<br>196.2 | 82.3 |
| HFT223D | 5.389 | -<br>223.0 | 83.3 |
| HFT248D | 5.651 | -<br>248.0 | 84.1 |

In addition to these 'standard' windows, Kaiser windows can be designed to give a chosen PSLL.

Spectral Windows

Create spectral windows 🕨

<u>contents</u>

◆ →

# **Create spectral windows**

To create a spectral window object, you call the specwin class constructor. The following code fragment creates a 100-point Hanning window:

```
>> w = specwin('Hanning', 100)
------ Hanning ------
alpha: 0
    psll: 31.5
    rov: 50
    nenbw: 1.5
    w3db: 1.4382
flatness: -1.4236
    ws: 50
    ws2: 37.5
    win: 100
```

List of available window functions

In the special case of creating a Kaiser window, the additional input parameter, PSLL, must be supplied. For example, the following code creates a 100-point Kaiser window with -150dB peak side-lobe level:

• What are LTPDA spectral windows?

Visualising spectral windows 🕨

Create spectral windows (LTPDA Toolbox)

<u>contents</u>

# ♦ ♦

# Visualising spectral windows

The  $\tt specwin$  class has a  $\tt plot$  method which will plot the response of the given window function in the current Figure:

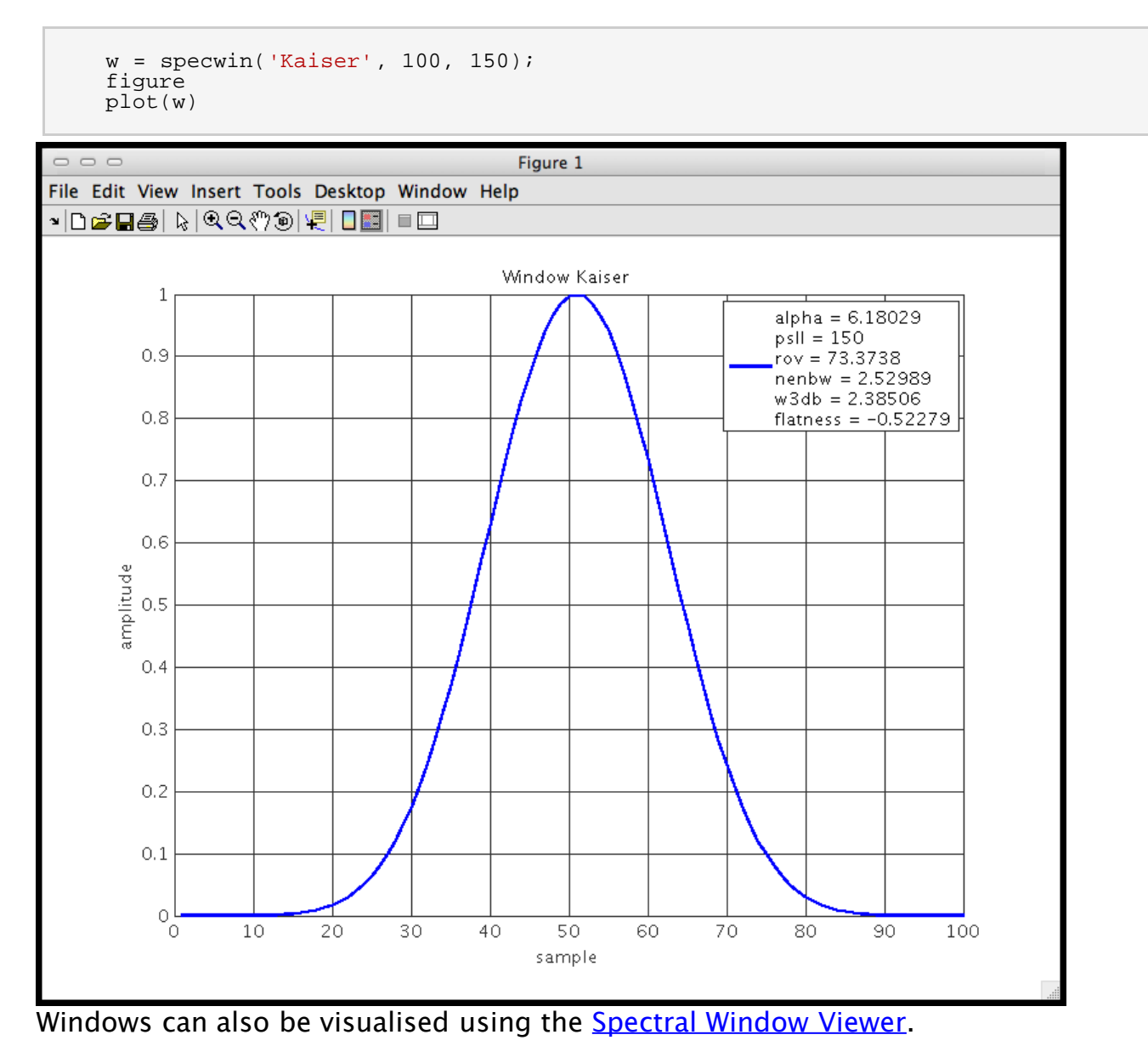

Create spectral windows

Using spectral windows 🕨

Visualising spectral windows (LTPDA Toolbox)

<u>contents</u>

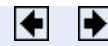

# Using spectral windows

Spectral windows are typically used in spectral analysis algorithms. In all LTPDA spectral analysis functions, spectral windows are specified as parameters in an input parameter list. The following code fragment shows the use of <code>ltpda\_pwelch</code> to estimate an Amplitude Spectral Density of the time-series captured in the input AO, <code>a\_in</code>. The help for <code>ltpda\_pwelch</code> reveals that the required parameter for setting the window function is 'Win'.

```
w = specwin('Kaiser', 100, 150);
pl = plist('Win', w)
axx = psd(a_in, pl);
```

In this case, the size of the spectral window (number of samples) may not match the length of the segments in the spectral estimation. The psd algorithm then recomputes the window using the input design but for the correct length of window function.

Many of the LTPDA algorithms that expect a spectral window parameter can also work with just the name of the window being specified. For example, the above code can also be written as

```
axx = psd(a_in, 'Win', 'Kaiser');
```

Spectral windows can also be used more directly by first converting them to Analysis Objects. The following code fragment converts a specwin object to an Analysis Object. This AO is then multiplied against another time-series AO to window the data.

```
a = ao('datal.txt')
w = specwin('Kaiser', len(a), 150);
wa = ao(w);
a_win = a.*wa;
```

Note here that the len method of the AO class is used to produce a window function that is of the same length as the time-series contained in a.

• Visualising spectral windows

Power spectral density estimates 🕩

Using spectral windows (LTPDA Toolbox)

<u>contents</u>

# ♦ ♦

# Power spectral density estimates

Univariate power spectral density is performed by the Welch's averaged, modified periodogram method. psd estimates the power spectral density of time-series signals, included in the input aos. Data are windowed prior to the estimation of the spectrum, by multiplying it with a spectral window object, and can be detrended by polinomial of time in order to reduce the impact of the border discontinuities. The window length is adjustable to shorter lenghts to reduce the spectral density uncertainties, and the percentage of subsequent window overlap can be adjusted as well. The detrending is performed on the individual windows. The user can choose the quantity being given in output among ASD (amplitude spectral density), PSD (power spectral density), AS (amplitude spectrum), and PS (power spectrum).

### Syntax

```
bs = psd(a1,a2,a3,...,pl)
bs = psd(as,pl)
bs = as.psd(pl)
```

a1, a2, a3, ... are ao(s) containing the input time series to be evaluated. bs includes the output object(s). The parameter list p1 includes the following parameters:

- 'Nfft' number of samples in each fft [default: length of input data] A string value containing the variable 'fs' can also be used, e.g., plist('Nfft', '2\*fs')
- 'Win' the window to be applied to the data to remove the discontinuities at edges of segments. [default: taken from user prefs] Only the design parameters of the window object are used. Enter either:
  - a specwin window object OR
  - a string value containing the window name e.g., plist('Win', 'Kaiser', 'psll', 200)
- 'olap' segment percent overlap [default: -1, (taken from window function)]
- 'Scale' scaling of output. Choose from:
  - 'ASD' amplitude spectral density
  - 'PSD' power spectral density [default]
  - 'AS' amplitude spectrum
  - 'PS' power spectrum
- 'Order' order of segment detrending
  - -1 no detrending
  - 0 subtract mean [default]
  - 1 subtract linear fit
  - N subtract fit of polynomial, order N
- 'Navs' number of averages. If set, and if Nfft was set to 0 or -1, the number of points for each window will be calculated to match the request. [default: -1, not set]

The length of the window is set by the value of the parameter 'Nfft', so that the window is actually rebuilt using only the key features of the window, i.e. the name and, for Keiser windows, the PSLL.

As an alternative, the user can input, as a value for the  $_{Win'}$  key, a string corresponding to the name of the window. In the case of Kaiser window, it's necessary to specify the additional parameter  $_{psll'}$ .

As an alternative to setting the number of points 'Nfft' in each window, it's possible to ask for

a given number of PSD estimates by setting the  $_{Navs'}$  parameter, and the algorithm takes care of calculating the correct window length, according to the amount of overlap between subsequent segments.

### If the user doesn't specify the value of a given parameter, the default value is used.

### Examples

1. Evaluation of the PSD of a time-series represented by a low frequency sinewave signal, superimposed to white noise. Comparison of the effect of windowing on the estimate of the white noise level and on resolving the signal.

```
x1 = ao(plist('waveform','sine wave','f',0.1,'A',1,'nsecs',1000,'fs',10));
x2 = ao(plist('waveform','noise','type','normal','nsecs',1000,'fs',10));
x = x1 + x2;
y_lf = psd(x);
y_hf = psd(x,plist('nfft',1000));
iplot(y_lf, y_hf)
```

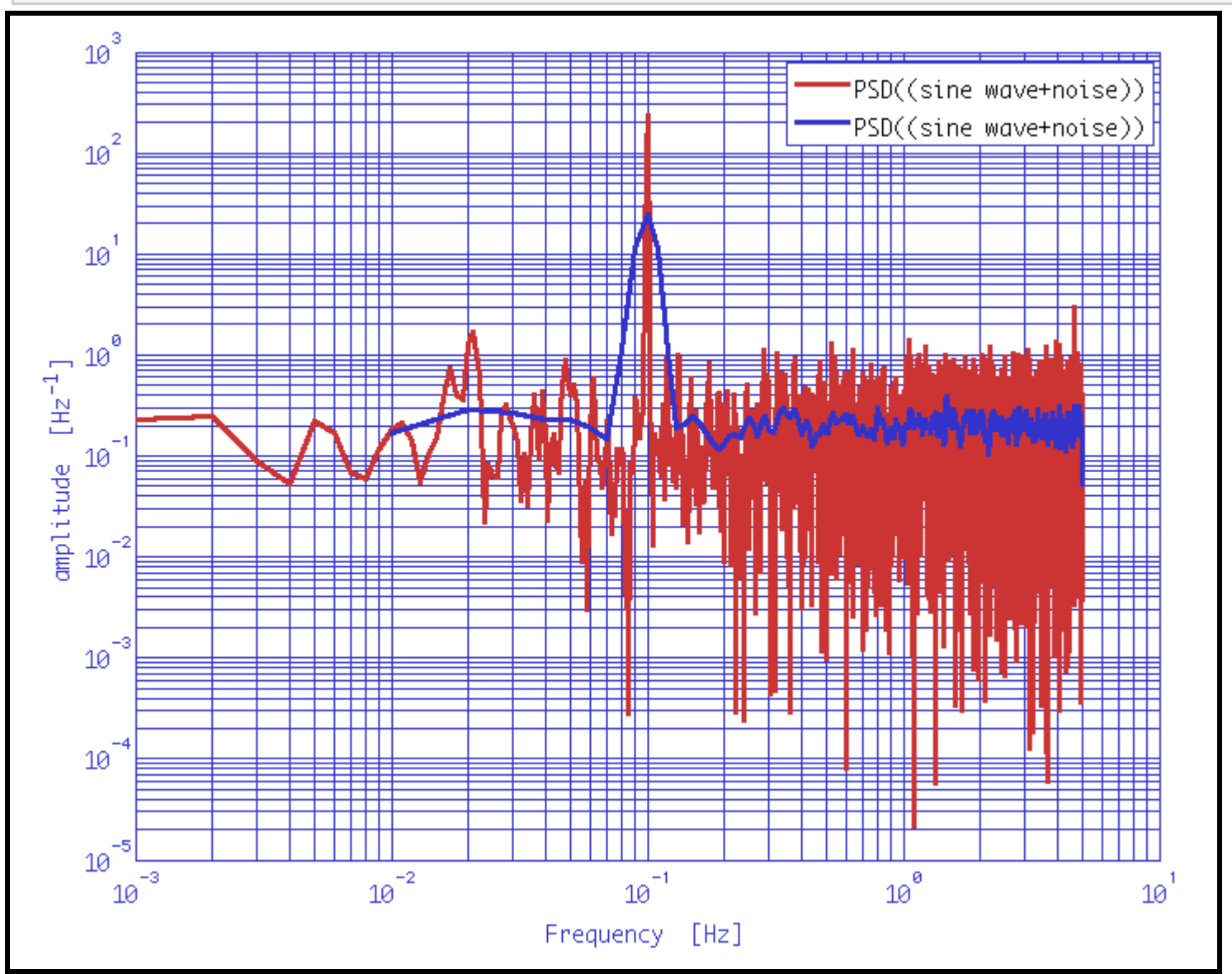

2. Evaluation of the PSD of a time-series represented by a low frequency sinewave signal, superimposed to white noise and to a low frequency linear drift. In the example, the same spectrum is computed with different spectral windows.

x1 = ao(plist('waveform','sine wave','f',0.1,'A',1,'nsecs',1000,'fs',10,'yunits','m')); x2 = ao(plist('waveform','noise','type','normal','nsecs',1000,'fs',10,'yunits','m'));

#### Power spectral density estimates (LTPDA Toolbox)

```
x3 = ao(plist('tsfcn', 't.^2 + t','nsecs',1000,'fs',10,'yunits','m'));
x = x1 + x2 + x3;
y_1 = psd(x,plist('scale','ASD','order',1,'win',specwin('BH92')));
y_2 = psd(x,plist('scale','ASD','order',2,'win','Hamming'));
y_3 = psd(x,plist('scale','ASD','order',2,'win','Kaiser','psll',200));
iplot(y_1, y_2, y_3);
```

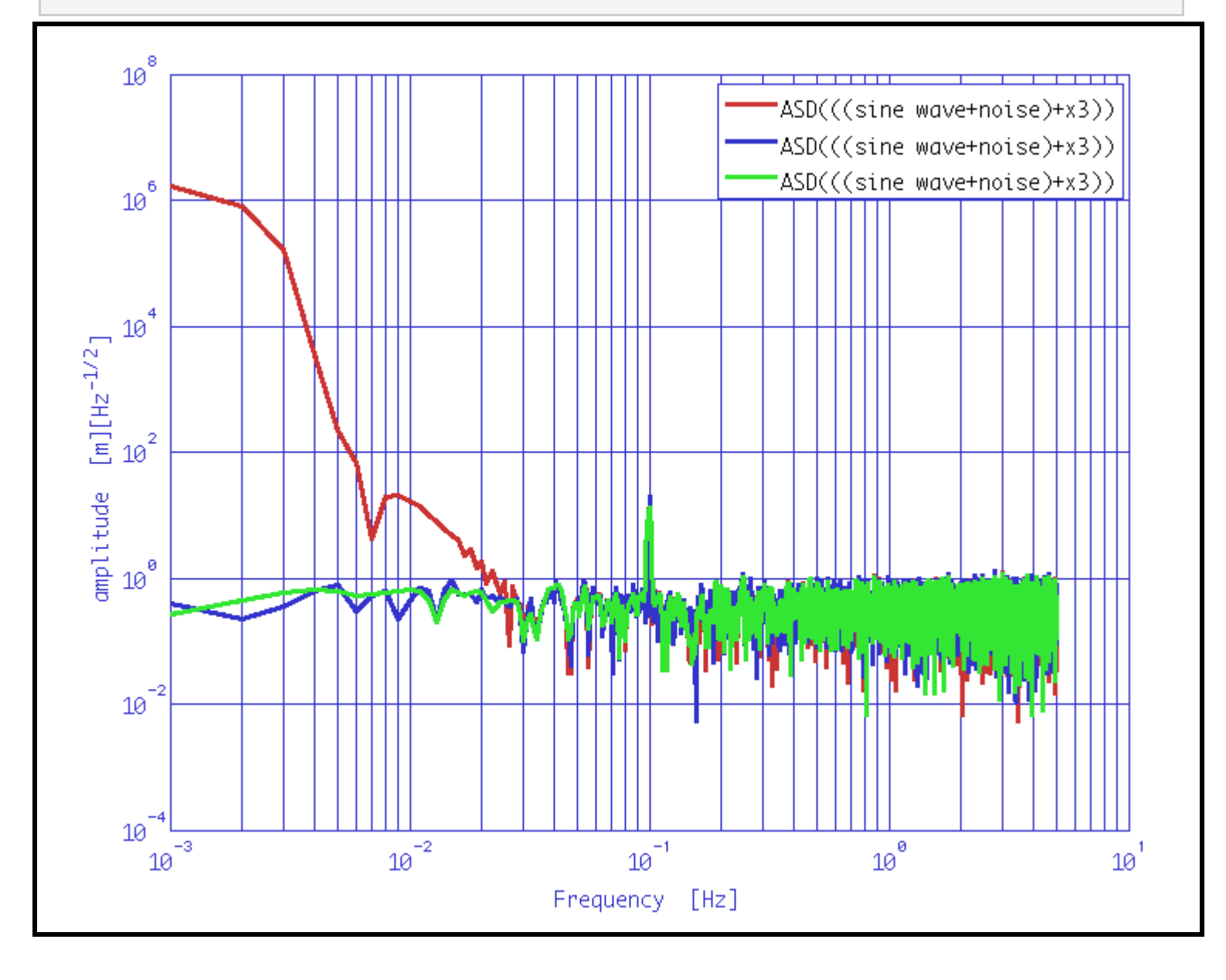

Using spectral windows

Cross-spectral density estimates 🕨

<u>contents</u>

# ♦ ♦

# **Cross-spectral density estimates**

Multivariate power spectral density is performed by the Welch's averaged, modified periodogram method. ao/cpsd estimates the cross-spectral density of time-series signals, included in the input aos. Data are windowed prior to the estimation of the spectra, by multiplying it with a spectral window object, and can be detrended by polinomial of time in order to reduce the impact of the border discontinuities. The window length is adjustable to shorter lenghts to reduce the spectral density uncertainties, and the percentage of subsequent window overlap can be adjusted as well.

## Syntaxis

b = cpsd(a1,a2,pl)

a1 and a2 are the 2 aos containing the input time series to be evaluated; b is the output object. The parameter list p1 includes the following parameters:

- 'Nfft' number of samples in each fft [default: length of input data] A string value containing the variable 'fs' can also be used, e.g., plist('Nfft', '2\*fs')
- 'Win' the window to be applied to the data to remove the discontinuities at edges of segments. [default: taken from user prefs] Only the design parameters of the window object are used. Enter either:
  - a specwin window object OR
  - a string value containing the window name e.g., plist('Win', 'Kaiser', 'psll', 200)
  - 'olap' segment percent overlap [default: -1, (taken from window function)]
- 'order' order of segment detrending
  - –1 no detrending
  - 0 subtract mean [default]
  - 1 subtract linear fit
  - N subtract fit of polynomial, order N
- 'Navs' number of averages. If set, and if Nfft was set to 0 or -1, the number of points for each window will be calculated to match the request. [default: -1, not set]

The length of the window is set by the value of the parameter 'Nfft', so that the window is actually rebuilt using only the key features of the window, i.e. the name and, for Keiser windows, the PSLL.

As an alternative, the user can input, as a value for the 'Win' key, a string corresponding to the name of the window. In the case of Kaiser window, it's necessary to specify the additional parameter 'psll'.

As an alternative to setting the number of points 'Nfft' in each window, it's possible to ask for a given number of CPSD estimates by setting the 'Navs' parameter, and the algorithm takes care of calculating the correct window length, according to the amount of overlap between subsequent segments.

If the user doesn't specify the value of a given parameter, the default value is used.

The function makes CPSD estimates between the 2 input aos. The input argument list must

Cross-spectral density estimates (LTPDA Toolbox)

contain 2 analysis objects, and the output will contain the CPSD estimate. If passing two identical objects ai, the output will be equivalent to the output of psd(ai).

### Example

Evaluation of the CPSD of two time-series represented by: a low frequency sinewave signal superimposed to white noise, and a low frequency sinewave signal at the same frequency, phase shifted and with different amplitude, superimposed to white noise.

```
nsecs = 1000;
x = ao(plist('waveform','sine wave','f',0.1,'A',1,'nsecs',nsecs,'fs',10)) + ...
ao(plist('waveform','noise','type','normal','nsecs',nsecs,'fs',10));
x.setYunits('m');
y = ao(plist('waveform','sine wave','f',0.1,'A',2,'nsecs',nsecs,'fs',10,'phi',90)) + ...
4*ao(plist('waveform','noise','type','normal','nsecs',nsecs,'fs',10));
y.setYunits('V');
z = cpsd(x,y,plist('nfft',1000));
iplot(z);
```

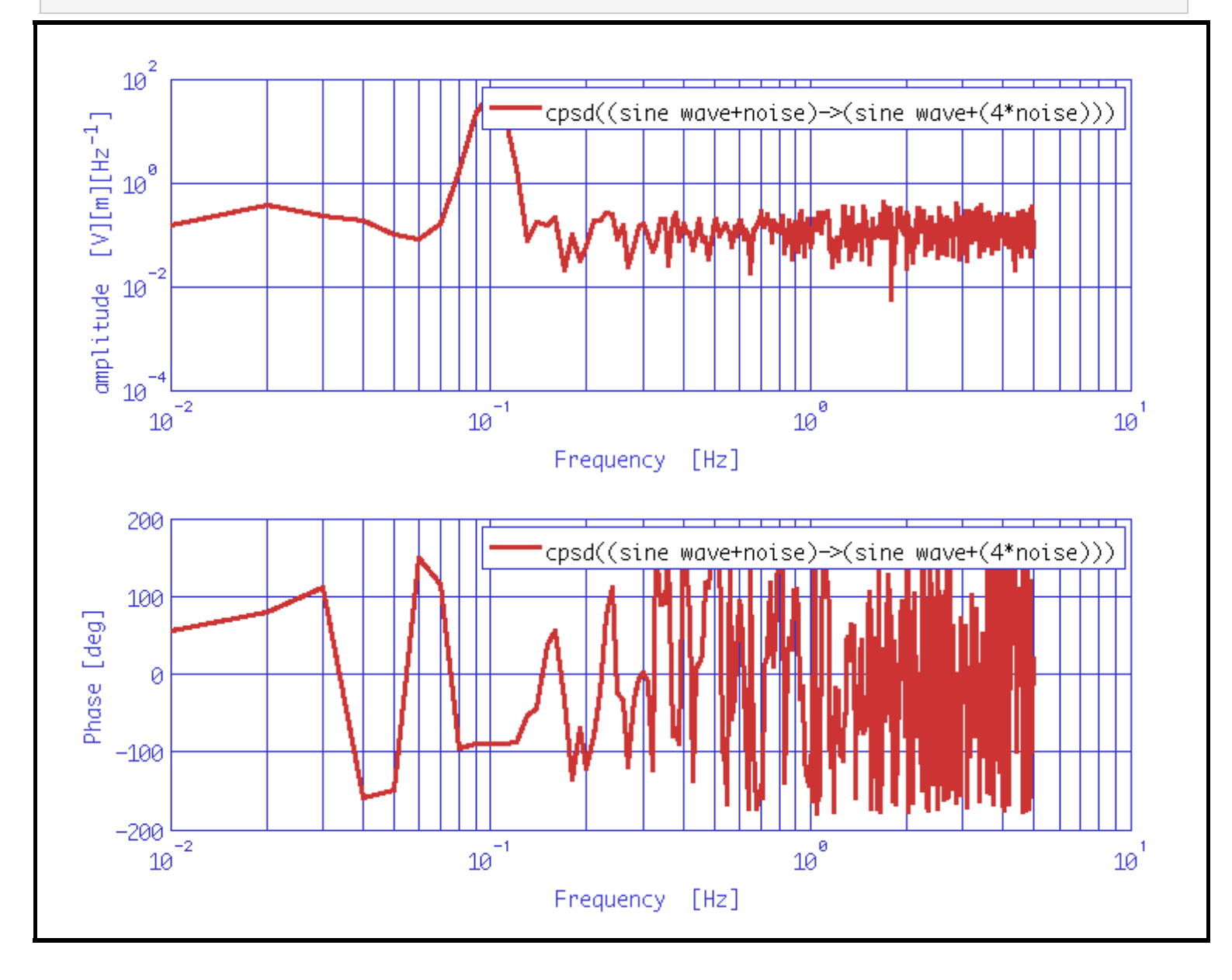

### Power spectral density estimates

Cross coherence estimates 🕨

Cross-spectral density estimates (LTPDA Toolbox)

<u>contents</u>

♦ ♦

# **Cross coherence estimates**

Multivariate power spectral density is performed by the Welch's averaged, modified periodogram method. ao/cohere estimates the magnitude-squadred coherence of time-series signals, included in the input aos. Data are windowed prior to the estimation of the spectra, by multiplying it with a<u>spectral window object</u>, and can be detrended by polinomial of time in order to reduce the impact of the border discontinuities. The window length is adjustable to shorter lenghts to reduce the spectral density uncertainties, and the percentage of subsequent window overlap can be adjusted as well.

#### Syntaxis

b = cohere(a1,a2,pl)

al and al are the 2 aos containing the input time series to be evaluated; b is the output object. The parameter list pl includes the following parameters:

- 'Nfft' number of samples in each fft [default: length of input data] Notice: analyzing a single segment produces as a result an object full of 1! A string value containing the variable 'fs' can also be used, e.g., plist('Nfft', '2\*fs')
- 'Win' the window to be applied to the data to remove the discontinuities at edges of segments. [default: taken from user prefs] Only the design parameters of the window object are used. Enter either:
  - a specwin window object OR
  - a string value containing the window name e.g., plist('Win', 'Kaiser', 'psll', 200)
- 'olap' segment percent overlap [default: -1, (taken from window function)]
- 'Order' order of segment detrending
  - -1 no detrending
  - 0 subtract mean [default]
  - 1 subtract linear fit
  - N subtract fit of polynomial, order N
- 'Navs' number of averages. If set, and if Nfft was set to 0 or -1, the number of points for each window will be calculated to match the request. [default: -1, not set]

The length of the window is set by the value of the parameter 'Nfft', so that the window is actually rebuilt using only the key features of the window, i.e. the name and, for Keiser windows, the PSLL.

As an alternative, the user can input, as a value for the win' key, a string corresponding to the name of the window. In the case of Kaiser window, it's necessary to specify the additional parameter ysll'.

As an alternative to setting the number of points 'Nfft' in each window, it's possible to ask for a given number of coherence estimates by setting the 'Navs' parameter, and the algorithm takes care of calculating the correct window length, according to the amount of overlap between subsequent segments.

If the user doesn't specify the value of a given parameter, the default value is used.

The function makes magnitude-squadred coherence estimates between the 2 input aos. If passing two identical objects ai or linearly combined signals, the output will be 1 at all frequencies. The same will happen if analyzing only a single window.

#### Example

Evaluation of the magnitude-squadred coherence of two time-series represented by: a low frequency

sinewave signal superimposed to white noise and a linear drift, and a low frequency sinewave signal at the same frequency, phase shifted and with different amplitude, superimposed to white noise.

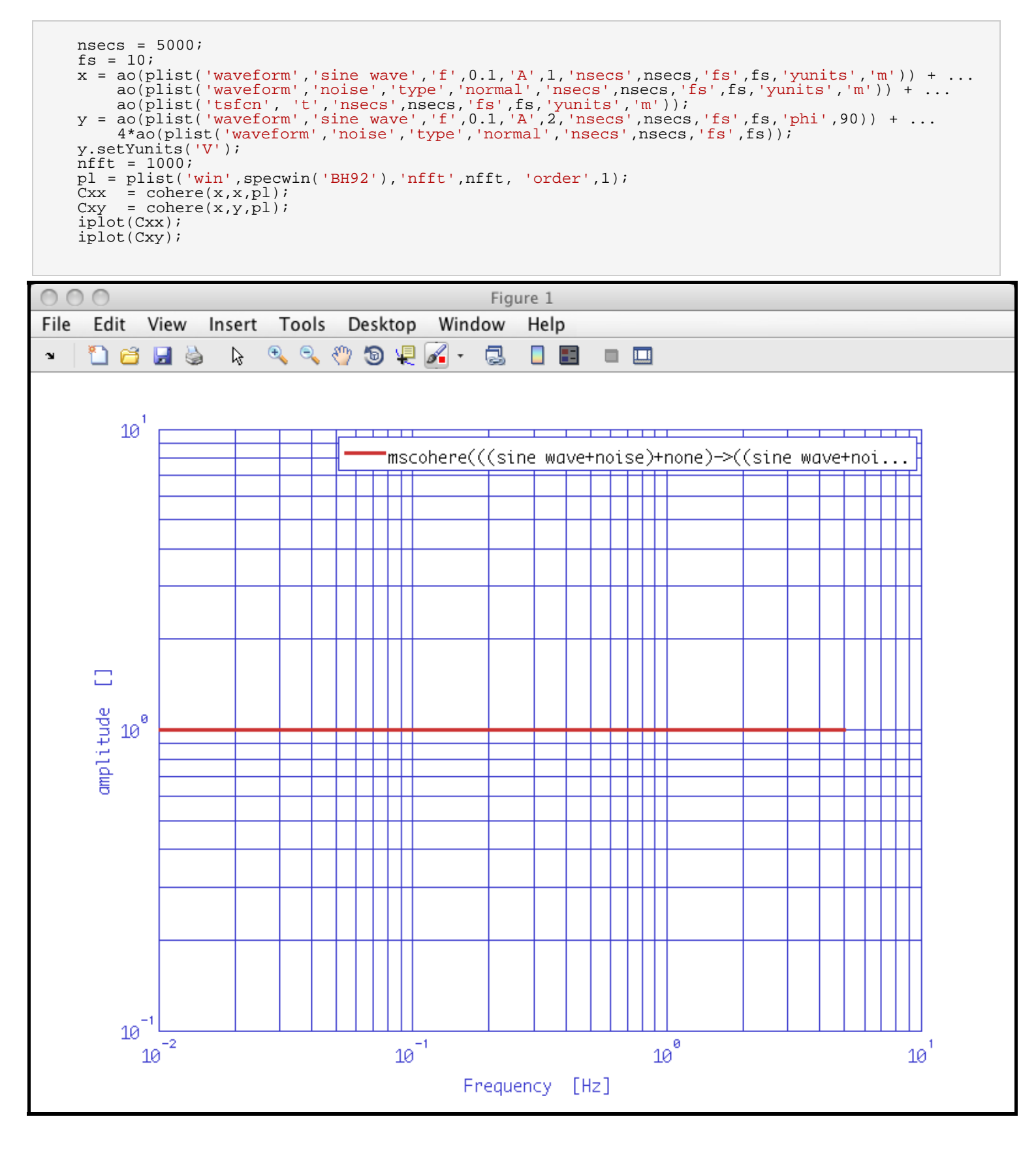

Cross coherence estimates (LTPDA Toolbox)

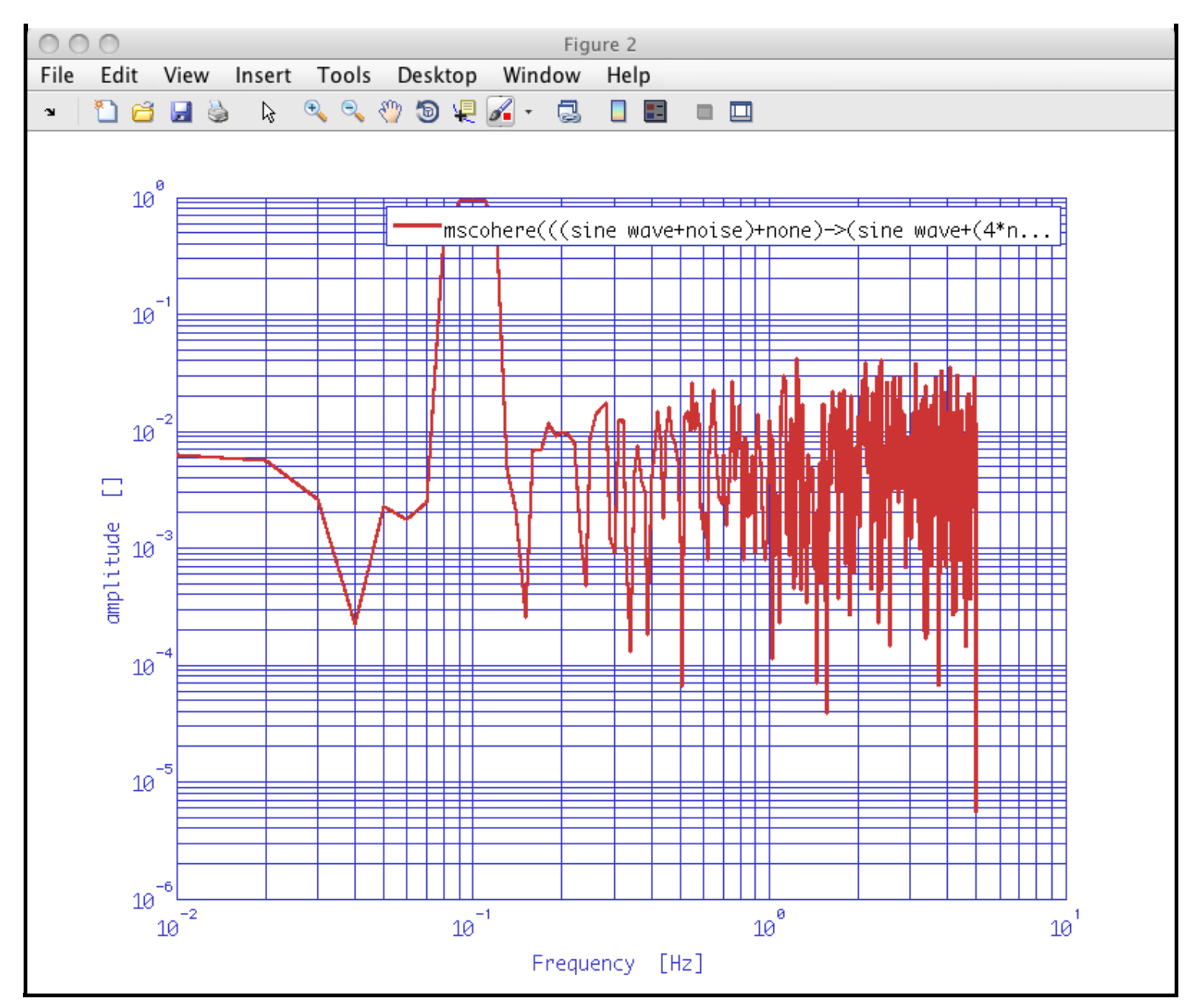

Cross-spectral density estimates

Transfer function estimates 🕨

<u>contents</u>

♦ ♦

# Transfer function estimates

Multivariate power spectral density is performed by the Welch's averaged, modified periodogram method. ao/tfe estimates the transfer function of time-series signals, included in the input aos. Data are windowed prior to the estimation of the spectra, by multiplying it with a <u>spectral window object</u>, and can be detrended by polinomial of time in order to reduce the impact of the border discontinuities. The window length is adjustable to shorter lenghts to reduce the spectral density uncertainties, and the percentage of subsequent window overlap can be adjusted as well.

#### Syntaxis

b = tfe(a1,a2,pl)

al and al are the 2 aos containing the input time series to be evaluated; b is the output object. The parameter list pl includes the following parameters:

- 'Nfft' number of samples in each fft [default: length of input data] A string value containing the variable 'fs' can also be used, e.g., plist('Nfft', '2\*fs')
- 'Win' the window to be applied to the data to remove the discontinuities at edges of segments. [default: taken from user prefs] Only the design parameters of the window object are used. Enter either:
  - a specwin window object OR
  - a string value containing the window name e.g., plist('Win', 'Kaiser', 'psll', 200)
  - 'olap' segment percent overlap [default: -1, (taken from window function)]
- 'order' order of segment detrending
  - -1 no detrending
  - 0 subtract mean [default]
  - 1 subtract linear fit
  - N subtract fit of polynomial, order N
- 'Variance' computes transfer function variance.
  - 'yes' compute tf variance
  - 'no' do not compute tf variance [default]
- 'Navs' number of averages. If set, and if Nfft was set to 0 or -1, the number of points for each window will be calculated to match the request. [default: -1, not set]

The length of the window is set by the value of the parameter 'Nfft', so that the window is actually rebuilt using only the key features of the window, i.e. the name and, for Keiser windows, the PSLL.

As an alternative, the user can input, as a value for the 'Win' key, a string corresponding to the name of the window. In the case of Kaiser window, it's necessary to specify the additional parameter 'psll'.

As an alternative to setting the number of points Nfft' in each window, it's possible to ask for a given number of TFE estimates by setting the Navs' parameter, and the algorithm takes care of calculating the correct window length, according to the amount of overlap between subsequent segments.

If the user doesn't specify the value of a given parameter, the default value is used.

The function makes transfer functions estimates between the 2 input aos, and the output will contain the transfer function estimate from the first ao to the second.

#### Example

Evaluation of the transfer function between two time-series represented by: a low frequency sinewave signal superimposed to white noise, and a low frequency sinewave signal at the same frequency, phase shifted and with different amplitude, superimposed to white noise.

```
nsecs = 1000;
fs = 10;
x = ao(plist('waveform','sine wave','f',0.1,'A',1,'nsecs',nsecs,'fs',fs)) + ...
ao(plist('waveform','noise','type','normal','nsecs',nsecs,'fs',fs,'phi',90)) + ...
v.setYunits('m');
y = ao(plist('waveform','noise','type','normal','nsecs',nsecs,'fs',fs,'phi',90)) + ...
0.1*ao(plist('waveform','noise','type','normal','nsecs',nsecs,'fs',fs));
y.setYunits('rad');
nfft = 1000;
psll = 200;
Txy = tfe(x,y,plist('win','Kaiser','psll',psll,'nfft',nfft));
Tyx = tfe(y,x,plist('win','Kaiser','psll',psll,'nfft',nfft));
Txx = tfe(x,x,plist('win','Kaiser','psll',psll,'nfft',nfft));
Tyy = tfe(y,y,plist('win','Kaiser','psll',psll,'nfft',nfft));
iplot(Txy);
iplot(Txx);
iplot(Tyx);
iplot(Tyy);
```

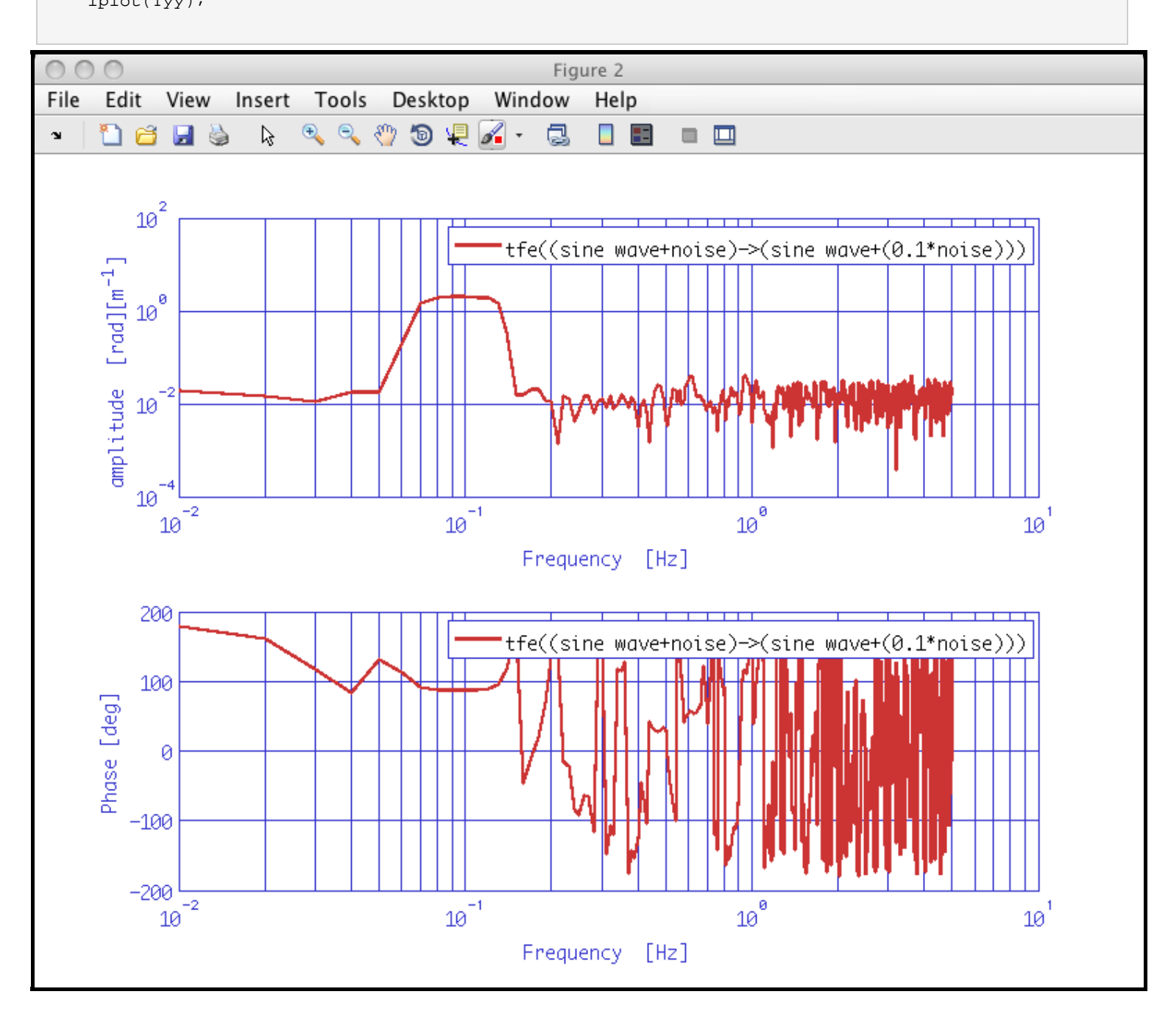

Transfer function estimates (LTPDA Toolbox)

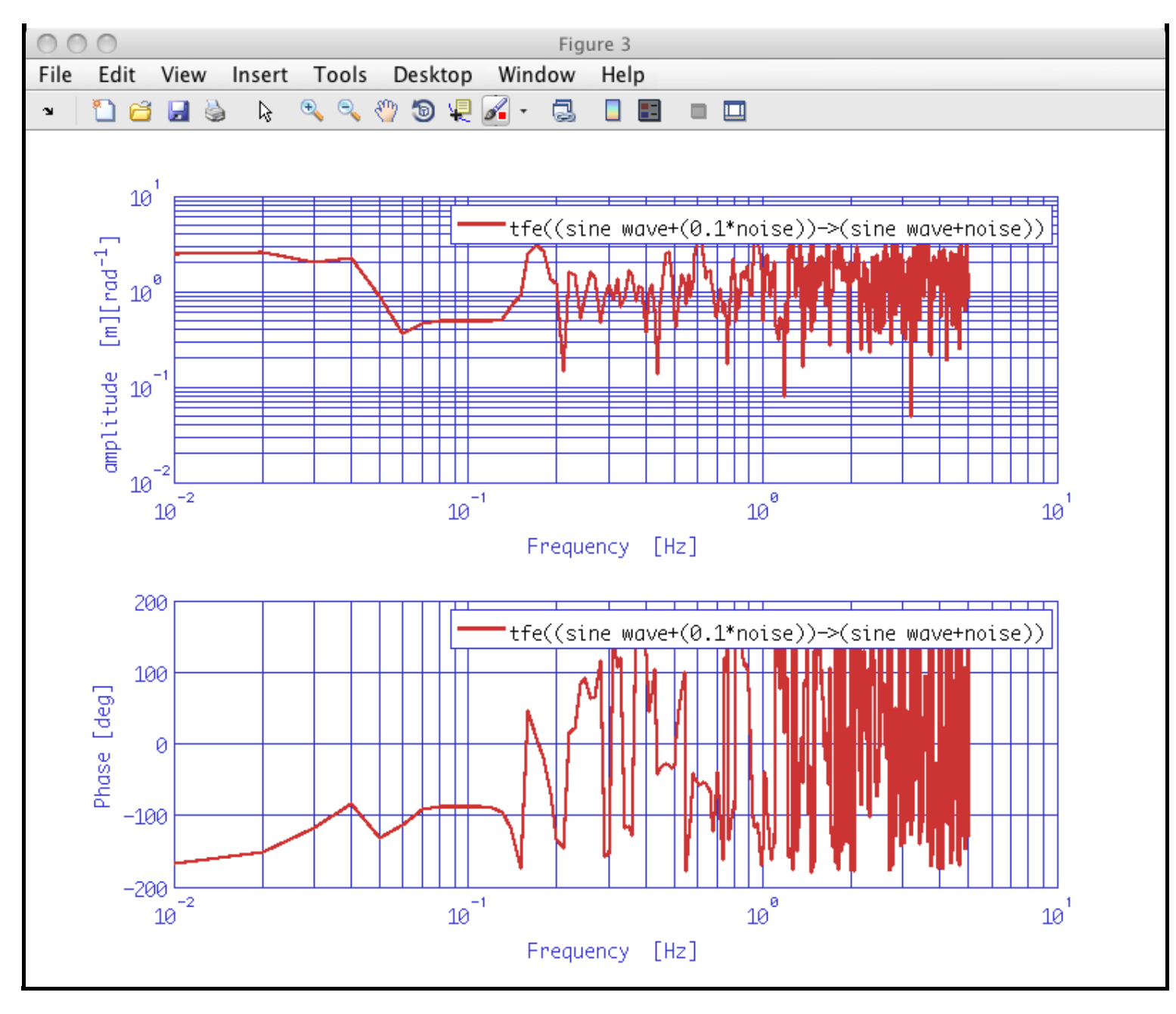

```
Transfer function estimates (LTPDA Toolbox)
```

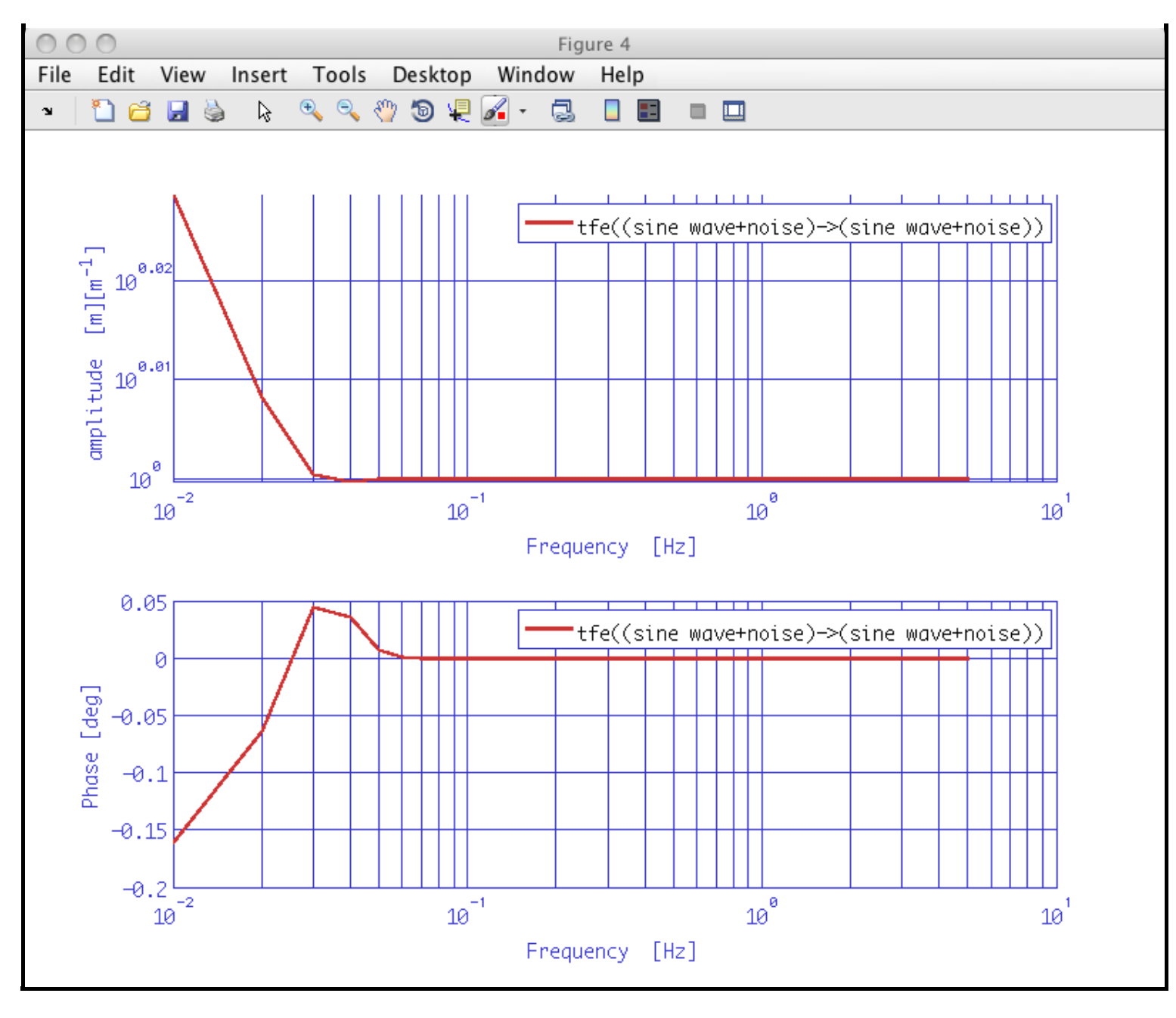

```
Transfer function estimates (LTPDA Toolbox)
```

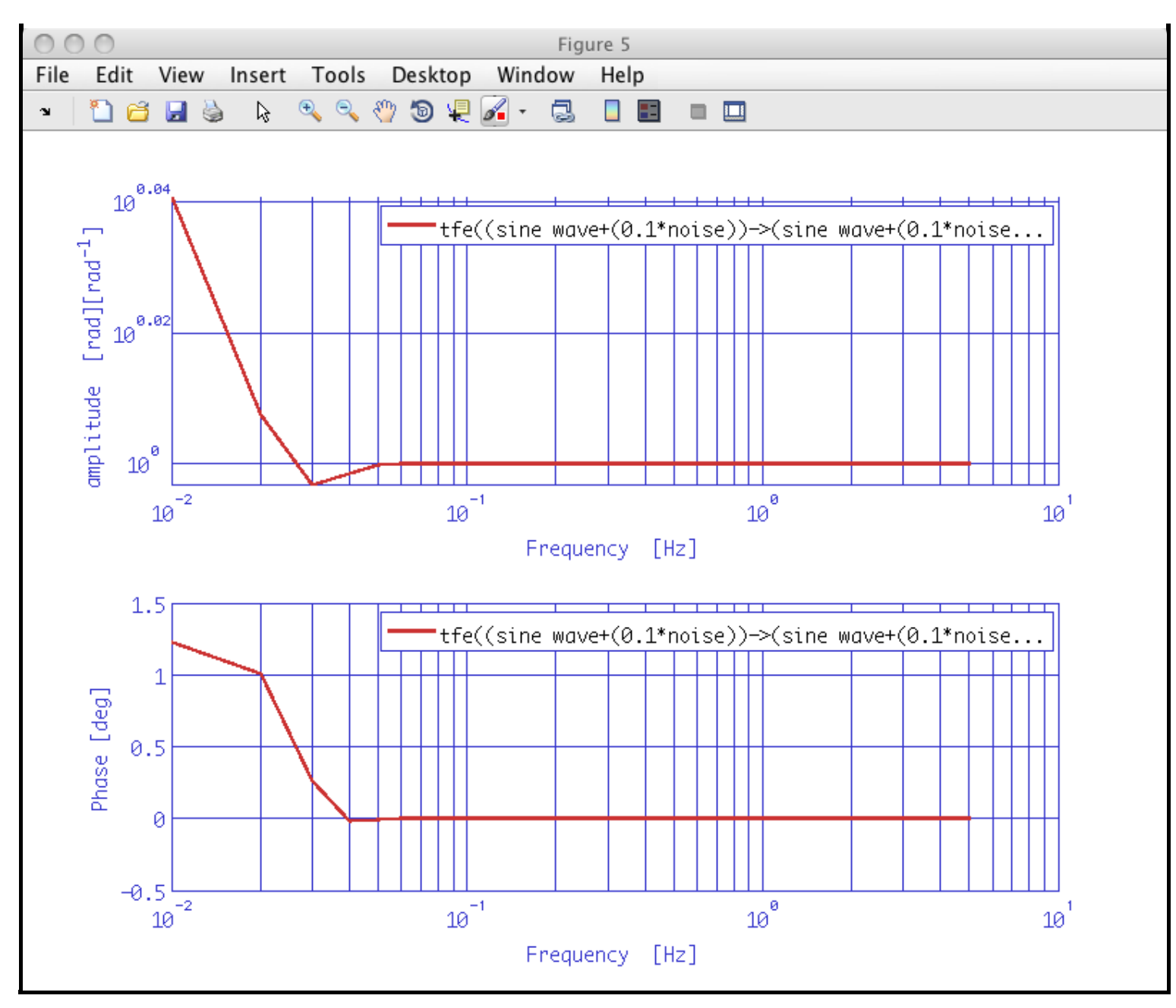

Cross coherence estimates

Log-scale power spectral density estimates 🕨

#### <u>contents</u>

# Log-scale power spectral density estimates

Univariate power spectral density on a logarithmic scale can be performed by the LPSD algorithm (Measurement 39 (2006) 120–129), which is an application of Welch's averaged, modified periodogram method. Spectral density estimates are not evaluated at frequencies which are linear multiples of the minimum frequency resolution 1/T where T is the window lenght, but on a logarithmic scale. The algorithm takes care of calculating the frequencies at which to evaluate the spectral estimate, aiming at minimizing the uncertainty in the estimate itself, and to recalculate a suitable window length for each frequency bin.

ao/lpsd estimates the power spectral density of time-series signals, included in the input aos. Data are windowed prior to the estimation of the spectrum, by multiplying it with a<u>spectral window object</u>, and can be detrended by polinomial of time in order to reduce the impact of the border discontinuities. Detrending is performed on each individual window. The user can choose the quantity being given in output among ASD (amplitude spectral density), PSD (power spectral density), AS (amplitude spectrum), and PS (power spectrum).

#### **Syntaxis**

```
bs = lpsd(a1,a2,a3,...,pl)
bs = lpsd(as,pl)
bs = as.lpsd(pl)
```

a1, a2, a3, ... are ao(s) containing the input time series to be evaluated. bs includes the output object(s). The parameter list p1 includes the following parameters:

- 'Kdes' desired number of averages [default: 100]
- 'Jdes' number of spectral frequencies to compute [default: 1000]
- 'Lmin' minimum segment length [default: 0]
- 'Win' the window to be applied to the data to remove the discontinuities at edges of segments. [default: taken from user prefs] Only the design parameters of the window object are used. Enter either:
  - a specwin window object OR
  - a string value containing the window name e.g., plist('Win', 'Kaiser', 'psll', 200)
- 'olap' segment percent overlap [default: -1, (taken from window function)]
  - 'scale' scaling of output. Choose from:
    - 'ASD' amplitude spectral density
    - 'PSD' power spectral density [default]
    - 'AS' amplitude spectrum
    - 'PS' power spectrum
  - 'Order' order of segment detrending
    - -1 no detrending
    - 0 subtract mean [default]
    - 1 subtract linear fit
    - N subtract fit of polynomial, order N

The length of the window is set by the value of the parameter 'Nfft', so that the window is actually rebuilt using only the key features of the window, i.e. the name and, for Keiser windows, the PSLL.

As an alternative, the user can input, as a value for the win' key, a string corresponding to the name of the window. In the case of Kaiser window, it's necessary to specify the additional parameter ysll'.

If the user doesn't specify the value of a given parameter, the default value is used.
### Examples

1. Evaluation of the ASD of a time-series represented by a low frequency sinewave signal, superimposed to white noise. Comparison of the effect of using standard Pwelch and LPSD on the estimate of the white noise level and on resolving the signal.

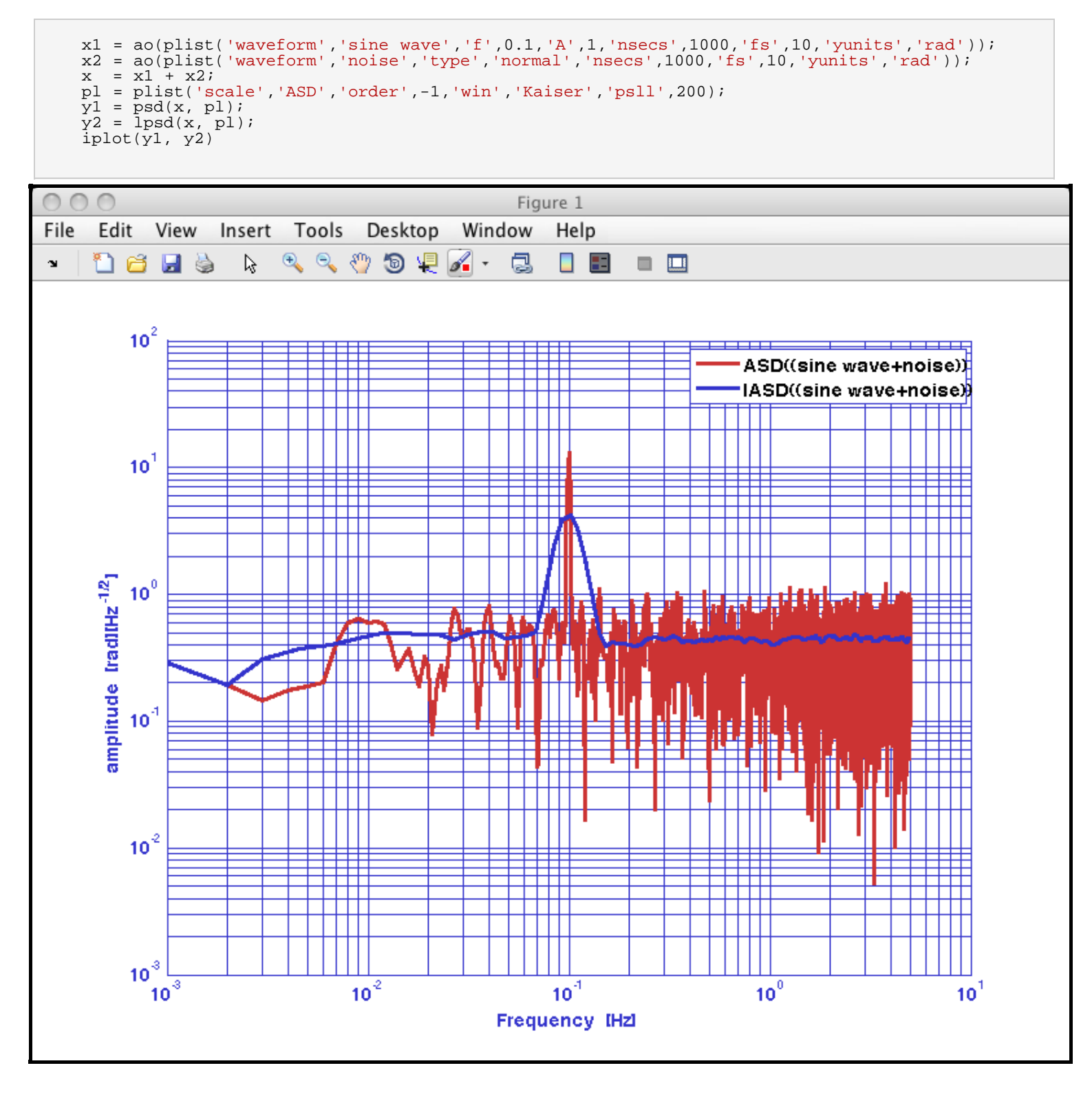

Transfer function estimates

Log-scale cross-spectral density estimates 🕩

#### <u>contents</u>

◆ →

# Log-scale cross-spectral density estimates

Multivariate power spectral density on a logarithmic scale can be performed by the LPSD algorithm (Measurement 39 (2006) 120–129), which is an application of Welch's averaged, modified periodogram method. Cross-spectral density estimates are not evaluated at frequencies which are linear multiples of the minimum frequency resolution 1/T where T is the window lenght, but on a logarithmic scale. The algorithm takes care of calculating the frequencies at which to evaluate the spectral estimate, aiming at minimizing the uncertainty in the estimate itself, and to recalculate a suitable window length for each frequency bin.

ao/lcpsd estimates the cross-spectral density of time-series signals, included in the input aos. Data are windowed prior to the estimation of the spectra, by multiplying it with a <u>spectral</u> <u>window object</u>, and can be detrended by polinomial of time in order to reduce the impact of the border discontinuities. Detrending is performed on each individual window.

#### Syntaxis

b = lcpsd(a1,a2,pl)

a1 and a2 are the 2 aos containing the input time series to be evaluated; b is the output object. The parameter list p1 includes the following parameters:

- 'Kdes' desired number of averages [default: 100]
- 'Jdes' number of spectral frequencies to compute [default: 1000]
- 'Lmin' minimum segment length [default: 0]
- 'Win' the window to be applied to the data to remove the discontinuities at edges of segments. [default: taken from user prefs] Only the design parameters of the window object are used. Enter either:
  - a specwin window object OR
  - a string value containing the window name e.g., plist('Win', 'Kaiser', 'psll', 200)
- 'olap' segment percent overlap [default: -1, (taken from window function)]
- 'Order' order of segment detrending
  - -1 no detrending
  - 0 subtract mean [default]
  - 1 subtract linear fit
  - N subtract fit of polynomial, order N

The length of the window is set by the value of the parameter 'Nfft', so that the window is actually rebuilt using only the key features of the window, i.e. the name and, for Keiser windows, the PSLL.

As an alternative, the user can input, as a value for the 'Win' key, a string corresponding to the name of the window. In the case of Kaiser window, it's necessary to specify the additional parameter 'psll'.

If the user doesn't specify the value of a given parameter, the default value is used.

Log-scale cross-spectral density estimates (LTPDA Toolbox)

The function makes log-scale CPSD estimates between the 2 input aos. The input argument list must contain 2 analysis objects, and the output will contain the LCPSD estimate. If passing two identical objects ai, the output will be equivalent to the output of lpsd(ai).

#### Example

Evaluation of the log-scale CPSD of two time-series represented by: a low frequency sinewave signal superimposed to white noise, and a low frequency sinewave signal at the same frequency, phase shifted and with different amplitude, superimposed to white noise.

```
nsecs = 1000;
fs = 10;
x = ao(plist('waveform','sine wave','f',0.1,'A',1,'nsecs',nsecs,'fs',fs)) + ...
ao(plist('waveform','noise','type','normal','nsecs',nsecs,'fs',fs));
x.setYunits('m');
y = ao(plist('waveform','sine wave','f',0.1,'A',2,'nsecs',nsecs,'fs',fs,'phi',90)) + ...
4*ao(plist('waveform','noise','type','normal','nsecs',nsecs,'fs',fs));
y.setYunits('V');
z = lcpsd(x,y,plist('nfft',1000));
iplot(z);
```

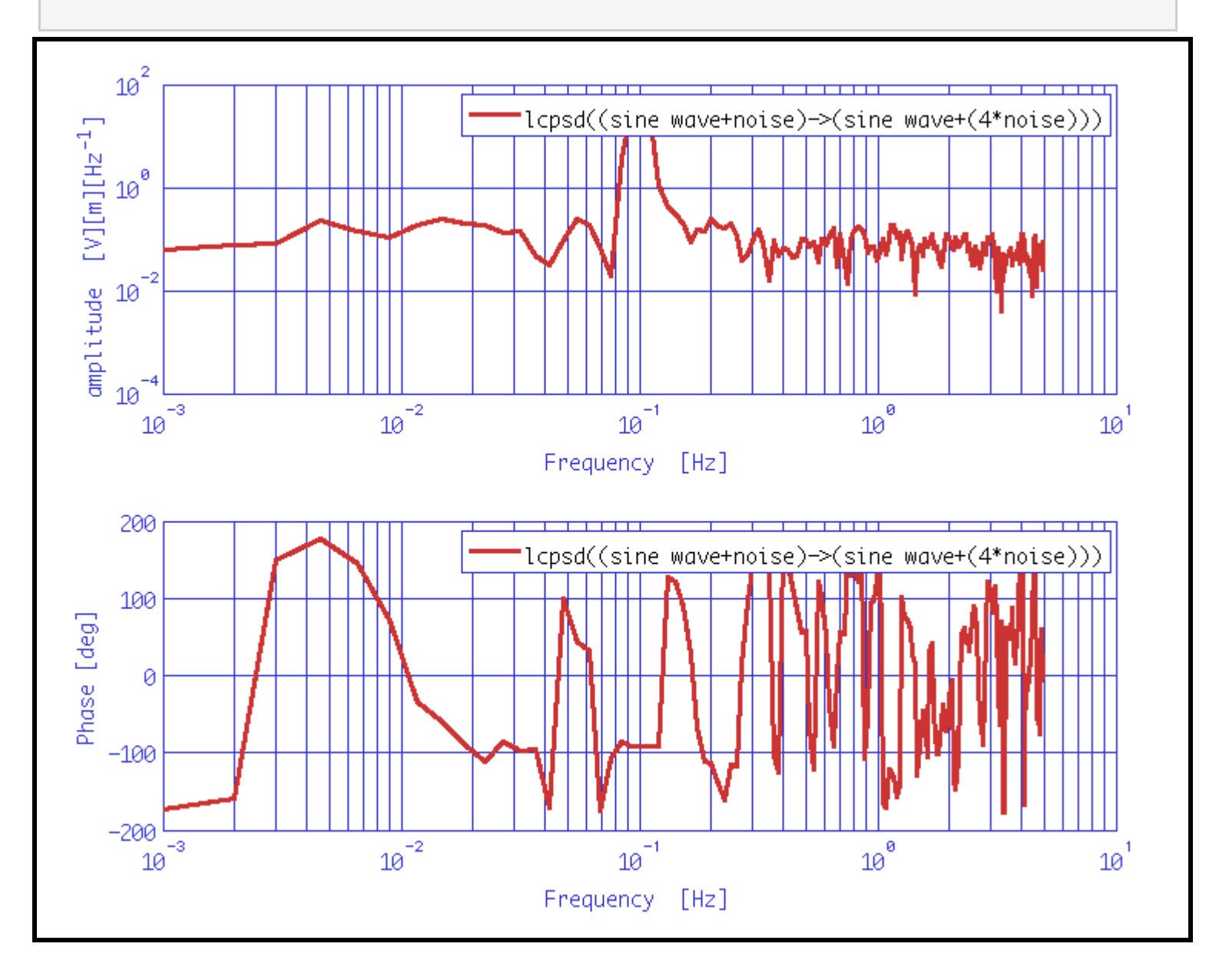

▲ Log-scale power spectral density estimates Log-scale cross coherence density estimates ▶

#### <u>contents</u>

# Log-scale cross coherence density estimates

Multivariate power spectral density on a logarithmic scale can be performed by the LPSD algorithm (<u>Measurement 39 (2006) 120–129</u>), which is an application of Welch's averaged, modified periodogram method. The magnitude-squadred coherence of time-series signals, included in the input aos are not evaluated at freqencies which are linear multiples of the minimum frequency resolution 1/T where T is the window lenght, but on a logarithmic scale. The algorithm takes care of calculating the frequencies at which to evaluate the spectral estimate, aiming at minimizing the uncertainty in the estimate itself, and to recalculate a suitable window length for each frequency bin.

ao/lcohere estimates the coherence of time-series signals, included in the input AOs. Data are windowed prior to the estimation of the spectra, by multiplying it with a<u>spectral window object</u>, and can be detrended by polinomial of time in order to reduce the impact of the border discontinuities. Detrending is performed on each individual window.

#### **Syntaxis**

b = lcohere(a1,a2,pl)

a1 and a2 are the 2 aos containing the input time series to be evaluated; b is the output object. The parameter list p1 includes the following parameters:

- 'Kdes' desired number of averages [default: 100]
- 'Jdes' number of spectral frequencies to compute [default: 1000]
- 'Lmin' minimum segment length [default: 0]
- 'Win' the window to be applied to the data to remove the discontinuities at edges of segments. [default: taken from user prefs] Only the design parameters of the window object are used. Enter either:
  - a specwin window object OR
  - a string value containing the window name e.g., plist('Win', 'Kaiser', 'psll', 200)
  - 'olap' segment percent overlap [default: -1, (taken from window function)]
- 'order' order of segment detrending
  - -1 no detrending
  - 0 subtract mean [default]
  - 1 subtract linear fit
  - N subtract fit of polynomial, order N
- 'Variance' computes transfer function variance.
  - 'yes' compute tf variance
  - 'no' do not compute tf variance [default]

The length of the window is set by the value of the parameter 'Nfft', so that the window is actually rebuilt using only the key features of the window, i.e. the name and, for Keiser windows, the PSLL.

As an alternative, the user can input, as a value for the win' key, a string corresponding to the name of the window. In the case of Kaiser window, it's necessary to specify the additional parameter ysll'.

If the user doesn't specify the value of a given parameter, the default value is used.

The function makes magnitude-squadred coherence estimates between the 2 input aos, on a logaritmic frequency scale. If passing two identical objects ai or linearly combined signals, the output will be 1 at all frequencies.

### Example

Evaluation of the coherence of two time-series represented by: a low frequency sinewave signal superimposed to white noise, and a low frequency sinewave signal at the same frequency, phase shifted and with different amplitude, superimposed to white noise.

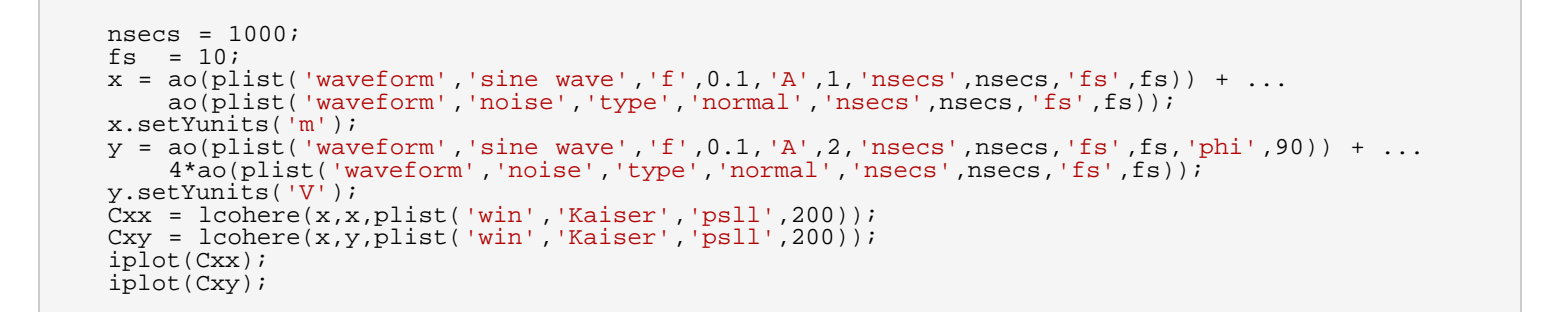

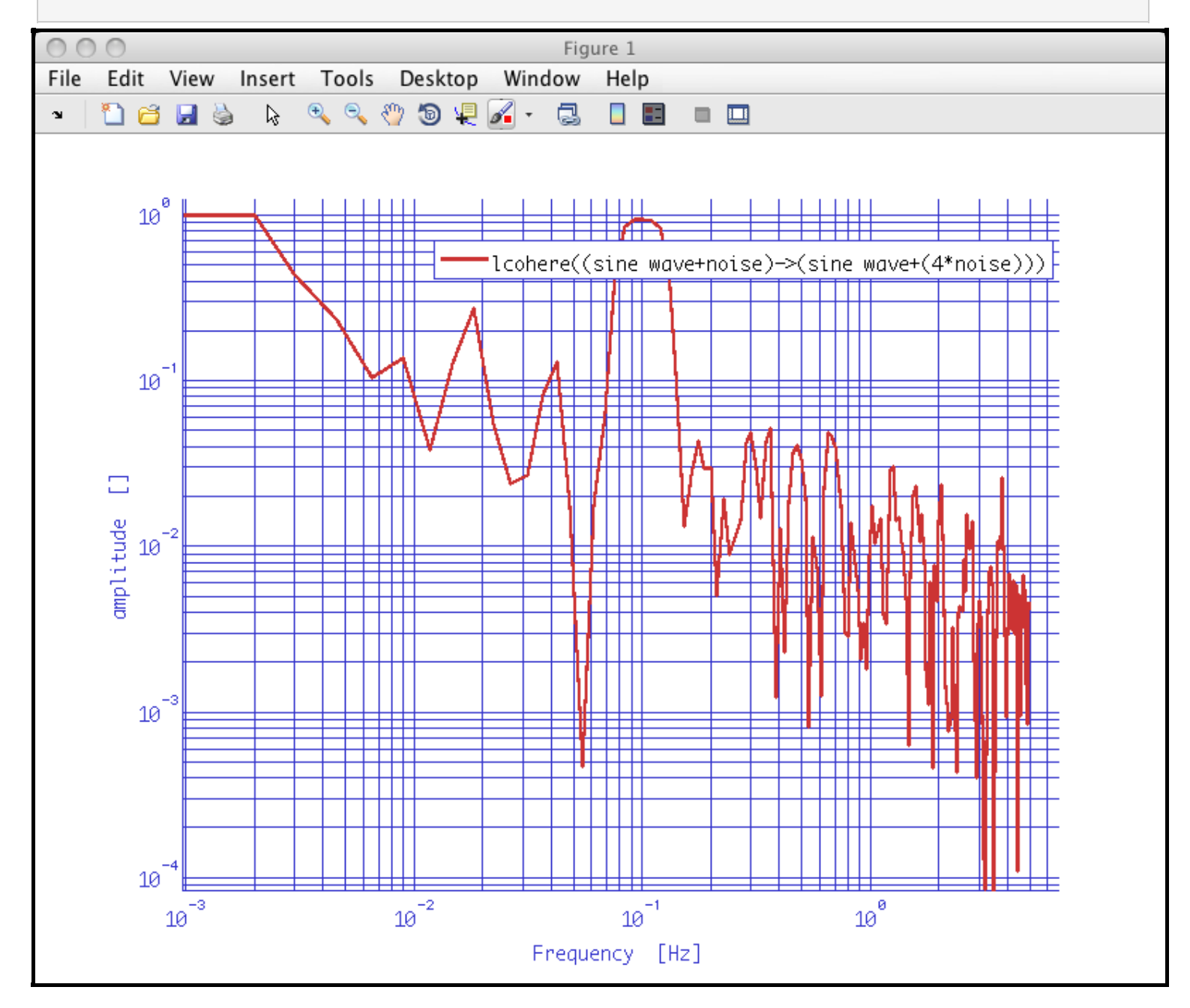

Log-scale cross coherence density estimates (LTPDA Toolbox)

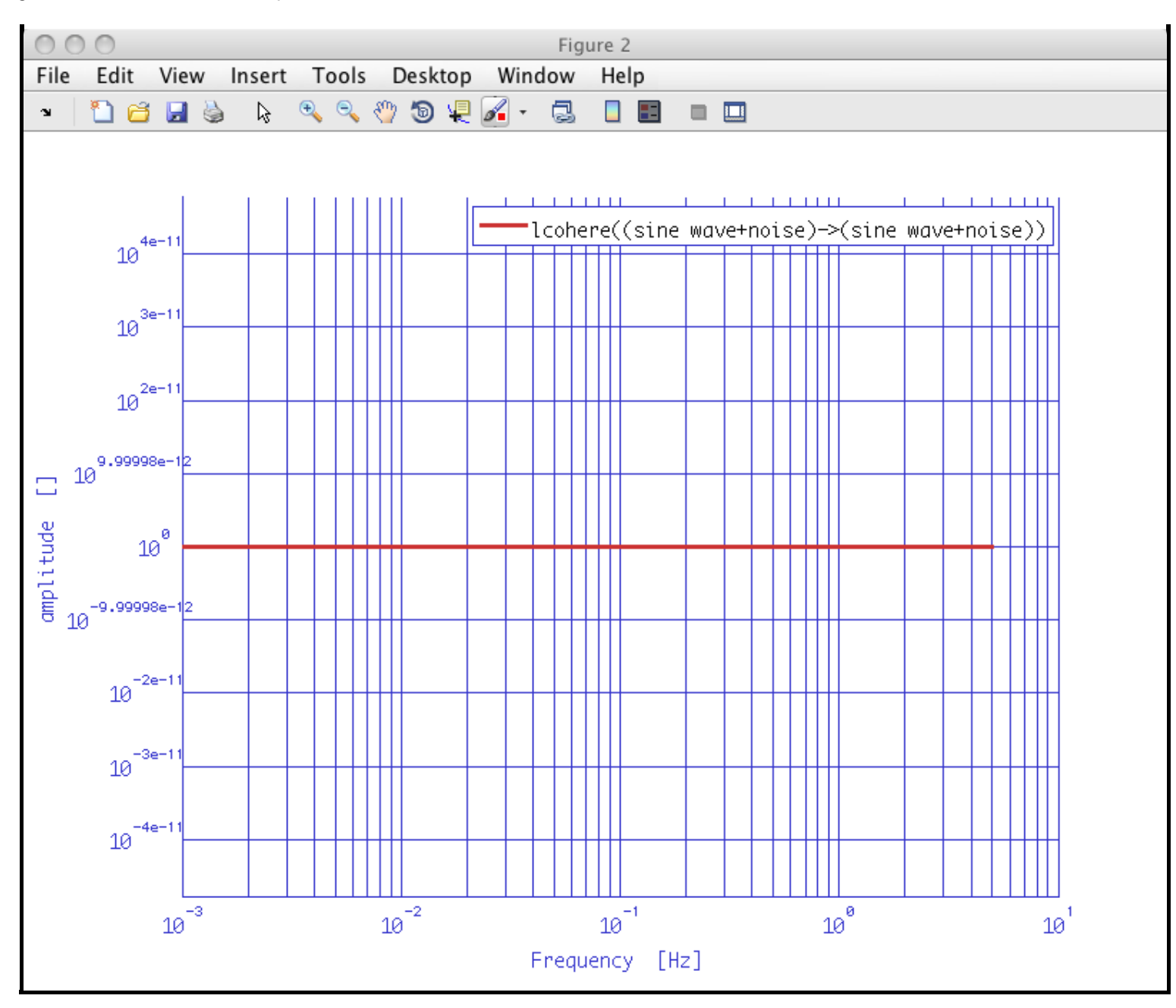

Log-scale cross-spectral density estimates

Log-scale transfer function estimates 🕨

<u>contents</u>

# Log-scale transfer function estimates

Multivariate power spectral density on a logarithmic scale can be performed by the LPSD algorithm (<u>Measurement 39 (2006) 120–129</u>), which is an application of Welch's averaged, modified periodogram method. The transfer function estimates are not evaluated at frequencies which are linear multiples of the minimum frequency resolution 1/T, where T is the window lenght, but on a logarithmic scale. The algorithm takes care of calculating the frequencies at which to evaluate the spectral estimate, aiming at minimizing the uncertainty in the estimate itself, and to recalculate a suitable window length for each frequency bin.

ao/ltfe estimates the transfer function of time-series signals, included in the input aos. Data are windowed prior to the estimation of the spectra, by multiplying it with a <u>spectral window object</u>, and can be detrended by polinomial of time in order to reduce the impact of the border discontinuities. Detrending is performed on each individual window.

#### Syntaxis

b = ltfe(a1,a2,pl)

a1 and a2 are the 2 aos containing the input time series to be evaluated; b is the output object. The parameter list p1 includes the following parameters:

- 'Kdes' desired number of averages [default: 100]
- 'Jdes' number of spectral frequencies to compute [default: 1000]
- 'Lmin' minimum segment length [default: 0]
- 'Win' the window to be applied to the data to remove the discontinuities at edges of segments. [default: taken from user prefs] Only the design parameters of the window object are used. Enter either:
  - a specwin window object OR
  - a string value containing the window name e.g., plist('Win', 'Kaiser', 'psll', 200)
  - 'olap' segment percent overlap [default: -1, (taken from window function)]
- 'order' order of segment detrending
  - –1 no detrending
  - 0 subtract mean [default]
  - 1 subtract linear fit
  - N subtract fit of polynomial, order N
- 'Variance' computes transfer function variance.
  - 'yes' compute tf variance
  - 'no' do not compute tf variance [default]

The length of the window is set by the value of the parameter 'Nfft', so that the window is actually rebuilt using only the key features of the window, i.e. the name and, for Keiser windows, the PSLL.

As an alternative, the user can input, as a value for the win' key, a string corresponding to the name of the window. In the case of Kaiser window, it's necessary to specify the additional parameter ysll'.

If the user doesn't specify the value of a given parameter, the default value is used.

The function makes logaritmic frequencyscale transfer functions estimates between the 2 input aos, and the output will contain the transfer function estimate from the first ao to the second.

#### Example

Evaluation of the transfer function between two time-series represented by: a low frequency sinewave signal superimposed to white noise, and a low frequency sinewave signal at the same frequency, phase shifted and with different amplitude, superimposed to white noise.

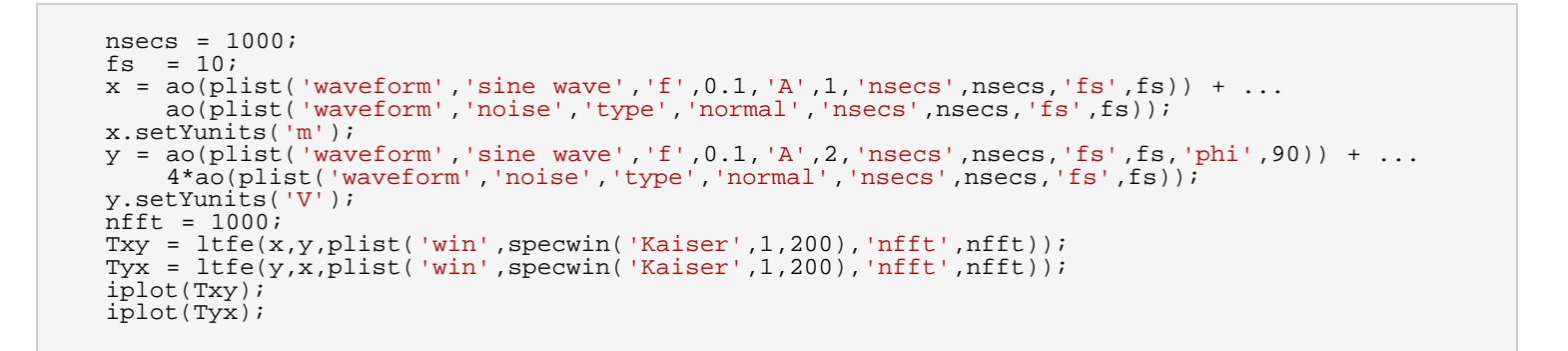

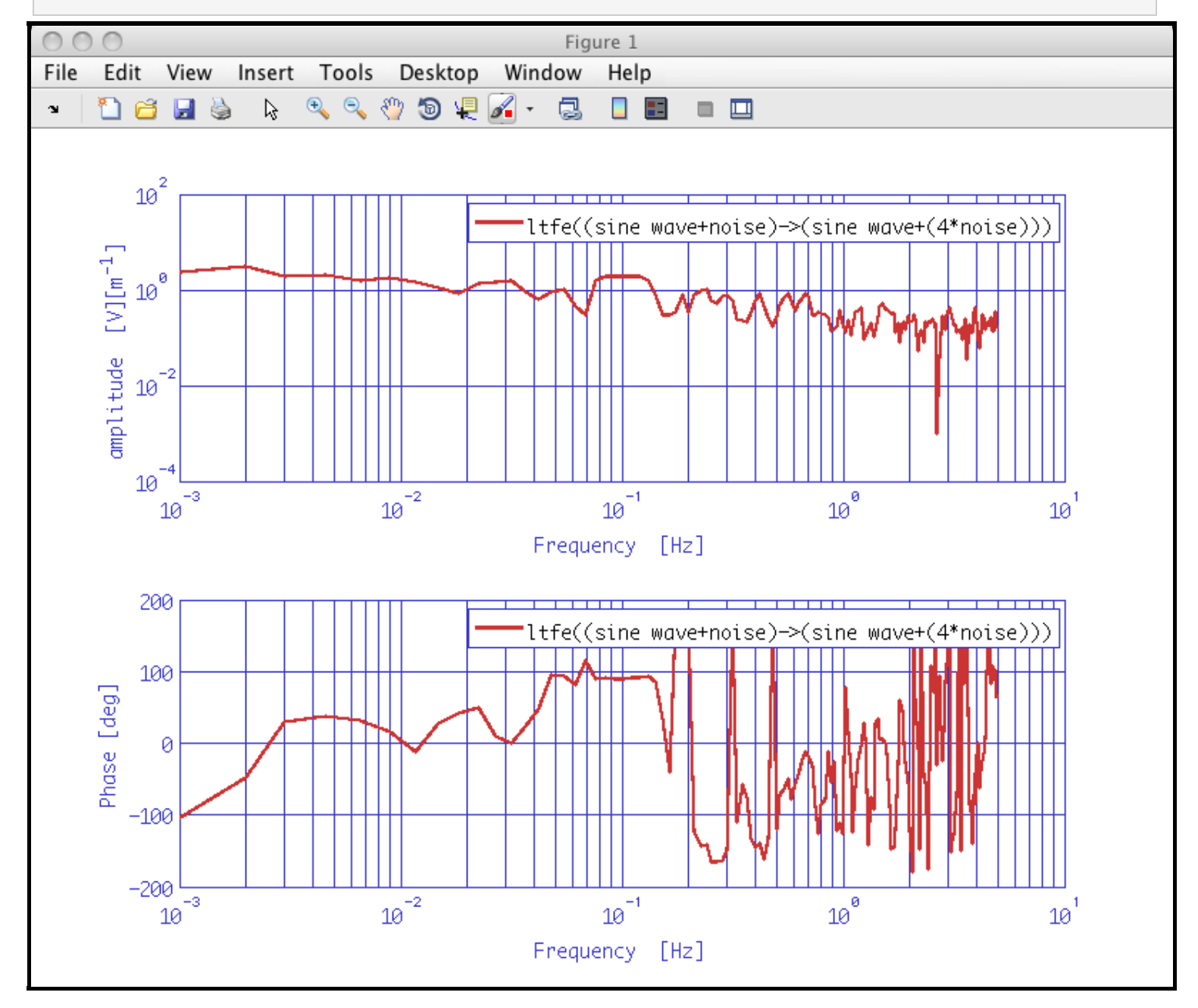

```
Log-scale transfer function estimates (LTPDA Toolbox)
```

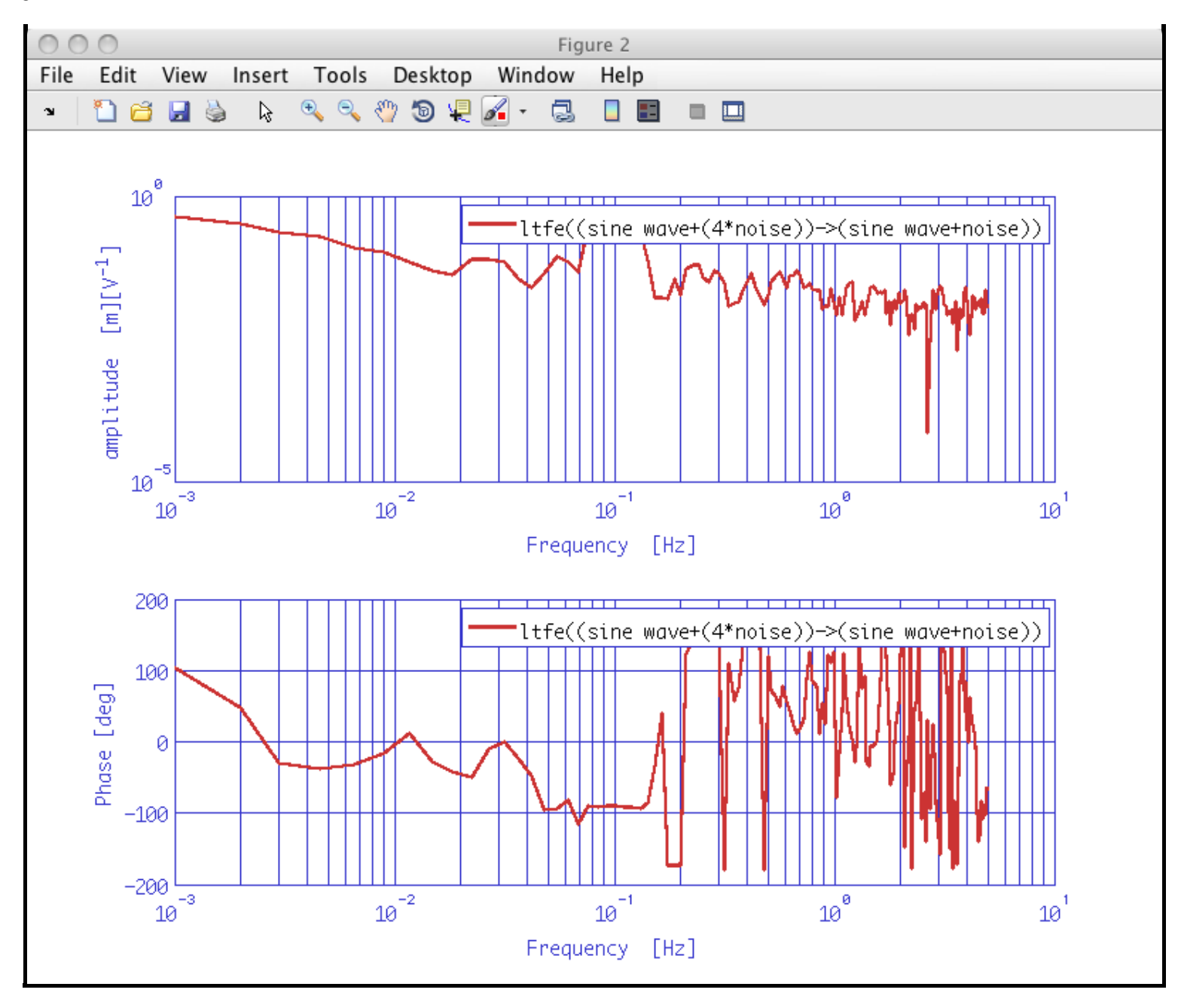

#### Log-scale cross coherence density estimates

Fitting Algorithms 🕩

<u>contents</u>

### ♦ ♦

# **Fitting Algorithms**

The following sections describe special tools for data fitting implemented in the LTPDA toolbox.

- Polynomial Fitting
- Time Domain Fit
- Z-Domain Fit
- <u>S-Domain Fit</u>

Log-scale transfer function estimates

Polynomial Fitting 🕨

Fitting Algorithms (LTPDA Toolbox)

<u>contents</u>

### ♦ ♦

# **Polynomial Fitting**

<u>polyfit.m</u> overloads the polyfit() function of MATLAB for Analysis Objects. The script calls the following MATLAB functions:

- polyfit.m
- polyval.m

# Usage

```
% CALL: b = polyfit(a, pl)
%
% Parameters: 'N' - degree of polynomial to fit
% 'coeffs' - (optional) coefficients
% formed e.g. by [p,s] = polyfit(x,y,N);
```

The MATLAB function polyfit.m finds the coefficients of the polynomial p(x) of degree N that fits the vector 'x' to the vector 'y', in a least squares sense.

After this in the script <u>polyfit.m</u> the function polyval.m is called, which evaluates the polynomial of order 'N' according to these coefficients.

Using the output of polyval.m the fitted data series is created and outputted as analysis object.

Fitting Algorithms

Time domain Fit 🕩

Polynomial Fitting (LTPDA Toolbox)

<u>contents</u>

### ♦ ♦

# Time domain Fit

<u>Itpda\_timedomainfit.m</u> uses the MATLAB function <code>lscov.m</code> to fit a set of time-series AOs to a target time-series AO. It gives back a set of fitting coefficients.

One can now subtract the fitted time series from the original one – the target– and produce a new time series by calling <u>ltpda\_lincom.m</u> with the calculated coefficients. This function does a linear combination of the inputted coefficients and analysis objects and subtracts the result from the target analysis object, which has to be the first input parameter.

### An example:

```
coeffsAO = ltpda_timedomainfit(target, ts1, ts2, ts3, ts4);
%% Make linear combination
x12ns = ltpda_lincom(target, ts1, ts2, ts3, ts4, coeffsAO);
```

x12ns represents the noise subtracted target analysis object. With noise here the fitted time series is meant. That is the linear combination of the coefficients coeffsA0 and the time series objects ts1 to ts4.

The number of time or frequency series analysis objects is variable. The first is always taken as target object.

Polynomial Fitting

Z-Domain Fit 🕩

Time domain Fit (LTPDA Toolbox)

<u>contents</u>

**+ +** 

# **Z-Domain Fit**

System identification in z-domain is performed with the function ao/zDomainFit. It is based on a modeified version of the vector fitting algorithm that was chenged to fit in z-domain. Details on the agorithm can be found in [1 – 3].

- <u>Call</u>
- Inputs
- Outputs
- Parameters
- <u>Algorithm</u>
- <u>References</u>

# Call

```
mod = zDomainFit(a, pl)
[mod, resp] = zDomainFit(a, pl)
[mod, resp, resids] = zDomainFit(a, pl)
[mod, resp, resids, rmse] = zDomainFit(a, pl)
```

### Inputs

- a input AOs to fit to. If you provide more than one AO as input, they will be fitted together with a common set of poles. Only frequency domain (fsdata) data can be fitted. Each non fsdata object will be ignored. Input objects must have the same number of elements.
- pl parameter list. See the list of function parameeters below.

### Outputs

- mod model, a bank of parallel miir filters for each input AO.
- resp model frequency response.
- resids analysis object containing the fit residuals.
- rmse analysis object containing the root mean squared error progression during the fitting loop.

#### Parameters

| Key          | Value | Description                                                                                                    |
|--------------|-------|----------------------------------------------------------------------------------------------------|
| 'FS'         |       | Sampling frequency. If it is left empty, the sampling frequency is searched in the input AOs or it is calculated as 2 times the maximum frequency reported in AOs x values. [Default []] |
| 'AutoSearch' | 'on'  | Parform a full automatic search for the transfer<br>function order. The fitting procedure stops when<br>stop conditions defined by 'ResLogDiff' and<br>'RMSE' are satisfied. [Default]   |
| 'AutoSearch' | 'off' | Perform a fitting loop as long as the number of                                                                                                    |

|                  |        | iteration reach 'maxiter'. The order of the fitting function is that specified in 'minorder'.                                                                                                    |
|------------------|--------|----------------------------------------------------------------------------------------------------|
| 'StartPoles'     | 0      | A vector of starting poles. Providing a fixed set<br>of starting poles fixes the function order. If it is<br>left empty, the starting poles are internally<br>assigned. [Default []].                                             |
| 'StartPolesOpt'  | 'real' | Start with linearly spaced real poles.                                                                                                    |
| 'StartPolesOpt'  | 'c1'   | Complex poles distributed inside the unitary circle of the complex plane. [Default]                                                                                                    |
| 'StartPolesOpt'  | 'c2'   | Complex poles distributed inside the unitary circle of the complex plane.                                                                                                    |
| 'maxiter'        |        | Maximum number of allowed iteration. [Deafult 50]                                                                                                    |
| 'minorder'       |        | Minimum model function order. [Default 2]                                                                                                    |
| 'maxorder'       |        | Maximum model function order. [Default 20]                                                                                                    |
| 'weights'        | []     | A vector with the desired weights. [Default []]                                                                                                    |
| 'weightparam'    | 'ones' | Assign equal weights to each element of the dataset.                                                                                                    |
| 'weightparam'    | 'abs'  | Assign weights as $1./abs(y)$ . [Default]                                                                                                    |
| 'weightparam'    | 'sqrt' | Assign weights as 1./sqrt(abs(y)).                                                                                                    |
| 'ResLogDiff'     |        | Check if the log difference between data and<br>residuals is larger than the value indicated.<br>Leave it empty ([]) if you want to use the<br>residuals spectral flatness criterion for checking<br>fit goodness. [Default 2]    |
| 'ResFlat'        |        | Check if the spectral flatness coefficient for the rersiduals is larger than the value assigned. Only values $_{sp}$ such that $_{0 < sp < 1}$ are allowed. If 'ResLogDiff' is not empty this parameter is ignored. [Default 0.5] |
| 'RMSE'           |        | Check that the variation of root mean squared error is lower than 10^(-1*value). [Default 8]                                                                                                    |
| 'ForceStability' | 'on'   | Force fitted poles to be stable                                                                                                    |
| 'ForceStability' | 'off'  | Do not force fitted poles to be stable. [Default]                                                                                                    |
| 'Plot'           | 'on'   | Plot fit result.                                                                                                    |
|                  |        |                                                                                                    |

Z-Domain Fit (LTPDA Toolbox)

| 'Plot'         | 'off'    | Do not plot fit result. [Default]                           |
|----------------|----------|-------------------------------------------------------------|
| 'CheckProgress | s' 'on'  | Disply the status of the fit iteration.                     |
| 'CheckProgress | s' 'off' | Do not disply the status of the fit iteration.<br>[Default] |

# Algorithm

The function performs a fitting loop to automatically identify model order and parameters in z-domain. Output is a z-domain model expanded in partial fractions (a parallel bank of  $\min$  objects):

$$F(z) = \frac{r_1}{1 - p_1 z^{-1}} + \dots + \frac{r_n}{1 - p_n z^{-1}}$$

Identification loop stops when the stop condition is reached. Stop criteria are based on two different approachs:

- 1. Log residuals difference and root mean squared error
  - Log Residuals difference Check if the minimum of the logarithmic difference between data and residuals is larger than a specified value. ie. if the conditioning value is 2, the function ensures that the difference between data and residuals is at lest two order of magnitude lower than data itsleves.
  - Root Mean Squared Error Check that the variation of the root mean squared error is lower than 10^(-1\*value).
- 2. Residuals spectral flatness and root mean squared error
  - Residuals Spectral Flatness In case of a fit on noisy data, the residuals from a good fit are expected to be as much as possible similar to a white noise. This property can be used to test the accuracy of a fit procedure. In particular it can be tested that the spectral flatness coefficient of the residuals is larger than a certain qiantity sf such that 0 < sf < 1.
  - Root Mean Squared Error Check that the variation of the root mean squared error is lower than 10^(-1\*value).

Fitting loop stops when the two stopping conditions are satisfied, in both cases.

The function can also perform a single loop without taking care of the stop conditions. This happens when 'AutoSearch' parameter is set to 'off'.

# References

- 1. B. Gustavsen and A. Semlyen, "Rational approximation of frequency domain responses by Vector Fitting", IEEE Trans. Power Delivery vol. 14, no. 3, pp. 1052–1061, July 1999.
- 2. B. Gustavsen, "Improving the Pole Relocating Properties of Vector Fitting", IEEE Trans. Power Delivery vol. 21, no. 3, pp. 1587–1592, July 2006.
- Y. S. Mekonnen and J. E. Schutt-Aine, "Fast broadband macromodeling technique of sampled time/frequency data using z-domain vector-fitting method", Electronic Components and Technology Conference, 2008. ECTC 2008. 58th 27-30 May 2008 pp. 1231 - 1235.

◀ Time domain Fit

<u>contents</u>

**+ +** 

# S-Domain Fit

System identification in s-domain is performed with the function ao/sDomainFit. It is based on a modeified version of the vector fitting algorithm. Details on the agorithm can be found in [1 – 2].

- <u>Call</u>
- Inputs
- Outputs
- Parameters
- <u>Algorithm</u>
- <u>References</u>

# Call

```
mod = sDomainFit(a, pl)
[mod, resp] = sDomainFit(a, pl)
[mod, resp, resids] = sDomainFit(a, pl)
[mod, resp, resids, rmse] = sDomainFit(a, pl)
```

### Inputs

- a input AOs to fit to. If you provide more than one AO as input, they will be fitted together with a common set of poles. Only frequency domain (fsdata) data can be fitted. Each non fsdata object will be ignored. Input objects must have the same number of elements.
- pl parameter list. See the list of function parameeters below.

### Outputs

- mod model, a parfrac object for each input AO.
- resp model frequency response.
- resids analysis object containing the fit residuals.
- rmse analysis object containing the root mean squared error progression during the fitting loop.

### **Parameters**

| Кеу          | Value | Description                                                                                                    |
|--------------|-------|----------------------------------------------------------------------------------------------------|
| 'AutoSearch' | 'on'  | Parform a full automatic search for the transfer<br>function order. The fitting procedure stops when<br>stop conditions defined by 'ResLogDiff' and<br>'RMSE' are satisfied. [Default] |
| 'AutoSearch' | 'off' | Perform a fitting loop as long as the number of iteration reach 'maxiter'. The order of the fitting function is that specified in 'minorder'.                                          |
| 'StartPoles' | 0     | A vector of starting poles. Providing a fixed set of starting poles fixes the function order. If it is                                                                                 |

|                  |        | left empty, the starting poles are internally assigned. [Default []].                                                                                                    |
|------------------|--------|----------------------------------------------------------------------------------------------------|
| 'StartPolesOpt'  | 'real' | Start with linearly spaced real poles.                                                                                                    |
| 'StartPolesOpt'  | 'clog' | Start with log-spaced complex poles [Default].                                                                                                    |
| 'StartPolesOpt'  | 'clin' | Start with linearly spaced complex poles.                                                                                                    |
| 'maxiter'        |        | Maximum number of allowed iteration. [Deafult 50]                                                                                                    |
| 'minorder'       |        | Minimum model function order. [Default 2]                                                                                                    |
| 'maxorder'       |        | Maximum model function order. [Default 20]                                                                                                    |
| 'weights'        | []     | A vector with the desired weights. [Default []]                                                                                                    |
| 'weightparam'    | 'ones' | Assign equal weights to each element of the dataset.                                                                                                    |
| 'weightparam'    | 'abs'  | Assign weights as 1./abs(y). [Default]                                                                                                    |
| 'weightparam'    | 'sqrt' | Assign weights as 1./sqrt(abs(y)).                                                                                                    |
| 'ResLogDiff'     |        | Check if the log difference between data and<br>residuals is larger than the value indicated.<br>Leave it empty ([]) if you want to use the<br>residuals spectral flatness criterion for checking<br>fit goodness. [Default 2] |
| 'ResFlat'        |        | Check if the spectral flatness coefficient for the rersiduals is larger than the value assigned. Only values $sp$ such that $0 < sp < 1$ are allowed. If 'ResLogDiff' is not empty this parameter is ignored. [Default 0.5]    |
| 'RMSE'           |        | Check that the variation of root mean squared error is lower than 10^(-1*value). [Default 8]                                                                                                    |
| 'ForceStability' | 'on'   | Force fitted poles to be stable                                                                                                    |
| 'ForceStability' | 'off'  | Do not force fitted poles to be stable. [Default]                                                                                                    |
| 'direct term'    | 'on'   | Fit with direct term.                                                                                                    |
| 'direct term'    | 'off'  | Fit without direct term. [Default]                                                                                                    |
| 'Plot'           | 'on'   | Plot fit result.                                                                                                    |
| 'Plot'           | 'off'  | Do not plot fit result. [Default]                                                                                                    |
| 'CheckProgress   | ' 'on' | Disply the status of the fit iteration.                                                                                                    |

| 'CheckProgress' 'off' | Do not disply the status of the fit iteration.<br>[Default] |  |
|-----------------------|-------------------------------------------------------------|--|
|                       |                                                             |  |

# Algorithm

The function performs a fitting loop to automatically identify model order and parameters in sdomain. Output is a s-domain model expanded in partial fractions:

```
f(s) = \frac{r1}{s - p1} + \dots + \frac{rN}{s - pN} + d
```

Identification loop stops when the stop condition is reached. Stop criteria are based on two different approachs:

- 1. Log residuals difference and root mean squared error
  - Log Residuals difference Check if the minimum of the logarithmic difference between data and residuals is larger than a specified value. ie. if the conditioning value is 2, the function ensures that the difference between data and residuals is at lest two order of magnitude lower than data itsleves.
  - Root Mean Squared Error Check that the variation of the root mean squared error is lower than 10^(-1\*value).
- 2. Residuals spectral flatness and root mean squared error
  - Residuals Spectral Flatness In case of a fit on noisy data, the residuals from a good fit are expected to be as much as possible similar to a white noise. This property can be used to test the accuracy of a fit procedure. In particular it can be tested that the spectral flatness coefficient of the residuals is larger than a certain qiantity sf such that 0 < sf < 1.</li>
  - Root Mean Squared Error Check that the variation of the root mean squared error is lower than 10^(-1\*value).

Fitting loop stops when the two stopping conditions are satisfied, in both cases.

The function can also perform a single loop without taking care of the stop conditions. This happens when 'AutoSearch' parameter is set to 'off'.

### References

- 1. B. Gustavsen and A. Semlyen, "Rational approximation of frequency domain responses by Vector Fitting", IEEE Trans. Power Delivery vol. 14, no. 3, pp. 1052-1061, July 1999.
- 2. B. Gustavsen, "Improving the Pole Relocating Properties of Vector Fitting", IEEE Trans. Power Delivery vol. 21, no. 3, pp. 1587–1592, July 2006.

**Z**-Domain Fit

Graphical User Interfaces in LTPDA 🕩

<u>contents</u>

# **Graphical User Interfaces in LTPDA**

LTPDA has a variety of Graphical User Interfaces:

- The LTPDA Launch Bay
- <u>The LTPDA Workbench</u>
- The LTPDA Repository GUI
- <u>The pole/zero model helper</u>
- The Spectral Window GUI
- <u>The constructor helper</u>
- <u>The LTPDA object explorer</u>
- <u>The quicklook GUI</u>

◀ S-Domain Fit

The LTPDA Launch Bay 🕩

|♦| |♦|

Graphical User Interfaces in LTPDA (LTPDA Toolbox)

#### <u>contents</u>

#### ♦ ♦

# The LTPDA Launch Bay

The LTPDA Launch Bay GUI allows quick access to all other GUIs in LTPDA. To start the Launch Bay:

>> ltpdalauncher

| 000               | LTPDA Launch Bay   |
|-------------------|--------------------|
|                   |                    |
|                   | LTPDA Workbench    |
|                   | LTPDA Preferences  |
|                   | LTPDA REPO GUI     |
|                   | pzmodel helper     |
|                   | specwin GUI        |
|                   | Constructor Helper |
|                   | Object Explorer    |
| -                 | Quicklook          |
|                   | ltpdv              |
|                   | Signal Builder     |
| LTPDA Toolbox 2.0 | 80                 |

The Launch Bay is automatically started from the ltpda\_startup script.

Graphical User Interfaces in LTPDA

The LTPDA Workbench 🕩

The LTPDA Launch Bay (LTPDA Toolbox)

<u>contents</u>

♦ ♦

# The LTPDA Workbench

The LTPDA Workbench offers a graphical interface for creating signal processing pipelines. By dragging and dropping blocks which represent LTPDA algorithms, users can build up a signal processing pipeline and then execute it at the press of a button. The progress of the execution can be followed graphically on the screen.

The following sections describe the use of the LTPDA Workbench.

- Introduction
- Mouse and keyboard actions
- The canvas
- Building pipelines by hand
- Using the Workbench Shelf
- <u>Building pipelines programatically</u>
- Executing pipelines

The LTPDA Launch Bay

Loading the LTPDA Workbench 🕩

The LTPDA Workbench (LTPDA Toolbox)

<u>contents</u>

|♦| |♦|

# Loading the LTPDA Workbench

# **Overview**

An LTPDA Workbench is a collection of pipelines. Each pipeline can have sub-pipelines which are represented as *subsystem blocks* on the parent canvas. Nested subsystems are supported to any depth.

Only one LTPDA Workbench can be open at any one time, but a collection of pipelines in a workbench saved on disk can be imported to the current workbench.

Each block/element must have a unique name on a particular canvas.

The following annotated screen-shot describes the main elements of the workbench interface:

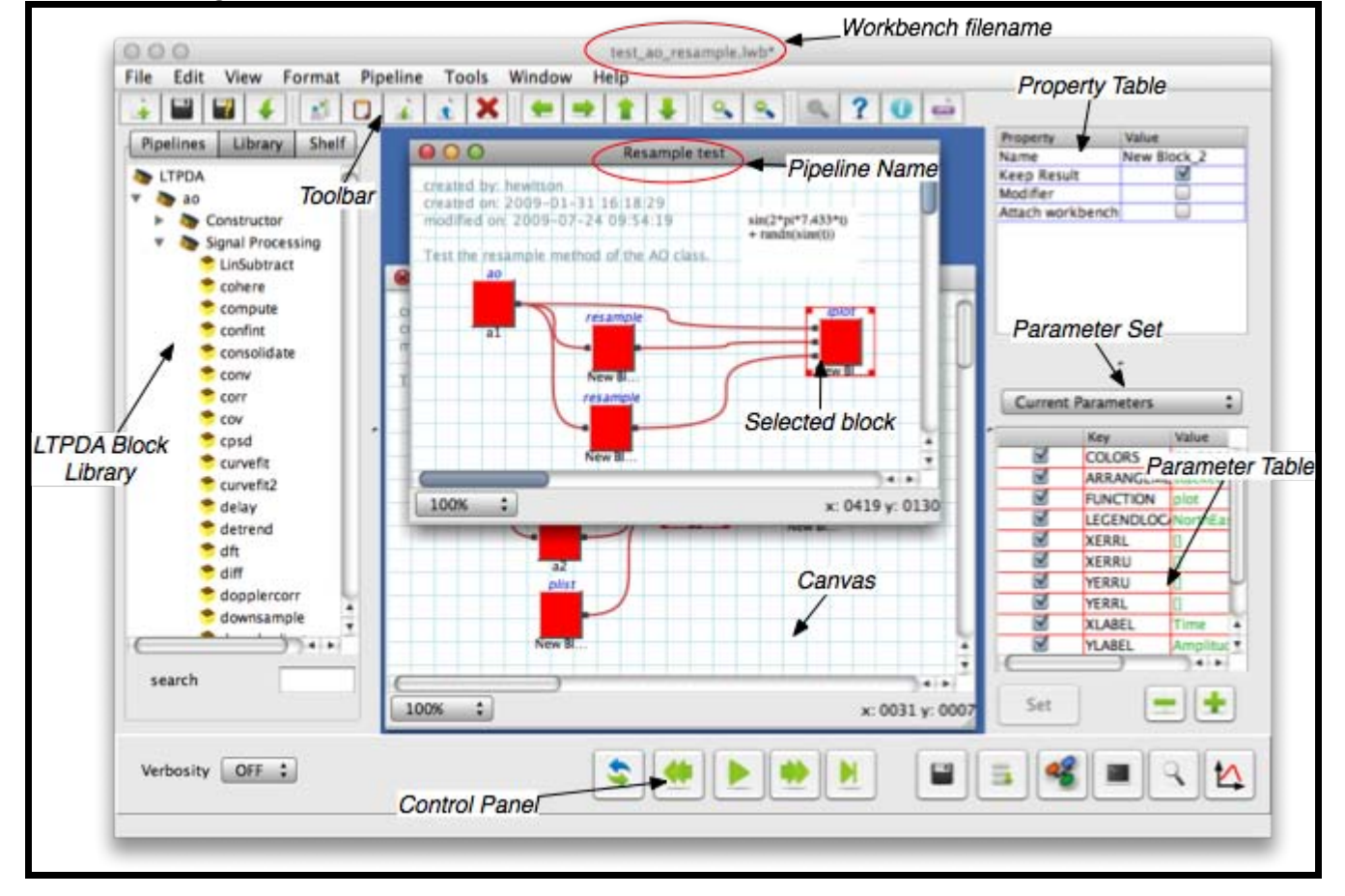

# Starting the Workbench

To start the LTPDA Workbench, click on the launcher on the LTPDA Launch Bay. Alternatively, the workbench can be started from the command window by typing:

>> LTPDAworkbench

You can also get a handle to the workbench so that you can use the programmatic interface. To do that

Loading the LTPDA Workbench (LTPDA Toolbox)

>> wb = LTPDAworkbench

If you loose the variable wb, for example, by using the clear command, then you can retrieve a handle to the workbench by doing

```
>> wb = getappdata(0, 'LTPDAworkbench');
```

More advanced uses of the workbench command interface (such as creating pipelines from LTPDA objects), are described in <u>Building pipelines programatically</u>.

The LTPDA Workbench

Mouse and keyboard actions 🕨

<u>contents</u>

•

# Mouse and keyboard actions

This section describe the various mouse and key actions that are possible on the LTPDA Workbench.

- <u>Keyboard actions on the main workbench</u>
- <u>Keyboard actions on the Canvas</u>
- Mouse actions on the Canvas

# Keyboard actions on the main workbench

| Action (on<br>Windows/Linux)                                   | Action (on Mac<br>OS X) | Description                                    |
|----------------------------------------------------------------|-------------------------|------------------------------------------------|
| enter on a<br>selected element<br>in the block<br>library      | same                    | Add the block to the active canvas             |
| <sup>enter</sup> in property<br>or parameter<br>value (or key) | same                    | Set the new value to the property or parameter |

# Keyboard actions on the Canvas

| Action (on<br>Windows/Linux)    | Action (on Mac<br>OS X) | Description                           |
|---------------------------------|-------------------------|---------------------------------------|
| Arrow keys                      | same                    | Scroll canvas                         |
| ctrl-c                          | cmd-c                   | Copy selected elements                |
| ctrl-v                          | cmd-v                   | Paste selected elements               |
| shift-arrow keys                | same                    | Move selected elements                |
| shift-alt right-<br>arrow       | same                    | Jump to next pipeline                 |
| shift-alt <b>left-</b><br>arrow | same                    | Jump to previous pipeline             |
| ctrl-i                          | cmd-i                   | Open the canvas info dialog panel.    |
| ctrl-b                          | cmd-b                   | Open the "Quick Block" dialog panel.  |
| ctrl-f                          | cmd-f                   | Open the "Block Search" dialog panel. |

Mouse and keyboard actions (LTPDA Toolbox)

| escape | same | De-select all blocks.              |
|--------|------|------------------------------------|
| delete | same | Delete selected blocks (or pipes). |

# Mouse actions on the Canvas

| Action (on<br>Windows/Linux)               | Action (on Mac<br>OS X)             | Description                                                                                                    |
|--------------------------------------------|-------------------------------------|----------------------------------------------------------------------------------------------------|
| Mouse-wheel<br>scroll                      | same                                | Zoom in and out on the canvas                                                                                          |
| drag with left-<br>mouse-button            | same                                | Draw rubber-band box to select<br>elements                                                                             |
| alt-left-mouse-<br>button                  | same                                | Move the canvas around                                                                                                 |
| right-click                                | right-click (or<br>ctrl-left-click) | Bring up canvas context menu                                                                                           |
| left-click on<br>canvas                    | same                                | De-select all selected blocks or pipes                                                                                 |
| left-click on a<br>block                   | same                                | Select the block and bring up its property and parameter tables                                                        |
| shift-left-click on<br>a block             | same                                | Add the block to the selected blocks                                                                                   |
| left mouse button<br>down on a block       | same                                | Move this and all other selected blocks                                                                                |
| click-drag on<br>selected block<br>handles | same                                | Resize the block                                                                                                    |
| ctrl-left-click on<br>block                | cmd-left-click on<br>block          | If a single block is selected before<br>this action then the result of this<br>action is to connect the two blocks.    |
| mouse-drag on a<br>port                    | mouse-drag on a<br>port             | Start drawing a pipe originating from the port.                                                                        |
| release left mouse<br>button on a port     | same                                | If a pipe was being dragged, then the source port and destination port are connected by a pipe.                        |
| release left mouse<br>button on a block    | same                                | If a pipe was being dragged, then the<br>source port is connected to the first<br>free input of the destination block. |

http://www.lisa.aei-hannover.de/ltpda/usermanual/ug/lwb\_mouseKeyboard.html[10/08/2009 16:30:26]

# Loading the LTPDA Workbench

©LTP Team

The canvas 🕩

<u>contents</u>

# The canvas

Composing LTPDA pipelines is done on a "Canvas". Each top-level pipeline, and each subsystem, is represented on a canvas. A subsystem block is also a view of pipeline.

## **Canvas properties**

You can set properties of a canvas via the canvas inspector. To open the inspector, hit ctrl-i (cmd-i on Mac OS X) on the canvas.

| 000                 | Canvas Info                                 |
|---------------------|---------------------------------------------|
|                     |                                             |
| author              | Mr Fish                                     |
| descript            | ion                                         |
| My love<br>hard ear | ly pipeline for processing my<br>rned data. |
| created             | on 2009-02-02 10:45:18                      |
| last mod            | dified on 2009-02-02 10:58:20               |
|                     | Cancel OK                                   |
|                     |                                             |

With the canvas inspector you can edit

- The author of the canvas
- A description of the canvas

# Searching on the Canvas

You can search for blocks on the current canvas, or across all canvases in the workbench. To open the block search dialog, hit ctrl-f (cmd-f on Mac OS X) on the canvas.

The canvas (LTPDA Toolbox)

| <ul> <li>Selected Pipeline</li> <li>All Pipelines</li> </ul> | Unknown_2<br>Unknown_3<br>Unknown_8<br>Unknown_10<br>Unknown_9 | cos<br>sin<br>times<br>times<br>plus | New Document 2<br>New Document 2<br>New Document 2<br>New Document 2<br>New Document 2 |
|--------------------------------------------------------------|----------------------------------------------------------------|--------------------------------------|----------------------------------------------------------------------------------------|
| Search for<br>Unknown                                        |                                                                |                                      |                                                                                        |
|                                                              |                                                                |                                      |                                                                                        |

Mouse and keyboard actions

Building pipelines by hand 🕨
<u>contents</u>

### ◆ →

# Building pipelines by hand

This section describes how to compose pipelines by hand.

- Block types
- Adding blocks to the Canvas
- Setting block properties and parameters
- <u>Connecting blocks</u>
- <u>Creating subsystems</u>

The canvas

Block types 🕩

Building pipelines by hand (LTPDA Toolbox)

<u>contents</u>

### ♦ ♦

# **Block types**

Various types of elements can be present on a pipeline. Blocks can have different states: idle, ready, or executed. These are color coded as

| idle | ready | executed |
|------|-------|----------|
|      |       |          |

The following table describes these elements:

| Block                                                  | Name                          | Java Class | Description                                                                                                    |
|--------------------------------------------------------|-------------------------------|------------|----------------------------------------------------------------------------------------------------|
| algorithm<br>Ipsd<br>a8 1<br>name                      | LTPDA<br>Block                | MBlock     | A block that<br>represents a<br>method of one<br>of the LTPDA<br>user classes.<br>These blocks<br>hold a<br>parameter list<br>(plist) which can<br>be set in the<br>parameter table.<br>They can have<br>any number of<br>input and output<br>ports that the<br>underlying<br>algorithm<br>supports. |
| resize handles<br>input<br>subsystem<br>subsystem name | Subsystem<br>Block            | MSubsystem | A block that<br>represents a<br>subsystem. This<br>is a view of<br>another pipeline<br>that can be<br>placed on a<br>canvas.                                                                                                    |
|                                                        | MATLAB<br>Expression<br>Block | MATBlock   | A block<br>evaluates a<br>MATLAB<br>expression. The<br>result is stored<br>in the variable<br>and can be                                                                                                    |

Block types (LTPDA Toolbox)

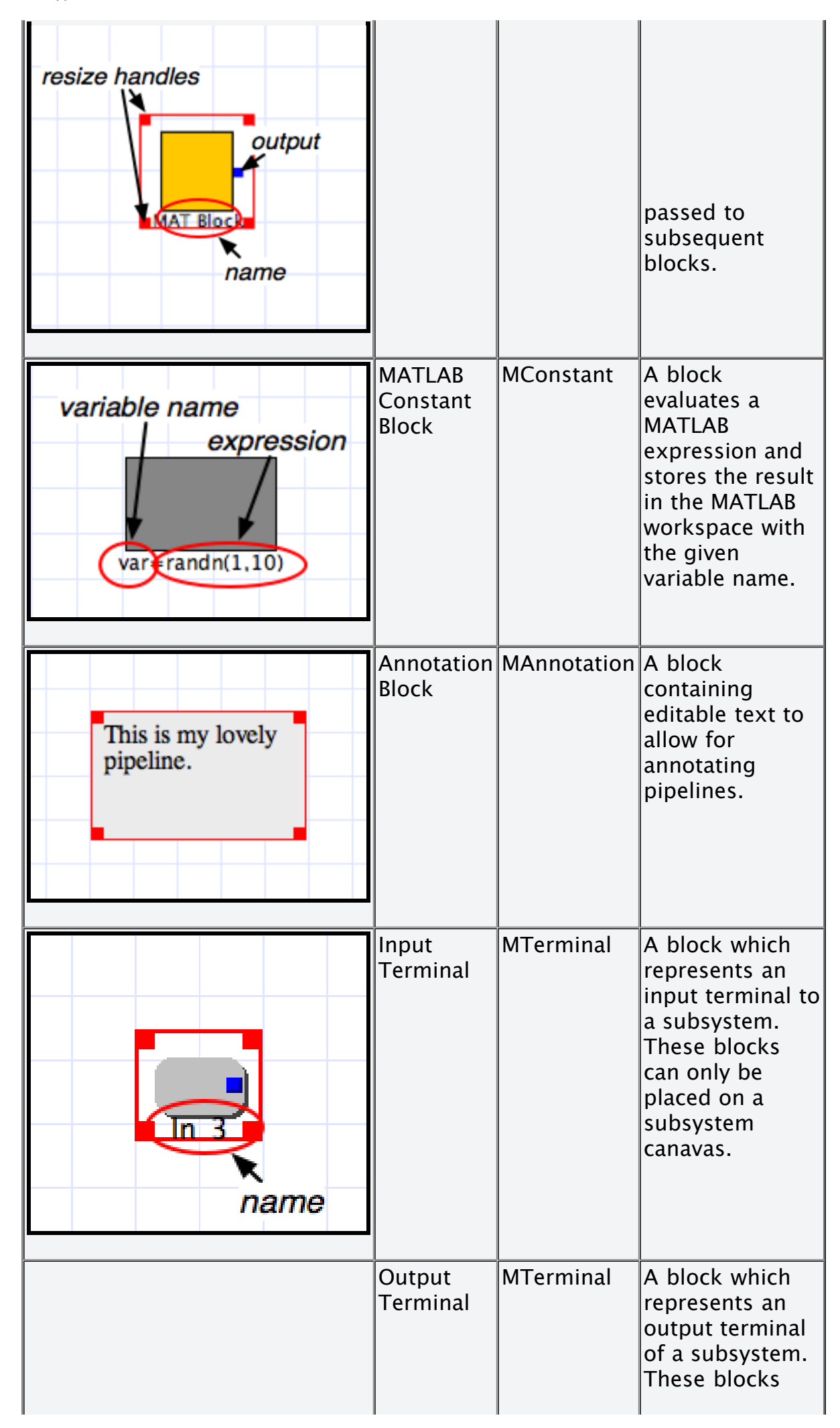

Block types (LTPDA Toolbox)

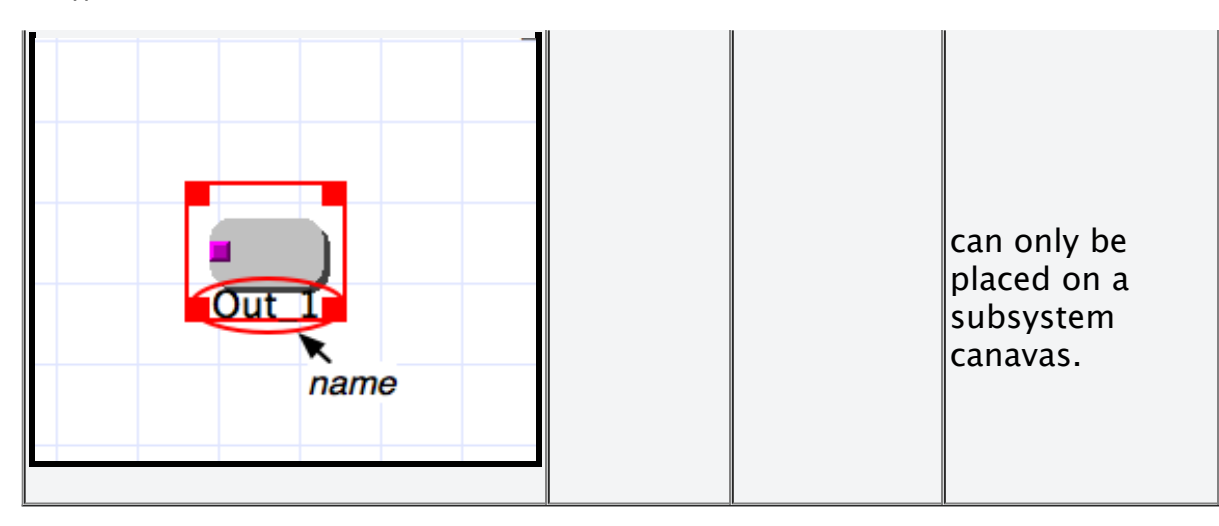

Building pipelines by hand

Adding blocks to the canvas  $\blacktriangleright$ 

<u>contents</u>

### ◆ →

# Adding blocks to the canvas

## LTPDA Algorithm Blocks

To add an LTPDA Algorithm block to the canvas, select the block in the LTPDA library, and either

- drag the block to the canvas
- hit return to add the block to the canvas
- right-click on the library entry and select 'add block'

You can also use the "Quick Block" dialog. This is especially useful if you know the name of the block you are looking for. To open the Quick Block dialog, hit ctrl-b (cmd-b on Mac OS X) on the Canvas.

| 000                                                                         | Quick Block                            |
|-----------------------------------------------------------------------------|----------------------------------------|
| method                                                                      | со                                     |
| ao/coher<br>ao/comp<br>ao/conso<br>ao/conv<br>ao/cov<br>ao/dopp<br>ao/lcohe | re<br>oute<br>olidate<br>lercorr<br>re |
|                                                                             | Done                                   |

To get the block you want, just start typing in the "method" edit field. Once the block you want is top of the list, just hit enter to add it to the canvas. You can also double-click on the block list to add any of the blocks in the list.

## **MATLAB Expression Blocks**

To add a MATLAB Expression block to the canvas, right-click on the canvas and select 'Additional Blocks -> MATBlock' from the context menu.

## MATLAB Constant Blocks

To add a MATLAB Constant block to the canvas, right-click on the canvas and select 'Additional Blocks -> Constant' from the context menu.

## Annotation Blocks

To add an annotation block to the canvas, right-click on the canvas and select 'Additional Blocks -> Annotate' from the context menu.

Block types

Setting block properties and parameters 🕩

#### <u>contents</u>

# Setting block properties and parameters

The different block types have different properties that the user can set.

## **LTPDA Algorithm Blocks**

LTPDA Algorithm blocks (MBlocks) have both *properties* and *parameters*. Properties of an MBlock are

| Property | Description                                                                                                    |
|----------|----------------------------------------------------------------------------------------------------|
| Name     | The name of the block as it appears on the canvas Block<br>names are unique on a canvas. This is also the string that<br>will be converted to a valid MATLAB variable name when the<br>pipeline is executed. |
| Modifier | Set this block to be a modifier or not. For more details on modifier blocks in LTPDA see <u>Calling object methods</u> . The accepted values are "true" or "false".                                          |

To set the properties of a block, select one or more MBlocks, then double click in the value column entry for the property you want to change. Enter the new value and press return/enter.

### Setting the parameter list

LTPDA Algorithm Blocks also have parameters which translate as a parameter list upon execution. To set the parameters of a block, click on a block (or multiple MBlocks which represent the same LTPDA algorithm). You will then see the 'current parameters' that the block holds. To edit the 'key' or 'value' of a parameter, double click the table entry you want to edit, enter the new value, and hit enter or click OK.

To add or remove parameters from this list use the 'plus' and 'minus' buttons.

You can also select a set of predefined parameter sets from the drop-down menu above the parameter table. Having selected a parameter set, you need to click the 'set' button to push these parameters to the block. You can then go ahead and add or remove parameters from the 'current parameters' on the block.

Editing of most parameter keys and values is done in a simple editor dialog box. However, there are some key/value pairs which are edited using special dialog boxes:

### Built-in models of AO and SSM classes

Both the AO and the SSM classes can be built from pre-defined, built-in models. These are typically created with a plist containing the key BUILT-IN. If you try to edit the value for this key for one of these constructors, you will be presented with a dialog box that allows you to choose from the built-in models. For all other classes, editing the value for the key BUILT-IN is done via a standard input dialog.

| MDC1 F               | ) SSUS constructs a model of S             | Sus           |
|----------------------|--------------------------------------------|---------------|
| %%%%%%%              | <br>%%%%%%%%%%%%%%%%%%%%%%%%%%%%%%%        | «%%%%%%%%%%%% |
| %%%%%%%              | %%%%%%%%%%%%%%%%%%%%%%%%%%%%%%%%%%%%%%%    | 6%%%%%%%%%%   |
| DESCRIP<br>Tsus, the | FION: MDC1_FD_SSUS construc<br>sensitivity | ts a model of |
|                      | ,                                          |               |
| Tsus, the            | sensitivity                                | ts a model of |

#### Pole/zero model editor

If any block has a parameter with the key PZMODEL then the corresponding value will be edited via the Pole/zero model editor. Here you can type directly in the constructor edit box, or you can add/remove poles and zeros from the lists. To edit the frequency or Q of a pole or zero, double-click on the table entry. To enter a real pole or zero (no Q), set the Q to 'NaN'.

Setting block properties and parameters (LTPDA Toolbox)

| Poles          |                   | Zeros                      |
|----------------|-------------------|----------------------------|
| Frequency (Hz) | Q<br>10 �<br>20 3 | Frequency [Hz] Q<br>0.1    |
| Gain 2         | 2 Delay (s)       | 0.0                        |
| Constructor    | pzmodel(22.0, {10 | ).0,[20.0 3.0]},{0.1},0.0) |

#### Spectral window selector

Many algorithms in LTPDA accept a parameter with the key  $_{\text{WIN}}$  for a spectral window parameter. Editing the value for such a parameter presents the user with a dialog where the spectral window can be selected from the list of supported windows. You can also type the constructor directly in the edit box.

#### Setting block properties and parameters (LTPDA Toolbox)

|                 | Window PSLL                |     |
|-----------------|----------------------------|-----|
|                 |                            | 230 |
|                 | Window Size                | 30  |
| Constructor spe | ecwin('Kaiser', 30, 230.0) |     |
|                 |                            |     |

#### Repository hostname selector

Editing parameters with the key hostname will give the user a dialog containing the pop-up menu of possible hostnames. This list of hostnames is taken from the LTPDA Preferences. If the preferences are changed, the workbench needs to be closed and reopened for the changes to propogate.

#### Filenames

If the parameter list contains a parameter with the key FILENAME, this will be edited using standard file dialog boxes. If the block algorithm is save a save dialog is presented. In all other cases, a load dialog is presented.

## **MATLAB Expression Blocks**

MATLAB Expression blocks have two properties:

| Property   | Description                                                                                                    |
|------------|----------------------------------------------------------------------------------------------------|
| Name       | The name of the block as it appears on the canvas Block<br>names are unique on a canvas. This is also the string that<br>will be converted to a valid MATLAB variable name when the<br>pipeline is executed. |
| Expression | This is the (valid) MATLAB expression which, when evaluated, will be set to the variable name.                                                                                                    |

To set the properties of a block, select one or more MATBlocks then double click in the value column entry for the property you want to change. Enter the new value and press return/enter. Alternatively, you can double-click on a MATBlock to get a dialog box where you can enter the expression.

# **MATLAB Constant Blocks**

Setting of properties on a MATLAB Constant block is just the same as MATBlocks; these blocks only differ in the way they are handled at the time of execution.

## **Annotation Blocks**

To set the text of an Annotation block, double click on the text area to start editing. Click off the block to end editing.

Adding blocks to the canvas

Connecting blocks 🕨

<u>contents</u>

### ◆ →

# **Connecting blocks**

Blocks of type "LTPDA Block" (MBlock), "Subsystem Block" (MSubsystem), "MATLAB Expression Block" (MATBlock), "Terminal Block" (MTerminal) all have input ports or output ports, or both.

These ports are connected together with "pipes" (MPipe is the underlying java class). Output ports can have more than one pipe connected; input ports can have only one pipe at a time. The binding object between a port and pipe is a "node" (MNode is the underlying java class). Nodes are displayed as small black circles.

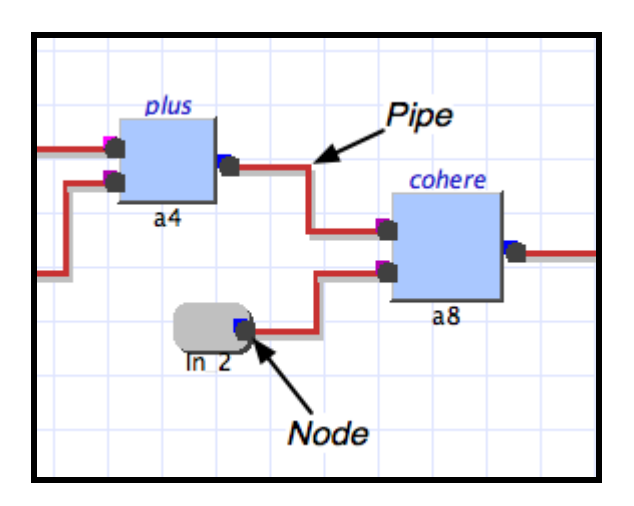

To connect these blocks together, do one of the following:

- Click and drag from one port to another.
- Click and drag from one output node to an input port.
- Click and drag from one output port to a block. Connection is made to the first free input (if there is one).
- Click and drag from one output node to a block. Connection is made to the first free input (if there is one).

• Select a source block, then ctrl-left-click a destination block to join the two. There must be at least one free input on the destination block. On the source block, the next free output is used, or the first output if no free outputs are available.

Setting block properties and parameters

Creating subsystems 🕨

Connecting blocks (LTPDA Toolbox)

<u>contents</u>

♦ ♦

# **Creating subsystems**

To create a subsystem on a canvas, right-click on the canvas and select "create subsystem" from the context menu.

All selected blocks will be placed in the subsystem and all connections will be updated accordingly.

To edit a subsystem canvas, double-click on the subsystem block to open the corresponding canvas.

To add new inputs or outputs to a subsystem do one of:

- right-click on the subsystem canvas and select "Additional Blocks -> Input (or Output)"
- right-click on the subsystem block and select "Add Input" or "Add Output"; the

corresponding terminals are placed on the subsystem canvas.

Connecting blocks

Using the Workbench Shelf 🕨

Creating subsystems (LTPDA Toolbox)

<u>contents</u>

♦ ♦

# **Using the Workbench Shelf**

The Workbench 'Shelf' offers the user the possibility for storing subsystems for later use. Different categories and sub-categories can be created and subsystems can be added from the current pipeline to the shelf. The subsystems in the shelf can then be added to other pipelines at a later time. The shelf is persistent across restarts of the workbench.

It is also possible to export shelf categories to disk and then import them again. This offers the possibility to exchange shelf categories containing pre-built subsystems.

- Accessing the shelf
- Creating shelf categories
- Adding and using shelf subsystems
- Importing and exporting shelf categories

Creating subsystems

Accessing the shelf

Using the Workbench Shelf (LTPDA Toolbox)

<u>contents</u>

### ◆ →

# Accessing the shelf

Access to the workbench shelf is through the tabbed pannel on the left of the workbench. The following figure shows the shelf.

| Pipelines             | Library | Shelf |  |  |
|-----------------------|---------|-------|--|--|
| Default               |         |       |  |  |
| 🔻 🔢 My nice subsytems |         |       |  |  |
| 🔻 🌇 sub category 1    |         |       |  |  |
| 📽 Spectral Analysis   |         |       |  |  |
| Sub category 2        |         |       |  |  |
| BMS                   |         |       |  |  |
|                       | 5       |       |  |  |
|                       |         |       |  |  |
|                       |         |       |  |  |
|                       |         |       |  |  |
|                       |         |       |  |  |
|                       |         |       |  |  |
|                       |         |       |  |  |
|                       |         |       |  |  |
|                       |         |       |  |  |
|                       |         |       |  |  |
|                       |         |       |  |  |
|                       |         |       |  |  |
|                       |         |       |  |  |
|                       |         |       |  |  |
|                       |         |       |  |  |
|                       |         |       |  |  |
|                       |         |       |  |  |

Here you can see the shelf has various sub-categories denoted by the book icons. In addition we see some subsystems in the sub-categories, denoted by the small pipeline icon.

Using the Workbench Shelf

Creating shelf categories 🕨

Accessing the shelf (LTPDA Toolbox)

<u>contents</u>

### ♦ ♦

# **Creating shelf categories**

Adding and removing categories is done via the shelf context menu.

## Add/remove a category

To add a category or sub-category, right-click on an existing category and choose 'Add sub-category...'.

Removing a category or sub-category is similar: right-click on an existing category and select 'Remove sub-category'.

The root node of the shelf is special: this cannot be removed and only categories can be added by right-clicking and selecting 'Add category...'.

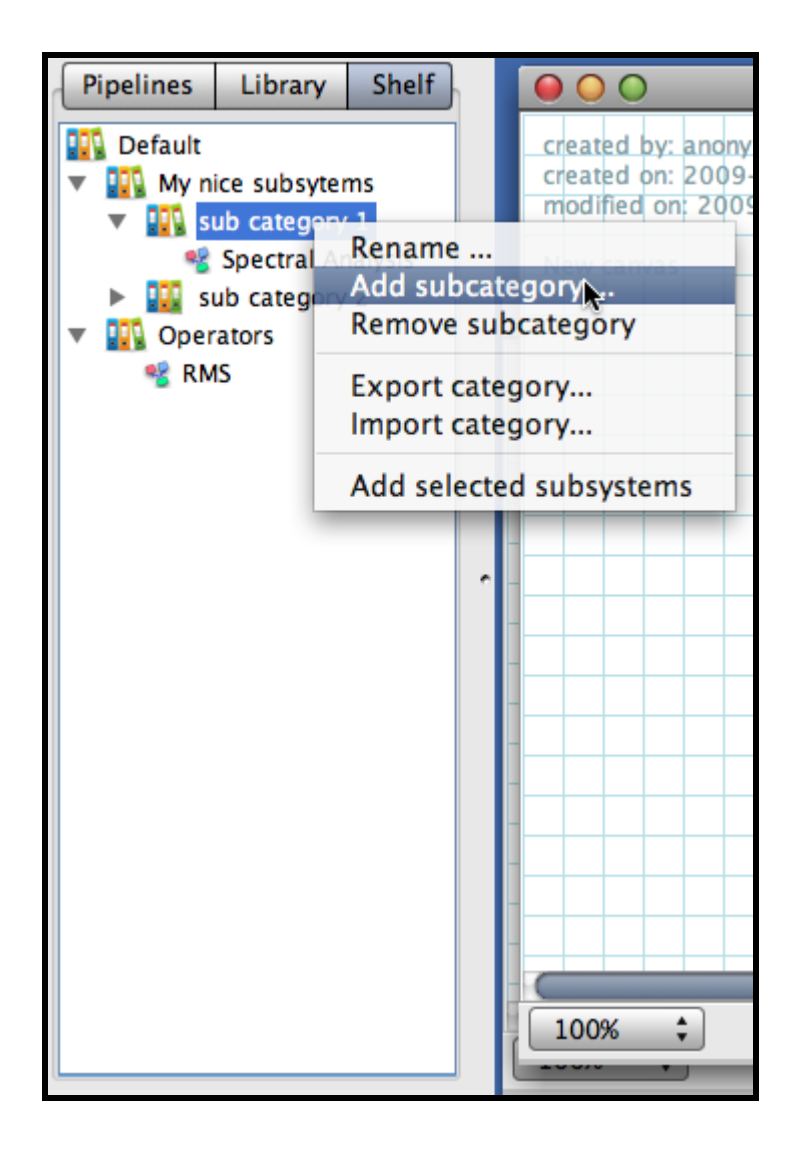

Accessing the shelf

Adding and using shelf subsystems 🕨

Creating shelf categories (LTPDA Toolbox)

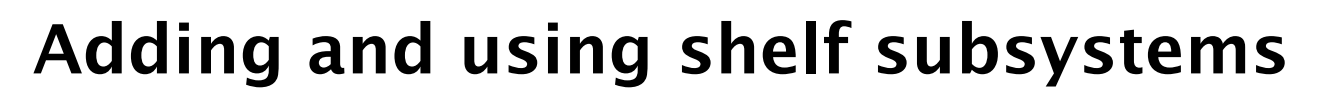

Adding subsystems to the shelf can be done in two ways:

- 1. via the context menu on the shelf
- 2. via the context menu on a subsystem

## Adding subsystems via the shelf

To add one or more subsystems to the shelf from the current pipeline, do the following:

- 1. Select one or more subsystems on the current pipeline
- 2. Right-click on a category in the shelf and choose 'Add selected subsystems'

## Adding subsystems via the subsystem context menu

To add a particular subsystem to the shelf, do the following:

- 1. Select a category in the shelf
- 2. Right-click on a subsystem on the current canvas and select 'Put on shelf'

## Using subsystems from the shelf

Subsystems can be dragged from the shelf to the current pipeline. You can also right-click on a subsystem in the shelf and choose 'Add to pipeline'.

Hovering the mouse over a subsystem in the shelf reveals some information about the subsystem:

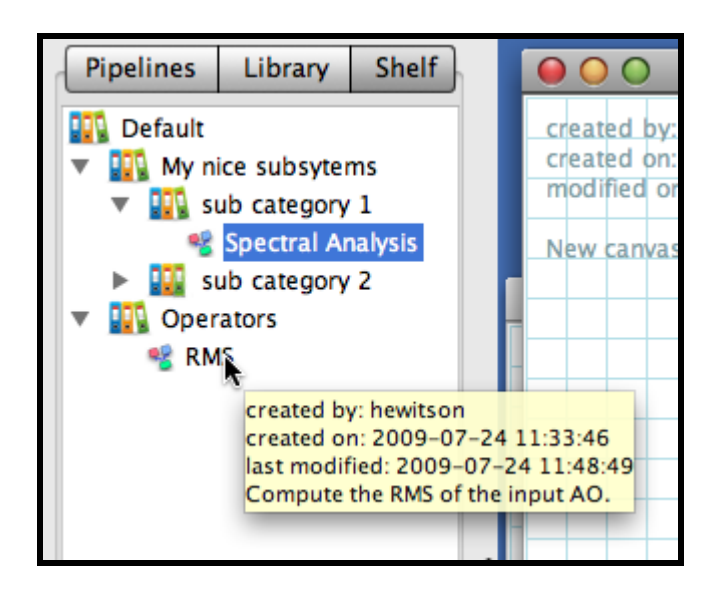

If you want to edit or rename a subsystem from the shelf, add it to a pipeline, then make the required edits, then re-add the edited subsystem to the shelf. When satisfied, you can remove the old subsystem from the shelf by right-clicking on the subsystem and choosing 'Remove from shelf'.

Creating shelf categories

## Importing and exporting shelf categories 🗲

#### <u>contents</u>

# Importing and exporting shelf categories

Shelf categories can be exported and imported.

### **Export a category**

To export a shelf category, right-click on the shelf category and choose 'Export category...'. Then enter a filename to save the category to. Categories are saved to disk in an XML format; the files have extension '.cat'.

## Import a category

To import a category, right click on the shelf root or on an existing category, and choose 'Import category...'. Choose a '.cat' file from the disk.

Adding and using shelf subsystems

Execution plans 🕩

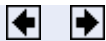

Importing and exporting shelf categories (LTPDA Toolbox)

<u>contents</u>

## ◆ →

# **Execution plans**

Content needs written...

Importing and exporting shelf categories

Editing the plan 🗲

Execution plans (LTPDA Toolbox)

Editing the plan (LTPDA Toolbox)

LTPDA Toolbox

<u>contents</u>

### ◆ →

# Editing the plan

Content needs written...

Execution plans

Linking pipelines 🕩

Editing the plan (LTPDA Toolbox)

Linking pipelines (LTPDA Toolbox)

LTPDA Toolbox

<u>contents</u>

# Linking pipelines

Content needs written...

Editing the plan

Building pipelines programatically

**+** 

•

Linking pipelines (LTPDA Toolbox)

Building pipelines programatically (LTPDA Toolbox)

LTPDA Toolbox

<u>contents</u>

### ♦ ♦

# **Building pipelines programatically**

Content needs written...

Linking pipelines

Executing pipelines 🕨

Building pipelines programatically (LTPDA Toolbox)

<u>contents</u>

# **Executing pipelines**

Content needs written...

Building pipelines programatically

The LTPDA Repository GUI 🕨

**4** 

Executing pipelines (LTPDA Toolbox)
<u>contents</u>

♦ ♦

# **The LTPDA Repository GUI**

The LTPDA toolbox contains a client interface that can be used to interact with an LTPDA repository (see <u>Working with an LTPDA Repository</u>). The client interface can be accessed using the <u>LTPDA Repository GUI</u>.

Executing pipelines

The pole/zero model helper 🕨

The LTPDA Repository GUI (LTPDA Toolbox)

<u>contents</u>

# The pole/zero model helper

The LTPDA toolbox contains a class ( $p_{zmodel}$ ) for creating and using pole/zero models. The pole/zero model helper GUI allows the user to visualise the pole/zero model as it's being designed. It also allows the user to quickly see how the corresponding IIR filter (mirr object) will look for different sample rates.

To start the pole/zero model helper:

>> pzmodel\_helper

or click the appropriate button on the LTPDA Launch Bay.

Once the GUI is loaded, you will see the following figure:

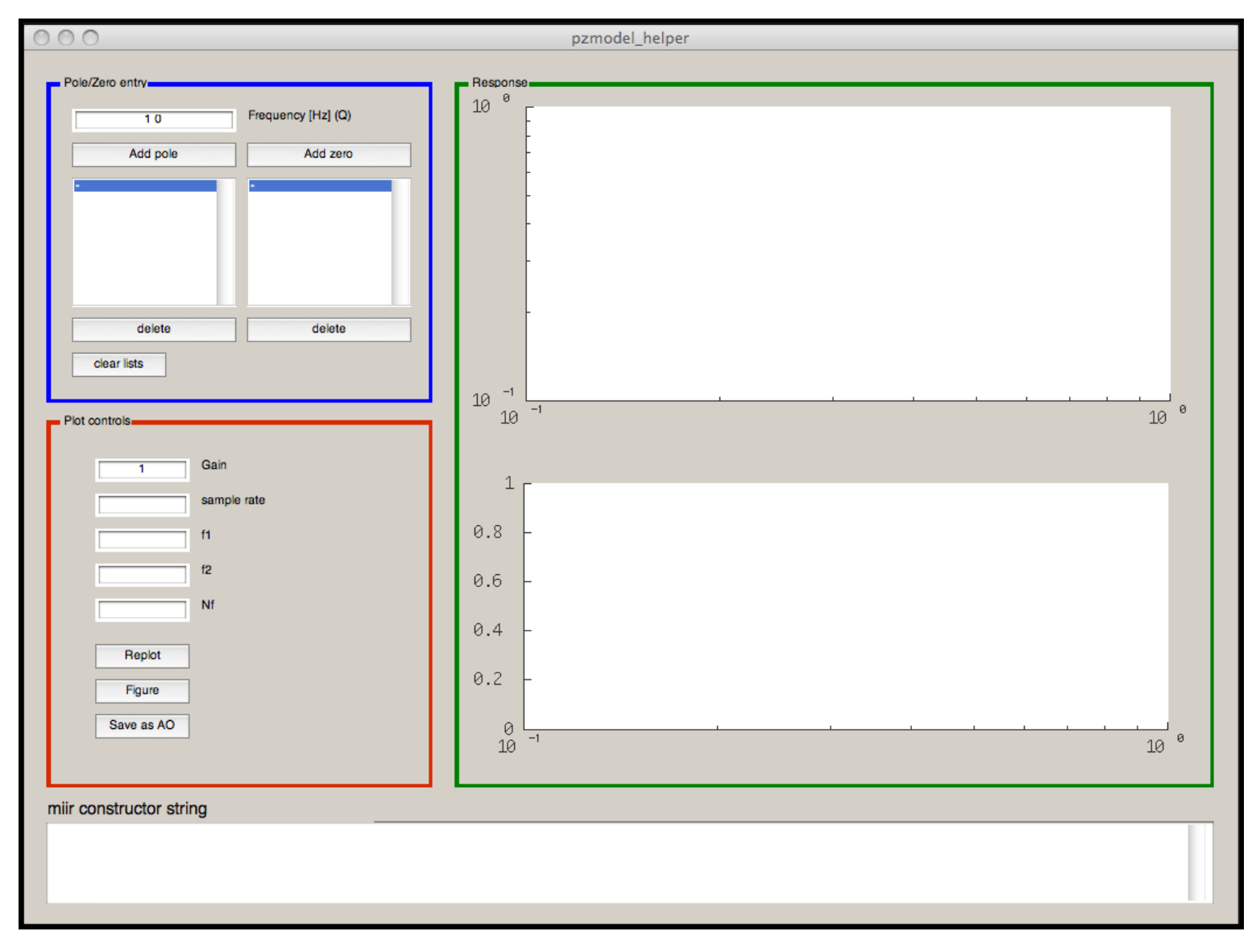

You can add poles and zeros to the model by entering the frequency (and Q) in the edit boxes, then click add pole or add zero as appropriate. The response is then updated in the response axes.

The pole/zero model helper (LTPDA Toolbox)

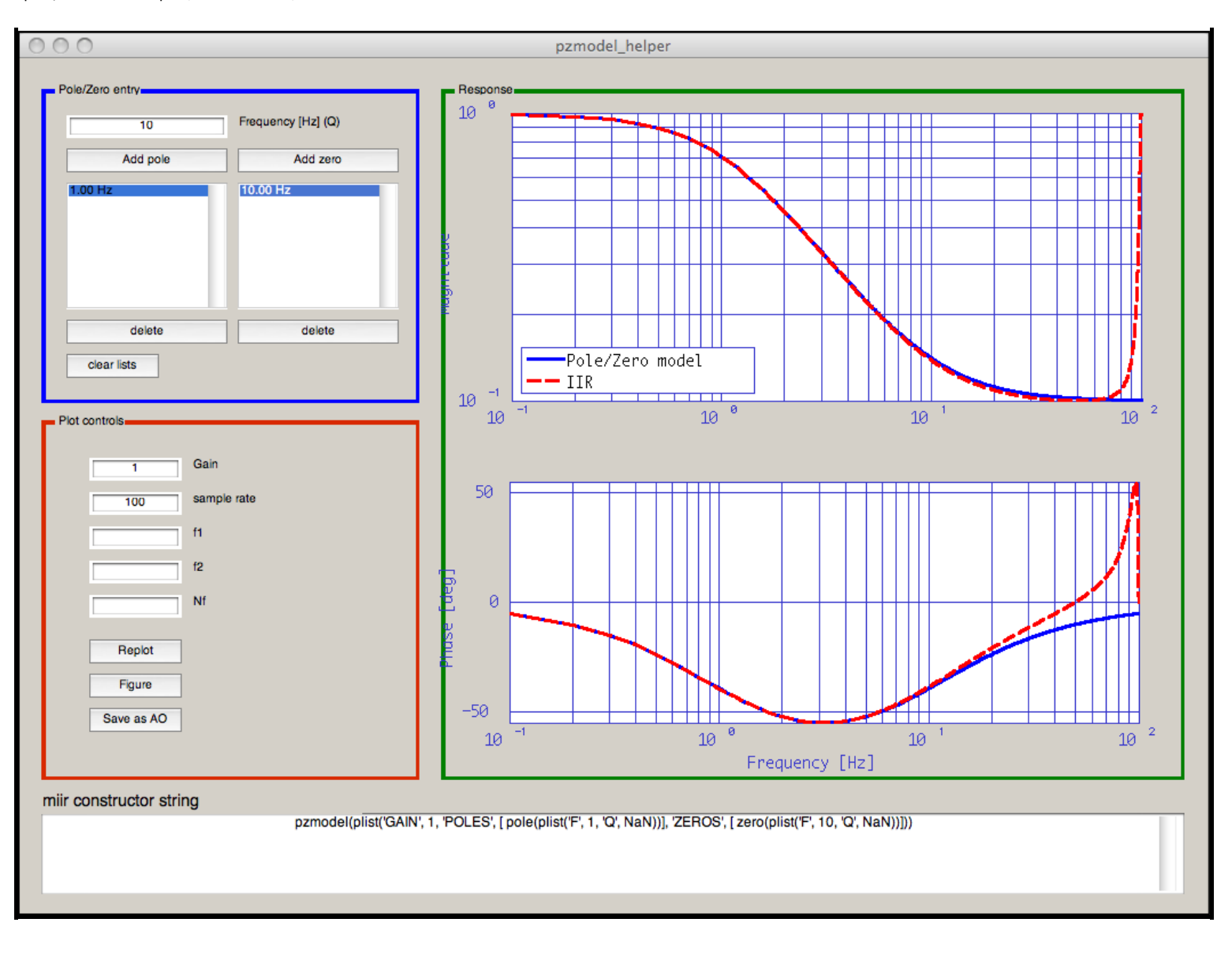

The LTPDA Repository GUI

The Spectral Window GUI 🗲

<u>contents</u>

♦ ♦

# **The Spectral Window GUI**

The LTPDA Toolbox contains a class for creating spectral window objects (see <u>Spectral Windows</u>). A graphical user interface allows the user to easily explore the time-domain and frequency-domain response of any particular window.

To start the GUI:

>> specwin\_viewer

or click the appropriate button on the Launch Bay. You should then be presented with the following figure:

| 000 L                                                                                                    | TPDA Spectral Window Viewer                                  |
|----------------------------------------------------------------------------------------------------|--------------------------------------------------------------|
| Window Type Kaiser<br>Window Size 100<br>Window PSLL 150                                                   | Window: Kaiser<br>0.9<br>0.8                                 |
| Plot Time-domain Plot Freq-domain                                                                          | 0.7<br>0.6                                                   |
| alpha = 6.18029<br>psll = 150<br>rov = 73.3738<br>nenbw = 2.52989<br>w3db = 2.38506<br>flatness = -0.52279 | 0.5<br>0.4<br>0.3<br>0.2<br>0.1<br>20 40 60 80 100<br>sample |
| specwin('Kaiser', 100, 150.000000)                                                                         |                                                              |

#### The pole/zero model helper

The constructor helper 🗲

<u>contents</u>

#### ♦ ♦

# The constructor helper

Since LTPDA is an object-oriented system, the user must create objects of different types using the appropriate constructors. The various constructor forms for each different LTPDA class can be explored using the constructor helper.

To start the constructor helper GUI:

```
>> ltpda_constructor_helper
```

or click the appropriate button on the Launch Bay.

You should then be presented with the following figure:

| 000   |    | LTPDA Cor | nstructor | Helper |       |  |
|-------|----|-----------|-----------|--------|-------|--|
| Class | ao | ÷]        |           |        |       |  |
| Sets  |    |           | Variable  | obj    | Build |  |

Selecting a class from the drop-down list reveals the possible parameter sets for that class constructor. Selecting a parameter set reveals the default parameter list constructor string for constructing that class object in this way. For example, if we want to construct and Analysis Object using the time-series constructor, select the AO class then click on "From Time-series Function". You should then see:

The constructor helper (LTPDA Toolbox)

| 000                                                                                                    | LTPDA Con | structor Helper                                                                                                    |
|----------------------------------------------------------------------------------------------------|-----------|----------------------------------------------------------------------------------------------------|
| Class ao<br>Sets<br>From XML File<br>From MAT File<br>From MAT File<br>From Scill File<br>From Succion<br>From Values<br>From Time-series Function<br>From Values<br>From Time-series Function<br>From Waveform<br>From Waveform<br>From Polynomial<br>From Repository<br>From Plist |           | ao(plist('TSFCN', 't', 'FS', 10,<br>'NSECS', 1, 'T0', [<br>time(plist('TIMEFORMAT',<br>'yyyy-mm-dd HH:MM:SS.FFF',<br>'TIMEZONE', 'UTC',<br>'UTC_EPOCH_MILLI', 0))])) |
|                                                                                                    |           | Variable obj Build                                                                                                    |

You can then edit the parameter list and build the object by clicking on Build.

The Spectral Window GUI

The LTPDA object explorer

<u>contents</u>

◆ →

# The LTPDA object explorer

Since LTPDA works mainly with complex object types, it is often useful to explore the content of these objects graphically, particularly for Analysis Objects which may contain deep history trees. To do this, LTPDA offers the object explorer.

To start the object explorer:

```
>> explore_ao
```

or click the appropriate button on the Launch Bay.

The user is then presented with the following figure:

| 0 | ) ( | 0            | explore the object: ob | j_ws                  |          |
|---|-----|--------------|------------------------|-----------------------|----------|
| Ŷ | obj | _ws          | Name                   | Size                  | Class    |
| ▼ | E   | ao:obj       |                        |                       | 0.010.04 |
|   |     | abc name     | nist                   | 1X1                   | history  |
|   | ►   | TS data      |                        | History Object        |          |
|   | ▼   | H hist       | 115                    | -+111                 |          |
|   |     | 🔤 name       | HI                     | story-Level: I        |          |
|   |     | abc version  |                        |                       |          |
|   |     | PL plist     |                        |                       |          |
|   |     | 🕂 inhists    |                        |                       |          |
|   |     | () invars    |                        |                       |          |
|   |     | H n          |                        |                       |          |
|   |     | H pn         |                        |                       |          |
|   |     | Created      |                        |                       |          |
|   |     | 🔤 consver    |                        |                       |          |
|   | ►   | Ø provenance |                        |                       |          |
|   |     | escription   | Г                      | 1:00[                 |          |
|   |     |              |                        | TSFCN=t,              |          |
|   |     | milename     |                        | FS=10, NSECS=         |          |
|   |     |              |                        | 00:00:00.000          |          |
|   |     |              |                        | RAND_STATE=           |          |
|   |     | PL plist     | 13                     | 302430009;521200029jj |          |
|   |     |              |                        |                       |          |
|   |     | v createu    |                        |                       |          |
| 5 | E   | param.p1     |                        |                       |          |
| ÷ | Ē   | nlistinl     |                        |                       |          |
| Ť |     | at name      |                        |                       |          |
|   | ►   | l params     |                        |                       |          |
|   | r   | at version   |                        |                       |          |
|   | ►   | © created    |                        |                       |          |
|   |     | abc plist    |                        |                       |          |
|   |     | _, ,         |                        |                       |          |
|   |     |              |                        |                       | (        |
|   |     |              | Anal                   | ysis Object exp       | lorer    |
|   |     |              |                        |                       | 10       |

The LTPDA object explorer (LTPDA Toolbox)

The object list is filled with all LTPDA User Objects currently in the MATLAB workspace.

The constructor helper

The quicklook GUI 🕨

<u>contents</u>

# The quicklook GUI

To quickly view all LTPDA objects currently in the MATLAB workspace, you can use the LTPDA Quicklook GUI.

To start the quicklook GUI:

```
>> ltpdaquicklook
```

or click the appropriate button on the Launch Bay.

The user will then be presented with the following figure:

| 000                    | LTPDA Quicklook                                                                                                    |
|------------------------|----------------------------------------------------------------------------------------------------|
| obj (ao)<br>pi (plist) | ao: obj<br>name: None<br>provenance: created by<br>hewitson@bobmac-2.local[192.168.2.2] on<br>MACI/7.6 (R2008a)/1.0 RC1 (R2008a) at<br>2008-03-17 19:49:54.368<br>description:<br>data: tsdata / t [10x1] I (0,0) (0.1,0.1)<br>(0.2,0.2) (0.3,0.3) (0.4,0.4)<br>hist: history / ao / \$Id: ao.m,v 1.92<br>2008/03/13 20:33:38 hewitson Exp \$<br>mfilename:<br>mdlfilename: |
| Refresh                |                                                                                                    |
| iplot plot histo       | bry                                                                                                    |

The object list is filled with all LTPDA User Objects currently in the MATLAB workspace.

The LTPDA object explorer

Working with an LTPDA Repository 🕩

The quicklook GUI (LTPDA Toolbox)

<u>contents</u>

# Working with an LTPDA Repository

Content needs written...

The quicklook GUI

What is an LTPDA Repository 🕨

◆ →

Working with an LTPDA Repository (LTPDA Toolbox)

<u>contents</u>

# What is an LTPDA Repository

## Introduction

An LTPDA repository has at its core a database server (in fact, a <u>MySQL server</u>). A single MySQL server can host multiple databases (LTPDA repositories). A single database/repository comprises a particular set of database tables. These tables hold meta-data about the objects stored in the database.

Since the core engine is a MySQL database, in principle any MySQL client can be used to interface with the repository. In order to submit and retrieve objects in the proper way (entering all expected meta-data), it is strongly suggested that you use the LTPDA Toolbox client commands submit and ltpda\_uo/retrieve or the MATLAB LTPDA repository GUI (repogui).

Any standard MySQL client can be used to query and search an LTPDA repository. For example, using a web-client or the standard MySQL command-line interface. In addition, the LTPDA Toolbox provides two ways to search the database: using the command utils.mysql.dbquery or using the LTPDA repository GUI (repogui). It is also possible to use the Visual Query Builder provided with the MATLAB Database Toolbox for interacting with a repository.

## Database primer

A MySQL database comprises a collection of tables. Each table has a number of fields. Each field describes the type of data stored in that field (numerical, string, date, etc). When an entry is made in a table a new row is created. Interaction with MySQL databases is done using Structured Query Language (SQL) statements. For examples see MySQL Common Queries.

## Database design

The database for a single repository uses the tables as shown below:

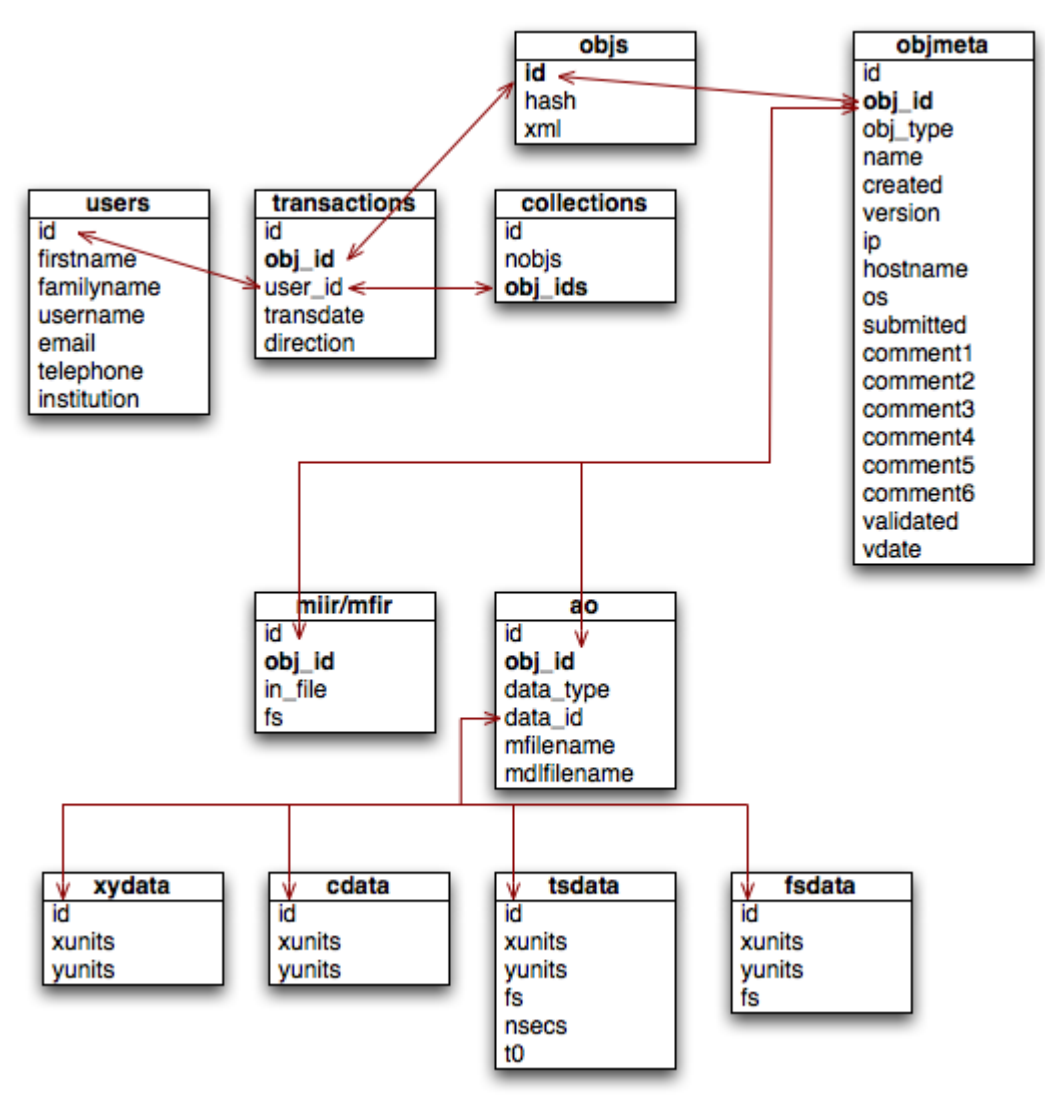

As you can see, each object that is submitted to a repository receives a unique ID number. This ID number is used to link together the various pieces of meta-data that are collected about each object. In addition, each object that is submitted is check-summed using the <u>MD5</u> <u>algorithm</u>. That way, the integrity of each object can be checked upon retrieval.

In order to access a particular repository you need:

- The IP address of the MySQL host server
- The name of the repository (the database name)
- An account on the MySQL host server
- Permissions to access the desired database/repository

## The main database tables

An LTPDA repository consists of the following database tables:

#### objs **table**

The objs table stores the XML representation of the submitted object. At this point, each object in the database is assigned a unique identifier. Together with the database name and hostname/ip of the server, this forms a unique tag for all LTPDA objects.

| Field | Data    | Description                                                                                                    |
|-------|---------|----------------------------------------------------------------------------------------------------|
|       | Туре    |                                                                                                    |
| id    | int(11) | A unique identification number for all LTPDA objects in<br>this database. This value is the link between all database<br>tables. |

| hash | text     | An MD5 hash of the XML representation of the object.                                                                    |
|------|----------|----------------------------------------------------------------------------------------------------|
| xml  | longtext | The XML representation of the object. This field can be dumped directly to an XML file and should be readable in LTPDA. |

#### objmeta table

The objmeta table stores various pieces of information associated with the object being submitted. The aim of this table is to provide a lot of useful fields on which to perform searches and queries.

| Field              | Data<br>Type | Description                                                                  |  |
|--------------------|--------------|------------------------------------------------------------------------------|--|
| id                 | int(11)      | A unique identification for all entries in this table.                       |  |
| obj_id             | int(11)      | The object id of the object in the $objs$ table.                             |  |
| obj_type           | text         | The (LTPDA) class of this object.                                            |  |
| name               | text         | The user-assigned name of this object.                                       |  |
| created            | datetime     | The date and time this object was created.                                   |  |
| version            | text         | The CVS tag of the object constructor code.                                  |  |
| ip                 | text         | The IP address of the machine which submitted the object.                    |  |
| hostname           | text         | The hostname of the machine which submitted the object.                      |  |
| os                 | text         | The operating system of the machine which submitted the object.              |  |
| submitted          | datetime     | The date and time the object was submitted.                                  |  |
| experiment_title   | text         | A title for the experiment associated with the object.                       |  |
| experiment_desc    | text         | A description of the experiment associated with the object.                  |  |
| analysis_desc      | text         | A description of the analysis associated with the object.                    |  |
| quantity           | text         | If applicable, the physical quantity associated with the data in the object. |  |
| additional_authors | text         | Any additional people involved in creating                                   |  |

|                     |            | this object.                                                 |
|---------------------|------------|--------------------------------------------------------------|
| additional_comments | text       | A free-form field of additional comments.                    |
| keywords            | text       | A list of keywords associated with the object.               |
| reference_ids       | text       | ID numbers of any other objects associated with this object. |
| validated           | tinyint(1) | A boolean field indended to indicate validated objects.      |
| vdate               | datetime   | The date/time the object was validated.                      |

#### $\texttt{transactions} \ \textbf{table}$

The transactions table records all user transactions. A transaction corresponds to submitting or retrieving a single or a collection of LTPDA objects.

| Field     | Data<br>Type | Description                                                       |  |
|-----------|--------------|-------------------------------------------------------------------|--|
| id        | int(11)      | A unique identification number this table entry.                  |  |
| obj_id    | int(11)      | The object id of the object in the $objs$ table.                  |  |
| user_id   | int(11)      | The unique ID number of the user who carried out the transaction. |  |
| transdate | datetime     | The date/time of the transaction.                                 |  |
| direction | text         | The direction of the transaction: 'in' or 'out'.                  |  |

#### users table

The users table stores information about the users allowed to access the database.

| Field      | Data<br>Type | Description                                                   |
|------------|--------------|---------------------------------------------------------------|
| id         | int(11)      | A unique identification number for all entries in this table. |
| firstname  | text         | The firstname of the user.                                    |
| familyname | text         | The family name of the user.                                  |
| username   | text         | The username (login name) of the user.                        |
| email      | text         | A valid e-mail address for the user.                          |
| telephone  | text         | A telephone numnber for the user.                             |

| institution text | The institution of the user. |
|------------------|------------------------------|

#### collections table

The collections table stores virtual collections of objects submitted to the database. When the user submits one or more objects at the same time, this constitutes a collection. In this case a collection ID number is assigned next to a list of the object IDs in the collection. This allows the user to retrieve collections of objects based on the collection ID alone; no information about the individual object IDs is required.

| Field   | Data<br>Type | Description                                                    |
|---------|--------------|----------------------------------------------------------------|
| id      | int(11)      | A unique identification number for this collection of objects. |
| nobjs   | int          | The number of objects in the collection.                       |
| obj_ids | text         | A comma separated list of object IDs.                          |

## Additional database tables

As well as the main database tables, additional meta-data tables are used to capture extra meta-data about some of the LTPDA objects.

#### ao **table**

The ao table stores additional meta-data specific to analysis objects.

| Field       | Data<br>Type | Description                                                                  |
|-------------|--------------|------------------------------------------------------------------------------|
| id          | int(11)      | A unique identification number for all entries in the table.                 |
| obj_id      | int(11)      | The unique ID of the object.                                                 |
| data_type   | text         | The type/class of the data stored in the AO.                                 |
| data_id     | int(11)      | The unique ID of the data object listed in one of the data meta-data tables. |
| description | text         | The description property of the AO.                                          |
| mfilename   | text         | The filename of any m-file attached to the AO.                               |
| mdlfilename | text         | The filename of any SIMULINK model file attached to the AO.                  |

#### miir table

The miir table stores additional meta-data specific to miir filter objects.

| Field   | Data<br>Type | Description                                                         |
|---------|--------------|---------------------------------------------------------------------|
| id      | int(11)      | A unique identification number for all entries in the table.        |
| obj_id  | int(11)      | The unique ID of the object.                                        |
| in_file | text         | The input filename (if applicable) used to create the filter object |
| fs      | int(11)      | The sample rate of the data the filter is designed for.             |

#### mfir table

The mfir table stores additional meta-data specific to mfir filter objects.

| Field   | Data<br>Type | Description                                                         |
|---------|--------------|---------------------------------------------------------------------|
| id      | int(11)      | A unique identification number for all entries in the table.        |
| obj_id  | int(11)      | The unique ID of the object.                                        |
| in_file | text         | The input filename (if applicable) used to create the filter object |
| fs      | int(11)      | The sample rate of the data the filter is designed for.             |

#### tsdata table

The tsdata table stores additional meta-data specific to tsdata (time-series data) objects.

| Field  | Data<br>Type | Description                                                                |
|--------|--------------|----------------------------------------------------------------------------|
| id     | int(11)      | A unique identification number for all entries in the table.               |
| xunits | text         | The X-units associated with this time-series.                              |
| yunits | text         | The Y-units associated with this time-series.                              |
| fs     | int(11)      | The sample rate of the data the filter is designed for.                    |
| nsecs  | int          | The duration (number of seconds) of data in the object.                    |
| t0     | datetime     | The date/time associated with the start (first sample) of the time-series. |

#### fsdata table

The fsdata table stores additional meta-data specific to fsdata (frequency-series data) objects.

| Field | Data | Description |
|-------|------|-------------|
|       | Туре |             |

| id     | int(11) | A unique identification number for all entries in the table. |
|--------|---------|--------------------------------------------------------------|
| xunits | text    | The X-units associated with this time-series.                |
| yunits | text    | The Y-units associated with this time-series.                |
| fs     | int(11) | The sample rate of the data the filter is designed for.      |

#### cdata table

The cdata table stores additional meta-data specific to cdata (1D data) objects.

| Field  | Data<br>Type | Description                                                  |
|--------|--------------|--------------------------------------------------------------|
| id     | int(11)      | A unique identification number for all entries in the table. |
| xunits | text         | The X-units associated with this time-series.                |
| yunits | text         | The Y-units associated with this time-series.                |

#### xydata table

The xydata table stores additional meta-data specific to xydata (2D data) objects.

| Field  | Data<br>Type | Description                                                  |
|--------|--------------|--------------------------------------------------------------|
| id     | int(11)      | A unique identification number for all entries in the table. |
| xunits | text         | The X-units associated with this time-series.                |
| yunits | text         | The Y-units associated with this time-series.                |

• Working with an LTPDA Repository

Connecting to an LTPDA Repository 🕩

<u>contents</u>

# **Connecting to an LTPDA Repository**

Connection to an LTPDA Repository uses the JDBC interface of the Database toolbox. The command utils.mysql.connect can be used to connect to a repository. It takes the following input arguments:

| hostname | A hostname for the repository    |
|----------|----------------------------------|
| dbname   | A database name<br>to connect to |

You will then be prompted for a valid username and password. Here is an example call:

The result is a database object which can be further used to interact with the repository. To disconnect from the server, use the close method of the database class:

>> close(conn)

• What is an LTPDA Repository

Submitting LTPDA objects to a repository 🕩

Connecting to an LTPDA Repository (LTPDA Toolbox)

#### <u>contents</u>

# Submitting LTPDA objects to a repository

Any of the following user objects can be submitted to an LTPDA repository:

- ao
- miir
- mfir
- filterbank
- pzmodel
- timespan
- ssm
- parfrac
- rational
- smodel
- matrix
- plist

# There are three different methods which submit/update object(s) to the repository

submit

Submits the given collection of objects to an LTPDA Repository. If multiple objects are submitted together, a corresponding collection entry will be made. The objects are stored as a XML representation **and** if possible a binary representation (see bsubmit).

bsubmit

Submits the given collection of objects to an LTPDA Repository. If multiple objects are submitted together, a corresponding collection entry will be made. The objects are stored **only** as a binary representation.

In order to retrieve this object by calling a constructor it is necessary to set the key 'BINARY' to 'yes' because the XML representation doesn't exist. For example the AO constructor 'From Repository'

## The submission process

When an object is submitted, the following steps are taken:

- 1. The userid of the user connecting is retrieved from the Users table of the repository
- 2. For each object to be submitted:
  - 1. The object to be submitted is checked to be one of the types listed above
  - 2. The name, created, and version fields are read from the object
  - 3. The object is converted to an XML text string
  - 4. An MD5 hash sum is computed for the XML string
  - 5. The XML string and the hash code are inserted in to the objs table
  - 6. The automatically assigned ID of the object is retrieved from the objs table
  - 7. Tries to create a binary representation of the object. If this is possible and it is possible to store for this object type a binary, then insert the binary
  - 8. Various pieces of meta-data (object name, object type, created time, client IP address, *etc.*) are submitted to the objmeta table
  - 9. Additional meta-data is entered into the table matching the object class (ao, tsdata,

etc.)

- 10. An 'in' entry is made in the transaction table recording the user ID and the object ID
- 3. A entry is then made in the collections table, even if this is a single object submission
- 4. The object IDs and the collection ID are returned to the user

## **Submitting objects**

Objects can be submitted using the command submit. This command takes at least two inputs:

| object | The object to submit                       |
|--------|--------------------------------------------|
| sinfo  | An information<br>structure (see<br>below) |

The information structure should have the following fields:

| 'conn'<br>'experiment_title'<br>'experiment_description'<br>'analysis_description' | <ul> <li>database connection object</li> <li>a title for the submission (Mandatory, &gt;4 characters)</li> <li>a description of this submission (Mandatory, &gt;10 characters)</li> <li>a description of the analysis performed (Mandatory, &gt;10</li> </ul> |
|------------------------------------------------------------------------------------|----------------------------------------------------------------------------------------------------|
| characters));                                                                      | a depeription of the analysis periormed (nandacory, , 10                                                                                                    |
| 'quantity'                                                                         | - the physical quantity represented by the data);                                                                                                    |
| 'keywords'                                                                         | - a comma-delimited list of keywords);                                                                                                    |
| 'reference_ids'                                                                    | - a string containing any reference object id numbers                                                                                                    |
| 'additional_comments'                                                              | - any additional comments                                                                                                    |
| 'additional_authors'                                                               | - any additional author names                                                                                                    |

The following example script connects to a repository and submits an AO:

```
% Connect to a repository
conn = utils.mysql.connect('130.75.117.67', 'ltpda_test');
% Load the AO
a = ao('result.xml');
% Build an information structure
sinfo.conn = conn;
sinfo.experiment_title = 'Interferometer noise';
sinfo.experiment_description = 'Spectral estimation of interferometer output signal';
sinfo.analysis_description = 'Spectrum of the recorded signal';
sinfo.quantity = 'photodiode output';
                                  = 'interferometer, noise, spectrum';
sinfo.keywords
                                  = '';
sinfo.reference_ids
sinfo.reierence_ids = '';
sinfo.additional_comments = 'none';
sinfo.additional_authors = 'no one';
% Submit the AO
[ids, cid] = submit(a, sinfo);
% Close the connection
close(conn);
```

The ID assigned to the submitted object is contained in the first output of the submit function:

```
% Inspect the object ID
disp(ids)
212
```

## Submitting collections

http://www.lisa.aei-hannover.de/ltpda/usermanual/ug/repo\_submit.html[10/08/2009 16:33:17]

```
Submitting LTPDA objects to a repository (LTPDA Toolbox)
```

Collections of LTPDA objects can also be submitted. Here a collection is defined as a group of objects submitted at the same time. In this way, a single information structure describing the collection is assigned to all the objects. The collection is just a virtual object; it is defined by a list of object IDs in the database. The following example script connects to a repository and submits three AOs:

```
% Connect to a repository
conn = utils.mysql.connect('130.75.117.67', 'ltpda_test');
% Create objects to submit
o1 = ao(plist('waveform', 'sine
o2 = pzmodel(1, 10, 100);
o3 = plist('b', 2, 'c', 'asd');
                               'sine wave', 'f', 1, 'phi', 0, 'nsecs', 10, 'fs', 100));
% Create an information structure
sinfo.conn
                                   = conn;
sinfo.experiment_title = 'submit multiple objects';
sinfo.experiment_description = 'this is just a test of the whole thing';
sinfo.analysis_description = 'no analysis this time';
                                  = '';
sinfo.quantity
                                  = '';
sinfo.keywords
sinfo.reference_ids
                                  = '';
                                  = 'none';
sinfo.additional_comments
                                 = 'no one';
sinfo.additional_authors
% Submit the objects
[ids, cid] = submit(o1, o2, o3, sinfo)
% Close connection
close(conn);
% END
```

If the verbosity level you set up on your <u>LTPDA Toolbox preferences GUI</u> is at lest 'PROC1', running this script yields an outut similar to the following:

```
** Connecting to 130.75.117.67 as john.doe...
     ** Connection status:
     DatabaseProductName: 'MySQL'
     DatabaseProductVersion: '5.0.45'
JDBCDriverName: 'MySQL-AB JDBC Driver'
     JDBCDriverVersion: [1x56 char]
     MaxDatabaseConnections: 0
     CurrentUserName: 'hewitson@pixfirewall.aei.uni-hannover.de'
     DatabaseURL: 'jdbc:mysql://130.75.117.67/ltpda_test'
     AutoCommitTransactions: 'True'
     M: running ao/ao
     м:
          constructing from plist
     M: running ltpda_uo/submit
         sinfo structure is valid.
     м:
     м:
           submitting objects to repository.
          got user id 1 for user: john.doe
submitting object: ao / sine wave
     м:
     м:
     M: running ltpda_uoh/created
     M: running ltpda_uoh/created
     М:
           uploading XML data...
     м:
          done.
     м:
           submitted object ao with id 234
      i: running query: insert into bobjs (obj_id, mat) values (?,?)
i: running query INSERT INTO objmeta SET obj_id=234,obj_type='ao',name='sine
,created='2009-07-30 04:02:28',version='$Id: repo_submit_content.html,v 1.9 2009/08/03
     M:
     м:
wave'
12:29:51 mauro Exp $',ip='193.205.193.171',hostname='mauro-huellers'
macbook.local',os='MACI',submitted='2009-07-30 06:02:39',experiment_title='submit multiple
objects',experiment_desc='this is just a test of the whole
thing',reference_ids='',additional_comments='none',additional_authors='no
one',keywords='',quantity='',analysis_desc='no analysis this time';
     M: made meta-data entry
M: running query INSERT INTO tsdata SET xunits=' [s] ',yunits=' []
',fs=100,nsecs=10,t0='1970-01-01 00:00:00';
           running query INSERT INTO ao SET
    м:
obj_id=234,data_type='tsdata',data_id=70,description='',mfilename='',mdlfilename='';
M: running query INSERT INTO transactions SET obj_id=234,user_id=1,transdate='2009-07-
30 04:02:28', direction='in';
           updated transactions table
     м:
     M:
           submitting object: pzmodel / None
     M: running ltpda_uoh/created
```

#### Submitting LTPDA objects to a repository (LTPDA Toolbox)

M: running ltpda\_uoh/created uploading XML data... М: М: done submitted object pzmodel with id 235 M: running query: insert into bobjs (obj\_id, mat) values (?,?) running query INSERT INTO objmeta SET M: М: obj\_id=235,obj\_type='pzmodel',name='None',created='2009-07-30 04:02:28',version='\$Id: repo\_submit\_content.html,v 1.9 2009/08/03 12:29:51 mauro Exp , ip='193.205.193.171', hostname='mauro-huellers-macbook.local', os='MACI', submitted='2009-07-30 06:02:42', experiment\_title='submit multiple objects', experiment\_desc='this is just a test of the whole thing', reference\_ids='', additional\_comments='none', additional\_authors='no one',keywords='',quantity='',analysis\_desc='no analysis this time'; М: made meta-data entry М: running query INSERT INTO transactions SET obj\_id=235,user\_id=1,transdate='2009-07-30 04:02:28',direction='in'; updated transactions table М: M: submitting object: plist / none м: uploading XML data... М: done. submitted object plist with id 236 running query: insert into bobjs (obj\_id, mat) values (?,?) М: М: running query INSERT INTO objmeta SET M: obj\_id=236,obj\_type='plist',name='none',created='2009-07-30 04:02:28',version='\$Id: repo\_submit\_content.html,v 1.9 2009/08/03 12:29:51 mauro Exp \$',ip='193.205.193.171',hostname='mauro-huellers-macbook.local',os='MACI',submitted='2009-07-30 06:02:43',experiment\_title='submit multiple objects',experiment\_desc='this is just a test of the whole thing',reference\_ids='',additional\_comments='none',additional\_authors='no one',keywords='',quantity='',analysis\_desc='no analysis this time'; made meta-data entry м: M: running query INSERT INTO transactions SET obj\_id=236,user\_id=1,transdate='2009-07-30 04:02:28',direction='in'; М: updated transactions table running query INSERT INTO collections SET nobjs=3,obj\_ids='234,235,236'; made collection entry М: М: М: submission complete.

Connecting to an LTPDA Repository

Exploring an LTPDA Repository

<u>contents</u>

◆ →

# **Exploring an LTPDA Repository**

Since an LTPDA repository is just a MySQL database, you can query the database using standard SQL commands via any of the popular MySQL clients. In addition, the LTPDA toolbox provides a simplified command that can be used to execute simple queries with only basic SQL knowledge.

The command is utils.mysql.dbquery and it can be used to perform various queries. It takes the following input arguments:

| conn      | A database<br>connection<br>object                 |
|-----------|----------------------------------------------------|
| tablename | The name of a table to search                      |
| query     | The query string<br>written in MySQL<br>SQL syntax |

Examples of usage are:

## Searching particular tables

| >> info    | = utils.mysql.dbquery(conn, 'select * from objmeta where id>1000 and |
|------------|----------------------------------------------------------------------|
| id<2000'); |                                                                      |
| >> info    | = utils.mysql.dbquery(conn, 'ao', 'id>1000 and id<2000');            |
| >> info    | = utils.mysql.dbquery_dbquery(conn, 'objmeta', 'name like "x12"');   |
| >> info    | = utils.mysql.dbquery(conn, 'users', 'username="aouser"');           |
| >> info    | = utils.mysql.dbquery(conn, 'collections', 'id=3');                  |
| >> info    | = utils.mysql.dbquery(conn, 'collections', 'obj_ids="1,2"');         |
| >> info    | = utils.mysql.dbquery(conn, 'transactions', 'user_id=3');            |
| >> info    | = utils.mysql.dbquery(conn, 'transactions', 'obj_id=56');            |

## **Retrieving a list of tables**

You can retrieve a list of the tables in a database with the call:

```
>> info = utils.mysql.dbquery(conn)
```

## **High-level queries**

Various standard queries are envisaged which ask typical questions, such as: "Give me data for a particular signal spanning a particular time-span".

Formulating this question as an SQL query requires a good knowledge of the SQL syntax used by MySQL. The query has to search across multiple tables in order to gather the IDs of the objects that fulfill the query. For these standard questions, high-level functions will be built which perform the query given some input information. This avoids the user having to formulate complicated SQL statements. The following high-level queries currently exist in the toolbox:

Itpda\_getAOsInTimeSpan Retrieve particular AOs in the given time-span

Submitting LTPDA objects to a repository Retrieving LTPDA objects from a repository

<u>contents</u>

◆ →

# Retrieving LTPDA objects from a repository

Objects can be retrieved from the repository either by specifying an object ID or a collection ID. The LTPDA Toolbox provides the function ltpda\_uo.retrieve to retrieve objects. In additon, the constructors of each user class can be used to retrieve objects of that class.

## The retrieval process

When an object is retrieved, the following steps are taken:

- 1. The object type for the requested ID is retrieved from the objmeta table
- 2. A call is made to the appropriate class constructor
- 3. The class constructor retrieves the XML string from the objs table
- 4. The XML string is then converted into an XML Xdoc object
- 5. The Xdoc object is then parsed to recreate the desired object

## **Retrieving objects**

To retrieve an object, you must know its object ID, or the ID of the collection that contains that object. The following script shows an example of retrieving a single object:

```
% Connect to a repository
[conn, username] = utils.mysql.connect('130.75.117.67', 'ltpda_test');
% Retrieve the object
q = ltpda_uo.retrieve(conn, 12);
% Close connection
close(conn);
```

Note that the retrieved object belongs, in general, to the class ltpda\_uo, because the retrieve function is a method of that superclass.

If you already know the class of the object (for example,  $a_0$ ), you can directly call the class constructor method:

```
% Define the hostname and database
hostname = '130.75.117.67';
database = 'ltpda_test';
% Retrieve the object
q = ao(plist('hostname', hostname, 'database', dbname, 'ID', 12));
```

If you know the collection that contains the object, and the class, then you can directly call the class constructor method:

% Retrieve the object

http://www.lisa.aei-hannover.de/ltpda/usermanual/ug/repo\_retrieve.html[10/08/2009 16:33:28]

q = ao(plist('hostname', hostname, 'database', dbname, 'CID', 2));

In this case, all AOs in the collection with CID 2 will be retrieved and stored in q.

Multiple objects can be retrieved simultaneously by giving a list of object IDs. For example

```
q = ltpda_uo.retrieve(conn, 1,2,3);
```

When multiple objects are requested, the results are returned in a cell array.

#### **Retrieving object collections**

Collections of objects can be retrieved by specifying the collection ID. The following script retrieves a collection:

```
% Connect to a repository
[conn, username] = utils.mysql.connect('130.75.117.67', 'ltpda_test');
% Retrieve the collection
q = ltpda_uo.retrieve(conn, 'Collection', 1);
% Close connection
close(conn);
```

The output is a cell array containing the objects retrieved.

### **Retrieving binary objects**

The retrieval process may be speeded up by taking advantage of the fact that the objects are stored in the databases also in binary form. This can be achieved by using the parameter 'binary', that will build the object from the corresponding binary representation, if stored on the database.

```
% Connect to a repository
[conn, username] = utils.mysql.connect('130.75.117.67', 'ltpda_test');
% Retrieve the collection
q = ao(plist('hostname', hostname, 'database', dbname, 'ID', 12, 'binary', 'yes'));
% Close connection
close(conn);
```

If the binary representation is not in the database, the object will be built from the xml one.

Exploring an LTPDA Repository

Using the LTPDA Repository GUI 🕨

<u>contents</u>

# Using the LTPDA Repository GUI

The LTPDA Toolbox provides a graphical user interface for interacting with an LTPDA repository.

- Starting the repository GUI
- Connecting to a repository
- <u>Submitting objects to a repository</u>
- Querying the contents of a repository
- Retrieving objects and collections from a repository

## Starting the LTPDA Repository GUI

The GUI can be started using the command

>> repogui

The interface allows submission and retrieval of objects, as well as querying of a repository.

Retrieving LTPDA objects from a repository

Connecting to a repository

Using the LTPDA Repository GUI (LTPDA Toolbox)

◆ →

# Connecting to a repository

The first tab pane is the connection panel.

| 000     | )         |             |       | LTPD       | A Repository GUI |         |  |
|---------|-----------|-------------|-------|------------|------------------|---------|--|
| Connec  | tion      | Submit      | Query | Retrieve   |                  |         |  |
| local   | host      | <b>‡</b> ]  |       | localhost  | Server hostname  |         |  |
| ltpda   | n_test    | <b>[</b> ‡] |       | ltpda_test | Database         | Get DBs |  |
|         | Connect   |             |       |            |                  |         |  |
|         |           |             |       |            |                  |         |  |
|         |           |             |       |            |                  |         |  |
|         |           |             |       |            |                  |         |  |
|         |           |             |       |            |                  |         |  |
|         |           |             |       |            |                  |         |  |
|         |           |             |       |            |                  |         |  |
|         |           |             |       |            |                  |         |  |
|         |           |             |       |            |                  |         |  |
|         |           |             |       |            |                  |         |  |
|         |           |             |       |            |                  |         |  |
| Status: | not conne | cted        |       |            |                  |         |  |
|         |           |             |       |            |                  |         |  |

The user can select one of the pre-defined hosts or type a new hostname or IP address into the Server hostname field. If the database name is already known, it can be entered directly in the text field. If the database name is not known, a list of LTPDA repositories available on that particular host can be retrieved by clicking on the 'Get DBs' button. If the user has not already authenticated with the host, a login dialog will be presented prompting the user for a username and password. If authentication is successful, the drop-down menu to the left of the database name text entry field will be filled with the names of the available repositories.

The user can then select a repository and connect to it by clicking the 'Connect' button. If the user has permissions to connect to that particular repository, the repository GUI will hold a database connection object for use on the other panels of the GUI.

#### Disconnecting from a repository

To disconnect from the current repository, click the 'Disconnect' button. This must be done before being able to connect to a different repository.

## Using the LTPDA Repository GUI

Submitting objects to a repository

<u>contents</u>

# Submitting objects to a repository

Objects can be submitted to the repository using the 'Submit' panel shown below.

| 000                                                                                                  |               |                      |                 | TPDA Repository GUI                                        |
|----------------------------------------------------------------------------------------------------|---------------|----------------------|-----------------|------------------------------------------------------------|
| Connection                                                                                           | Submit        | Query                | Retrieve        |                                                            |
| LTPDA                                                                                                | LTPDA Objects |                      | ent Title       | vly Experiment                                             |
| a2 (ao)<br>a3 (ao)<br>a4 (ao)<br>a5 (ao)<br>fir (mfir)<br>p1 (plist)<br>pzm (pzmodel)<br>s (specwin) |               | Experime             | ent description | My experiment was to do this and that with some data.      |
| ts (timespan)                                                                                        |               | Analysis description |                 | The data was analysed using the magical new FOO algorithm. |
|                                                                                                    |               | Quantity             |                 | Sensor output                                              |
|                                                                                                    |               | Keywords             | i               | <sup>2</sup> OO, sensor                                    |
|                                                                                                    |               | Reference            | e IDs           | none                                                       |
| Refresh list                                                                                         | Refresh list  |                      | l Comments      |                                                            |
| Submit                                                                                               |               |                      | Authors         |                                                            |
| Status: not conn                                                                                     | ected         |                      |                 |                                                            |

#### Selecting the objects to submit

The objects available for submission are LTPDA objects currently in the MATLAB workspace. Clicking the 'Refresh list' button will refresh the list of objects. The user can ctrl-click to select a subset of objects in the list for submission.

#### Completing the submission form

In order to ease subsequent usage of data submitted, and to allow for high level queries to be performed, the submission process must be completed with additional and sensitive informations associated with the data included in the objects. The first three fields, marked in red, are mandatory (a submission without specifying those informations will fail). The availble fields are:

- Experiment title A short title for the experiment from which the data originate. Mandatory field, to be filled with more that 4 characters.
- Experiment description A description of the experiment from which the data originate.

Submitting objects to a repository (LTPDA Toolbox)

Mandatory field, to be filled with more that 10 characters.

- Analysis description A description of the analysis performed on the data. Mandatory field, to be filled with more that 10 characters.
- Quantity The physical quantity that the data represent.
- Keywords A comma-delimited list of keywords.
- Reference IDs A list od object IDs that are relevant to this/these results.
- Additional Comments Anything else the user wants to say about the objects being submitted.
- Additional Authors A list of people who helped creating these object(s)

After inserting the useful information by filling the corresponding entries, the user can proceed with the submission by clicking the 'Submit' button. The Matlab window will show the response from the repository, including the IDs assigned to the submitted objects.

• Connecting to a repository

Querying the contents of a repository
#### <u>contents</u>

# Querying the contents of a repository

Querying an LTPDA repository is done using standard SQL statements. The repository GUI presents the user with the possibility to graphically build SQL statements which avoids learning SQL syntax. Currently, the SQL statements that can be built in this way are restricted to queries on a single database table. No high-level queries are currently implemented.

The repository GUI has a query panel which looks like the figure below:

| 00         |                                                                                                    |                               | l                                         | LTPDA Repositor                        | y GUI                                                 |                            |   |
|------------|----------------------------------------------------------------------------------------------------|-------------------------------|-------------------------------------------|----------------------------------------|-------------------------------------------------------|----------------------------|---|
| Connection | Submit                                                                                                    | Query                         | Retrieve                                  | 1                                      |                                                       |                            |   |
| From       | objmeta                                                                                                    | <b>‡</b> ]                    | Where                                     |                                        |                                                       |                            |   |
| Select     | b<br>ob_id<br>ob_type<br>name<br>created<br>version<br>p<br>hostname<br>os<br>submitted<br>experiment_tise<br>experiment_desc<br>analysis_desc<br>quantity<br>additional_authors<br>additional_comment<br>keywords<br>reference_ids<br>validated<br>vdate | IS V                          | submitted<br>submitted<br>+ -<br>Order by | ‡ ] [ ><br>  ‡ ] [ <<br>[ obj_id   ‡ ] | \$ ] 2008-02-24<br>  \$ ] 2008-02-25<br>[ DESC   \$ ] | AND \$                     | H |
| Query:     | SELECT obj_k<br>submitted < "2                                                                                                    | 1,submitted,e<br>008-02-25" O | ¢periment_tilie,expe<br>RDER BY obj_id DE | rriment_desc,analysis_t<br>SSC;        | desc FROM objmeta WHERE su                            | bmitted > "2008-02-24" AND |   |
| Execute    | query                                                                                                    |                               |                                           |                                        |                                                       |                            |   |
| atus: conn | nected to itpda_test o                                                                                                    | n 130.75.117                  | .67 as hewitson                           |                                        |                                                       |                            |   |

In this figure, you see that the user has built a query to select all objects submitted on the 24th February 2008. The results will contain the object id, the submitted date, the experiment title, the experiment description, and the analysis description. The results will be sorted in descending order of the object id.

Executing the query (click the 'Execute query' button) produces the results table shown below.

|            | )                       |                                          | QL                                            | lery Results                           |                               |               |
|------------|-------------------------|------------------------------------------|-----------------------------------------------|----------------------------------------|-------------------------------|---------------|
| ELE<br>008 | :CT obj_ic<br>-02-24" A | l,submitted,experir<br>ND submitted < "2 | nent_title,experiment_<br>2008-02-25" ORDER I | _desc,analysis_desc<br>BY obj_id DESC; | c FROM objmeta WHER           | E submitted > |
|            | obi id                  | submitted                                | experiment title                              | experiment desc                        | analysis desc                 |               |
| -          | 40                      | 2008-02-24 22:16:44.0                    | submit timespan                               | this is just a test of the w           | just submitting               |               |
|            | 39                      | 2008-02-24 22:16:43.0                    | submit time                                   | this is just a test of the w           | just submitting               |               |
|            | 38                      | 2008-02-24 22:16:42.0                    | submit specwin                                | this is just a test of the w           | just submitting               |               |
|            | 37                      | 2008-02-24 22:16:41.0                    | submit pzmodel                                | this is just a test of the w           | just submitting               |               |
| ;          | 36                      | 2008-02-24 22:16:39.0                    | submit plist                                  | this is just a test of the w           | just submitting               |               |
|            | 35                      | 2008-02-24 22:16:38.0                    | submit miir                                   | this is just a test of the w           | just submitting               |               |
| ,          | 34                      | 2008-02-24 22:16:35.0                    | submit mfir                                   | this is just a test of the w           | just submitting               |               |
|            | 33                      | 2008-02-24 22:16:32.0                    | submit ao                                     | this is just a test of the w           | just submitting               |               |
| )          | 32                      | 2008-02-24 21:35:59.0                    | Repository Test from UTN                      | Submit/retrieve test # 47              | Nothing serious, just playing |               |
| 0          | 31                      | 2008-02-24 20:41:10.0                    | A series of AOs                               | A set of AOs which are c               | No analysis yet               |               |
| 1          | 30                      | 2008-02-24 20:41:04.0                    | A series of AOs                               | A set of AOs which are c               | No analysis yet               |               |
| 2          | 29                      | 2008-02-24 20:40:58.0                    | A series of AOs                               | A set of AOs which are c               | No analysis yet               |               |
| 3          | 28                      | 2008-02-24 20:40:52.0                    | A series of AOs                               | A set of AOs which are c               | No analysis yet               |               |
| 4          | 27                      | 2008-02-24 20:40:47.0                    | A series of AOs                               | A set of AOs which are c               | No analysis yet               |               |
| 5          | 26                      | 2008-02-24 20:40:41.0                    | A series of AOs                               | A set of AOs which are c               | No analysis yet               |               |
| 5          | 25                      | 2008-02-24 20:40:12.0                    | A series of AOs                               | A set of AOs which are c               | No analysis yet               |               |
| 7          | 24                      | 2008-02-24 20:40:06.0                    | A series of AOs                               | A set of AOs which are c               | No analysis yet               |               |
| 8          | 23                      | 2008-02-24 20:40:00.0                    | A series of AOs                               | A set of AOs which are c               | No analysis yet               |               |
| Э          | 22                      | 2008-02-24 20:39:54.0                    | A series of AOs                               | A set of AOs which are c               | No analysis yet               |               |
| 0          | 21                      | 2008-02-24 20:39:48.0                    | A series of AOs                               | A set of AOs which are c               | No analysis yet               |               |
| 1          | 20                      | 2008-02-24 20:39:42.0                    | A series of AOs                               | A set of AOs which are c               | No analysis yet               |               |
| 2          | 19                      | 2008-02-24 20:35:48.0                    | A series of AOs                               | A set of AOs which are c               | No analysis yet               |               |
| 3          | 18                      | 2008-02-24 20:35:43.0                    | A series of AOs                               | A set of AOs which are c               | No analysis yet               |               |
| 4          | 17                      | 2008-02-24 20:35:37.0                    | A series of AOs                               | A set of AOs which are c               | No analysis yet               |               |
| -          | 16                      | 0008-00-04-00-05-01-0                    | A corioe of AOc                               | A eat of AOe which are o               | No analysis yot               |               |

As you can see, the query string that is actually executed is presented in the text edit box above the 'Execute query' button. This query string can be edited to allow for finer control over the query. This is for users who already have a working knowledge of MySQL SQL syntax.

Submitting objects to a repository

Retrieving objects and collections from a repository 🕨

#### <u>contents</u>

#### ♦ ♦

# Retrieving objects and collections from a repository

Retrieving objects from an LTPDA repository can be done using the retrieve panel shown below:

| 000                                   |                         | LTPDA Repository GUI |
|---------------------------------------|-------------------------|----------------------|
| Connection Submit O                   | uery Retrieve           | -                    |
| Computer Capital Ca                   | uoiy                    |                      |
| Retrieve object IDs                   |                         |                      |
| 1 2<br>4 5<br>c12<br>20:30<br>c13     |                         |                      |
| Prefix                                |                         |                      |
| Append object type                    |                         |                      |
|                                       |                         |                      |
|                                       |                         |                      |
| Import Save                           |                         |                      |
| Status: connected to ltpda_test on 13 | 0.75.117.67 as hewitson |                      |

The user must enter the IDs of the objects he/she wishes to retrieve. The IDs can be entered using standard MATLAB numerical notation. Collections can be retrieved by prefixing the collection ID with a 'c', for example, 'c12' retrieves collection 12.

#### Retrieving objects and collections from a repository (LTPDA Toolbox)

| 000                               |                  |               |                  | LTPDA Repository GUI |
|-----------------------------------|------------------|---------------|------------------|----------------------|
| Connection                        | Submit           | Query         | Retrieve         |                      |
| Retrieve object                   | IDs              |               |                  |                      |
| 1 2<br>4 5<br>c12<br>20:30<br>c13 |                  |               |                  |                      |
| Prefix                            | obj              |               |                  |                      |
| Append ob                         | ject type        |               |                  |                      |
| Import                            |                  | Save          |                  |                      |
| itatus: connect                   | ed to ltpda_test | on 130.75.117 | 7.67 as hewitson |                      |

Clicking on the 'Import' button retrieves all objects in the list and places them in the MATLAB workspace, as shown below:

| Name 🔺                | Value          | Min | Bytes  | Class    | Max |          |
|-----------------------|----------------|-----|--------|----------|-----|----------|
| 🗊 obj001_ao           | <1x1 ao>       |     | 54862  | ao       |     | <b>A</b> |
| 🗊 obj002_ao           | <1x1 ao>       |     | 40320  | ao       |     |          |
| 🗊 obj004_ao           | <1x1 ao>       |     | 42666  | ao       |     |          |
| 🗊 obj005_ao           | <1x1 ao>       |     | 52398  | ao       |     |          |
| 🗊 obj020_ao           | <1x1 ao>       |     | 166098 | ao       |     |          |
| 🗊 obj021_ao           | <1x1 ao>       |     | 166098 | ao       |     | $\cap$   |
| 🗊 obj022_ao           | <1x1 ao>       |     | 166098 | ao       |     |          |
| 🗊 obj023_ao           | <1x1 ao>       |     | 166098 | ao       |     |          |
| 🗊 obj024_ao           | <1x1 ao>       |     | 166098 | ao       |     |          |
| 🗊 obj025_ao           | <1x1 ao>       |     | 166098 | ao       |     |          |
| 🗊 obj026_ao           | <1x1 ao>       |     | 166098 | ao       |     |          |
| 🗊 obj027_ao           | <1x1 ao>       |     | 166098 | ao       |     |          |
| 🗊 obj028_ao           | <1x1 ao>       |     | 166098 | ao       |     | U        |
| 🐑 obj029_ao           | <1x1 ao>       |     | 166098 | ao       |     |          |
| 🗊 obj030_ao           | <1x1 ao>       |     | 166098 | ao       |     |          |
| 🔚 objC012_039_time    | <1x1 struct>   |     | 10402  | struct   |     |          |
| ©objC013_040_timespan | <1x1 timespan> |     | 18340  | timespan |     | •        |

The objects can be directly saved to disk in XML format by clicking the 'Save' button.

You can select a prefix for the objects by typing in the 'prefix' edit box.

If the 'Append object type' check-box is checked, each object name (or filename) will have the object type (class) appended.

| + | Querying | the | contents | of | a | repository |
|---|----------|-----|----------|----|---|------------|
|---|----------|-----|----------|----|---|------------|

Class descriptions 🕨

<u>contents</u>

#### ♦ ♦

# **Class descriptions**

| AO class                    | Implements analysis objects in the LTPDA toolbox                                       |
|-----------------------------|----------------------------------------------------------------------------------------|
| <u>SSM class</u>            | Implements statespace model in the LTPDA toolbox                                       |
| MFIR class                  | Implements finite impulse response filter objects within LTPDA toolbox                 |
| MIIR class                  | Implements infinite impulse response filter objects within LTPDA toolbox               |
| PZMODEL class               | Implements pole/zero model objects within<br>LTPDA toolbox                             |
| PARFRAC class               | Implements partial fraction representation of a transfer function within LTPDA toolbox |
| RATIONAL class              | Implements rational representation of a transfer function within LTPDA toolbox         |
| TIMESPAN class              | Implements time span objects within LTPDA toolbox                                      |
| PLIST class                 | Implements parameter list objects within<br>LTPDA toolbox                              |
| SPECWIN class               | Implements spectral window objects within LTPDA toolbox                                |
| TIME class                  | Implements time objects within LTPDA toolbox                                           |
| <u>PZ (POLE/ZERO) class</u> | Implements pole/zero objects within LTPDA toolbox                                      |
| MINFO class                 | Implements m-file info objects within LTPDA toolbox                                    |
| HISTORY class               | Implements history objects within LTPDA toolbox                                        |
| PROVENANCE class            | Implements provenance objects within<br>LTPDA toolbox                                  |
| PARAM class                 | Implements parameter objects within LTPDA toolbox                                      |
| <u>UNIT class</u>           | Implements unit objects within LTPDA toolbox                                           |
| <u>CDATA class</u>          | Implements constant data objects within LTPDA toolbox                                  |

Class descriptions (LTPDA Toolbox)

| FSDATA class  | Implements frequency-series data objects within LTPDA toolbox |
|---------------|---------------------------------------------------------------|
| TSDATA class  | Implements time-series data objects within LTPDA toolbox      |
| XYDATA class  | Implements x-y data objects within LTPDA toolbox              |
| XYZDATA class | Implements x-y-z data objects within LTPDA toolbox            |

Retrieving objects and collections from a repository

ao Class 🕩

<u>contents</u>

◆ →

# ao Class

| Properties     | Properties of the class                       |
|----------------|-----------------------------------------------|
| <u>Methods</u> | All Methods of the class ordered by category. |
| Examples       | Some constructor examples                     |

#### <u>A Back to Class descriptions</u>

## **Properties**

The LTPDA toolbox restrict access of the properties.

The get access is 'public' and thus it is possible to get the values with the dot-command (similar to structures).

```
For example:
val = obj.prop(2).prop;
```

The set access is 'protected' and thus it is only possible to assign a value to a property with a set-method.

```
For example:
obj2 = obj1.setName('my name') % This command creates a copy of obj1 (obj1 ~= obj2)
obj.setName('my name'); % This command applies to obj
```

| Properties  | Description                                                                                          | Defined<br>in class |
|-------------|----------------------------------------------------------------------------------------------------|---------------------|
| data        | Data object associated with this AO                                                                  | ao                  |
| mfile       | Full text representation of the m-file that created this AO                                          | ao                  |
| mfilename   | The filename of the m-file that created this AO                                                      | ao                  |
| mdlfile     | Full text representation of the mdl-file that created this AO                                        | ao                  |
| mdlfilename | The filename of the mdl-file that created this AO                                                    | ao                  |
| procinfo    | Contains extra processing information not contained in the main result of any method (plist-object). | ao                  |
| plotinfo    | Plist-object which contains the                                                                      | ao                  |
| version     | CVS version string of the constructor                                                                | ao                  |
| hist        | History object associated with this object                                                           | ltpda_uoh           |
| description | Description of the object                                                                            | ltpda_uoh           |

#### <u>A Back to Top</u>

## **Methods**

| Arithmetic Operator |                                          |
|---------------------|------------------------------------------|
| <u>Constructor</u>  | Constructor of this class                |
| <u>Helper</u>       | Helper methods only for internal usage   |
| Internal            | Internal methods only for internal usage |
| <u>Operator</u>     | Operator methods                         |
| Output              | Output methods                           |
| Relational Operator | Relational operator methods              |
| Signal Processing   | Signal processing methods                |
| Trigonometry        | Trigometry methods                       |

#### <u>A Back to Top</u>

## **Arithmetic Operator**

| Methods         | Description                                                    | Defined<br>in class |
|-----------------|----------------------------------------------------------------|---------------------|
| <u>minus</u>    | MINUS implements subtraction operator for analysis objects.    | ao                  |
| <u>mpower</u>   | MPOWER implements mpower operator for analysis objects.        | ao                  |
| <u>mrdivide</u> | MRDIVIDE implements mrdivide operator for analysis objects.    | ao                  |
| <u>mtimes</u>   | MTIMES implements mtimes operator for analysis objects.        | ao                  |
| <u>plus</u>     | PLUS implements addition operator for analysis objects.        | ao                  |
| power           | POWER implements power operator for analysis objects.          | ao                  |
| <u>rdivide</u>  | RDIVIDE implements division operator for analysis objects.     | ao                  |
| <u>times</u>    | TIMES implements multiplication operator for analysis objects. | ao                  |

ao Class (LTPDA Toolbox)

<u>A Back to Top of Section</u>

## Constructor

| Methods        | Description                                           | Defined<br>in class |
|----------------|-------------------------------------------------------|---------------------|
| <u>ao</u>      | AO analysis object class constructor.                 | ao                  |
| <u>rebuild</u> | REBUILD rebuilds the input objects using the history. | ltpda_uoh           |

#### <u>A Back to Top of Section</u>

## Helper

| Methods             | Description                                                                         | Defined<br>in class |
|---------------------|-------------------------------------------------------------------------------------|---------------------|
| <u>attachm</u>      | ATTACHM attach an m file to the analysis object.                                    | ao                  |
| <u>attachmdl</u>    | ATTACHMDL attach an mdl file to the analysis object.                                | ao                  |
| <u>cat</u>          | CAT concatenate AOs into a row vector.                                              | ao                  |
| <u>convert</u>      | CONVERT perform various conversions on the ao.                                      | ao                  |
| <u>demux</u>        | DEMUX splits the input vector of AOs into a number of output AOs.                   | ao                  |
| <u>dx</u>           | DX Get the data property 'dx'.                                                      | ao                  |
| <u>dy</u>           | DY Get the data property 'dy'.                                                      | ao                  |
| <u>find</u>         | FIND particular samples that satisfy the input query and return a new AO.           | ao                  |
| <u>fromProcinfo</u> | FROMPROCINFO returns for a given key-name the value of the procinfo-plist           | ao                  |
| <u>fs</u>           | FS Get the data property 'fs'.                                                      | ao                  |
| <u>join</u>         | JOIN multiple AOs into a single AO.                                                 | ao                  |
| <u>len</u>          | LEN overloads the length operator for Analysis objects. Length of the data samples. | ao                  |
| <u>md5</u>          | MD5 computes an MD5 checksum from an analysis objects.                              | ao                  |
| <u>nsecs</u>        | NSECS Get the data property 'nsecs'.                                                | ao                  |
| <u>search</u>       | SEARCH selects AOs that match the given name.                                       | ao                  |

```
ao Class (LTPDA Toolbox)
```

| <u>setDx</u>          | SETDX sets the 'dx' property of the ao.                                                    | ao        |
|-----------------------|--------------------------------------------------------------------------------------------|-----------|
| <u>setDy</u>          | SETDY sets the 'dy' property of the ao.                                                    | ao        |
| <u>setFs</u>          | SETFS sets the 'fs' property of the ao.                                                    | ao        |
| <u>setPlotinfo</u>    | SETPLOTINFO sets the 'plotinfo' property of the ao.                                        | ao        |
| <u>setT0</u>          | SETTO sets the 't0' property of the ao.                                                    | ao        |
| <u>setX</u>           | SETX sets the 'x' property of the ao.                                                      | ao        |
| <u>setXY</u>          | SETXY sets the 'xy' property of the ao.                                                    | ao        |
| <u>setXunits</u>      | SETXUNITS sets the 'xunits' property of the ao.                                            | ao        |
| <u>setY</u>           | SETY sets the 'y' property of the ao.                                                      | ao        |
| <u>setYunits</u>      | SETYUNITS sets the 'yunits' property of the ao.                                            | ao        |
| <u>setZ</u>           | SETZ sets the 'z' property of the ao.                                                      | ao        |
| <u>simplifyYunits</u> | SIMPLIFYYUNITS simplify the 'yunits' property of the ao.                                   | ao        |
| <u>t0</u>             | T0 Get the data property 't0'.                                                             | ao        |
| <u>timeshift</u>      | TIMESHIFT for AO/tsdata objects, shifts the time axis such that $x(1) = 0$ .               | ao        |
| <u>validate</u>       | VALIDATE checks that the input Analysis Object is reproducible and valid.                  | ao        |
| X                     | X Get the data property 'x'.                                                               | ao        |
| <u>xunits</u>         | XUNITS Get the data property 'xunits'.                                                     | ao        |
| Ϋ́                    | Y Get the data property 'y'.                                                               | ao        |
| <u>yunits</u>         | YUNITS Get the data property 'yunits'.                                                     | ao        |
| <u>get</u>            | GET get a property of a object.                                                            | ltpda_obj |
| <u>isprop</u>         | ISPROP tests if the given field is one of the object properties.                           | ltpda_obj |
| <u>created</u>        | CREATED Returns a time object of the last modification.                                    | ltpda_uoh |
| <u>creator</u>        | CREATOR Extract the creator(s) from the history.                                           | ltpda_uoh |
| <u>index</u>          | INDEX index into a 'ltpda_uoh' object array or matrix. This properly captures the history. | ltpda_uoh |

| <u>setDescription</u> | SETDESCRIPTION sets the 'description' property of an ltpda_uoh object.           | ltpda_uoh |
|-----------------------|----------------------------------------------------------------------------------|-----------|
| <u>setName</u>        | SETNAME Set the property 'name'.                                                 | ltpda_uoh |
| <u>setProperties</u>  | SETPROPERTIES set different properties of an object.                             | ltpda_uoh |
| <u>string</u>         | STRING writes a command string that can be used to recreate the input object(s). | ltpda_uoh |

#### <u>A Back to Top of Section</u>

#### Internal

| Methods        | Description                                                              | Defined<br>in class |
|----------------|--------------------------------------------------------------------------|---------------------|
| <u>ao2m</u>    | AO2M converts an analysis object to an '.m' file based on the history.   | ao                  |
| plot           | PLOT a simple plot of analysis objects.                                  | ao                  |
| <u>bsubmit</u> | BSUBMIT bsubmits the given collection of objects to an LTPDA Repository. | ltpda_uo            |
| <u>submit</u>  | SUBMIT submits the given collection of objects to an LTPDA Repository.   | ltpda_uo            |
| <u>update</u>  | UPDATE updates the given object in an LTPDA<br>Repository.               | ltpda_uo            |

<u>A Back to Top of Section</u>

#### **MDC01**

| Methods             | Description                                                                   | Defined<br>in class |
|---------------------|-------------------------------------------------------------------------------|---------------------|
| mdc1_cont2act_utn   | mdc1_cont2act_utn simulate the effect of retarded actuators                   | ao                  |
| mdc1_ifo2acc_fd     | MDC1_IFO2ACC_FS calculates the external acceleration in the frequency-domain. | ao                  |
| mdc1_ifo2acc_fd_utn | mdc1_ifo2acc_fd_utn convert ifo data to acceleration                          | ao                  |
| mdc1_ifo2acc_inloop | MDC1_IFO2ACC_INLOOP calculates the inloop acceleration in the time-domain.    | ao                  |
| mdc1_ifo2cont_utn   | mdc1_ifo2cont_utn simulate the effect of the controller                       | ao                  |

| mdc1_ifo2control  | MDC1_IFO2CONTROL converts the input time-series to control forces.                  | ao |
|-------------------|-------------------------------------------------------------------------------------|----|
| <u>mdc1_x2acc</u> | MDC1_X2ACC converts the input time-series to acceleration with a time-domain filter | ao |

#### <u>A Back to Top of Section</u>

## Operator

| Methods           | Description                                                                | Defined<br>in class |
|-------------------|----------------------------------------------------------------------------|---------------------|
| <u>abs</u>        | ABS overloads the Absolute value method for Analysis objects.              | ao                  |
| <u>angle</u>      | ANGLE overloads the angle operator for Analysis objects.                   | ao                  |
| <u>complex</u>    | COMPLEX overloads the complex operator for Analysis objects.               | ao                  |
| <u>conj</u>       | CONJ overloads the conjugate operator for Analysis objects.                | ao                  |
| <u>ctranspose</u> | CTRANSPOSE overloads the ' operator for Analysis Objects.                  | ao                  |
| <u>det</u>        | DET overloads the determinant function for Analysis objects.               | ao                  |
| <u>diag</u>       | DIAG overloads the diagonal operator for Analysis<br>Objects.              | ao                  |
| eig               | EIG overloads the determinant function for Analysis objects.               | ao                  |
| <u>exp</u>        | EXP overloads the exp operator for Analysis objects.<br>Exponential.       | ao                  |
| <u>imag</u>       | IMAG overloads the imaginary operator for Analysis objects.                | ao                  |
| <u>inv</u>        | INV overloads the inverse function for Analysis<br>Objects.                | ao                  |
| ln                | LN overloads the log operator for Analysis objects.<br>Natural logarithm.  | ao                  |
| <u>log</u>        | LOG overloads the log operator for Analysis objects.<br>Natural logarithm. | ao                  |
| <u>log10</u>      | LOG10 overloads the log10 operator for Analysis                            | ao                  |

http://www.lisa.aei-hannover.de/ltpda/usermanual/ug/class\_desc\_ao.html[10/08/2009 16:34:19]

objects. Common (base 10) logarithm.

| <u>lscov</u>     | LSCOV is a wrapper for MATLAB's lscov function.                | ao |
|------------------|----------------------------------------------------------------|----|
| <u>max</u>       | MAX computes the maximum value of the data in the AO.          | ao |
| <u>mean</u>      | MEAN computes the mean value of the data in the AO.            | ao |
| <u>median</u>    | MEDIAN computes the median value of the data in the AO.        | ao |
| min              | MIN computes the minimum value of the data in the AO.          | ao |
| <u>mode</u>      | MODE computes the modal value of the data in the AO.           | ao |
| <u>norm</u>      | NORM overloads the norm operator for Analysis<br>Objects.      | ao |
| <u>offset</u>    | OFFSET adds an offset to the data in the AO.                   | ao |
| <u>phase</u>     | PHASE overloads the ltpda_phase operator for Analysis objects. | ao |
| <u>real</u>      | REAL overloads the real operator for Analysis objects.         | ao |
| <u>scale</u>     | SCALE scales the data in the AO by the specified factor.       | ao |
| <u>sign</u>      | SIGN overloads the sign operator for Analysis objects.%        | ao |
| <u>sort</u>      | SORT the values in the AO.                                     | ao |
| <u>sqrt</u>      | SQRT computes the square root of the data in the AO.           | ao |
| <u>std</u>       | STD computes the standard deviation of the data in the AO.     | ao |
| <u>sum</u>       | SUM computes the sum of the data in the AO.                    | ao |
| <u>sumjoin</u>   | SUMJOIN sums time-series signals togther                       | ao |
| <u>svd</u>       | SVD overloads the determinant function for Analysis objects.   | ao |
| <u>transpose</u> | TRANSPOSE overloads the .' operator for Analysis Objects.      | ao |
| <u>uminus</u>    | UMINUS overloads the uminus operator for Analysis objects.     | ao |
| <u>unwrap</u>    | UNWRAP overloads the unwrap operator for Analysis objects.     | ao |

#### var VAR computes the variance of the data in the AO. ao

#### <u>A Back to Top of Section</u>

### Output

| Methods           | Description                                                                   | Defined<br>in class |
|-------------------|-------------------------------------------------------------------------------|---------------------|
| <u>char</u>       | CHAR overloads char() function for analysis objects.                          | ao                  |
| <u>display</u>    | DISPLAY implement terminal display for analysis object.                       | ao                  |
| <u>export</u>     | EXPORT export an analysis object to a text file.                              | ao                  |
| <u>extractm</u>   | EXTRACTM extracts an m-file from an analysis object and saves it to disk.     | ao                  |
| <u>extractmdl</u> | EXTRACTMDL extracts an mdl file from an analysis object and saves it to disk. | ao                  |
| <u>iplot</u>      | IPLOT provides an intelligent plotting tool for LTPDA.                        | ao                  |
| <u>iplotyy</u>    | IPLOT provides an intelligent plotting tool for LTPDA.                        | ao                  |
| <u>report</u>     | REPORT generates an HTML report about the input objects.                      | ltpda_uoh           |
| <u>save</u>       | SAVE overloads save operator for ltpda objects.                               | ltpda_uoh           |
| <u>type</u>       | TYPE converts the input objects to MATLAB functions.                          | ltpda_uoh           |

<u>A Back to Top of Section</u>

## **Relational Operator**

| Methods   | Description                                                                  | Defined<br>in class |
|-----------|------------------------------------------------------------------------------|---------------------|
| <u>ge</u> | GE overloads >= operator for analysis objects.<br>Compare the y-axis values. | ао                  |
| gt        | GT overloads > operator for analysis objects.<br>Compare the y-axis values.  | ao                  |
| <u>le</u> | LE overloads <= operator for analysis objects.<br>Compare the y-axis values. | ao                  |
| lt        | LT overloads < operator for analysis objects. Compare the y-axis values.     | ao                  |
| <u>eq</u> | EQ overloads the $==$ operator for ltpda objects.                            | ltpda_obj           |

### ne NE overloads the ~= operator for ltpda objects. ltpda\_obj

<u>A Back to Top of Section</u>

## **Signal Processing**

| Methods               | Description                                                                  | Defined<br>in class |
|-----------------------|------------------------------------------------------------------------------|---------------------|
| <u>cohere</u>         | COHERE estimates the coherence between time-<br>series objects               | ao                  |
| <u>compute</u>        | COMPUTE performs the given operations on the input AOs.                      | ao                  |
| <u>consolidate</u>    | CONSOLIDATE resamples all input AOs onto the same time grid.                 | ao                  |
| <u>conv</u>           | CONV vector convolution.                                                     | ao                  |
| <u>cov</u>            | COV estimate covariance of data streams.                                     | ao                  |
| <u>cpsd</u>           | CPSD estimates the cross-spectral density between time-series objects        | ao                  |
| <u>curvefit</u>       | CURVEFIT fit a curve to data.                                                | ao                  |
| <u>delay</u>          | DELAY delays a time-series using various methods.                            | ao                  |
| <u>detrend</u>        | DETREND detrends the input analysis object using a polynomial of degree N.   | ao                  |
| dft                   | DFT computes the DFT of the input time-series at the requested frequencies.  | ao                  |
| <u>diff</u>           | DIFF differentiates the data in AO.                                          | ao                  |
| <u>dopplercorr</u>    | Dopplercorr coorects data for Doppler shift                                  | ao                  |
| <u>downsample</u>     | DOWNSAMPLE AOs containing time-series data.                                  | ao                  |
| <u>dropduplicates</u> | DROPDUPLICATES drops all duplicate samples in time-series AOs.               | ao                  |
| <u>dsmean</u>         | DSMEAN performs a simple downsampling by taking the mean of every N samples. | ao                  |
| <u>evaluateModel</u>  | EVALUATEMODEL evaluate a curvefit model.                                     | ao                  |
| fft                   | FFT overloads the fft method for Analysis objects.                           | ao                  |
| filter                | FILTER overrides the filter function for analysis                            | ao                  |

http://www.lisa.aei-hannover.de/ltpda/usermanual/ug/class\_desc\_ao.html[10/08/2009 16:34:19]

objects.

| <u>filtfilt</u>      | FILTFILT overrides the filtfilt function for analysis objects.                   | ao |
|----------------------|----------------------------------------------------------------------------------|----|
| <u>firwhiten</u>     | FIRWHITEN whitens the input time-series by building an FIR whitening filter.     | ao |
| <u>fixfs</u>         | FIXFS resamples the input time-series to have a fixed sample rate.               | ao |
| <u>fngen</u>         | FNGEN creates an arbitrarily long time-series based on the input PSD.            | ao |
| gapfilling           | GAPFILLING fills possible gaps in data.                                          | ao |
| gapfillingoptim      | GAPFILLINGOPTIM fills possible gaps in data.                                     | ao |
| <u>heterodyne</u>    | HETERODYNE heterodynes time-series.                                              | ao |
| hist                 | HIST overloads the histogram function (hist) of MATLAB for Analysis Objects.     | ao |
| ifft                 | IFFT overloads the ifft operator for Analysis objects.                           | ao |
| <u>interp</u>        | INTERP interpolate the values in the input AO(s) at new values.                  | ao |
| <u>interpmissing</u> | INTERPMISSING interpolate missing samples in a time-series.                      | ao |
| <u>lcohere</u>       | LCOHERE implement coherence estimation on a log frequency axis.                  | ao |
| <u>lcpsd</u>         | LCPSD implement cross-power-spectral density estimation on a log frequency axis. | ao |
| <u>lincom</u>        | LINCOM                                                                           | ao |
| <u>linedetect</u>    | LINEDETECT find spectral lines in the ao/fsdata objects.                         | ao |
| <u>lisovfit</u>      | LISOVFIT uses LISO to fit a pole/zero model to the input frequency-series.       | ao |
| <u>lpsd</u>          | LPSD implements the LPSD algorithm for analysis objects.                         | ao |
| <u>ltfe</u>          | LTFE implements transfer function estimation computed on a log frequency axis.   | ao |
| noisegen1D           | NOISEGEN1D generates colored noise from withe                                    | ao |

|                        | noise.                                                                                          |    |
|------------------------|-------------------------------------------------------------------------------------------------|----|
| <u>noisegen2D</u>      | NOISEGEN2D generates cross correleted colored noise from withe noise.                           | ao |
| <u>polyfit</u>         | POLYFIT overloads polyfit() function of MATLAB for Analysis Objects.                            | ao |
| <u>psd</u>             | PSD makes power spectral density estimates of the time-series objects                           | ao |
| <u>psdconf</u>         | PSDCONF Calculates confidence levels and variance for psd                                       | ao |
| <u>pwelch</u>          | PWELCH makes power spectral density estimates of the time-series objects                        | ao |
| <u>resample</u>        | RESAMPLE overloads resample function for AOs.                                                   | ao |
| <u>rms</u>             | RMS Calculate RMS deviation from spectrum                                                       | ao |
| <u>sDomainFit</u>      | sDomainFit performs a fitting loop to identify model order and                                  | ao |
| <u>select</u>          | SELECT select particular samples from the input AOs and return new AOs with only those samples. | ao |
| <u>smoother</u>        | SMOOTHER smooths a given series of data points using the specified method.                      | ao |
| <u>spectrogram</u>     | SPECTROGRAM computes a spectrogram of the given ao/tsdata.                                      | ao |
| <u>spikecleaning</u>   | spikecleaning detects and corrects possible spikes in analysis objects                          | ao |
| <u>split</u>           | SPLIT split an analysis object into the specified segments.                                     | ao |
| <u>straightLineFit</u> | STRAIGHTLINEFIT fits a straight line to the given data series                                   | ao |
| <u>tfe</u>             | TFE estimates transfer function between time-<br>series objects.                                | ao |
| <u>upsample</u>        | UPSAMPLE overloads upsample function for AOs.                                                   | ao |
| <u>whiten1D</u>        | WHITEN1D whitens the input time-series.                                                         | ao |
| <u>whiten2D</u>        | WHITEN2D whiten the noise for two cross correlated time series.                                 | ao |
| <u>xcorr</u>           | XCORR makes cross-correlation estimates of the                                                  | ao |

time-series

| <u>zDomainFit</u> | zDomainFit performs a fitting loop to identify model order and | ao |
|-------------------|----------------------------------------------------------------|----|
| zeropad           | ZEROPAD zero pads the input data series.                       | ao |

<u>A Back to Top of Section</u>

## Trigonometry

| Methods      | Description                                                                             | Defined<br>in class |
|--------------|-----------------------------------------------------------------------------------------|---------------------|
| <u>acos</u>  | ACOS overloads the acos method for Analysis objects.                                    | ao                  |
| <u>asin</u>  | ASIN overloads the asin method for Analysis objects.                                    | ao                  |
| <u>atan</u>  | ATAN overloads the atan method for Analysis objects.                                    | ao                  |
| <u>atan2</u> | ATAN2 overloads the atan2 operator for Analysis objects. Four quadrant inverse tangent. | ao                  |
| <u>cos</u>   | COS overloads the cos operator for Analysis objects.<br>Cosine of argument in radians.  | ao                  |
| <u>sin</u>   | SIN overloads the sin method for Analysis objects.                                      | ao                  |
| <u>tan</u>   | TAN overloads the tan method for Analysis objects.                                      | ao                  |

<u>A Back to Top of Section</u>

Class descriptions

ssm Class 🕩

<u>contents</u>

◆ →

# ssm Class

| <u>Properties</u> | Properties of the class                       |
|-------------------|-----------------------------------------------|
| <u>Methods</u>    | All Methods of the class ordered by category. |
| <u>Examples</u>   | Some constructor examples                     |

<u>A Back to Class descriptions</u>

## **Properties**

The LTPDA toolbox restrict access of the properties. The get access is 'public' and thus it is possible to get the values with the dot-command

The get access is 'public' and thus it is possible to get the values with the dot-command (similar to structures).

For example: val = obj.prop(2).prop;

The set access is 'protected' and thus it is only possible to assign a value to a property with a set-method.

```
For example:
obj2 = obj1.setName('my name') % This command creates a copy of obj1 (obj1 ~= obj2)
obj.setName('my name'); % This command applies to obj
```

| Properties  | Description                                                                                                    | Defined<br>in class |
|-------------|----------------------------------------------------------------------------------------------------|---------------------|
| amats       | A matrix representing a difference/differential<br>term in the state equation, block stored in a cell<br>array                     | ssm                 |
| mmats       | M matrix representing an inertial coefficient matrix<br>in the state equation, block stored in a cell array                        | ssm                 |
| bmats       | B matrix representing an input coefficient matrix<br>in the state equation, block stored in a cell array                           | ssm                 |
| cmats       | C matrix representing the state projection in the observation equation, block stored in a cell array                               | ssm                 |
| dmats       | D matrix representing the direct feed through<br>term in the observation equation, block stored in a<br>cell array                 | ssm                 |
| isnumerical | This binary tells whether the system has numerical content only, or symbolic as well                                               | ssm                 |
| timestep    | Timestep of the difference equation. Zero means<br>the representation is time continuous and A<br>defines a differential equation. | ssm                 |

```
http://www.lisa.aei-hannover.de/ltpda/usermanual/ug/class_desc_ssm.html[10/08/2009 16:34:26]
```

ssm Class (LTPDA Toolbox)

| nonlin         |                                                                                                    | ssm |
|----------------|----------------------------------------------------------------------------------------------------|-----|
| inputnames     | Names corresponding to each input column-block in the B/D matrices. Cell array of strings                                    | ssm |
| inputvarnames  | Names corresponding to each input column in<br>each column-block of the B/D matrices. Cell array<br>of cell array of Strings | ssm |
| inputsizes     | Width corresponding to each input column-block in the B/D matrices. It is a double vector                                    | ssm |
| inputconn      |                                                                                                    | ssm |
| Ninputs        | Number of input column-blocks, it is a double                                                                                | ssm |
| ssnames        | Names corresponding to each input state-block in the A/B/C matrices. Cell array of strings                                   | ssm |
| ssvarnames     | Names corresponding to each variable in each input state-block in the A/B/C matrices. Cell array of cell array of Strings    | ssm |
| sssizes        | Size corresponding to each input state-block in the A/B/C matrices. It is a double vector                                    | ssm |
| ssconn         |                                                                                                    | ssm |
| Nss            | Number of state-blocks, it is a double                                                                                       | ssm |
| outputnames    | Names corresponding to each output row-block in the C/D matrices. Cell array of strings                                      | ssm |
| outputvarnames | Names corresponding to each output variable in<br>each row-block in the C/D matrices. Cell array of<br>cell array of Strings | ssm |
| outputsizes    | Width corresponding to each output row-block in the C/D matrix. It is a double vector                                        | ssm |
| outputconn     |                                                                                                    | ssm |
| Noutputs       | Number of output row-blocks, it is a double                                                                                  | ssm |
| paramnames     | Names of each parameter, stored as a string in a cell array                                                                  | ssm |
| paramvalues    | Nominal value of each parameter, stored as a double vector                                                                   | ssm |
| paramsigmas    | Expected variance of each parameter, stored as a double vector                                                               | ssm |

#### ssm Class (LTPDA Toolbox)

| Nparams     | Total number of parameters                 | ssm       |
|-------------|--------------------------------------------|-----------|
| version     | CVS version string of the constructor      | ssm       |
| hist        | History object associated with this object | ltpda_uoh |
| description | Description of the object                  | ltpda_uoh |
| name        | Name of the object                         | ltpda_uo  |

#### <u> Back to Top</u>

## **Methods**

| <u>Constructor</u>  | Constructor of this class                |
|---------------------|------------------------------------------|
| <u>Helper</u>       | Helper methods only for internal usage   |
| <u>Internal</u>     | Internal methods only for internal usage |
| <u>Output</u>       | Output methods                           |
| Relational Operator | Relational operator methods              |

#### <u>A Back to Top</u>

#### Constructor

| Methods        | Description                                           | Defined<br>in class |
|----------------|-------------------------------------------------------|---------------------|
| <u>rebuild</u> | REBUILD rebuilds the input objects using the history. | ltpda_uoh           |
| <u>ssm</u>     | SSM statespace model class constructor.               | ssm                 |

#### <u>A Back to Top of Section</u>

## Helper

| Methods        | Description                                                                                | Defined<br>in class |
|----------------|--------------------------------------------------------------------------------------------|---------------------|
| <u>get</u>     | GET get a property of a object.                                                            | ltpda_obj           |
| <u>isprop</u>  | ISPROP tests if the given field is one of the object properties.                           | ltpda_obj           |
| <u>created</u> | CREATED Returns a time object of the last modification.                                    | ltpda_uoh           |
| <u>creator</u> | CREATOR Extract the creator(s) from the history.                                           | ltpda_uoh           |
| <u>index</u>   | INDEX index into a 'ltpda_uoh' object array or matrix. This properly captures the history. | ltpda_uoh           |

| <u>setDescription</u> | SETDESCRIPTION sets the 'description' property of an ltpda_uoh object.           | ltpda_uoh |
|-----------------------|----------------------------------------------------------------------------------|-----------|
| <u>setName</u>        | SETNAME Set the property 'name'.                                                 | ltpda_uoh |
| <u>setProperties</u>  | SETPROPERTIES set different properties of an object.                             | ltpda_uoh |
| <u>string</u>         | STRING writes a command string that can be used to recreate the input object(s). | ltpda_uoh |
| <u>findParams</u>     | FINDPARAMS returns parameter names matching the given pattern.                   | ssm       |

#### <u>A Back to Top of Section</u>

## Internal

| Methods        | Description                                                              | Defined<br>in class |
|----------------|--------------------------------------------------------------------------|---------------------|
| <u>bsubmit</u> | BSUBMIT bsubmits the given collection of objects to an LTPDA Repository. | ltpda_uo            |
| <u>submit</u>  | SUBMIT submits the given collection of objects to an LTPDA Repository.   | ltpda_uo            |
| <u>update</u>  | UPDATE updates the given object in an LTPDA<br>Repository.               | ltpda_uo            |

#### <u>A Back to Top of Section</u>

## Output

| Methods         | Description                                              | Defined<br>in class |
|-----------------|----------------------------------------------------------|---------------------|
| <u>report</u>   | REPORT generates an HTML report about the input objects. | ltpda_uoh           |
| <u>save</u>     | SAVE overloads save operator for ltpda objects.          | ltpda_uoh           |
| <u>type</u>     | TYPE converts the input objects to MATLAB functions.     | ltpda_uoh           |
| <u>char</u>     | CHAR convert a ssm object into a string.                 | ssm                 |
| <u>display</u>  | DISPLAY display ssm object.                              | ssm                 |
| <u>dotview</u>  | DOTVIEW view an ssm object via the DOT interpreter.      | ssm                 |
| <u>isstable</u> | tells if ssm is numerically stable                       | ssm                 |

ssm Class (LTPDA Toolbox)

<u>A Back to Top of Section</u>

## **Relational Operator**

| Methods   | Description                                       | Defined<br>in class |
|-----------|---------------------------------------------------|---------------------|
| eq        | EQ overloads the $==$ operator for ltpda objects. | ltpda_obj           |
| <u>ne</u> | NE overloads the ~= operator for ltpda objects.   | ltpda_obj           |

<u>A Back to Top of Section</u>

### Statespace

| Methods               | Description                                                                         | Defined<br>in class |
|-----------------------|-------------------------------------------------------------------------------------|---------------------|
| <u>assemble</u>       | assembles embedded subsytems, with exogenous inputs                                 | ssm                 |
| <u>bode</u>           | BODE makes a bode plot from the given inputs to outputs.                            | ssm                 |
| <u>copy</u>           | COPY Make copy of ssm objects depending of the second input                         | ssm                 |
| <u>double</u>         | Convert a statespace model object to double arrays for given i/o                    | ssm                 |
| <u>getParamValues</u> | GETPARAMVALUES returns parameter values for the given names.                        | ssm                 |
| <u>kalman</u>         | kalman applies Kalman filtering to a discrete ssm<br>with given i/o                 | ssm                 |
| <u>minreal</u>        | minreal gives a minimal realization of a ssm<br>object by deleting unreached states | ssm                 |
| <u>modifparams</u>    | modifparams enables to modifyy and substitute parameters                            | ssm                 |
| <u>modiftimestep</u>  | modiftime modifies the timestep of a ssm object                                     | ssm                 |
| <u>modify</u>         | modify allows to exectue a string to modify a ssm object                            | ssm                 |
| <u>reduce</u>         | reduce enables to do model simplification                                           | ssm                 |
| <u>reduce_model</u>   | REDUCE_MODEL enables to do model simplification                                     | ssm                 |
| <u>resp</u>           | resp gives the timewise impulse response of a ssm                                   | ssm                 |

http://www.lisa.aei-hannover.de/ltpda/usermanual/ug/class\_desc\_ssm.html[10/08/2009 16:34:26]

ssm Class (LTPDA Toolbox)

| <u>setparams</u>    | SETPARAMS enables to set parameters' value                                          | ssm |
|---------------------|-------------------------------------------------------------------------------------|-----|
| <u>simulate</u>     | simulate simulates a discrete ssm with given inputs                                 | ssm |
| <u>simulate2</u>    | simulate2 is the Old and slower version of simulate                                 | ssm |
| <u>sminreal</u>     | minreal gives a minimal realization of a ssm<br>object by deleting unreached states | ssm |
| <u>ssm2dot</u>      | SSM2DOT converts a statespace model object a DOT file.                              | ssm |
| <u>ssm2iirpz</u>    | ssm2iirpz converts a statespace model object to an miir or a pzmodel                | ssm |
| <u>ssm2miir</u>     | ssm2miir converts a statespace model object to a miir object                        | ssm |
| <u>ssm2pzmodel</u>  | ssm2pzmodel converts a time-continuous statespace model object to a pzmodel         | ssm |
| <u>ssm2rational</u> | ssm2rational converts a statespace model object to a rational frac. object          | ssm |
| <u>ssm2ss</u>       | SSM2SS converts a statespace model object to a MATLAB statespace object.            | ssm |
| <u>subsparams</u>   | subsparams enables to substitute symbollic patameters                               | ssm |

<u>A Back to Top of Section</u>

| 🗲 ao Class | mfir Class 🕨 |
|------------|--------------|
|            |              |

<u>contents</u>

◆ →

# mfir Class

| Properties     | Properties of the class                       |
|----------------|-----------------------------------------------|
| <u>Methods</u> | All Methods of the class ordered by category. |
| Examples       | Some constructor examples                     |

<u>A Back to Class descriptions</u>

## **Properties**

The LTPDA toolbox restrict access of the properties. The get access is 'public' and thus it is possible to get the values with the dot-command (similar to structures).

For example: val = obj.prop(2).prop;

The set access is 'protected' and thus it is only possible to assign a value to a property with a set-method.

| For example:                              |   |      |         |         |    |       |    |      |       |    |       |
|-------------------------------------------|---|------|---------|---------|----|-------|----|------|-------|----|-------|
| <pre>obj2 = obj1.setName('my name')</pre> | % | This | command | creates | а  | сору  | of | obj1 | (obj1 | ~= | obj2) |
| <pre>obj.setName('my name');</pre>        | % | This | command | applies | to | o obj |    |      |       |    |       |

| Properties  | Description                                | Defined      |
|-------------|--------------------------------------------|--------------|
|             |                                            | in class     |
| gd          |                                            | mfir         |
| version     | CVS version string of the constructor      | mfir         |
| ntaps       | Number of coefficients in the filter       | mfir         |
| fs          | Frequency of the filter                    | ltpda_filter |
| infile      | Filename which builds the filter           | ltpda_filter |
| a           | Set of numerator coefficients              | ltpda_filter |
| histout     | Output history values to filter            | ltpda_filter |
| iunits      | Input unit of a transfer function          | ltpda_tf     |
| ounits      | Output unit of a transfer function         | ltpda_tf     |
| hist        | History object associated with this object | ltpda_uoh    |
| description | Description of the object                  | ltpda_uoh    |
| name        | Name of the object                         | ltpda_uo     |

http://www.lisa.aei-hannover.de/ltpda/usermanual/ug/class\_desc\_mfir.html[10/08/2009 16:34:32]

#### <u>A Back to Top</u>

## **Methods**

| <u>Constructor</u>  | Constructor of this class                |
|---------------------|------------------------------------------|
| <u>Helper</u>       | Helper methods only for internal usage   |
| <u>Internal</u>     | Internal methods only for internal usage |
| <u>Output</u>       | Output methods                           |
| Relational Operator | Relational operator methods              |
| Signal Processing   | Signal processing methods                |

#### <u>A Back to Top</u>

## Constructor

| Methods        | Description                                           | Defined<br>in class |
|----------------|-------------------------------------------------------|---------------------|
| <u>rebuild</u> | REBUILD rebuilds the input objects using the history. | ltpda_uoh           |
| <u>mfir</u>    | MFIR FIR filter object class constructor.             | mfir                |

#### <u>A Back to Top of Section</u>

## Helper

| Methods          | Description                                                                                | Defined<br>in class |
|------------------|--------------------------------------------------------------------------------------------|---------------------|
| <u>get</u>       | GET get a property of a object.                                                            | ltpda_obj           |
| <u>isprop</u>    | ISPROP tests if the given field is one of the object properties.                           | ltpda_obj           |
| <u>setlunits</u> | SETIUNITS sets the 'iunits' property of the ao.                                            | ltpda_tf            |
| <u>setOunits</u> | SETOUNITS sets the 'ounits' property of the ao.                                            | ltpda_tf            |
| <u>created</u>   | CREATED Returns a time object of the last modification.                                    | ltpda_uoh           |
| <u>creator</u>   | CREATOR Extract the creator(s) from the history.                                           | ltpda_uoh           |
| <u>index</u>     | INDEX index into a 'ltpda_uoh' object array or matrix. This properly captures the history. | ltpda_uoh           |
| setDescription   | SETDESCRIPTION sets the 'description' property of an ltpda_uoh object.                     | ltpda_uoh           |

mfir Class (LTPDA Toolbox)

| <u>setName</u>       | SETNAME Set the property 'name'.                                                 | ltpda_uoh |
|----------------------|----------------------------------------------------------------------------------|-----------|
| <u>setProperties</u> | SETPROPERTIES set different properties of an object.                             | ltpda_uoh |
| <u>string</u>        | STRING writes a command string that can be used to recreate the input object(s). | ltpda_uoh |
| <u>redesign</u>      | REDESIGN redesign the input filter to work for the given sample rate.            | mfir      |

#### <u>A Back to Top of Section</u>

#### Internal

| Methods           | Description                                                              | Defined<br>in class |
|-------------------|--------------------------------------------------------------------------|---------------------|
| <u>setHistout</u> | SETHISTOUT Set the property 'histout'                                    | ltpda_filter        |
| <u>bsubmit</u>    | BSUBMIT bsubmits the given collection of objects to an LTPDA Repository. | ltpda_uo            |
| <u>submit</u>     | SUBMIT submits the given collection of objects to an LTPDA Repository.   | ltpda_uo            |
| <u>update</u>     | UPDATE updates the given object in an LTPDA<br>Repository.               | ltpda_uo            |

<u>A Back to Top of Section</u>

## Output

| Methods        | Description                                               | Defined<br>in class |
|----------------|-----------------------------------------------------------|---------------------|
| <u>report</u>  | REPORT generates an HTML report about the input objects.  | ltpda_uoh           |
| <u>save</u>    | SAVE overloads save operator for ltpda objects.           | ltpda_uoh           |
| <u>type</u>    | TYPE converts the input objects to MATLAB functions.      | ltpda_uoh           |
| <u>char</u>    | CHAR convert a mfir object into a string.                 | mfir                |
| <u>display</u> | DISPLAY overloads display functionality for mfir objects. | mfir                |

<u>A Back to Top of Section</u>

## **Relational Operator**

|           | <b>–</b> • • • • |
|-----------|------------------|
| Methods   | Description      |
| Mictilous | Description      |

Defined

|           |                                                       | in class  |
|-----------|-------------------------------------------------------|-----------|
| eq        | EQ overloads the $==$ operator for ltpda objects.     | ltpda_obj |
| <u>ne</u> | NE overloads the $\sim$ = operator for ltpda objects. | ltpda_obj |

#### <u>A Back to Top of Section</u>

## **Signal Processing**

| Methods     | Description                                   | Defined<br>in class |
|-------------|-----------------------------------------------|---------------------|
| <u>resp</u> | RESP Make a frequency response of the filter. | ltpda_filter        |

<u>A Back to Top of Section</u>

| ssm Class | miir Class 🕩 |
|-----------|--------------|
|-----------|--------------|

<u>contents</u>

◆ →

# miir Class

| Properties      | Properties of the class                       |
|-----------------|-----------------------------------------------|
| <u>Methods</u>  | All Methods of the class ordered by category. |
| <u>Examples</u> | Some constructor examples                     |

#### <u>A Back to Class descriptions</u>

## **Properties**

The LTPDA toolbox restrict access of the properties. The get access is 'public' and thus it is possible to get the values with the dot-command (similar to structures).

For example: val = obj.prop(2).prop;

The set access is 'protected' and thus it is only possible to assign a value to a property with a set-method.

```
For example:
obj2 = obj1.setName('my name') % This command creates a copy of obj1 (obj1 ~= obj2)
obj.setName('my name'); % This command applies to obj
```

| Proportios  | Description                                | Dofined      |
|-------------|--------------------------------------------|--------------|
| rioperties  | Description                                | in class     |
| b           | Set of numerator coefficients              | miir         |
| histin      | Input history values to filter             | miir         |
| version     | CVS version string of the constructor      | miir         |
| ntaps       | Number of coefficients in the filter       | miir         |
| fs          | Frequency of the filter                    | ltpda_filter |
| infile      | Filename which builds the filter           | ltpda_filter |
| a           | Set of numerator coefficients              | ltpda_filter |
| histout     | Output history values to filter            | ltpda_filter |
| iunits      | Input unit of a transfer function          | ltpda_tf     |
| ounits      | Output unit of a transfer function         | ltpda_tf     |
| hist        | History object associated with this object | ltpda_uoh    |
| description | Description of the object                  | ltpda_uoh    |

| name | Name of the object | ltpda_uo |
|------|--------------------|----------|
|      |                    |          |

#### <u>A Back to Top</u>

# **Methods**

| Constructor         | Constructor of this class                |
|---------------------|------------------------------------------|
| <u>Helper</u>       | Helper methods only for internal usage   |
| <u>Internal</u>     | Internal methods only for internal usage |
| Output              | Output methods                           |
| Relational Operator | Relational operator methods              |
| Signal Processing   | Signal processing methods                |

<u>A Back to Top</u>

## Constructor

| Methods        | Description                                           | Defined<br>in class |
|----------------|-------------------------------------------------------|---------------------|
| <u>rebuild</u> | REBUILD rebuilds the input objects using the history. | ltpda_uoh           |
| miir           | MIIR IIR filter object class constructor.             | miir                |

#### <u>A Back to Top of Section</u>

## Helper

| Methods          | Description                                                                                | Defined<br>in class |
|------------------|--------------------------------------------------------------------------------------------|---------------------|
| get              | GET get a property of a object.                                                            | ltpda_obj           |
| <u>isprop</u>    | ISPROP tests if the given field is one of the object properties.                           | ltpda_obj           |
| <u>setlunits</u> | SETIUNITS sets the 'iunits' property of the ao.                                            | ltpda_tf            |
| <u>setOunits</u> | SETOUNITS sets the 'ounits' property of the ao.                                            | ltpda_tf            |
| <u>created</u>   | CREATED Returns a time object of the last modification.                                    | ltpda_uoh           |
| <u>creator</u>   | CREATOR Extract the creator(s) from the history.                                           | ltpda_uoh           |
| <u>index</u>     | INDEX index into a 'ltpda_uoh' object array or matrix. This properly captures the history. | ltpda_uoh           |
| setDescription   | SETDESCRIPTION sets the 'description' property of                                          | ltpda_uoh           |

an ltpda\_uoh object.

| <u>setName</u>       | SETNAME Set the property 'name'.                                                 | ltpda_uoh |
|----------------------|----------------------------------------------------------------------------------|-----------|
| <u>setProperties</u> | SETPROPERTIES set different properties of an object.                             | ltpda_uoh |
| <u>string</u>        | STRING writes a command string that can be used to recreate the input object(s). | ltpda_uoh |
| <u>redesign</u>      | REDESIGN redesign the input filter to work for the given sample rate.            | miir      |

#### <u>A Back to Top of Section</u>

#### Internal

| Methods           | Description                                                              | Defined<br>in class |
|-------------------|--------------------------------------------------------------------------|---------------------|
| <u>setHistout</u> | SETHISTOUT Set the property 'histout'                                    | ltpda_filter        |
| <u>bsubmit</u>    | BSUBMIT bsubmits the given collection of objects to an LTPDA Repository. | ltpda_uo            |
| <u>submit</u>     | SUBMIT submits the given collection of objects to an LTPDA Repository.   | ltpda_uo            |
| <u>update</u>     | UPDATE updates the given object in an LTPDA<br>Repository.               | ltpda_uo            |
| <u>setHistin</u>  | SETHISTIN Set the property 'histin'                                      | miir                |

#### <u>A Back to Top of Section</u>

### Output

| Methods        | Description                                               | Defined<br>in class |
|----------------|-----------------------------------------------------------|---------------------|
| <u>report</u>  | REPORT generates an HTML report about the input objects.  | ltpda_uoh           |
| <u>save</u>    | SAVE overloads save operator for ltpda objects.           | ltpda_uoh           |
| <u>type</u>    | TYPE converts the input objects to MATLAB functions.      | ltpda_uoh           |
| <u>char</u>    | CHAR convert a miir object into a string.                 | miir                |
| <u>display</u> | DISPLAY overloads display functionality for miir objects. | miir                |

#### <u>A Back to Top of Section</u>

http://www.lisa.aei-hannover.de/ltpda/usermanual/ug/class\_desc\_miir.html[10/08/2009 16:34:38]

miir Class (LTPDA Toolbox)

## **Relational Operator**

| Methods   | Description                                       | Defined<br>in class |
|-----------|---------------------------------------------------|---------------------|
| eq        | EQ overloads the $==$ operator for ltpda objects. | ltpda_obj           |
| <u>ne</u> | NE overloads the ~= operator for ltpda objects.   | ltpda_obj           |

<u>A Back to Top of Section</u>

## **Signal Processing**

| Methods     | Description                                   | Defined<br>in class |
|-------------|-----------------------------------------------|---------------------|
| <u>resp</u> | RESP Make a frequency response of the filter. | ltpda_filter        |

<u>A Back to Top of Section</u>

🗲 mfir Class

pzmodel Class 🕩

<u>contents</u>

◆ →

# pzmodel Class

| Properties     | Properties of the class                       |
|----------------|-----------------------------------------------|
| <u>Methods</u> | All Methods of the class ordered by category. |
| Examples       | Some constructor examples                     |

<u>A Back to Class descriptions</u>

## **Properties**

The LTPDA toolbox restrict access of the properties. The get access is 'public' and thus it is possible to get the values with the dot-command (similar to structures).

For example: val = obj.prop(2).prop;

The set access is 'protected' and thus it is only possible to assign a value to a property with a set-method.

| For example:                              |   |      |         |         |    |       |    |      |       |    |       |
|-------------------------------------------|---|------|---------|---------|----|-------|----|------|-------|----|-------|
| <pre>obj2 = obj1.setName('my name')</pre> | % | This | command | creates | а  | сору  | of | obj1 | (obj1 | ~= | obj2) |
| <pre>obj.setName('my name');</pre>        | % | This | command | applies | to | o obj |    |      |       |    |       |

| Properties  | Description                                | Defined<br>in class |
|-------------|--------------------------------------------|---------------------|
| gain        | Gain of the model                          | pzmodel             |
| poles       | Vector of poles (pz-objects)               | pzmodel             |
| zeros       | Vector of zeros (pz-objects)               | pzmodel             |
| delay       | Delay of the pole/zero Model               | pzmodel             |
| version     | CVS version string of the constructor      | pzmodel             |
| iunits      | Input unit of a transfer function          | ltpda_tf            |
| ounits      | Output unit of a transfer function         | ltpda_tf            |
| hist        | History object associated with this object | ltpda_uoh           |
| description | Description of the object                  | ltpda_uoh           |
| name        | Name of the object                         | ltpda_uo            |

#### <u>A Back to Top</u>

# **Methods**

| Constructor         | Constructor of this class                |
|---------------------|------------------------------------------|
| <u>Helper</u>       | Helper methods only for internal usage   |
| <u>Internal</u>     | Internal methods only for internal usage |
| <u>Operator</u>     | Operator methods                         |
| <u>Output</u>       | Output methods                           |
| Relational Operator | Relational operator methods              |
| Signal Processing   | Signal processing methods                |

## <u> Back to Top</u>

## Constructor

| Methods        | Description                                           | Defined<br>in class |
|----------------|-------------------------------------------------------|---------------------|
| <u>rebuild</u> | REBUILD rebuilds the input objects using the history. | ltpda_uoh           |
| <u>pzmodel</u> | PZMODEL constructor for pzmodel class.                | pzmodel             |

#### <u>Back to Top of Section</u>

## Helper

| Methods               | Description                                                                                | Defined<br>in class |
|-----------------------|--------------------------------------------------------------------------------------------|---------------------|
| <u>get</u>            | GET get a property of a object.                                                            | ltpda_obj           |
| <u>isprop</u>         | ISPROP tests if the given field is one of the object properties.                           | ltpda_obj           |
| <u>setlunits</u>      | SETIUNITS sets the 'iunits' property of the ao.                                            | ltpda_tf            |
| <u>setOunits</u>      | SETOUNITS sets the 'ounits' property of the ao.                                            | ltpda_tf            |
| <u>created</u>        | CREATED Returns a time object of the last modification.                                    | ltpda_uoh           |
| <u>creator</u>        | CREATOR Extract the creator(s) from the history.                                           | ltpda_uoh           |
| <u>index</u>          | INDEX index into a 'Itpda_uoh' object array or matrix. This properly captures the history. | ltpda_uoh           |
| <u>setDescription</u> | SETDESCRIPTION sets the 'description' property of an ltpda_uoh object.                     | ltpda_uoh           |
| <u>setName</u>        | SETNAME Set the property 'name'.                                                           | ltpda_uoh           |

| <u>setProperties</u> | SETPROPERTIES set different properties of an object.                             | ltpda_uoh |
|----------------------|----------------------------------------------------------------------------------|-----------|
| <u>string</u>        | STRING writes a command string that can be used to recreate the input object(s). | ltpda_uoh |
| <u>setDelay</u>      | SETDELAY sets the 'delay' property of a pole/zero model.                         | pzmodel   |

<u>A Back to Top of Section</u>

#### Internal

| Methods             | Description                                                               | Defined<br>in class |
|---------------------|---------------------------------------------------------------------------|---------------------|
| <u>bsubmit</u>      | BSUBMIT bsubmits the given collection of objects to an LTPDA Repository.  | ltpda_uo            |
| <u>submit</u>       | SUBMIT submits the given collection of objects to an LTPDA Repository.    | ltpda_uo            |
| <u>update</u>       | UPDATE updates the given object in an LTPDA<br>Repository.                | ltpda_uo            |
| <u>getlowerFreq</u> | GETLOWERFREQ gets the frequency of the lowest pole or zero in the model.  | pzmodel             |
| <u>getupperFreq</u> | GETUPPERFREQ gets the frequency of the highest pole or zero in the model. | pzmodel             |
| <u>respCore</u>     | RESPCORE returns the complex response of one pzmodel object.              | pzmodel             |

#### <u>A Back to Top of Section</u>

## Operator

| Methods       | Description                                                            | Defined<br>in class |
|---------------|------------------------------------------------------------------------|---------------------|
| <u>tomfir</u> | TOMFIR approximates a pole/zero model with an FIR filter.              | pzmodel             |
| <u>tomiir</u> | TOMIIR converts a pzmodel to an IIR filter using a bilinear transform. | pzmodel             |

### <u>A Back to Top of Section</u>

## Output

| Methods | Description | Defined  |
|---------|-------------|----------|
|         |             | in class |

http://www.lisa.aei-hannover.de/ltpda/usermanual/ug/class\_desc\_pzmodel.html[10/08/2009 16:34:44]
| <u>report</u>  | REPORT generates an HTML report about the input objects.     | ltpda_uoh |
|----------------|--------------------------------------------------------------|-----------|
| <u>save</u>    | SAVE overloads save operator for ltpda objects.              | ltpda_uoh |
| <u>type</u>    | TYPE converts the input objects to MATLAB functions.         | ltpda_uoh |
| <u>char</u>    | CHAR convert a pzmodel object into a string.                 | pzmodel   |
| <u>display</u> | DISPLAY overloads display functionality for pzmodel objects. | pzmodel   |

<u>A Back to Top of Section</u>

## **Relational Operator**

| Methods   | Description                                           | Defined<br>in class |
|-----------|-------------------------------------------------------|---------------------|
| eq        | EQ overloads the $==$ operator for ltpda objects.     | ltpda_obj           |
| <u>ne</u> | NE overloads the $\sim$ = operator for ltpda objects. | ltpda_obj           |

### <u>A Back to Top of Section</u>

# **Signal Processing**

| Methods         | Description                                                                     | Defined<br>in class |
|-----------------|---------------------------------------------------------------------------------|---------------------|
| <u>resp</u>     | RESP returns the complex response of a transfer function as an Analysis Object. | ltpda_tf            |
| <u>fngen</u>    | FNGEN creates an arbitrarily long time-series based on the input pzmodel.       | pzmodel             |
| <u>mrdivide</u> | MRDIVIDE overloads the division operator for pzmodels.                          | pzmodel             |
| <u>mtimes</u>   | MTIMES overloads the multiplication operator for pzmodels.                      | pzmodel             |
| <u>rdivide</u>  | RDIVIDE overloads the division operator for pzmodels.                           | pzmodel             |
| <u>simplify</u> | SIMPLIFY simplifies pzmodels by cancelling like poles with like zeros.          | pzmodel             |
| <u>times</u>    | TIMES overloads the multiplication operator for pzmodels.                       | pzmodel             |
|                 |                                                                                 |                     |

<u>A Back to Top of Section</u>

🗲 miir Class

<u>contents</u>

◆ →

# parfrac Class

| Properties      | Properties of the class                       |
|-----------------|-----------------------------------------------|
| <u>Methods</u>  | All Methods of the class ordered by category. |
| <u>Examples</u> | Some constructor examples                     |

<u>A Back to Class descriptions</u>

# **Properties**

The LTPDA toolbox restrict access of the properties. The get access is 'public' and thus it is possible to get the values with the dot-command (similar to structures).

For example: val = obj.prop(2).prop;

The set access is 'protected' and thus it is only possible to assign a value to a property with a set-method.

```
For example:
obj2 = obj1.setName('my name') % This command creates a copy of obj1 (obj1 ~= obj2)
obj.setName('my name'); % This command applies to obj
```

| Properties  | Description                                                            | Defined<br>in class |
|-------------|------------------------------------------------------------------------|---------------------|
| res         | Residuals of the partial fraction representation                       | parfrac             |
| poles       | poles (real or complex numbers) of the partial fraction representation | parfrac             |
| pmul        |                                                                        | parfrac             |
| dir         | Direct terms of the partial fraction representation                    | parfrac             |
| version     | CVS version string of the constructor                                  | parfrac             |
| iunits      | Input unit of a transfer function                                      | ltpda_tf            |
| ounits      | Output unit of a transfer function                                     | ltpda_tf            |
| hist        | History object associated with this object                             | ltpda_uoh           |
| description | Description of the object                                              | ltpda_uoh           |
| name        | Name of the object                                                     | ltpda_uo            |

#### <u>A Back to Top</u>

http://www.lisa.aei-hannover.de/ltpda/usermanual/ug/class\_desc\_parfrac.html[10/08/2009 16:34:50]

# **Methods**

| <u>Constructor</u>  | Constructor of this class                |
|---------------------|------------------------------------------|
| <u>Helper</u>       | Helper methods only for internal usage   |
| <u>Internal</u>     | Internal methods only for internal usage |
| <u>Output</u>       | Output methods                           |
| Relational Operator | Relational operator methods              |
| Signal Processing   | Signal processing methods                |

### <u>A Back to Top</u>

## Constructor

| Methods        | Description                                                     | Defined<br>in class |
|----------------|-----------------------------------------------------------------|---------------------|
| <u>rebuild</u> | REBUILD rebuilds the input objects using the history.           | ltpda_uoh           |
| <u>parfrac</u> | PARFRAC partial fraction representation of a transfer function. | parfrac             |

### <u>A Back to Top of Section</u>

# Helper

| Methods               | Description                                                                                | Defined<br>in class |
|-----------------------|--------------------------------------------------------------------------------------------|---------------------|
| <u>get</u>            | GET get a property of a object.                                                            | ltpda_obj           |
| <u>isprop</u>         | ISPROP tests if the given field is one of the object properties.                           | ltpda_obj           |
| <u>setlunits</u>      | SETIUNITS sets the 'iunits' property of the ao.                                            | ltpda_tf            |
| <u>setOunits</u>      | SETOUNITS sets the 'ounits' property of the ao.                                            | ltpda_tf            |
| <u>created</u>        | CREATED Returns a time object of the last modification.                                    | ltpda_uoh           |
| <u>creator</u>        | CREATOR Extract the creator(s) from the history.                                           | ltpda_uoh           |
| <u>index</u>          | INDEX index into a 'ltpda_uoh' object array or matrix. This properly captures the history. | ltpda_uoh           |
| <u>setDescription</u> | SETDESCRIPTION sets the 'description' property of an ltpda_uoh object.                     | ltpda_uoh           |
| <u>setName</u>        | SETNAME Set the property 'name'.                                                           | ltpda_uoh           |

| setProperties | SETPROPERTIES set different properties of an | ltpda_uoh |
|---------------|----------------------------------------------|-----------|
|               | object.                                      |           |
|               |                                              |           |

string STRING writes a command string that can be used ltpda\_uoh to recreate the input object(s).

#### <u>A Back to Top of Section</u>

### Internal

| Methods             | Description                                                              | Defined<br>in class |
|---------------------|--------------------------------------------------------------------------|---------------------|
| <u>bsubmit</u>      | BSUBMIT bsubmits the given collection of objects to an LTPDA Repository. | ltpda_uo            |
| <u>submit</u>       | SUBMIT submits the given collection of objects to an LTPDA Repository.   | ltpda_uo            |
| <u>update</u>       | UPDATE updates the given object in an LTPDA<br>Repository.               | ltpda_uo            |
| <u>getlowerFreq</u> | GETLOWERFREQ gets the frequency of the lowest pole in the model.         | parfrac             |
| <u>getupperFreq</u> | GETUPPERFREQ gets the frequency of the highest pole in the model.        | parfrac             |
| <u>respCore</u>     | RESPCORE returns the complex response of one rational object.            | parfrac             |

#### <u>A Back to Top of Section</u>

### Output

| Methods        | Description                                                  | Defined<br>in class |
|----------------|--------------------------------------------------------------|---------------------|
| <u>report</u>  | REPORT generates an HTML report about the input objects.     | ltpda_uoh           |
| <u>save</u>    | SAVE overloads save operator for ltpda objects.              | ltpda_uoh           |
| <u>type</u>    | TYPE converts the input objects to MATLAB functions.         | ltpda_uoh           |
| <u>char</u>    | CHAR convert a parfrac object into a string.                 | parfrac             |
| <u>display</u> | DISPLAY overloads display functionality for parfrac objects. | parfrac             |

#### <u>A Back to Top of Section</u>

## **Relational Operator**

| Methods   | Description                                           | Defined<br>in class |
|-----------|-------------------------------------------------------|---------------------|
| eq        | EQ overloads the $==$ operator for ltpda objects.     | ltpda_obj           |
| <u>ne</u> | NE overloads the $\sim$ = operator for ltpda objects. | ltpda_obj           |

<u>A Back to Top of Section</u>

# **Signal Processing**

| Methods     | Description                                                                     | Defined<br>in class |
|-------------|---------------------------------------------------------------------------------|---------------------|
| <u>resp</u> | RESP returns the complex response of a transfer function as an Analysis Object. | ltpda_tf            |

<u>A Back to Top of Section</u>

| pzmodel Class | rational Class 🗭 |
|---------------|------------------|
|---------------|------------------|

<u>contents</u>

#### ◆ →

# rational Class

| Properties      | Properties of the class                       |
|-----------------|-----------------------------------------------|
| <u>Methods</u>  | All Methods of the class ordered by category. |
| <u>Examples</u> | Some constructor examples                     |

Back to Class descriptions

# **Properties**

The LTPDA toolbox restrict access of the properties. The get access is 'public' and thus it is possible to get the values with the dot-command (similar to structures).

For example: val = obj.prop(2).prop;

The set access is 'protected' and thus it is only possible to assign a value to a property with a set-method.

```
For example:
obj2 = obj1.setName('my name') % This command creates a copy of obj1 (obj1 ~= obj2)
obj.setName('my name'); % This command applies to obj
```

| Properties  | Description                                             | Defined<br>in class |
|-------------|---------------------------------------------------------|---------------------|
| num         | Numerator coefficients of the rational representation   | rational            |
| den         | Denominator coefficients of the rational representation | rational            |
| version     | CVS version string of the constructor                   | rational            |
| iunits      | Input unit of a transfer function                       | ltpda_tf            |
| ounits      | Output unit of a transfer function                      | ltpda_tf            |
| hist        | History object associated with this object              | ltpda_uoh           |
| description | Description of the object                               | ltpda_uoh           |
| name        | Name of the object                                      | ltpda_uo            |

#### <u>A Back to Top</u>

## **Methods**

**Constructor** 

Constructor of this class

http://www.lisa.aei-hannover.de/ltpda/usermanual/ug/class\_desc\_rational.html[10/08/2009 16:34:56]

| Helper              | Helper methods only for internal usage   |
|---------------------|------------------------------------------|
| <u>Internal</u>     | Internal methods only for internal usage |
| Output              | Output methods                           |
| Relational Operator | Relational operator methods              |
| Signal Processing   | Signal processing methods                |

### <u>A Back to Top</u>

### Constructor

| Methods         | Description                                              | Defined<br>in class |
|-----------------|----------------------------------------------------------|---------------------|
| <u>rebuild</u>  | REBUILD rebuilds the input objects using the history.    | ltpda_uoh           |
| <u>rational</u> | RATIONAL rational representation of a transfer function. | rational            |

### <u>A Back to Top of Section</u>

# Helper

| Methods               | Description                                                                                | Defined<br>in class |
|-----------------------|--------------------------------------------------------------------------------------------|---------------------|
| <u>get</u>            | GET get a property of a object.                                                            | ltpda_obj           |
| <u>isprop</u>         | ISPROP tests if the given field is one of the object properties.                           | ltpda_obj           |
| <u>setlunits</u>      | SETIUNITS sets the 'iunits' property of the ao.                                            | ltpda_tf            |
| <u>setOunits</u>      | SETOUNITS sets the 'ounits' property of the ao.                                            | ltpda_tf            |
| <u>created</u>        | CREATED Returns a time object of the last modification.                                    | ltpda_uoh           |
| <u>creator</u>        | CREATOR Extract the creator(s) from the history.                                           | ltpda_uoh           |
| <u>index</u>          | INDEX index into a 'ltpda_uoh' object array or matrix. This properly captures the history. | ltpda_uoh           |
| <u>setDescription</u> | SETDESCRIPTION sets the 'description' property of an ltpda_uoh object.                     | ltpda_uoh           |
| <u>setName</u>        | SETNAME Set the property 'name'.                                                           | ltpda_uoh           |
| <u>setProperties</u>  | SETPROPERTIES set different properties of an object.                                       | ltpda_uoh           |
| <u>string</u>         | STRING writes a command string that can be used                                            | ltpda_uoh           |

http://www.lisa.aei-hannover.de/ltpda/usermanual/ug/class\_desc\_rational.html[10/08/2009 16:34:56]

to recreate the input object(s).

<u>A Back to Top of Section</u>

### Internal

| Methods             | Description                                                              | Defined<br>in class |
|---------------------|--------------------------------------------------------------------------|---------------------|
| <u>bsubmit</u>      | BSUBMIT bsubmits the given collection of objects to an LTPDA Repository. | ltpda_uo            |
| <u>submit</u>       | SUBMIT submits the given collection of objects to an LTPDA Repository.   | ltpda_uo            |
| <u>update</u>       | UPDATE updates the given object in an LTPDA<br>Repository.               | ltpda_uo            |
| <u>getlowerFreq</u> | GETLOWERFREQ gets the frequency of the lowest pole in the model.         | rational            |
| getupperFreq        | GETUPPERFREQ gets the frequency of the highest pole in the model.        | rational            |
| <u>respCore</u>     | RESPCORE returns the complex response of one rational object.            | rational            |

### <u>A Back to Top of Section</u>

### Output

| Methods        | Description                                                   | Defined<br>in class |
|----------------|---------------------------------------------------------------|---------------------|
| <u>report</u>  | REPORT generates an HTML report about the input objects.      | ltpda_uoh           |
| <u>save</u>    | SAVE overloads save operator for ltpda objects.               | ltpda_uoh           |
| <u>type</u>    | TYPE converts the input objects to MATLAB functions.          | ltpda_uoh           |
| <u>char</u>    | CHAR convert a rational object into a string.                 | rational            |
| <u>display</u> | DISPLAY overloads display functionality for rational objects. | rational            |

### <u>A Back to Top of Section</u>

### **Relational Operator**

| Methods | Description | Defined  |
|---------|-------------|----------|
|         |             | in class |

http://www.lisa.aei-hannover.de/ltpda/usermanual/ug/class\_desc\_rational.html[10/08/2009 16:34:56]

rational Class (LTPDA Toolbox)

| eq        | EQ overloads the $==$ operator for ltpda objects.     | ltpda_obj |
|-----------|-------------------------------------------------------|-----------|
| <u>ne</u> | NE overloads the $\sim$ = operator for ltpda objects. | ltpda_obj |

<u>A Back to Top of Section</u>

# **Signal Processing**

| Methods     | Description                                                                     | Defined<br>in class |
|-------------|---------------------------------------------------------------------------------|---------------------|
| <u>resp</u> | RESP returns the complex response of a transfer function as an Analysis Object. | ltpda_tf            |

<u>A Back to Top of Section</u>

| parfrac Class     timespan Class | 🗲 parfrac Class | timespan Class 🕩 |
|----------------------------------|-----------------|------------------|
|----------------------------------|-----------------|------------------|

<u>contents</u>

#### ◆ →

# timespan Class

| Properties      | Properties of the class                       |
|-----------------|-----------------------------------------------|
| <u>Methods</u>  | All Methods of the class ordered by category. |
| <u>Examples</u> | Some constructor examples                     |

<u>A Back to Class descriptions</u>

# **Properties**

The LTPDA toolbox restrict access of the properties. The get access is 'public' and thus it is possible to get the values with the dot-command (similar to structures).

For example: val = obj.prop(2).prop;

The set access is 'protected' and thus it is only possible to assign a value to a property with a set-method.

```
For example:
obj2 = obj1.setName('my name') % This command creates a copy of obj1 (obj1 ~= obj2)
obj.setName('my name'); % This command applies to obj
```

| Properties  | Description                                | Defined<br>in class |
|-------------|--------------------------------------------|---------------------|
| startT      | TIME object of the start time              | timespan            |
| endT        | TIME object of the end time                | timespan            |
| timeformat  | Time format of the start/end time objects  | timespan            |
| timezone    | Timezone of the start/end time objects     | timespan            |
| interval    | Interval string of the start/end time      | timespan            |
| version     | CVS version string of the constructor      | timespan            |
| hist        | History object associated with this object | ltpda_uoh           |
| description | Description of the object                  | ltpda_uoh           |
| name        | Name of the object                         | ltpda_uo            |

<u>A Back to Top</u>

# **Methods**

http://www.lisa.aei-hannover.de/ltpda/usermanual/ug/class\_desc\_timespan.html[10/08/2009 16:35:02]

٦

timespan Class (LTPDA Toolbox)

| <u>Constructor</u>  | Constructor of this class                |
|---------------------|------------------------------------------|
| <u>Helper</u>       | Helper methods only for internal usage   |
| <u>Internal</u>     | Internal methods only for internal usage |
| <u>Output</u>       | Output methods                           |
| Relational Operator | Relational operator methods              |

<u>A Back to Top</u>

## Constructor

| Methods         | Description                                           | Defined<br>in class |
|-----------------|-------------------------------------------------------|---------------------|
| <u>rebuild</u>  | REBUILD rebuilds the input objects using the history. | ltpda_uoh           |
| <u>timespan</u> | TIMESPAN timespan object class constructor.           | timespan            |

### <u>A Back to Top of Section</u>

# Helper

| Methods               | Description                                                                                | Defined<br>in class |
|-----------------------|--------------------------------------------------------------------------------------------|---------------------|
| <u>get</u>            | GET get a property of a object.                                                            | ltpda_obj           |
| <u>isprop</u>         | ISPROP tests if the given field is one of the object properties.                           | ltpda_obj           |
| <u>created</u>        | CREATED Returns a time object of the last modification.                                    | ltpda_uoh           |
| <u>creator</u>        | CREATOR Extract the creator(s) from the history.                                           | ltpda_uoh           |
| <u>index</u>          | INDEX index into a 'ltpda_uoh' object array or matrix. This properly captures the history. | ltpda_uoh           |
| <u>setDescription</u> | SETDESCRIPTION sets the 'description' property of an ltpda_uoh object.                     | ltpda_uoh           |
| <u>setName</u>        | SETNAME Set the property 'name'.                                                           | ltpda_uoh           |
| <u>setProperties</u>  | SETPROPERTIES set different properties of an object.                                       | ltpda_uoh           |
| <u>string</u>         | STRING writes a command string that can be used to recreate the input object(s).           | ltpda_uoh           |
| <u>setEndT</u>        | SETENDT Set the property 'endT'.                                                           | timespan            |
| <u>setStartT</u>      | SETSTARTT Set the property 'startT'.                                                       | timespan            |

| <u>setTimeforma</u> | t SETTIMEFORMAT Set the property 'timeformat'. | timespan |
|---------------------|------------------------------------------------|----------|
| <u>setTimezone</u>  | SETTIMEZONE Set the property 'timezone'.       | timespan |

### <u>A Back to Top of Section</u>

## Internal

| Methods        | Description                                                              | Defined<br>in class |
|----------------|--------------------------------------------------------------------------|---------------------|
| <u>bsubmit</u> | BSUBMIT bsubmits the given collection of objects to an LTPDA Repository. | ltpda_uo            |
| <u>submit</u>  | SUBMIT submits the given collection of objects to an LTPDA Repository.   | ltpda_uo            |
| <u>update</u>  | UPDATE updates the given object in an LTPDA<br>Repository.               | ltpda_uo            |

<u>A Back to Top of Section</u>

### Output

| Methods        | Description                                                   | Defined<br>in class |
|----------------|---------------------------------------------------------------|---------------------|
| <u>report</u>  | REPORT generates an HTML report about the input objects.      | ltpda_uoh           |
| <u>save</u>    | SAVE overloads save operator for ltpda objects.               | ltpda_uoh           |
| <u>type</u>    | TYPE converts the input objects to MATLAB functions.          | ltpda_uoh           |
| <u>char</u>    | CHAR convert a timespan object into a string.                 | timespan            |
| <u>display</u> | DISPLAY overloads display functionality for timespan objects. | timespan            |

<u>A Back to Top of Section</u>

# **Relational Operator**

| Methods   | Description                                       | Defined<br>in class |
|-----------|---------------------------------------------------|---------------------|
| eq        | EQ overloads the $==$ operator for ltpda objects. | ltpda_obj           |
| <u>ne</u> | NE overloads the ~= operator for ltpda objects.   | ltpda_obj           |

<u>A Back to Top of Section</u>

rational Class

<u>contents</u>

**+ +** 

# plist Class

| Properties      | Properties of the class                       |
|-----------------|-----------------------------------------------|
| <u>Methods</u>  | All Methods of the class ordered by category. |
| <u>Examples</u> | Some constructor examples                     |

#### <u>A Back to Class descriptions</u>

# **Properties**

The LTPDA toolbox restrict access of the properties. The get access is 'public' and thus it is possible to get the values with the dot-command (similar to structures).

```
For example:
val = obj.prop(2).prop;
```

The set access is 'protected' and thus it is only possible to assign a value to a property with a set-method.

| For example:                              |   |      |         |         |    |       |    |      |       |    |       |
|-------------------------------------------|---|------|---------|---------|----|-------|----|------|-------|----|-------|
| <pre>obj2 = obj1.setName('my name')</pre> | % | This | command | creates | а  | сору  | of | obj1 | (obj1 | ~= | obj2) |
| <pre>obj.setName('my name');</pre>        | % | This | command | applies | to | o obj |    |      |       |    |       |

| Properties | Description                                                   | Defined<br>in class |
|------------|---------------------------------------------------------------|---------------------|
| params     | List of param-objects (key/value pairs)                       | plist               |
| created    | The creation/manipulation time of the object                  | plist               |
| creator    | The creator/manipulator of the object with all used toolboxes | plist               |
| version    | CVS version string of the constructor                         | plist               |
| name       | Name of the object                                            | ltpda_uo            |

#### <u>A Back to Top</u>

# **Methods**

| Constructor     | Constructor of this class                |
|-----------------|------------------------------------------|
| <u>Helper</u>   | Helper methods only for internal usage   |
| <u>Internal</u> | Internal methods only for internal usage |
| <u>Output</u>   | Output methods                           |
|                 |                                          |

plist Class (LTPDA Toolbox)

| Relational Operator | Relational operator methods |
|---------------------|-----------------------------|
| Signal Processing   | Signal processing methods   |

### <u>A Back to Top</u>

## Constructor

| Methods      | Description                           | Defined<br>in class |
|--------------|---------------------------------------|---------------------|
| <u>plist</u> | PLIST Plist class object constructor. | plist               |

### <u>A Back to Top of Section</u>

# **GUI function**

| Methods              | Description    | Defined<br>in class |
|----------------------|----------------|---------------------|
| <u>g_constructor</u> | No description | plist               |

### <u>A Back to Top of Section</u>

### Helper

| Methods        | Description                                                                           | Defined<br>in class |
|----------------|---------------------------------------------------------------------------------------|---------------------|
| <u>get</u>     | GET get a property of a object.                                                       | ltpda_obj           |
| <u>isprop</u>  | ISPROP tests if the given field is one of the object properties.                      | ltpda_obj           |
| <u>append</u>  | APPEND append a param-object, plist-object or a key/value pair to the parameter list. | plist               |
| <u>combine</u> | COMBINE multiple parameter lists (plist objects) into a single plist.                 | plist               |
| <u>find</u>    | FIND overloads find routine for a parameter list.                                     | plist               |
| <u>isparam</u> | ISPARAM look for a given key in the parameter lists.                                  | plist               |
| <u>nparams</u> | NPARAMS returns the number of param objects in the list.                              | plist               |
| <u>pset</u>    | PSET set or add a key/value pairor a param-object into the parameter list.            | plist               |
| <u>remove</u>  | REMOVE remove a parameter from the parameter list.                                    | plist               |

plist Class (LTPDA Toolbox)

| setDesc        | SETDESC Set the property 'desc'.                                                         | plist |
|----------------|------------------------------------------------------------------------------------------|-------|
| setDescription | SETDESCRIPTION Set the property 'description'.                                           | plist |
| <u>setName</u> | SETNAME Set the property 'name'.                                                         | plist |
| <u>string</u>  | STRING converts a plist object to a command string which will recreate the plist object. | plist |

<u>A Back to Top of Section</u>

### Internal

| Methods           | Description                                                              | Defined<br>in class |
|-------------------|--------------------------------------------------------------------------|---------------------|
| <u>bsubmit</u>    | BSUBMIT bsubmits the given collection of objects to an LTPDA Repository. | ltpda_uo            |
| <u>submit</u>     | SUBMIT submits the given collection of objects to an LTPDA Repository.   | ltpda_uo            |
| <u>update</u>     | UPDATE updates the given object in an LTPDA<br>Repository.               | ltpda_uo            |
| <u>parse</u>      | PARSE a plist for strings which can be converted into numbers            | plist               |
| <u>plist2cmds</u> | PLIST2CMDS convert a plist to a set of commands.                         | plist               |

### <u>A Back to Top of Section</u>

### Output

| Methods        | Description                                     | Defined<br>in class |
|----------------|-------------------------------------------------|---------------------|
| <u>save</u>    | SAVE overloads save operator for ltpda objects. | ltpda_uo            |
| <u>char</u>    | CHAR convert a parameter list into a string.    | plist               |
| <u>display</u> | DISPLAY display plist object.                   | plist               |

<u>A Back to Top of Section</u>

### **Relational Operator**

| Methods   | Description                                       | Defined<br>in class |
|-----------|---------------------------------------------------|---------------------|
| <u>eq</u> | EQ overloads the $==$ operator for ltpda objects. | ltpda_obj           |
| <u>ne</u> | NE overloads the ~= operator for ltpda objects.   | ltpda_obj           |

http://www.lisa.aei-hannover.de/ltpda/usermanual/ug/class\_desc\_plist.html[10/08/2009 16:35:08]

<u>A Back to Top of Section</u>

# **Signal Processing**

| Methods     | Description                                 | Defined<br>in class |
|-------------|---------------------------------------------|---------------------|
| <u>resp</u> | RESP shadows miir/iirResp and pzmodel/resp. | plist               |

<u>A Back to Top of Section</u>

| 🗲 timespan | Class |
|------------|-------|
|------------|-------|

specwin Class 🕩

<u>contents</u>

◆ →

# specwin Class

| Properties      | Properties of the class                       |
|-----------------|-----------------------------------------------|
| <u>Methods</u>  | All Methods of the class ordered by category. |
| <u>Examples</u> | Some constructor examples                     |

<u>A Back to Class descriptions</u>

# **Properties**

The LTPDA toolbox restrict access of the properties. The get access is 'public' and thus it is possible to get the values with the dot-command (similar to structures).

For example: val = obj.prop(2).prop;

The set access is 'protected' and thus it is only possible to assign a value to a property with a set-method.

```
For example:
obj2 = obj1.setName('my name') % This command creates a copy of obj1 (obj1 ~= obj2)
obj.setName('my name'); % This command applies to obj
```

| Properties | Description                                  | Defined<br>in class |
|------------|----------------------------------------------|---------------------|
| type       | Name of the spectral window object           | specwin             |
| alpha      | Alpha parameter for various window functions | specwin             |
| psll       | Peak sidelobe level                          | specwin             |
| rov        | Recommended overlap                          | specwin             |
| nenbw      | Normalised equivalent noise bandwidth        | specwin             |
| w3db       | dB bandwidth in bins                         | specwin             |
| flatness   | Window flatness                              | specwin             |
| WS         | Sum of window values                         | specwin             |
| ws2        | Sum of squares of window values              | specwin             |
| win        | Window samples (column vector)               | specwin             |
| version    | CVS version string of the constructor        | specwin             |

specwin Class (LTPDA Toolbox)

<u>A Back to Top</u>

# **Methods**

| <u>Constructor</u>  | Constructor of this class              |
|---------------------|----------------------------------------|
| <u>Helper</u>       | Helper methods only for internal usage |
| <u>Output</u>       | Output methods                         |
| Relational Operator | Relational operator methods            |

### <u> Back to Top</u>

### Constructor

| Methods        | Description                                         | Defined<br>in class |
|----------------|-----------------------------------------------------|---------------------|
| <u>specwin</u> | % SPECWIN spectral window object class constructor. | specwin             |

#### <u>A Back to Top of Section</u>

# Helper

| Methods       | Description                                                      | Defined<br>in class |
|---------------|------------------------------------------------------------------|---------------------|
| <u>get</u>    | GET get a property of a object.                                  | ltpda_obj           |
| <u>isprop</u> | ISPROP tests if the given field is one of the object properties. | ltpda_obj           |

#### <u>A Back to Top of Section</u>

### Output

| Methods        | Description                                                                          | Defined<br>in class |
|----------------|--------------------------------------------------------------------------------------|---------------------|
| <u>char</u>    | CHAR convert a specwin object into a string.                                         | specwin             |
| <u>display</u> | DISPLAY overloads display functionality for specwin objects.                         | specwin             |
| <u>plot</u>    | PLOT plots a specwin object.                                                         | specwin             |
| <u>string</u>  | STRING writes a command string that can be used to recreate the input window object. | specwin             |

### <u>A Back to Top of Section</u>

## **Relational Operator**

http://www.lisa.aei-hannover.de/ltpda/usermanual/ug/class\_desc\_specwin.html[10/08/2009 16:35:14]

specwin Class (LTPDA Toolbox)

| Methods   | Description                                       | Defined<br>in class |
|-----------|---------------------------------------------------|---------------------|
| <u>eq</u> | EQ overloads the $==$ operator for ltpda objects. | ltpda_obj           |
| <u>ne</u> | NE overloads the ~= operator for ltpda objects.   | ltpda_obj           |

<u>A Back to Top of Section</u>

🗲 plist Class

time Class 🕩

<u>contents</u>

◆ →

# time Class

| Properties <b>Properties</b> | Properties of the class                       |
|------------------------------|-----------------------------------------------|
| <u>Methods</u>               | All Methods of the class ordered by category. |
| <u>Examples</u>              | Some constructor examples                     |

#### <u>A Back to Class descriptions</u>

# **Properties**

The LTPDA toolbox restrict access of the properties. The get access is 'public' and thus it is possible to get the values with the dot-command (similar to structures).

For example: val = obj.prop(2).prop;

The set access is 'protected' and thus it is only possible to assign a value to a property with a set-method.

| For example:                              |   |      |         |         |    |       |    |      |       |    |       |
|-------------------------------------------|---|------|---------|---------|----|-------|----|------|-------|----|-------|
| <pre>obj2 = obj1.setName('my name')</pre> | % | This | command | creates | а  | сору  | of | obj1 | (obj1 | ~= | obj2) |
| <pre>obj.setName('my name');</pre>        | % | This | command | applies | to | o obj |    |      |       |    |       |

| Properties      | Description                                                     | Defined<br>in class |
|-----------------|-----------------------------------------------------------------|---------------------|
| utc_epoch_milli | Unix epoch time in milliseconds. The underlying timezone is UTC | time                |
| timezone        | Timezone of the current time                                    | time                |
| timeformat      | Time format of the current time                                 | time                |
| time_str        | Time string depending on the unix epoch time and time format    | time                |
| version         | CVS version string of the constructor                           | time                |

#### <u>A Back to Top</u>

# **Methods**

| Arithmetic Operator |                                          |
|---------------------|------------------------------------------|
| <u>Constructor</u>  | Constructor of this class                |
| <u>Helper</u>       | Helper methods only for internal usage   |
| <u>Internal</u>     | Internal methods only for internal usage |

http://www.lisa.aei-hannover.de/ltpda/usermanual/ug/class\_desc\_time.html[10/08/2009 16:35:19]

time Class (LTPDA Toolbox)

| Output              | Output methods              |
|---------------------|-----------------------------|
| Relational Operator | Relational operator methods |

### <u>A Back to Top</u>

# **Arithmetic Operator**

| Methods      | Description                                  | Defined<br>in class |
|--------------|----------------------------------------------|---------------------|
| <u>minus</u> | MINUS overloads - operator for time objects. | time                |
| <u>plus</u>  | PLUS overloads + operator for time objects.  | time                |

### <u>A Back to Top of Section</u>

### Constructor

| Methods     | Description                         | Defined<br>in class |
|-------------|-------------------------------------|---------------------|
| <u>time</u> | TIME time object class constructor. | time                |

### <u>A Back to Top of Section</u>

### Helper

| Methods       | Description                                                                        | Defined<br>in class |
|---------------|------------------------------------------------------------------------------------|---------------------|
| <u>get</u>    | GET get a property of a object.                                                    | ltpda_obj           |
| <u>isprop</u> | ISPROP tests if the given field is one of the object properties.                   | ltpda_obj           |
| <u>string</u> | STRING writes a command string that can be used to recreate the input time object. | time                |

<u>A Back to Top of Section</u>

### Internal

| Methods              | Description                                      | Defined<br>in class |
|----------------------|--------------------------------------------------|---------------------|
| <u>setEpochtime</u>  | SETEPOCHTIME Set the property 'utc_epoch_milli'. | time                |
| <u>setTime_str</u>   | SETTIME_STR Set the property 'time_str'.         | time                |
| <u>setTimeformat</u> | SETTIMEFORMAT Set the property 'timeformat'.     | time                |
| <u>setTimezone</u>   | SETTIMEZONE Set the property 'timezone'.         | time                |

time Class (LTPDA Toolbox)

<u>A Back to Top of Section</u>

## Output

| Methods        | Description                                               | Defined<br>in class |
|----------------|-----------------------------------------------------------|---------------------|
| <u>char</u>    | CHAR convert a time object into a string.                 | time                |
| <u>display</u> | DISPLAY overloads display functionality for time objects. | time                |
| <u>format</u>  | FORMAT Returns the time in specified format.              | time                |

<u>A Back to Top of Section</u>

## **Relational Operator**

| Methods   | Description                                           | Defined<br>in class |
|-----------|-------------------------------------------------------|---------------------|
| eq        | EQ overloads the $==$ operator for ltpda objects.     | ltpda_obj           |
| <u>ne</u> | NE overloads the $\sim$ = operator for ltpda objects. | ltpda_obj           |

### <u>A Back to Top of Section</u>

| 🗲 specwin Class | pz (pole/zero) Class 🕩 |
|-----------------|------------------------|
|-----------------|------------------------|

<u>contents</u>

◆ →

# pz (pole/zero) Class

| Properties      | Properties of the class                       |
|-----------------|-----------------------------------------------|
| <u>Methods</u>  | All Methods of the class ordered by category. |
| <u>Examples</u> | Some constructor examples                     |

<u>A Back to Class descriptions</u>

# **Properties**

The LTPDA toolbox restrict access of the properties.

The get access is 'public' and thus it is possible to get the values with the dot-command (similar to structures).

For example: val = obj.prop(2).prop;

The set access is 'protected' and thus it is only possible to assign a value to a property with a set-method.

| For example:                              |   |      |         |         |    |       |    |      |       |    |       |
|-------------------------------------------|---|------|---------|---------|----|-------|----|------|-------|----|-------|
| <pre>obj2 = obj1.setName('my name')</pre> | % | This | command | creates | а  | сору  | of | obj1 | (obj1 | ~= | obj2) |
| <pre>obj.setName('my name');</pre>        | % | This | command | applies | to | o obj |    |      |       |    |       |

| Properties Description |                                       |    |  |  |
|------------------------|---------------------------------------|----|--|--|
| f                      | Frequency of pole/zero                | pz |  |  |
| đ                      | Quality factor of pole/zero           | pz |  |  |
| ri                     | Complex representation of pole/zero   | pz |  |  |
| version                | CVS version string of the constructor | pz |  |  |

### <u>Mack to Top</u>

# **Methods**

| Constructor         | Constructor of this class                |
|---------------------|------------------------------------------|
| <u>Helper</u>       | Helper methods only for internal usage   |
| <u>Internal</u>     | Internal methods only for internal usage |
| <u>Output</u>       | Output methods                           |
| Relational Operator | Relational operator methods              |
| Signal Processing   | Signal processing methods                |

pz (pole/zero) Class (LTPDA Toolbox)

#### <u>A Back to Top</u>

### Constructor

| Methods   | Description                                                                 | Defined<br>in class |
|-----------|-----------------------------------------------------------------------------|---------------------|
| <u>pz</u> | PZ is the ltpda class that provides a common definition of poles and zeros. | pz                  |

<u>A Back to Top of Section</u>

## Helper

| Methods       | Description                                                      | Defined<br>in class |
|---------------|------------------------------------------------------------------|---------------------|
| <u>get</u>    | GET get a property of a object.                                  | ltpda_obj           |
| <u>isprop</u> | ISPROP tests if the given field is one of the object properties. | ltpda_obj           |

### <u>A Back to Top of Section</u>

### Internal

| Methods       | Description                                                                                         | Defined<br>in class |
|---------------|----------------------------------------------------------------------------------------------------|---------------------|
| <u>cp2iir</u> | CP2IIR Return a,b IIR filter coefficients for a complex pole designed using the bilinear transform. | pz                  |
| cz2iir        | CZ2IIR return a,b IIR filter coefficients for a complex zero designed using the bilinear transform. | pz                  |
| <u>rp2iir</u> | RP2IIR Return a,b coefficients for a real pole designed using the bilinear transform.               | pz                  |
| <u>rz2iir</u> | RZ2IIR Return a,b IIR filter coefficients for a real zero designed using the bilinear transform.    | pz                  |

#### <u>A Back to Top of Section</u>

# Output

| Methods        | Description                                                                      | Defined<br>in class |
|----------------|----------------------------------------------------------------------------------|---------------------|
| <u>char</u>    | CHAR convert a pz object into a string.                                          | pz                  |
| <u>display</u> | DISPLAY display a pz object.                                                     | pz                  |
| <u>string</u>  | STRING writes a command string that can be used to recreate the input pz object. | pz                  |

#### <u>A Back to Top of Section</u>

# **Relational Operator**

| Methods   | Description                                           | Defined<br>in class |
|-----------|-------------------------------------------------------|---------------------|
| eq        | EQ overloads the $==$ operator for ltpda objects.     | ltpda_obj           |
| <u>ne</u> | NE overloads the $\sim$ = operator for ltpda objects. | ltpda_obj           |

<u>A Back to Top of Section</u>

### **Signal Processing**

| Methods     | Description                                         | Defined<br>in class |
|-------------|-----------------------------------------------------|---------------------|
| <u>resp</u> | RESP returns the complex response of the pz object. | pz                  |

<u>A Back to Top of Section</u>

time Class

minfo Class 🕩

<u>contents</u>

◆ →

# minfo Class

| Properties      | Properties of the class                       |
|-----------------|-----------------------------------------------|
| <u>Methods</u>  | All Methods of the class ordered by category. |
| <u>Examples</u> | Some constructor examples                     |

<u>A Back to Class descriptions</u>

# **Properties**

The LTPDA toolbox restrict access of the properties. The get access is 'public' and thus it is possible to get the values with the dot-command (similar to structures).

For example: val = obj.prop(2).prop;

The set access is 'protected' and thus it is only possible to assign a value to a property with a set-method.

```
For example:
obj2 = obj1.setName('my name') % This command creates a copy of obj1 (obj1 ~= obj2)
obj.setName('my name'); % This command applies to obj
```

| Properties | Description                                                     | Defined<br>in class |
|------------|-----------------------------------------------------------------|---------------------|
| mname      | Method name where the minfo object is defined                   | minfo               |
| mclass     | Class name where the minfo object is defined                    | minfo               |
| mpackage   | Package name where the minfo object is defined                  | minfo               |
| mcategory  | Category of the of the method where the minfo object is defined | minfo               |
| mversion   | Version string of the method where the minfo object is defined  | minfo               |
| sets       | Possible set name for the different Default parameter lists     | minfo               |
| plists     | All different default parameter lists                           | minfo               |
| argsmin    | Minimal input objects of the method                             | minfo               |
| argsmax    | Maximal input objects of the method                             | minfo               |
| outmin     | Minimal output objects of the method                            | minfo               |

minfo Class (LTPDA Toolbox)

| outmax   | Maximal input objects of the method             | minfo |
|----------|-------------------------------------------------|-------|
| modifier | Defines if the method can be used as a modifier | minfo |
| version  | CVS version string of the constructor           | minfo |

### <u> Back to Top</u>

# **Methods**

| Constructor         | Constructor of this class                |
|---------------------|------------------------------------------|
| <u>Helper</u>       | Helper methods only for internal usage   |
| Internal            | Internal methods only for internal usage |
| <u>Output</u>       | Output methods                           |
| Relational Operator | Relational operator methods              |

### <u> Back to Top</u>

## Constructor

| Methods      | Description                             | Defined<br>in class |
|--------------|-----------------------------------------|---------------------|
| <u>minfo</u> | MINFO a helper class for LTPDA methods. | minfo               |

#### <u>A Back to Top of Section</u>

# Helper

| Methods       | Description                                                      | Defined<br>in class |
|---------------|------------------------------------------------------------------|---------------------|
| <u>get</u>    | GET get a property of a object.                                  | ltpda_obj           |
| <u>isprop</u> | ISPROP tests if the given field is one of the object properties. | ltpda_obj           |

#### <u>A Back to Top of Section</u>

### Internal

| Methods            | Description                              | Defined<br>in class |
|--------------------|------------------------------------------|---------------------|
| <u>setArgsmax</u>  | SETARGSMAX Set the property 'argsmax'.   | minfo               |
| <u>setArgsmin</u>  | SETARGSMIN Set the property 'argsmin'.   | minfo               |
| <u>setModifier</u> | SETMODIFIER Set the property 'modifier'. | minfo               |

minfo Class (LTPDA Toolbox)

| <u>setMversion</u> | SETMVERSION Set the property 'mversion'. | minfo |
|--------------------|------------------------------------------|-------|
| <u>setOutmax</u>   | SETOUTMAX Set the property 'outmax'.     | minfo |
| <u>setOutmin</u>   | SETOUTMIN Set the property 'outmin'.     | minfo |

<u>A Back to Top of Section</u>

### Output

| Methods        | Description                                 | Defined<br>in class |
|----------------|---------------------------------------------|---------------------|
| <u>char</u>    | CHAR convert an minfo object into a string. | minfo               |
| <u>display</u> | DISPLAY display an minfo object.            | minfo               |

<u>A Back to Top of Section</u>

### **Relational Operator**

| Methods   | Description                                       | Defined<br>in class |
|-----------|---------------------------------------------------|---------------------|
| eq        | EQ overloads the $==$ operator for ltpda objects. | ltpda_obj           |
| <u>ne</u> | NE overloads the ~= operator for ltpda objects.   | ltpda_obj           |

<u>A Back to Top of Section</u>

🗣 pz (pole/zero) Class

history Class 🕩

<u>contents</u>

#### ◆ →

# history Class

| Properties      | Properties of the class                       |
|-----------------|-----------------------------------------------|
| <u>Methods</u>  | All Methods of the class ordered by category. |
| <u>Examples</u> | Some constructor examples                     |

#### <u>A Back to Class descriptions</u>

# **Properties**

The LTPDA toolbox restrict access of the properties. The get access is 'public' and thus it is possible to get the values with the dot-command (similar to structures).

```
For example:
val = obj.prop(2).prop;
```

The set access is 'protected' and thus it is only possible to assign a value to a property with a set-method.

| For example:                              |   |      |         |         |    |       |    |      |       |    |       |
|-------------------------------------------|---|------|---------|---------|----|-------|----|------|-------|----|-------|
| <pre>obj2 = obj1.setName('my name')</pre> | % | This | command | creates | а  | сору  | of | obj1 | (obj1 | ~= | obj2) |
| <pre>obj.setName('my name');</pre>        | ° | This | command | applies | to | o obj |    |      |       |    |       |

| Properties   | Description                                           | Defined<br>in class |
|--------------|-------------------------------------------------------|---------------------|
| methodInfo   | minfo-object which is created in the called method.   | history             |
| plistUsed    | plist-object which is used in the called method.      | history             |
| methodInvars | Variable names which are used for the called method.  | history             |
| inhists      | The older history-objects                             | history             |
| proctime     | Creation time of the history object (unix epoch time) | history             |
| version      | CVS version string of the constructor                 | history             |

#### <u>A Back to Top</u>

# **Methods**

| <u>Constructor</u> | Constructor of this class                |
|--------------------|------------------------------------------|
| <u>Helper</u>      | Helper methods only for internal usage   |
| <u>Internal</u>    | Internal methods only for internal usage |
| <u>Output</u>      | Output methods                           |

http://www.lisa.aei-hannover.de/ltpda/usermanual/ug/class\_desc\_history.html[10/08/2009 16:35:37]

### <u>A Back to Top</u>

### Constructor

| Methods        | Description                                            | Defined<br>in class |
|----------------|--------------------------------------------------------|---------------------|
| <u>history</u> | HISTORY History object class constructor.              | history             |
| <u>rebuild</u> | REBUILD rebuilds the orignal object using the history. | history             |

### <u>A Back to Top of Section</u>

# Helper

| Methods       | Description                                                      | Defined<br>in class |
|---------------|------------------------------------------------------------------|---------------------|
| <u>get</u>    | GET get a property of a object.                                  | ltpda_obj           |
| <u>isprop</u> | ISPROP tests if the given field is one of the object properties. | ltpda_obj           |

#### <u>A Back to Top of Section</u>

### Internal

| Methods         | Description                                                                              | Defined<br>in class |
|-----------------|------------------------------------------------------------------------------------------|---------------------|
| <u>getNodes</u> | GETNODES converts a history object to a nodes structure suitable for plotting as a tree. | history             |

### <u>A Back to Top of Section</u>

### Output

| Methods         | Description                                                                              | Defined<br>in class |
|-----------------|------------------------------------------------------------------------------------------|---------------------|
| <u>char</u>     | CHAR convert a param object into a string.                                               | history             |
| <u>display</u>  | DISPLAY implement terminal display for history object.                                   | history             |
| <u>dotview</u>  | DOTVIEW view history of an object via the DOT interpreter.                               | history             |
| <u>hist2dot</u> | HIST2DOT converts a history object to a 'DOT' file suitable for processing with graphviz | history             |
| <u>hist2m</u>   | HIST2M writes a new m-file that reproduces the analysis described in the history object. | history             |

| <u>plot</u>   | PLOT plots a history object as a tree diagram.                                        | history |
|---------------|---------------------------------------------------------------------------------------|---------|
| <u>string</u> | STRING writes a command string that can be used to recreate the input history object. | history |

<u>A Back to Top of Section</u>

# **Relational Operator**

| Methods   | Description                                           | Defined<br>in class |
|-----------|-------------------------------------------------------|---------------------|
| eq        | EQ overloads the $==$ operator for ltpda objects.     | ltpda_obj           |
| <u>ne</u> | NE overloads the $\sim$ = operator for ltpda objects. | ltpda_obj           |

### <u>A Back to Top of Section</u>

minfo Class

provenance Class 🗲

<u>contents</u>

#### ◆ →

# provenance Class

| Properties     | Properties of the class                       |
|----------------|-----------------------------------------------|
| <u>Methods</u> | All Methods of the class ordered by category. |
| Examples       | Some constructor examples                     |

<u>A Back to Class descriptions</u>

# **Properties**

The LTPDA toolbox restrict access of the properties. The get access is 'public' and thus it is possible to get the values with the dot-command (similar to structures).

For example: val = obj.prop(2).prop;

The set access is 'protected' and thus it is only possible to assign a value to a property with a set-method.

| For example:                              |   |      |         |         |    |       |    |      |       |    |       |
|-------------------------------------------|---|------|---------|---------|----|-------|----|------|-------|----|-------|
| <pre>obj2 = obj1.setName('my name')</pre> | % | This | command | creates | а  | сору  | of | obj1 | (obj1 | ~= | obj2) |
| <pre>obj.setName('my name');</pre>        | % | This | command | applies | to | o obj |    |      |       |    |       |

| Properties            | Description                           | Defined in<br>class |
|-----------------------|---------------------------------------|---------------------|
| creator               | Current user of the LTPDA toolbox     | provenance          |
| ip                    | IP address of the creator             | provenance          |
| hostname              | Hostname of the creator               | provenance          |
| os                    | Used system of the creator            | provenance          |
| matlab_version        | MATLAB version                        | provenance          |
| sigproc_version       | Signal Processing Toolbox version     | provenance          |
| symbolic_math_version | Symbolic Math Toolbox version         | provenance          |
| optimization_version  | Optimization Toolbox version          | provenance          |
| database_version      | Database Toolbox version              | provenance          |
| control_version       |                                       | provenance          |
| ltpda_version         | LTPDA Toolbox version                 | provenance          |
| version               | CVS version string of the constructor | provenance          |

### <u>A Back to Top</u>

# **Methods**

| <u>Constructor</u>  | Constructor of this class              |
|---------------------|----------------------------------------|
| <u>Helper</u>       | Helper methods only for internal usage |
| <u>Output</u>       | Output methods                         |
| Relational Operator | Relational operator methods            |

#### <u>A Back to Top</u>

### Constructor

| Methods           | Description                                   | Defined in<br>class |
|-------------------|-----------------------------------------------|---------------------|
| <u>provenance</u> | PROVENANCE constructors for provenance class. | provenance          |

### <u>A Back to Top of Section</u>

## Helper

| Methods       | Description                                                      | Defined<br>in class |
|---------------|------------------------------------------------------------------|---------------------|
| <u>get</u>    | GET get a property of a object.                                  | ltpda_obj           |
| <u>isprop</u> | ISPROP tests if the given field is one of the object properties. | ltpda_obj           |

#### <u>A Back to Top of Section</u>

### Output

| Methods        | Description                                                                              | Defined in class |
|----------------|------------------------------------------------------------------------------------------|------------------|
| <u>char</u>    | CHAR convert a provenance object into a string.                                          | provenance       |
| <u>display</u> | DISPLAY overload terminal display for provenance objects.                                | provenance       |
| <u>string</u>  | STRING writes a command string that can be used to recreate the input provenance object. | provenance       |

<u>A Back to Top of Section</u>

### **Relational Operator**

Methods Description

Defined

http://www.lisa.aei-hannover.de/ltpda/usermanual/ug/class\_desc\_provenance.html[10/08/2009 16:35:43]

|           |                                                       | in class  |
|-----------|-------------------------------------------------------|-----------|
| <u>eq</u> | EQ overloads the $==$ operator for ltpda objects.     | ltpda_obj |
| <u>ne</u> | NE overloads the $\sim$ = operator for ltpda objects. | ltpda_obj |

### <u>A Back to Top of Section</u>

| history Class | param Class 🕩 |
|---------------|---------------|
|---------------|---------------|
<u>contents</u>

♦ ♦

# param Class

| Properties      | Properties of the class                       |
|-----------------|-----------------------------------------------|
| <u>Methods</u>  | All Methods of the class ordered by category. |
| <u>Examples</u> | Some constructor examples                     |

<u>A Back to Class descriptions</u>

# **Properties**

The LTPDA toolbox restrict access of the properties. The get access is 'public' and thus it is possible to get the values with the dot-command (similar to structures).

For example: val = obj.prop(2).prop;

The set access is 'protected' and thus it is only possible to assign a value to a property with a set-method.

| For example:                              |   |      |         |         |    |       |    |      |       |    |       |
|-------------------------------------------|---|------|---------|---------|----|-------|----|------|-------|----|-------|
| <pre>obj2 = obj1.setName('my name')</pre> | % | This | command | creates | а  | сору  | of | obj1 | (obj1 | ~= | obj2) |
| <pre>obj.setName('my name');</pre>        | % | This | command | applies | to | o obj |    |      |       |    |       |

| Properties | Description                           | Defined<br>in class |
|------------|---------------------------------------|---------------------|
| key        | Key of the key/value pair             | param               |
| val        | Val of the key/value pair             | param               |
| desc       | Description of the key/value pair     | param               |
| version    | CVS version string of the constructor | param               |

#### <u>A Back to Top</u>

# **Methods**

| Constructor         | Constructor of this class                |
|---------------------|------------------------------------------|
| <u>Helper</u>       | Helper methods only for internal usage   |
| <u>Internal</u>     | Internal methods only for internal usage |
| <u>Output</u>       | Output methods                           |
| Relational Operator | Relational operator methods              |

<u>A Back to Top</u>

http://www.lisa.aei-hannover.de/ltpda/usermanual/ug/class\_desc\_param.html[10/08/2009 16:35:49]

param Class (LTPDA Toolbox)

## Constructor

| Methods      | Description                               | Defined<br>in class |
|--------------|-------------------------------------------|---------------------|
| <u>param</u> | PARAM Parameter object class constructor. | param               |

#### <u>A Back to Top of Section</u>

## Helper

| Methods       | Description                                                      | Defined<br>in class |
|---------------|------------------------------------------------------------------|---------------------|
| <u>get</u>    | GET get a property of a object.                                  | ltpda_obj           |
| <u>isprop</u> | ISPROP tests if the given field is one of the object properties. | ltpda_obj           |
| <u>mux</u>    | MUX concatenate params into a vector.                            | param               |

#### <u>A Back to Top of Section</u>

## Internal

| Methods          | Description                                  | Defined<br>in class |
|------------------|----------------------------------------------|---------------------|
| <u>setDesc</u>   | SETDESC Set the property 'desc'.             | param               |
| <u>setKey</u>    | SETKEY Set the property 'key'.               | param               |
| <u>setKeyVal</u> | SETKEYVAL Set the properties 'key' and 'val' | param               |
| <u>setVal</u>    | SETVAL Set the property 'val'.               | param               |

## <u>A Back to Top of Section</u>

## Output

| Methods        | Description                                                                         | Defined<br>in class |
|----------------|-------------------------------------------------------------------------------------|---------------------|
| <u>char</u>    | CHAR convert a param object into a string.                                          | param               |
| <u>display</u> | DISPLAY display a parameter                                                         | param               |
| <u>string</u>  | STRING writes a command string that can be used to recreate the input param object. | param               |

#### <u>A Back to Top of Section</u>

# **Relational Operator**

http://www.lisa.aei-hannover.de/ltpda/usermanual/ug/class\_desc\_param.html[10/08/2009 16:35:49]

param Class (LTPDA Toolbox)

| Methods   | Description                                           | Defined<br>in class |
|-----------|-------------------------------------------------------|---------------------|
| <u>eq</u> | EQ overloads the $==$ operator for ltpda objects.     | ltpda_obj           |
| <u>ne</u> | NE overloads the $\sim$ = operator for ltpda objects. | ltpda_obj           |

## <u>A Back to Top of Section</u>

# provenance Class

unit Class 🕩

<u>contents</u>

♦ ♦

# unit Class

| <u>Properties</u> | Properties of the class                       |
|-------------------|-----------------------------------------------|
| <u>Methods</u>    | All Methods of the class ordered by category. |
| <u>Examples</u>   | Some constructor examples                     |

#### <u>A Back to Class descriptions</u>

# **Properties**

The LTPDA toolbox restrict access of the properties. The get access is 'public' and thus it is possible to get the values with the dot-command (similar to structures).

For example: val = obj.prop(2).prop;

The set access is 'protected' and thus it is only possible to assign a value to a property with a set-method.

```
For example:
obj2 = obj1.setName('my name') % This command creates a copy of obj1 (obj1 ~= obj2)
obj.setName('my name'); % This command applies to obj
```

| Properties | Description                                    | Defined<br>in class |
|------------|------------------------------------------------|---------------------|
| strs       | Unit character                                 | unit                |
| exps       | Exponent of the unit                           | unit                |
| vals       | Number of the used unit prefix (mm $-> 1e-3$ ) | unit                |
| version    | CVS version string of the constructor          | unit                |

#### <u>A Back to Top</u>

# **Methods**

| Constructor         | Constructor of this class              |
|---------------------|----------------------------------------|
| <u>Helper</u>       | Helper methods only for internal usage |
| <u>Output</u>       | Output methods                         |
| Relational Operator | Relational operator methods            |

<u>A Back to Top</u>

## Constructor

http://www.lisa.aei-hannover.de/ltpda/usermanual/ug/class\_desc\_unit.html[10/08/2009 16:35:55]

| Methods     | Description                                          | Defined<br>in class |
|-------------|------------------------------------------------------|---------------------|
| <u>unit</u> | UNIT a helper class for implementing units in LTPDA. | unit                |

<u>A Back to Top of Section</u>

## Helper

| Methods        | Description                                                                            | Defined<br>in class |
|----------------|----------------------------------------------------------------------------------------|---------------------|
| <u>get</u>     | GET get a property of a object.                                                        | ltpda_obj           |
| <u>isprop</u>  | ISPROP tests if the given field is one of the object properties.                       | ltpda_obj           |
| <u>string</u>  | STRING converts a unit object to a command string which will recreate the unit object. | unit                |
| <u>tolabel</u> | TOLABEL converts a unit object to LaTeX string suitable for use as axis                | unit                |

#### <u>A Back to Top of Section</u>

## Output

| Methods        | Description                                                    | Defined<br>in class |
|----------------|----------------------------------------------------------------|---------------------|
| <u>display</u> | DISPLAY display an unit object.                                | unit                |
| <u>factor</u>  | FACTOR factorises units in to numerator and denominator units. | unit                |

### <u>A Back to Top of Section</u>

## **Relational Operator**

| Methods   | Description                                                | Defined<br>in class |
|-----------|------------------------------------------------------------|---------------------|
| <u>eq</u> | EQ overloads the $==$ operator for ltpda unit objects.     | unit                |
| <u>ne</u> | NE overloads the $\sim$ = operator for ltpda unit objects. | unit                |

### <u>A Back to Top of Section</u>

cdata Class 🕩

unit Class (LTPDA Toolbox)

<u>contents</u>

◆ →

# cdata Class

| Properties      | Properties of the class                       |
|-----------------|-----------------------------------------------|
| <u>Methods</u>  | All Methods of the class ordered by category. |
| <u>Examples</u> | Some constructor examples                     |

#### <u>A Back to Class descriptions</u>

# **Properties**

The LTPDA toolbox restrict access of the properties. The get access is 'public' and thus it is possible to get the values with the dot-command (similar to structures).

```
For example:
val = obj.prop(2).prop;
```

The set access is 'protected' and thus it is only possible to assign a value to a property with a set-method.

| For example:                              |   |      |         |         |    |       |    |      |       |    |       |
|-------------------------------------------|---|------|---------|---------|----|-------|----|------|-------|----|-------|
| <pre>obj2 = obj1.setName('my name')</pre> | % | This | command | creates | а  | сору  | of | obj1 | (obj1 | ~= | obj2) |
| <pre>obj.setName('my name');</pre>        | % | This | command | applies | to | o obj |    |      |       |    |       |

| Properties | Description                           | Defined<br>in class |
|------------|---------------------------------------|---------------------|
| yunits     | Units of the y-axis                   | cdata               |
| У          | Data values of the y-axis             | cdata               |
| version    | CVS version string of the constructor | cdata               |

#### <u> Back to Top</u>

# **Methods**

| Constructor         | Constructor of this class                |
|---------------------|------------------------------------------|
| <u>Helper</u>       | Helper methods only for internal usage   |
| <u>Internal</u>     | Internal methods only for internal usage |
| <u>Output</u>       | Output methods                           |
| Relational Operator | Relational operator methods              |

<u>Mack to Top</u>

## Constructor

http://www.lisa.aei-hannover.de/ltpda/usermanual/ug/class\_desc\_cdata.html[10/08/2009 16:36:01]

cdata Class (LTPDA Toolbox)

| Methods      | Description                       | Defined<br>in class |
|--------------|-----------------------------------|---------------------|
| <u>cdata</u> | CDATA is the constant data class. | cdata               |

<u>A Back to Top of Section</u>

## Helper

| Methods       | Description                                                      | Defined<br>in class |
|---------------|------------------------------------------------------------------|---------------------|
| <u>get</u>    | GET get a property of a object.                                  | ltpda_obj           |
| <u>isprop</u> | ISPROP tests if the given field is one of the object properties. | ltpda_obj           |

### <u>A Back to Top of Section</u>

## Internal

| Methods            | Description                                                            | Defined<br>in class |
|--------------------|------------------------------------------------------------------------|---------------------|
| <u>applymethod</u> | APPLYMETHOD applys the given method to the input 2D data.              | cdata               |
| applyoperator      | APPLYOPERATOR applys the given operator to the two input data objects. | cdata               |
| <u>char</u>        | CHAR convert a cdata-object into a string.                             | cdata               |
| <u>getY</u>        | GETY Get the property 'y'.                                             | cdata               |
| <u>setY</u>        | SETY Set the property 'y'.                                             | cdata               |
| <u>setYunits</u>   | SETYUNITS Set the property 'yunits'.                                   | cdata               |

### <u>A Back to Top of Section</u>

## Output

| Methods        | Description                                          | Defined<br>in class |
|----------------|------------------------------------------------------|---------------------|
| <u>display</u> | DISPLAY implement terminal display for cdata object. | cdata               |

### <u>A Back to Top of Section</u>

# **Relational Operator**

| Methods | Description | Defined  |
|---------|-------------|----------|
|         |             | in class |

http://www.lisa.aei-hannover.de/ltpda/usermanual/ug/class\_desc\_cdata.html[10/08/2009 16:36:01]

cdata Class (LTPDA Toolbox)

| <u>eq</u> | EQ overloads the $==$ operator for ltpda objects.     | ltpda_obj |
|-----------|-------------------------------------------------------|-----------|
| <u>ne</u> | NE overloads the $\sim$ = operator for ltpda objects. | ltpda_obj |

<u>A Back to Top of Section</u>

| 🗲 unit Class | fsdata Class 🗲 |
|--------------|----------------|
|              |                |

<u>contents</u>

◆ →

# fsdata Class

| <u>Properties</u> | Properties of the class                       |
|-------------------|-----------------------------------------------|
| <u>Methods</u>    | All Methods of the class ordered by category. |
| <u>Examples</u>   | Some constructor examples                     |

<u>A Back to Class descriptions</u>

# **Properties**

The LTPDA toolbox restrict access of the properties. The get access is 'public' and thus it is possible to get the values with the dot-command (similar to structures).

For example: val = obj.prop(2).prop;

The set access is 'protected' and thus it is only possible to assign a value to a property with a set-method.

```
For example:
obj2 = obj1.setName('my name') % This command creates a copy of obj1 (obj1 ~= obj2)
obj.setName('my name'); % This command applies to obj
```

| Properties | Description                           | Defined<br>in class |
|------------|---------------------------------------|---------------------|
| t0         | Time-stamp of the first data sample   | fsdata              |
| navs       | Number of averages                    | fsdata              |
| fs         | Sample rate of data                   | fsdata              |
| enbw       | Equivalent noise bandwidth            | fsdata              |
| version    | CVS version string of the constructor | fsdata              |
| xunits     | Units of the x-axis                   | data2D              |
| yunits     | Units of the y-axis                   | data2D              |
| x          | Data values of the x-axis             | data2D              |
| У          | Data values of the y-axis             | data2D              |
| dx         | Error on x values                     | data2D              |
| dy         | Error on y values                     | data2D              |

<u>A Back to Top</u>

# **Methods**

| <u>Constructor</u>  | Constructor of this class                |
|---------------------|------------------------------------------|
| <u>Helper</u>       | Helper methods only for internal usage   |
| <u>Internal</u>     | Internal methods only for internal usage |
| <u>Output</u>       | Output methods                           |
| Relational Operator | Relational operator methods              |

### <u>A Back to Top</u>

# Constructor

| Methods       | Description                                       | Defined<br>in class |
|---------------|---------------------------------------------------|---------------------|
| <u>fsdata</u> | FSDATA frequency-series object class constructor. | fsdata              |

#### <u>A Back to Top of Section</u>

# Helper

| Methods       | Description                                                      | Defined<br>in class |
|---------------|------------------------------------------------------------------|---------------------|
| <u>get</u>    | GET get a property of a object.                                  | ltpda_obj           |
| <u>isprop</u> | ISPROP tests if the given field is one of the object properties. | ltpda_obj           |

#### <u>A Back to Top of Section</u>

## Internal

| Methods              | Description                                                            | Defined<br>in class |
|----------------------|------------------------------------------------------------------------|---------------------|
| <u>applymethod</u>   | APPLYMETHOD applys the given method to the input 2D data.              | data2D              |
| <u>applyoperator</u> | APPLYOPERATOR applys the given operator to the two input data objects. | data2D              |
| <u>getDx</u>         | GETDX Get the property 'dx'.                                           | data2D              |
| <u>getDy</u>         | GETDY Get the property 'dy'.                                           | data2D              |
| <u>getX</u>          | GETX Get the property 'x'.                                             | data2D              |
| <u>getY</u>          | GETY Get the property 'y'.                                             | data2D              |

| <u>setDx</u>     | SETDX Set the property 'dx'.         | data2D |
|------------------|--------------------------------------|--------|
| <u>setDy</u>     | SETDY Set the property 'dy'.         | data2D |
| <u>setX</u>      | SETX Set the property 'x'.           | data2D |
| <u>setXY</u>     | SETXY Set the property 'xy'.         | data2D |
| <u>setXunits</u> | SETXUNITS Set the property 'xunits'. | data2D |
| <u>setY</u>      | SETY Set the property 'y'.           | data2D |
| <u>setYunits</u> | SETYUNITS Set the property 'yunits'. | data2D |
| <u>setEnbw</u>   | SETENBW Set the property 'enbw'.     | fsdata |
| <u>setFs</u>     | SETFS Set the property 'fs'.         | fsdata |
| <u>setNavs</u>   | SETNAVS Set the property 'navs'.     | fsdata |
| <u>setT0</u>     | SETT0 Set the property 't0'.         | fsdata |

<u>A Back to Top of Section</u>

## Output

| Methods        | Description                                           | Defined<br>in class |
|----------------|-------------------------------------------------------|---------------------|
| <u>char</u>    | CHAR convert a ltpda_data-object into a string.       | data2D              |
| <u>display</u> | DISPLAY implement terminal display for fsdata object. | fsdata              |

<u>A Back to Top of Section</u>

## **Relational Operator**

| Methods   | Description                                       | Defined<br>in class |
|-----------|---------------------------------------------------|---------------------|
| eq        | EQ overloads the $==$ operator for ltpda objects. | ltpda_obj           |
| <u>ne</u> | NE overloads the ~= operator for ltpda objects.   | ltpda_obj           |

### <u>A Back to Top of Section</u>

| 🗲 cdata Class |  | tsdata Class 🕩 |
|---------------|--|----------------|
|               |  |                |

©LTP Team

http://www.lisa.aei-hannover.de/ltpda/usermanual/ug/class\_desc\_fsdata.html[10/08/2009 16:36:06]

<u>contents</u>

◆ →

# tsdata Class

| <u>Properties</u> | Properties of the class                       |
|-------------------|-----------------------------------------------|
| <u>Methods</u>    | All Methods of the class ordered by category. |
| Examples          | Some constructor examples                     |

<u>A Back to Class descriptions</u>

# **Properties**

The LTPDA toolbox restrict access of the properties. The get access is 'public' and thus it is possible to get the values with the dot-command (similar to structures).

For example: val = obj.prop(2).prop;

The set access is 'protected' and thus it is only possible to assign a value to a property with a set-method.

```
For example:
obj2 = obj1.setName('my name') % This command creates a copy of obj1 (obj1 ~= obj2)
obj.setName('my name'); % This command applies to obj
```

| Properties | Description                               | Defined  |
|------------|-------------------------------------------|----------|
|            |                                           | in class |
| tO         | Time-stamp of the first data sample       | tsdata   |
| fs         | Sample rate of data                       | tsdata   |
| nsecs      | The length of this time-series in seconds | tsdata   |
| version    | CVS version string of the constructor     | tsdata   |
| xunits     | Units of the x-axis                       | data2D   |
| yunits     | Units of the y-axis                       | data2D   |
| x          | Data values of the x-axis                 | data2D   |
| У          | Data values of the y-axis                 | data2D   |
| dx         | Error on x values                         | data2D   |
| dy         | Error on y values                         | data2D   |

<u>A Back to Top</u>

# **Methods**

| <u>Constructor</u>  | Constructor of this class                |
|---------------------|------------------------------------------|
| <u>Helper</u>       | Helper methods only for internal usage   |
| <u>Internal</u>     | Internal methods only for internal usage |
| <u>Output</u>       | Output methods                           |
| Relational Operator | Relational operator methods              |

## <u> Back to Top</u>

# Constructor

| Methods       | Description                                  | Defined<br>in class |
|---------------|----------------------------------------------|---------------------|
| <u>tsdata</u> | TSDATA time-series object class constructor. | tsdata              |

### <u>A Back to Top of Section</u>

# Helper

| Methods       | Description                                                      | Defined<br>in class |
|---------------|------------------------------------------------------------------|---------------------|
| <u>get</u>    | GET get a property of a object.                                  | ltpda_obj           |
| <u>isprop</u> | ISPROP tests if the given field is one of the object properties. | ltpda_obj           |

## <u>A Back to Top of Section</u>

## Internal

| Methods              | Description                                                            | Defined<br>in class |
|----------------------|------------------------------------------------------------------------|---------------------|
| <u>applymethod</u>   | APPLYMETHOD applys the given method to the input 2D data.              | data2D              |
| <u>applyoperator</u> | APPLYOPERATOR applys the given operator to the two input data objects. | data2D              |
| <u>getDx</u>         | GETDX Get the property 'dx'.                                           | data2D              |
| <u>getDy</u>         | GETDY Get the property 'dy'.                                           | data2D              |
| <u>getY</u>          | GETY Get the property 'y'.                                             | data2D              |
| <u>setDx</u>         | SETDX Set the property 'dx'.                                           | data2D              |
| <u>setDy</u>         | SETDY Set the property 'dy'.                                           | data2D              |

http://www.lisa.aei-hannover.de/ltpda/usermanual/ug/class\_desc\_tsdata.html[10/08/2009 16:36:12]

| <u>setX</u>      | SETX Set the property 'x'.                                                  | data2D |
|------------------|-----------------------------------------------------------------------------|--------|
| <u>setXY</u>     | SETXY Set the property 'xy'.                                                | data2D |
| <u>setXunits</u> | SETXUNITS Set the property 'xunits'.                                        | data2D |
| <u>setY</u>      | SETY Set the property 'y'.                                                  | data2D |
| <u>setYunits</u> | SETYUNITS Set the property 'yunits'.                                        | data2D |
| <u>collapseX</u> | COLLAPSEX Checks whether the x vector is evenly sampled and then removes it | tsdata |
| <u>fixNsecs</u>  | FIXNSECS fixes the numer of seconds.                                        | tsdata |
| <u>getX</u>      | GETX Get the property 'x'.                                                  | tsdata |
| growT            | GROWT grows the time (x) vector if it is empty.                             | tsdata |
| <u>setFs</u>     | SETFS Set the property 'fs'.                                                | tsdata |
| <u>setNsecs</u>  | SETNSECS Set the property 'nsecs'.                                          | tsdata |
| <u>setT0</u>     | SETTO Set the property 't0'.                                                | tsdata |

<u>A Back to Top of Section</u>

## Output

| Methods        | Description                                                 | Defined<br>in class |
|----------------|-------------------------------------------------------------|---------------------|
| <u>char</u>    | CHAR convert a ltpda_data-object into a string.             | data2D              |
| <u>display</u> | DISPLAY overloads display functionality for tsdata objects. | tsdata              |

<u>A Back to Top of Section</u>

# **Relational Operator**

| Methods   | Description                                       | Defined<br>in class |
|-----------|---------------------------------------------------|---------------------|
| <u>eq</u> | EQ overloads the $==$ operator for ltpda objects. | ltpda_obj           |
| <u>ne</u> | NE overloads the ~= operator for ltpda objects.   | ltpda_obj           |

<u>A Back to Top of Section</u>

tsdata Class (LTPDA Toolbox)

🗲 fsdata Class

<u>contents</u>

#### ♦ ♦

# xydata Class

| <u>Properties</u> | Properties of the class                       |
|-------------------|-----------------------------------------------|
| <u>Methods</u>    | All Methods of the class ordered by category. |
| <u>Examples</u>   | Some constructor examples                     |

<u>A Back to Class descriptions</u>

# **Properties**

The LTPDA toolbox restrict access of the properties. The get access is 'public' and thus it is possible to get the values with the dot-command (similar to structures).

For example: val = obj.prop(2).prop;

The set access is 'protected' and thus it is only possible to assign a value to a property with a set-method.

| For example:                              |   |      |         |         |    |       |    |      |       |    |       |
|-------------------------------------------|---|------|---------|---------|----|-------|----|------|-------|----|-------|
| <pre>obj2 = obj1.setName('my name')</pre> | % | This | command | creates | а  | сору  | of | obj1 | (obj1 | ~= | obj2) |
| <pre>obj.setName('my name');</pre>        | % | This | command | applies | to | o obj |    |      |       |    |       |

| -         |                                       |                     |
|-----------|---------------------------------------|---------------------|
| Propertie | s Description                         | Defined<br>in class |
| version   | CVS version string of the constructor | xydata              |
| xunits    | Units of the x-axis                   | data2D              |
| yunits    | Units of the y-axis                   | data2D              |
| х         | Data values of the x-axis             | data2D              |
| У         | Data values of the y-axis             | data2D              |
| dx        | Error on x values                     | data2D              |
| dy        | Error on y values                     | data2D              |

#### <u>A Back to Top</u>

# **Methods**

Ш

| Constructor | Constructor of this class              |
|-------------|----------------------------------------|
| Helper      | Helper methods only for internal usage |

http://www.lisa.aei-hannover.de/ltpda/usermanual/ug/class\_desc\_xydata.html[10/08/2009 16:36:18]

xydata Class (LTPDA Toolbox)

| Internal            | Internal methods only for internal usage |
|---------------------|------------------------------------------|
| Output              | Output methods                           |
| Relational Operator | Relational operator methods              |

### <u>A Back to Top</u>

## Constructor

| Methods       | Description                               | Defined<br>in class |
|---------------|-------------------------------------------|---------------------|
| <u>xydata</u> | XYDATA X-Y data object class constructor. | xydata              |

### <u>A Back to Top of Section</u>

## Helper

| Methods       | Description                                                      | Defined<br>in class |
|---------------|------------------------------------------------------------------|---------------------|
| <u>get</u>    | GET get a property of a object.                                  | ltpda_obj           |
| <u>isprop</u> | ISPROP tests if the given field is one of the object properties. | ltpda_obj           |

### <u>A Back to Top of Section</u>

## Internal

| Methods            | Description                                                            | Defined<br>in class |
|--------------------|------------------------------------------------------------------------|---------------------|
| <u>applymethod</u> | APPLYMETHOD applys the given method to the input 2D data.              | data2D              |
| applyoperator      | APPLYOPERATOR applys the given operator to the two input data objects. | data2D              |
| <u>getDx</u>       | GETDX Get the property 'dx'.                                           | data2D              |
| <u>getDy</u>       | GETDY Get the property 'dy'.                                           | data2D              |
| <u>getX</u>        | GETX Get the property 'x'.                                             | data2D              |
| <u>getY</u>        | GETY Get the property 'y'.                                             | data2D              |
| <u>setDx</u>       | SETDX Set the property 'dx'.                                           | data2D              |
| <u>setDy</u>       | SETDY Set the property 'dy'.                                           | data2D              |
| <u>setX</u>        | SETX Set the property 'x'.                                             | data2D              |
| <u>setXY</u>       | SETXY Set the property 'xy'.                                           | data2D              |

http://www.lisa.aei-hannover.de/ltpda/usermanual/ug/class\_desc\_xydata.html[10/08/2009 16:36:18]

| <u>setXunits</u> | SETXUNITS Set the property 'xunits'. | data2D |
|------------------|--------------------------------------|--------|
| <u>setY</u>      | SETY Set the property 'y'.           | data2D |
| <u>setYunits</u> | SETYUNITS Set the property 'yunits'. | data2D |

## <u>A Back to Top of Section</u>

## Output

| Methods        | Description                                                 | Defined<br>in class |
|----------------|-------------------------------------------------------------|---------------------|
| <u>char</u>    | CHAR convert a ltpda_data-object into a string.             | data2D              |
| <u>display</u> | DISPLAY overloads display functionality for xydata objects. | xydata              |

### <u>A Back to Top of Section</u>

## **Relational Operator**

| Methods   | Description                                           | Defined<br>in class |
|-----------|-------------------------------------------------------|---------------------|
| eq        | EQ overloads the $==$ operator for ltpda objects.     | ltpda_obj           |
| <u>ne</u> | NE overloads the $\sim$ = operator for ltpda objects. | ltpda_obj           |

### <u>A Back to Top of Section</u>

🗲 tsdata Class

xyzdata Class 🕩

<u>contents</u>

#### ◆ →

# xyzdata Class

| Properties      | Properties of the class                       |
|-----------------|-----------------------------------------------|
| <u>Methods</u>  | All Methods of the class ordered by category. |
| <u>Examples</u> | Some constructor examples                     |

<u>A Back to Class descriptions</u>

# **Properties**

The LTPDA toolbox restrict access of the properties. The get access is 'public' and thus it is possible to get the values with the dot-command (similar to structures).

For example: val = obj.prop(2).prop;

The set access is 'protected' and thus it is only possible to assign a value to a property with a set-method.

```
For example:
obj2 = obj1.setName('my name') % This command creates a copy of obj1 (obj1 ~= obj2)
obj.setName('my name'); % This command applies to obj
```

| Properties | Description                           | Defined<br>in class |
|------------|---------------------------------------|---------------------|
| version    | CVS version string of the constructor | xyzdata             |
| zunits     | Units of the z-axis                   | data3D              |
| z          | Data values of the z-axis             | data3D              |
| xunits     | Units of the x-axis                   | data2D              |
| yunits     | Units of the y-axis                   | data2D              |
| x          | Data values of the x-axis             | data2D              |
| У          | Data values of the y-axis             | data2D              |
| dx         | Error on x values                     | data2D              |
| dy         | Error on y values                     | data2D              |

<u>A Back to Top</u>

# Methods

http://www.lisa.aei-hannover.de/ltpda/usermanual/ug/class\_desc\_xyzdata.html[10/08/2009 16:36:24]

٦

xyzdata Class (LTPDA Toolbox)

| <u>Constructor</u>  | Constructor of this class                |
|---------------------|------------------------------------------|
| <u>Helper</u>       | Helper methods only for internal usage   |
| <u>Internal</u>     | Internal methods only for internal usage |
| <u>Output</u>       | Output methods                           |
| Relational Operator | Relational operator methods              |

<u>A Back to Top</u>

## Constructor

| Methods        | Description                                  | Defined<br>in class |
|----------------|----------------------------------------------|---------------------|
| <u>xyzdata</u> | XZYDATA X-Y-Z data object class constructor. | xyzdata             |

### <u>A Back to Top of Section</u>

# Helper

| Methods       | Description                                                      | Defined<br>in class |
|---------------|------------------------------------------------------------------|---------------------|
| <u>get</u>    | GET get a property of a object.                                  | ltpda_obj           |
| <u>isprop</u> | ISPROP tests if the given field is one of the object properties. | ltpda_obj           |

## <u>A Back to Top of Section</u>

## Internal

| Methods          | Description                          | Defined<br>in class |
|------------------|--------------------------------------|---------------------|
| <u>getDx</u>     | GETDX Get the property 'dx'.         | data2D              |
| <u>getDy</u>     | GETDY Get the property 'dy'.         | data2D              |
| <u>getX</u>      | GETX Get the property 'x'.           | data2D              |
| <u>getY</u>      | GETY Get the property 'y'.           | data2D              |
| <u>setDx</u>     | SETDX Set the property 'dx'.         | data2D              |
| <u>setDy</u>     | SETDY Set the property 'dy'.         | data2D              |
| <u>setX</u>      | SETX Set the property 'x'.           | data2D              |
| <u>setXY</u>     | SETXY Set the property 'xy'.         | data2D              |
| <u>setXunits</u> | SETXUNITS Set the property 'xunits'. | data2D              |

xyzdata Class (LTPDA Toolbox)

| <u>setY</u>      | SETY Set the property 'y'.           | data2D |
|------------------|--------------------------------------|--------|
| <u>setYunits</u> | SETYUNITS Set the property 'yunits'. | data2D |
| <u>getZ</u>      | GETZ Get the property 'z'.           | data3D |
| <u>setZ</u>      | SETZ Set the property 'z'.           | data3D |
| <u>setZunits</u> | SETZUNITS Set the property 'zunits'. | data3D |

<u>A Back to Top of Section</u>

## Output

| Methods        | Description                                                  | Defined<br>in class |
|----------------|--------------------------------------------------------------|---------------------|
| <u>char</u>    | CHAR convert a ltpda_data-object into a string.              | xyzdata             |
| <u>display</u> | DISPLAY overloads display functionality for xyzdata objects. | xyzdata             |

<u>A Back to Top of Section</u>

# **Relational Operator**

| Methods   | Description                                       | Defined<br>in class |
|-----------|---------------------------------------------------|---------------------|
| <u>eq</u> | EQ overloads the $==$ operator for ltpda objects. | ltpda_obj           |
| <u>ne</u> | NE overloads the ~= operator for ltpda objects.   | ltpda_obj           |

### <u>A Back to Top of Section</u>

| 🗲 xydata Class | Constructor Examples 🕩 |
|----------------|------------------------|
|----------------|------------------------|

<u>contents</u>

### ♦ ♦

# **Constructor Examples**

# **Constructor examples**

Constructor examples of the AO class Constructor examples of the MFIR class Constructor examples of the MIIR class Constructor examples of the PZMODEL class Constructor examples of the PARFRAC class Constructor examples of the RATIONAL class Constructor examples of the TIMESPAN class Constructor examples of the PLIST class Constructor examples of the SPECWIN class

🗲 xyzdata Class

Constructor examples of the AO class

Constructor Examples (LTPDA Toolbox)

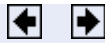

# **Constructor examples of the AO class**

```
<u>Copy an AO</u>
<u>Construct an AO by loading the AO from a file</u>
<u>Construct an AO from a data file</u>
<u>Construct an AO from spectral window</u>
<u>Construct an AO from a parameter list object (PLIST)</u>
```

# Copy an AO

The following example creates a copy of an analysis object (blue command).

REMARK: The following command copies only the handle of an object and doesn't create a copy of the object (as above). This means that everything that happens to the copy or original happens to the other object.

```
>> a1 = ao()
----- ao 01: al ------
      name: none
description:
      data: None
hist: ao / ao / $Id: ao.m,v 1.220 2009/02/25 18:51:24 ingo Exp
 mfilename:
mdlfilename:
>> a2 = a1;
>> a2.setName('my new name')
----- ao 01: my new name -----
      name: my new name
description:
      data:
             None
            ltpda_uoh / setName / $Id: ao.m,v 1.220 2009/02/25 18:51:24 ingo Exp
      hist:
 mfilename:
mdlfilename:
```

If we display a1 again then we see that the property 'name' was changed although we only have changed a2.

mfilename: mdlfilename:

# Construct an AO by loading the AO from a file

The following example creates a new analysis object by loading the analysis object from disk.

a = ao('al.mat')
a = ao('al.xml')

or in a PLIST

pl = plist('filename', 'a1.xml')
a = ao(pl)

# Construct an AO from a data file

The following example creates a new analysis object by loading the data in 'file.txt'. The ascii file is assumed to be an equally sampled two-column file of time and amplitude.

a = ao('file.txt') or a = ao('file.dat')

The following example creates a new analysis object by loading the data in 'file'. The parameter list determines how the analysis object is created. The valid key/value pairs of the parameter list are:

| Кеу            | Description                                                                                                    |
|----------------|----------------------------------------------------------------------------------------------------|
| 'type'         | 'tsdata','fsdata','xydata' [default: 'tsdata']                                                                                                    |
| 'use_fs'       | If this value is set, the x-axes is computed by the fs value. [default: empty]                                                                                                    |
| 'columns'      | [1 2 1 4] Each pair represents the x- and y-axes (each column pair creates an analysis object).<br>If the value 'use_fs' is set, then each column is converted to the y vector of a time-series AO. [default: [1 2] ] |
| 'comment_char' | The comment character in the file [default: '%']                                                                                                    |
| 'description'  | To set the description in the analysis object                                                                                                    |
| ·              | Every property of the data object e.g. 'name'                                                                                                    |

```
% Each pair in col represents the x- and y-axes.
% 'use_fs' is not used !!!
pl = plist('filename', 'data.dat', ...
'description', 'my ao description', ...
'type', 'xydata', ...
'xunits', 's', ...
'yunits', {'Volt', 'Hz'}, ...
'columns', [1 2 1 3], ...
```

http://www.lisa.aei-hannover.de/ltpda/usermanual/ug/constructor\_examples\_ao.html[10/08/2009 16:36:35]

Constructor examples of the AO class (LTPDA Toolbox)

```
'comment_char', '//');
out = ao('data.dat', pl);
out = ao(pl);
```

Another example where the time vector is specified by the sample rate  $(use_fs)$  and each column of data is converted in to a single AO.

```
% 'use_fs is used. As such, each column in col creates its own AO with the specified
sample rate.
pl = plist('filename', 'data.dat',...
'type', 'tsdata', ...
'use_fs', 100, ...
'to', {'14:00:00', '14:00:20', '14:00:30'}, ...
'columns', [1 2 3]);
out = ao('data.dat', pl);
out = ao(pl);
```

## Construct an AO from a spectral window

The following example creates a cdata type AO containing the window values.

# **Construct an AO from a parameter list (plist)**

Constructs an analysis object from the description given in the parameter list.

Use the key word 'fcn' Use the key word 'vals' Use the key word 'xvals' AND 'yvals' Use the key word 'tsfcn' Use the key word 'fsfcn' Use the key word 'xyfcn' Use the key word 'win' Use the key word 'waveform' Use the key word 'hostname' Use the key word 'polyval' Use the key word 'pzmodel'

## Use the key word 'fcn'

The following example creates an AO from the description of any valid MATLAB function. The data object is of type cdata.

pl = plist('fcn', 'randn(100,1)'); al = ao(pl);

You can pass additional parameters to the fcn as extra parameters in the parameter list:

```
pl = plist('fcn', 'a*b', 'a', 2, 'b', 1:20);
al = ao(pl);
```

### Use the key word 'vals'

The following example creates an AO from a set of values.

```
vals = [1 2 3; 4 5 6; 7 8 9];
pl = plist('vals', vals);
a1 = ao(vals)
a2 = ao(pl)
```

#### Use the key word 'xvals' and 'yvals'

Construct an AO from a set of values. The data type depends on the parameters. You have to specify the parameters:

| Key     | Description        |
|---------|--------------------|
| 'xvals' | a set of x values. |
| 'yvals' | a set of y values. |

You can also specify optional parameters

| Кеу     | Description                                                                    |
|---------|--------------------------------------------------------------------------------|
| 'dtype' | type of the data object [default: tsdata]                                      |
| 'fs'    | sampling frequency. Only used if 'dtype' is a time-series object [default: []] |

```
x = 1:1000;
y = randn(1000,1);
pl1 = plist('xvals', x, 'yvals', y, 'dtype', 'tsdata');
pl2 = plist('xvals', x, 'yvals', y, 'dtype', 'fsdata');
pl3 = plist('xvals', x, 'yvals', y, 'dtype', 'xydata');
a1 = ao(pl1) % Create an AO with time-series data
a2 = ao(pl2) % Create an AO with frequency-series data
a3 = ao(pl3) % Create an AO with x-y data
```

### Use the key word 'tsfcn'

Construct an AO from a function of time, t. The data object is of type tsdata (time-series data).

| Кеу     | Description        |
|---------|--------------------|
| 'tsfcn' | a function of time |

You can also specify optional parameters

| Кеу     | Description                                                                                 |
|---------|---------------------------------------------------------------------------------------------|
| 'fs'    | sampling frequency [default: 1 Hz]                                                          |
| 'nsecs' | length in seconds [default: 10 s]                                                           |
| 't0'    | Start time which is associated with the time-series<br>[default: '1970-01-01 00:00:00.000'] |

Example:

## Use the key word 'fsfcn'

Construct an AO from a function of frequency, f. The data object is of type fsdata (frequency-series).

| Кеу     | Description             |
|---------|-------------------------|
| 'fsfcn' | a function of frequency |

You can also specify optional parameters:

| Кеу     | Description                                       |
|---------|---------------------------------------------------|
| 'f1'    | the initial frequency [default: 1e-9]             |
| 'f2'    | the final frequency [default: 5]                  |
| 'nf'    | the number of frequency samples [default: 1000]   |
| 'scale' | 'log' or 'lin' frequency spacing [default: 'log'] |

or provide a frequency vector:

| Кеу | Description                                               |
|-----|-----------------------------------------------------------|
| 'f' | a vector of frequencies on which to evaluate the function |

```
pl1 = plist('fsfcn', '1./f.^2', 'scale', 'lin', 'nf', 100);
pl2 = plist('fsfcn', '1./f.^2', 'f', logspace(0,3, 1000));
a1 = ao(pl1)
a2 = ao(pl2)
```

## Use the key word 'xyfcn'

Construct an AO from a function f(x) string. The data object is of type xydata. You have to specify the parameters:

| Кеу     | Description               |
|---------|---------------------------|
| 'xyfcn' | specify a function of 'x' |

'x'

the x values

```
pl = plist('X', [1:50,52:2:100,110:10:1000], 'xyfcn', 'log(x)');
a1 = ao(pl)
             ao 01: al -----
        name:
                none
description:
        data: (1,0) (2,0.6931) (3,1.0986) (4,1.3862) (5,1.6094) ...
               (1,0) (2,0.051) (3,1.050
----- xydata 01 -----
x: [1 165], double
y: [1 165], double
               xunits:
                          []
               yunits:
                         []
        hist:
               ao / ao / $Id: fromXYFcn.m,v 1.3 2009/02/10 20:02:51 ingo Exp -->
  mfilename:
mdlfilename:
```

## Use the key word 'win'

Construct an AO from a spectral window object. List of available window functions

```
pl1 = plist('win', specwin('Hanning', 100))
pl2 = plist('win', specwin('Kaiser', 10, 150));
a1 = ao(pl1)
a2 = ao(pl2)
```

## Use the key word 'waveform'

Construct an AO from a waveform with the following waveform types

| Кеу              | Description                                                                             |
|------------------|-----------------------------------------------------------------------------------------|
| 'sine wave'      | 'A' – Amplitude of the wave<br>'f' – Frequency of the wave<br>'phi' – Phase of the wave |
| 'noise'          | 'type' – can be 'Normal' or 'Uniform','sigma' – specify the standard deviation          |
| 'chirp'          | 'f0', 'f1', 't1' (help chirp)                                                           |
| 'Gaussian pulse' | 'f0', 'bw' (help gauspuls)                                                              |
| 'Square wave'    | 'f', 'duty' (help square)                                                               |
| 'Sawtooth'       | 'f', 'width' (help sawtooth)                                                            |

You can also specify additional parameters:

| Кеу     | Description                         |
|---------|-------------------------------------|
| 'fs'    | sampling frequency [default: 10 Hz] |
| 'nsecs' | length in seconds [default: 10 s]   |

't0'

#### time-stamp of the first data sample [default time(0)]

[default waveform: 'sine wave', A: 1, f: 1.23, phi: 0, fs: 10, nsecs: 10, t0: time(0)].

```
% Construct a sine wave
pl = plist('nsecs', 10, 'fs', 1000);
pl_w = pl.append('waveform', 'sine wave', 'phi', 30, 'f', 1.23);
out_sin = ao(pl_w)
% Construct random noise
pl_w = pl.append('waveform', 'noise', 'type', 'Normal');
out_noise1 = ao(pl_w)
% Construct uniform random noise
pl_w = append(pl,
                     'waveform', 'noise', 'type', 'Uniform');
out_noise2 = ao(pl_w)
% Construct a chirp waveform
pl_w = append(pl, 'waveform', 'chirp', 'f0', 1, 'f1', 50, 't1', 100);
out_chirp = ao(pl_w)
% Construct a Gaussian pulse waveform
pl_w = append(pl, 'waveform', 'Gaussian pulse', 'f0', 10, 'bw', 100);
out_gaus = ao(pl_w)
% Construct a Square wave
pl_w =append(pl, 'waveform', 'Square wave', 'f', 1, 'duty', 50);
out_square = ao(pl_w)
% Construct a Sawtooth wave
pl_w = append(pl,
                     'waveform', 'Sawtooth', 'width', .5, 'f', 1);
out_saw = ao(pl_w)
```

## Use the key word 'hostname'

Construct an AO by retrieving it from a LTPDA repository.

The relevant parameters are:

| Кеу        | Description                                                                                       |
|------------|---------------------------------------------------------------------------------------------------|
| 'hostname' | the repository hostname. [default: 'localhost']                                                   |
| 'database' | The database name [default: 'ltpda']                                                              |
| 'id'       | A vector of object IDs. [default: []]                                                             |
| 'cid'      | Retrieve all AO objects from a particular collection                                              |
| 'binary'   | Set to 'yes' to retrieve from stored binary representation (not always available). [default: yes] |

pl = plist('hostname', '130.75.117.67', 'database', 'ltpda\_test', 'id', 1)
a1 = ao(pl)

#### Use the key word 'polyval'

Construct an AO from a set of polynomial coefficients. The relevant parameters are:

| Кеу       | Description                                      |
|-----------|--------------------------------------------------|
| 'polyval' | A set of polynomial coefficients. [default: [] ] |

#### Additional parameters:

|            | <br>           |     |
|------------|----------------|-----|
|            | 5 <b>†</b> 1 4 | ~ ~ |
| <b>NHV</b> |                |     |
|            |                | _   |
|            |                |     |

Constructor examples of the AO class (LTPDA Toolbox)

| 'nsecs' | Number of seconds [default: 10] |
|---------|---------------------------------|
| 'fs'    | Sample rate[default: 10 s]      |
|         |                                 |

or

| Кеу            | Description                                                                                              |
|----------------|----------------------------------------------------------------------------------------------------|
| 't'            | vector of time vertices. The value can also be an AO, in which case the X vector is used. [default: [] ] |
| pl = plist('pc | lyval', [1 2 3], 'Nsecs', 10, 'fs', 10);                                                                 |

## Use the key word 'pzmodel'

a1 = ao(pl)

Generates an AO with a timeseries with a prescribed spectrum. The relevant parameters are:

| Key       | Description                                       |
|-----------|---------------------------------------------------|
| 'pzmodel' | a pole/zero model which builds the time-series AO |
| 'nsecs'   | number of seconds to be generated [default: 0]    |
| 'fs'      | sampling frequency [default: 0]                   |

You can also specify optional parameters:

| Кеу      | Description                       |
|----------|-----------------------------------|
| 'xunits' | unit of the x-axis [default: 's'] |
| 'yunits' | unit of the y-axis [default: "]   |

```
p = [pz(1,2) pz(10)]
z = [pz(4)]
pzm = pzmodel(1, p, z)
fs = 10
nsecs = 100
pl = plist('pzmodel', pzm, 'Nsecs', nsecs, 'Fs', fs)
al = ao(pl)
```

Constructor Examples

Constructor examples of the MFIR class

#### <u>contents</u>

|♦| |♦|

# **Constructor examples of the MFIR class**

<u>Copy an MFIR object</u> <u>Construct a MFIR object by loading the object from a file</u> <u>Construct a MFIR object from an Analysis Object (AO)</u> <u>Construct a MFIR object from a pole/zero model (PZMODEL)</u> <u>Construct a MFIR object from a standard type</u> <u>Construct a MFIR object from an existing filter model</u> <u>Construct a MFIR object from a difference equation</u>

# Copy an FIR filter object

The following example creates a copy of an FIR filter object (blue command).

REMARK: The following command copies only the handle of an object and doesn't create a copy of the object (as above). This means that everything that happens to the copy or original happens to the other object.

>> fir1 = mfir() ----- mfir/1 gd: [] version: \$Id: mfir.m,v 1.84 2009/02/24 17:02:44 ingo Exp ntaps: 0 fs: [] infile: a: [] histout: [] iunits: [] [1x1 unit] ounits: [] [1x1 unit] hist: mfir.hist [1x1 history] name: none >> fir2 = fir1; >> fir2.setName('my new name') ----- mfir/1 qd: [] version: \$Id: mfir.m,v 1.84 2009/02/24 17:02:44 ingo Exp ntaps: 0 fs: [] infile: a: [] histout: [] iunits: [] [1x1 unit]
ounits: [] [1x1 unit] hist: mfir.hist [1x1 history]

Constructor examples of the MFIR class (LTPDA Toolbox)

```
name: my new name
```

If we display fir1 again then we see that the property 'name' was changed although we only have changed fir2.

## Construct a MFIR object by loading the object from a file

The following example creates a new mfir object by loading the mfir object from disk.

```
fir = mfir('fir.mat')
fir = mfir('fir.xml')
```

#### or in a PLIST

```
pl = plist('filename', 'fir.xml');
fir = mfir(pl)
```

## **Construct a MFIR object from an Analysis Object**

An FIR filter object can be generated based on the magnitude of the input AO/fsdata object. In the following example an AO/fsdata object is first generated and then passed to the mfir constructor to obtain the equivalent FIR filter.

```
al = ao(plist('fsfcn', '1./(50+f)', 'fs', 1000, 'f', linspace(0, 500, 1000)));
fir = mfir(al);
iplot(al, resp(fir));
```

or in a PLIST with the relevant parameters:

| Кеу      | Description                                                                                                    |
|----------|----------------------------------------------------------------------------------------------------|
| 'method' | the design method:<br>'frequency-sampling' – uses fir2()<br>'least-squares' – uses firls()<br>'Parks-McClellan' – uses firpm()<br>[default: 'frequency-sampling'] |
| 'win'    | Window function for frequency-sampling method<br>[default: 'Hanning']                                                                                             |
| 'N'      | Filter order [default: 512]                                                                                                    |

Constructor examples of the MFIR class (LTPDA Toolbox)

The following example creates a mfir object from an analysis object.

```
al = ao(plist('fsfcn', '1./(50+f)', 'fs', 1000, 'f', linspace(0, 500, 1000)));
pl = plist('ao', al);
fir = mfir(pl)
```

## Construct an FIR filter object from a pole/zero model

The following example creates a new FIR filter object from a pole/zero model.

```
>> pzm = pzmodel(1, {1 2 3}, {4 5}, 'my pzmodel')
   - pzmodel 1 -
   name: my pzmodel
    gain:
         1
   delay: 0
  iunits: []
  ounits: []
pole 001: (f=1 Hz,Q=NaN)
pole 002: (f=2 Hz,Q=NaN)
pole 003: (f=3 Hz,Q=NaN)
zero 001: (f=4 Hz,Q=NaN)
zero 002: (f=5 Hz,Q=NaN)
>> fir = mfir(pzm) % Use the default sample rate fs=8 * frequency of the highest pole or
zero in the model
>> fir = mfir(pzm, plist('fs', 100))
  ---- mfir/1
     gd: 257
version: $Id: mfir.m,v 1.84 2009/02/24 17:02:44 ingo Exp
ntaps: 513
     fs: 100
 infile:
     a: [-0 -3.013e-10 -1.2486e-09 -2.8506e-09 -5.1166e-09 -7.8604e-09 -1.1133e-08 ...
ounits: [] [1x1 unit]
   hist: mfir.hist [1x1 history]
  name: my pzmodel
```

or in a PLIST with the relevant parameters:

| Кеу       | Description                                                                      |
|-----------|----------------------------------------------------------------------------------|
| 'pzmodel' | A pzmodel object to construct the filter from [default:<br>empty pzmodel]        |
| 'fs'      | Sample rate [default: 8 * frequency of the highest pole<br>or zero in the model] |

```
>> pzm = pzmodel(1, {1 2 3}, {4 5}, 'my pzmodel')
>> pl = plist('pzmodel', pzm, 'fs', 100)
>> fir = mfir(pl)
```

# Construct a MFIR object from a standard type

Construct an FIR filter object from a standard type: 'lowpass', 'highpass', 'bandpass' or 'bandreject'

The relevant parameters are:

Key Description

Constructor examples of the MFIR class (LTPDA Toolbox)

'type' one of the types: 'highpass', 'lowpass', 'bandpass', 'bandreject' [default 'lowpass']

You can also specify optional parameters:

| Кеу      | Description                                                           |
|----------|-----------------------------------------------------------------------|
| 'gain'   | The gain of the filter [default: 1]                                   |
| 'fc'     | The roll-off frequency [default: 0.1 Hz]                              |
| 'fs'     | The sampling frequency to design for [default: 1 Hz]                  |
| 'order'  | The filter order [default: 64]                                        |
| 'win'    | Specify window function used in filter design [default:<br>'Hamming'] |
| 'iunits' | the input unit of the filter                                          |
| 'ounits' | the output unit of the filter                                         |

The following example creates an order 64 highpass filter with high frequency gain 2. Filter is designed for 1 Hz sampled data and has a cut-off frequency of 0.2 Hz.

```
pl = plist('type', 'highpass', ...
'order', 64, ...
'gain', 2.0, ...
'fs', 1, ...
'fc', 0.2);
f = mfir(pl)
```

Furthermore it is possible to specify a spectral window.

```
win = specwin('Kaiser', 11, 150);
pl = plist('type', 'lowpass', ...
'Win', win, ...
'fs', 100, ...
'fc', 20, ...
'order', 10);
f = mfir(pl)
```

# Construct a MFIR object from an existing filter

The mfir constructor also accepts as an input existing filters stored in different formats:

LISO files

```
f = mfir('foo_fir.fil')
```

#### XML files

```
f = mfir('foo_fir.xml')
```

#### MAT files

http://www.lisa.aei-hannover.de/ltpda/usermanual/ug/constructor\_examples\_mfir.html[10/08/2009 16:36:40]
```
f = mfir('foo_fir.mat')
```

#### From an LTPDA repository

The relevant parameters for retrieving a FIR filter from a LTPDA repository are:

| Кеу        | Description                                                                                       |  |
|------------|---------------------------------------------------------------------------------------------------|--|
| 'hostname' | the repository hostname. [default: 'localhost']                                                   |  |
| 'database' | The database name [default: 'ltpda']                                                              |  |
| 'id'       | A vector of object IDs. [default: []]                                                             |  |
| 'cid'      | Retrieve all rational objects from a particular collection                                        |  |
| 'binary'   | Set to 'yes' to retrieve from stored binary representation (not always available). [default: yes] |  |

f = mfir(plist('hostname', 'localhost', 'database', 'ltpda', 'ID', []))

## **Construct a MFIR object from a difference equation**

The filter can be defined in terms of two vectors specifying the coefficients of the filter and the sampling frequency. The following example creates a FIR filter with sampling frequency 1 Hz and the following recursive equation:

y[n] = -0.8 x[n] + 10 x[n-1]

```
a = [-0.8 10];
fs = 1;
f = mfir(a,fs)
```

#### or in a **PLIST**

The relevant parameters are:

| Кеу    | Description                                                       |
|--------|-------------------------------------------------------------------|
| 'a'    | vector of A coefficients. (see note ** below) [default:<br>empty] |
| 'fs'   | sampling frequency of the filter [default: empty]                 |
| 'name' | name of filter [default: 'None']                                  |

```
a = [-0.8 10];
fs = 1;
pl = plist('a', a, 'fs', fs);
fir = mfir(pl)
```

http://www.lisa.aei-hannover.de/ltpda/usermanual/ug/constructor\_examples\_mfir.html[10/08/2009 16:36:40]

#### NOTES:

\*\* The convention used here for naming the filter coefficients is the opposite to MATLAB's convention. The recursion formula for this convention is y(n) = a(1)\*x(n) + a(2)\*x(n-1) + ... + a(na+1)\*x(n-na).

Constructor examples of the AO class

Constructor examples of the MIIR class

|**♦**| |**♦**|

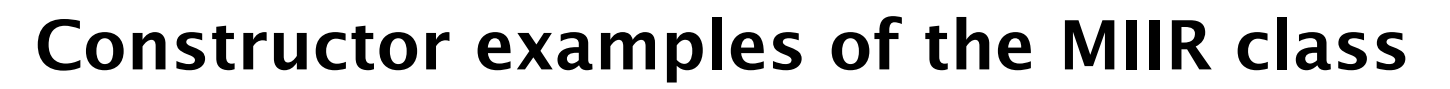

Copy a MIIR object Construct a MIIR object by loading the object from a file Construct a MIIR object from a parfrac object (PARFRAC) Construct a MIIR object from a pole/zero model (PZMODEL) Construct a MIIR object from a standard type Construct a MIIR object from an existing model Construct a MIIR object from a difference equation

## Copy an IIR filter object

The following example creates a copy of an IIR filter object (blue command).

REMARK: The following command copies only the handle of an object and doesn't create a copy of the object (as above). This means that everything that happens to the copy or original happens to the other object.

```
>> iir1 = miir()
----- miir/1 -
     b: []
histin: []
version: $Id: miir.m,v 1.98 2009/02/20 15:59:48 nicola Exp
 ntaps: 0
fs: []
 infile:
      a:
histout: []
 iunits: [] [1x1 unit]
ounits: [] [1x1 unit]
  hist: miir.hist [1x1 history]
  name: none
>> iir2 = iir1;
>> iir2.setName('my new name')
----- miir/1 ----
      b: []
histin: []
version: $Id: miir.m,v 1.98 2009/02/20 15:59:48 nicola Exp
ntaps: 0
     fs: []
 infile:
      a: []
histout: []
```

http://www.lisa.aei-hannover.de/ltpda/usermanual/ug/constructor\_examples\_miir.html[10/08/2009 16:36:46]

Constructor examples of the MIIR class (LTPDA Toolbox)

```
iunits: [] [1x1 unit]
ounits: [] [1x1 unit]
hist: miir.hist [1x1 history]
name: my new name
```

If we display iir1 again then we see that the property 'name' was changed although we only have changed iir2.

```
>> iir1
----- miir/1 -----
b: []
histin: []
version: $Id: miir.m,v 1.98 2009/02/20 15:59:48 nicola Exp
ntaps: 0
fs: []
infile:
a: []
histout: []
iunits: [] [1x1 unit]
ounits: [] [1x1 unit]
hist: miir.hist [1x1 history]
name: my new name
```

## Construct a MIIR object by loading the object from a file

The following example creates a new miir object by loading the miir object from disk.

f = miir('f.mat')
f = miir('f.xml')

or in a PLIST

```
pl = plist('filename', 'iir.xml');
iir = miir(pl)
```

## Construct a MIIR object from a parfrac object

An IIR filter object can be generated based on a parfrac object. The next example shows how you can convert a parfrac object into a iir filter object.

```
pf = parfrac([1 2+1i 2-1i], [6 1+3i 1-3i], 3);
iir = miir(pf)
```

or in a PLIST with the relevant parameters:

| Кеу       | Description                                                                        |
|-----------|------------------------------------------------------------------------------------|
| 'parfrac' | a parfrac object to construct the filters from [default:<br>empty parfrac]         |
| 'fs'      | sample rate for the filter(s) [default: 8 * upper frequency of the parfrac object] |

The following example creates a IIR filter object from an parfrac object.

pf = parfrac([1 2+1i 2-1i], [6 1+3i 1-3i], 3);

http://www.lisa.aei-hannover.de/ltpda/usermanual/ug/constructor\_examples\_miir.html[10/08/2009 16:36:46]

pl = plist('parfrac', pf, 'fs', 100);

## Construct an IIR filter object from a pole/zero model

The following example creates a new IIR filter object from a pole/zero model.

```
>> pzm = pzmodel(1, {1 2 3}, {4 5}, 'my pzmodel')
    - pzmodel 1
    name: my pzmodel
    gain:
           - 1
   delay: 0
  iunits: []
ounits: []
pole 001: (f=1 Hz,Q=NaN)
pole 002: (f=2 Hz,Q=NaN)
pole 003: (f=3 Hz,Q=NaN)
zero 001: (f=4 Hz,Q=NaN)
zero 002: (f=5 Hz,Q=NaN)
>> iir = miir(pzm) % Use the default sample rate fs=8 * frequency of the highest pole or
zero in the model
>> iir = miir(pzm, plist('fs', 100))
----- miir/1
     b: [1 -0.6485 -1.9619 1.3364 0.9644 -0.6854]
histin: [0 0 0 0 0]
version: $Id: miir.m,v 1.98 2009/02/20 15:59:48 nicola Exp
 ntaps: 6
     fs: 100
 infile:
      a: [0.0102 0.0152 -0.0097 -0.0186 0.0019 0.0057]
histout: [0 0 0 0 0]
 iunits: [] [1x1 unit]
 ounits: [] [1x1 unit]
hist: miir.hist [1
                      [1x1 history]
   name: my pzmodel
```

or in a PLIST with the relevant parameters:

| Key       | Description                                                                   |
|-----------|-------------------------------------------------------------------------------|
| 'pzmodel' | A pzmodel object to construct the filter from [default:<br>empty pzmodel]     |
| 'fs'      | Sample rate [default: 8 * frequency of the highest pole or zero in the model] |

```
>> pzm = pzmodel(1, {1 2 3}, {4 5}, 'my pzmodel')
>> pl = plist('pzmodel', pzm, 'fs', 100)
>> iir = miir(pl)
```

## Construct a MIIR object from a standard type

Construct an IIR filter object from a standard type: 'lowpass', 'highpass', 'bandpass' or 'bandreject'

The relevant parameters are:

| Key    | Description                                                                                 |
|--------|---------------------------------------------------------------------------------------------|
| 'type' | one of the types: 'highpass', 'lowpass', 'bandpass',<br>'bandreject'<br>[default 'lowpass'] |

You can also specify optional parameters:

| Кеу      | Description                                                           |
|----------|-----------------------------------------------------------------------|
| 'gain'   | The gain of the filter [default: 1]                                   |
| 'fc'     | The roll-off frequency [default: 0.1 Hz]                              |
| 'fs'     | The sampling frequency to design for [default: 1 Hz]                  |
| 'order'  | The filter order [default: 64]                                        |
| 'win'    | Specify window function used in filter design [default:<br>'Hamming'] |
| 'iunits' | the input unit of the filter                                          |
| 'ounits' | the output unit of the filter                                         |

The following example creates an order 64 highpass filter with high frequency gain 2. Filter is designed for 1 Hz sampled data and has a cut-off frequency of 0.2 Hz.

pl = plist('type', 'highpass', ...
'order', 64, ...
'gain', 2.0, ...
'fs', 1, ...
'fc', 0.2);
f = miir(pl)

Furthermore it is possible to specify a spectral window.

```
win = specwin('Kaiser', 11, 150);
pl = plist('type', 'lowpass', ...
'Win', win, ...
'fs', 100, ...
'fc', 20, ...
'order', 10);
f = miir(pl)
```

## Construct a MIIR object from an existing model

The miir constructor also accepts as an input existing models in different formats:

LISO files

```
f = miir('foo_iir.fil')
```

#### XML files

f = miir('foo\_iir.xml')

#### MAT files

```
f = miir('foo_iir.mat')
```

From repository

http://www.lisa.aei-hannover.de/ltpda/usermanual/ug/constructor\_examples\_miir.html[10/08/2009 16:36:46]

The relevant parameters for retrieving a IIR filter from a LTPDA repository are:

| Key        | Description                                                                                       |
|------------|---------------------------------------------------------------------------------------------------|
| 'hostname' | the repository hostname. [default: 'localhost']                                                   |
| 'database' | The database name [default: 'ltpda']                                                              |
| 'id'       | A vector of object IDs. [default: []]                                                             |
| 'cid'      | Retrieve all rational objects from a particular collection                                        |
| 'binary'   | Set to 'yes' to retrieve from stored binary representation (not always available). [default: yes] |
|            |                                                                                                   |

```
f = miir(plist('hostname', 'localhost', 'database', 'ltpda', 'ID', []))
```

## **Construct a MIIR object from a difference equation**

Alternatively, the filter can be defined in terms of two vectors specifying the coefficients of the filter and the sampling frequency. The following example creates a IIR filter with sampling frequency 1 Hz and the following recursive equation:

y[n] = 0.5 x[n] - 0.01 x[n-1] - 0.1 y[n-1]

```
a = [0.5 -0.01];
b = [1 0.1]
fs = 1;
f = miir(a,b,fs)
```

#### or in a ${\tt plist}$

The relevant parameters are:

| Кеу    | Description                                                      |
|--------|------------------------------------------------------------------|
| 'a'    | vector of A coefficients (see note ** below) [default:<br>empty] |
| 'b'    | vector of B coefficients (see note ** below) [default:<br>empty] |
| 'fs'   | sampling frequency of the filter [default: empty]                |
| 'name' | name of filter [default: 'None']                                 |

```
a = [0.5 -0.01];
b = [1 0.1]
fs = 1;
name = 'my IIR';
pl = plist('a', a, 'fs', fs, 'name', name);
iir = miir(pl)
```

http://www.lisa.aei-hannover.de/ltpda/usermanual/ug/constructor\_examples\_miir.html[10/08/2009 16:36:46]

#### NOTES:

\*\* The convention used here for naming the filter coefficients is the opposite to MATLAB's convention. The recursion formula for this convention is b(1)\*y(n) = a(1)\*x(n) + a(2)\*x(n-1) + ... + a(na+1)\*x(n-na) - b(2)\*y(n-1) - ... - b(nb+1)\*y(n-nb)

Constructor examples of the MFIR class

Constructor examples of the PZMODEL class

#### <u>contents</u>

|**♦**| |**♦**|

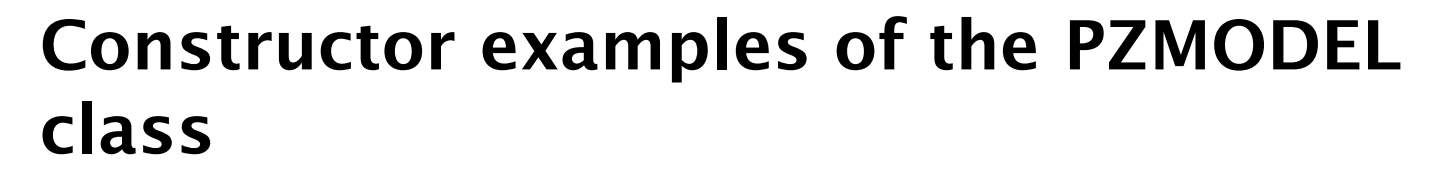

General information about PZMODEL objects Construct empty PZMODEL object Construct a PZMODEL object by loading the object from a file Construct a PZMODEL object from gain, poles and zeros Construct a PZMODEL object from an existing model Construct a PZMODEL object from a parameter list (PLIST) object

## **General information about pole/zero models**

## **Construct empty PZMODEL object**

The following example creates an empty pzmodel object

```
pzm = pzmodel()
---- pzmodel 1 ----
model: None
gain : 0
pole 001: pole(NaN)
zero 001: zero(NaN)
```

## Construct a PZMODEL object by loading the object from a file

The following example creates a new pzmodel object by loading the pzmodel object from disk.

```
p = pzmodel('pzmodel.mat')
p = pzmodel('pzmodel.xml')
```

## Construct a PZMODEL object from gain, poles and zeros

The following code fragment creates a pole/zero model consisting of 2 poles and 2 zeros with a gain factor of 10:

```
gain = 10;
poles = [pole(1,2) pole(40)];
zeros = [zero(10,3) zero(100)];
pzm = pzmodel(gain, poles, zeros)
---- pzmodel 1 ----
model: None
gain : 10
pole 001: pole(1,2)
pole 002: pole(40)
zero 001: zero(10,3)
```

http://www.lisa.aei-hannover.de/ltpda/usermanual/ug/constructor\_examples\_pzmodel.html[10/08/2009 16:36:52]

Constructor examples of the PZMODEL class (LTPDA Toolbox)

zero 002: zero(100)

It is possible to give the model direct a name.

```
gain = 10;
poles = [pole(1,2) pole(40)];
zeros = [zero(10,3) zero(100)];
pzm = pzmodel(gain, poles, zeros, 'my model name')
---- pzmodel 1 ----
model: my model name
gain : 10
pole 001: pole(1,2)
pole 002: pole(40)
zero 001: zero(10,3)
zero 002: zero(100)
------
```

## Construct a PZMODEL object from an existing model

The pzmodel constructor also accepts as an input existing models in a LISO file format

```
pzm = pzmodel('foo.fil')
```

# Construct a PZMODEL object from a parameter list (PLIST) object

Construct a PZMODEL from its definion.

'gain' Model gain [default: 1] 'poles' Vector of pole objects [default: empty pole] 'zeros' Vector of zero objects [default: empty zero]

'name' Name of model [default: 'None']

```
poles = [pole(0.1) pole(1,100)];
zeros = [zero(10,3) zero(100)];
pl = plist('name', 'my filter', 'poles', poles, 'zeros', zeros, 'gain', 10);
pzm = pzmodel(pl)
---- pzmodel 1 ----
model: my filter
gain : 10
pole 001: pole(0.1)
pole 002: pole(1,100)
zero 001: zero(10,3)
zero 002: zero(100)
```

Constructor examples of the MIIR class

Constructor examples of the PARFRAC class

#### <u>contents</u>

|♦| |♦|

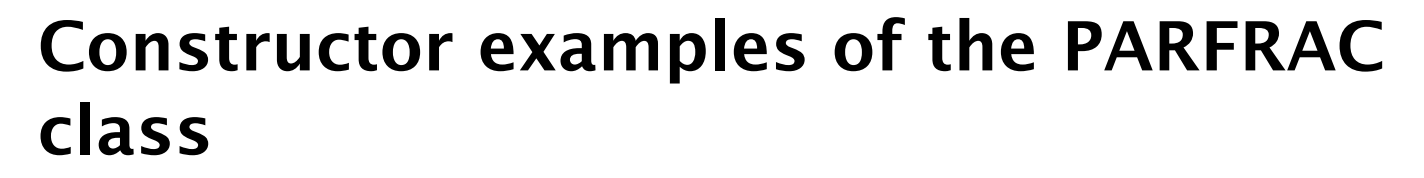

Copy an parfrac object Construct an parfrac object by loading the object from a file Construct an parfrac object from a rational object Construct an parfrac object from a pole/zero model Construct an parfrac object from residuals, poles and direct terms Construct an parfrac object from a parameter list object (PLIST)

## Copy an parfrac object

The following example creates a copy of an parfrac object (blue command).

```
>> pf1 = parfrac([1 2+li 2-li], [6 1+3i 1-3i], 3)
>> pf2 = parfrac(pf1)
---- parfrac 1 ----
model: None
res: [1;2+i*1;2-i*1]
poles: [6;1+i*3;1-i*3]
dir: 3
pmul: [1;1;1]
iunits: []
ounits: []
-----
```

REMARK: The following command copies only the handle of an object and doesn't create a copy of the object (as above). This means that everything that happens to the copy or original happens to the other object.

```
>> pf1 = parfrac()
---- parfrac 1 -
model: none
res:
         []
poles:
         []
dir:
          0
pmul:
          []
iunits:
          []
         []
ounits:
>> pf2 = pf1;
>> pf2.setName('my new name')
---- parfrac 1 --
model: my new name
         []
[]
res:
poles:
dir:
         0
pmul:
          []
iunits:
          []
ounits:
         []
```

If we display pf1 again then we see that the property 'name' was changed although we only have changed pf2.

```
>> pf1
---- parfrac 1 ----
model: my new name
res: []
poles: []
dir: 0
pmul: []
iunits: []
ounits: []
```

# Construct an parfrac object by loading the object from a file

The following example creates a new parfrac object by loading the object from disk.

```
pf = parfrac('parfrac_object.mat')
pf = parfrac('parfrac_object.xml')
```

or in a plist

```
pl = plist('filename', 'parfrac_object.xml');
pf = parfrac(pl)
```

## Construct an parfrac object from a rational object

The following example creates a new parfrac object from a rational object.

```
>> rat = rational([1 2 3], [4 5 6 7], 'my rational')
---- rational 1 --
          my rational
model:
num:
           [1 2 3]
[4 5 6 7]
den:
iunits:
        []
ounits:
         []
_____
>> pf = parfrac(rat)
---- parfrac 1
model: parfrac(my rational)
         [0.0355+i*0.1682; 0.0355-i*0.1682; 0.1788]
[-0.021-i*1.2035;-0.0211+i*1.2035;-1.2077]
res:
poles:
dir:
          0
pmul:
           [1;1;1]
iunits:
        []
ounits:
          []
```

or in a plist

```
>> rat = rational([1 2 3], [4 5 6 7], 'my rational');
>> pl = plist('rational', rat)
>> pf = parfrac(pl)
```

## **Construct an parfrac object from a pole/zero model**

The following example creates a new parfrac object from a pole/zero model.

```
>> pzm = pzmodel(1, {1 2 3}, {4 5})
---- pzmodel 1 ----
name: None
gain: 1
delay: 0
```

http://www.lisa.aei-hannover.de/ltpda/usermanual/ug/constructor\_examples\_parfrac.html[10/08/2009 16:36:58]

```
iunits:
           []
  ounits: []
pole 001: (f=1 Hz,Q=NaN)
pole 002: (f=2 Hz,Q=NaN)
pole 003: (f=3 Hz,Q=NaN)
zero 001: (f=4 Hz,Q=NaN)
zero 002: (f=5 Hz,Q=NaN)
>> pf = parfrac(pzm)
    parfrac 1
          parfrac(None)
model:
            0.999999999999999;-6.0000000000001;5.99999999999999
res:
           [-18.8495559215388;-12.5663706143592;-6.28318530717959]
poles:
dir:
           0
pmul:
           [1;1;1]
iunits:
           []
ounits:
           []
              _ _ _ _ _ _ _
```

or in a plist

```
>> pzm = pzmodel(1, {1 2 3}, {4 5})
>> pl = plist('pzmodel', pzm)
>> pf = parfrac(pl)
```

# Construct an parfrac object from residuals, poles and direct terms

The following example creates a new parfrac direct from the values.

```
= [1;2+i*1;2-i*1];
>> res
>> poles = [6;1+i*3;1-i*3];
>> dir
            = 3;
>> name = 'my parfrac';
>> iunits = 'Hz';
>> ounits = 'V';
>> pf = parfrac(res, poles, dir)
>> pf = parfrac(res, poles, dir, name)
>> pf = parfrac(res, poles, dir, name, iunits, ounits)
---- parfrac 1 -
model: my parfrac
res: [1;2+i*1;2-i*1]
            [6;1+i*3;1-i*3]
poles:
dir:
pmul:
            [1;1;1]
iunits:
            [Hz]
ounits:
            [V]
```

## **Construct an parfrac object from a parameter list (plist)**

Constructs an parfrac object from the description given in the parameter list.

<u>Use the key word 'hostname'</u> <u>Use the key word 'res' or 'poles' or 'dir'</u>

#### Use the key word 'hostname'

Construct an parfrac object by retrieving it from a LTPDA repository.

The relevant parameters are:

KeyDescription'hostname'the repository hostname. [default: 'localhost']

http://www.lisa.aei-hannover.de/ltpda/usermanual/ug/constructor\_examples\_parfrac.html[10/08/2009 16:36:58]

| 'database' | The database name [default: 'ltpda']                                                              |
|------------|---------------------------------------------------------------------------------------------------|
| 'id'       | A vector of object IDs. [default: []]                                                             |
| 'cid'      | Retrieve all parfrac objects from a particular collection                                         |
| 'binary'   | Set to 'yes' to retrieve from stored binary representation (not always available). [default: yes] |
|            |                                                                                                   |

## pl = plist('hostname', '130.75.117.67', 'database', 'ltpda\_test', 'id', 1) al = parfrac(pl)

#### Use the key word 'res' or 'poles' or 'dir'

Construct an parfrac object direct from the residual, pole or direct terms. The relevant parameters are:

| Кеу     | Description                |
|---------|----------------------------|
| 'res'   | residuals [default: []]    |
| 'poles' | poles [default: []]        |
| 'dir'   | direct terms [default: []] |

You can also specify optional parameters:

| Кеу      | Description                                  |
|----------|----------------------------------------------|
| 'name'   | name of the parfrac object [default: 'none'] |
| 'xunits' | unit of the x-axis                           |
| 'yunits' | unit of the y-axis                           |

```
= [1;2+i*1;2-i*1];
res
poles = [6;1+i*3;1-i*3];
dir = 3;
name = 'my parfrac';
iunits = 'Hz';
ounits = 'V';
pl = plist('res', res, 'poles', poles);
pf = parfrac(pl)
---- parfrac 1 ----
model: None
            [1;2+i*1;2-i*1]
res:
poles:
            [6;1+i*3;1-i*3]
dir:
            0
pmul:
            [1;1;1]
iunits:
             []
ounits:
           []
pl = plist('res', res, 'poles', poles, 'name', name, 'iunits', iunits, 'ounits',
ounits);
pf = parfrac(pl)
---- parfrac 1 -
model: my parfrac
res: [1;2+i*1;2-i*1]
```

|  | poles:<br>dir:<br>pmul:<br>iunits:<br>ounits: | [6;1+i*3;1-i*3]<br>0<br>[1;1;1]<br>[Hz]<br>[V] |
|--|-----------------------------------------------|------------------------------------------------|
|--|-----------------------------------------------|------------------------------------------------|

Constructor examples of the PZMODEL class Constructor examples of the RATIONAL class

#### <u>contents</u>

# Constructor examples of the RATIONAL class

Copy an rational object Construct an rational object by loading the object from a file Construct an rational object from an parfrac object Construct an rational object from a pole/zero model Construct an rational object from numerator and denominator coefficients Construct an rational object from a parameter list object (PLIST)

## Copy an rational object

The following example creates a copy of an rational object (blue command).

```
>> ra1 = rational([1 2 3], [4 5 6 7], 'my rational');
>> ra2 = rational(ra1)
---- rational 1 ----
model: my rational
num: [1 2 3]
den: [4 5 6 7]
iunits: []
ounits: []
```

REMARK: The following command copies only the handle of an object and doesn't create a copy of the object (as above). This means that everything that happens to the copy or original happens to the other object.

```
>> ral = rational()
---- rational 1 ----
model: none
num: []
den: []
iunits: []
ounits: []
-----
>> ra2 = ral;
>> ra2.setName('my new name')
---- rational 1 ----
model: my new name
num: [1 2 3]
den: [4 5 6 7]
iunits: []
ounits: []
```

If we display ra1 again then we see that the property 'name' was changed although we only have changed ra2.

```
>> ra1
---- rational 1 ----
model: my new name
num: [1 2 3]
den: [4 5 6 7]
iunits: []
```

http://www.lisa.aei-hannover.de/ltpda/usermanual/ug/constructor\_examples\_rational.html[10/08/2009 16:37:03]

```
◆ →
```

```
ounits: []
```

# Construct an rational object by loading the object from a file

The following example creates a new rational object by loading the object from disk.

```
ra = rational('rational_object.mat')
ra = rational('rational_object.xml')
```

or in a PLIST

```
pl = plist('filename', 'rational_object.xml');
ra = rational(pl)
```

## Construct an rational object from an parfrac object

The following example creates a new rational object from an parfrac object.

```
>> pf = parfrac([1 2+1i 2-1i], [6 1+3i 1-3i], 3, 'my parfrac')
---- parfrac 1 -
model: my parfrac
res: [1;2+i*1;2-i*1]
         [6;1+i*3;1-i*3]
poles:
dir:
             3
pmul:
            [1;1;1]
iunits:
             []
           []
ounits:
>> ra = rational(pf)
---- rational 1 -
model: rational(my parfrac)
num: [3 -19 30 -110]
den: [1 -8 22 -60]
iunits: []
ounits: []
                 _ _ _ _ _ _ _
```

or in a plist

```
>> pf = parfrac([1 2+1i 2-1i], [6 1+3i 1-3i], 3, 'my parfrac');
>> pl = plist('rational', rat)
>> ra = rational(pl)
```

## Construct an rational object from a pole/zero model

The following example creates a new rational object from a pole/zero model.

```
>> pzm = pzmodel(1, {1 2 3}, {4 5}, 'my pzmodel')
---- pzmodel 1 ----
name: my pzmodel
gain: 1
delay: 0
iunits: []
ounits: []
pole 001: (f=1 Hz,Q=NaN)
pole 002: (f=2 Hz,Q=NaN)
pole 003: (f=3 Hz,Q=NaN)
zero 001: (f=4 Hz,Q=NaN)
zero 002: (f=5 Hz,Q=NaN)
```

http://www.lisa.aei-hannover.de/ltpda/usermanual/ug/constructor\_examples\_rational.html[10/08/2009 16:37:03]

Constructor examples of the RATIONAL class (LTPDA Toolbox)

```
>> ra = rational(pzm)
---- rational 1 ----
model: rational(None)
num: [0.0012 0.0716 1]
den: [0.0001 0.0036 0.0401 0.2122 1]
iunits: []
ounits: []
```

or in a plist

```
>> pzm = pzmodel(1, {1 2 3}, {4 5}, 'my pzmodel')
>> pl = plist('pzmodel', pzm)
>> ra = rational(pl)
```

# Construct an rational object from numerator and denominator coefficients

The following example creates a new rational direct from the numerator and denominator coefficients.

```
>> num = [1 2 3];
>> den = [4 5 6];
>> name = 'my rational';
>> iunits = 'Hz';
>> ounits = 'V';
>> ra = rational(num, den, name)
>> ra = rational(num, den, name, iunits, ounits)
---- rational 1 ----
model: my rational
num: [1 2 3]
den: [4 5 6]
iunits: [Hz]
ounits: [V]
```

## **Construct an rational object from a parameter list (plist)**

Constructs an rational object from the description given in the parameter list.

<u>Use the key word 'hostname'</u> <u>Use the key word 'num' or 'den'</u>

#### Use the key word 'hostname'

Construct an rational object by retrieving it from a LTPDA repository.

The relevant parameters are:

| Кеу        | Description                                                |
|------------|------------------------------------------------------------|
| 'hostname' | the repository hostname. [default: 'localhost']            |
| 'database' | The database name [default: 'ltpda']                       |
| 'id'       | A vector of object IDs. [default: []]                      |
| 'cid'      | Retrieve all rational objects from a particular collection |

Constructor examples of the RATIONAL class (LTPDA Toolbox)

'binary' Set to 'yes' to retrieve from stored binary representation (not always available). [default: yes]

```
pl = plist('hostname', '130.75.117.67', 'database', 'ltpda_test', 'id', 1)
a1 = rational(pl)
```

#### Use the key word 'num' or 'den'

Construct an rational object direct from the coefficients. The relevant parameters are:

| Кеу   | Description                            |
|-------|----------------------------------------|
| 'num' | numerator coefficients [default: []]   |
| 'den' | denominator coefficients [default: []] |

You can also specify optional parameters:

| Кеу      | Description                                   |
|----------|-----------------------------------------------|
| 'name'   | name of the rational object [default: 'none'] |
| 'xunits' | unit of the x-axis                            |
| 'yunits' | unit of the y-axis                            |

```
= [1 2 3];
num
num = [1 2 3];
den = [4 5 6];
name = 'my rational';
iunits = 'Hz';
ounits = 'V';
pl = plist('num', num, 'den', den);
ra = rational(pl)
---- rational 1 ----
model:
           None
num:
            [1 2 3]
[4 5 6]
[]
den:
iunits:
ounits:
            []
pl = plist('num', num, 'den', den, 'name', name, 'iunits', iunits, 'ounits', ounits);
pf = rational(pl)
 ---- rational 1 -
           my rational
[1 2 3]
model:
num:
            [4 5 6]
den:
iunits:
            [Hz]
ounits:
           [V]
```

Constructor examples of the PARFRAC class Constructor examples of the TIMESPAN class

<u>contents</u>

◆ →

# Constructor examples of the TIMESPAN class

<u>Construct empty TIMESPAN object</u> <u>Construct a TIMESPAN object by loading the object from a file</u> <u>Construct a TIMESPAN object with a start and end time</u> <u>Construct a TIMESPAN object from a parameter list (PLIST) object</u>

## **Construct empty TIMESPAN object**

The following example creates an empty timespan object

# Construct a TIMESPAN object by loading the object from a file

The following example creates a new timespan object by loading the timespan object from disk.

```
t = timespan('timespan.mat')
t = timespan('timespan.xml')
```

## Construct a TIMESPAN object with a start and end time

It is possible to specify the start-/end- time either with a time-object or with a time string.

# Construct a TIMESPAN object from a parameter list (PLIST) object

Construct an TIMESPAN by its properties definition

- 'start' The starting time [default: '1970-01-01 00:30:00.000']
- 'end' The ending time [default: '1980-01-01 12:00:00.010']

Additional parameters:

'timezone' Timezone (string or java object) [default: 'UTC']

'timeformat' Time format (string) [default: 'yyyy-mm-dd HH:MM:SS.FFF']

Constructor examples of the RATIONAL class Constructor examples of the PLIST class

#### <u>contents</u>

|♦| |♦|

## **Constructor examples of the PLIST class**

Parameters can be grouped together into parameter lists (plist).

Creating parameter lists from parameters Creating parameter lists directly Appending parameters to a parameter list Finding parameters in a parameter list Removing parameters from a parameter list Setting parameters in a parameter list Combining multiple parameter lists

## Creating parameter lists from parameters.

The following code shows how to create a parameter list from individual parameters.

## Creating parameter lists directly.

You can also create parameter lists directly using the following constructor format:

```
>> pl = plist('a', 1, 'b', 'hello')
------ plist 01 -----
n params: 2
---- param 1 ----
key: A
val: 1
----- param 2 ----
key: B
val: 'hello'
```

http://www.lisa.aei-hannover.de/ltpda/usermanual/ug/constructor\_examples\_plist.html[10/08/2009 16:37:14]

\_\_\_\_\_

#### Appending parameters to a parameter list.

Additional parameters can be appended to an existing parameter list using the append method:

```
>> pl = append(pl, param('c', 3)) % append a third parameter
n params: 3
---- param 1 ----
key: A
val: 1
---- param 2 ----
key: B
val: 'hello'
---- param 3 ----
key: C
val: 3
-----
```

#### Finding parameters in a parameter list.

Accessing the contents of a plist can be achieved in two ways:

>> p1 = pl.params(1); % get the first parameter >> val = find(pl, 'b'); % get the second parameter

If the parameter name ('key') is known, then you can use the find method to directly retrieve the value of that parameter.

## Removing parameters from a parameter list.

You can also remove parameters from a parameter list:

```
>> pl = remove(pl, 2) % Remove the 2nd parameter in the list
>> pl = remove(pl, 'a') % Remove the parameter with the key 'a'
```

#### Setting parameters in a parameter list.

You can also set parameters contained in a parameter list:

```
>> pl = plist('a', 1, 'b', 'hello')
>> pl = pset(pl, 'a', 5, 'b', 'ola'); % Change the values of the parameter with the
keys 'a' and 'b'
```

## Combining multiple parameter lists.

Parameter lists can be combined:

>> pl = combine(pl1, pl2)

If pl1 and pl2 contain a parameter with the same key name, the output plist contains a parameter with that name but with the value from the first parameter list input.

Constructor examples of the TIMESPAN class Constructor examples of the SPECWIN class

<u>contents</u>

|**♦**| |**♦**|

# Constructor examples of the SPECWIN class

<u>Construct empty SPECWIN object</u> <u>Construct a SPECWIN object by loading the object from a file</u> <u>Construct a SPECWIN of a particular window type an length</u> <u>Construct a SPECWIN Kaiser window with the prescribed psll</u> <u>Construct a SPECWIN object from a parameter list (PLIST) object</u>

## **Construct empty SPECWIN object**

The following example creates an empty specwin object

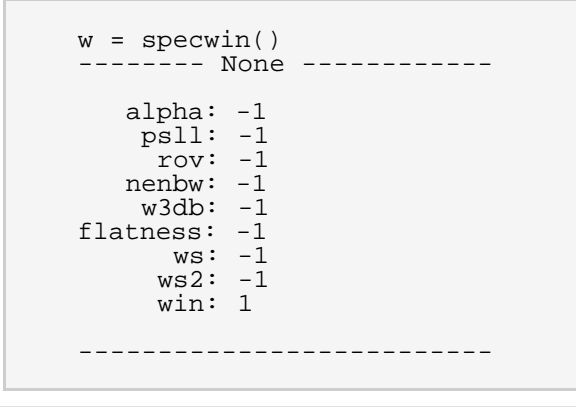

# Construct a SPECWIN object by loading the object from a file

The following example creates a new specwin object by loading the specwin object from disk.

```
p = specwin('specwin.mat')
p = specwin('specwin.xml')
```

# Construct a SPECWIN of a particular window type an length

To create a spectral window object, you call the specwin class constructor. The following code fragment creates a 100-point Hanning window:

```
>> w = specwin('Hanning', 100)
------ Hanning ------
alpha: 0
    psll: 31.5
    rov: 50
    nenbw: 1.5
    w3db: 1.4382
```

http://www.lisa.aei-hannover.de/ltpda/usermanual/ug/constructor\_examples\_specwin.html[10/08/2009 16:37:20]

Constructor examples of the SPECWIN class (LTPDA Toolbox)

```
flatness: -1.4236
ws: 50
ws2: 37.5
win: 100
```

List of available window functions

# Construct a SPECWIN Kaiser window with the prescribed psll

In the special case of creating a Kaiser window, the additional input parameter, PSLL, must be supplied. For example, the following code creates a 100-point Kaiser window with -150dB peak side-lobe level:

```
>> w = specwin('Kaiser', 100, 150)
------ Kaiser ------
alpha: 6.18029
psl1: 150
rov: 73.3738
nenbw: 2.52989
w3db: 2.38506
flatness: -0.52279
ws: 28.2558
ws2: 20.1819
win: 100
```

# Construct a SPECWIN object from a parameter list (PLIST) object

Construct a SPECWIN from its definion.

- 'Name' Spectral window name [default: 'Kaiser']
- 'N' Spectral window length [default: 10]
- 'PSLL' Peak sidelobe length (only for Kaiser type) [default: 150]

```
pl = plist('Name', 'Kaiser', 'N', 1000, 'PSLL', 75);
w = specwin(pl)
------ Kaiser ------
alpha: 3.21394
    psl1: 75
    rov: 63.4095
    nenbw: 1.85055
    w3db: 1.75392
flatness: -0.963765
    ws: 389.305
    ws2: 280.892
    win: 1000
```

Constructor examples of the SPECWIN class (LTPDA Toolbox)

```
pl = plist('Name', 'Hanning', 'N', 1000);
w =specwin(pl)
------ Hanning ------
alpha: 0
    psl1: 31.5
    rov: 50
    nenbw: 1.5
    w3db: 1.4382
flatness: -1.4236
    ws: 500
    ws2: 375
    win: 1000
```

Constructor examples of the PLIST class

Functions – By Category 🕨

#### <u>contents</u>

## **Functions – By Category**

#### Categories

- <u>Constructor</u>
- Internal
- <u>Statespace</u>
- Signal Processing
- Arithmetic Operator
- <u>Helper</u>
- <u>Operator</u>
- <u>Output</u>
- <u>Relational Operator</u>
- <u>Trigonometry</u>
- <u>MDC01</u>
- **GUI function**
- <u>Converter</u>

#### Constructor

| Function name | Class     | Description                                             |
|---------------|-----------|---------------------------------------------------------|
| rebuild       | ltpda_uoh | % REBUILD rebuilds the input objects using the history. |
| plist         | plist     | % PLIST Plist class object constructor.                 |
| rebuild       | ltpda_uoh | % REBUILD rebuilds the input objects using the history. |
| rebuild       | ltpda_uoh | % REBUILD rebuilds the input objects using the history. |
| pzmodel       | pzmodel   | % PZMODEL constructor for pzmodel class.                |

|            | 1          |                                                                   |
|------------|------------|-------------------------------------------------------------------|
| rebuild    | ltpda_uoh  | % REBUILD rebuilds the input objects using the history.           |
| rational   | rational   | % RATIONAL rational representation of a transfer function.        |
| rebuild    | ltpda_uoh  | % REBUILD rebuilds the input objects using the history.           |
| parfrac    | parfrac    | % PARFRAC partial fraction representation of a transfer function. |
| rebuild    | ltpda_uoh  | % REBUILD rebuilds the input objects using the history.           |
| rebuild    | ltpda_uoh  | % REBUILD rebuilds the input objects using the history.           |
| timespan   | timespan   | % TIMESPAN timespan object class constructor.                     |
| rebuild    | ltpda_uoh  | % REBUILD rebuilds the input objects using the history.           |
| ssm        | ssm        | % SSM statespace model class constructor.                         |
| rebuild    | ltpda_uoh  | % REBUILD rebuilds the input objects using the history.           |
| smodel     | smodel     | % SMODEL constructor for smodel class.                            |
| filterbank | filterbank | % FILTERBANK constructor for filterbank class.                    |
| rebuild    | ltpda_uoh  | % REBUILD rebuilds the input objects using the history.           |
| matrix     | matrix     | % MATRIX constructor for matrix class.                            |
| rebuild    | ltpda_uoh  | % REBUILD rebuilds the input objects using the history.           |

#### <u>Back to top</u>

#### Internal

| Function name          | Class     | Description                                                                                |
|------------------------|-----------|--------------------------------------------------------------------------------------------|
| bsubmit                | ltpda_uo  | % BSUBMIT submits the given collection of objects in binary form to an LTPDA Repository.   |
| char                   | ao        | % CHAR overloads char() function for analysis objects.                                     |
| isprop                 | ltpda_obj | % ISPROP tests if the given field is one of the object properties.                         |
| md5                    | ao        | % MD5 computes an MD5 checksum from an analysis objects.                                   |
| plot                   | ao        | % PLOT a simple plot of analysis objects.                                                  |
| string                 | ltpda_uoh | % STRING writes a command string that can be used to recreate the input object(s).         |
| submit                 | ltpda_uo  | % SUBMIT submits the given collection of objects to an LTPDA Repository.                   |
| type                   | ltpda_uoh | % TYPE converts the input objects to MATLAB functions.                                     |
| update                 | ltpda_uo  | % UPDATE updates the given object in an LTPDA Repository.                                  |
| bsubmit                | ltpda_uo  | % BSUBMIT submits the given collection of objects in binary form to an LTPDA Repository.   |
| getDescriptionForParam | plist     | % GETDESCRIPTIONFORPARAM Returns the description for the specified parameter key.          |
| getSetRandState        | plist     | % GETSETRANDSTATE gets or sets the random state of the MATLAB functions 'rand' and 'randn' |
| isprop                 | ltpda_obj | % ISPROP tests if the given field is one of the object properties.                         |
| parse                  | plist     | % PARSE a plist for strings which can be converted into numbers                            |
| plist2cmds             | plist     | % PLIST2CMDS convert a plist to a set of commands.                                         |
|                        |           |                                                                                            |

Functions - By Category (LTPDA Toolbox)

| submit       | ltpda_uo  | % SUBMIT submits the given collection of objects to an LTPDA Repository.                 |
|--------------|-----------|------------------------------------------------------------------------------------------|
| update       | ltpda_uo  | % UPDATE updates the given object in an LTPDA Repository.                                |
| bsubmit      | ltpda_uo  | % BSUBMIT submits the given collection of objects in binary form to an LTPDA Repository. |
| isprop       | ltpda_obj | % ISPROP tests if the given field is one of the object properties.                       |
| string       | ltpda_uoh | % STRING writes a command string that can be used to recreate the input object(s).       |
| submit       | ltpda_uo  | % SUBMIT submits the given collection of objects to an LTPDA Repository.                 |
| type         | ltpda_uoh | % TYPE converts the input objects to MATLAB functions.                                   |
| update       | ltpda_uo  | % UPDATE updates the given object in an LTPDA Repository.                                |
| bsubmit      | ltpda_uo  | % BSUBMIT submits the given collection of objects in binary form to an LTPDA Repository. |
| isprop       | ltpda_obj | % ISPROP tests if the given field is one of the object properties.                       |
| setHistin    | miir      | % SETHISTIN Set the property 'histin'                                                    |
| string       | ltpda_uoh | % STRING writes a command string that can be used to recreate the input object(s).       |
| submit       | ltpda_uo  | % SUBMIT submits the given collection of objects to an LTPDA Repository.                 |
| type         | ltpda_uoh | % TYPE converts the input objects to MATLAB functions.                                   |
| update       | ltpda_uo  | % UPDATE updates the given object in an LTPDA Repository.                                |
| bsubmit      | ltpda_uo  | % BSUBMIT submits the given collection of objects in binary form to an LTPDA Repository. |
| getlowerFreq | pzmodel   | % GETLOWERFREQ gets the frequency of the lowest pole or zero in the model.               |

http://www.lisa.aei-hannover.de/ltpda/usermanual/ug/bycategory.html[10/08/2009 16:37:29]

| getupperFreq | pzmodel   | % GETUPPERFREQ gets the frequency of the highest pole or zero in the model.              |
|--------------|-----------|------------------------------------------------------------------------------------------|
| isprop       | ltpda_obj | % ISPROP tests if the given field is one of the object properties.                       |
| respCore     | pzmodel   | % RESPCORE returns the complex response of one pzmodel object.                           |
| string       | ltpda_uoh | % STRING writes a command string that can be used to recreate the input object(s).       |
| submit       | ltpda_uo  | % SUBMIT submits the given collection of objects to an LTPDA Repository.                 |
| type         | ltpda_uoh | % TYPE converts the input objects to MATLAB functions.                                   |
| update       | ltpda_uo  | % UPDATE updates the given object in an LTPDA Repository.                                |
| bsubmit      | ltpda_uo  | % BSUBMIT submits the given collection of objects in binary form to an LTPDA Repository. |
| getlowerFreq | rational  | % GETLOWERFREQ gets the frequency of the lowest pole in the model.                       |
| getupperFreq | rational  | % GETUPPERFREQ gets the frequency of the highest pole in the model.                      |
| isprop       | ltpda_obj | % ISPROP tests if the given field is one of the object properties.                       |
| respCore     | rational  | % RESPCORE returns the complex response of one rational object.                          |
| string       | ltpda_uoh | % STRING writes a command string that can be used to recreate the input object(s).       |
| submit       | ltpda_uo  | % SUBMIT submits the given collection of objects to an LTPDA Repository.                 |
| type         | ltpda_uoh | % TYPE converts the input objects to MATLAB functions.                                   |
| update       | ltpda_uo  | % UPDATE updates the given object in an LTPDA Repository.                                |
| bsubmit      | ltpda_uo  | % BSUBMIT submits the given collection of objects in binary form to an LTPDA Repository. |

| getlowerFreq | parfrac   | % GETLOWERFREQ gets the frequency of the lowest pole in the model.                       |
|--------------|-----------|------------------------------------------------------------------------------------------|
| getupperFreq | parfrac   | % GETUPPERFREQ gets the frequency of the highest pole in the model.                      |
| isprop       | ltpda_obj | % ISPROP tests if the given field is one of the object properties.                       |
| respCore     | rational  | % RESPCORE returns the complex response of one rational object.                          |
| string       | ltpda_uoh | % STRING writes a command string that can be used to recreate the input object(s).       |
| submit       | ltpda_uo  | % SUBMIT submits the given collection of objects to an LTPDA Repository.                 |
| type         | ltpda_uoh | % TYPE converts the input objects to MATLAB functions.                                   |
| update       | ltpda_uo  | % UPDATE updates the given object in an LTPDA Repository.                                |
| bsubmit      | ltpda_uo  | % BSUBMIT submits the given collection of objects in binary form to an LTPDA Repository. |
| isprop       | ltpda_obj | % ISPROP tests if the given field is one of the object properties.                       |
| string       | ltpda_uoh | % STRING writes a command string that can be used to recreate the input object(s).       |
| submit       | ltpda_uo  | % SUBMIT submits the given collection of objects to an LTPDA Repository.                 |
| type         | ltpda_uoh | % TYPE converts the input objects to MATLAB functions.                                   |
| update       | ltpda_uo  | % UPDATE updates the given object in an LTPDA Repository.                                |
| bsubmit      | ltpda_uo  | % BSUBMIT submits the given collection of objects in binary form to an LTPDA Repository. |
| isprop       | ltpda_obj | % ISPROP tests if the given field is one of the object properties.                       |
| string       | ltpda_uoh | % STRING writes a command string that can be used to recreate the input object(s).       |

| submit  | ltpda_uo  | % SUBMIT submits the given collection of objects to an LTPDA Repository.                 |
|---------|-----------|------------------------------------------------------------------------------------------|
| type    | ltpda_uoh | % TYPE converts the input objects to MATLAB functions.                                   |
| update  | ltpda_uo  | % UPDATE updates the given object in an LTPDA Repository.                                |
| bsubmit | ltpda_uo  | % BSUBMIT submits the given collection of objects in binary form to an LTPDA Repository. |
| isprop  | ltpda_obj | % ISPROP tests if the given field is one of the object properties.                       |
| string  | ltpda_uoh | % STRING writes a command string that can be used to recreate the input object(s).       |
| submit  | ltpda_uo  | % SUBMIT submits the given collection of objects to an LTPDA Repository.                 |
| type    | ltpda_uoh | % TYPE converts the input objects to MATLAB functions.                                   |
| update  | ltpda_uo  | % UPDATE updates the given object in an LTPDA Repository.                                |
| bsubmit | ltpda_uo  | % BSUBMIT submits the given collection of objects in binary form to an LTPDA Repository. |
| isprop  | ltpda_obj | % ISPROP tests if the given field is one of the object properties.                       |
| string  | ltpda_uoh | % STRING writes a command string that can be used to recreate the input object(s).       |
| submit  | ltpda_uo  | % SUBMIT submits the given collection of objects to an LTPDA Repository.                 |
| type    | ltpda_uoh | % TYPE converts the input objects to MATLAB functions.                                   |
| update  | ltpda_uo  | % UPDATE updates the given object in an LTPDA Repository.                                |
| bsubmit | ltpda_uo  | % BSUBMIT submits the given collection of objects in binary form to an LTPDA Repository. |
|         |           |                                                                                          |

Functions - By Category (LTPDA Toolbox)

| isprop | ltpda_obj | % ISPROP tests if the given field is one of the object properties.                 |
|--------|-----------|------------------------------------------------------------------------------------|
| string | ltpda_uoh | % STRING writes a command string that can be used to recreate the input object(s). |
| submit | ltpda_uo  | % SUBMIT submits the given collection of objects to an LTPDA Repository.           |
| type   | ltpda_uoh | % TYPE converts the input objects to MATLAB functions.                             |
| update | ltpda_uo  | % UPDATE updates the given object in an LTPDA Repository.                          |

#### Back to top

#### Statespace

| Function name Class Description |
|---------------------------------|
|---------------------------------|

#### <u>Back to top</u>

#### Signal Processing

| Function name | Class | Description                                                                                                |
|---------------|-------|----------------------------------------------------------------------------------------------------|
| bin_data      | ao    | % BIN_DATA rebins aos data, on logarithmic scale, linear scale, or arbitrarly chosen.                      |
| compute       | ao    | % COMPUTE performs the given operations on the input AOs.                                                  |
| confint       | ao    | % CONFINT Calculates confidence levels and variance for psd, lpsd, cohere, lcohere and curvefit parameters |
| consolidate   | ao    | % CONSOLIDATE resamples all input AOs onto the same time grid.                                             |
| conv          | ao    | % CONV vector convolution.                                                                                 |
| corr          | ao    | % CORR estimate linear correlation coefficients.                                                           |
| соч           | ao    | % COV estimate covariance of data streams.                                                                 |
| curvefit       | ao | % CURVEFIT fit a curve to data.                                                |  |  |  |
|----------------|----|--------------------------------------------------------------------------------|--|--|--|
| delay          | ao | % DELAY delays a time-series using various methods.                            |  |  |  |
| detrend        | ao | % DETREND detrends the input analysis object using a polynomial of degree N.   |  |  |  |
| dft            | ao | % DFT computes the DFT of the input time-series at the requested frequencies.  |  |  |  |
| diff           | ao | % DIFF differentiates the data in AO.                                          |  |  |  |
| dopplercorr    | ao | % Dopplercorr coorects data for Doppler shift                                  |  |  |  |
| downsample     | ao | % DOWNSAMPLE AOs containing time-series data.                                  |  |  |  |
| dropduplicates | ao | % DROPDUPLICATES drops all duplicate samples in time-series AOs.               |  |  |  |
| dsmean         | ao | % DSMEAN performs a simple downsampling by taking the mean of every N samples. |  |  |  |
| eqmotion       | ao | % EQMOTION solves numerically a given linear equation of motion                |  |  |  |
| evaluateModel  | ao | % EVALUATEMODEL evaluate a curvefit model.                                     |  |  |  |
| fft            | ao | % FFT overloads the fft method for Analysis objects.                           |  |  |  |
| fftfilt        | ao | % FFTFILT overrides the fft filter function for analysis objects.              |  |  |  |
| filtSubtract   | ao |                                                                                |  |  |  |
| filter         | ao | % FILTER overrides the filter function for analysis objects.                   |  |  |  |
| filtfilt       | ao | % FILTFILT overrides the filtfilt function for analysis objects.               |  |  |  |
| fixfs          | ao | % FIXFS resamples the input time-series to have a fixed sample rate.           |  |  |  |
| gapfilling     | ao | % GAPFILLING fills possible gaps in data.                                      |  |  |  |

| gapfillingoptim | ao | % GAPFILLINGOPTIM fills possible gaps in data.                                                                            |  |
|-----------------|----|----------------------------------------------------------------------------------------------------|--|
| getdof          | ao | % GETDOF Calculates degrees of freedom for psd, lpsd, cohere and lcohere                                                  |  |
| heterodyne      | ao | % HETERODYNE heterodynes time-series.                                                                                     |  |
| hist            | ao | % HIST overloads the histogram function (hist) of MATLAB for Analysis Objects.                                            |  |
| ifft            | ao | % IFFT overloads the ifft operator for Analysis objects.                                                                  |  |
| integrate       | ao | % INTEGRATE integrates the data in AO.                                                                                    |  |
| interp          | ao | % INTERP interpolate the values in the input AO(s) at new values.                                                         |  |
| interpmissing   | ao | % INTERPMISSING interpolate missing samples in a time-series.                                                             |  |
| linSubtract     | ao |                                                                                                    |  |
| lincom          | ao | % LINCOM make a linear combination of analysis objects                                                                    |  |
| linedetect      | ao | % LINEDETECT find spectral lines in the ao/fsdata objects.                                                                |  |
| lisovfit        | ao | % LISOVFIT uses LISO to fit a pole/zero model to the input frequency-series.                                              |  |
| metropolis1D    | ao | % METROPOLIS1D samples a probability distribution for a SISO problem using a Metropolis/Metropolis<br>Hastings algorithm. |  |
| metropolis2D    | ao | % METROPOLIS2D samples a probability distribution for a MIMO problem                                                      |  |
| noisegen1D      | ao | % NOISEGEN1D generates colored noise from withe noise.                                                                    |  |
| noisegen2D      | ao | % NOISEGEN2D generates cross correleted colored noise from withe noise.                                                   |  |
| normdist        | ao | % NORMDIST computes the equivalent normal distribution for the data.                                                      |  |

| polyfit            | ao | % POLYFIT overloads polyfit() function of MATLAB for Analysis Objects.                            |  |  |
|--------------------|----|---------------------------------------------------------------------------------------------------|--|--|
| psdconf            | ao | % PSDCONF Calculates confidence levels and variance for psd                                       |  |  |
| resample           | ao | % RESAMPLE overloads resample function for AOs.                                                   |  |  |
| rms                | ao | % RMS Calculate RMS deviation from spectrum                                                       |  |  |
| sDomainFit         | ao | % sDomainFit performs a fitting loop to identify model order and                                  |  |  |
| select             | ao | % SELECT select particular samples from the input AOs and return new AOs with only those samples. |  |  |
| smallvector_lincom | ao | % SMALLVECTOR_LINCOM does the linear combination for the small vector model.                      |  |  |
| smallvectorfit     | ao | % SMALLVECTORFIT does a linear fit to the small vector model.                                     |  |  |
| smoother           | ao | % SMOOTHER smooths a given series of data points using the specified method.                      |  |  |
| spikecleaning      | ao | % spikecleaning detects and corrects possible spikes in analysis objects                          |  |  |
| split              | ao | % SPLIT split an analysis object into the specified segments.                                     |  |  |
| straightLineFit    | ao | % STRAIGHTLINEFIT fits a straight line to the given data series                                   |  |  |
| tdfit              | ao | % TDFIT fit a set of smodels to a set of input and output signals                                 |  |  |
| timedomainfit      | ao | % TIMEDOMAINFIT uses Iscov to fit a set of time-series AOs to a target time-series AO.            |  |  |
| upsample           | ao | % UPSAMPLE overloads upsample function for AOs.                                                   |  |  |
| whiten2D           | ao | % WHITEN2D whiten the noise for two cross correlated time series.                                 |  |  |
| xcorr              | ao | % XCORR makes cross-correlation estimates of the time-series                                      |  |  |
| xfit               | ao | % XFIT fit a function of x to data.                                                               |  |  |

Functions - By Category (LTPDA Toolbox)

| zDomainFit | ao           | % zDomainFit performs a fitting loop to identify model order and                  |
|------------|--------------|-----------------------------------------------------------------------------------|
| zeropad    | ao           | % ZEROPAD zero pads the input data series.                                        |
| impresp    | ltpda_filter | % IMPRESP Make an impulse response of the filter.                                 |
| resp       | ltpda_filter | % RESP Make a frequency response of the filter.                                   |
| impresp    | ltpda_filter | % IMPRESP Make an impulse response of the filter.                                 |
| resp       | ltpda_filter | % RESP Make a frequency response of the filter.                                   |
| resp       | ltpda_tf     | % RESP returns the complex response of a transfer function as an Analysis Object. |
| simplify   | pzmodel      | % SIMPLIFY simplifies pzmodels by cancelling like poles with like zeros.          |
| resp       | ltpda_tf     | % RESP returns the complex response of a transfer function as an Analysis Object. |
| resp       | ltpda_tf     | % RESP returns the complex response of a transfer function as an Analysis Object. |
| bode       | ssm          | % BODE makes a bode plot from the given inputs to outputs.                        |

# Arithmetic Operator

| Function name | Class | Description                                                   |
|---------------|-------|---------------------------------------------------------------|
| minus         | ao    | % MINUS implements subtraction operator for analysis objects. |
| mpower        | ao    | % MPOWER implements mpower operator for analysis objects.     |
| mrdivide      | ao    | % MRDIVIDE implements mrdivide operator for analysis objects. |
| mtimes        | ao    | % MTIMES implements mtimes operator for analysis objects.     |

| plus       | ao      | % PLUS implements addition operator for analysis objects.                |
|------------|---------|--------------------------------------------------------------------------|
| power      | ao      | % POWER implements power operator for analysis objects.                  |
| rdivide    | ao      | % RDIVIDE implements division operator for analysis objects.             |
| times      | ao      | % TIMES implements multiplication operator for analysis objects.         |
| rdivide    | pzmodel | % RDIVIDE overloads the division operator for pzmodels.                  |
| times      | pzmodel | % TIMES overloads the multiplication operator for pzmodels.              |
| minus      | smodel  | % MINUS implements subtraction operator for ltpda model objects.         |
| mrdivide   | smodel  | % MRDIVIDE implements mrdivide operator for ltpda model objects.         |
| mtimes     | smodel  | % MTIMES implements mtimes operator for ltpda model objects.             |
| plus       | smodel  | % PLUS implements addition operator for ltpda model objects.             |
| rdivide    | smodel  | % RDIVIDE implements division operator for Itpda model objects.          |
| times      | smodel  | % TIMES implements multiplication operator for ltpda model objects.      |
| conj       | matrix  | % conj implements conj operator for matrix objects.                      |
| ctranspose | matrix  | % CTRANSPOSE implements conjugate transpose operator for matrix objects. |
| filter     | matrix  | % FILTER implements N-dim filter operator for matrix objects.            |
| minus      | matrix  | % MINUS implements subtraction operator for ltpda model objects.         |
| mtimes     | matrix  | % MTIMES implements mtimes operator for matrix objects.                  |
| plus       | matrix  | % PLUS implements addition operator for matrix objects.                  |

| rdivide   | matrix | % RDIVIDE implements division operator for matrix objects.     |
|-----------|--------|----------------------------------------------------------------|
|           |        |                                                                |
| times     | matrix | % TIMES implements multiplication operator for matrix objects. |
| transpose | matrix | % TRANSPOSE implements transpose operator for matrix objects.  |

# Helper

| Function name | Class     | Description                                                                 |
|---------------|-----------|-----------------------------------------------------------------------------|
| cat           | ao        | % CAT concatenate AOs into a row vector.                                    |
| convert       | ao        | % CONVERT perform various conversions on the ao.                            |
| created       | ltpda_uoh | % CREATED Returns a time object of the last modification.                   |
| creator       | ltpda_uoh | % CREATOR Extract the creator(s) from the history.                          |
| csvexport     | ltpda_uoh | % CSVEXPORT Exports the data of an object to a csv file.                    |
| demux         | ao        | % DEMUX splits the input vector of AOs into a number of output AOs.         |
| dx            | ao        | % DX Get the data property 'dx'.                                            |
| dy            | ao        | % DY Get the data property 'dy'.                                            |
| find          | ao        | % FIND particular samples that satisfy the input query and return a new AO. |
| fromProcinfo  | ao        | % FROMPROCINFO returns for a given key-name the value of the procinfo-plist |
| fs            | ao        | % FS Get the data property 'fs'.                                            |
|               |           |                                                                             |

| get            | ltpda_obj | % GET get a property of a object.                                                            |
|----------------|-----------|----------------------------------------------------------------------------------------------|
| index          | ltpda_uoh | % INDEX index into a 'Itpda_uoh' object array or matrix. This properly captures the history. |
| join           | ao        | % JOIN multiple AOs into a single AO.                                                        |
| len            | ao        | % LEN overloads the length operator for Analysis objects. Length of the data samples.        |
| nsecs          | ao        | % NSECS Get the data property 'nsecs'.                                                       |
| search         | ao        | % SEARCH selects AOs that match the given name.                                              |
| setDescription | ltpda_uoh | % SETDESCRIPTION sets the 'description' property of an ltpda_uoh object.                     |
| setDx          | ao        | % SETDX sets the 'dx' property of the ao.                                                    |
| setDy          | ao        | % SETDY sets the 'dy' property of the ao.                                                    |
| setFs          | ao        | % SETFS sets the 'fs' property of the ao.                                                    |
| setMdlfile     | ltpda_uo  | % SETMDLFILE sets the 'mdlfile' property of the ao.                                          |
| setName        | ltpda_uoh | % SETNAME Set the property 'name'.                                                           |
| setPlotinfo    | ltpda_uoh | % SETPLOTINFO sets the 'plotinfo' property of an ltpda_uoh object.                           |
| setProcinfo    | ltpda_uoh | % SETPROCINFO sets the 'procinfo' property of the ao.                                        |
| setProperties  | ltpda_uoh | % SETPROPERTIES set different properties of an object.                                       |
| setT0          | ao        | % SETTO sets the 'tO' property of the ao.                                                    |
| setX           | ao        | % SETX sets the 'x' property of the ao.                                                      |

Functions - By Category (LTPDA Toolbox)

| setXY          | ao        | % SETXY sets the 'xy' property of the ao.                                               |
|----------------|-----------|-----------------------------------------------------------------------------------------|
| setXunits      | ao        | % SETXUNITS sets the 'xunits' property of the ao.                                       |
| setY           | ao        | % SETY sets the 'y' property of the ao.                                                 |
| setYunits      | ao        | % SETYUNITS sets the 'yunits' property of the ao.                                       |
| setZ           | ao        | % SETZ sets the 'z' property of the ao.                                                 |
| simplifyYunits | ao        | % SIMPLIFYYUNITS simplify the 'yunits' property of the ao.                              |
| tO             | ao        | % T0 Get the data property 't0'.                                                        |
| timeshift      | ao        | % TIMESHIFT for AO/tsdata objects, shifts the time axis such that $x(1) = 0$ .          |
| validate       | ao        | % VALIDATE checks that the input Analysis Object is reproducible and valid.             |
| x              | ao        | % X Get the data property 'x'.                                                          |
| xunits         | ao        | % XUNITS Get the data property 'xunits'.                                                |
| У              | ao        | % Y Get the data property 'y'.                                                          |
| yunits         | ao        | % YUNITS Get the data property 'yunits'.                                                |
| append         | plist     | % APPEND append a param-object, plist-object or a key/value pair to the parameter list. |
| combine        | plist     | % COMBINE multiple parameter lists (plist objects) into a single plist.                 |
| find           | plist     | % FIND overloads find routine for a parameter list.                                     |
| get            | ltpda_obj | % GET get a property of a object.                                                       |
| getIndexForKey | plist     | % GETINDEXFORKEY returns the index of a parameter with the given key.                   |

| getKeys                | plist     | % GETKEYS Return all the keys of the parameter list.                                               |
|------------------------|-----------|----------------------------------------------------------------------------------------------------|
| getOptionsForParam     | plist     | % GETOPTIONSFORPARAM Returns the options for the specified parameter key.                          |
| getSelectionForParam   | plist     | % GETSELECTIONFORPARAM Returns the selection mode for the specified parameter key.                 |
| isparam                | plist     | % ISPARAM look for a given key in the parameter lists.                                             |
| nparams                | plist     | % NPARAMS returns the number of param objects in the list.                                         |
| pset                   | plist     | % PSET set or add a key/value pairor a param-object into the parameter list.                       |
| remove                 | plist     | % REMOVE remove a parameter from the parameter list.                                               |
| removeKeys             | plist     | % REMOVEKEYS removes keys from a PLIST.                                                            |
| setDescription         | ltpda_uoh | % SETDESCRIPTION sets the 'description' property of an ltpda_uoh object.                           |
| setDescriptionForParam | plist     | % SETDESCRIPTIONFORPARAM Sets the property 'desc' of the param object in dependencies of the 'key' |
| setMdlfile             | ltpda_uo  | % SETMDLFILE sets the 'mdlfile' property of the ao.                                                |
| setName                | plist     | % SETNAME Set the property 'name'.                                                                 |
| setOptionsForParam     | plist     | % SETOPTIONSFORPARAM Sets the options of the param object in dependencies of the 'key'             |
| setSelectionForParam   | plist     | % SETSELECTIONFORPARAM Sets the selection mode of the param object in dependencies of the 'key'    |
| string                 | plist     | % STRING converts a plist object to a command string which will recreate the plist object.         |
|                        |           |                                                                                                    |

Functions - By Category (LTPDA Toolbox)

| created        | ltpda_uoh | % CREATED Returns a time object of the last modification.                                    |
|----------------|-----------|----------------------------------------------------------------------------------------------|
| creator        | ltpda_uoh | % CREATOR Extract the creator(s) from the history.                                           |
| csvexport      | ltpda_uoh | % CSVEXPORT Exports the data of an object to a csv file.                                     |
| get            | ltpda_obj | % GET get a property of a object.                                                            |
| index          | ltpda_uoh | % INDEX index into a 'Itpda_uoh' object array or matrix. This properly captures the history. |
| redesign       | mfir      | % REDESIGN redesign the input filter to work for the given sample rate.                      |
| setDescription | ltpda_uoh | % SETDESCRIPTION sets the 'description' property of an Itpda_uoh object.                     |
| setHistout     | ltpda_uoh |                                                                                              |
| setlunits      | ltpda_tf  | % SETIUNITS sets the 'iunits' property of the ao.                                            |
| setMdlfile     | ltpda_uo  | % SETMDLFILE sets the 'mdlfile' property of the ao.                                          |
| setName        | ltpda_uoh | % SETNAME Set the property 'name'.                                                           |
| setOunits      | ltpda_tf  | % SETOUNITS sets the 'ounits' property of the ao.                                            |
| setPlotinfo    | ltpda_uoh | % SETPLOTINFO sets the 'plotinfo' property of an ltpda_uoh object.                           |
| setProcinfo    | ltpda_uoh | % SETPROCINFO sets the 'procinfo' property of the ao.                                        |
| setProperties  | ltpda_uoh | % SETPROPERTIES set different properties of an object.                                       |
| created        | ltpda_uoh | % CREATED Returns a time object of the last modification.                                    |
| creator        | ltpda_uoh | % CREATOR Extract the creator(s) from the history.                                           |
| csvexport      | ltpda_uoh | % CSVEXPORT Exports the data of an object to a csv file.                                     |

| get            | ltpda_obj | % GET get a property of a object.                                                            |
|----------------|-----------|----------------------------------------------------------------------------------------------|
| index          | ltpda_uoh | % INDEX index into a 'Itpda_uoh' object array or matrix. This properly captures the history. |
| redesign       | miir      | % REDESIGN redesign the input filter to work for the given sample rate.                      |
| setDescription | ltpda_uoh | % SETDESCRIPTION sets the 'description' property of an ltpda_uoh object.                     |
| setHistout     | ltpda_uoh |                                                                                              |
| setlunits      | ltpda_tf  | % SETIUNITS sets the 'iunits' property of the ao.                                            |
| setMdlfile     | ltpda_uo  | % SETMDLFILE sets the 'mdlfile' property of the ao.                                          |
| setName        | ltpda_uoh | % SETNAME Set the property 'name'.                                                           |
| setOunits      | ltpda_tf  | % SETOUNITS sets the 'ounits' property of the ao.                                            |
| setPlotinfo    | ltpda_uoh | % SETPLOTINFO sets the 'plotinfo' property of an ltpda_uoh object.                           |
| setProcinfo    | ltpda_uoh | % SETPROCINFO sets the 'procinfo' property of the ao.                                        |
| setProperties  | ltpda_uoh | % SETPROPERTIES set different properties of an object.                                       |
| created        | ltpda_uoh | % CREATED Returns a time object of the last modification.                                    |
| creator        | ltpda_uoh | % CREATOR Extract the creator(s) from the history.                                           |
| csvexport      | ltpda_uoh | % CSVEXPORT Exports the data of an object to a csv file.                                     |
| get            | ltpda_obj | % GET get a property of a object.                                                            |
| index          | ltpda_uoh | % INDEX index into a 'ltpda_uoh' object array or matrix. This properly captures the history. |

1

| setDelay       | pzmodel   | % SETDELAY sets the 'delay' property of a pole/zero model.                                   |
|----------------|-----------|----------------------------------------------------------------------------------------------|
| setDescription | ltpda_uoh | % SETDESCRIPTION sets the 'description' property of an ltpda_uoh object.                     |
| setlunits      | ltpda_tf  | % SETIUNITS sets the 'iunits' property of the ao.                                            |
| setMdlfile     | ltpda_uo  | % SETMDLFILE sets the 'mdlfile' property of the ao.                                          |
| setName        | ltpda_uoh | % SETNAME Set the property 'name'.                                                           |
| setOunits      | ltpda_tf  | % SETOUNITS sets the 'ounits' property of the ao.                                            |
| setPlotinfo    | ltpda_uoh | % SETPLOTINFO sets the 'plotinfo' property of an ltpda_uoh object.                           |
| setProcinfo    | ltpda_uoh | % SETPROCINFO sets the 'procinfo' property of the ao.                                        |
| setProperties  | ltpda_uoh | % SETPROPERTIES set different properties of an object.                                       |
| created        | ltpda_uoh | % CREATED Returns a time object of the last modification.                                    |
| creator        | ltpda_uoh | % CREATOR Extract the creator(s) from the history.                                           |
| csvexport      | ltpda_uoh | % CSVEXPORT Exports the data of an object to a csv file.                                     |
| get            | ltpda_obj | % GET get a property of a object.                                                            |
| index          | ltpda_uoh | % INDEX index into a 'Itpda_uoh' object array or matrix. This properly captures the history. |
| setDescription | ltpda_uoh | % SETDESCRIPTION sets the 'description' property of an ltpda_uoh object.                     |
| setlunits      | ltpda_tf  | % SETIUNITS sets the 'iunits' property of the ao.                                            |
| setMdlfile     | ltpda_uo  | % SETMDLFILE sets the 'mdlfile' property of the ao.                                          |

| setName        | ltpda_uoh | % SETNAME Set the property 'name'.                                                           |
|----------------|-----------|----------------------------------------------------------------------------------------------|
| setOunits      | ltpda_tf  | % SETOUNITS sets the 'ounits' property of the ao.                                            |
| setPlotinfo    | ltpda_uoh | % SETPLOTINFO sets the 'plotinfo' property of an ltpda_uoh object.                           |
| setProcinfo    | ltpda_uoh | % SETPROCINFO sets the 'procinfo' property of the ao.                                        |
| setProperties  | ltpda_uoh | % SETPROPERTIES set different properties of an object.                                       |
| created        | ltpda_uoh | % CREATED Returns a time object of the last modification.                                    |
| creator        | ltpda_uoh | % CREATOR Extract the creator(s) from the history.                                           |
| csvexport      | ltpda_uoh | % CSVEXPORT Exports the data of an object to a csv file.                                     |
| get            | ltpda_obj | % GET get a property of a object.                                                            |
| index          | ltpda_uoh | % INDEX index into a 'Itpda_uoh' object array or matrix. This properly captures the history. |
| setDescription | ltpda_uoh | % SETDESCRIPTION sets the 'description' property of an ltpda_uoh object.                     |
| setlunits      | ltpda_tf  | % SETIUNITS sets the 'iunits' property of the ao.                                            |
| setMdlfile     | ltpda_uo  | % SETMDLFILE sets the 'mdlfile' property of the ao.                                          |
| setName        | ltpda_uoh | % SETNAME Set the property 'name'.                                                           |
| setOunits      | ltpda_tf  | % SETOUNITS sets the 'ounits' property of the ao.                                            |
| setPlotinfo    | ltpda_uoh | % SETPLOTINFO sets the 'plotinfo' property of an ltpda_uoh object.                           |
| setProcinfo    | ltpda_uoh | % SETPROCINFO sets the 'procinfo' property of the ao.                                        |
|                |           |                                                                                              |

Functions - By Category (LTPDA Toolbox)

| setProperties  | ltpda_uoh | % SETPROPERTIES set different properties of an object.                                       |
|----------------|-----------|----------------------------------------------------------------------------------------------|
| created        | ltpda_uoh | % CREATED Returns a time object of the last modification.                                    |
| creator        | ltpda_uoh | % CREATOR Extract the creator(s) from the history.                                           |
| csvexport      | ltpda_uoh | % CSVEXPORT Exports the data of an object to a csv file.                                     |
| get            | ltpda_obj | % GET get a property of a object.                                                            |
| index          | ltpda_uoh | % INDEX index into a 'ltpda_uoh' object array or matrix. This properly captures the history. |
| setDescription | ltpda_uoh | % SETDESCRIPTION sets the 'description' property of an ltpda_uoh object.                     |
| setEndT        | timespan  | % SETENDT Set the property 'endT'.                                                           |
| setMdlfile     | ltpda_uo  | % SETMDLFILE sets the 'mdlfile' property of the ao.                                          |
| setName        | ltpda_uoh | % SETNAME Set the property 'name'.                                                           |
| setPlotinfo    | ltpda_uoh | % SETPLOTINFO sets the 'plotinfo' property of an ltpda_uoh object.                           |
| setProcinfo    | ltpda_uoh | % SETPROCINFO sets the 'procinfo' property of the ao.                                        |
| setProperties  | ltpda_uoh | % SETPROPERTIES set different properties of an object.                                       |
| setStartT      | timespan  | % SETSTARTT Set the property 'startT'.                                                       |
| setTimeformat  | timespan  | % SETTIMEFORMAT Set the property 'timeformat'.                                               |
| setTimezone    | timespan  | % SETTIMEZONE Set the property 'timezone'.                                                   |
| addParameters  | ssm       | % ADDPARAMETERS Adds the parameters to the model.                                            |
| created        | ltpda_uoh | % CREATED Returns a time object of the last modification.                                    |

| creator              | ltpda_uoh | % CREATOR Extract the creator(s) from the history.                                           |
|----------------------|-----------|----------------------------------------------------------------------------------------------|
| csvexport            | ltpda_uoh | % CSVEXPORT Exports the data of an object to a csv file.                                     |
| get                  | ltpda_obj | % GET get a property of a object.                                                            |
| index                | ltpda_uoh | % INDEX index into a 'Itpda_uoh' object array or matrix. This properly captures the history. |
| setBlockDescriptions | ssm       | % SETBLOCKDESCRIPTIONS Sets descriptions of the specified SSM blocks.                        |
| setBlockNames        | ssm       | % SETBLOCKNAMES Sets names of the specified SSM blocks.                                      |
| setDescription       | ltpda_uoh | % SETDESCRIPTION sets the 'description' property of an ltpda_uoh object.                     |
| setMdlfile           | ltpda_uo  | % SETMDLFILE sets the 'mdlfile' property of the ao.                                          |
| setName              | ltpda_uoh | % SETNAME Set the property 'name'.                                                           |
| setParameters        | ssm       | % SETPARAMETERS Sets the values of the given parameters.                                     |
| setParams            | ssm       | % SETPARAMS Sets the parameters of the model to the given plist.                             |
| setPlotinfo          | ltpda_uoh | % SETPLOTINFO sets the 'plotinfo' property of an ltpda_uoh object.                           |
| setPortDescriptions  | ssm       | % SETPORTDESCRIPTIONS Sets descriptions of the specified SSM ports.                          |
| setPortNames         | ssm       | % SETPORTNAMES Sets names of the specified SSM ports.                                        |
| setPortUnits         | ssm       | % SETPORTUNITS Sets units of the specified SSM ports.                                        |
| setProcinfo          | ltpda_uoh | % SETPROCINFO sets the 'procinfo' property of the ao.                                        |
| setProperties        | ltpda_uoh | % SETPROPERTIES set different properties of an object.                                       |
| r                    |           |                                                                                              |

| conj           | smodel    | % CONJ gives the complex conjugate of the input smodels                                      |
|----------------|-----------|----------------------------------------------------------------------------------------------|
| created        | ltpda_uoh | % CREATED Returns a time object of the last modification.                                    |
| creator        | ltpda_uoh | % CREATOR Extract the creator(s) from the history.                                           |
| csvexport      | ltpda_uoh | % CSVEXPORT Exports the data of an object to a csv file.                                     |
| double         | smodel    | % DOUBLE Returns the numeric result of the model.                                            |
| eval           | smodel    | % EVAL evaluates the symbolic model and returns an AO containing the numeric data.           |
| fitfunc        | smodel    | % FITFUNC Returns a function handle which sets the 'values' and 'xvals' to a ltpda model.    |
| get            | ltpda_obj | % GET get a property of a object.                                                            |
| index          | ltpda_uoh | % INDEX index into a 'Itpda_uoh' object array or matrix. This properly captures the history. |
| inv            | smodel    | % INV makes the inverse of a matrix of smodels                                               |
| ор             | smodel    | % OP Add a operation around the model expression                                             |
| setDescription | ltpda_uoh | % SETDESCRIPTION sets the 'description' property of an ltpda_uoh object.                     |
| setMdlfile     | ltpda_uo  | % SETMDLFILE sets the 'mdlfile' property of the ao.                                          |
| setName        | ltpda_uoh | % SETNAME Set the property 'name'.                                                           |
| setParams      | smodel    | % SETPARAMS Set the property 'params' AND 'values'                                           |
| setPlotinfo    | ltpda_uoh | % SETPLOTINFO sets the 'plotinfo' property of an ltpda_uoh object.                           |
| setProcinfo    | ltpda_uoh | % SETPROCINFO sets the 'procinfo' property of the ao.                                        |

| setProperties  | ltpda_uoh | % SETPROPERTIES set different properties of an object.                                       |
|----------------|-----------|----------------------------------------------------------------------------------------------|
| setValues      | smodel    | % SETVALUES Set the property 'values'                                                        |
| setXunits      | smodel    | % SETXUNITS Set the property 'xunits'.                                                       |
| setXvals       | smodel    | % SETXVALS Set the property 'xvals'                                                          |
| setXvar        | smodel    | % SETXVAR Set the property 'xvar'                                                            |
| setYunits      | smodel    | % SETYUNITS Set the property 'yunits'.                                                       |
| subs           | smodel    | % SUBS substitutes symbolic parameters with the given values.                                |
| created        | ltpda_uoh | % CREATED Returns a time object of the last modification.                                    |
| creator        | ltpda_uoh | % CREATOR Extract the creator(s) from the history.                                           |
| csvexport      | ltpda_uoh | % CSVEXPORT Exports the data of an object to a csv file.                                     |
| get            | ltpda_obj | % GET get a property of a object.                                                            |
| index          | ltpda_uoh | % INDEX index into a 'Itpda_uoh' object array or matrix. This properly captures the history. |
| setDescription | ltpda_uoh | % SETDESCRIPTION sets the 'description' property of an ltpda_uoh object.                     |
| setMdlfile     | ltpda_uo  | % SETMDLFILE sets the 'mdIfile' property of the ao.                                          |
| setName        | ltpda_uoh | % SETNAME Set the property 'name'.                                                           |
| setPlotinfo    | ltpda_uoh | % SETPLOTINFO sets the 'plotinfo' property of an ltpda_uoh object.                           |
| setProcinfo    | ltpda_uoh | % SETPROCINFO sets the 'procinfo' property of the ao.                                        |

| setProperties  | ltpda_uoh | % SETPROPERTIES set different properties of an object.                                       |
|----------------|-----------|----------------------------------------------------------------------------------------------|
| created        | ltpda_uoh | % CREATED Returns a time object of the last modification.                                    |
| creator        | ltpda_uoh | % CREATOR Extract the creator(s) from the history.                                           |
| csvexport      | ltpda_uoh | % CSVEXPORT Exports the data of an object to a csv file.                                     |
| get            | ltpda_obj | % GET get a property of a object.                                                            |
| index          | ltpda_uoh | % INDEX index into a 'Itpda_uoh' object array or matrix. This properly captures the history. |
| ncols          | matrix    | % NCOLS Retruns the number of columns of the inner objects.                                  |
| nrows          | matrix    | % NROWS Retruns the number of rows of the inner objects.                                     |
| osize          | matrix    | % OSIZE Retruns the size of columns of the inner objects.                                    |
| setDescription | ltpda_uoh | % SETDESCRIPTION sets the 'description' property of an ltpda_uoh object.                     |
| setMdlfile     | ltpda_uo  | % SETMDLFILE sets the 'mdlfile' property of the ao.                                          |
| setName        | ltpda_uoh | % SETNAME Set the property 'name'.                                                           |
| setObjs        | ltpda_uoh |                                                                                              |
| setPlotinfo    | ltpda_uoh | % SETPLOTINFO sets the 'plotinfo' property of an ltpda_uoh object.                           |
| setProcinfo    | ltpda_uoh | % SETPROCINFO sets the 'procinfo' property of the ao.                                        |
| setProperties  | ltpda_uoh | % SETPROPERTIES set different properties of an object.                                       |

#### Operator

| Function name | Class | Description                                                                            |
|---------------|-------|----------------------------------------------------------------------------------------|
| abs           | ao    | % ABS overloads the Absolute value method for Analysis objects.                        |
| angle         | ao    | % ANGLE overloads the angle operator for Analysis objects.                             |
| complex       | ao    | % COMPLEX overloads the complex operator for Analysis objects.                         |
| conj          | ao    | % CONJ overloads the conjugate operator for Analysis objects.                          |
| ctranspose    | ao    | % CTRANSPOSE overloads the ' operator for Analysis Objects.                            |
| det           | ao    | % DET overloads the determinant function for Analysis objects.                         |
| diag          | ao    | % DIAG overloads the diagonal operator for Analysis Objects.                           |
| eig           | ao    | % EIG overloads the eigenvalues/eigenvectors function for Analysis objects.            |
| exp           | ao    | % EXP overloads the exp operator for Analysis objects. Exponential.                    |
| hypot         | ao    | % HYPOT overloads robust computation of the square root of the sum of squares for AOs. |
| imag          | ao    | % IMAG overloads the imaginary operator for Analysis objects.                          |
| inv           | ao    | % INV overloads the inverse function for Analysis Objects.                             |
| In            | ao    | % LN overloads the log operator for Analysis objects. Natural logarithm.               |
| log           | ao    | % LOG overloads the log operator for Analysis objects. Natural logarithm.              |
| log10         | ao    | % LOG10 overloads the log10 operator for Analysis objects. Common (base 10) logarithm. |
|               |       |                                                                                        |

Functions - By Category (LTPDA Toolbox)

| lscov   | ao | % LSCOV is a wrapper for MATLAB's Iscov function.                |
|---------|----|------------------------------------------------------------------|
| max     | ao | % MAX computes the maximum value of the data in the AO.          |
| mean    | ao | % MEAN computes the mean value of the data in the AO.            |
| median  | ao | % MEDIAN computes the median value of the data in the AO.        |
| min     | ao | % MIN computes the minimum value of the data in the AO.          |
| mode    | ao | % MODE computes the modal value of the data in the AO.           |
| norm    | ao | % NORM overloads the norm operator for Analysis Objects.         |
| offset  | ao | % OFFSET adds an offset to the data in the AO.                   |
| phase   | ao | % PHASE overloads the ltpda_phase operator for Analysis objects. |
| real    | ao | % REAL overloads the real operator for Analysis objects.         |
| scale   | ao | % SCALE scales the data in the AO by the specified factor.       |
| sign    | ao | % SIGN overloads the sign operator for Analysis objects.%        |
| sort    | ao | % SORT the values in the AO.                                     |
| sqrt    | ao | % SQRT computes the square root of the data in the AO.           |
| std     | ao | % STD computes the standard deviation of the data in the AO.     |
| sum     | ao | % SUM computes the sum of the data in the AO.                    |
| sumjoin | ao | % SUMJOIN sums time-series signals togther                       |
| svd     | ao | % SVD overloads the determinant function for Analysis objects.   |

| transpose       | ao       | % TRANSPOSE overloads the .' operator for Analysis Objects.                         |
|-----------------|----------|-------------------------------------------------------------------------------------|
| uminus          | ao       | % UMINUS overloads the uminus operator for Analysis objects.                        |
| unwrap          | ao       | % UNWRAP overloads the unwrap operator for Analysis objects.                        |
| var             | ao       | % VAR computes the variance of the data in the AO.                                  |
| tomfir          | pzmodel  | % TOMFIR approximates a pole/zero model with an FIR filter.                         |
| tomiir          | pzmodel  | % TOMIIR converts a pzmodel to an IIR filter using a bilinear transform.            |
| assemble        | ssm      | % assembles embedded subsytems, with exogenous inputs                               |
| kalman          | ssm      | % KALMAN applies Kalman filtering to a discrete ssm with given i/o                  |
| keepParameters  | ssm      | % KEEPPARAMETERS enables to substitute symbollic patameters                         |
| modifTimeStep   | ssm      | % MODFTIMESTEP modifies the timestep of a ssm object                                |
| sMinReal        | ssm      | % SMINREAL gives a minimal realization of a ssm object by deleting unreached states |
| simplify        | simplify |                                                                                     |
| simulate        | ssm      | % SIMULATE simulates a discrete ssm with given inputs                               |
| subsParameters  | ssm      | % SUBSPARAMETERS enables to substitute symbolic patameters                          |
| convol_integral | smodel   | % CONVOL_INTEGRAL implements the convolution integral for smodel objects.           |
| det             | smodel   | % DET evaluates the determinant for smodel objects matrices.                        |
| diff            | smodel   | % DIFF implements differentiation operator for smodel objects.                      |
|                 | 1        |                                                                                     |

| inv_laplace_transform | smodel | % INV_LAPLACE_TRANSFORM implements continuous s-domain inverse Laplace transform for smodel objects. |
|-----------------------|--------|----------------------------------------------------------------------------------------------------|
| simplify              | smodel | % SIMPLIFY implements simplify operator for smodel objects.                                          |
| sum                   | smodel | % SUM adds all the elements of smodel objects arrays.                                                |
| det                   | matrix | % DET evaluates the determinant for matrix object.                                                   |
| inv                   | matrix | % INV evaluates the inverse for matrix object.                                                       |

#### Output

| Function name | Class     | Description                                                    |
|---------------|-----------|----------------------------------------------------------------|
| display       | ao        | % DISPLAY implement terminal display for analysis object.      |
| export        | ao        | % EXPORT export the data of an analysis object to a text file. |
| iplot         | ao        | % IPLOT provides an intelligent plotting tool for LTPDA.       |
| iplotyy       | ao        | % IPLOT provides an intelligent plotting tool for LTPDA.       |
| report        | ltpda_uoh | % REPORT generates an HTML report about the input objects.     |
| save          | ltpda_uo  | % SAVE overloads save operator for ltpda objects.              |
| table         | ao        | % TABLE display the data from the AO in a table.               |
| char          | plist     | % CHAR convert a parameter list into a string.                 |
| display       | plist     | % DISPLAY display plist object.                                |
|               |           |                                                                |

| save    | ltpda_uo  | % SAVE overloads save operator for Itpda objects.               |
|---------|-----------|-----------------------------------------------------------------|
| char    | mfir      | % CHAR convert a mfir object into a string.                     |
| display | mfir      | % DISPLAY overloads display functionality for mfir objects.     |
| report  | ltpda_uoh | % REPORT generates an HTML report about the input objects.      |
| save    | ltpda_uo  | % SAVE overloads save operator for Itpda objects.               |
| char    | miir      | % CHAR convert a miir object into a string.                     |
| display | miir      | % DISPLAY overloads display functionality for miir objects.     |
| report  | ltpda_uoh | % REPORT generates an HTML report about the input objects.      |
| save    | ltpda_uo  | % SAVE overloads save operator for Itpda objects.               |
| char    | pzmodel   | % CHAR convert a pzmodel object into a string.                  |
| display | pzmodel   | % DISPLAY overloads display functionality for pzmodel objects.  |
| report  | ltpda_uoh | % REPORT generates an HTML report about the input objects.      |
| save    | ltpda_uo  | % SAVE overloads save operator for Itpda objects.               |
| char    | rational  | % CHAR convert a rational object into a string.                 |
| display | rational  | % DISPLAY overloads display functionality for rational objects. |
| report  | ltpda_uoh | % REPORT generates an HTML report about the input objects.      |
| save    | ltpda_uo  | % SAVE overloads save operator for Itpda objects.               |
| char    | parfrac   | % CHAR convert a parfrac object into a string.                  |

| display        | parfrac   | % DISPLAY overloads display functionality for parfrac objects.       |
|----------------|-----------|----------------------------------------------------------------------|
| report         | ltpda_uoh | % REPORT generates an HTML report about the input objects.           |
| save           | ltpda_uo  | % SAVE overloads save operator for Itpda objects.                    |
| char           | timespan  | % CHAR convert a timespan object into a string.                      |
| display        | timespan  | % DISPLAY overloads display functionality for timespan objects.      |
| report         | ltpda_uoh | % REPORT generates an HTML report about the input objects.           |
| save           | ltpda_uo  | % SAVE overloads save operator for Itpda objects.                    |
| char           | ssm       | % CHAR convert a ssm object into a string.                           |
| display        | ssm       | % DISPLAY display ssm object.                                        |
| dotview        | ssm       | % DOTVIEW view an ssm object via the DOT interpreter.                |
| double         | ssm       | % Convert a statespace model object to double arrays for given i/o   |
| findParameters | ssm       | % findParameters returns parameter names matching the given pattern. |
| getParameters  | ssm       | % getParameters returns parameter values for the given names.        |
| getParams      | ssm       | % GETPARAMS returns the parameter list for this SSM model.           |
| isStable       | ssm       | % ISSTABLE tells if ssm is numerically stable                        |
| report         | ltpda_uoh | % REPORT generates an HTML report about the input objects.           |
| resp           | ssm       | % RESP gives the timewise impulse response of a statespace model.    |
|                |           |                                                                      |

| save    | ltpda_uo   | % SAVE overloads save operator for Itpda objects.                 |
|---------|------------|-------------------------------------------------------------------|
| ssm2dot | ssm        | % SSM2DOT converts a statespace model object a DOT file.          |
| char    | smodel     | % CHAR convert a smodel object into a string.                     |
| display | smodel     | % DISPLAY overloads display functionality for smodel objects.     |
| report  | ltpda_uoh  | % REPORT generates an HTML report about the input objects.        |
| save    | ltpda_uo   | % SAVE overloads save operator for ltpda objects.                 |
| char    | filterbank | % CHAR convert a filterbank object into a string.                 |
| display | filterbank | % DISPLAY overloads display functionality for filterbank objects. |
| report  | ltpda_uoh  | % REPORT generates an HTML report about the input objects.        |
| save    | ltpda_uo   | % SAVE overloads save operator for Itpda objects.                 |
| char    | matrix     | % CHAR convert a matrix object into a string.                     |
| display | matrix     | % DISPLAY overloads display functionality for matrix objects.     |
| report  | ltpda_uoh  | % REPORT generates an HTML report about the input objects.        |
| save    | ltpda_uo   | % SAVE overloads save operator for Itpda objects.                 |

# **Relational Operator**

| Function name | Class     | Description                                         |
|---------------|-----------|-----------------------------------------------------|
| eq            | ltpda_obj | % EQ overloads the $==$ operator for ltpda objects. |

| ge | ao        | % GE overloads >= operator for analysis objects. Compare the y-axis values.     |
|----|-----------|---------------------------------------------------------------------------------|
| gt | ao        | % GT overloads > operator for analysis objects. Compare the y-axis values.      |
| le | ao        | % LE overloads $\leq$ operator for analysis objects. Compare the y-axis values. |
| lt | ao        | % LT overloads $<$ operator for analysis objects. Compare the y-axis values.    |
| ne | ltpda_obj | % NE overloads the ~= operator for ltpda objects.                               |
| eq | plist     | % EQ overloads the $==$ operator for ltpda plist objects.                       |
| ne | ltpda_obj | % NE overloads the ~= operator for ltpda objects.                               |
| eq | ltpda_obj | % EQ overloads the $==$ operator for ltpda objects.                             |
| ne | ltpda_obj | % NE overloads the ~= operator for ltpda objects.                               |
| eq | ltpda_obj | % EQ overloads the == operator for ltpda objects.                               |
| ne | ltpda_obj | % NE overloads the ~= operator for ltpda objects.                               |
| eq | ltpda_obj | % EQ overloads the == operator for ltpda objects.                               |
| ne | ltpda_obj | % NE overloads the ~= operator for ltpda objects.                               |
| eq | ltpda_obj | % EQ overloads the == operator for ltpda objects.                               |
| ne | ltpda_obj | % NE overloads the ~= operator for ltpda objects.                               |
| eq | ltpda_obj | % EQ overloads the == operator for ltpda objects.                               |
| ne | ltpda_obj | % NE overloads the ~= operator for ltpda objects.                               |
|    |           |                                                                                 |

| eq | ltpda_obj | % EQ overloads the == operator for Itpda objects.   |
|----|-----------|-----------------------------------------------------|
| ne | ltpda_obj | % NE overloads the ~= operator for ltpda objects.   |
| eq | ltpda_obj | % EQ overloads the $==$ operator for ltpda objects. |
| ne | ltpda_obj | % NE overloads the ~= operator for ltpda objects.   |
| eq | ltpda_obj | % EQ overloads the $==$ operator for ltpda objects. |
| ne | ltpda_obj | % NE overloads the ~= operator for ltpda objects.   |
| eq | ltpda_obj | % EQ overloads the $==$ operator for ltpda objects. |
| ne | ltpda_obj | % NE overloads the ~= operator for ltpda objects.   |
| eq | ltpda_obj | % EQ overloads the == operator for ltpda objects.   |
| ne | ltpda_obj | % NE overloads the ~= operator for Itpda objects.   |

# Trigonometry

| Function name | Class | Description                                                                               |
|---------------|-------|-------------------------------------------------------------------------------------------|
| acos          | ao    | % ACOS overloads the acos method for Analysis objects.                                    |
| asin          | ao    | % ASIN overloads the asin method for Analysis objects.                                    |
| atan          | ao    | % ATAN overloads the atan method for Analysis objects.                                    |
| atan2         | ao    | % ATAN2 overloads the atan2 operator for Analysis objects. Four quadrant inverse tangent. |
|               |       |                                                                                           |

| cos | S | ao | % COS overloads the cos method for Analysis objects. |
|-----|---|----|------------------------------------------------------|
| sin | 1 | ao | % SIN overloads the sin method for Analysis objects. |
| tar | 1 | ao | % TAN overloads the tan method for Analysis objects. |

#### <u>Back to top</u>

#### MDC01

| Function name       | Class | Description                                                                           |
|---------------------|-------|---------------------------------------------------------------------------------------|
| mdc1_cont2act_utn   | ao    | % mdc1_cont2act_utn simulate the effect of retarded actuators                         |
| mdc1_ifo2acc_fd     | ao    | % MDC1_IFO2ACC_FS calculates the external acceleration in the frequency-<br>domain.   |
| mdc1_ifo2acc_fd_utn | ao    | % mdc1_ifo2acc_fd_utn convert ifo data to acceleration                                |
| mdc1_ifo2acc_inloop | ao    | % MDC1_IFO2ACC_INLOOP calculates the inloop acceleration in the time-domain.          |
| mdc1_ifo2cont_utn   | ao    | % mdc1_ifo2cont_utn simulate the effect of the controller                             |
| mdc1_ifo2control    | ao    | % MDC1_IFO2CONTROL converts the input time-series to control forces.                  |
| mdc1_x2acc          | ao    | % MDC1_X2ACC converts the input time-series to acceleration with a time-domain filter |

# Back to top

### **GUI function**

| Function name | Class | Description                                                                |
|---------------|-------|----------------------------------------------------------------------------|
| g_constructor | plist | % This is the generic constructor for LTPDA package, to be used in the GUI |

#### Converter

| Function name | Class | Description                                                                   |
|---------------|-------|-------------------------------------------------------------------------------|
| ssm2miir      | ssm   | % SSM2MIIR converts a statespace model object to a miir object                |
| ssm2pzmodel   | ssm   | % SSM2PZMODEL converts a time-continuous statespace model object to a pzmodel |
| ssm2rational  | ssm   | % SSM2RATIONAL converts a statespace model object to a rational frac. object  |
| ssm2ss        | ssm   | % SSM2SS converts a statespace model object to a MATLAB statespace object.    |

# Back to top

Constructor examples of the SPECWIN class

LTPDA Training Session 1 
ightarrow

©LTP Team

#### LTPDA Toolbox

<u>contents</u>

♦ ♦

# **LTPDA Training Session 1**

This series of help pages consitute the first training session of LTPDA. The various data-packs used throughout the tutorials are available for download on the LTPDA site.

- 1. Topic 1 The basics of LTPDA
- 2. Topic 2 Pre-processing of data
- 3. <u>Topic 3 Spectral Analysis</u>
- 4 Topic 4 Transfer function models and digital filtering
- 5. <u>Topic 5 Model fitting</u>

In addition, throughout the course of this training session, we will perform a full analysis of some lab data. The inputs to the analysis are two time-series data streams, the first is the recorded output of an interferometer, the second is a recording of the room temperature in the vicinity of the interferometer. Both are recorded with different sample rates and on different sampling grids. The temperature data is unevenly sampled, and may evem have missing samples.

During each topic of the training session, the data will be manipulated using the tools introduced in that topic (and previous topics). The aim of the data analysis is to determine the influence of temperature on the interferometer output. In particular the steps will be:

- 1. <u>Topic 1</u> Loading and calibrating the raw data.
  - 1. Read in the raw data files and convert them to AOs
  - 2. Plot the two data streams
  - 3. Calibrate the interferometer output to meters (from radians)
  - 4. Calibrate the temperature data to degrees Kelvin from degrees Celcius
  - 5. Save the calibrated data series to XML files, ready for the input to the next topic
- 2. <u>Topic 2</u> Pre-processing and data conditioning.
  - 1. Read in the calibrated AOs from XML files
  - 2. Trim the data streams to the same time segments
  - 3. Resample the temperature on to an even sampling grid with no missing samples
  - 4. Resample to the two data streams to a common 1Hz sample rate
  - 5. Interpolate the two data streams on to the same time grid
  - 6. Save the cleaned data to AO XML files
- 3. <u>Topic 3</u> Spectral analysis.
  - 1. Load the time-series data from Topics 1 and 2
  - 2. Compare PSDs of the time-series data before and after pre-processing
  - 3. Check the coherence of temperature and IFO output before and after pre-processing
  - 4. Measure the transfer function from temperature to IFO output
  - 5. Save the measured transfer function to disk as an AO XML file
- 4. <u>Topic 4</u> Simulation of the system under investigation.
  - 1. Make approximate noise-shape models for the temperature and IFO displacement input spectra
  - 2. Make digital IIR filters matching these noise-shape models
  - 3. Filter white-noise data streams to produce simulated versions of the temperature and IFO inputs
  - 4. Make a model of the temperature to IFO coupling
  - 5. Construct a filter representing this coupling
  - 6. Filter the simulated temperature data and add it to the simulated IFO input data

LTPDA Training Session 1 (LTPDA Toolbox)

- 7. Save the simulated temperature and the simulated IFO output data to disk
- 8. Repeat the steps from Topic 3, this time using the simulated data
- 5. <u>Topic 5</u> Model fitting and system identification.
  - 1. Load the measured transfer function from the end of Topic 3
  - 2. Fit a model transfer function to this measurement
  - 3. Make a digital filter representation of the fitted model
  - 4. Filter the temperature data with this filter
  - 5. Compare the PSD of the filtered temperature data and the IFO output
  - 6. Subtract the filtered temperature data from the IFO output
  - 7. Compare the IFO data with the temperature influence subtracted to the original IFO output
  - 8. (Time permitting) Repeat the exercise for the simulated from Topic 4
  - 9. (Still need something to do?) Repeat the steps of Topic 4 but this time fit a model to the measured temperature data and use a noise generator to make a simulated temperature data stream

Functions - By Category

Topic 1 – The basics of LTPDA 🕨

©LTP Team

#### LTPDA Toolbox

<u>contents</u>

# **+ +**

# **Topic 1 – The basics of LTPDA**

Topic 1 of the training session aims to introduce the basic use of LTPDA. After working through the examples you should be familiar with:

- constructing Analysis Objects (AOs) from simulated data
- constructing AOs from data files
- setting the properties of an AO
- basic operations on AOs, for example, adding and multiplying AOs together
- plotting the data in AOs
- viewing the history of an AO

LTPDA Training Session 1

Introducing Analysis Objects 🕨

©LTP Team

Topic 1 - The basics of LTPDA (LTPDA Toolbox)

#### LTPDA Toolbox

<u>contents</u>

♦ ♦

# Introducing Analysis Objects

Analysis objects are one type of LTPDA user object. The job of an analysis object is to bring together some numerical data with a set of descriptive meta-data. In addition, AOs are clever and can keep track of all the things you do to them. So at any time, you can look at the history of the AO to see what processing steps have happened in the past.

#### Example history trees are shown below:

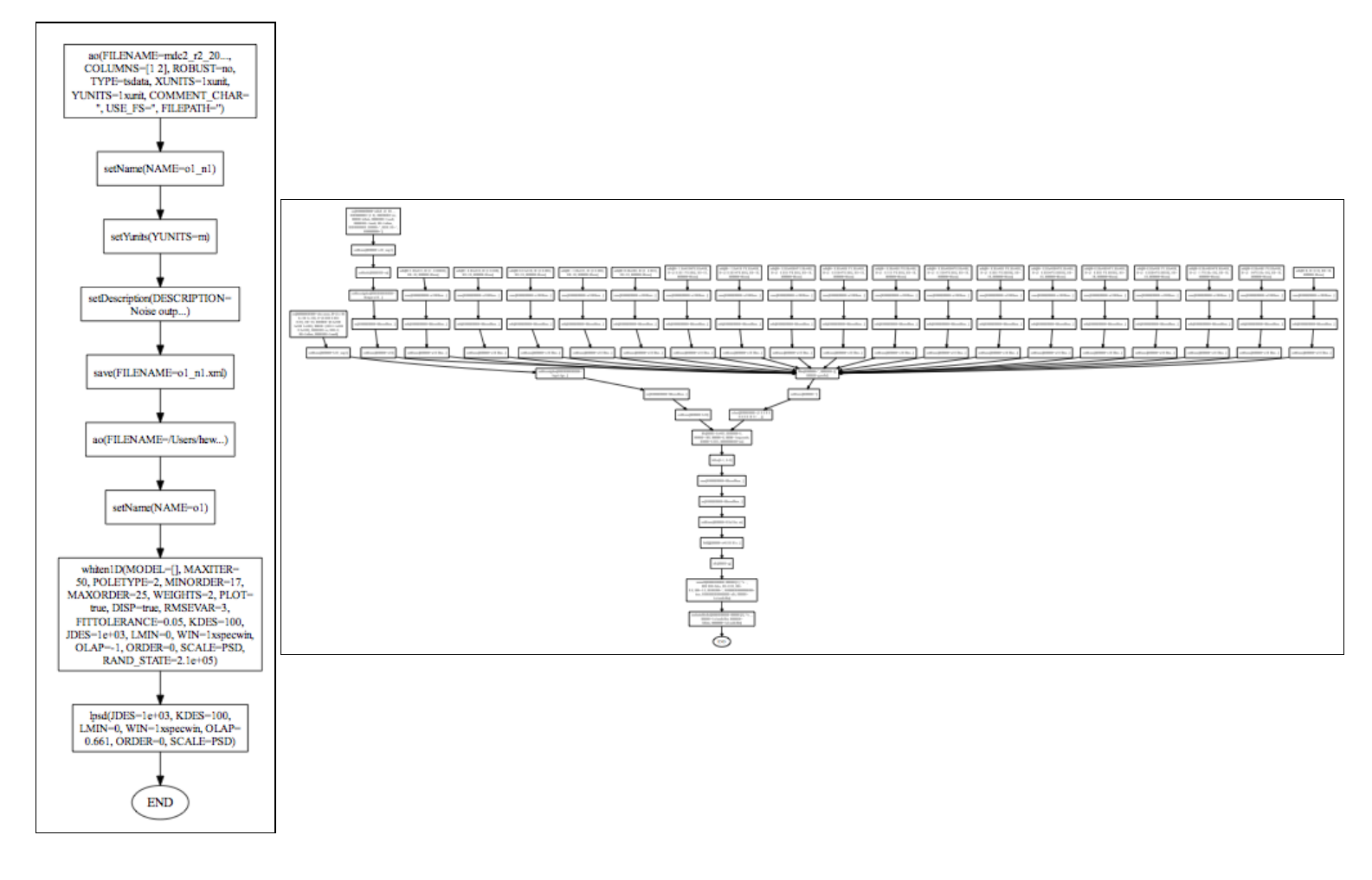

▲ Topic 1 – The basics of LTPDA

Making AOs 🗲

©LTP Team

#### LTPDA Toolbox

<u>contents</u>

# Making AOs

#### **Exercise 1 – Your first Analysis Object**

AOs can be constructed in many different ways. Each of the different ways is called a constructor. For example, there is a constructor to make an AO from a set of numeric values, there is also a constructor to make an AO from a data file. Each time you construct an AO, you make an instance of the class, ao. The variable you have in MATLAB is then just a reference to the object you constructed.

This may all sound confusing to start with, but will become clearer as we go through the examples below.

Let's make an AO. On the MATLAB terminal, type the following: a = ao and hit return. You should see output like the following:

You have just made your first AO. It's not a very exciting AO since it contains no data, but it is an AO nontheless. So now let's make an AO with some data in it. Type the following in to the MATLAB terminal: a = ao(1) and hit return. You should see

```
>> a = ao(1)
M: running ao/ao
M: constructing from values
M: running ao/display
----- ao 01: a ------
      name:
            none
description:
      data: 1
            ----- cdata 01 ------
              y: [1x1], double
            yunits: []
      hist: ao / ao / $Id: ltpda_training_topic_1_2_content.html,v 1.4 2009/03/08 11:46:00 hewitson Exp $-->$Id: ltpda_training_topic_1_2_content.html,v 1.4
2009/03/08 11:46:00 hewitson Exp $
 mfilename:
mdlfilename:
```

Now you can see that your AO has some data. The data is of type cdata (more on that later), it has no Y units, and it contains a single value, 1.

In addition to the standard MATLAB scripting interface, LTPDA offers a graphical programming environment where the user can put together signal processing pipelines by dragging and dropping blocks on to a canvas, then joining up the blocks.

This graphical programming environment is called an LTPDA Workbench. To start the workbench, issue the following command on the MATLAB terminal, or click on the "LTPDA Workbench" button on the launch bay.

```
Making AOs (LTPDA Toolbox)
```

LTPDAworkbench

You should see a window like the one below:

| 000                   | Untitled*                  |                                       |
|-----------------------|----------------------------|---------------------------------------|
| File Edit View Format | Pipeline Tools Window Help |                                       |
|                       |                            |                                       |
| Pipelines Library     |                            | Parameter Value                       |
|                       |                            |                                       |
|                       |                            |                                       |
|                       |                            |                                       |
|                       |                            |                                       |
|                       |                            |                                       |
|                       |                            |                                       |
|                       |                            |                                       |
|                       |                            | · · · · · · · · · · · · · · · · · · · |
|                       |                            | Current Parameters                    |
|                       |                            | Key Value                             |
|                       |                            | $\cap$                                |
|                       |                            |                                       |
| · ·                   |                            | ^                                     |
|                       |                            | Ŭ                                     |
|                       |                            |                                       |
|                       |                            |                                       |
|                       |                            |                                       |
|                       |                            |                                       |
|                       |                            |                                       |
|                       |                            |                                       |
|                       |                            |                                       |
|                       |                            | ×                                     |
|                       |                            |                                       |
|                       |                            |                                       |
|                       |                            | Set 📑 🖬                               |
|                       |                            |                                       |
| Verbosity OFF         | 😭 🌄 🕞 🔛 🕅                  | 😤 🔳 🔍 🗠 🗌                             |
|                       |                            |                                       |
|                       |                            |                                       |
|                       |                            |                                       |

The use of the LTPDA workbench is quite intuitive, so hopefully playing around is sufficient. Further details of using the workbench environment can be found in the
appropriate section of the user manual.

To construct the simple AO as we did above on the terminal, first create an empty pipeline in the workbench by going to "Pipeline->New Pipeline" or hit ctrl-n (cmd-n on OS X). The you can drag an AO constructor block from the Library on the left. You can also double click on the block in the library to add it to the canvas.

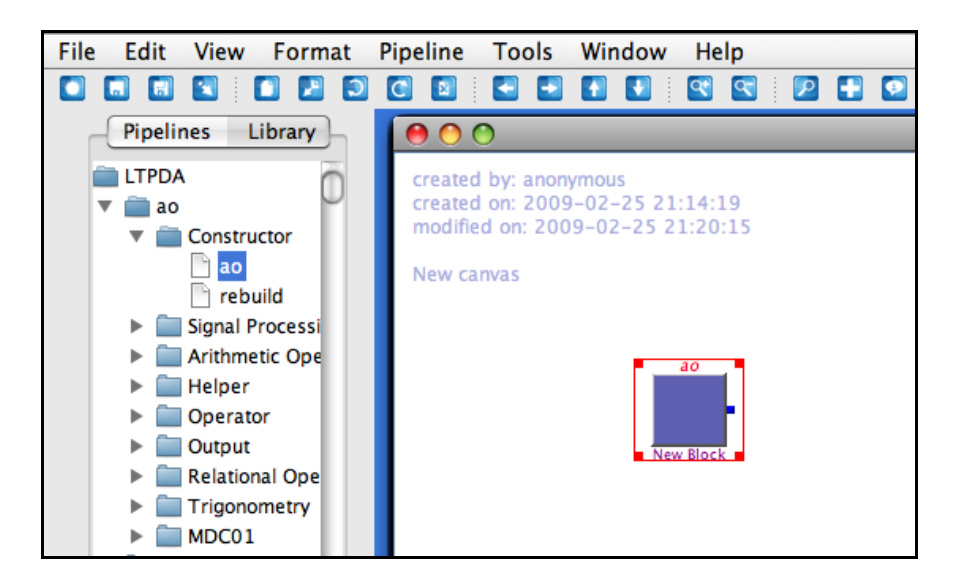

Blocks can be added to the canvas using the "Quick Block" dialog. Hit ctrl-b (cmd-b on OS X) on the canvas to open the quick block dialog. Begin typing to find the block you want (e.g. 'a' 'o') the hit enter to add that block to the canvas. Hit enter to add multiple blocks the same. Hit escape to dismiss the dialog.

To set the value as we did on the terminal (ao(1)) we set some parameters on the block. Follow these steps:

- 1. Click on the AO block to select it
- 2. Select the pre-defined parameter set "From Values" from the drop-down menu at the right of the workbench

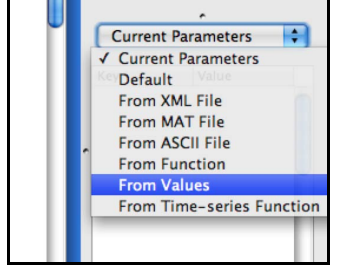

3. You should see the parameter list like

#### Making AOs (LTPDA Toolbox)

| Key    | Value |   |
|--------|-------|---|
| VALS   | 0     | C |
| N      | 1     |   |
| DTYPE  |       |   |
| FS     | 0     |   |
| XVALS  | 0     | U |
| YVALS  | 0     |   |
| YUNITS |       |   |

- 4. To set this parameter list to the block, click the set button below the parameter table
- 5. You can now edit this parameter list, for example, add or remove parameters or edit parameter key names and values.
- 6. Edit the value for the key "VALS" by double clicking on the table cell
- 7. Enter a new value (any MATLAB expression) in the dialog box and click the OK button
- 8. To set the name of the block, double-click it and enter a new name in the dialog box

You can now execute the pipeline by clicking on the play button **D**. To display the result of your pipeline, select the blocks you are interested in the outputs of, then you can click on the various 'output' buttons:

| Plot history | Show in explorer                                                                                                    |
|--------------|----------------------------------------------------------------------------------------------------|
| <b>Ws 8</b>  | <ul> <li></li> <li></li></ul> |
| Display      | n terminal plot                                                                                                    |

These output buttons only work if the pipeline has been successfully executed so that the variables corresponding to the various blocks are in the MATLAB workspace. If the block property "Keep Result" is set to "false", then the output buttons won't work for that block because the result of executing that block is cleared from the MATLAB workspace as soon as the result is no longer needed by other blocks.

#### **Exercise 2 - Setting properties of AOs**

We can now go on and manipulate this AO. For example, suppose we want to set its name. Type the following in to the MATLAB terminal: a.setName('Bob') and hit enter. You should see:

```
Making AOs (LTPDA Toolbox)
```

The ao has a new name. The function (or more strictly, method) setName has acted on the AO, a. An equivalent statement would be: setName(a, 'Bob').

By doing this, you have modified a. If instead you do

```
b = setName(a, 'Bob')
```

or

```
b = a.setName('Bob')
```

then you get a new variable, b, which is a distinct (deep) copy of a. The original AO, a, has not been modified. Try this out.

You can do the same on the workbench by using a setName block. To use the 'modifier' behaviour, you set the block to be a modifier in the 'block properties' table:

| Property    | Value     |        |
|-------------|-----------|--------|
| Name        | New Block |        |
| Keep Result | true      |        |
| Modifier    | false     | $\geq$ |

On the workbench, the setName method is automatically called on the output of constructor blocks so that the 'name' you give to a constructor block is set to the object that's constructed. More about this later.

#### **Exercise 3 – Viewing the history**

We can now look at the history of this object (in case our memory is really short). The history can be viewed in different ways. For short history trees, the easiest is to use the MATLAB-based history plotter built in to LTPDA. In the MATLAB terminal, type plot(a.hist) and hit return. You should get a MATLAB figure looking something like the picture below. You can see the only things we have done are to construct the object and set its name.

| 1:setName<br>(NAME=Bob)<br>8 |  |
|------------------------------|--|
| 2:so<br>(YALS=1)             |  |
|                              |  |

```
Making AOs (LTPDA Toolbox)
```

For very complicated history plots, LTPDA also supports viewing the history using <u>Graphviz</u>. If your machine has graphviz already installed, and you've set this up in the LTPDA preferences, then you can immediately do:

dotview(a.hist, plist('filename', 'tmp.pdf'))

and you should get a figure something like that below in your system pdf viewer.

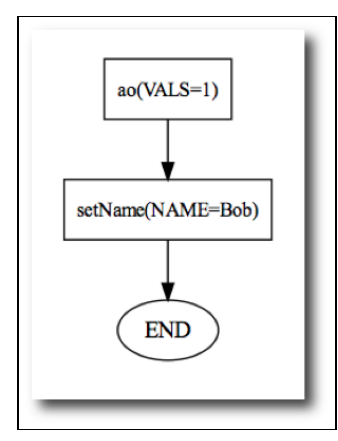

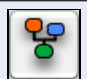

When you click on the 'display history' button on the workbench, a filename created from combining the pipeline name and the block name is used in the call to dotview. You will find the PDF file in the current MATLAB working directory.

Don't worry about all this plist business, we'll get to that soon enough. For now it's enough to know that the conversion to pdf is done by the graphviz engine, and this needs to write the pdf to a file. That's the 'filename' specified in that last command.

Installation of graphviz is covered in the LTPDA user manual under the section System Requirements.

There is a third option for viewing the history: using the LTPDA Explorer. On the MATLAB terminal, type <code>ltpda\_explorer</code> and hit return, or click the "Object Explorer" button on the LTPDA launch bay (see figure below). If the launch bay is not open, you can open it with the command: <code>ltpdalauncher</code>.

Making AOs (LTPDA Toolbox)

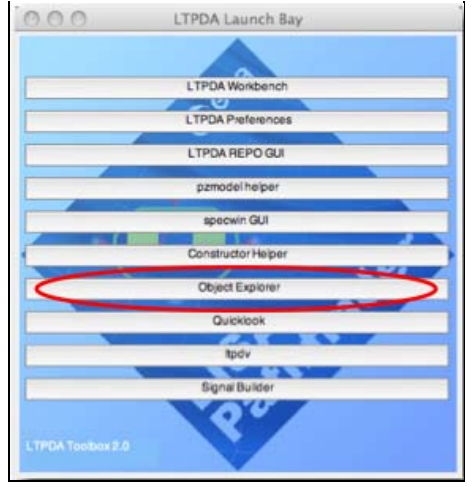

Once you have launched the explorer, you can navigate through the various LTPDA objects that are in your MATLAB workspace. Currently, if you add objects to the MATLAB workspace, they will not appear in the LTPDA Explorer until you restart it.

| 🖗 obj_ws<br>🔻 🛃 ao:a                                                                                                    | hist | 1x1                                                    | history |
|----------------------------------------------------------------------------------------------------|------|--------------------------------------------------------|---------|
| ► C data<br>the mfile<br>the mfilename                                                                                                    | 1101 | History Object                                         | noory   |
| <pre>Mulfile     #E mulfilename     P. procinfo     E. plotinfo     description     #E version     #E version     #E name     fe history:ans     fe ao:b     fe ao:c</pre> |      | 1: settiane<br>(N4AE=Bob)<br>8       2: 80<br>[YALS=1] |         |
|                                                                                                    | LTP  | DA Object ex                                           | plorer  |

We said earlier that the AO we created has no Y units set. If you look at the output on the MATLAB terminal you will see that the Y units is actually a property of the data, not of the AO. This is because the data inside the AO is actually an object in its own right. There exist 4\* data types in LTPDA:

Making AOs (LTPDA Toolbox)

| Data class | Description                                                                                                    |
|------------|----------------------------------------------------------------------------------------------------|
| cdata      | Intended for storing an arbitrary matrix of values. This class has two main fields: the data itself is stored in the field $_{\rm Y}$ , and the units of the data in $_{\rm Yunits}$ . |
| tsdata     | Intended for storing time-series data. More details on this one later.                                                                                                    |
| fsdata     | For storing frequency-series data.                                                                                                    |
| xydata     | For storing an arbitrary set of x-y data pairs.                                                                                                    |

\* there is actually a 5th data type in development for storing X-Y-Z data, for example for time-frequency maps.

Getting back to our Y units. To set the value of the Y units, the AO class has a method called (not surprisingly) setYunits. To set the Y units of this AO, type the following in to the MATLAB terminal: a.setYunits('km') and hit return. You should see the following output:

Now you see that the AO has Y units of 'km'. (To get a list of supported units in ltpda, type the following command in to the MATLAB terminal: unit.supportedUnits. To get a list of supported prefixes, type unit.supportedPrefixes.)

Introducing Analysis Objects

Making a time-series AO 🕨

◆ →

# Making a time-series AO

### **Exercise 4**

Time-series data are stored in a data object of the class tsdata. As a user, you don't need to care about this, but it's sometimes nice to know how things work. There are various ways (constructors) to build time-series AOs. For example, you can give a set of values and a sample rate like

a = ao([1 2 3 4 5], 2)

The first argument is the Y data vector; the second, the sample rate.

If you run this command in the MATLAB terminal you should see

```
>> a = ao([1 2 3 4 5], 2)
M: running ao/ao
м:
     constructing from Y vallues and fs
M: running ao/display
----- ao 01: a ------
       name: none
description:
       data: (0,1) (0.5,2) (1,3) (1.5,4) (2,5)
                ----- tsdata 01 ----
                   fs:
                        [1 5], double
[1 5], double
                    x:
                     y:
                        [s]
[]
               xunits:
               yunits:
                   ecs: 2.5
t0: 1970-01-01 00:00:00.000
                nsecs:
hist: ao / ao / $Id: ltpda_training_topic_1_3_content.html,v 1.5 2009/03/08 11:46:00
hewitson Exp $-->$Id: ltpda_training_topic_1_3_content.html,v 1.5 2009/03/08 11:46:00
hewitson Exp $
  mfilename:
mdlfilename:
               _____
```

Now you see that the data type is tsdata and the X units are automatically set to seconds ('s'). You can also see that the data series spans 2.5s and that the first sample corresponds to 1970-01-01 00:00:00.000 UTC. You can set further properties of the object, for example

a.setT0('2009-02-03 12:23:44')
a.setDescription('My lovely time-series')

You can do all of this in one block on the workbench. To do that:

- 1. Start the workbench and create a new pipeline
- 2. Drag an AO constructor block from the library (or use "Quick Block")
- 3. Select the block and select the "From Values" parameter set
- 4. Click the "Set" button to set the parameters to the block
- 5. Double-click the value cell for the key "YVALS" and enter some values, e.g., 1:10
- 6. Double-click the value cell for the key "FS" and enter a sample frequency, e.g., 10. By

setting a set of values for the Y-data and a sample rate, we tell the AO constructor that we want to build a tsdata AO.

- 7. To set the name of the block, double click the block and enter a name in the dialog box. Automatic setting of AO names from the block name only happens for constructor blocks. To the set the name of AOs which are outputs of all other block types, use the setName block.
- 8. You'll notice that the parameter list doesn't contain a TO parameter by default, but you can easily add this parameter by clicking on the "plus" button below the parameter list. Enter the key TO in the dialog box, and an appropriate value in the next dialog box. (Note: parameter key names are case insensitive.)
- 9. You can do the same for the description, or any other property of the AO

The final parameter list in this case might look like:

|       |   |               | · · · · · · · · · · · · · · · · · · · |     |
|-------|---|---------------|---------------------------------------|-----|
|       |   | Current Param | neters                                | • ] |
|       |   |               |                                       |     |
|       |   | Key           | Value                                 |     |
|       |   | VALS          | 0                                     | ň   |
|       |   | N             | 1                                     |     |
|       |   | DTYPE         |                                       |     |
|       | - | FS            | 10                                    |     |
| my AQ |   | XVALS         | 0                                     | U   |
|       |   | YVALS         | 1:10                                  |     |
|       |   | YUNITS        |                                       |     |
|       |   | т0            | 2009-03-10 12:00                      |     |
|       |   | description   | My nice time-series                   |     |
|       |   |               |                                       |     |

### **Digression: Introducing parameter lists**

The time has come to go back to that plist command we saw earlier when plotting the AO history via the graphviz renderer.

The following two commands are equivalent:

```
a = ao([1 2 3 4 5], 2)
a = ao(plist('yvals', [1 2 3 4 5], 'fs', 2))
```

Here we introduce the idea of parameter lists (plist). A plist is a list of parameters, each parameter being defined by a key/value pair. The key of a plist is always a string and is always case insensitive. The value can be anything: a number, a string, another LTPDA object, a cell-array, a structure, etc. For more information about parameter lists, see the <u>appropriate section</u> of the LTPDA user manual.

Going on with time-series objects: The following is almost equivalent:

a = ao(plist('xvals', [0 0.5 1 1.5 2], 'yvals', [1 2 3 4 5]))

The difference is, if you run this command, you will see that the resulting AO has data of type xydata. To make this a time-series object, we need to tell the constructor some more information. Either you need to specify the sample-rate, or you can explicitly set the data type:

a = ao(plist('xvals', [0 0.5 1 1.5 2], 'yvals', [1 2 3 4 5], 'fs', 2))
a = ao(plist('xvals', [0 0.5 1 1.5 2], 'yvals', [1 2 3 4 5], 'dtype',...
'tsdata'))

The elipsis (...) in MATLAB means join the two lines.

If you specify the samples rate with the key 'fs', then the 'xvals' are just ignored. If you tell the data type with the key 'dtype', then the sample rate is computed from the 'xvals'.

You can add additional parameters to these constructor lines. For example,

There are other constructors which make constructing time-series AOs from simulated data more convenient. Two of these are discussed below.

### Times-series AO as a function of t

If you want to specify your time-series as a function of the variable t, then you can use the following constructor:

```
a = ao(plist('tsfcn', 't.^2 + t',
'fs', 10, 'nsecs', 1000))
```

You specify the function of t with the key 'tsfcn', then give the sample rate and the number of seconds. If you run this command you should see the output:

```
>> a = ao(plist('tsfcn', 't.^2 + t', 'fs', 10, 'nsecs', 1000))
M: running ao/ao
м:
     constructing from plist
M: running ao/display
    ----- ao 01: a ------
        name:
                 none
description:
         data: (0,0) (0.1,0.11) (0.2,0.24) (0.3,0.39) (0.4,0.56) ...
                   ----- tsdata 01 -----
                     fs:
                           10
                x: [10000 1], double
y: [10000 1], double
xunits: [s]
yunits: []
nsecs: 1000
                     t0: 1970-01-01 00:00:00.000
hist: ao / ao / $Id: ltpda_training_topic_1_3_content.html,v 1.5 2009/03/08 11:46:00 hewitson Exp $-->$Id: ltpda_training_topic_1_3_content.html,v 1.5 2009/03/08 11:46:00
hewitson Exp $
  mfilename:
mdlfilename:
                       _____
```

You can write any valid MATLAB expression as a function of t.

Plists can be reused, of course. Suppose we define a recipe for an AO as

pl = plist('tsfcn', 'randn(size(t))', 'fs', 10, 'nsecs', 1000)

then we can make repeated AOs from this recipe:

Making a time-series AO (LTPDA Toolbox)

al = ao(pl) a2 = ao(pl)

Here we have made two AOs with different random white-noise data vectors.

## Digression: plotting the data

To plot the data in the AO, you can use the intelligent plotting method, iplot. For example, type in the MATLAB terminal:

al.iplot

and you should see a plot like the one below.

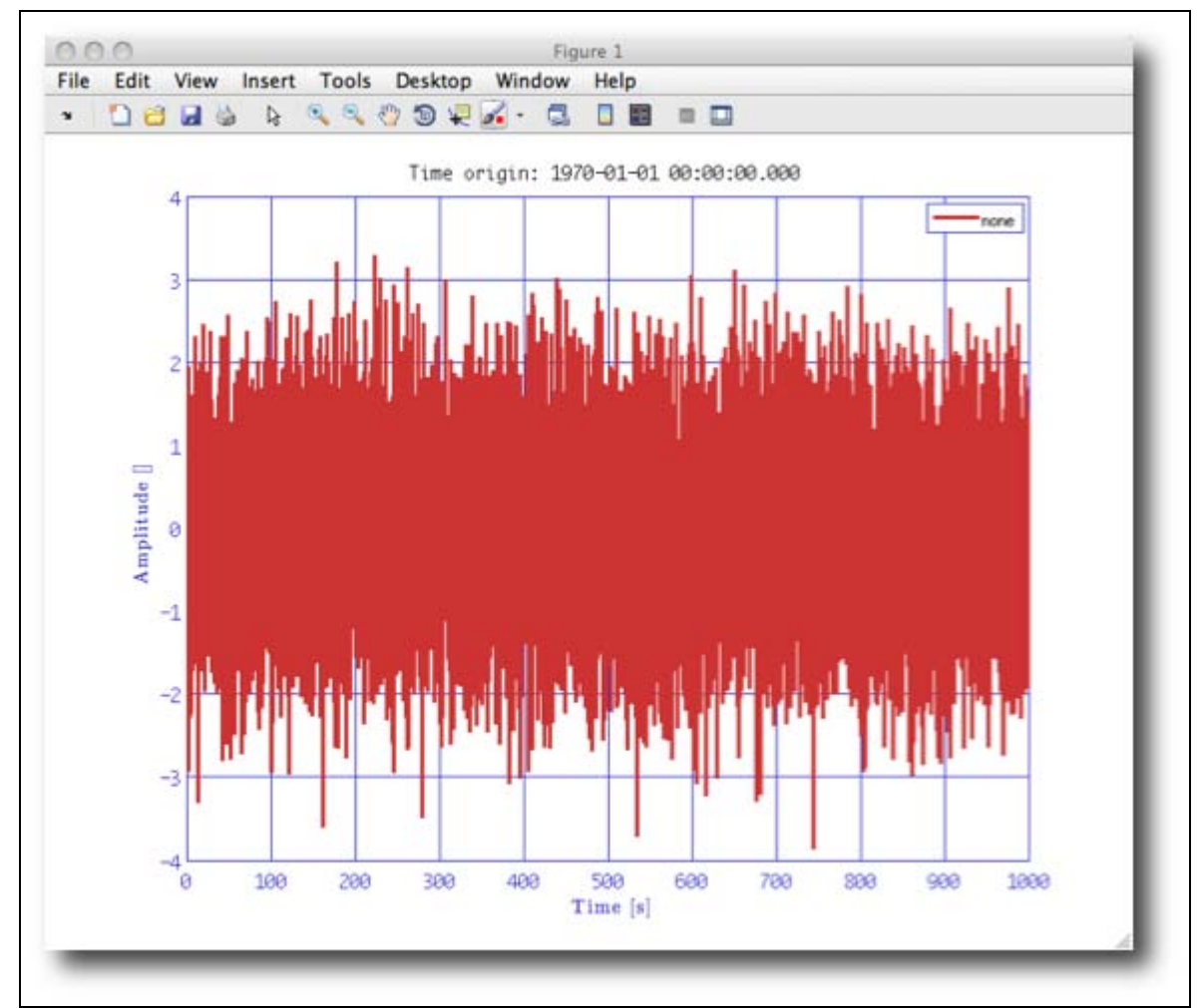

We can make a more interesting plot if we first specify some of the properties of the AOs. For example, type the following commands to set the names and Y units of the two AOs we made earlier:

```
al.setName
a2.setName
setYunits(a1,a2,'N')
```

Now plot both time-series together with:

iplot(a1,a2)

and you shoud see a plot like the following:

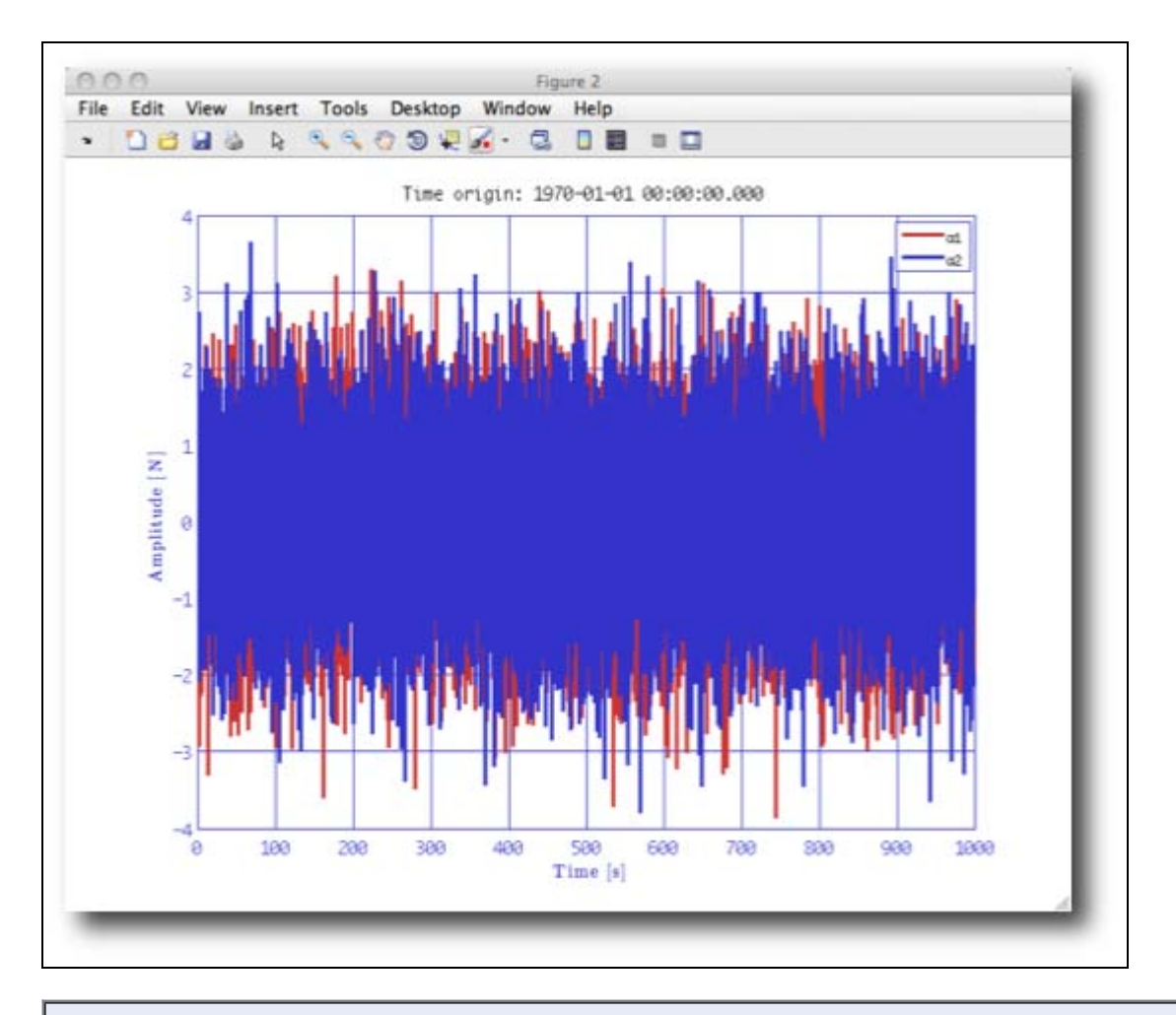

Calling the setName method with no input argument causes the AO to be named with the variable name.

iplot has many configurable parameters which are (mostly) documented in the help.

### Times-series AO from built in waveforms

MATLAB has various functions for creating standard waveforms, for example, sine waves, square waves, and saw-tooth signals. These are available as convenient AO constructors. For example suppose we want to create a square-wave pulse train with a 30% duty cycle at 2Hz sampled at 100Hz lasting for 5s, then we can do

```
sw = ao(plist('waveform', 'square wave', 'f', 2, 'duty', 30, ...
'fs', 100, 'nsecs', 5))
```

If you run that command and plot the result, you should see the square wave you were expecting:

#### Making a time-series AO (LTPDA Toolbox)

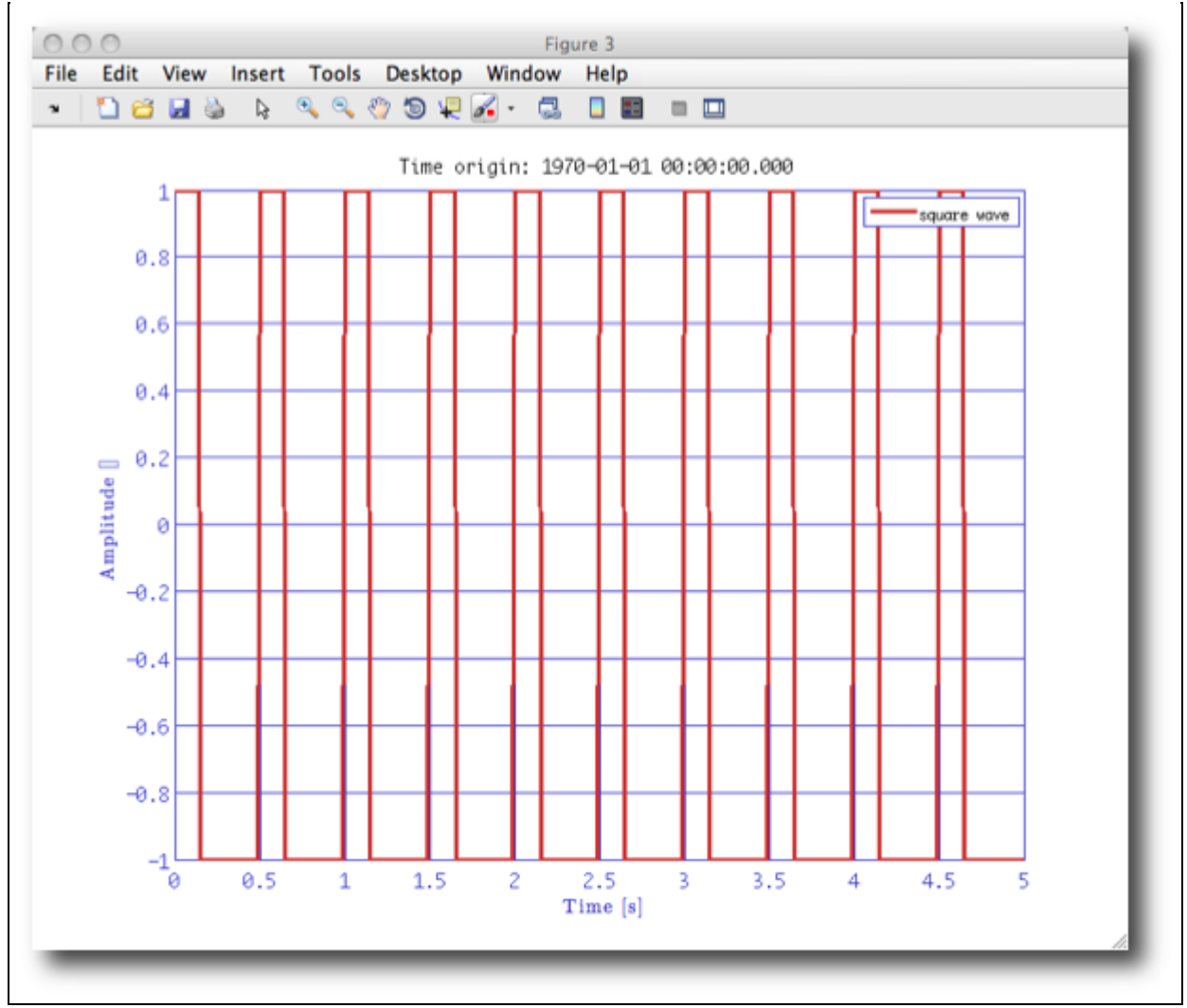

You can construct various different waveforms, but each has different parameters to set. The help of the AO method details the possibilities (help ao); here is the relevant extract:

'waveform' - a waveform description (see options below). You can also specify additional parameters: 'fs' - sampling frequency [default: 10 Hz] 'nsecs' - length in seconds [default: 10 s] 't0' - time-stamp of the first data sample [default time(0)] and, for the following waveform types: 'sine wave' - 'A', 'f', 'phi', 'nsecs', 'toff' (can be vectors for sum of sine waves) 'A' - Amplitude of the wave - Frequency of the wave - Phase of the eave 'f' 'phi' Number of seconds (in seconds)
Offset of the wave (in seconds) 'nsecs' 'toff' - 'type' (can be 'Normal' or 'Uniform') 'sigma' specify the standard deviatio 'noise' 'chirp' 'sigma' specify the standard deviation
'chirp' - 'f0', 'f1', 't1' (help chirp)
'gaussian pulse' - 'f0', 'bw' (help gauspuls)
'square wave' - 'f', 'duty' (help square)
'sawtooth' - 'f', 'width' (help sawtooth) You can also specify the initial time (t0) associated with the time-series by passing a parameter 't0' with a value % f(x) = 0that is a time object.

🗲 Making AOs

Basic math with AOs 🕨

**©LTP** Team

http://www.lisa.aei-hannover.de/ltpda/usermanual/ug/ltpda\_training\_topic\_1\_3.html[10/08/2009 16:38:14]

<u>contents</u>

♦ ♦

# **Basic math with AOs**

Most of the basic math operations supported by MATLAB have been implemented as AO class methods. For example, suppose you want to add two AOs together, then you can do

a = ao(1) b = ao(2) c = a+b plot(c.hist)

Note: the units of the two AOs for addition and subtraction must be the same. You can't add apples to oranges, but you can add dimensionless (empty units) to oranges.

Some of the standard operators can act as modifiers. For example, if you want to square an AO:

a = ao(2) a.^2

will do the job.

The operators follow MATLAB rules whenever possible. So if you want to add a single AO to a vector of AOs, you can. However, if you want to add two vectors of AOs together, the two vectors must contain the same number of AOs. For example,

```
a = [ao(1) ao(2) ao(3)]

b = ao(4)

c = a + b
```

will work fine and result in b being added to each element of a. However,

```
a = [ao(1) ao(2) ao(3)]

b = [ao(4) ao(5)]

c = a + b
```

will give an error.

You can do all of this on the workbench as well, of course.

Try the following:

- 1. Start up the workbench, and/or open a new pipeline
- 2. Drag an ao constructor block to the canvas
- 3. Set the AO block to be constructed "From Values"
- 4. Duplicate the block two more times (ctrl/cmd-d)
- 5. Enter a single number for each, or a vector the same length for each
- 6. Drag a plus block to the canvas
- 7. You'll see that by default the "plus" block has two inputs. To add another input, right-click on the block and choose "Add input" from the context menu
- 8. Connect each AO block to the plus block. The easiest way to do that is to select the AO block (source) and then ctrl-left-click on the plus (destination) block. You can also drag a pipe from the output terminal of the AO blocks to the input terminals of the plus block if you want to be explicit about which input ports are used.
- 9. Add an *iplot* block to the canvas and connect the output of the *plus* block to the input of the *iplot* block. You should now have a pipeline something like:

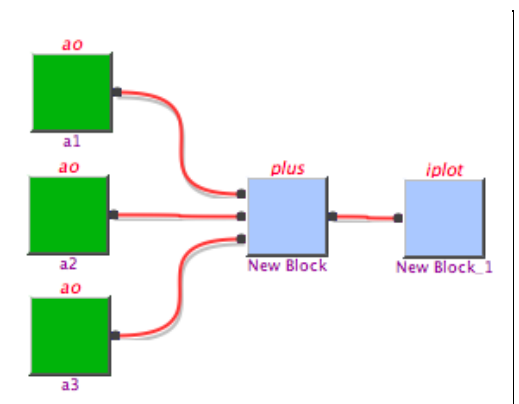

10. Execute the pipeline and you should see a plot something like the one below, depending on what data values you gave to the ao constructors

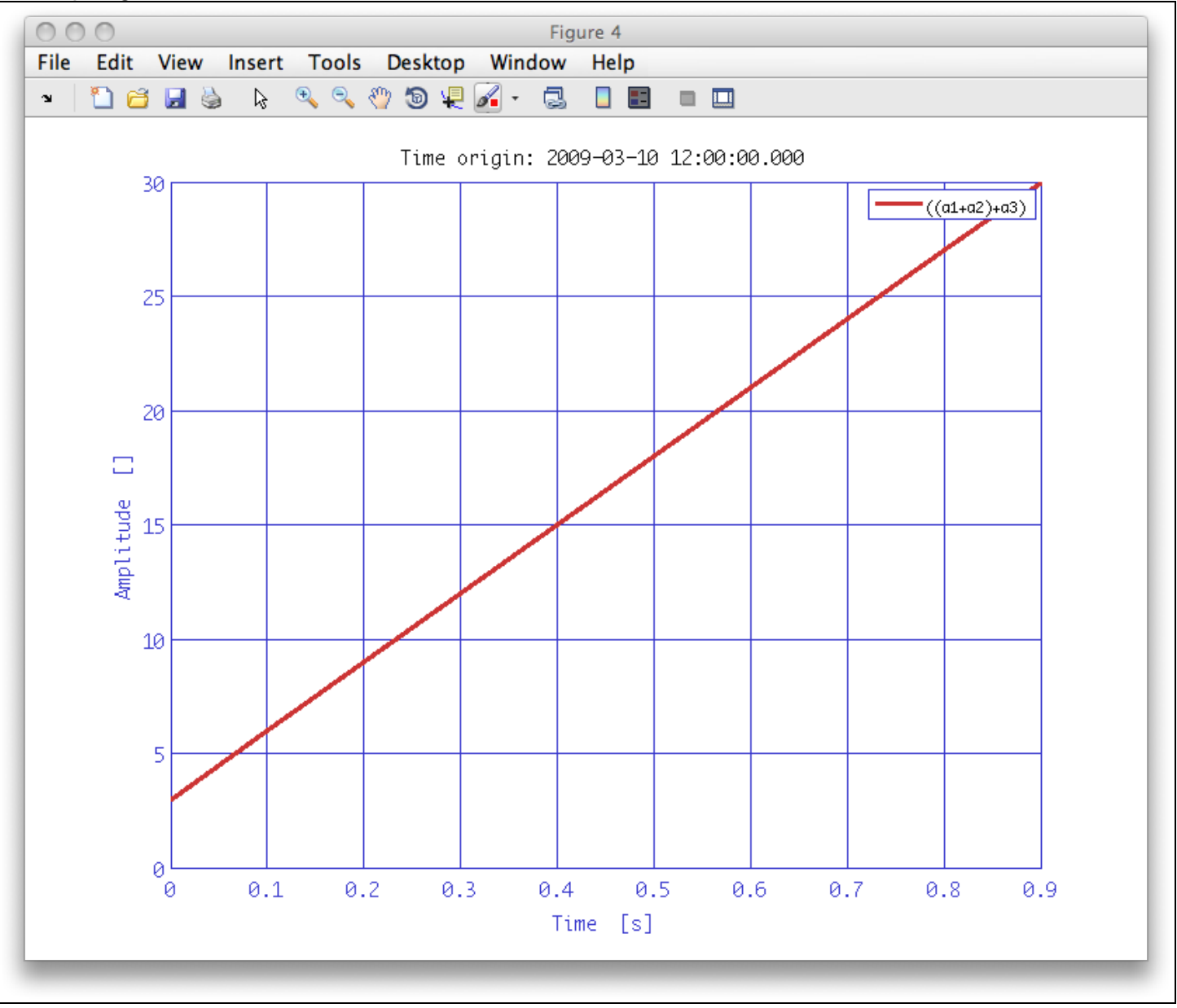

#### ▲ Making a time-series AO

Saving and loading AOs 🕨

<u>contents</u>

#### ◆ →

# Saving and loading AOs

Having made all these nice AOs, you will be keen to save them to disk. You'll be delighted to hear that this is easy.

To file formats are supported by LTPDA: the MATLAB binary MAT format, and an XML file format. The choice is made by the file extension.

```
save(a1, 'foo.xml');
save(a1, 'foo.mat');
```

To load the files again, you use the AO constructor:

```
a1 = ao('foo.xml');
a2 = ao('foo.mat');
```

That's all there is to it.

To load files on the workbench, you use the relevant constructor block. For example, to load an AO XML file from disk, use the ao constructor with the parameter set "From XML File" (or "From MAT File" to load from a MAT file). This parameter set has one default parameter: FILENAME. If you double click the cell corresponding to the parameter value you will be presented with a 'load file' dialog from which you can choose the file to load.

To save files from within the workbench, use the save block. The parameter list and key is the same. The only difference will be you will be presented with a 'save file' dialog box when editing the parameter value.

The following pipeline shows the load and save in action:

|           | Current Para | nmeters +          |
|-----------|--------------|--------------------|
| ao save   | Кеу          | Value              |
| load dump | FILENAME     | /Users/hewitson/wo |

Basic math with AOs

Constructing AOs from data files 🕩

Saving and loading AOs (LTPDA Toolbox)

<u>contents</u>

#### ♦ ♦

# **Constructing AOs from data files**

You can build AOs from existing ASCII data files. Various formats are supported, for example, multiple columns, files containing comments.

### Install the data pack

The data-pack for this training session should be downloaded from the <u>LTPDA web-site</u>. The zip file will expand to a top-level directory. This should contain sub-directories for each topic of the training session.

The rest of the tutorial will assume that you have changed directories in MATLAB to the datapack directory so that filenames are relative to that directory. To change the working directory of MATLAB, either use the MATLAB interface or type

cd /path/to/my/data/pack

## Create an AO from a simple ASCII file

The data-pack contains a simple two-column text file which represents a time-series sampled at 10Hz. The first column contains the time-stamps, the second column the amplitude values.

To convert this data file to an AO, use the following command:

```
>> a = ao('topic1/simpleASCII.txt')
M: running ao/ao
  load file: simpleASCII.txt
м:
М:
    constructing from filename and/or plist
M: running ao/ao
   constructing from data object tsdata
м:
M: running ao/ao
M: running ao/display
       -- ao 01: topic1/simpleASCII.txt_01_02 -------
           topic1/simpleASCII.txt_01_02
     name:
description:
     0.713845553902851) (0.4,0.0136718022334676) ...
               -- tsdata 01 --
             fg:
                 10
                 [1000 1], double
[1000 1], double
             x:
              y:
          xunits:
                [s]
                []
          yunits:
           nsecs:
                 100
            t0: 1970-01-01 00:00:00.000
mfilename:
mdlfilename:
```

From the output on the screen you can see that

- 1. the name of the AO has automatically been set based on the filename and the columns of data loaded
- 2. the sample rate of the data is 10Hz, as expected
- 3. the length of the data is 100s

You can plot this data and see that it is just a randon noise time-series.

## Create an AO from a multi-column ASCII file

The data-pack contains a data file which contains multiple columns of data. Here we will load only selected columns from the file and produce multiple AOs, one for each column loaded. Column 1 of the file contains the time-stamps; columns 2-6 contain sine waves at frequencies 1-5Hz.

Let's load the 2Hz and 4Hz sine waves from the file. At the same time, we'll give the AOs names, Y units, and descriptions.

sigs = ao(plist('filename', 'topic1/multicolumnASCII.txt', ...
'columns', [1 3 1 5], ...
'name', {'sin2', 'sin4'}, ...
'yunits', {'m', 'm'}, ...
'description', {'sine wave at 2Hz', 'sine wave at 4Hz'}))

You can plot the results and focus on the first 2 seconds of data

sigs.iplot(plist('XRanges', [0 2]))

Saving and loading AOs

Writing LTPDA scripts 🕩

<u>contents</u>

#### ◆ →

# Writing LTPDA scripts

Up to now, all the activity of the tutorial has been carried out on the MATLAB command terminal. It is, of course, much more convenient to collect the commands together in to a MATLAB script. In this sense, LTPDA scripting is just the same as normal MATLAB scripting; just using LTPDA commands.

There are, however, one or two caveats to that, especially when it comes to preserving the history. Most notably, indexing and concatenating objects is not captured by the history if you use standard MATLAB notation.

For example, suppose you have two AOs which you want to make a Transfer function between them. The following script shows three different ways to do this, but only two will properly track the history.

```
%% Make two test AOs
al = ao(plist('tsfcn', 'randn(size(t))', 'fs', 10, 'nsecs', 100));
a2 = ao(plist('tsfcn', 'randn(size(t))', 'fs', 10, 'nsecs', 100));
%% Make TFE with multiple outputs
[t11, t21, t12, t22] = tfe(a1,a2);
Axx = t12 ./ t21;
%% Make TFE then index with ()
txx = tfe(a1,a2);
Axx = txx(1,2) ./ txx(2,1); % <-- BREAKS THE HISTORY
%% Use index method
txx = tfe(a1,a2);
Axx = tx.index(1,2) ./ txx.index(2,1);
```

You can explore the commands used to rebuild the object by using the type method. Or you can plot the history as we did earlier. For example, try this command for each of the three cases above:

type(Axx)

You should see that in the second case, the history doesn't include the indexing of the output of the tfe method when doing the division. As a result, the output of the division will be a 4 element vector of AOs, not the single AO we were expecting.

Constructing AOs from data files

IFO/Temperature Example – Introduction 🕨

Writing LTPDA scripts (LTPDA Toolbox)

#### <u>contents</u>

# IFO/Temperature Example - Introduction

In your data pack, you will find two raw data series. These are real measurements of a system that looks like

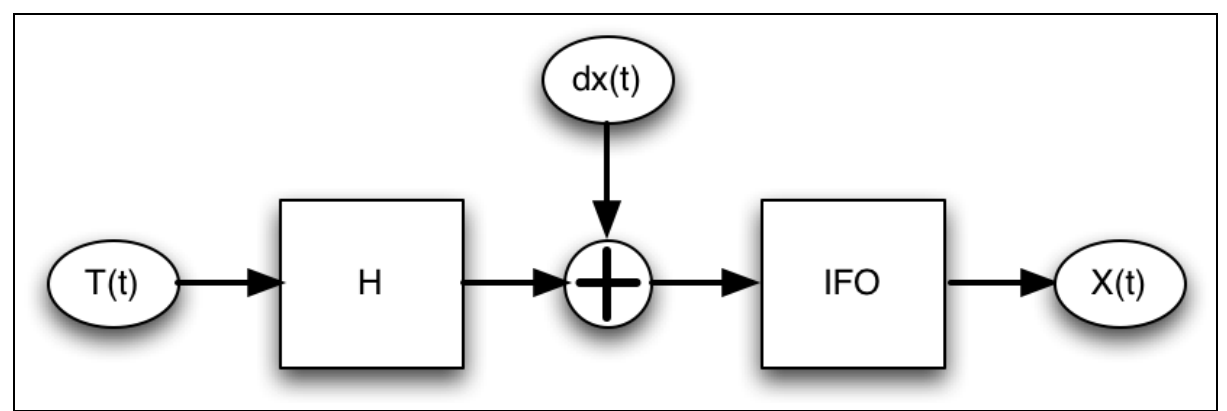

We have measured the two signals, T(t) and X(t). The displacement input to the interferometer, dx(t), is inaccessible to us, and is in fact the data we want to recover from the data analysis.

## Reading and calibrating the interferometer data

The interferometer data, X(t), is saved in the file ifo\_temp\_example/ifo\_training.dat. This is a two-column ASCII file with the first column giving the time-stamps of the data and the second column the measured IFO output in radians.

To read in the data, we can use the AO constuctor, with the set of parameters "From ASCII File". The key parameters are:

| Кеу      | Value                               | Description                                                       |
|----------|-------------------------------------|-------------------------------------------------------------------|
| FILENAME | 'ifo_temp_example/ifo_training.dat' | The name of the file to read the data from.                       |
| TYPE     | 'tsdata'                            | Interpret the data in the file as time-series data.               |
| COLUMNS  | [1 2]                               | Load the data x-y pairs<br>from columns 1 (as x) and 2<br>(as y). |
| XUNITS   | 's'                                 | Set the units of the x-data to seconds (s).                       |
| YUNITS   | 'rad'                               | Set the units of the y-data to radians (rad).                     |
| ROBUST   | 'no'                                | Use fast data reading for                                         |

http://www.lisa.aei-hannover.de/ltpda/usermanual/ug/ltpda\_training\_topic\_1\_9.html[10/08/2009 16:38:43]

this simple file format.

DESCRIPTION 'Interferometer data'

Set some text to the 'description' field of the AO.

Once we've loaded the data we can calibrate it to displacement using the following equation:

$$Y(t)[\mathrm{m}] = X(t) \frac{\lambda}{2\pi} [\mathrm{rad}]$$

where lambda=1064nm.

To do the calibration, you can use the method ao/scale, specifying the factor and the new yunits. Then save the resulting time-series to disk in ifo\_temp\_example/ifo\_disp.xml.

A finished pipeline might look something like:

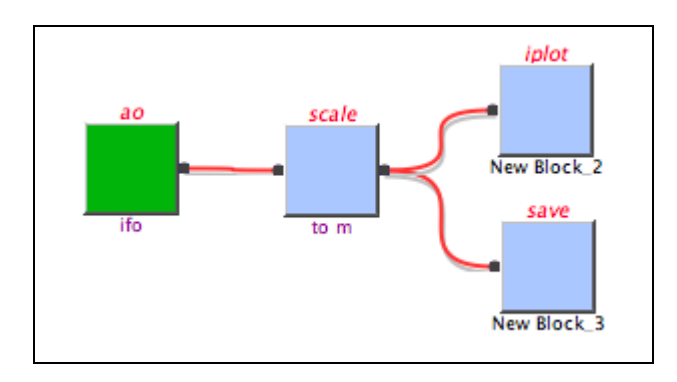

## Reading and calibrating the temperature data

The temperature data, T(t), is saved in the file ifo\_temp\_example/temp\_training.dat. Again, this is a two-column ASCII file; the first column contains the time-stamps of the data, the second column contains the temperature values in degrees Celsius.

To read in the data, we can use the AO constuctor, with the set of parameters "From ASCII File". The key parameters are:

| Кеу      | Value                                | Description                                                       |
|----------|--------------------------------------|-------------------------------------------------------------------|
| FILENAME | 'ifo_temp_example/temp_training.dat' | The name of the file to read the data from.                       |
| TYPE     | 'tsdata'                             | Interpret the data in the file as time-series data.               |
| COLUMNS  | [1 2]                                | Load the data x-y pairs<br>from columns 1 (as x)<br>and 2 (as y). |
| XUNITS   | 's'                                  | Set the units of the x-<br>data to seconds (s).                   |
| YUNITS   | 'degC'                               | Set the units of the y-<br>data to degrees Celcius.               |

http://www.lisa.aei-hannover.de/ltpda/usermanual/ug/ltpda\_training\_topic\_1\_9.html[10/08/2009 16:38:43]

| ROBUST     | 'no'                 | Use fast data reading for this simple file format.        |
|------------|----------------------|-----------------------------------------------------------|
| DESCRIPTIC | ™ 'Temperature data' | Set some text to the<br>'description' field of the<br>AO. |

Having loaded the temperature data, we can proceed to calibrate it to Kelvin by adding 273.15 to the data and then change the y-units. You can do this using the two AO methods:

- offset -- to add the offset
- setYunits -- to change the y-units of the data

The final step is to save this calibrated temperature data to disk as an AO XML file called ifo\_temp\_example/temp\_kelvin.xml, ready for input to the next topic.

A complete pipeline for this step might look like:

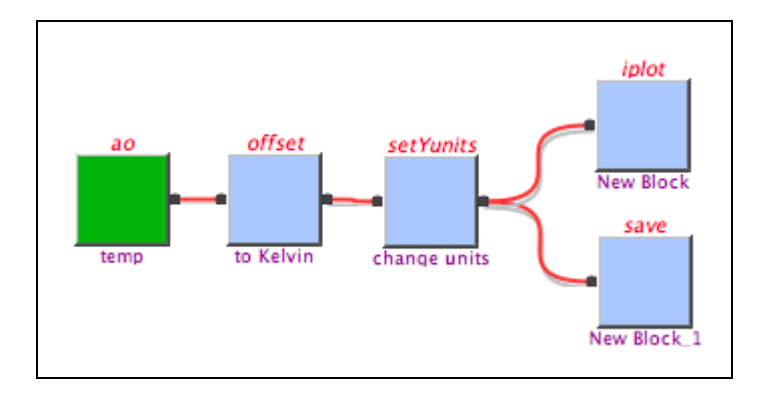

To plot the data with hours on the x-axis instead of seconds, use the iplot parameter xUNITS. For example:

```
iplot(a, plist('XUNITS', 'h'))
```

• Writing LTPDA scripts

Topic 2 – Pre-processing of data 🕨

contents

# **Topic 2 – Pre-processing of data**

In the signal pre-processing session we will learn about a variety of functions with which we can process our data prior to further analysis. Below are the functions we will learn about in this topic.

- Topic 2.1 Downsampling a time-series AO
- Topic 2.2 Upsampling a time-series AO
- Topic 2.3 Resampling a time-series AO
- Topic 2.4 Interpolation of a time-series AO
- Topic 2.5 Remove trends from a time-series AO
- <u>Topic 2.6 Whitening data</u>
  <u>Topic 2.7 Select and find data from an AO</u>
- Topic 2.8 Split and join AOs
- Topic 2.9 Pre-processing the IFO/Temperature Example

IFO/Temperature Example – Introduction

Downsampling a time-series AO 🕨

**4** 

Topic 2 - Pre-processing of data (LTPDA Toolbox)

<u>contents</u>

**+ +** 

# Downsampling a time-series AO

Downsampling reduces the sampling rate of the input AOs by an integer factor, which can be very useful for example to reduce data load.

The downsample method takes the following parameters:

| Кеу    | Description                                                                                                    |
|--------|----------------------------------------------------------------------------------------------------|
| FACTOR | The decimation factor [by default is 1: no downsampling] (must be an integer)                                                                   |
| OFFSET | The sample offset for where the downsampling starts counting.<br>By default, this value is zero so it starts counting from the first<br>sample. |

### Example 1

First we'll create a time-series of random white noise at 10Hz. To do that, define a plist with the key/value pairs shown below, and pass these to the ao constructor. If you're using the workbench, add an ao constructor block to the canvas and select the parameter set "From Time-series Function" and set the parameters as they are in the plist below.

```
% create an AO of random data with fs = 10 Hz;
pl = plist('tsfcn', 'randn(size(t))',...
'fs',10,'yunits','m');
x = ao(pl); % create AO
```

Now we will downsample this data by a factor 5 to 2Hz. We use the method ao/downsample and set the downsample factor in the plist as shown below.

pl\_down = plist('factor', 5); % add the decimation factor x\_down = downsample(x, pl\_down); % downsample the input AO, x iplot(x, x\_down) % plot original,x, and decimated,x\_down, AOs

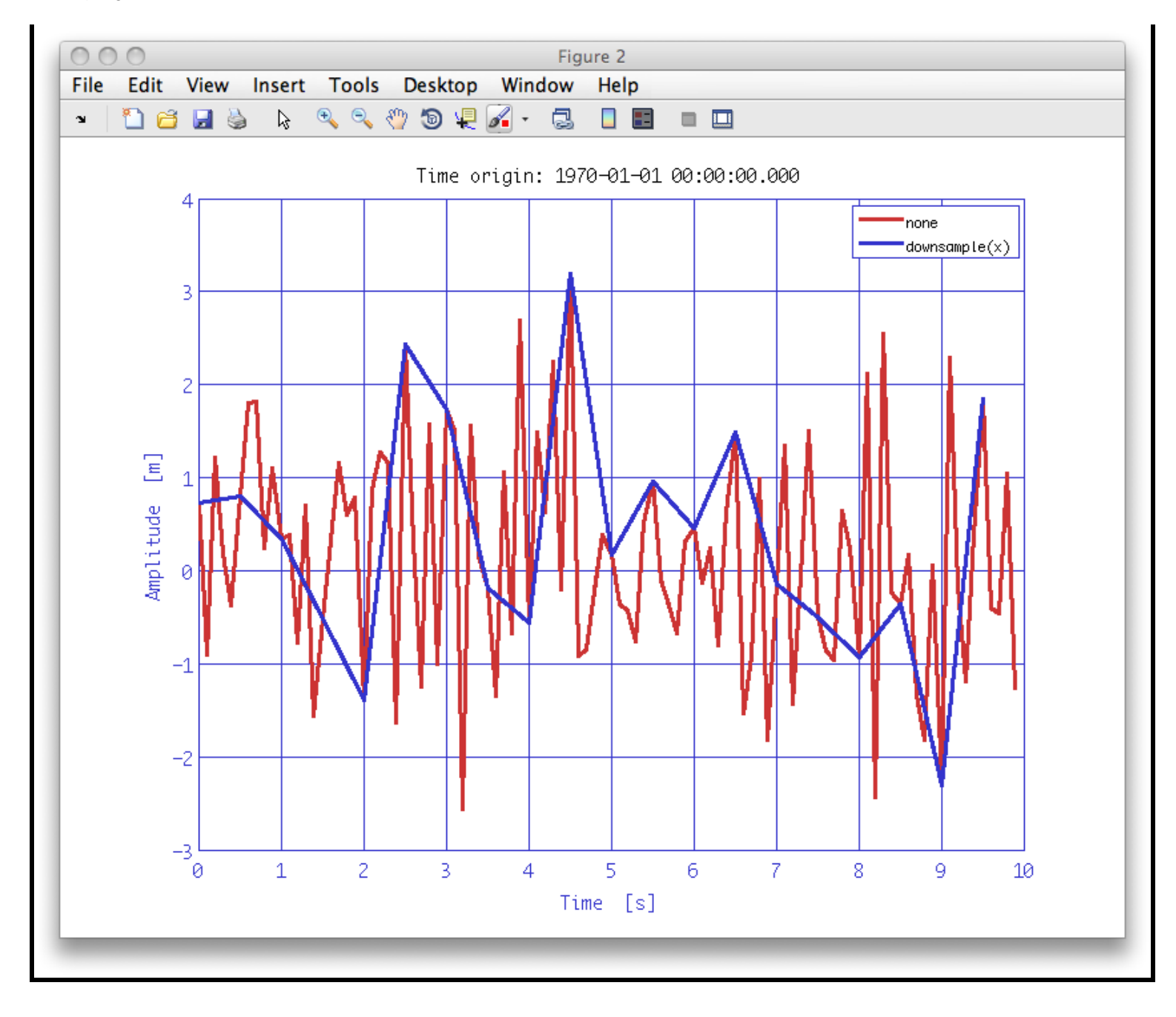

### Example 2

The downsample method takes an 'offset' key which controls where the counting starts. The default is to output every Nth sample starting with the first. The 'offset' key tells downsample to start the counting from a sample other than the first. The example below outputs every 4th sample starting from sample 10.

```
pl_downoff = plist('factor', 4,'offset',10); % add decimation factor and offset parameter
x_downoff = downsample(x, pl_downoff); % downsample the input AO, x
iplot(x, x_downoff) % plot original,x, and decimated,x_downoff, AOs
```

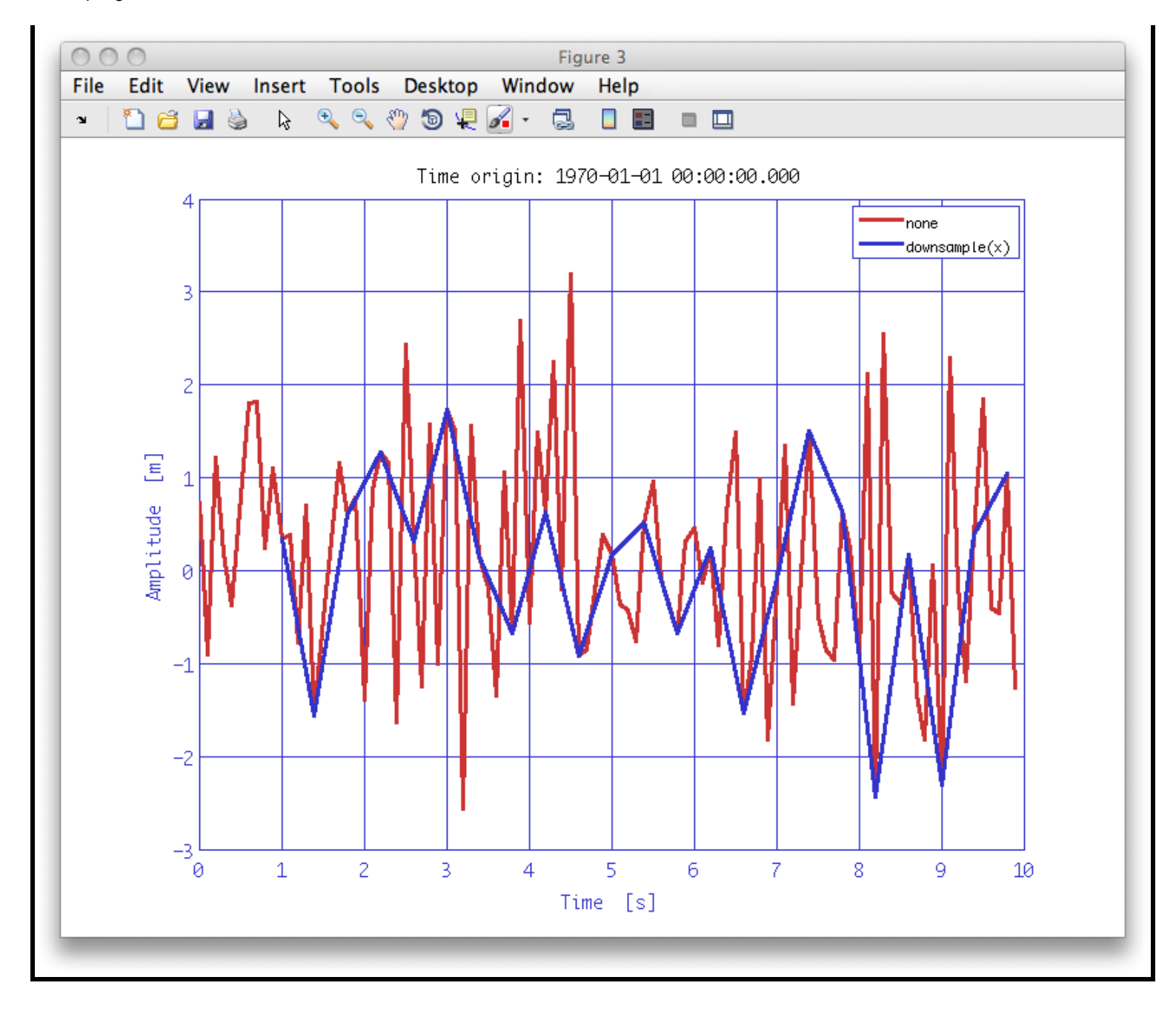

▲ Topic 2 – Pre-processing of data

Upsampling a time-series AO 🕨

<u>contents</u>

# Upsampling a time-series AO

Upsampling increases the sampling rate of the input AOs by an integer factor

The ao/upsample method can take the following parameters:

| Кеу   | Description                                                                                  |
|-------|----------------------------------------------------------------------------------------------|
| Ν     | The upsample factor. The algorithm places 'N-1' zeros between each of the original samples.  |
| PHASE | This parameter specifies an additional sample offet. The value must be between 0 and $N-1$ . |

#### Example 1

We will upsample a sine-wave by a factor of 3 with no initial phase offset.

Start by creating a sine-wave at 1Hz with a 30Hz sample rate and 10 seconds long. We can use the ao "From Waveform" parameter set to do this. (Equally, we can do this with the "From Time-series Function" parameter set.)

pl = plist('Waveform', 'sine wave', 'f', 1, 'fs', 30, 'nsecs', 10)
x = ao(pl);

Now we can proceed to upsample this data by a factor 3. This will place 2 zero samples between each of the original samples.

pl\_up = plist('N', 3); % increase the sampling frequency by a factor of 10
x\_up = upsample(x, pl\_up); % resample the input AO (x) to obtain the upsampled AO (y)
iplot(x, x\_up, plist('XRanges', [0 1], 'Markers', {'o', 's'})) % plot original and upsampled data

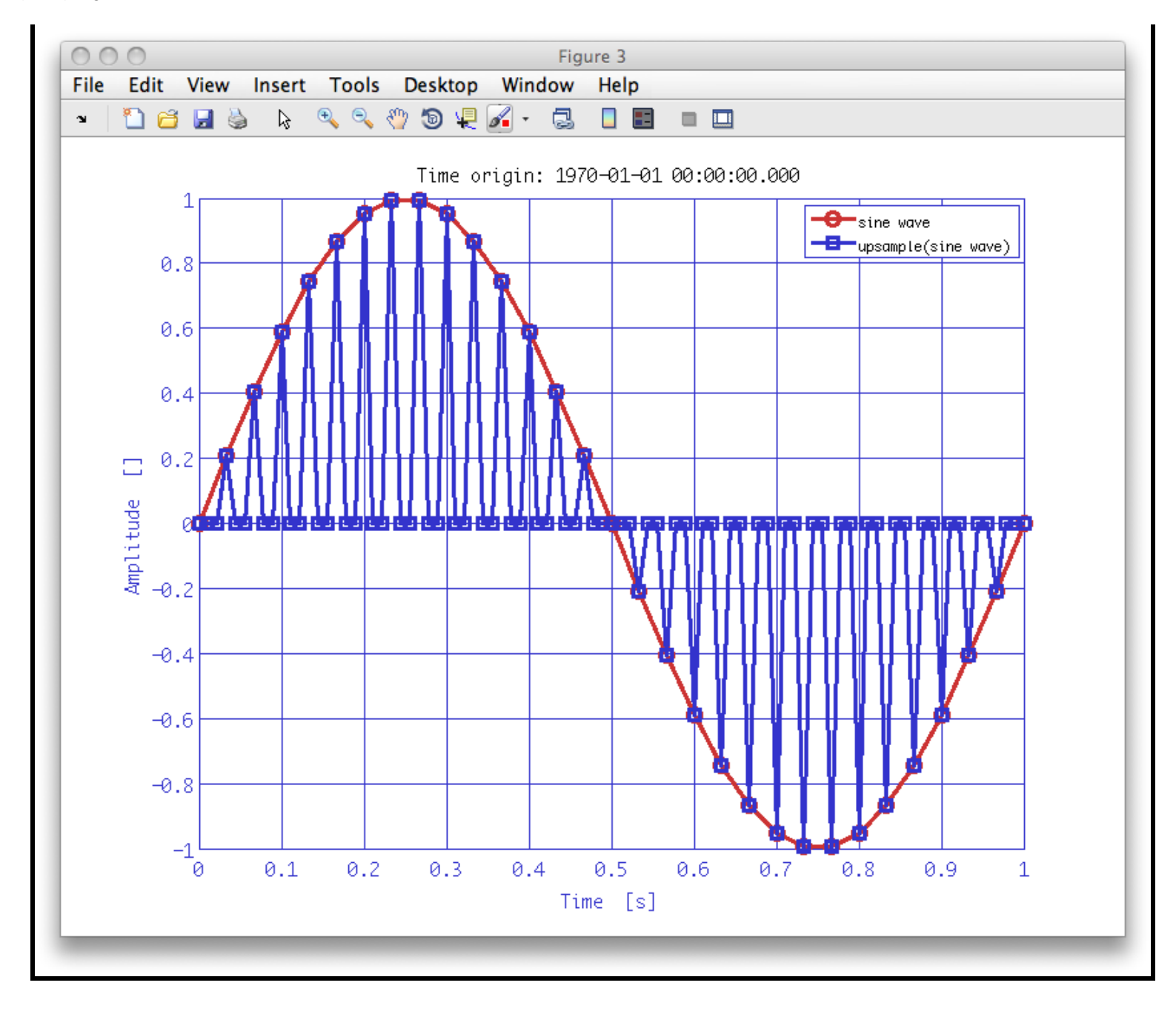

### Example 2

In this second example, we will upsample some random noise by a factor 4 with a phase offset of 2 samples.

Again, start by constructing some test data, in this case a white-noise data stream. We can do this again using the "From Waveform" parameter set with an ao constructor.

```
pl = plist('Waveform', 'noise', 'fs', 10, 'nsecs', 10)
x = ao(pl);
pl_upphase = plist('N', 4,'phase', 2); % increase the sampling frequency and add phase of 2 samples to
the upsampled data
x_upphase = upsample(x, pl_upphase); % resample the input AO (x) to obtain the upsampled and delayed
AO
iplot(x, x_upphase, plist('XRanges', [0 1], 'Markers', {'o', 's'})) % plot original and upsampled data
```

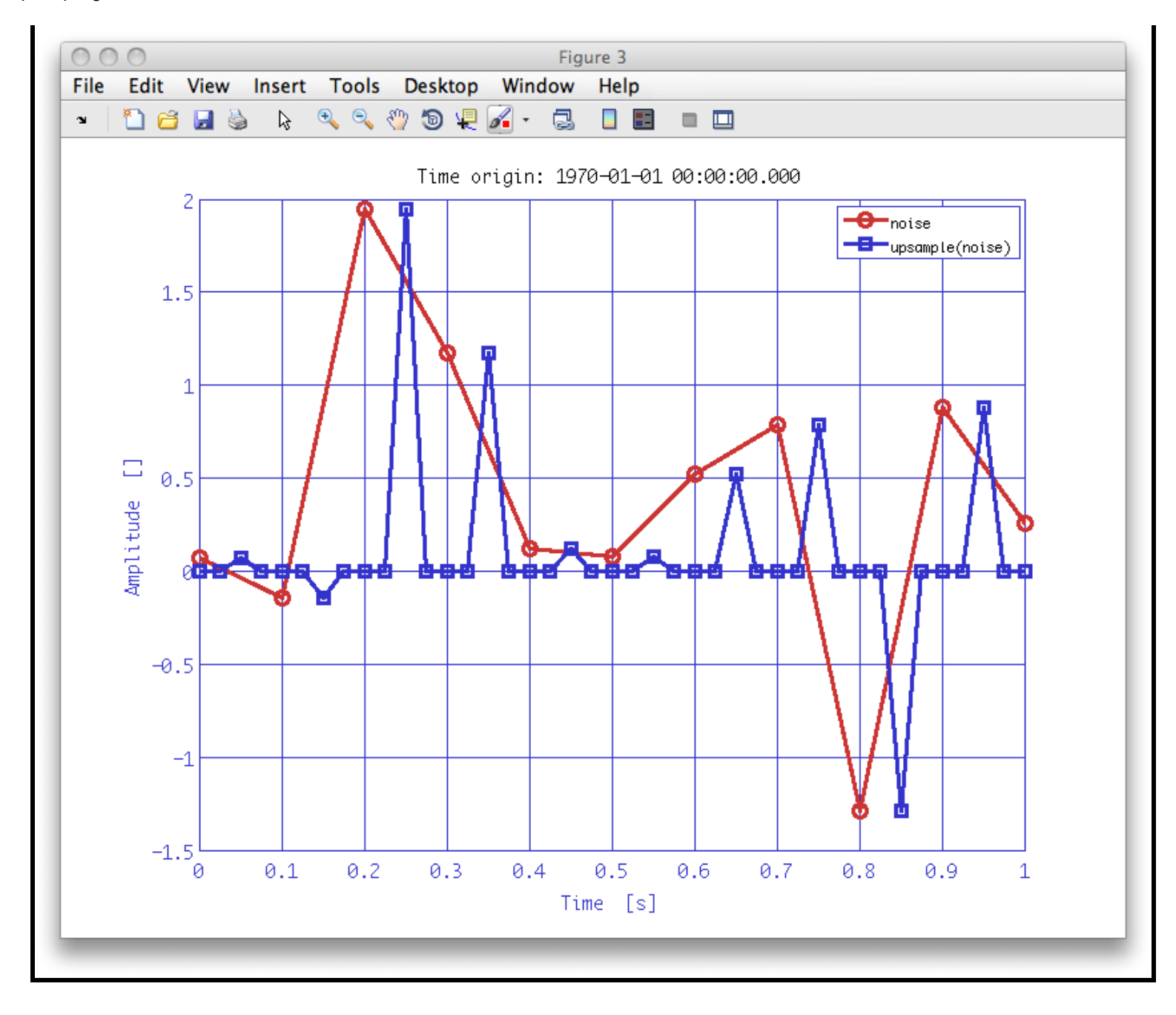

Downsampling a time-series AO

Resampling a time-series AO

<u>contents</u>

# Resampling a time-series AO

Resampling is the process of changing the sampling rate of data. <u>Resample</u> changes the sampling rate of the input AOs to the desired output sampling frequency by performing band-limited interpolation, or interpolation.

If the ratio of the input and the desired output sample rate can be expressed as an integer ratio P/Q where both P and Q then band-limited interpolation can be performed. In this case, the data-series is upsampled (by inserting zeros) and then a low-pass filter is applied at the original Nyquist frequency.

In order to use this method,

```
b = resample(a, pl)
```

With the following parameter:

KeyDescriptionFSOUTThe desired output sample.

#### **Example 1**

Here we will resample a sequence of random data from the original sampling rate of 1 Hz to an output sampling of 50 Hz.

```
pl = plist('tsfcn', 'randn(size(t))','nsecs',100,'fs',1,'yunits','m');
x = ao(pl)
pl_re = plist('fsout', 50);
x_re = resample(x, pl_re); % resample the input AO (x) to obtain the resampled output AO (y)
iplot(x, x_re, plist('XRanges', [10 20], ...
'Markers', {'o', '.'}, ...
'LineStyles', {'-', 'none'})) % plot original and resampled data
```

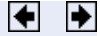

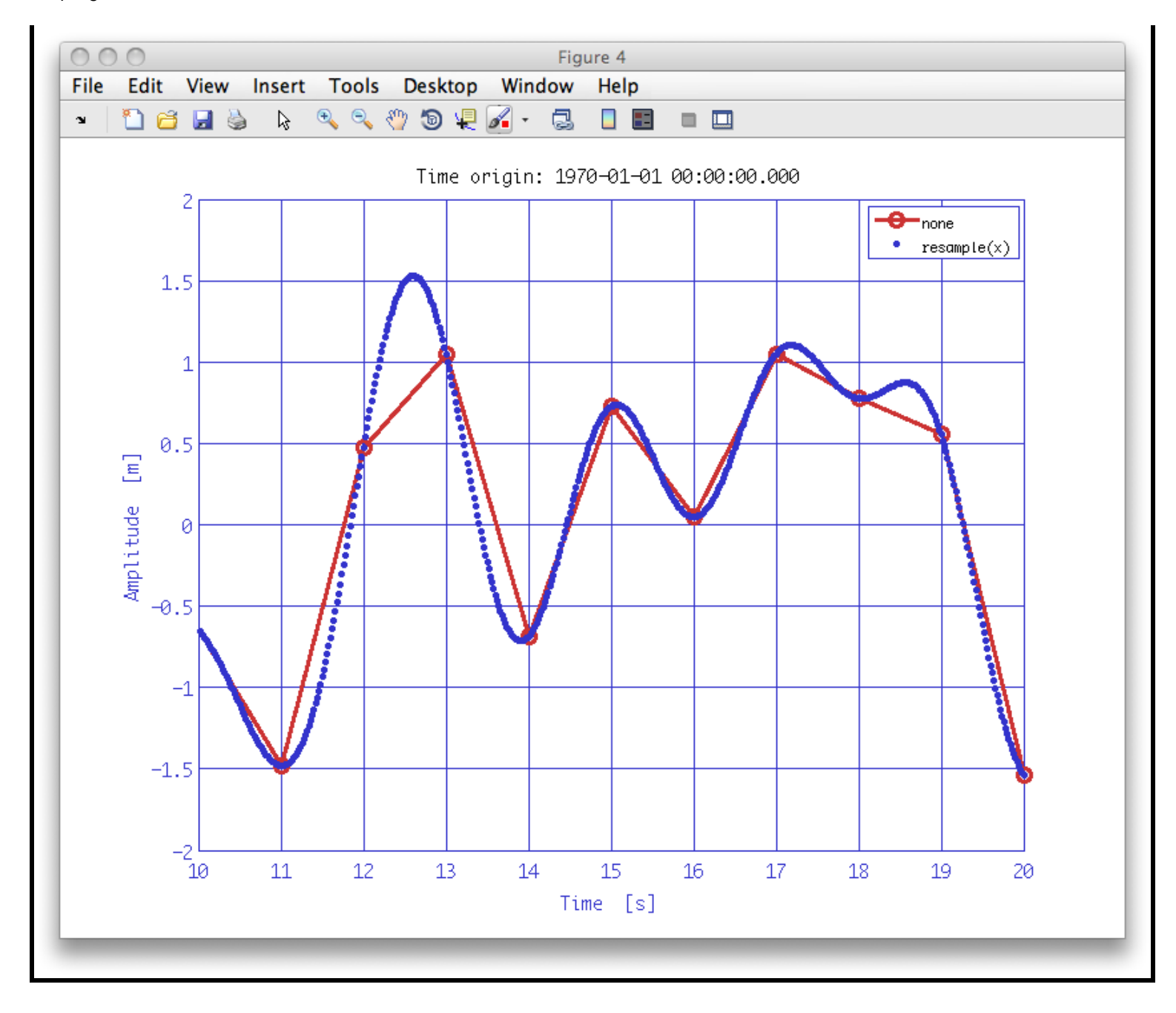

Upsampling a time-series AO

Interpolation of a time-series AO 🕨

<u>contents</u>

# Interpolation of a time-series AO

The ao has a method for interpolating data using different forms of interpolation. This method is called ao/interp.

To configure interp, use the following parameters:

| Кеу      | Description                                                                                                    |
|----------|----------------------------------------------------------------------------------------------------|
| VERTICES | A new set of vertices (relative to the t0) on which to resample.                                                                                                    |
| METHOD   | The method by which to interpolate. Choose from                                                                                                    |
|          | <ul> <li>'nearest' - nearest neighbour</li> <li>'linear' - linear interpolation</li> <li>'spline' - for spline interpolation</li> <li>'cubic' - for cubic interpolation</li> </ul> |

#### Example

Here we will interpolate a sinusoid singal on to a new time-grid. The result will be to increase the sample rate by a factor 2.

First we create an AO:

```
pl = plist('tsfcn','sin(2*pi*1.733*t)','fs',20,'nsecs',10,'yunits','V');
x = ao(pl);
```

Then we create the new time-grid we want to resample on to.

t = linspace(0, x.data.nsecs - 1/x.data.fs, 2\*len(x));

And finally we can apply our new time-grid to the data using interp:

```
pl_spline = plist('vertices',t);
pl_nearest = plist('vertices',t,'method','nearest');
x_spline = interp(x,pl_spline);
x_nearest = interp(x,pl_nearest);
iplot(x, x_spline, x_nearest, plist('Markers', {'o', '+', 'x'}, ...
'LineColors', {'k', 'r', 'g'}, ...
'XRanges', [0 1]));
```

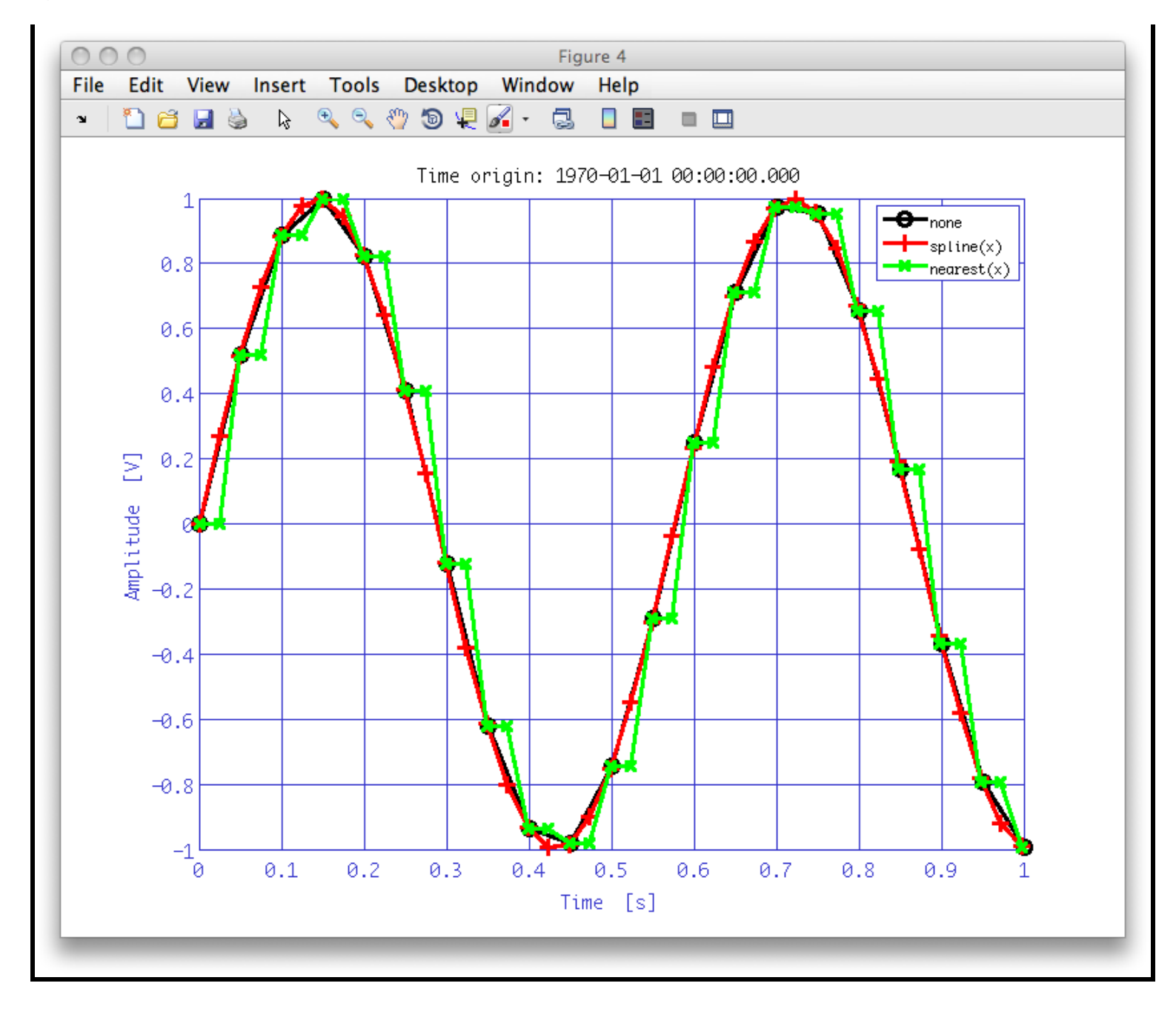

To do the same activity on the workbench, we can use a pipeline like:

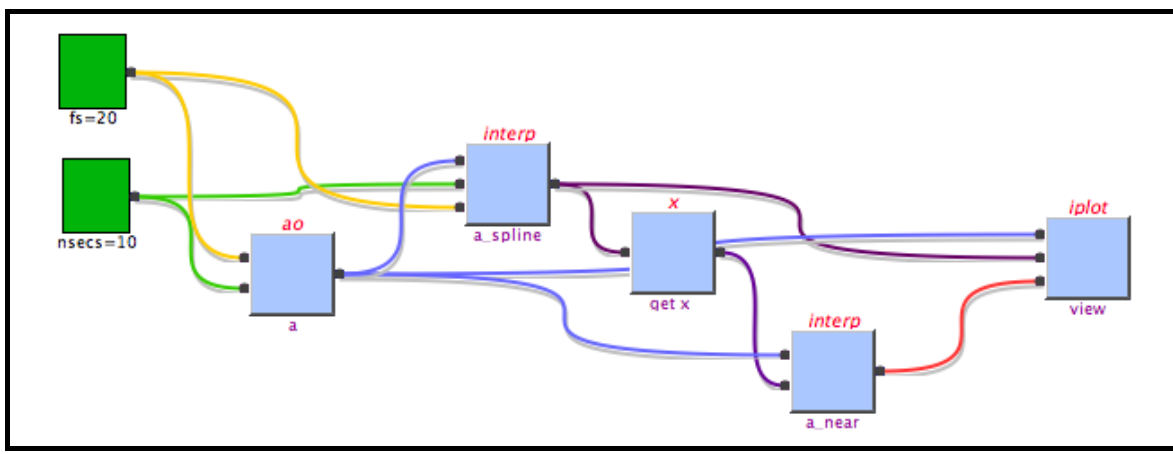

This teaches some important aspects of the use of the workbench, so it's worth stepping through its construction slowly.

To build this pipeline:

1. Create a new empty canvas

- 2. Add two MATLAB Expression Blocks:
  - 1. Right-click on the canvas and choose "Additional Blocks->MATBlock". A MATBlock is a block which can evaluate any valid MATLAB expression and pass that to further blocks via its single output.
  - 2. Select the block then change its name in the block property table (top right) to 'fs'
  - 3. Double-click the block to get a pop-up dialog where you can enter the MATLAB expression. In this case just enter the value 20.
  - 4. Select this 'fs' block and hit ctrl-d (cmd-d on OS X) to duplicate the block.
  - 5. Select the new block and change its name to 'nsecs'
  - 6. Double-click the 'nsecs' block to change its expression. Enter the value 10.
- 3. Next we need some additional blocks. Add an ao block, two ao/interp blocks, an ao/x block, and an ao/iplot block.
- 4. Connect up the blocks as shown on the pipeline above.

To add inputs (or outputs) to a block, right-click on the block and choose "Add input".

Double-click an LTPDA Block to get a dialog box to enter a new name for the block.

To set the color of the pipes eminating from a particular block, right-click on the block and choose "Set output pipe color" from the context menu. You can also set the color of individual pipes by right-clicking on a pipe and choosing "Set color" from the context menu.

- 5. Next we need to set the various properties of each block. Follow these steps:
  - 1. Set the properties of the AO block to look like:

| Кеу    | Value                   |
|--------|-------------------------|
| TSFCN  | 'sin(2*pi*1.733*t)'     |
| FS     | PORT_0                  |
| NSECS  | PORT_1                  |
| т0     | 1970-01-01 00:00:00.000 |
| XUNITS | 5                       |
| YUNITS | V                       |

The single quotes around the TSFCN value are not strictly necessary, but it can avoid problems, for example in the case you have a variable t already defined in the MATLAB workspace.

2. Set the properties of the first interpolate block (a\_spline) to look like:

Notice that here we have used the keywords PORT\_1 and PORT\_2 to build the expression. These refer to the ports of that block, and are connected to the MATLAB Expression Blocks which represent the values we are interested in.

- 3. The block ao/x has no properties and simply gets the full x-vector from the output of a\_spline. This is then passed to the next interpolation block where we use the values as the vertices for the next interpolation step, thus ensuring that the two interpolations are done on the same grid.
- 4. Set the properties of the second interpolate block (a\_near) to look like:

| Key      | Value   |  |
|----------|---------|--|
| VERTICES | PORT_1  |  |
| METHOD   | nearest |  |
|          |         |  |

5. <u>Finally, for the iplot block</u>, add three new parameters and give then key names and values like:

| Key        | Value           |
|------------|-----------------|
| XRanges    | [0 1]           |
| Markers    | {'o', '+', 'x'} |
| LineColors | {'r', 'k', 'g'} |

It should now be possible to run this pipeline and see a plot very similar to the one produced above.

Resampling a time-series AO
Interpolation of a time-series AO (LTPDA Toolbox)

# Remove trends from a time-series AO

The method ao/detrend offers the possibility to remove polynomial trends from a data series.

The method can be configured with the following parameter:

| Key | Description                                                                                                    |
|-----|----------------------------------------------------------------------------------------------------|
| Ν   | The order of the polynomial to fit and remove. For orders below 10, a very fast C-code algorithm is used. For higher orders, the MATLAB functions <code>polyfit</code> and <code>polyval</code> are used to construct the polynomial which is then subtracted from the data. |

### Example 1

In this example we will construct a time-series that consists of noise plus a known quadratic trend. We will then remove that trend using detrend and compare the detrended time-series with the original noise.

First let's create the time-series series consisting of the noise plus trend.

```
% Construct noise data stream
pl = plist('tsfcn','5+randn(size(t))','fs',10,'nsecs',10,'yunits','V');
x = ao(pl);
% Construct a quadratic data series
pl_trend = plist('tsfcn','t.^2','fs', 10,'nsecs',10);
trend = ao(pl_trend);
% Add them together
fcn_trend = x+trend;
```

The offset of 5 is added to the noise to ensure the data series doesn't come close to zero; we want to divide by it later in the example.

Next we will detrend the data and compare the result to the noise data x we made above.

```
pl_detr = plist('N',2);
detr = detrend(fcn_trend,pl_detr);
iplot(x,fcn_trend,detr, plist('LineStyles', {'', '', '--'}));
```

In the plist we specified 'LineStyles' as empty strings. These just serve as place holders and can be interpreted as "just to the default". If you want a data-series plotted with no line, then specify 'none', for example, {'none', '--'}.

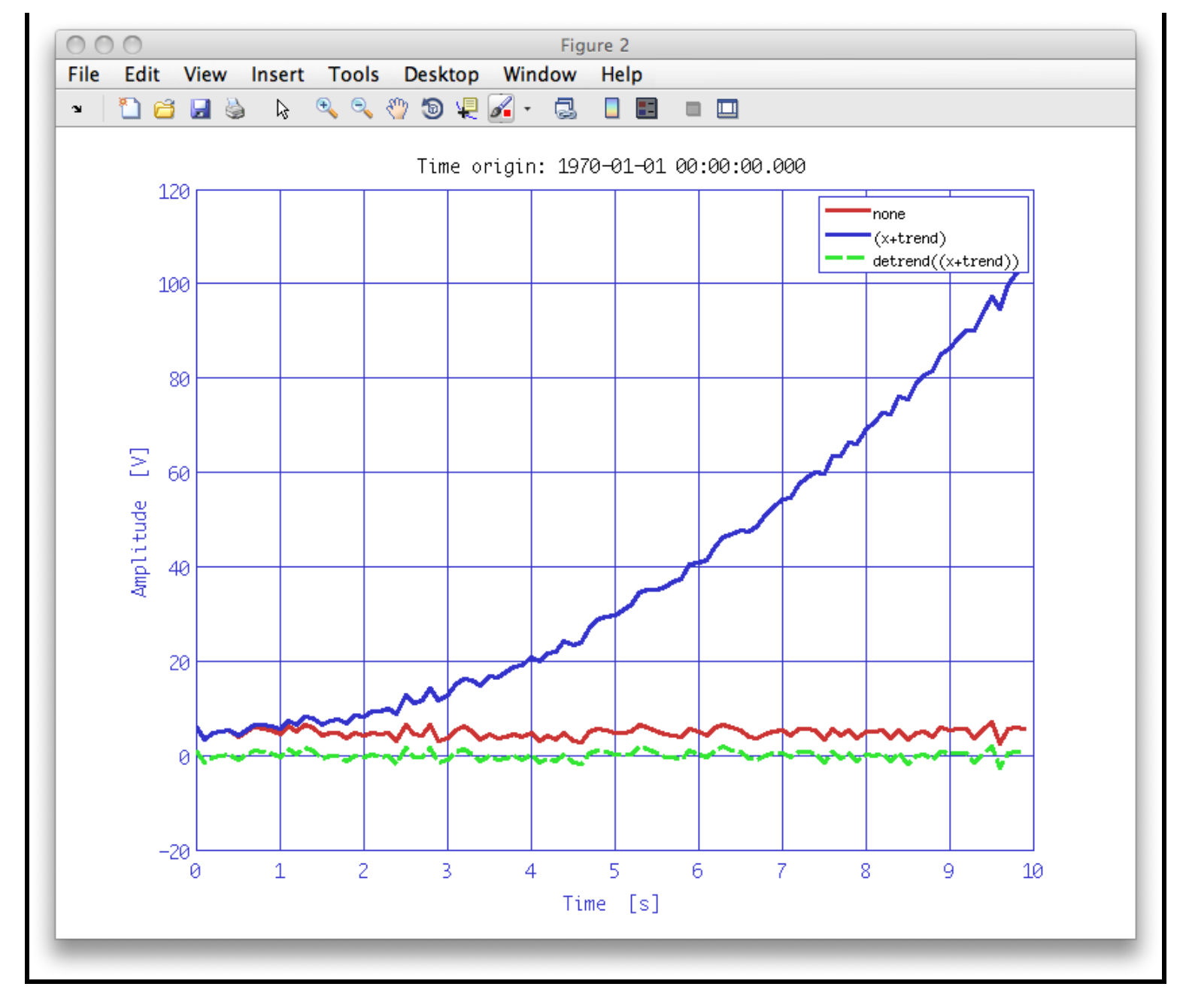

From this plot, it is not very easy to see how well our detrending worked. Let's form the fractional difference of the original x data and the detrended data and plot that instead.

```
detr = detr+5;
diff = 100.*(x-detr)./x;
iplot(diff);
```

The result is shown below. We added the value 5 to the detrended time-series just to ensure that we don't divide by any values close to zero.

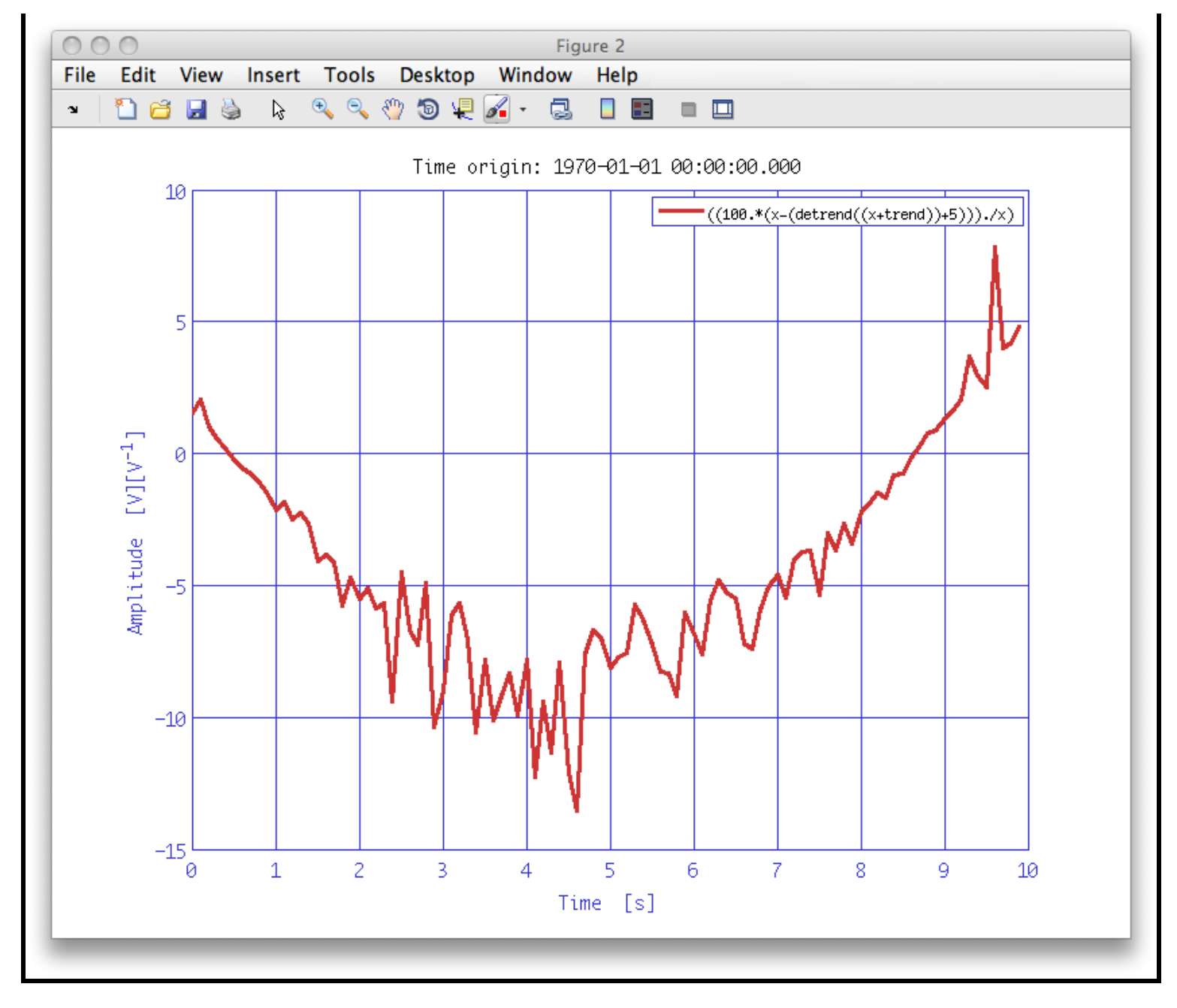

Try increasing the length of the data series to say, 1000 or 10000 seconds, to see how the detrending improves.

Below is an example pipeline to perform the steps we did above:

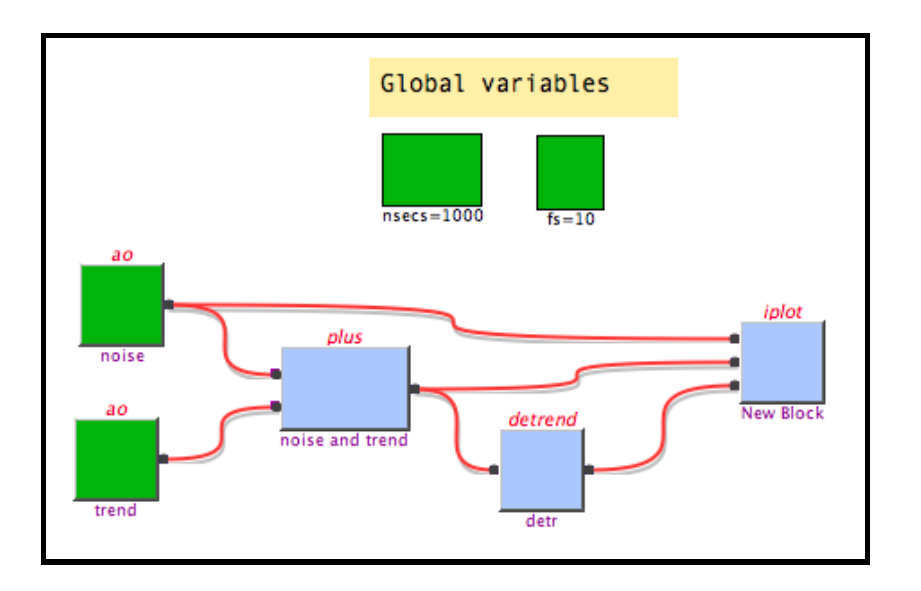

This introduces a new concept to the pipelines, namely, the use of constant blocks. Constant blocks are executed before the rest of the pipeline and the values are placed in the MATLAB workspace. This means that all parameter lists on the pipeline can refer to these constants. For example, the pipeline above declares two constants: 'fs' and 'nsecs'. The two ao blocks refer to these. Below is the parameter list for the first ao block, noise.

| Key    | Value                   |
|--------|-------------------------|
| TSFCN  | 5+randn(size(t))        |
| FS     | fs                      |
| NSECS  | nsecs                   |
| т0     | 1970-01-01 00:00:00.000 |
| XUNITS | S                       |
| YUNITS | V                       |
|        |                         |

If you want to change the length of this simulation, then you just need to change the value in the constant block, nsecs.

To add constant blocks to your pipeline, right-click on the canvas and select "Additional Blocks->Constant" from the context menu. You can also add an annotation from the same context menu. The above pipeline shows one annotation. To edit the text on an annotation, double-click it. Right-clicking on an annotation gives a context menu that allows you to configure its appearance.

▲ Interpolation of a time-series AO

Whitening noise 🕩

<u>contents</u>

# Whitening noise

The LTPDA toolbox offers various ways in which you could whiten data. Perhaps you know the whitening filter you want to use, in which case you can build the filter and filter the data. Alternatively, you may have a model for the spectral content of the data, in which case you can use the method <code>ao/whiten1D</code> if you are dealing with single, uncorrelated data streams, or <code>ao/whiten2D</code> if you have a pair of correlated data streams. You can also use <code>ao/whiten1D</code> in the case where you don't have a model for the spectral content of the data. In this case, the method calculates the spectrum of the data and fits a model of the spectrum as a series of partial fractions in s. to that.

The whitening algorithms are highly configurable and accept a large number of parameters. The main ones that we will change from the defaults in the following examples are

| Кеу      | Description                                                                                                  |
|----------|----------------------------------------------------------------------------------------------------|
| PLOT     | Plot the result of the fitting as it proceeds.                                                               |
| MAXORDER | Specify the maximum allowed model order that can be fit.                                                     |
| WEIGHTS  | Choose the way the data is weighted in the fitting procedure.                                                |
| RMSVAR   | Check if the variation of the RMS error is smaller than $10^{-b}$ , where b is the value given in the plist. |

We will start by whitening some data using this last method, i.e., allowing whitenid to determine the whitening filter from the data itself.

The data we will whiten can be found in your data packet in the 'topic2' sub-directory.

We start by loading the mat file:

a = ao('topic2/whiten.mat');

The AO stored in the variable a is a coloured noise time-series. Let's have a look at this times series using iplot.

>> iplot(a);

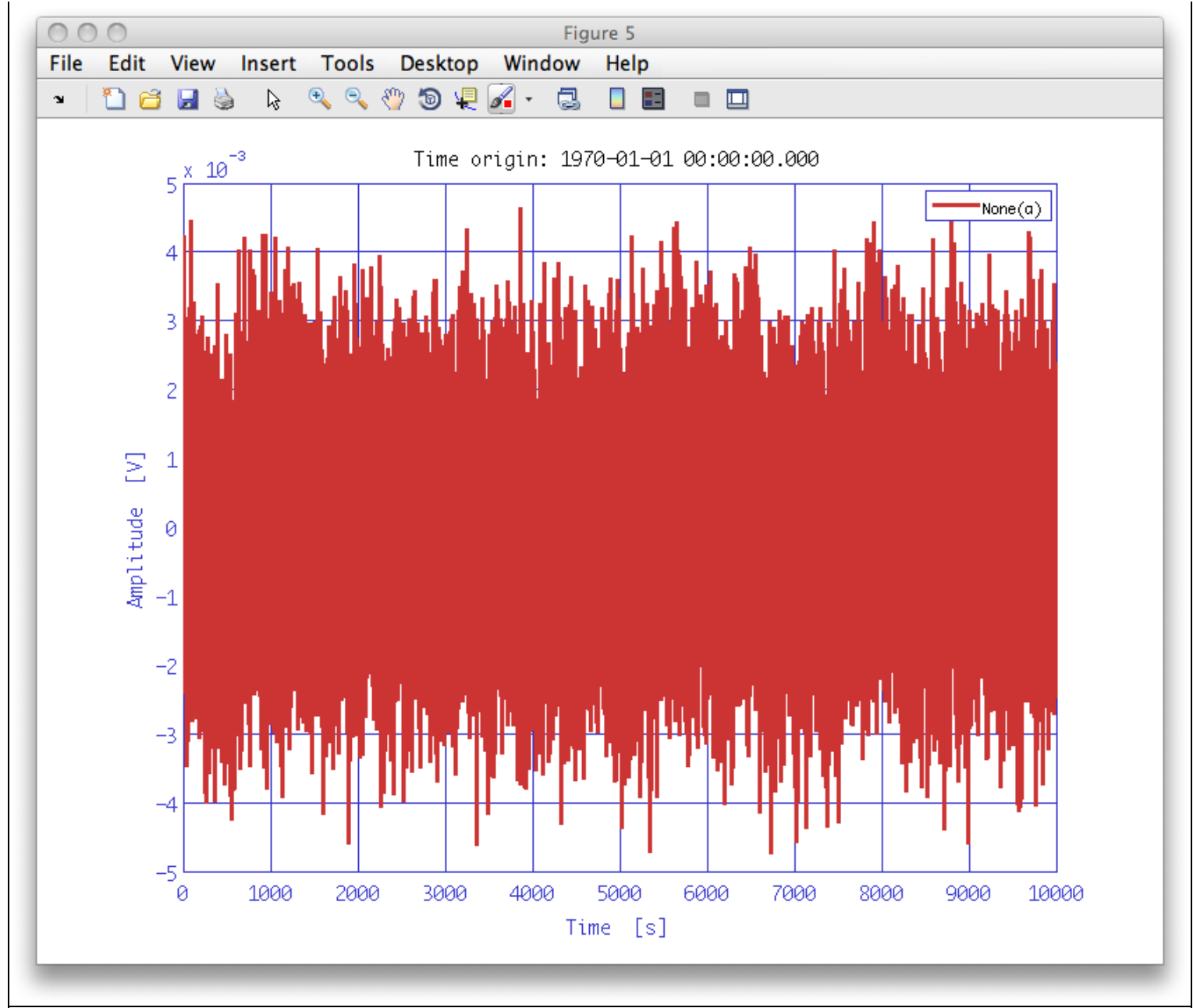

Before we can whiten the data, we have to define the parameter list for the whitening tool:

```
pl = plist(...
    'Plot', true, ...
    'MaxOrder', 9, ...
    'Weights', 2, ...
    'RMSEVar', 5);
```

No we can call the whitening function whitenID with our input AO, a and the parameter list pl:

```
>> aw = whiten1D(a,pl);
```

To compare the whitened data with the coloured noise we compute the power spectrum (for details see <u>Power spectral density estimation</u>):

awxx = aw.lpsd; axx = a.lpsd;

and finally plot our result in the frequency domain: The whitened data (awxx) compared to the coloured noise that was our input (axx).

iplot(axx, awxx);

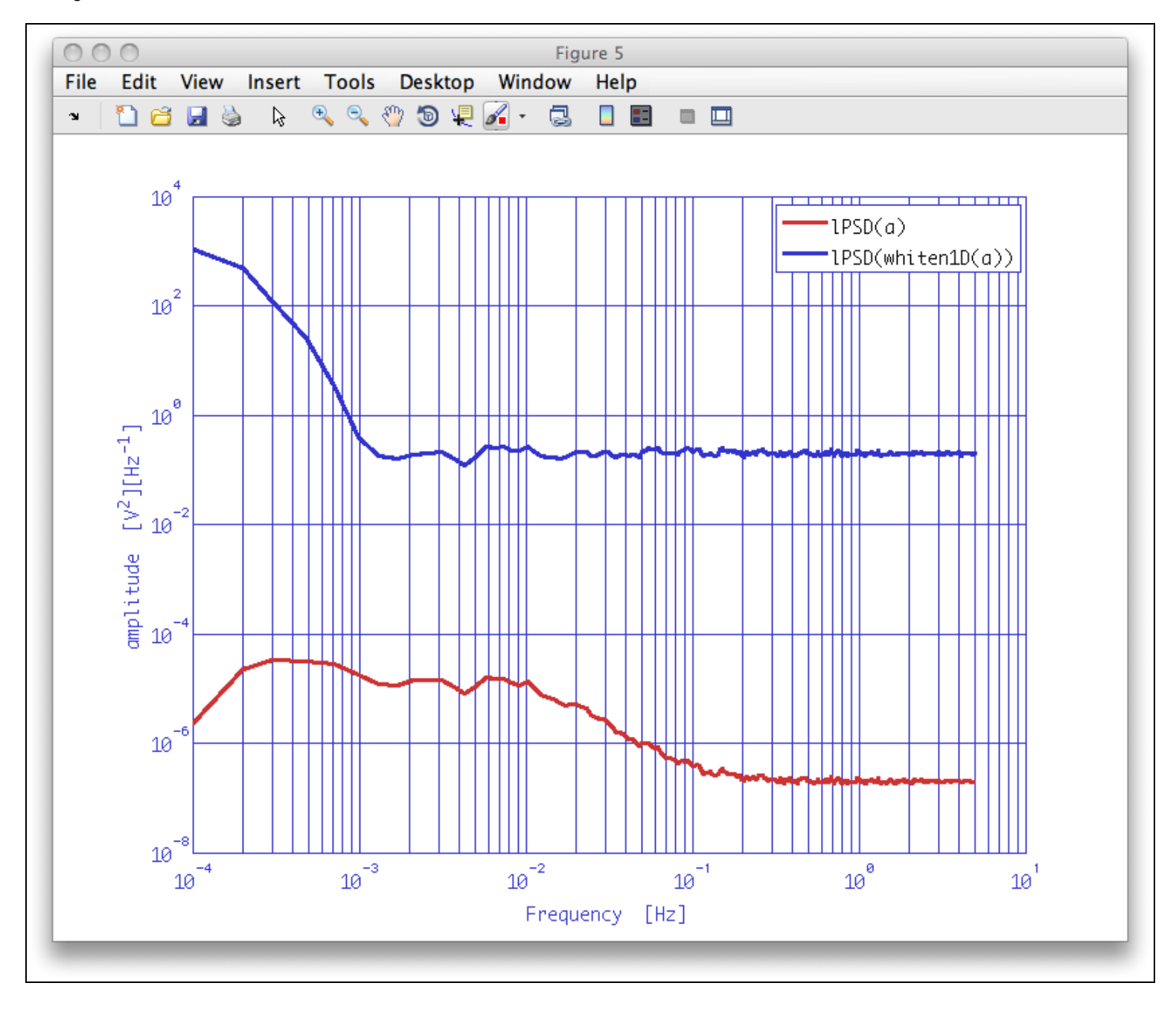

Remove trends from a time-series AO

Select and find data from an AO 🕨

<u>contents</u>

◆ →

# Select and find data from an AO

LTPDA contains a set of methods that can be used for the selection of data from an AO. In this section we will look at ao/find and ao/select in particular.

We will start by generating a sine wave:

```
pl = plist('waveform','sine wave','fs',100,'f',1,'yunits','V');
a = ao(pl)
```

### Example 1 - using find

Now let us use the find method to extract parts of the data we are interested in.

The find method can take a parameter 'query' for defining which data points you want to find. The query string can be any valid MATLAB logical expression, and in particular can be expressed in terms of the x and y data of the input AO.

In this example, we want to find all x values between -0.5 and 0.5. The following code does just that

```
a_find = find(a, plist('query', 'x>3 & x<6'));
iplot(a, a_find)
```

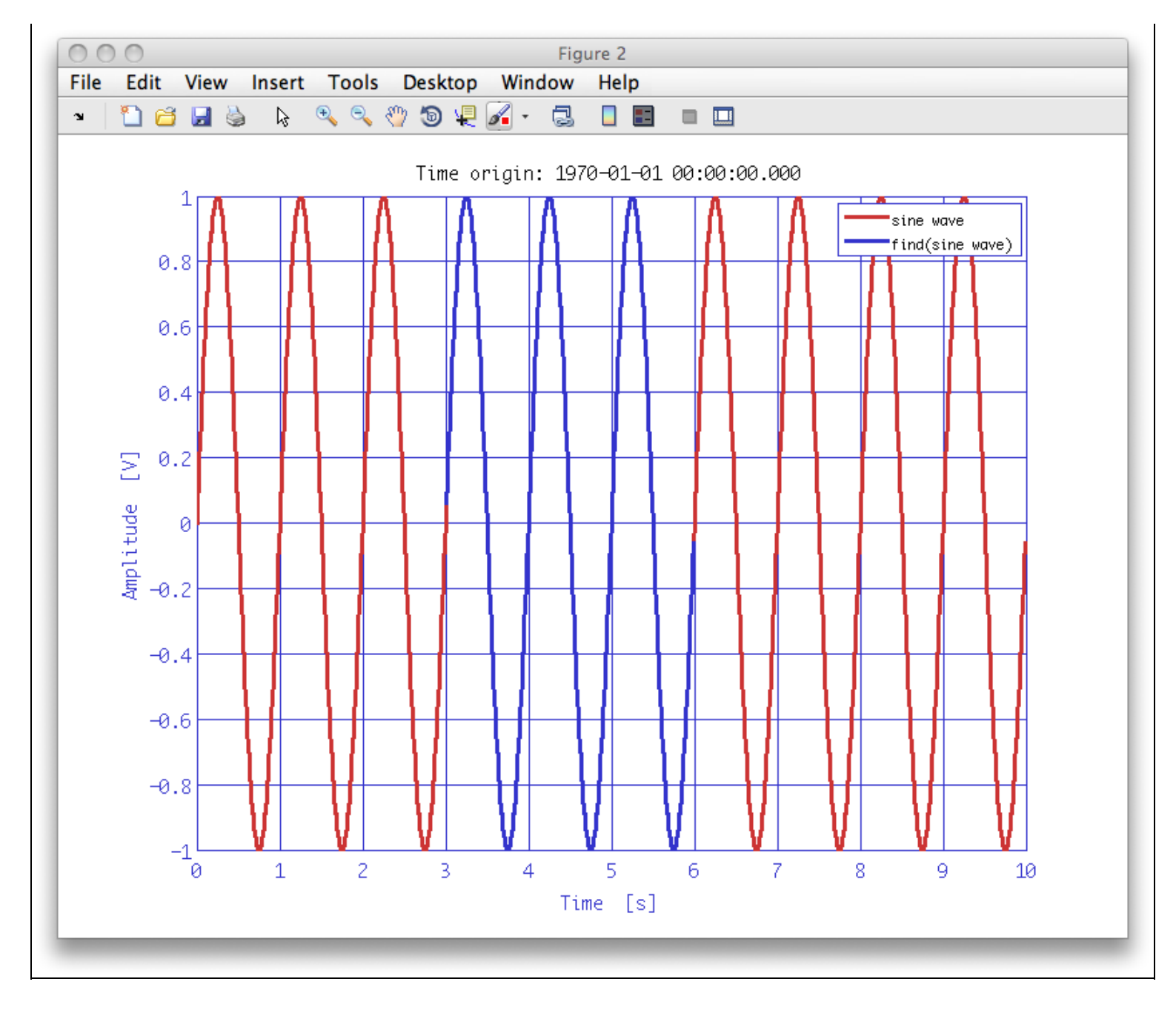

## Example 2 - using select

The select method lets us select a set of data samples from our AO. For this we need a plist containing an array of samples we want to select. We take our sine wave again which is stored in the variable a to see how it works.

```
a_select = select(a, plist('samples', 200:800));
iplot(a, a_select)
```

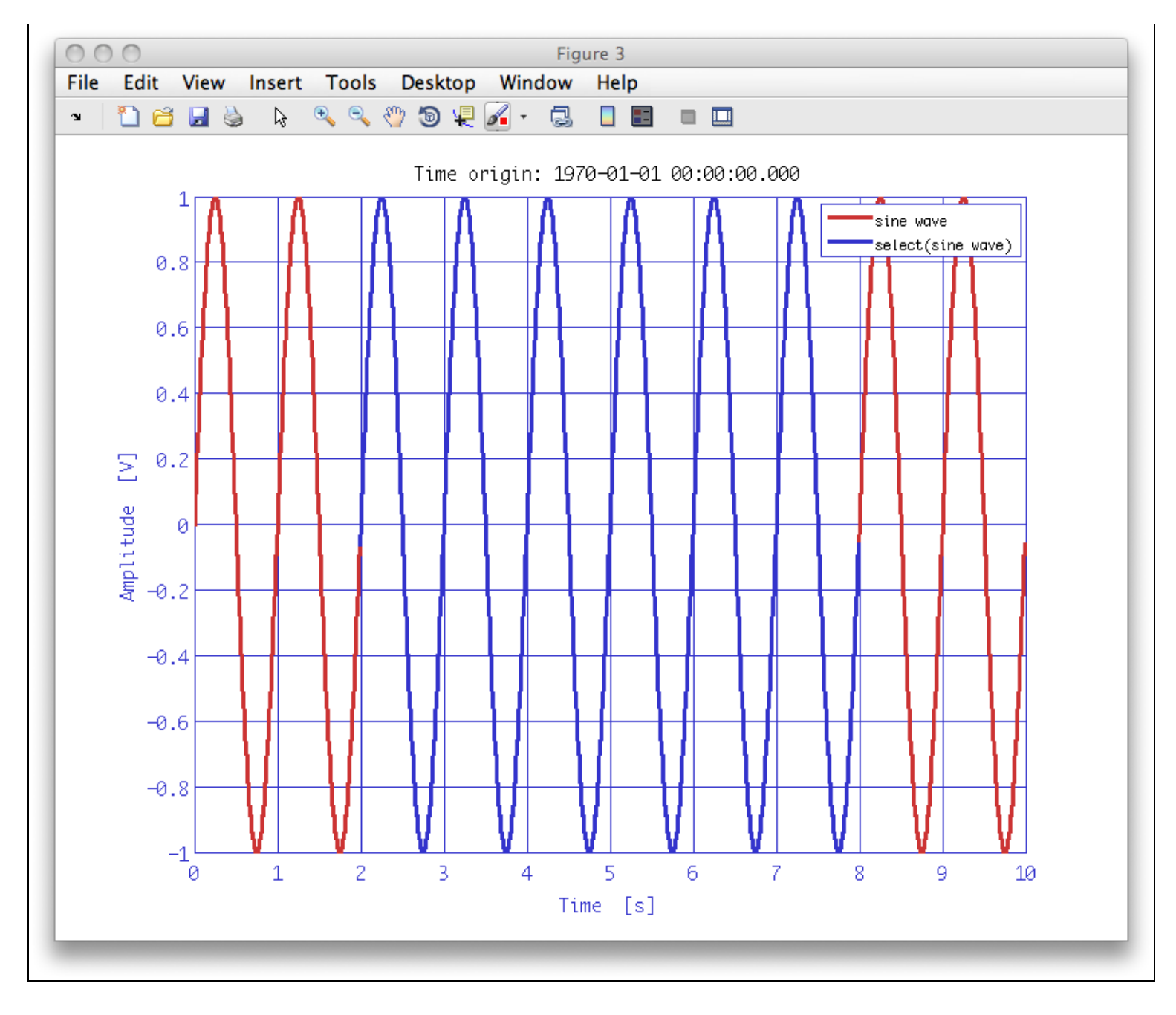

# Whitening noise

Split and join AOs 🕨

<u>contents</u>

### ♦ ♦

# Split and join AOs

You can split the data inside an AO to produce one or more output AOs. The ao/split method splits an by samples, times (if the AO contains time series data), frequencies (if the AO contains frequency data), intervals, or a number of pieces. We can control this as usual by defining our parameters.

# Split by times

Let us create a new time series AO for these examples.

```
pl = plist('nsecs', 10, 'fs', 1000, 'tsfcn', 'sin(2*pi*7.433*t) + randn(size(t))','yunits','V');
a = ao(pl);
```

For splitting in time we need to define a time vector for the parameter list and pass it to select

```
pl_time = plist('times', [2 3]);
a_time = split(a,pl_time);
iplot(a, a_time)
```

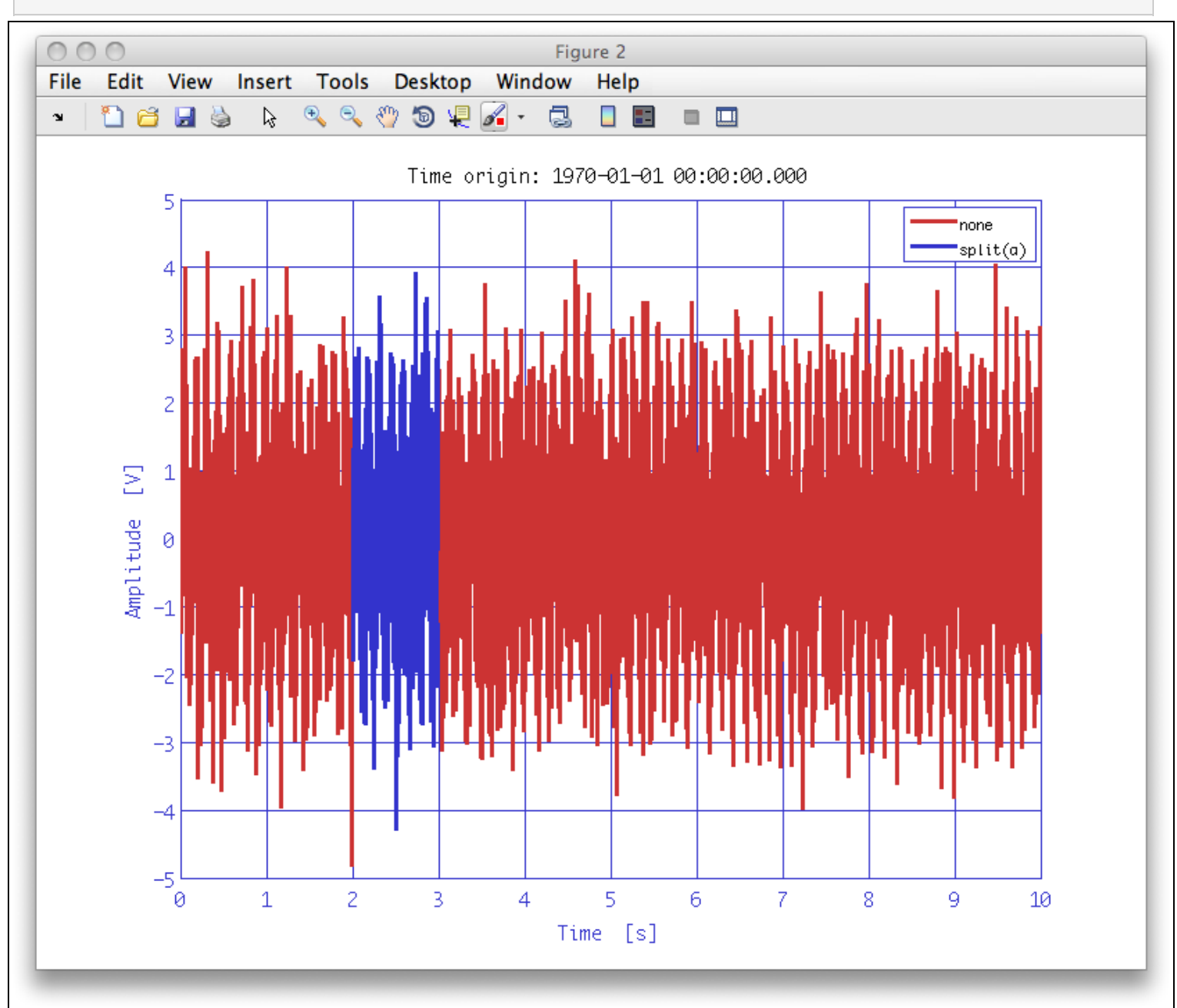

# Split by frequencies

For this we need a frequency data AO. One easy way to get this is by computing the power spectrum using psd.

axx = a.psd;

Again we need a vector for the parameter list and pass it to  ${\tt split}$ 

```
pl_freq = plist('frequencies',[10 100]);
axx_freq = split(axx,pl_freq);
iplot(axx, axx_freq)
```

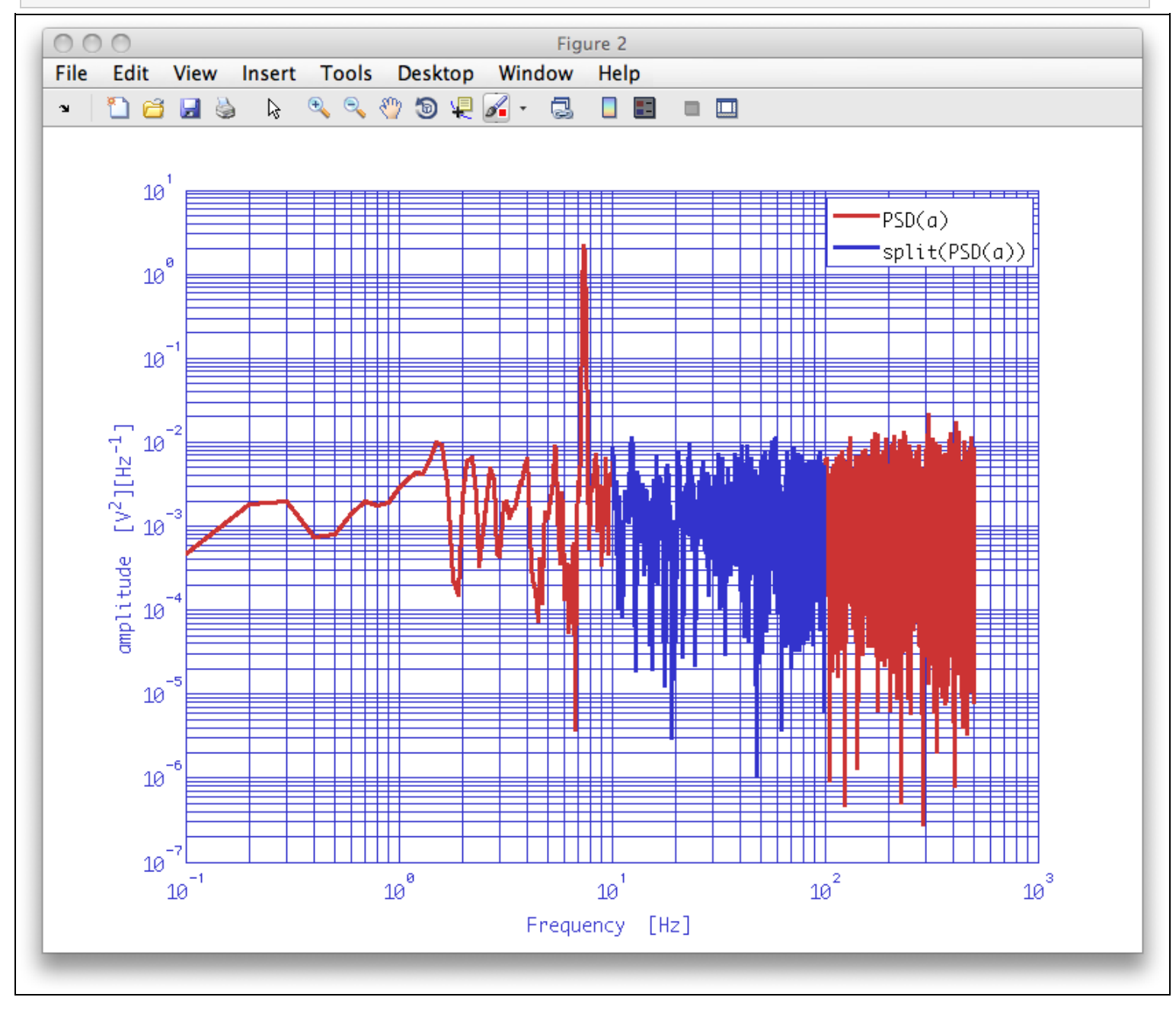

## Split by intervals

We can also split the AO by passing a time interval to the  ${\tt split}$  function.

```
pl_interv = plist('start_time', 5000,'end_time', 7000);
a_interv= split(a,pl_interv);
iplot(a,a_interv)
```

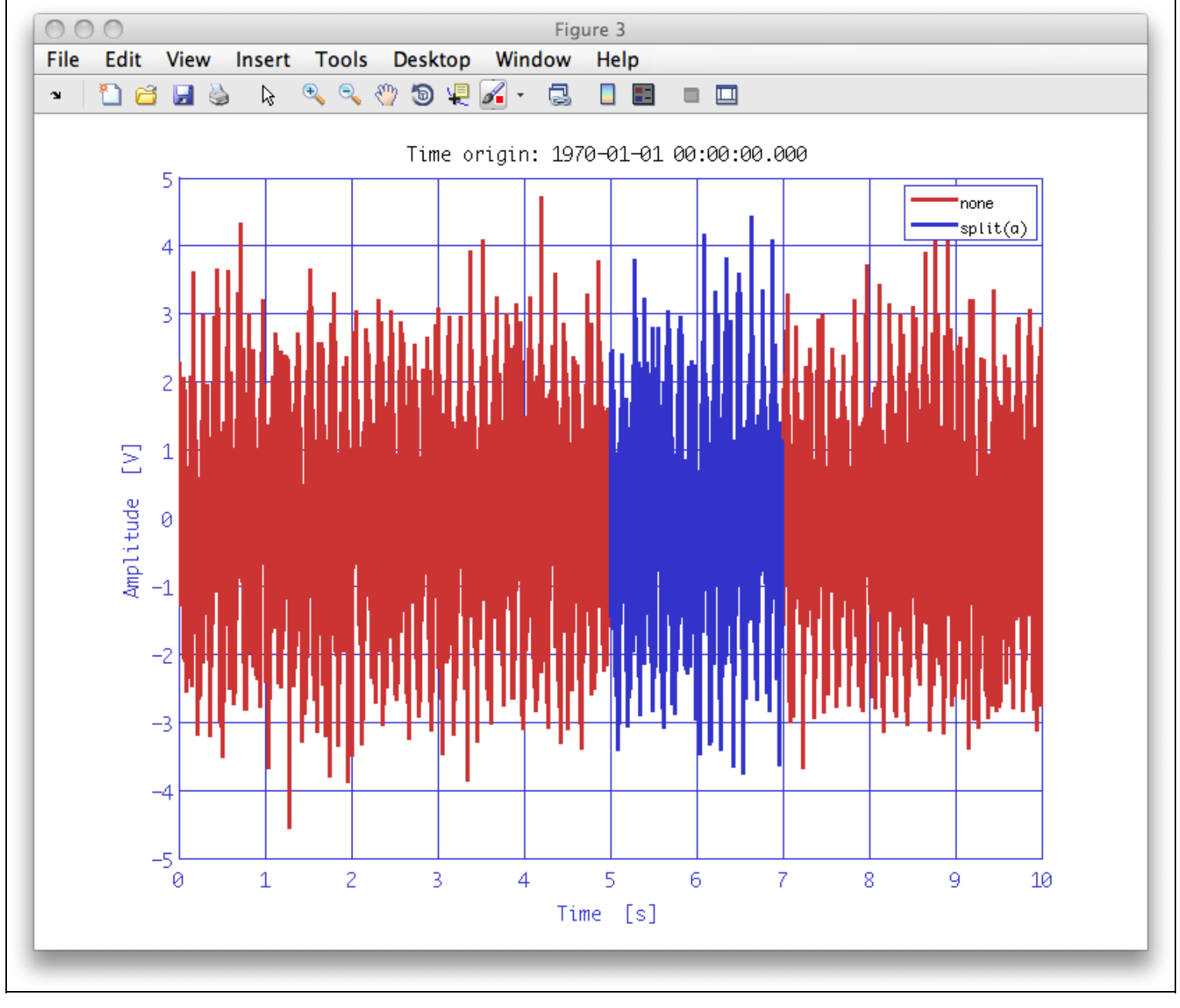

## Split by samples

This type of splitting method we can use on any type of data. Let us use the frequency type, axx.

Again we need a vector for the parameter list and pass it to  $_{\rm split}$ , only that this time we will split our AO in to two parts.

```
pl_samp = plist('samples',[50 100 101 300]);
[axx_samp1 axx_samp2]= split(axx,pl_samp)
iplot(axx,axx_samp1,axx_samp2)
```

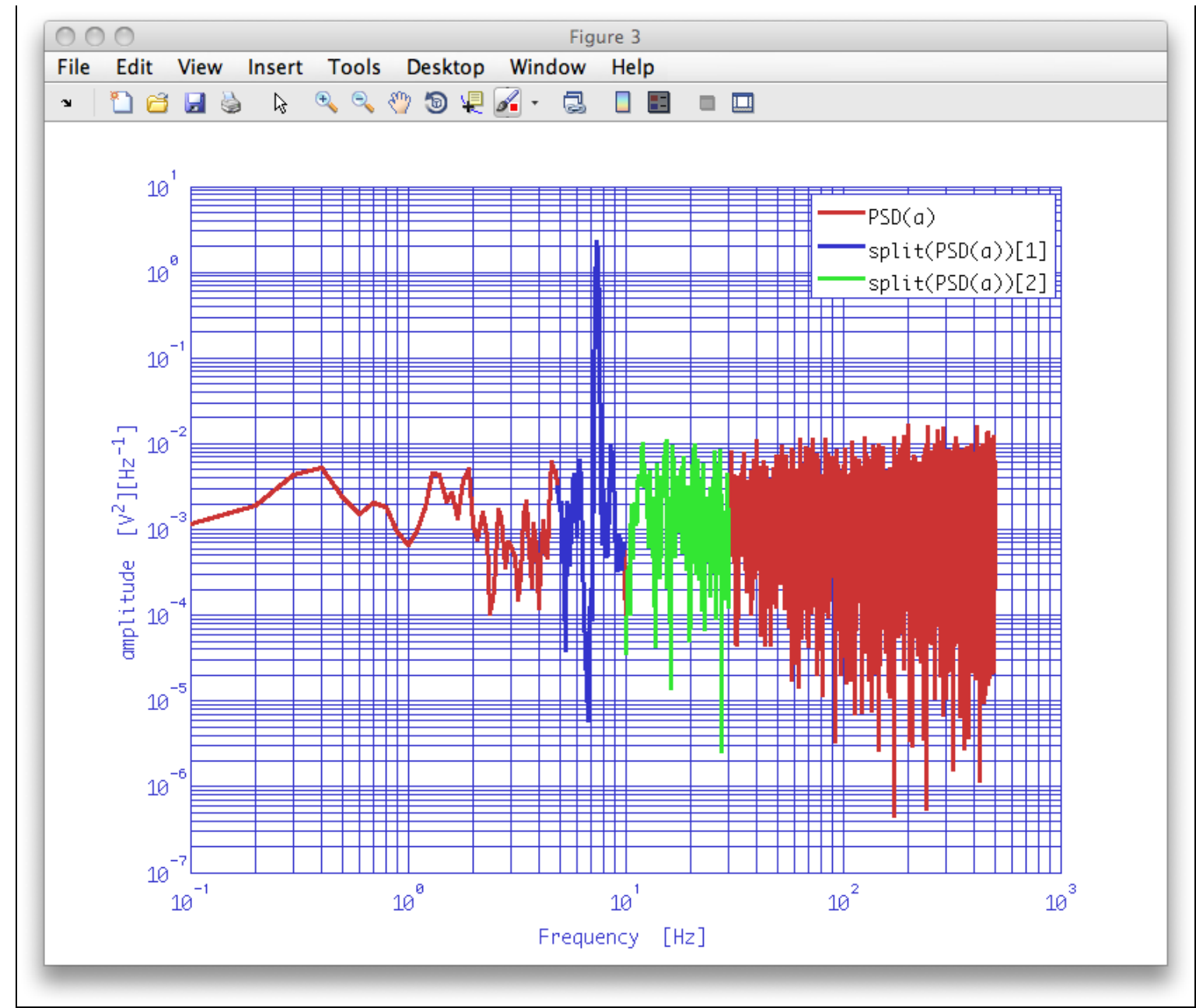

Although in this example the two resulting AOs are contiguous, they need not be.

## Join AOs

We can join our two AOs back together using  $\tt join$ 

```
axx_join = join(axx_samp1, axx_samp2);
iplot(axx, axx_join)
```

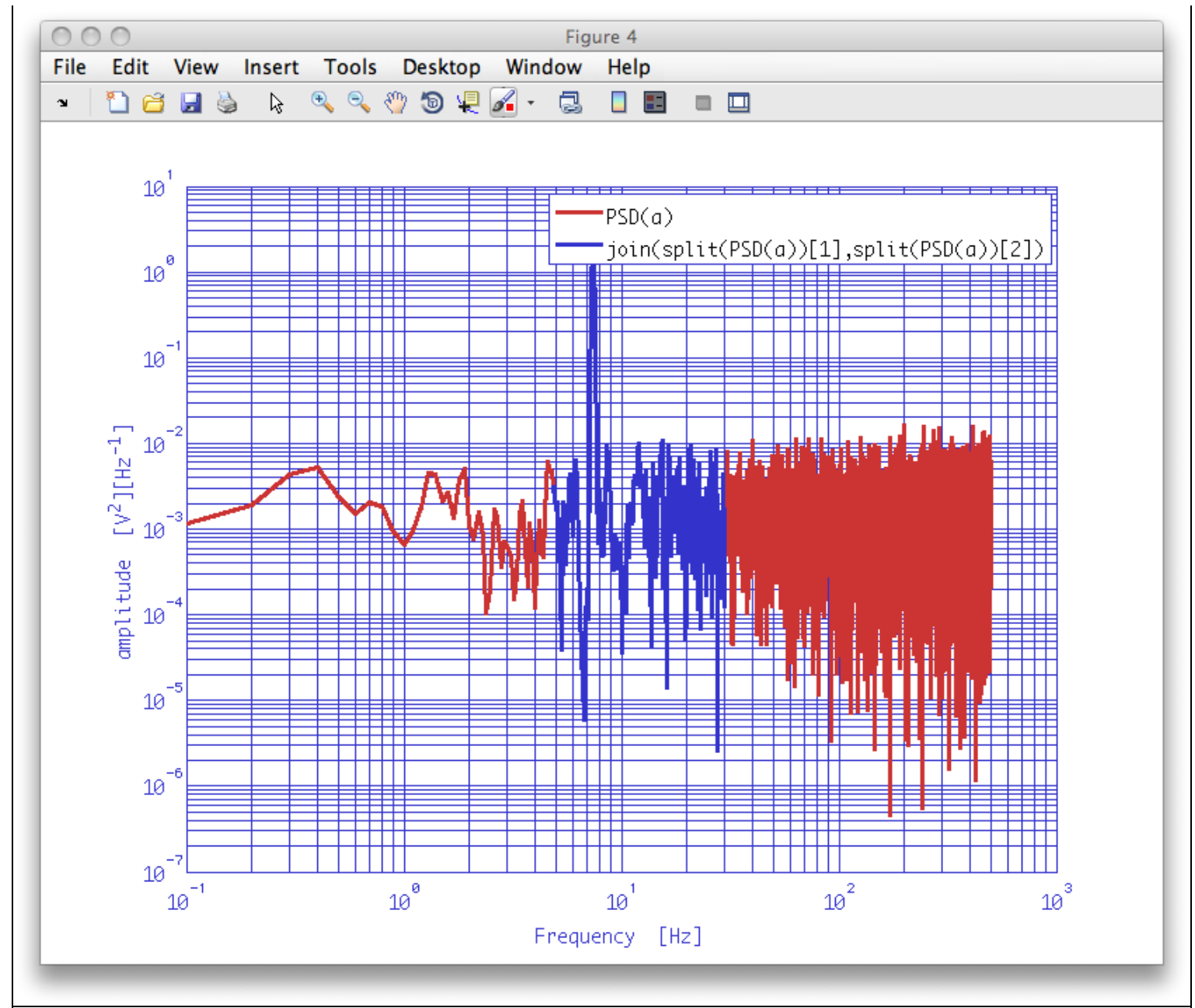

If we look at the history for axx\_join (plot(axx\_join.hist)), we will see the following:

Split and join AOs (LTPDA Toolbox)

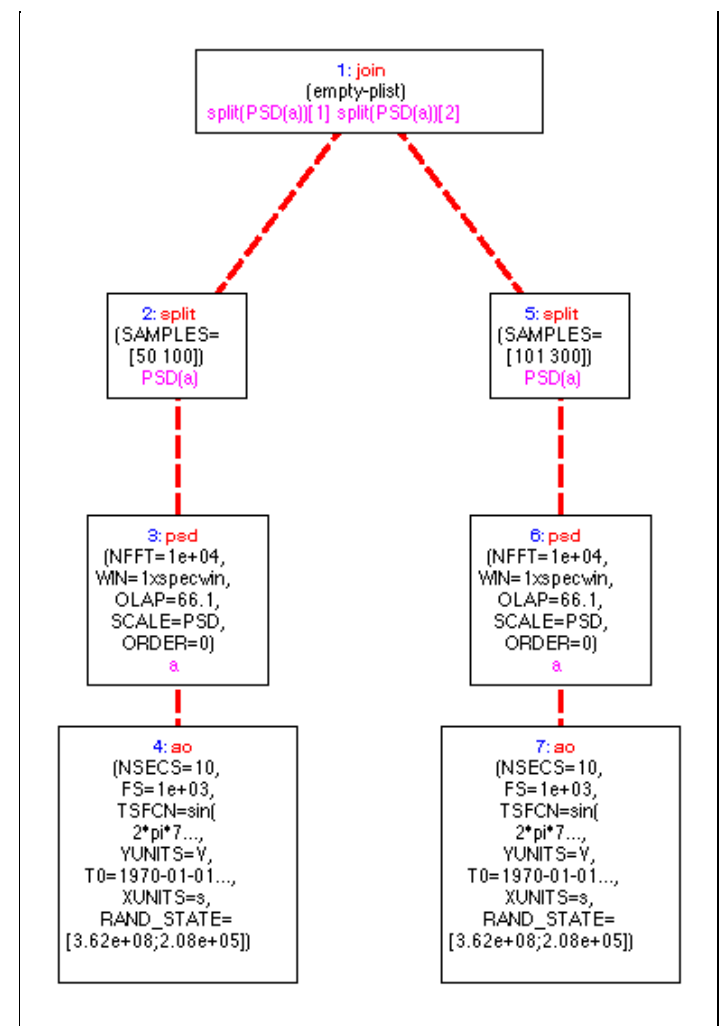

Since the two AOs that are output from the 'split by samples' stage are independent, the history tree reflects this, showing two independent branches leading to the join step.

#### Select and find data from an AO

IFO/Temperature Example - Pre-processing 💽

# IFO/Temperature Example - Pre-processing

Now we return to the IFO/Temperature example that was started in Topic 1.

## Loading and checking the calibrated data sets from topic2

In the last topic you should have saved your calibrated data files as

ifo\_temp\_example/ifo\_disp.xml and
ifo\_temp\_example/temp\_kelvin.xml

Now load each file into an AO:

ifo = ao('ifo\_temp\_example/ifo\_disp.xml'); temp = ao('ifo\_temp\_example/temp\_kelvin.xml');

Let's see what kind of pre-processing we have to apply to our data prior to further analysis.

You can have a look at the data by for example displaying the AOs on the terminal and by plotting them, of course. Since the two data series have different Y units, we should plot them on subplots. To do that with *iplot*, pass the key 'ARRANGEMENT' in a plist. For example:

pl = plist('arrangement', 'subplots');

If you plot the two time-series you should see something like the following:

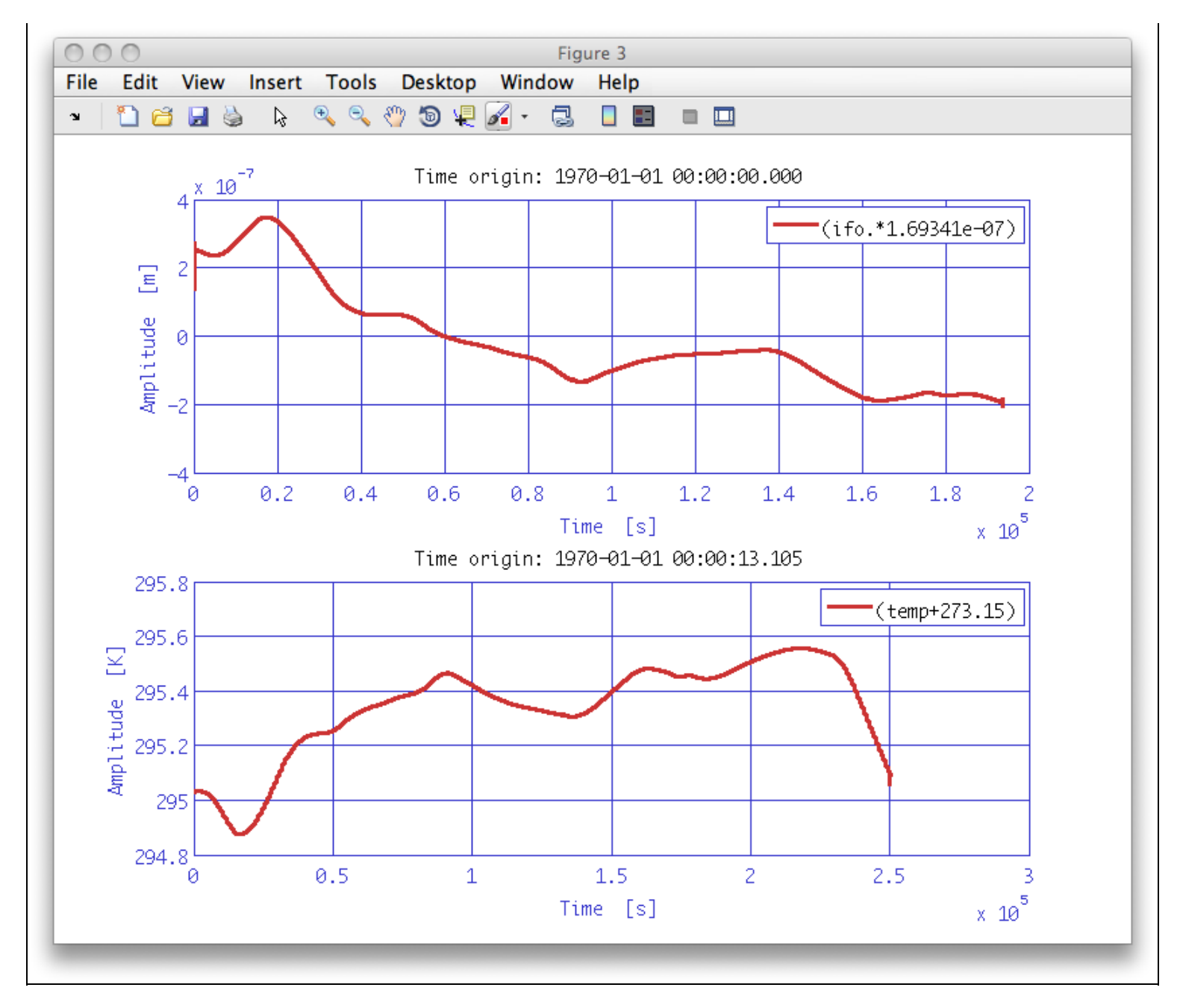

Some points to note:

- 1. 1) The two data streams:
  - 1) do not have the same sampling frequency.
  - 2) are not of the same length (nsecs).
- 2. The interferometer data has a small transient at the start

To have a closer look at the samples we plot markers at each sample and only plot a zoomed-in section. You can do this by creating a parameter list with the following key/value pairs:

| Кеу         | Value                             |
|-------------|-----------------------------------|
| ARRANGEMENT | 'subplots'                        |
| LINESTYLES  | {'none','none'}                   |
| MARKERS     | { <b>'+'</b> , <b>'+'</b> }       |
| XRANGES     | { <mark>'all</mark> ', [200 210]} |
| YRANGES     | {[2e-7 3e-7], [200 350]}          |

Notice the use of the keyword 'all' in the value for the 'XRANGES' parameter. Many of the iplot options support this keyword, which tells iplot to use the same value for all plots and subplots. For the 'YRANGES' we specify different values for each subplot.

Please store your parameter lists in 2 different variables. We can reuse them for plotting our results later. If you are working on a pipeline instead of a script, you can use two plist constructor blocks and pass these as an input to an iplot block.

Passing such a parameter list to iplot together with the two AO time-series should yield a plot something like:

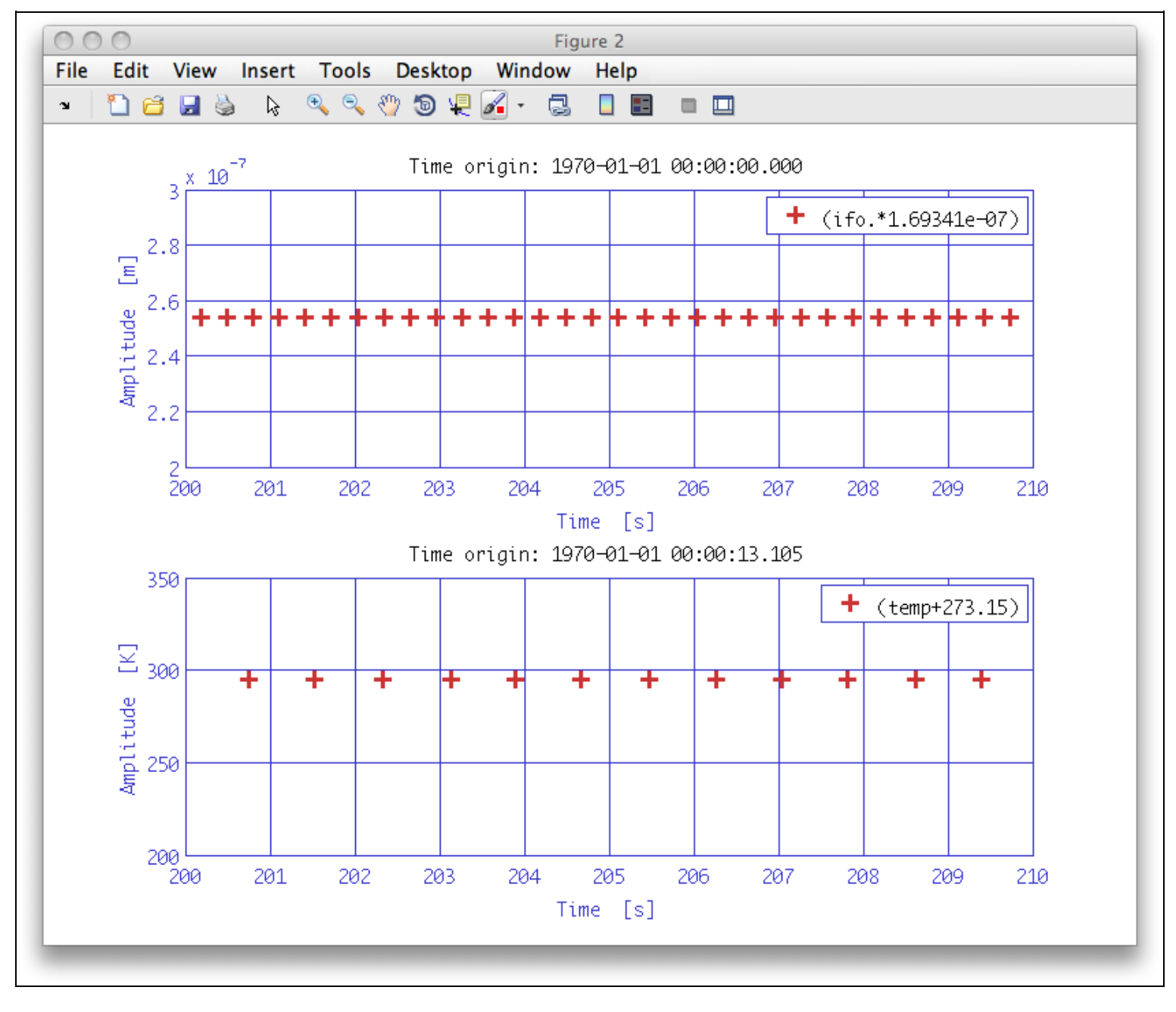

From this plot you may be able to see that the temperature data is unevenly sampled.

To confirm this, enter the following (standard) MATLAB commands on the terminal:

```
dt = diff(temp.x);
min(dt)
max(dt)
```

Don't forget the semicolon at the end of the diff calculation; this is a long data series and will be

#### printed to the terminal if you do forget.

You see that the minimum and maximum difference in the time-stamps of the data is different, showing that the data is not evenly sampled.

Before we proceed with the later analysis of this data, we need to

- Fix the uneven sampling of the temperature data
- · Resample both data streams to the same rate
- Resample both data streams on to the same timing grid
- Select the segment of interferometer data that matches the temperature data

Each of these steps can, in principle, be done by hand. However, LTPDA provides a 'data fixer' method called ao/consolidate which attempts to automate this process. The call to consolidate is shown below:

[temp\_fixed ifo\_fixed] = consolidate(temp, ifo, plist('fs',1));

We tell consolidate that we want to have our data resampled to 1 Hz by specifying the parameter key 'fs'.

Now we can inspect the time-series of these data. The result should look something like the figure below:

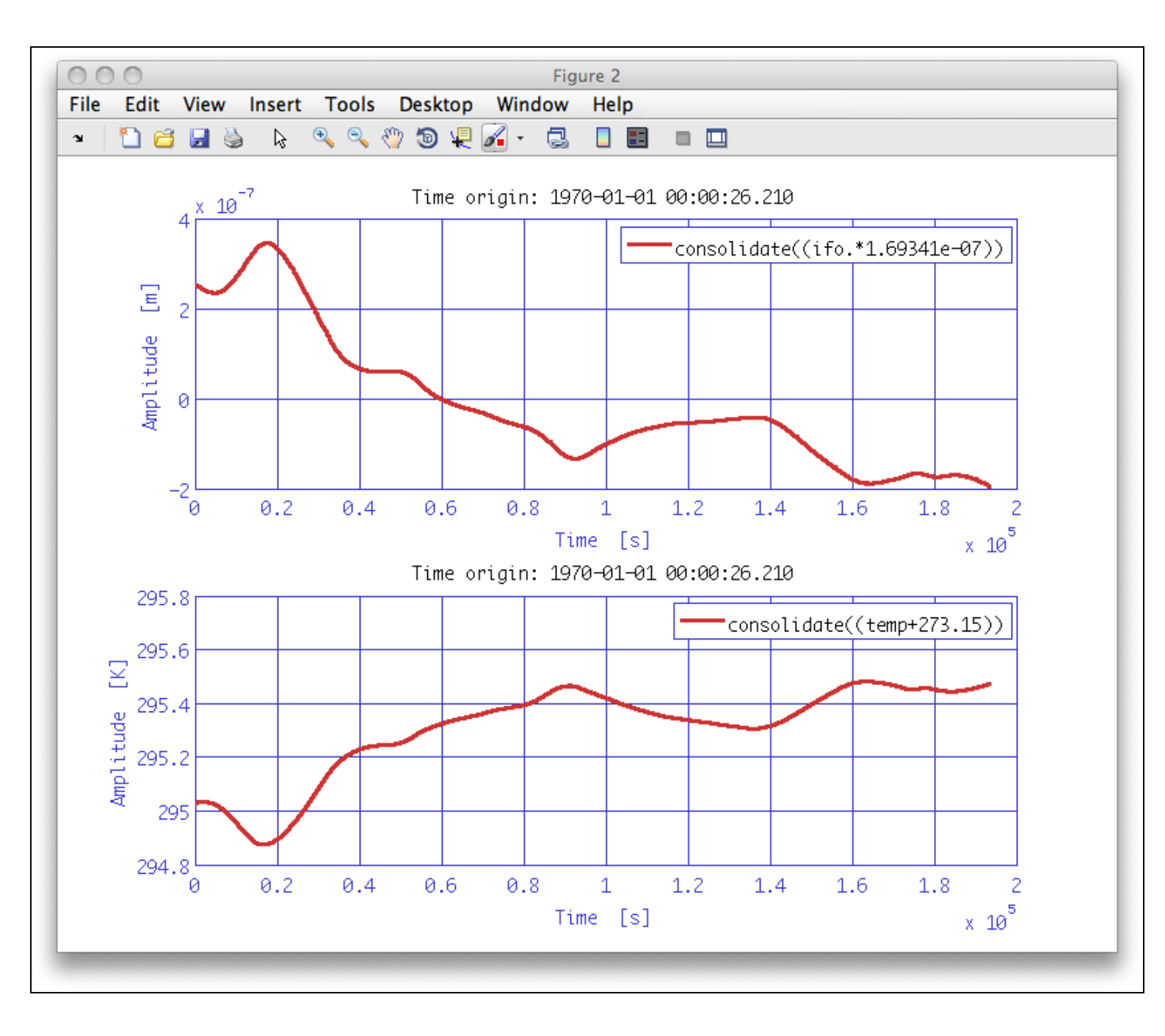

Note that the time origin above the plots has now changed from zero to 13.105 which was the time of the first sample in the temperature measurement.

If we also plot the zoomed-in view again, we should see something like:

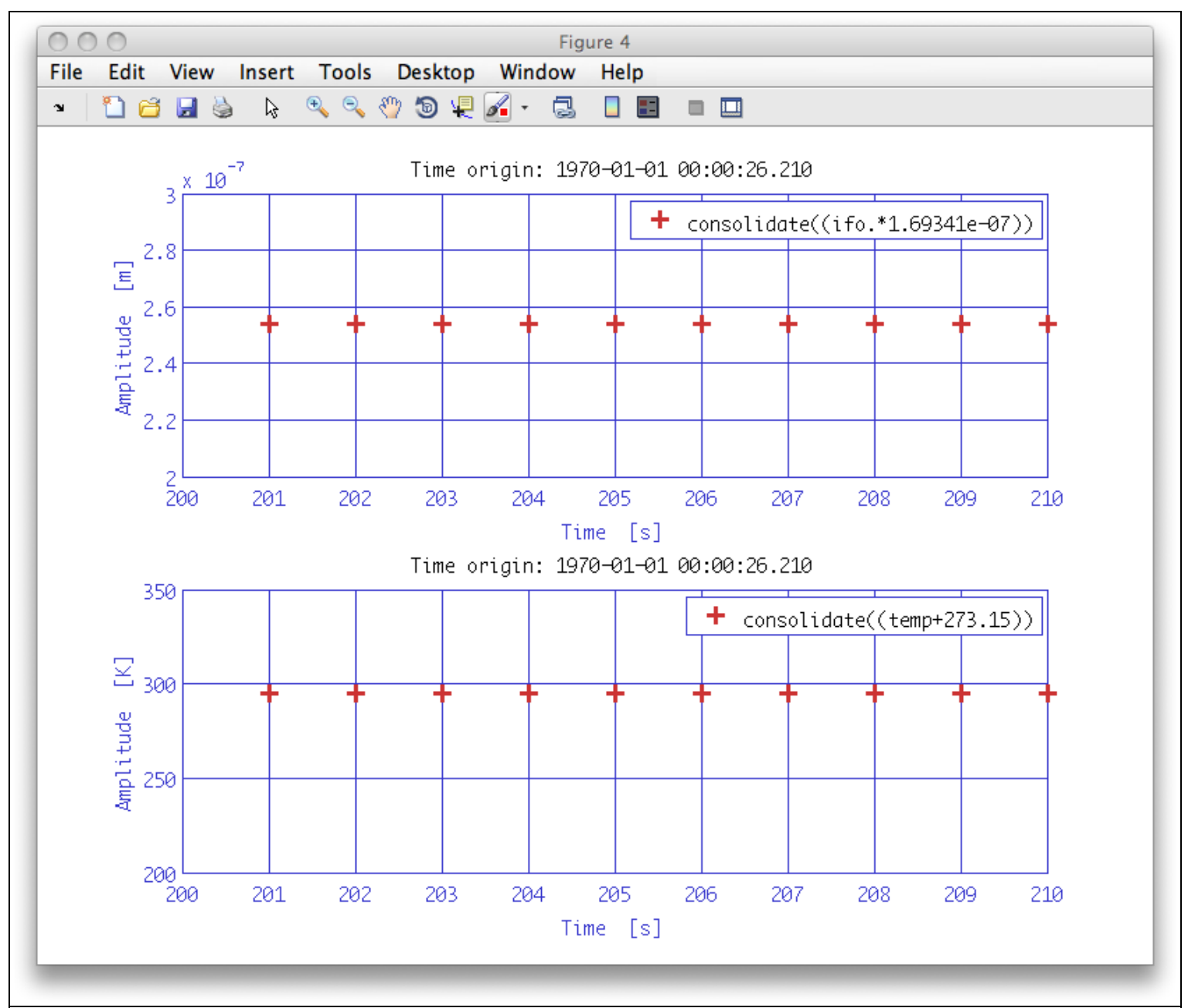

As you can see consolidate solved all our issues with these two data streams. They now start at the same time and are evenly sampled at the same sampling frequency.

In the next topic, we will look at the spectral content and coherence of the data before and after the preprocessing. For now, finish by saving the consolidated data ready for the next topic.

```
save(temp_fixed,'ifo_temp_example/temp_fixed.xml');
save(ifo_fixed,'ifo_temp_example/ifo_fixed.xml');
```

Split and join AOs

Topic 3 – Spectral Analysis 🕨

<u>contents</u>

### ◆ →

# **Topic 3 - Spectral Analysis**

Training session 3 is a tutorial of how to estimate spectral properties of the signals, employing the instruments provided by the LTPDA Toolbox. As described in the devoted User Manual <u>section</u>, spectral estimation is a branch of the signal processing, performed on data and based on frequency-domain techniques.

The focus of the tools is on time-series objects, whose spectral content needs to be estimated.

We will learn here how to use the tools to evaluate univariate and multivariate analyses.

The topic is divided as follows:

- A brief introduction to spectral analysis definitions and math
- Exercises on Power Spectral Density estimation
- Exercises on Transfer Functions estimation
- IFO/Temperature Example Spectral Analysis

▲IFO/Temperature Example – Pre-processing

Introducing Spectral Analysis 🕨

Topic 3 - Spectral Analysis (LTPDA Toolbox)

<u>contents</u>

◆ →

# **Introducing Spectral Analysis**

# Spectral analysis

For the sake of brevity, a very simple collection of the basis of spectral analysis, copied directly from Matlab documentation, is included in this user manual <u>section</u>.

More detailed description, including the whole document referred before, can be found by typing:

>> doc signal

in the Matlab terminal.

▲ Topic 3 – Spectral Analysis

Power Spectral Density estimation 🕨

Introducing Spectral Analysis (LTPDA Toolbox)

<u>contents</u>

## ♦ ♦

# **Power Spectral Density estimation**

In this subsection we will focus on the evaluation of the PSD (Power Spectral Density) for a given time-series signal. The functionality is provided by a method of the ao class called

ao/psd

which implements the Welch method of averaging modified periodograms (also referred to as WOSA). More details can found in the dedicated <u>section</u> of the user manual.

In this tutorial, we propose the following exercises based on the estimation of the PSD of suitable time-series data:

- 1. <u>Simply PSD</u>: a very basic starting exercise
- 2. <u>Windowing data</u>: introducing the usage of segment averaging/windwing/detrending
- 3. Log-scale PSD on MDC1 data: a "realistic" example from the first Mock Data Challenge, employing the log-scale PSD estimation method

Introducing Spectral Analysis

Example 1: Simply PSD 🕨

Power Spectral Density estimation (LTPDA Toolbox)

#### <u>contents</u>

# **Example 1: Simply PSD**

Let's run our first exercise by means of the graphical programming environment called LTPDA Workbench. As you remember, details on how to use the Workbench were given in previous steps of this tutorial, such as <u>here</u>. Anyway, to start the workbench, issue the following command on the MATLAB terminal, or click on the "LTPDA Workbench" button on the launch bay.

#### LTPDAworkbench

Now let's go ahead and create a new pipeline, or analysis diagram. There are many ways to do this: hit ctrl-n (cmd-n on Mac OS X), or select "New Pipeline" from the "Pipeline" menu. (For more details on this and the other commands using the workbench environment please refert to the <u>appropriate section</u> of the user manual.)

Let's use the command "Pipeline -> Rename Pipeline" to give this diagram a more significant name, such as, for instance, "LTPDA Training Session PSD1". You should see a window like the one below:

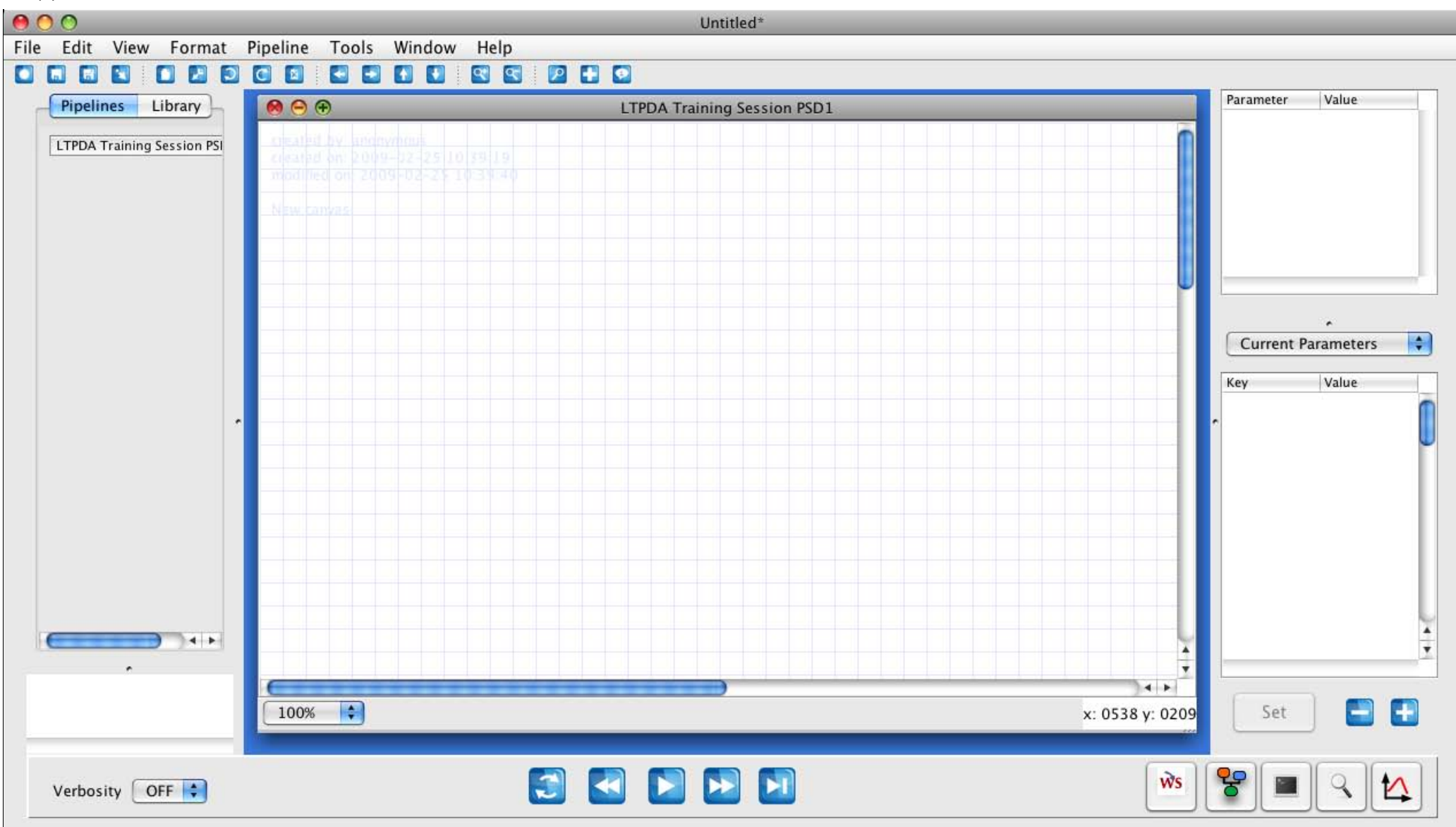

The idea of the first exercise is the following:

- 1. simulate a time-series of white noise data
- 2. evaluate the Power Spectrum of the data
- 3. calculate the square root of the calculated power spectrum
- 4. plot the results

In a flow diagram, the representation is as follows:

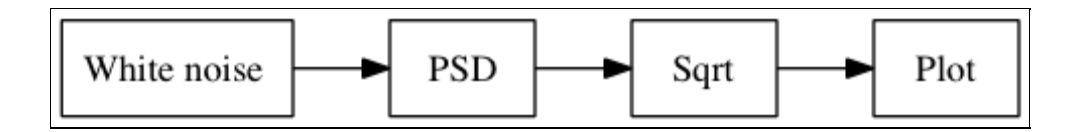

### Simulate a time-series of white noise data

There are many different ways to simulate a white noise time series data. Here we choose a pretty powerful one. Add an LTPDA Algorithm block to the canvas, selecting the block in the LTPDA library, and either

- 1. drag the block to the canvas
- 2. hit return to add the block to the canvas
- 3. right-click on the library entry and select 'add block'

You can also use the "Quick Block" dialog. This is especially useful if you know the name of the block you are looking for. To open the Quick Block dialog, hit ctrl-b (cmd-b on Mac OS X) on the Canvas.

| 000                                                                         | Quick Block                             |      |
|-----------------------------------------------------------------------------|-----------------------------------------|------|
| method                                                                      | со                                      |      |
| ao/coher<br>ao/comp<br>ao/conso<br>ao/conv<br>ao/cov<br>ao/dopp<br>ao/lcohe | re<br>oute<br>olidate<br>olercorr<br>re |      |
|                                                                             |                                         | Done |

To get the ao constructor block we want, just start typing in the "method" edit field. Once the block ao is top of the list, just hit enter to add it to the canvas. You can also double-click on the block list to add any of the blocks in the list. Hit escape or click "Done" to dismiss the Quick Block dialog.

Now select the new AO block and choose the "From Waveform" option set from the "Parameters" drop-down list. Hit "Set" to assign this choice to the currently selected ao constructor block.

We can now tune the parameters of the ao constructor: in particular, let's double click on the value of the first parameter line (WAVEFORM), so we can choose "noise" from the drop-down list that will appear. If needed, more help can be found <u>here</u>.

Then let's make the time series last longer by setting the number of seconds (nsecs) to 1000.

Eventually, we set the units of the noise to be meters by selecting the "Yunits" parameter and entering 'm'.

### **Evaluate the Power Spectrum of the data**

Now let's go ahead and search within the library for the psd method of the ao class. To do that, just click on the "Library" button on the top left of the screen, and type the word in the "search" box. Once we found the psd method, let's add it to the diagram, and then connect its input to the output of the ao constructor block. Some details and hints on connecting blocks can be found <u>here</u>.

The next step is to choose the parameters. After selecting the "Default" set and clicking "Set", we can proceed to modify the parameters. Let's discuss the parameters and their meaning:

- scale allows to choose the quantity to be sent in output (ASD, PSD, AS, PS)
- Win allows to choose the type of spectral window to be employed to reduce the edge effects at beginning/end of the data sections.
- olap allows to choose the percentual overlap between subsequent segments
- Nfft allows to choose the number of samples in each periodogram evaluation
- order allows to choose the degree of detrending applied to each segment prior to windowing

If the user does not specify any value for the parameters, the routine applies the default values. When called within the LTPDAworkbench graphical environment, the default parameters are explicitly shown after selecting the "Default" set and clicking "Set".

In this case, we will use the default parameters:

- Scale = 'PSD' so we evaluate the Power Spectral Density [output units] will be [input units]^2 / Hz
- Win = The value set by the user in the preferences
- Olap = -1 so the overlap will be chosen based on the windows properties
- Nfft -1 so to estimate the PSD only on one window, including the whole data set
- order = 0 so to remove the mean value from the data before applying the window

#### Extract the square root of the calculated power spectrum

For this exercise, we proceed by computing the square root of the calculated spectrum. Notice: by default, as described in its help, ao/sqrt applied to fsdata and tsdata objects acts only on the y (dependent) variable. We'll see later that is possible to choose different outputs so as to avoid this step, if we wanted to, by selecting the "Value" 'ASD' for the "Key" 'Scale'.

For now, let's add the sqrt method to the diagram and connect it to the output of the psd method.

#### **Plot the results**

What's remains is to just plot the calculated square root of the PSD of the input white noise. Just add an *iplot* block and connect it ... and why not add another *iplot* to look at the original time-series signal.

So at the end we should have a situation like the following:

Example 1: Simply PSD (LTPDA Toolbox)

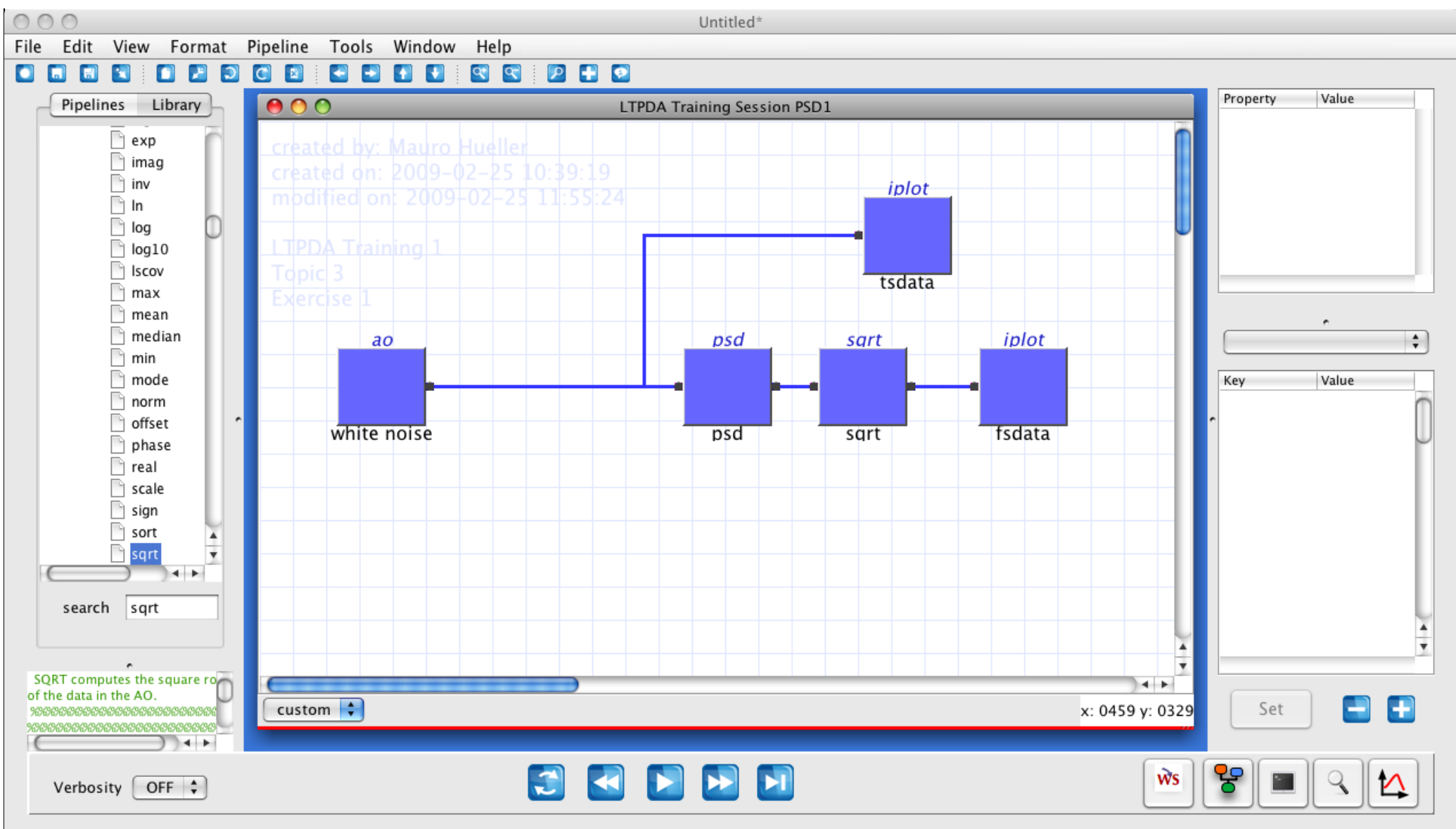

Notice that we also renamed the individual blocks, by double clicking on them and typing in the new names. We also changed the zoom amount by using the mouse scroll wheel or the commands available under the "View" menu.

The shape of the arrows, the color of the blocks and many other features can be adjusted by selecting "File->Preferences" when a Workbench is selected.

Now we can execute the diagram, by clicking on the "Run" button on the bottom center, and the calculation should end up with 2 figures. The second one should be the following:

Example 1: Simply PSD (LTPDA Toolbox)

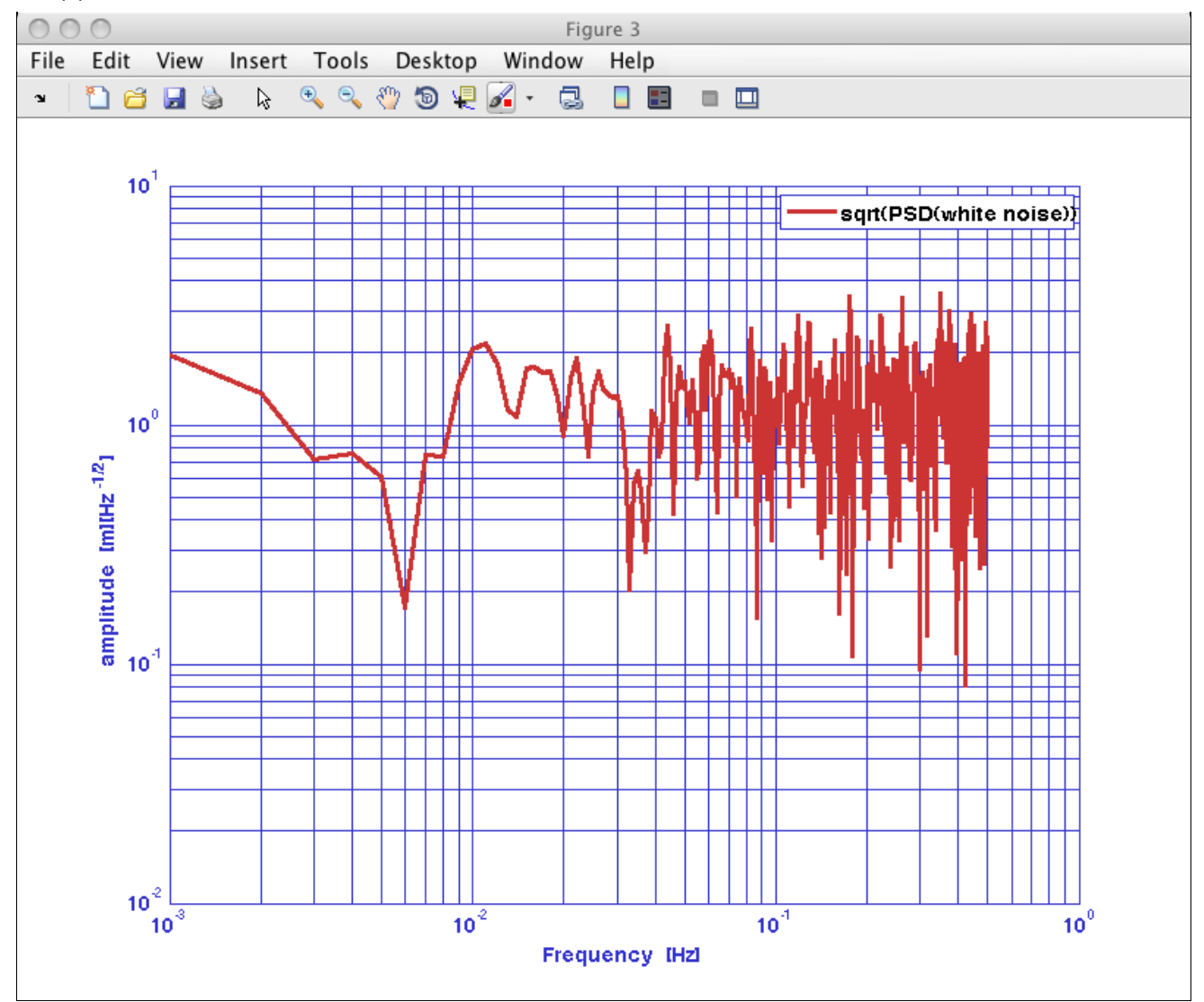

Please notice:

- The log-log shape of the plot
- The x-axis units
- The y-axis units
- The history steps reported on the legend

Power Spectral Density estimation

Example 1: Simply PSD (LTPDA Toolbox) ©LTP Team

<u>contents</u>

### ♦ ♦

# **Example 2: Windowing data**

In the second exercise we will use again the graphical programming environment called LTPDA Workbench. After checking that the workbench is loaded, let's go ahead and create a new pipeline, or analysis diagram.

Let's use the command "Pipeline -> Rename Pipeline" to give this diagram a more significant name, such as, for instance, "LTPDA Training Session PSD2".

The idea of the second exercise is the following:

- 1. load a list of time-series with noise data from disk
- 2. evaluate the Power Spectrum of the different data sets and:
  - study the effect of the usage of different windows lengths
  - study the effect of the usage of different windows types
  - choose different outputs
- 3. plot the results in different plot styles

In a flow diagram, the representation is as follows:

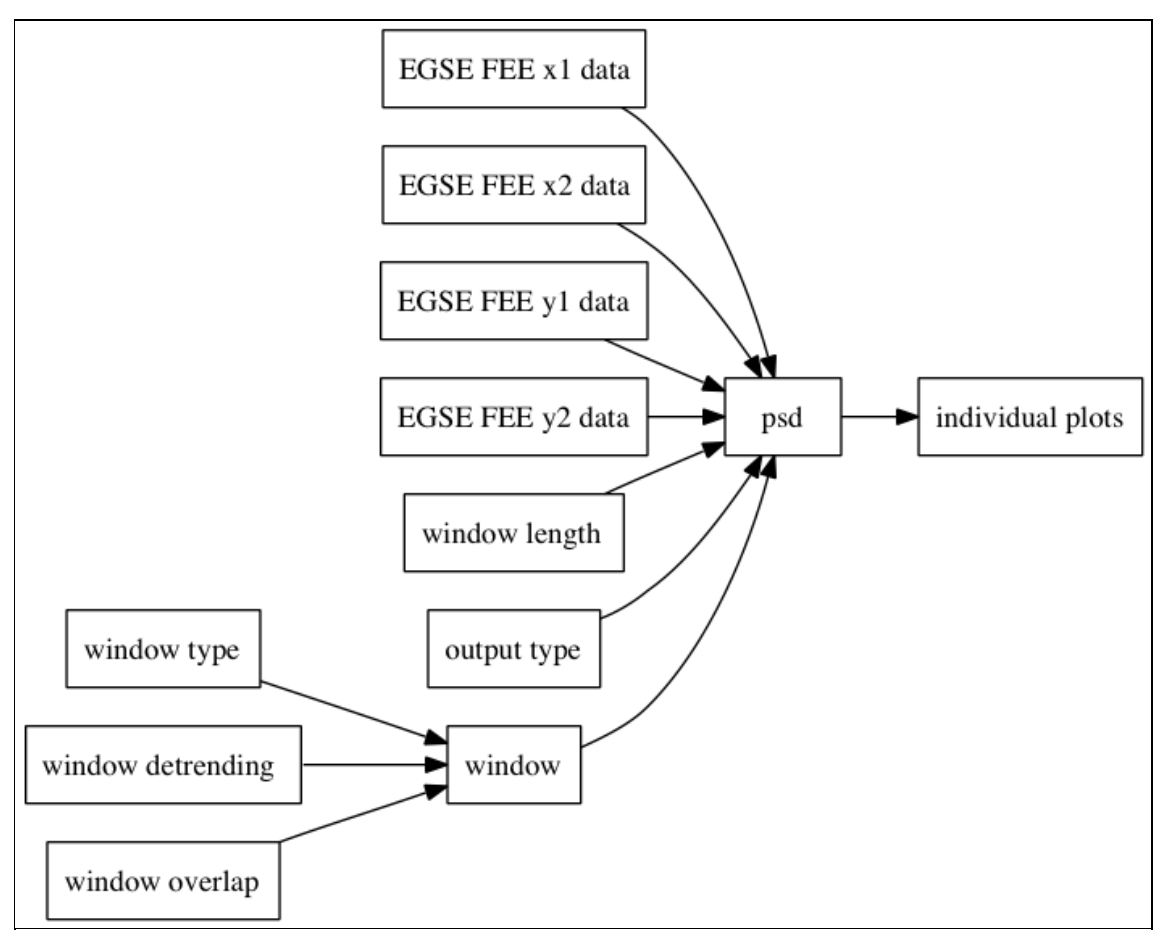

Let's create a new pipeline and then use the command "Pipeline -> Rename Pipeline" to give this diagram a more significant name, like "LTPDA Training Session PSD2".

## Loading experimental data time-series from data files

This step was touched upon in <u>previous steps</u> and in the <u>user manual</u>. Here we go ahead by adding an ao constructor method/block, that we can retrieve from the library or with the "quick block"
shortcut.

We give the block a sensible name by double-clicking on it, and then we proceed with setting the parameters as follows:

- 1. Let's first choose, from the "Parameters" drop-down list, the "From ASCII File" set, and hit "Set" to assign this choice to the currently selected ao constructor block.
- 2. We can now tune the key parameters of the ao constructor: in particular, let's double click on the first parameter line, within the "Value" column, so we can choose the filename from the file browser that will appear.
- 3. Similarly, let's go ahead and insert the values for the others parameters.

To add parameters, we click on the "+" button, subsequently define the "Key" entry, which is the parameter *name*, and the "Value" entry, which contains the parameter *value*.

| Key          | Value                    | Description                                                   |
|--------------|--------------------------|---------------------------------------------------------------|
| FILENAME     | 'topic3/EGSE_FEE_x1.dat' | The name of the file to read the data from.                   |
| TYPE         | 'tsdata'                 | Interpret the data in the file as time-<br>series data.       |
| COLUMNS      | [1 2]                    | Load the data $x-y$ pairs from columns 1 (as x) and 2 (as y). |
| XUNITS       | 's'                      | Set the units of the x-data to seconds (s).                   |
| YUNITS       | 'F'                      | Set the units of the y-data to farad (F).                     |
| COMMENT_CHAR | '%'                      | Indicateds which header lines to skip in the ASCII data file. |
| USE_FS       | 0                        | Indicates to load time series from the first data column.     |
| ROBUST       | 'yes'                    | Use robust data reading for this file format.                 |
| DESCRIPTION  | 'EGSE FEE x1 data'       | Set some text to the 'description' field of the AO.           |

This procedure can be repeated for all 4 channels we want to analyze:

| Кеу      | Value                    |
|----------|--------------------------|
| FILENAME | 'topic3/EGSE_FEE_x1.dat' |
| FILENAME | 'topic3/EGSE_FEE_x2.dat' |
| FILENAME | 'topic3/EGSE_FEE_y1.dat' |
| FILENAME | 'topic3/EGSE_FEE_y2.dat' |

To speed up the procedure, we can copy & paste (using the contextual menu or the menu items or the shortcuts) the ao constructor block we just set up, and just change the filenames. We can also

'duplicate' blocks using ctrl-d (cmd-d on OS X), or by "Edit->duplicate".

# Evaluate the Power Spectrum of the different data sets

Now let's proceed by adding the psd block to the diagram, as we did previously. Once we're done with this, we realize we want to call the method only once, without the need of putting 4 identical blocks; we also want to be sure to apply the same parameters to all the input objects. There are different ways to achieve this; one possibility is to take advantage of the multiple input handling allowed by the ao/psd method. So we go ahead and add 3 inputs to the block; to do that, place the mouse over the block, right-click and select "Add input":

| psd       |                                        |
|-----------|----------------------------------------|
| •         |                                        |
| New Block | Add input                              |
|           | Add output                             |
|           | Сору                                   |
|           | Help                                   |
|           | Delete me                              |
|           | Delete my pipes                        |
|           | Set name                               |
|           | Set output pipe color                  |
|           | Default Size                           |
|           | <ul> <li>Toggle keep result</li> </ul> |

Then obviously we need to connect each of the ao constructor blocks to an input of the psd block.

The parameters that we will choose for the psd method will be applied to all the 4 objects.

#### Choosing the spectral window

The spectral leakage is different with different <u>windows</u>. In order to choose the proper one for our needs, we can use the <u>specwin helper</u>, to visualize the window object both in time-domain and frequency domain.

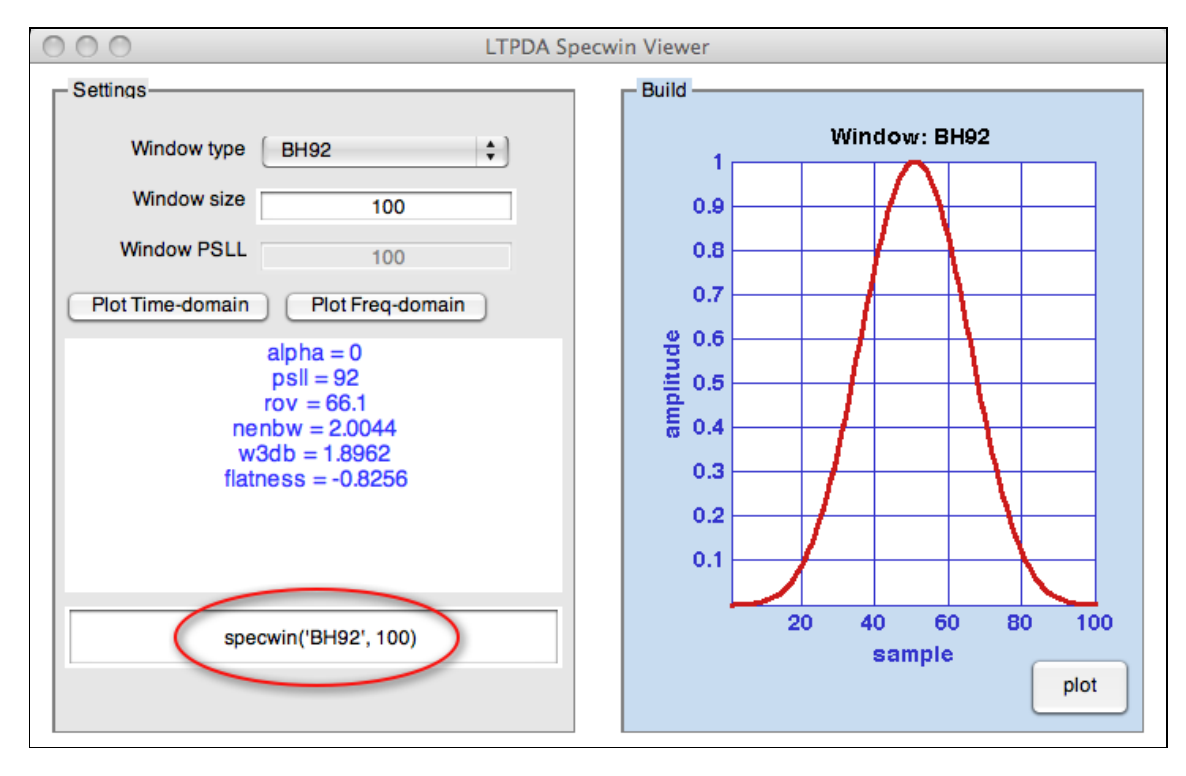

Once we are happy with the choice, we can go back to the workbench, double click on the "Value" field for the "Key" Win in the parameters of the psd block. Then let's set the little panel to select the window. One parameter is alreay selected, based on the user preferences. Here I chosed to use the Blackman-Harris window, called 'BH92'.

The length of the specwin object is irrelevant, because it will be ignored by the psd method, that will rebuild the window only based on the definition (the name).

The effective window length is decided by setting the "Nfft" parameter!

#### Choosing the window length

In order to reduce the variance in the estimated PSD, the user may decide to split the input data objects into shorter segments, estimate the fft of the individual segments and then average them. This is set by the "Nfft" parameter. A value of -1 will mean one single window.

Let's choose a window length of 20000 points, 2000 seconds at 10 Hz).

#### Choosing the window overlap

In principle, we can decide the amount of overlap among consecutive windows, by entering a percentage value.

Let's do nothing here, leave -1 and let the psd use the reccomended value which is stored inside the window object and shown as "Rov".

#### Choosing the scale

We can decide to give as an output directly the 'ASD' (Amplitude Spectral Density), rather than the 'PSD' (Power Spectral Density). We can also have 'AS' (Amplitude Spectrum) or 'PS' (Power Spectrum).

Here I choose to use ASD, so I double-click on the "Value" corresponding to the "Scale" entry and go ahead and enter the string, 'ASD'.

#### Choosing the detrending

Detrending here refers to an additional detrending performed for each individual segment, prior to applying the window.

In this case we want to subtract a linear drift, so just enter 1.

We should be ending in some parameter section like:

| \$       |
|----------|
|          |
|          |
| <u> </u> |
| -1)      |
| U        |
|          |
|          |
|          |
|          |
|          |
|          |
|          |
|          |
|          |
| *        |
| •        |
|          |
|          |
|          |
|          |
|          |

# Plotting the spectra

By default, psd would give as an output an array of aos corresponding to each input. So in our case, we'd have an array with 4 aos. We can also make them individuals, by adding outputs to the psd block. We just need to right-click and select "Add output":

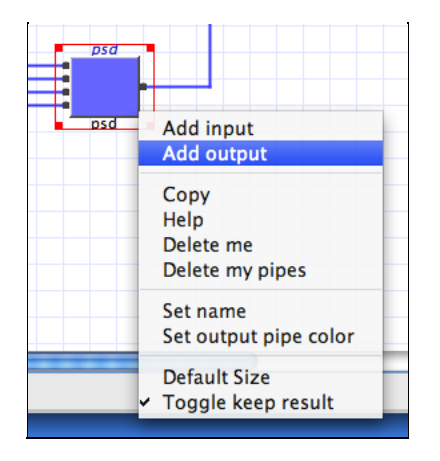

We can now go ahead and plot the individual aos in many plots, just by adding iplot blocks and connecting them to each output port of the psd block.

We can also define parameters for each plot, such as colors an so on. Just to exercise let's set the colors to:

| Object      | Color     |
|-------------|-----------|
| xl data PSD | {[1 0 0]} |
| x2 data PSD | {[0 1 0]} |
| yl data PSD | {[0 0 1]} |
| y2 data PSD | {[1 1 1]} |

So the workbench is ready for execution, and it should be similar to:

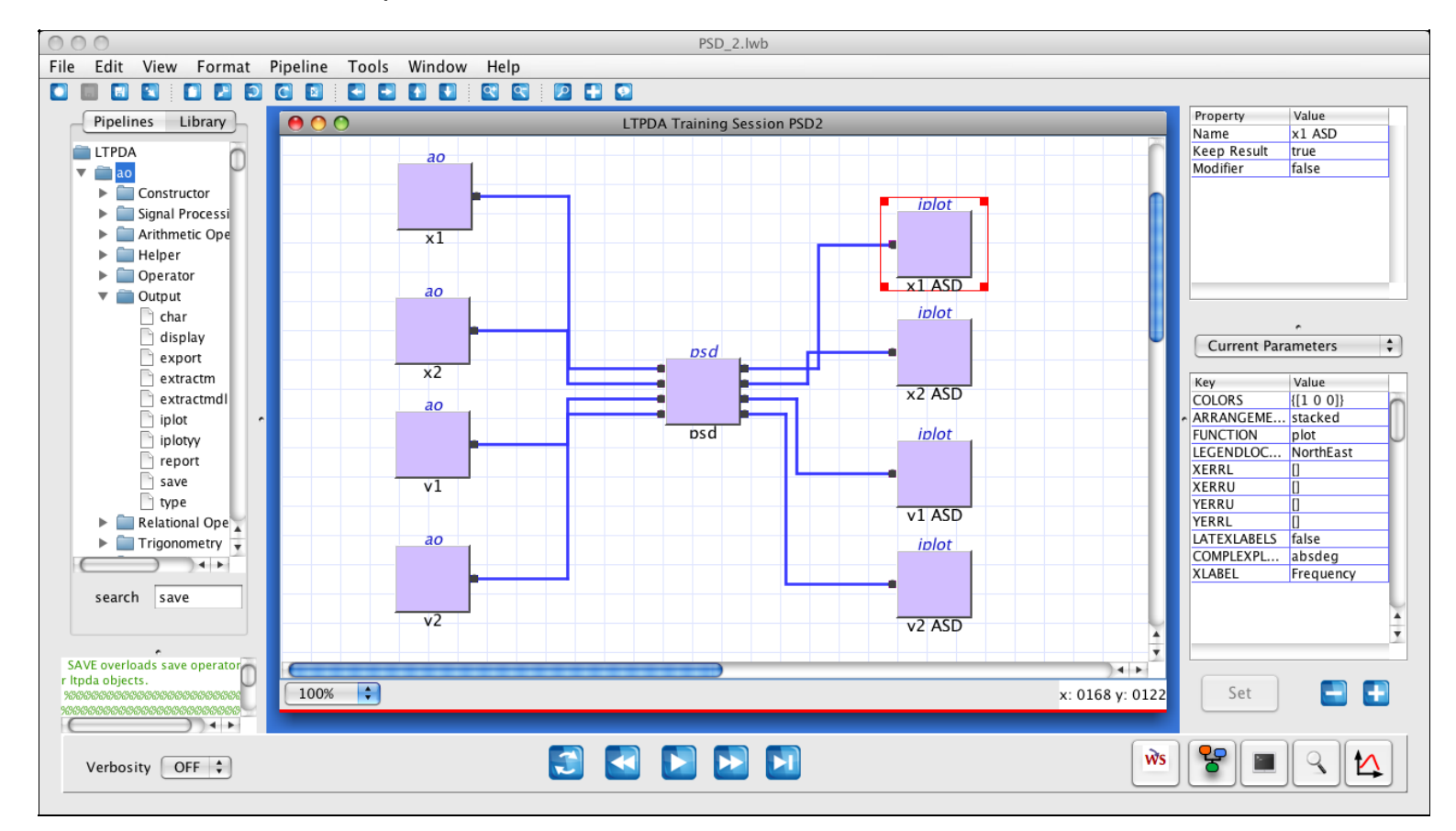

We can go ahead and execute it ...

At the end we can look at the output plots and check the results, the units, the frequency range.

# More info on the spectra

We can extract more informations about the results we obtained, by exploiting the toolbox functionality via the buttons located in the right-bottm side of the GUI:

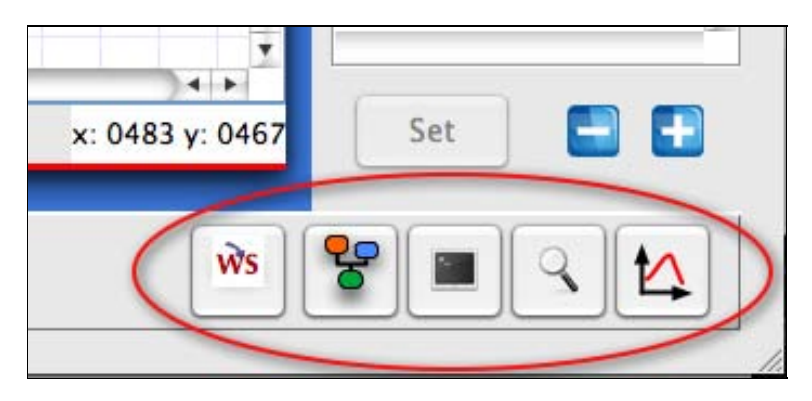

They allow us to:

- Display the history of the selected object
- Display the selected object on the Matlab terminal
- Explore the selected object
- Plot the selected object

A first introduction on the role/usage of these buttons was given <u>previously</u> so ... let's try them, for instance to obtain the information on how many windows were effectively applied (useful to evaluate the statistical properties of the estimated ASD).

# Storing the spectra to the worskpace

One useful option is storing the data to the workspace, for further investigations or to store them to a database. After selecting the psd block, we hit the "Store to workspace" button.

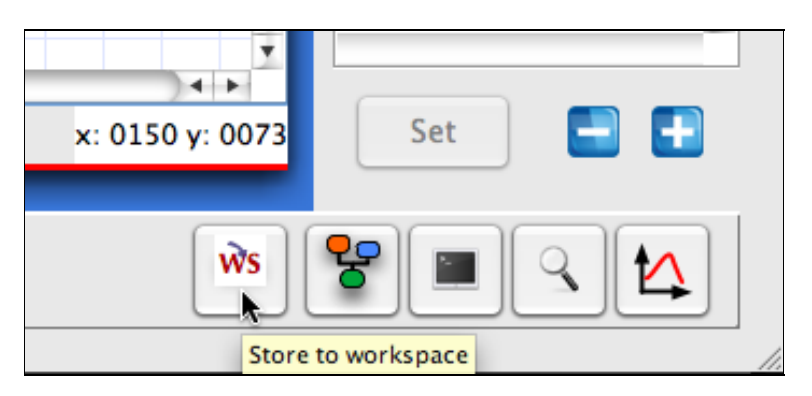

Now, if we switch to the Matlab terminal, we can see between our variables that we have stored the outputs corresponding to the output ports of the psd block:

| >> who                             |                        |                        |
|------------------------------------|------------------------|------------------------|
| Your variables are:                |                        |                        |
| LTPDA_Training_Session_PSD2<br>ans | psd_PORT0<br>psd_PORT1 | psd_PORT2<br>psd_PORT3 |
| >>                                 |                        |                        |

#### As we did from the GUI, we can display the objects simply by:

>> psd\_PORT0

http://www.lisa.aei-hannover.de/ltpda/usermanual/ug/ltpda\_training\_topic\_3\_2\_2.html[10/08/2009 16:40:19]

```
----- ao 01: ASD(x1) -----
              ASD(x1)
       name:
             EGSE FEE x1 data
(0,2.53724220837033e-18) (0.00051203275,4.68581398941711e-18)
description:
       data:
(0.0010240655,5.7415265802551e-18) (0.00153609825,5.76606096674634e-18)
(0.002048131,5.64506157755643e-18)
                       -- fsdata 01 ------
                       10.2407
                  fs:
                  х:
                       [10001 1], double
                   y:
                       [10001 1], double
             xunits:
                       [Hz]
                       [F Hz^{(-1/2)}]
             yunits:
                  t0:
                       1970-01-01 01:00:00.000
               navs:
                       31
              ao / ao / $Id: ltpda_training_topic_3_2_2_content.html,v 1.9 2009/08/03 13:38:27
       hist:
mauro Exp $
 mfilename:
mdlfilename:
>>
```

# Saving the spectra

Once we dumped the objects we are interested on, we can go ahead and save at least the x1 data as described <u>here</u> and <u>here</u>.

We could also include a save step in the pipeline, tough, by inserting a save block. Let's grab it from the library, typing "save" in the "search" box, or selecting it under ao -> Output. Then let's connect it to the output of the psd block. After selecting, as usual, the "Default" parameter set from the parameters drop-down list, we can go ahead and enter a suitable file name and file location.

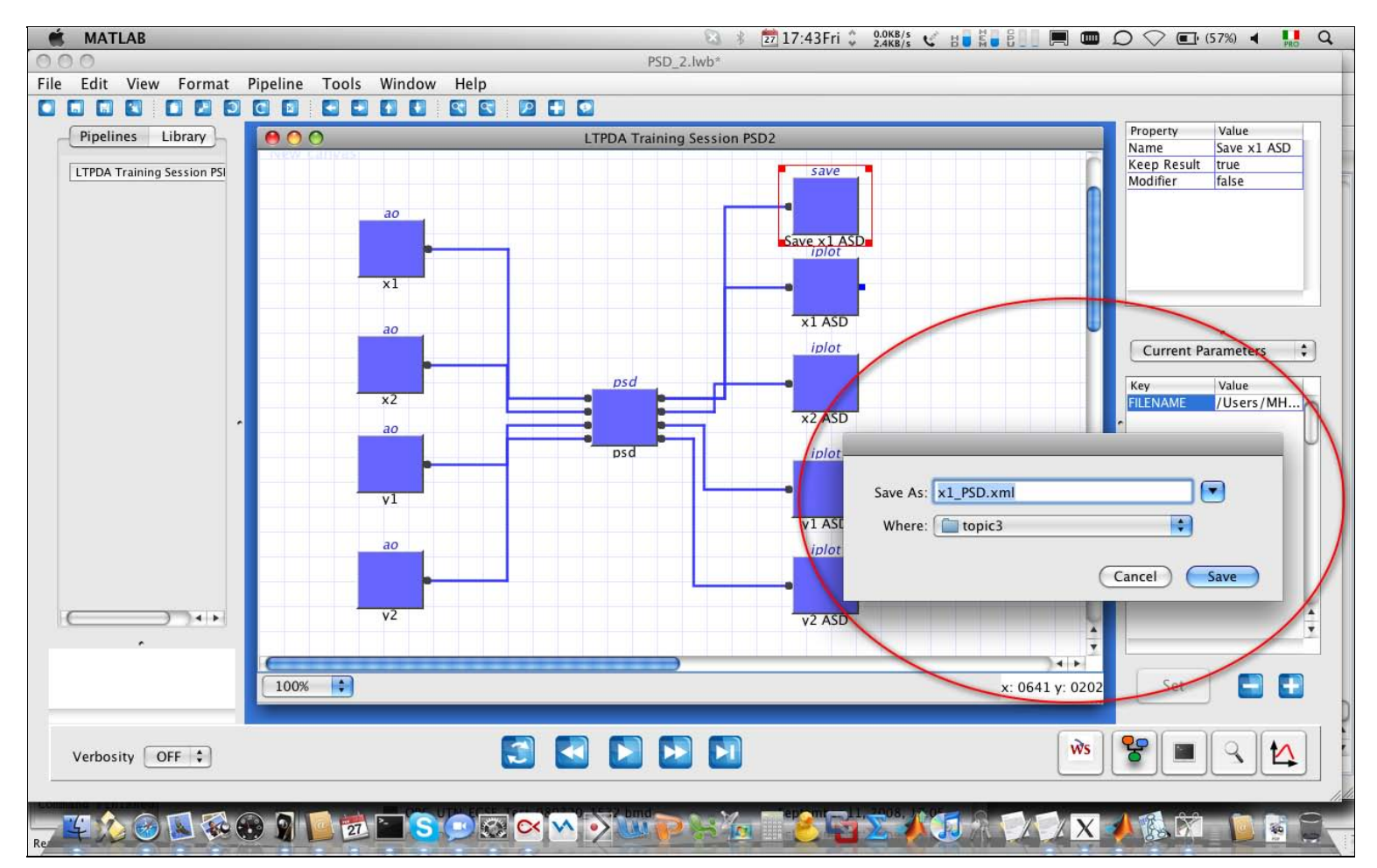

Example 1: Simply PSD

#### <u>contents</u>

# Example 3: Log-scale PSD on MDC1 data

Let's run our third exercise by means of the LTPDA Workbench. If it is not already open, start the workbench issuing the following command on the MATLAB terminal, or clicking on the "LTPDA Workbench" button on the launch bay.

#### LTPDAworkbench

As we did before, let's go ahead and create a new pipeline, or analysis diagram.

Again, use the command "Pipeline -> Rename Pipeline" to give this diagram a more significant name, such for instance "LTPDA Training Session PSD1".

The idea of the third exercise is the following:

- 1. load a time-series of IFO noise data simulated for the first LTPDA Mock Data Challenge (MDC1)
- 2. set data units
- 3. evaluate the Log-Scale Power Spectrum of the 2 IFO channels data
- 4. set the plot properties
- 5. plot the results

In a flow diagram, the representation is as follows:

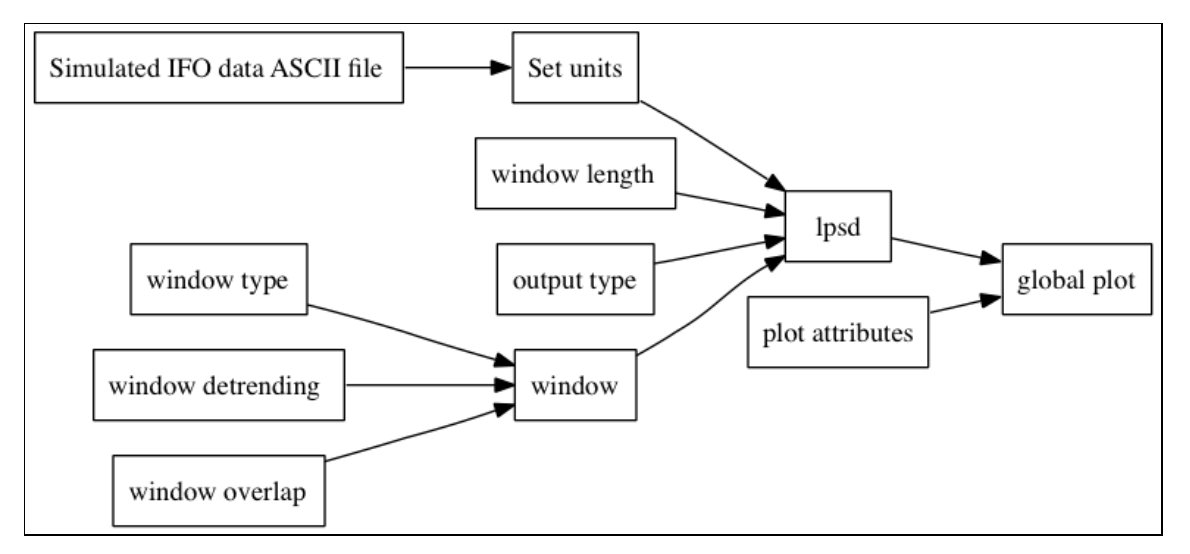

# Load a time-series of IFO noise data simulated for the first LTPDA Mock Data Challenge (MDC1)

The step of building aos by loading data from files was touched upon in <u>previous steps</u> and in the <u>user manual</u>. Here we go ahead by adding a ao constructor method/block, that we can retrieve from the library or with the "quick block" shortcut.

We give the block a sensible name by double-clicking on it, and then we proceed with setting the parameters as follows:

- 1. Let's first choose, from the "Parameters" drop-down list, the "From ASCII File" set, and hit "Set" to assign this choice to the currently selected ao constructor block.
- 2. We can now tune the key parameters of the ao constructor: in particular, let's double click on the first parameter line, within the "Value" colum, so we can choose the filename from the file browser that will appear. Similarly, let's go ahead and insert the vaues for the others parameters.

To add parameters, we click on the "+" button, subsequently define the "Key" entry, which is the parameter name, and the "Value" entry, which contains the parameter value.

| Кеу          | Value                                    | Description                                                                                                    |
|--------------|------------------------------------------|----------------------------------------------------------------------------------------------------|
| FILENAME     | 'topic3/mockdata_16_48_17_11_2007_1.dat' | The name of the file to read the data from.                                                                                                    |
| TYPE         | 'tsdata'                                 | Interpret the data in<br>the file as time-series<br>data.                                                                                                |
| COLUMNS      | [1 2 1 3]                                | Load the data x-y<br>pairs from columns 1<br>(as x) and 2 (as y), in<br>the first ao, and from<br>columns 1 (as x) and<br>3 (as y), in the second<br>ao. |
| XUNITS       | 'S'                                      | Set the units of the x-<br>data to seconds (s).                                                                                                    |
| YUNITS       | "                                        | We leave this empty for now.                                                                                                    |
| COMMENT_CHAR | '%'                                      | Indicateds which<br>header lines to skip in<br>the ASCII data file.                                                                                      |
| USE_FS       | []                                       | Indicates to load time<br>series from the first<br>data column.                                                                                          |
| ROBUST       | 'no'                                     | We don't need robust<br>data reading for these<br>simulated data.                                                                                        |
| DESCRIPTION  | 'MDC1 set #1, 17/11/2007'                | Set some text to the<br>'description' field of<br>the AO.                                                                                                |

The output will be a vector of aos, containing:

- the *x1* IFO measurement (TM1 to SC *x* position)
- the *x12* IFO measurement (TM1 to TM2 relative *x* position)

We can then run all the analyses, and be sure to be applying the same parameters, by passing the vector of aos to the various methods.

# Set data units

We forgot to set the units ... luckily both displacements are expressed in meters, so let's add a block

ao/setYunits

The relevant parameters to set, (after choosing, from the "Parameters" drop-down list, the "Default"

set, and hitting "Set" to assign this choice to the currently selected block), are:

| Key    | Value | Description                       |
|--------|-------|-----------------------------------|
| YUNITS | 'm'   | The unit object to set as y-units |

# Evaluate the Log-Scale Power Spectrum of the 2 IFO channels data

Now let's go ahead and search within the library for the lpsd method on the ao class. To do that, just click on the "Library" button on the top left of the screen, and type the word in the "search" box. Once we found the lpsd method, let's add it to the diagram, and then connect its input to the output of the ao constructor block. Some details and hints on connecting blocks can be found <u>here</u>.

The next step is choosing the parameters. After selecting the "Default" set and clicking "Set", we can proceed and modify the parameters. Four of these parameters are the same as we already discussed for ao/psd:

- Win Allows to choose the type of spectral window to be employed to reduce the edge effects at beginning/end of the data sections.
- olap Allows to choose the percentual overlap between subsequent segments
- Order Allows to choose the degree of detrending applied to each segment prior to windowing
- scale Allows to choose the quantity to be sent in output (ASD, PSD, AS, PS)

In this case, we will use the following parameters:

| Кеу   | Value                   | Description                                                                                        |
|-------|-------------------------|----------------------------------------------------------------------------------------------------|
| WIN   | 'specwin('BH92',<br>0)' | Or a different one, if you want.                                                                   |
| OLAP  | -1                      | Overlap will be chosen based on the window properties                                              |
| ORDER | 2                       | Segment-wise detrending up to order 2                                                              |
| SCALE | 'ASD'                   | Evaluate the Amplitude Spectral Density so that<br>[output units] will be [input units] / sqrt(Hz) |

We also need to set other 2 parameters that are typical of this method, discussed in the devoted user manual <u>section</u>.

- 'Jdes' the number of spectral frequencies to compute
- 'Kdes' the desired number of averages
- 'Lmin' the minimum segment length [default: 0]

We will act on the first one, so to decide how many PSD bins to estimate, levaing to the algorithm the choice of their location and the length of the windows on each bin.

| Кеу  | Value | Description                                |
|------|-------|--------------------------------------------|
| JDES | 2000  | Compromising execution time and resolution |
| KDES | 10    | Slightly less than the default value       |
| LMIN | 0     | The default value                          |

In order to learn features of the GUI, let's introduce a "MATBlock" by right-clicking on some empty part of the canvas and selecting "Additional blocks->MATBlock". This provides the possibility to have

defined numerical values to be passed to different blocks so we can change the value and be sure it's applied to all sensible blocks. As an example, we can type the value for the frequency bins: 2000.To do that, either we double click on the block or, with the block selected, we enter the values in the Property Table located in the upper-right corner of the workbench:

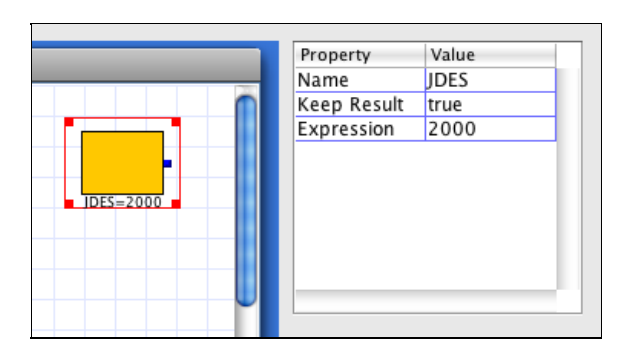

That's not all though. We need to connect the MATBlock to the ao/lpsd block, so we go ahead and right-click on the ao/lpsd block select "Add input", then move to the Parameter Set table, double-click on the "Value" entry corresponding to the "JDES" key, and select the now available "PORT\_1". As an alternative to the last step, we can also type "PORT\_1" in the text box.

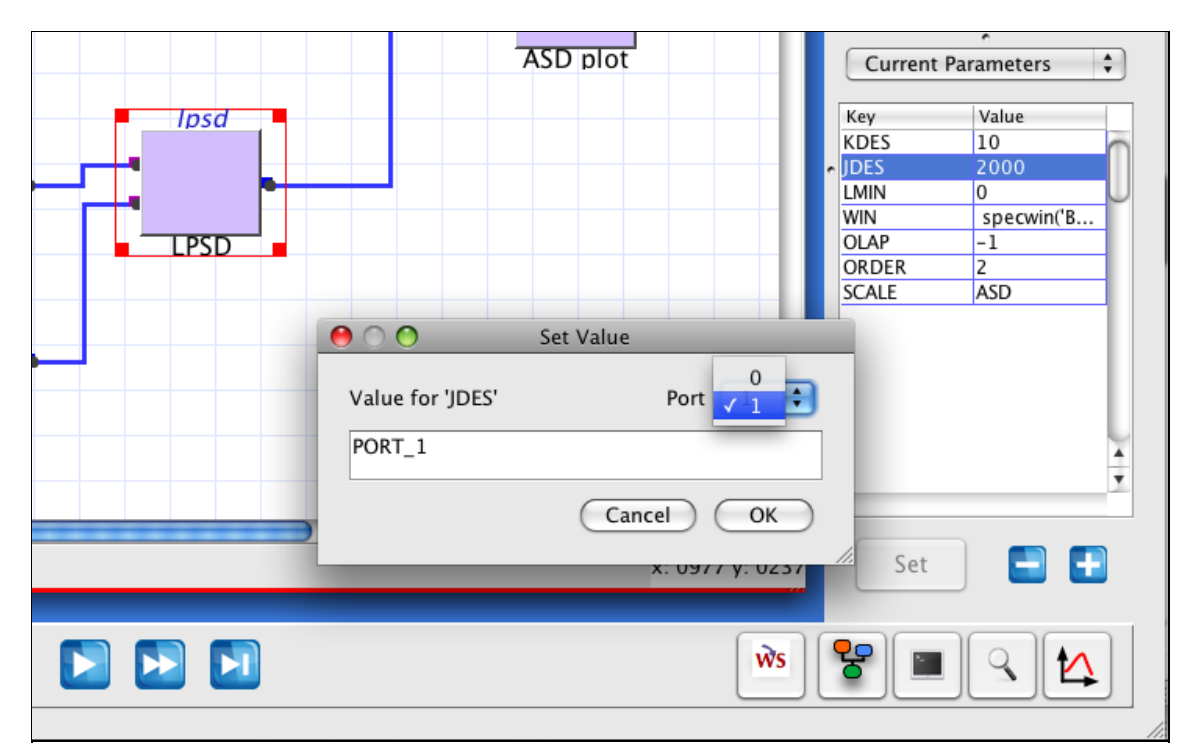

# Plot the results

As we did in previous topics, let's add one ao/iplot block to the output of the ao/lpsd block; additionally, let's also have another ao/iplot block for displaying the IFO time series.

We make a little additional exercise: let's add one block of the type

plist

As usual, to add parameters, just hit he "+" sign, so we can define some "key" and "value" properties:

| Key    | Value                          | Description                       |
|--------|--------------------------------|-----------------------------------|
| COLORS | $\{[0 \ 0 \ 1], [1 \ 0 \ 0]\}$ | Setting x1 to blue and x12 to red |

Now we can input this plists to the iplot blocks, by adding an input to them, then going into the Parameter Set area, hitting the "+" botton, and selecting "PORT\_1" for both the "key" and "value" entries. Like:

|           |                | Current Par   | ameters 🗘       |
|-----------|----------------|---------------|-----------------|
|           | iblot          | Key<br>PORT_1 | Value<br>PORT_1 |
| FIUL SELL |                |               |                 |
|           | A<br>Y         |               | ×               |
| ×         | : 1103 y: 0191 | Set           | <b>— —</b>      |
|           |                |               |                 |

Ready for execution then ... and that's how the workbench should look like:

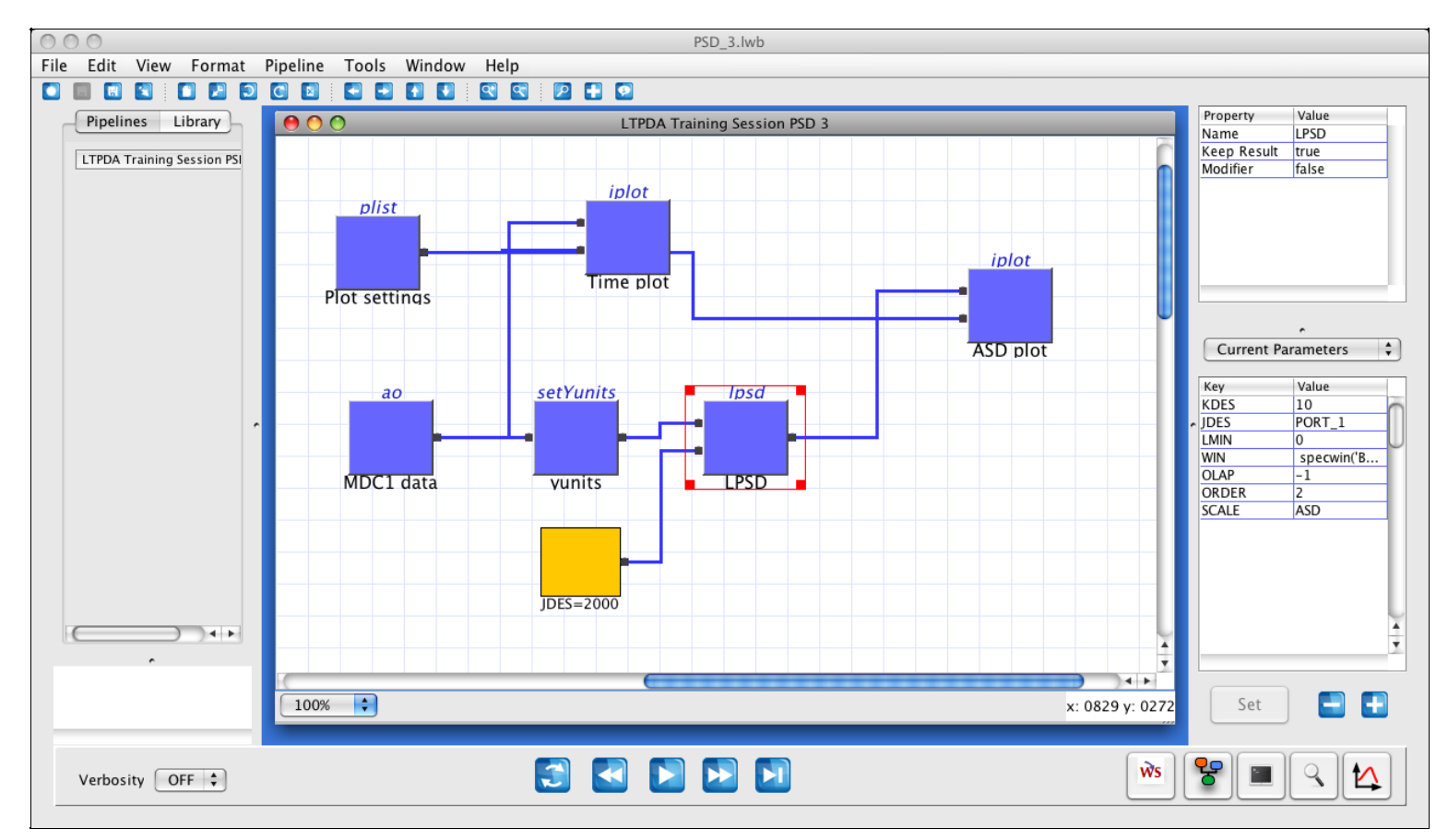

The execution takes some while ... and here are the results:

Example 3: Log-scale PSD on MDC1 data (LTPDA Toolbox)

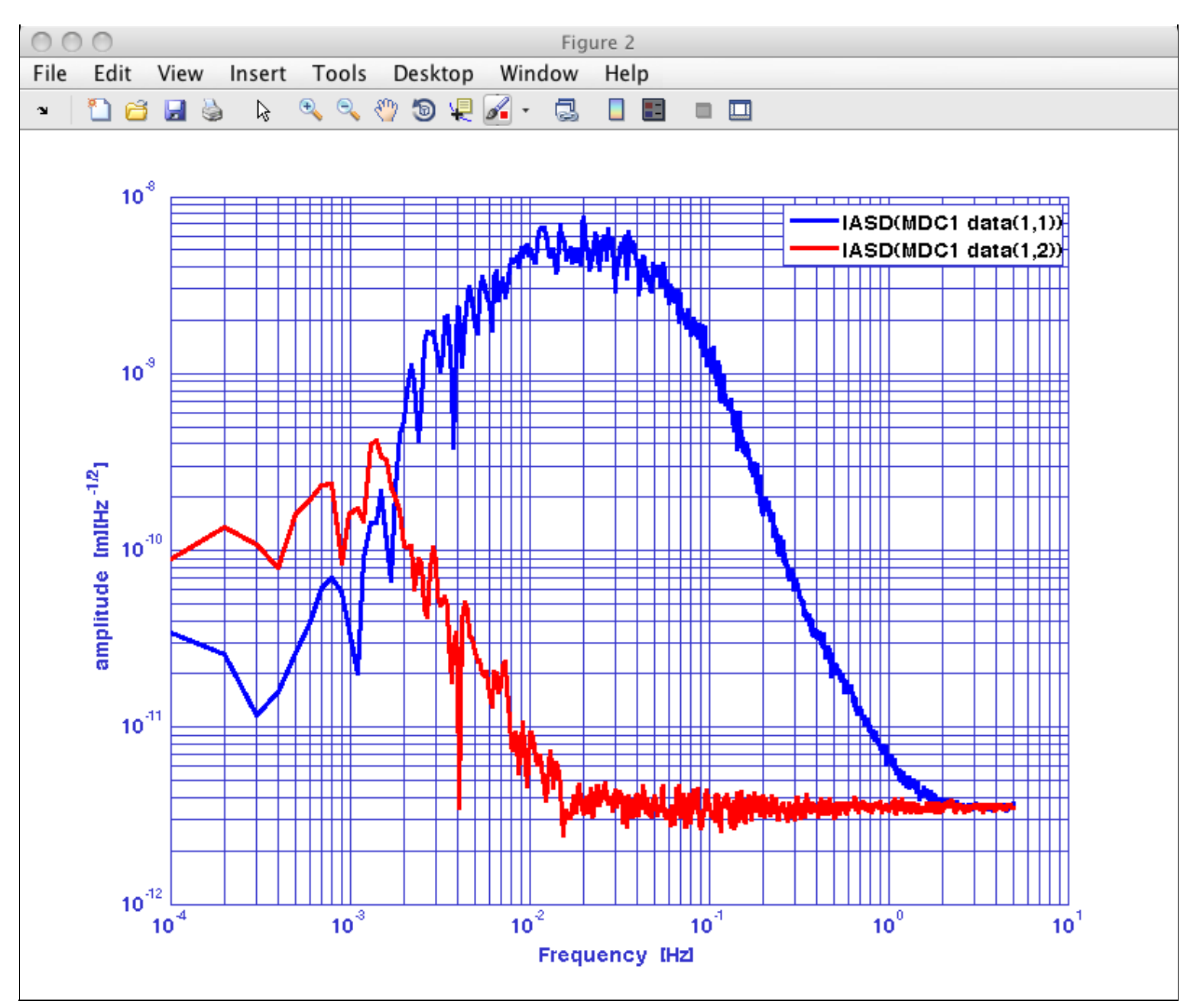

Example 2: Windowing data

Empirical Transfer Function estimation 🕨

<u>contents</u>

# **Empirical Transfer Function estimation**

Let's run this exercise on empirical estimation of Transfer Functions on the Matlab terminal.

The idea of the exercise is the following:

- 1. simulate some white noise x(t)
- 2. build a band-pass filter F
- 3. pass the input noise x(t) through the filter and add some more noise yn(t) at the output so to have  $y = F^*x(t) + yn(t)$
- 4. evaluate and plot the transfer function  $x \rightarrow y$

In a flow diagram, the representation is as follows:

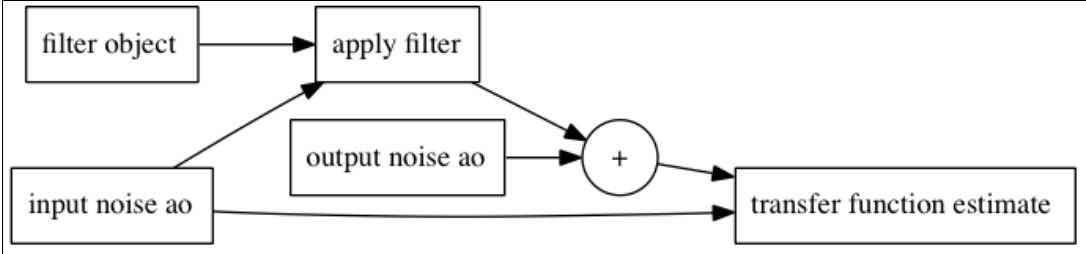

The command-line sequence is the following:

```
%% General definitions
nsecs = 10000;
fs = 1;
%% Input noise
x = ao(plist('waveform', 'noise', 'sigma', 3, 'fs', fs, 'nsecs', nsecs, 'yunits', 'V'))
%% Filter
bp_filter = miir(plist('type', 'bandpass', 'fc', [0.01 0.1], 'fs', 1, 'order', 3,'iunits', 'V',
'ounits', 'A'))
xf = simplifyYunits(filter(x, bp_filter))
%% Output noise
yn = ao(plist('waveform', 'noise', 'sigma', 1, 'fs', fs, 'nsecs', xf.nsecs, 'yunits', 'A'))
y = xf + yn
%% Plotting input and output noise
xx = psd(x, plist('scale',...
'ASD',...
'nfft', 100
                         , 1000))
iplot(xx, yy, plist('Arrangement', 'subplots', 'YRanges', {[1e-1 1e1], [1e-2 1e2]}));
```

```
Empirical Transfer Function estimation (LTPDA Toolbox)
```

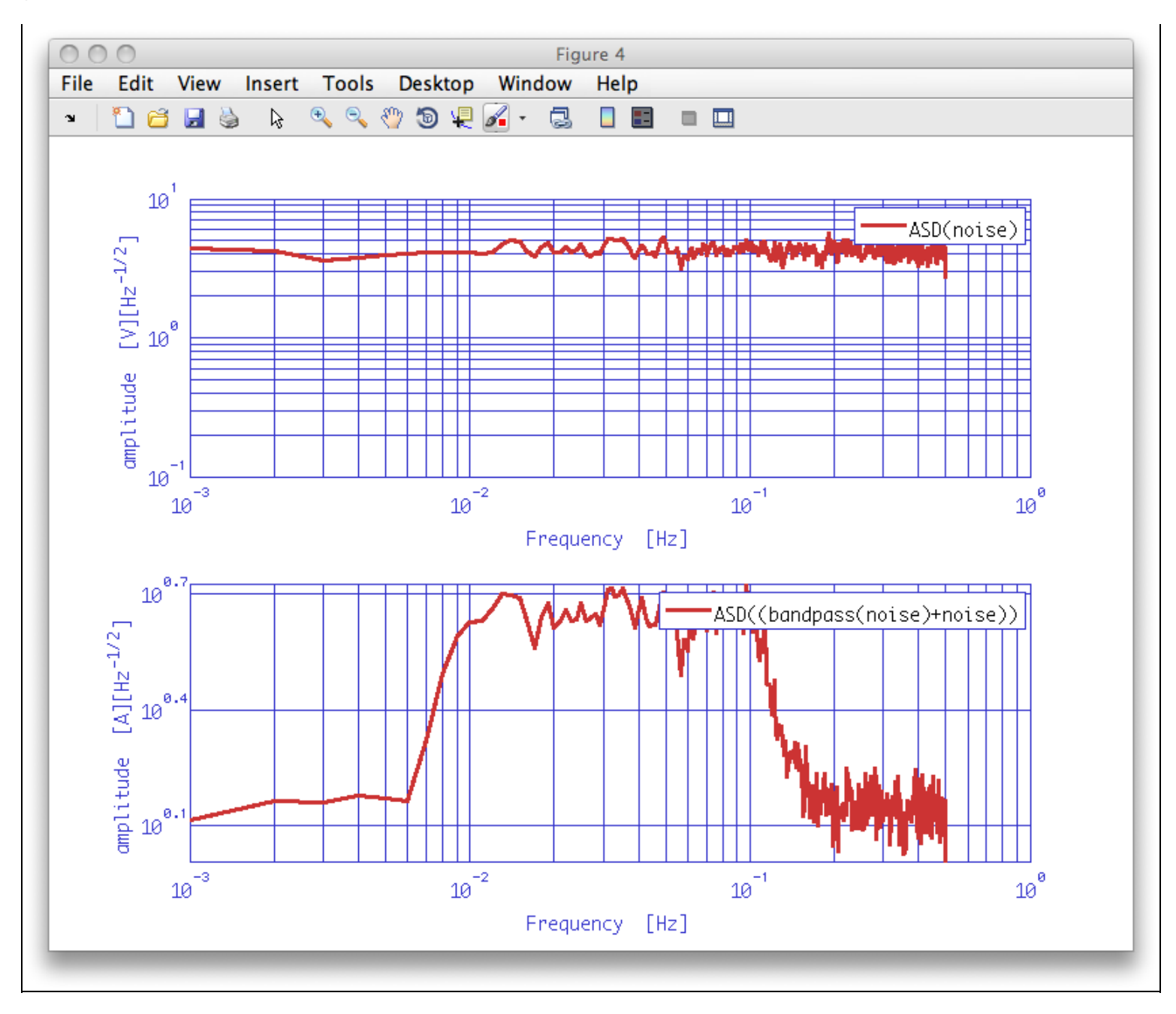

Now we can proceed with the call to the ao/tfe method. The parameter list is very similar to the one employed for the other spectral estimators:

| Кеу   | Value  | Description                                                      |
|-------|--------|------------------------------------------------------------------|
| NFFT  | 1000   | The number of samples defining the lenght of the window to apply |
| WIN   | 'BH92' | Or a different one, if you want.                                 |
| OLAP  | -1     | Overlap will be chosen based on the window properties            |
| ORDER | 0      | Segment-wise detrending up to order 0                            |

The command line is the following:

```
%% Estimate the x->y transfer function
tf = tfe(x, y, plist('nfft', 1000, 'win', 'BH92', 'olap', -1, 'order', 0));
tfxy = index(tf, 1, 2);
```

Please note the usage of the

#### ao/index

method to access the elements of an aos matrix, of size [2x2] in this case, without breaking the history of the objects.

We also would like to evaluate the expected transfer function x - y, which is obviously the filter transfer function, or response. This can be calculated by means of the

#### miir/resp

method. A detailed description of digital filtering is available in the User Manual dedicated <u>section</u> and will be touched upon in <u>this</u> topic; here let's just use the simplest form, where the needed parameter is a list of the frequency to evaluate the response at:

| Key | Value  | Description                                                                                      |
|-----|--------|--------------------------------------------------------------------------------------------------|
| F   | tfxy.x | a vector of frequency values or an ao<br>whereby the x-axis is taken for the<br>frequency values |

So we can just pass the x field of the fsdata ao containing the transfer function estimate. However, we can also just pass the AO itself. In which case, the resp function will take the X values from the AO.

The command line is the following:

```
%% Evaluate the expected x->y transfer function
rf = resp(bp_filter, plist('f', tfxy))
```

Eventually let's look at the results:

```
%% Plotting estimated and expected transfer functions
iplot(tfxy, rf, plist('colors', {[1 0 0],[0 0 0]}, 'YRanges', {[1e-1 1e2], [-200 200]}))
```

```
Empirical Transfer Function estimation (LTPDA Toolbox)
```

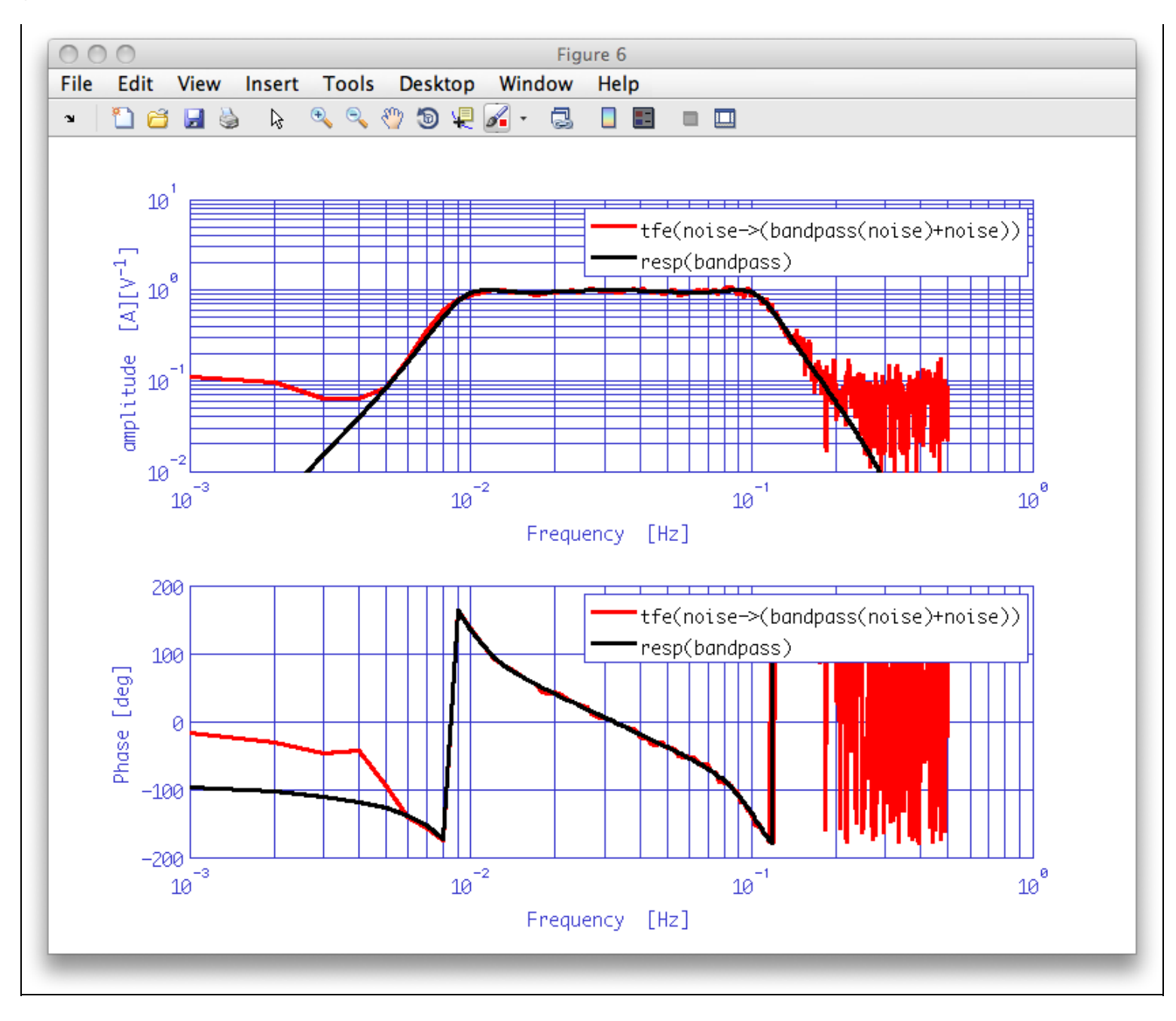

Example 3: Log-scale PSD on MDC1 data

IFO/Temperature Example - Spectral Analysis 🕩

#### <u>contents</u>

# IFO/Temperature Example - Spectral Analysis

## Loading the consolidated data sets from topic2

In the last topic you should have saved your consolidated data files as

- ifo\_temp\_example/temp\_fixed.xml
- ifo\_temp\_example/ifo\_fixed.xml

In order to proceed with the spectral analysis, we need to use the ao constuctor, with the set of parameters "From XML File". The key parameters are:

| Кеу      | Value                             | Description                                 |
|----------|-----------------------------------|---------------------------------------------|
| FILENAME | 'ifo_temp_example/ifo_fixed.xml'  | The name of the file to read the data from. |
| FILENAME | 'ifo_temp_example/temp_fixed.xml' | The name of the file to read the data from. |

Hint: the command-line sequence may be similar to the following:

```
%% Get the consolidated data
% Using the xml format
T_filename = 'ifo_temp_example/temp_fixed.xml';
x_filename = 'ifo_temp_example/ifo_fixed.xml';
pl_load_T = plist('filename', T_filename);
pl_load_x = plist('filename', x_filename);
% Build the data aos
T = ao(pl_load_T);
x = ao(pl_load_x);
```

### Estimating the PSD of the signals

To perform the PSD estimation, you can use the method

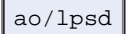

Hint: the command-line sequence may be similar to the following:

```
%% plists for spectral estimations
%% PSD
x_psd = lpsd(x)
x_psd.setName('Interferometer');
T_psd = lpsd(T)
T_psd.setName('Temperature');
% Plot estimated PSD
pl_plot = plist('Arrangement', 'subplots', 'LineStyles', {'-','-'},'Linecolors', {'b', 'r'});
iplot(sqrt(x_psd), sqrt(T_psd), pl_plot);
```

# Reducing time interval

Looking at the output of the analysis it is easy to recognize in the IFO PSD the signature of some strong "spike" in the data. Indeed, if we plot the x data, we can find it around t = 40800. There is also a leftover from the filtering process performed during consolidation right near to the last data.

We can then try to estimate the impact of the "glitch" by comparing the results we obtain by passing to

IFO/Temperature Example - Spectral Analysis (LTPDA Toolbox)

ao/lpsd a reduced fraction of the data.

In order to select a fraction of the data we use the method:

ao/split

The relevant parameters for this method are listed here, together with their recommended values:

| Key        | Value         | Description                       |
|------------|---------------|-----------------------------------|
| SPLIT_TYPE | 'interval'    | The method for splitting the $ao$ |
| START_TIME | x.t0 + 40800  | A time-object to start at         |
| END_TIME   | x.t0 + 193500 | A time-object to end at           |

Notice that in order to perform this action, we access one property of the ao object, called "t0". The call to the to methods gives as an output an object of the time class. Additionally, it's possibly to directly add a numer (in seconds) to obtain a new time object.

Hint: the command-line sequence may be similar to the following:

```
%% Skip some IFO glitch from the consolidation
pl_split = plist('start_time', x.t0 + 40800, ...
    'end_time', x.t0 + 193500);
x_red = split(x, pl_split);
T_red = split(T, pl_split);
```

Note: you can also use the parameter 'times' for split to specify times relative to the first sample. In this case:

plist('times', [40800 193500]).

would work.

And we can go proceed, evaluating 2 more aos to compare the effect of skipping the "glitch". After doing that, we can plot them in comparison.

Hint:

```
%% PSD
x_red_psd = lpsd(x_red);
x_red_psd.setName('Interferometer');
T_red_psd = lpsd(T_red)
T_red_psd.setName('Temperature');
% Plot estimated PSD
pl_plot = plist('Arrangement', 'stacked', 'LineStyles', {'-','-'},'Linecolors', {'b', 'r'});
iplot(sqrt(x_psd), sqrt(x_red_psd), pl_plot);
iplot(sqrt(T_psd), sqrt(T_red_psd), pl_plot);
```

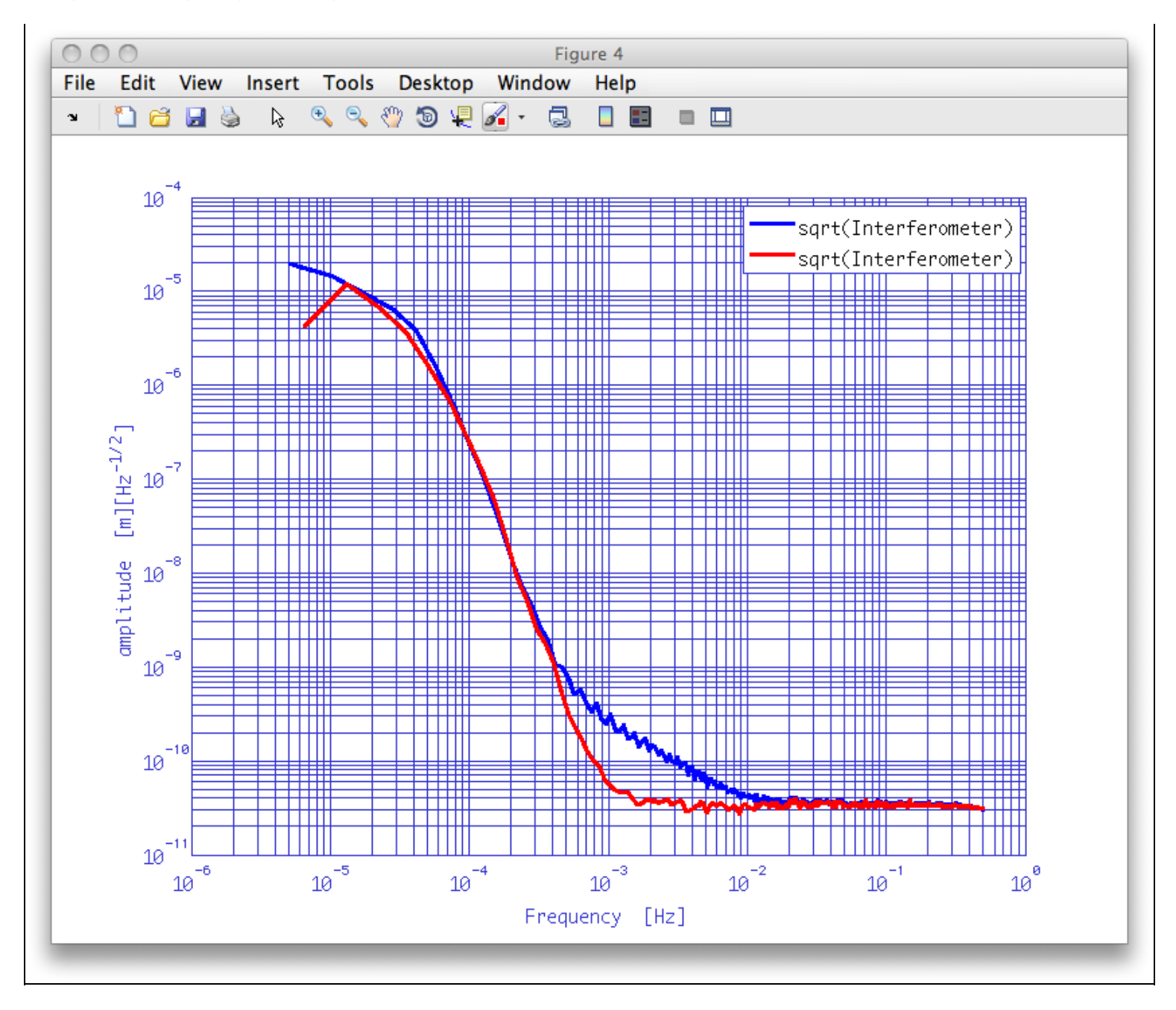

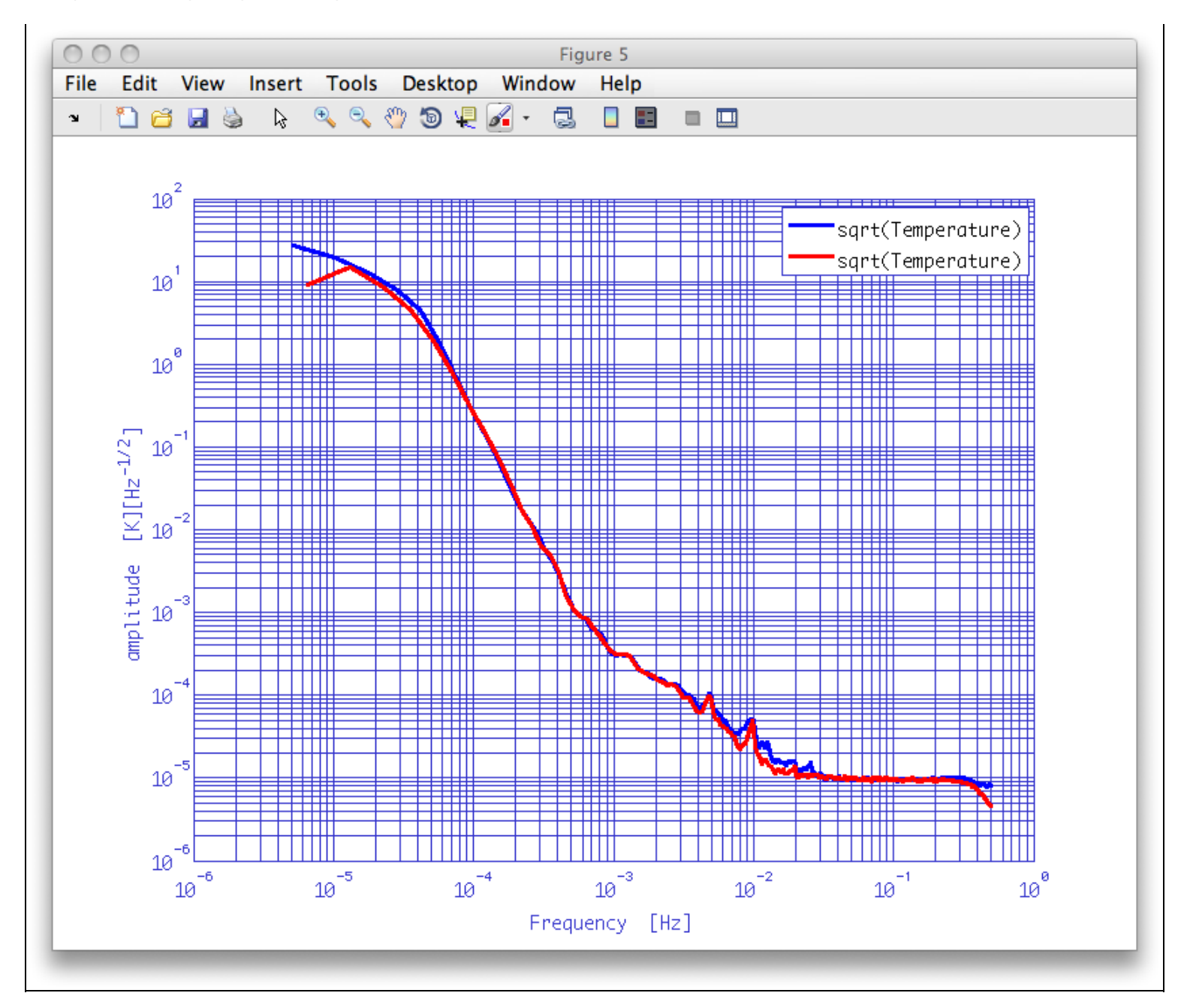

### Estimating the cross-spectra

We can now proceed and use the

ao/lcpsd

method to evaluate the cross-spectra of the signals, employing a shorter window in order to reduce the scatter of the estimated values. The output will be a [2x2] matrix of aos, and we want to look at the off-diagonal terms, by using the

ao/index

method.

Hint:

```
%% CPSD estimate
C = lcpsd(T_red, x_red)
CTx = index(C,1,2);
CxT = index(C,2,1);
% Plot estimated CPSD
iplot(CTx);
iplot(CxT);
```

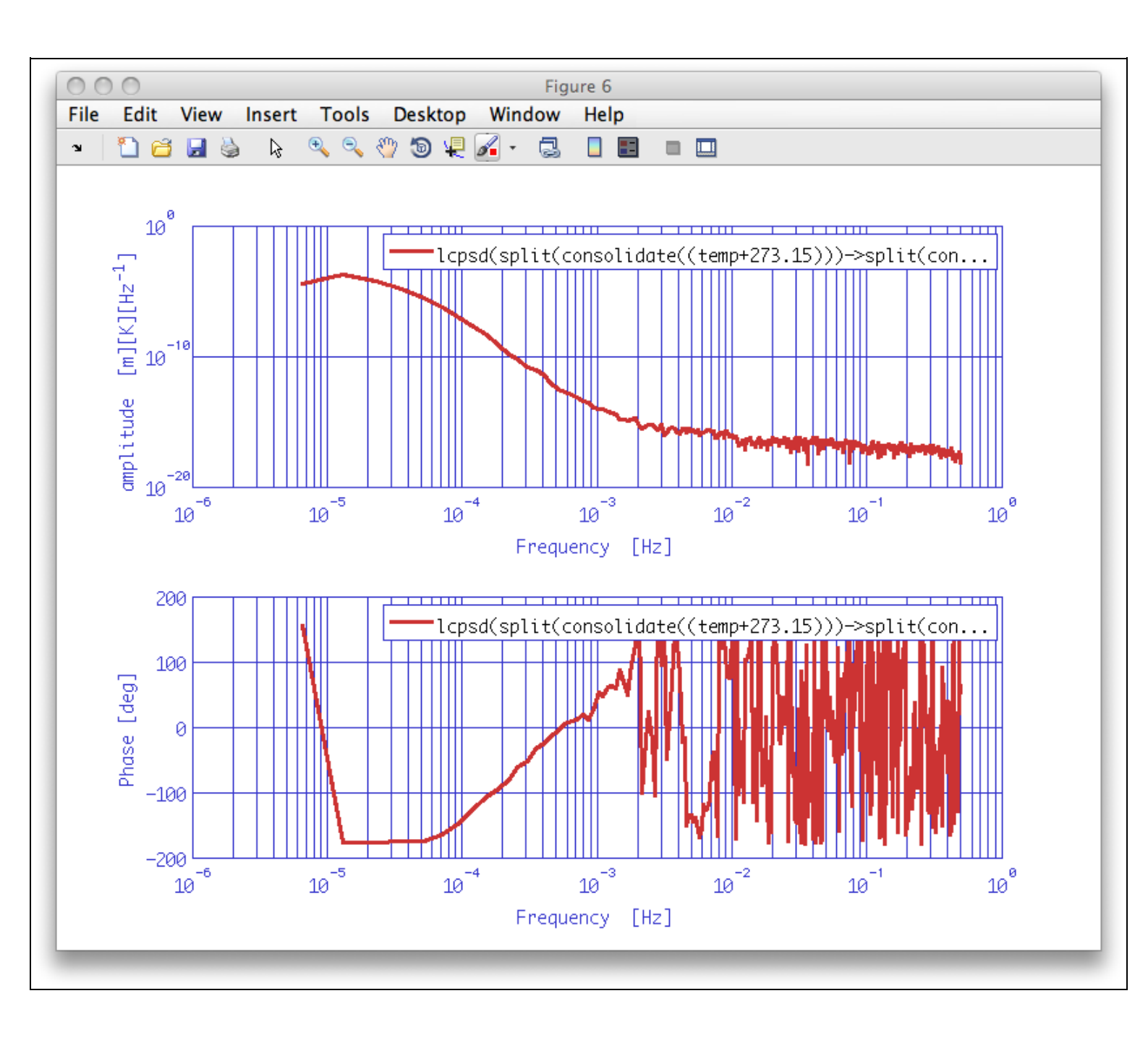

```
IFO/Temperature Example - Spectral Analysis (LTPDA Toolbox)
```

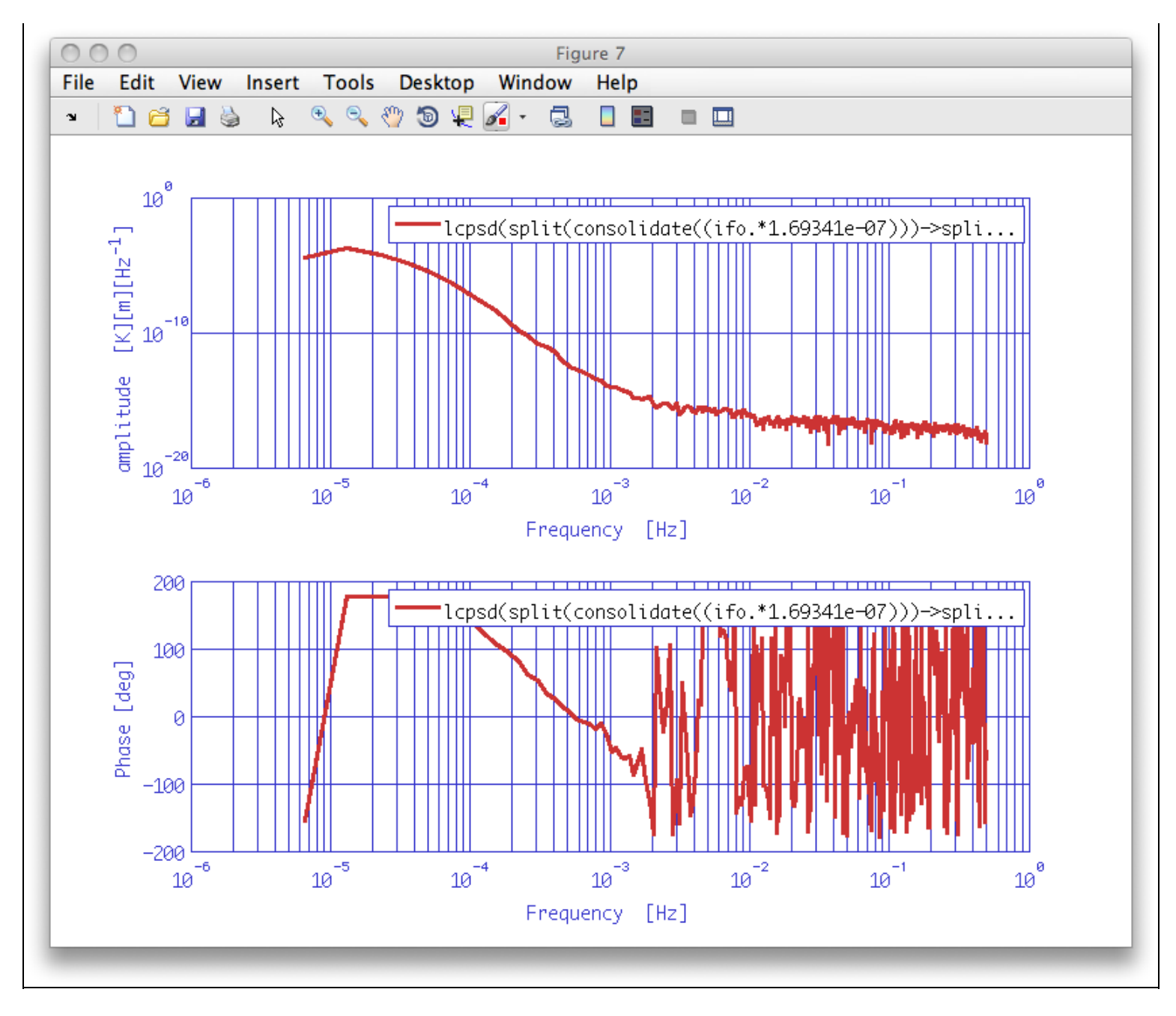

As expected, there is a strong low-frequency correlation between the IFO data  $\rm _x$  and the temperature data  $\rm _T.$ 

# Estimating the cross-coherence

Similarly, we can now proceed and use the

#### ao/lcohere

method to evaluate the cross-coherence of the signals. The output will be a [2x2] matrix of aos, and we want to look at one of the off-diagonal terms:

```
%% Coherence estimate
coh = lcohere(T_red, x_red);
% Plot estimated cross-coherence
iplot(index(coh,1,2), plist('YScales', 'lin'))
```

```
IFO/Temperature Example - Spectral Analysis (LTPDA Toolbox)
```

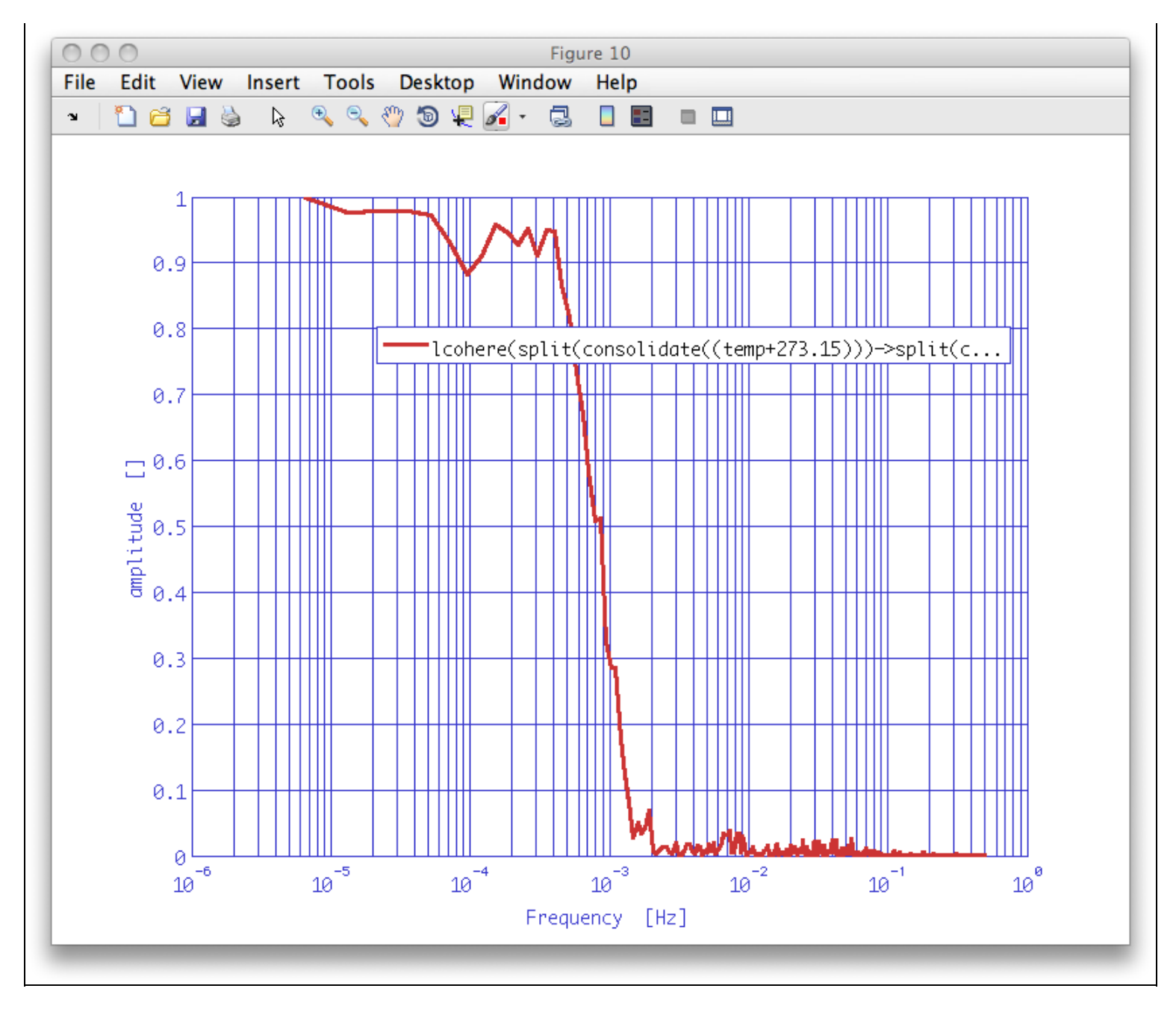

The coherence approaches 1 at low frequency.

# Estimating the transfer function of temperature

We want now to perform noise projection, trying to estimate the transfer function of the temperature signal into the interferometer output. In order to do that, we can use the

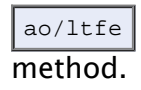

Let's also extract from the [2x2] matrix of aos the result for the transfer function from T to IFO, using the

ao/index

method. We also want to plot this transfer function to check that the units are correct.

Hint:

```
%% transfer function estimate
tf = ltfe(T_red, x_red)
tfTx = index(tf,1,2);
% Plot estimated TF
```

http://www.lisa.aei-hannover.de/ltpda/usermanual/ug/ltpda\_training\_topic\_3\_6.html[10/08/2009 16:40:45]

iplot(tfTx);

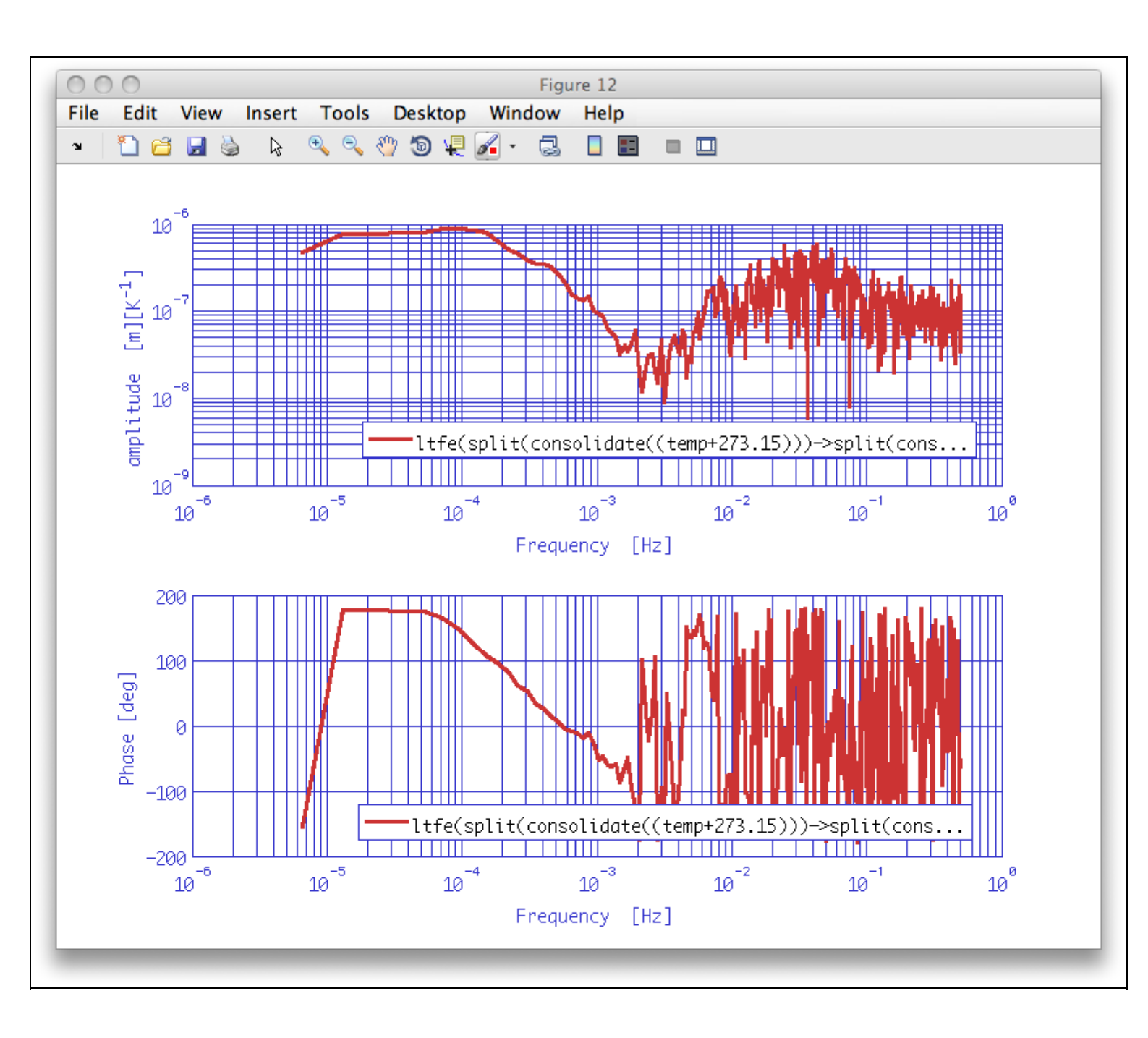

As expected, the transfer function T  $\rightarrow$  IFO is well measured at low frequencies.

## **Noise projection**

We can eventually perform the noise projection, estimating the amount of the noise in the IFO being actually caused by temperature fluctuations. It's a frequency domain estimate:

```
%% Noise projection in frequency domain
proj = T_red_psd.*(abs(tfTx)).^2;
proj.simplifyYunits;
proj.setName('temp. contrib. projection')
%% Plotting the noise projection in frequency domain
iplot(x_red_psd, proj);
```

The contribution of the temperature fluctuations is clearly estimated.

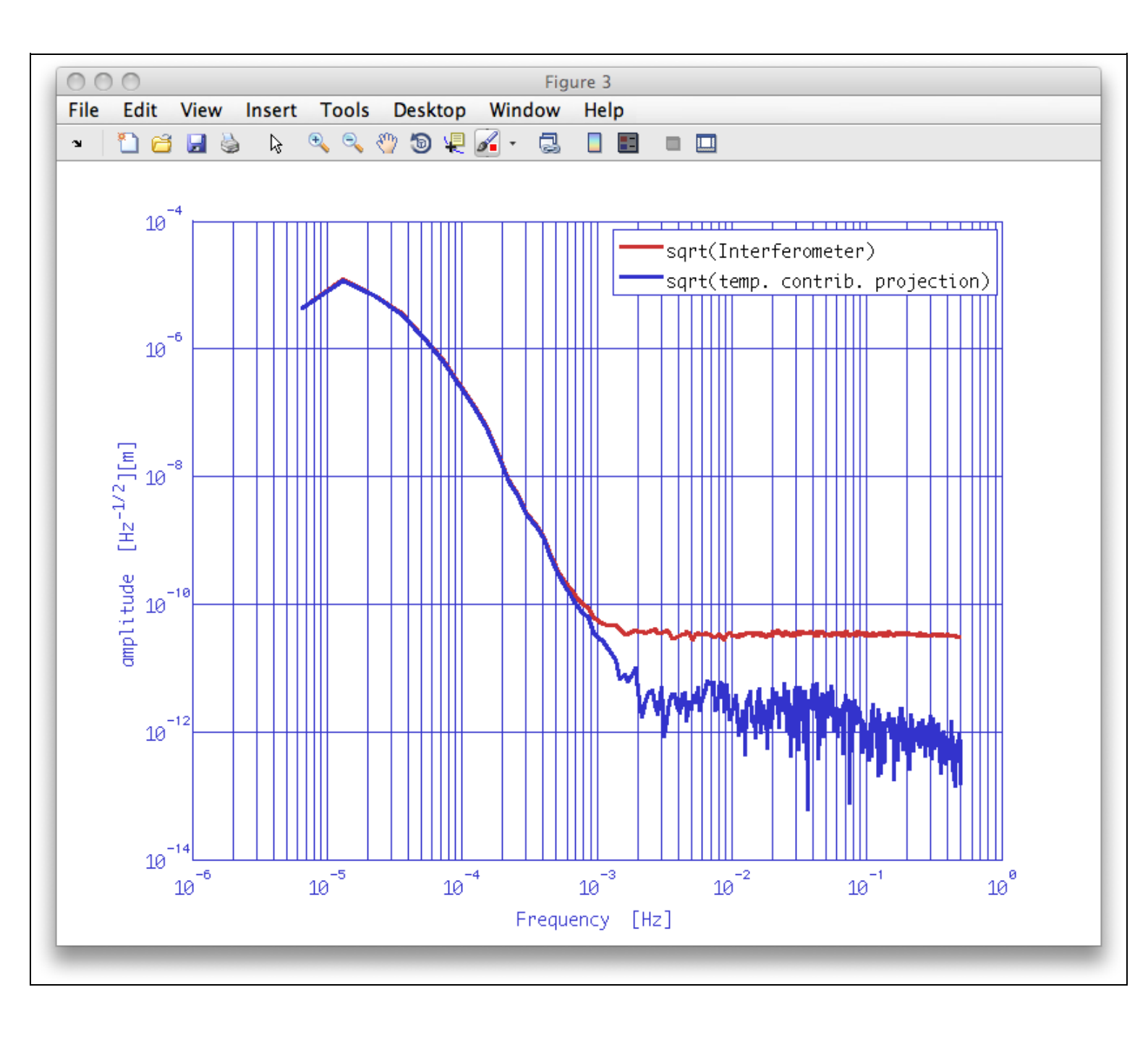

### Saving the results

Let's fininsh this section of the exercise by saving the results on disk, in xml format. We want to keep the results about the Power Spectral Density and Transfer Function Estimates, at least.

Hint: the command-line sequence may be similar to the following:

```
%% Save the PSD data
% Plists for the xml format
pl_save_x_PSD = plist('filename', 'ifo_temp_example/ifo_psd.xml');
pl_save_T_PSD = plist('filename', 'ifo_temp_example/T_psd.xml');
pl_save_xT_CPSD = plist('filename', 'ifo_temp_example/ifo_T_cpsd.xml');
pl_save_xT_cohere = plist('filename', 'ifo_temp_example/ifo_T_cohere.xml');
pl_save_xT_TFE = plist('filename', 'ifo_temp_example/T_ifo_tf.xml');
```

or

http://www.lisa.aei-hannover.de/ltpda/usermanual/ug/ltpda\_training\_topic\_3\_6.html[10/08/2009 16:40:45]

IFO/Temperature Example - Spectral Analysis (LTPDA Toolbox)

```
% Plists for the mat format
pl_save_x_PSD = plist('filename', 'ifo_temp_example/ifo_psd.mat');
pl_save_T_PSD = plist('filename', 'ifo_temp_example/T_psd.mat');
pl_save_xT_CPSD = plist('filename', 'ifo_temp_example/ifo_T_cpsd.mat');
pl_save_xT_cohere = plist('filename', 'ifo_temp_example/ifo_T_cohere.mat');
pl_save_xT_TFE = plist('filename', 'ifo_temp_example/T_ifo_tf.mat');
```

and

```
% Save
x_red_psd.save(pl_save_x_PSD);
T_red_psd.save(pl_save_T_PSD);
CxT.save(pl_save_xT_CPSD);
coh.save(pl_save_xT_cohere);
tfTx.save(pl_save_xT_TFE);
```

Empirical Transfer Function estimation

Topic 4 - Transfer function models and digital filtering 💽

#### <u>contents</u>

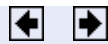

# Topic 4 - Transfer function models and digital filtering

Training session 4 is a tutorial of how to build transfer function models. These transfer functions can be either defined by the user or derived from an input/output time series. The tutorial also shows how to extract digital filters from the transfer functions and how to use these them to filter data. The topic is divided as follows:

- build transfer functions models in s domain
- model system and basic operation with models
- · extract digital filters from transfer functions
- build digital filters
- filter data

FO/Temperature Example – Spectral Analysis Create transfer function models in s domain 🕩

Topic 4 - Transfer function models and digital filtering (LTPDA Toolbox)

<u>contents</u>

## ♦ ♦

# Create transfer function models in s domain

# **Building transfer function models**

In this first part we will focus on the creation of transfer function models to then see how these can be translated into digital filters amd applied to data. In the LTPDA toolbox, there are three possible ways to express a transfer function which can be more or less suitable depending on your particular application:

- Pole zero models
- Partial fraction models
- · Rational models

Topic 4 – Transfer function models and digital filtering
Pole zero model representation

Create transfer function models in s domain (LTPDA Toolbox)

Pole zero model representation (LTPDA Toolbox)

LTPDA Toolbox

<u>contents</u>

← →

# Pole zero model representation

# Creating a pole zero model

Let's build a pole zero model with the following characteristics:

| Кеу   | Value                    |
|-------|--------------------------|
| GAIN  | 5                        |
| POLES | (f = 10 Hz, Q = 2)       |
| ZEROS | (f = 1 Hz), (f = 0.1 Hz) |

Our pole zero model has a pole at 10Hz with a quality factor of Q=2, and two zeros, one at 1Hz, one at 0.1Hz.

```
m = pzmodel(5, [10 2], {1, 0.1})
```

We can easily obtain the response of this transfer function by using the resp method.

resp(m)

The result is the figure shown below.

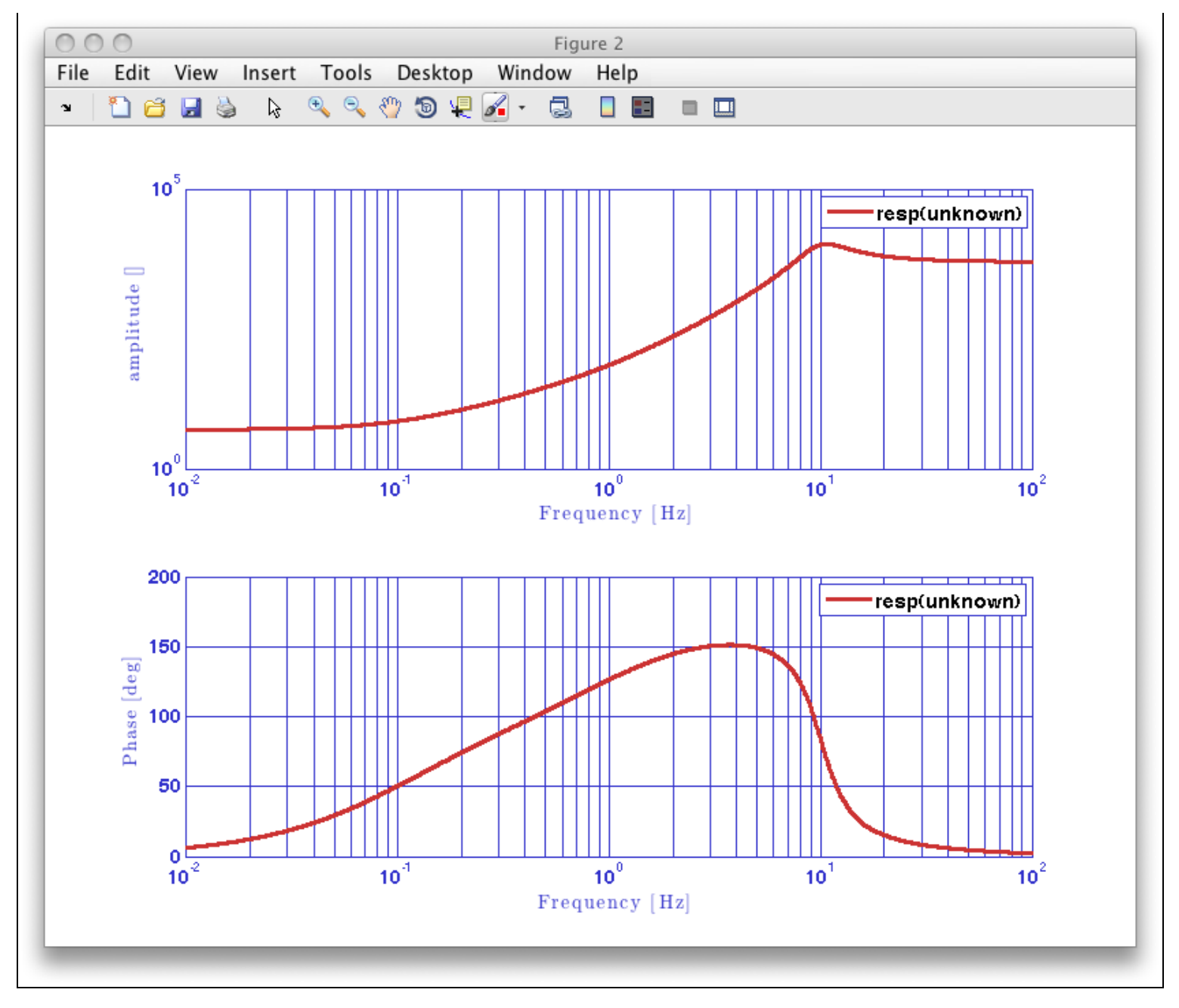

#### About the quality factor Q

The quality factor notation comes from the mechanical analogy of the harmonic oscillator. In short, we can classify systems in terms of Q as

- Underdamped system (Q > 0.5): the system is described by a complex conjugate pair that represents an oscillating solution
- **Critically damped system (Q = 0.5):** the system is described by two equal real poles. The system decays exponentially to equilibrium faster than in any other case.
- **Overdamped system (Q < 0.5):** the system is described by two reals poles. The response is a exponential decay.

Create transfer function models in s domain

Partial fraction representation 🕨

<u>contents</u>

# Partial fraction representation

# Creating a partial fraction model

We can also specify a transfer function as a sum of partial fraction using the parfrac object. This will define a transfer function with the following shape (you can take a look at help parfrac):

```
% DESCRIPTION: PARFRAC partial fraction representation of a transfer function.
%
% H(s) = \frac{R(1)}{s - P(1)} + \frac{R(2)}{s - P(2)} + \dots + \frac{R(n)}{s - P(n)} + K(s)
```

In this case we will need to define an array of residues (R), an array of poles (P) and direct terms K. All of them either real or complex, for example the ones defined by:

- R(1) = 1 + 2i, R(2) = 2
- P(1) = 10+i, P(2) = 2+5\*i
- K = 0

which can be inserted directly in the parfrac constructor:

```
m = parfrac([1+2i; 2],[10+i; 2+5*i],[])
```

We can now take a look a the response of the transfer function that we have just created. We can specify the frequency region in what we are interested with the plist of the resp function. For example, we would like to evaluate our model from f1 = 0.1 Hz to f2 = 10 Hz.

resp(m,plist('f1',0.1,'f2',10))

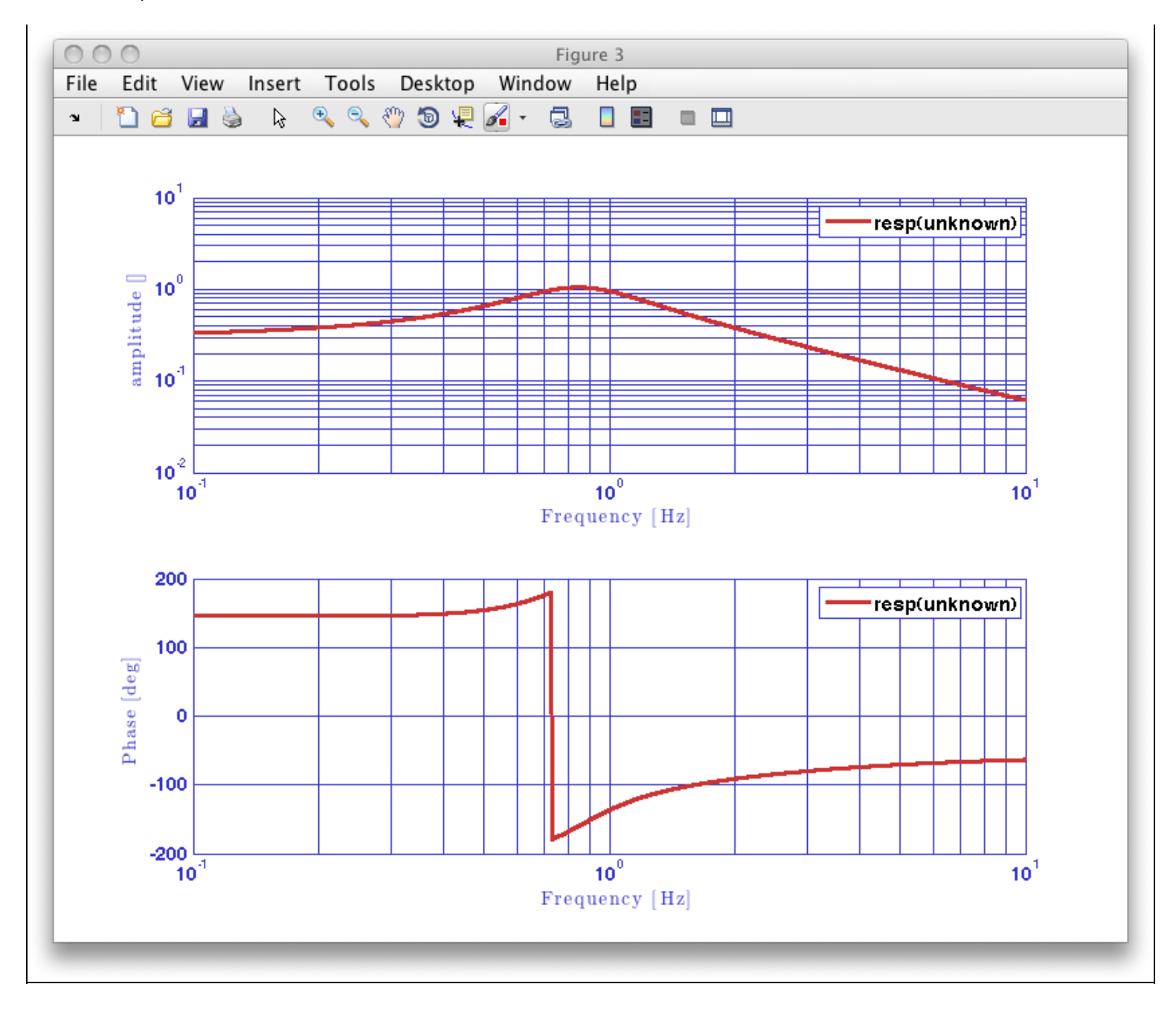

Pole zero model representation

Rational representation 🕨

<u>contents</u>

♦ ♦

# **Rational representation**

# Creating a rational model

The last possibility to build a transfer function model is to use the rational constructor, which implements a transfer function as a quotient of polynomials

```
% DESCRIPTION: RATIONAL rational representation of a transfer function.
% H(s) = \frac{a(1)s^m + a(2)s^{m-1} + \ldots + a(m+1)}{b(1)s^n + b(2)s^{n-1} + \ldots + b(n+1)}
```

For example if the numerator and denominator coefficients are given by:

- num = [1 3 5]
- den = [1 8 10]

then we need to write down the following

m = rational([1 3 5],[1 8 10])

And now, as with the previous models, we can evaluate the response in a given frequency region

```
resp(m,plist('f1',0.1,'f2',10))
```
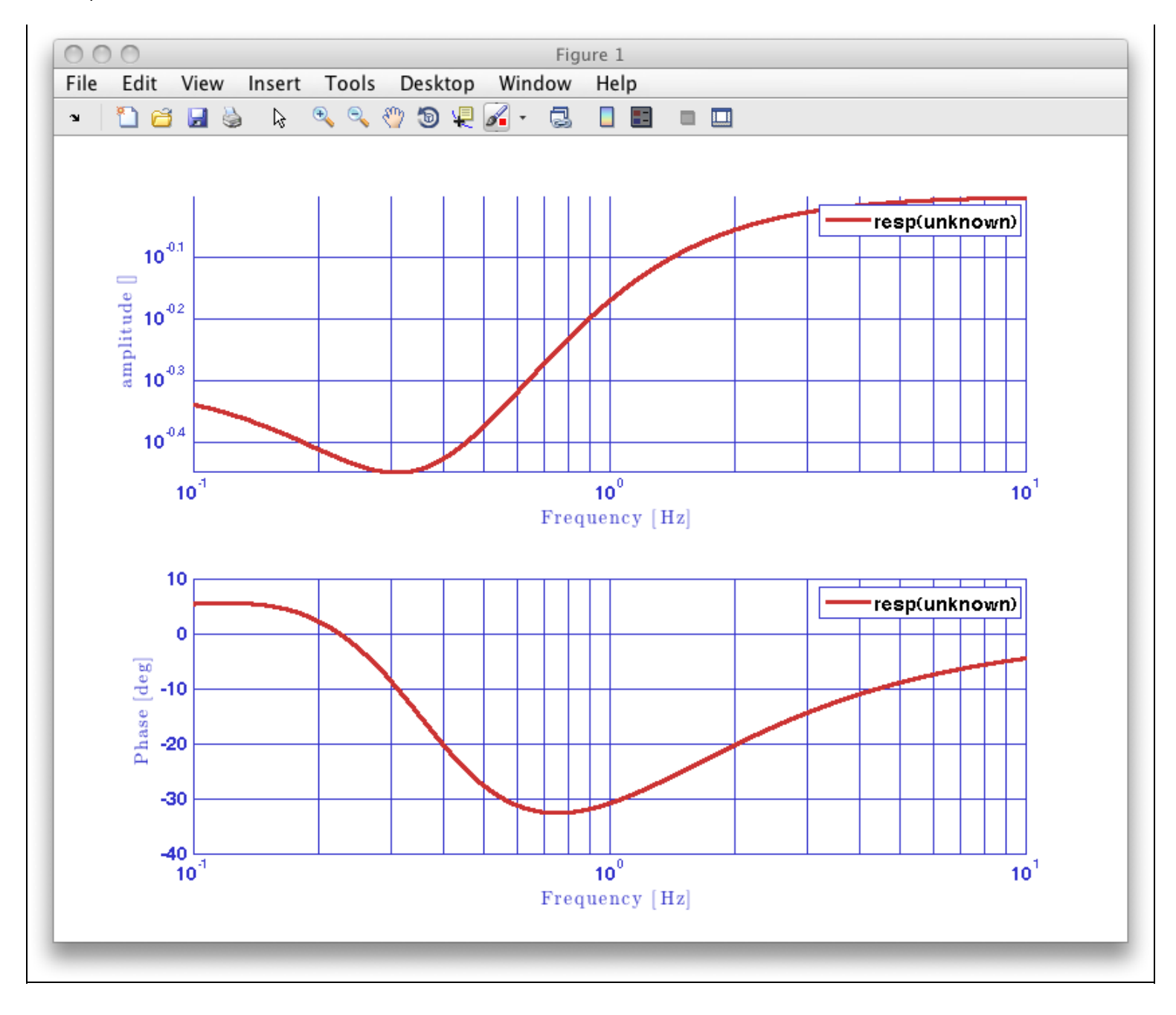

▲ Partial fraction representation

Transforming models between representations 🗲

<u>contents</u>

♦ ♦

# Transforming models between representations

# **Transforming between different representations**

The LTPDA toolbox allows you to go from one representation to the other. However, in the current version (v2.0), only the transformations shown in the following table are allowed

|                     | Pole/Zero | Rational | Partial<br>Fraction |
|---------------------|-----------|----------|---------------------|
| Pole/Zero           |           | V        | X                   |
| Rational            | V         |          | X                   |
| Partial<br>Fraction | X         | X        |                     |

We can see how this work for the allowed transformation using the models that we have just created. To turn our predel into a rational one, we just need to insert the first into the rational constructor

For example, if we consider again our prmodel

To transform it into its rational equivalent we just need to give it as a input to the rational constructor

```
rat = rational(pzm)
---- rational 1 ----
model: rational(mymodel)
num: [1.26651479552922 8.75352187005424 5]
den: [0.000253302959105844 0.00795774715459477 1]
iunits: []
ounits: []
```

The transformation return again the first predel however the name property allows us to follow the operations that we've been performing to this object.

Transforming models between representations (LTPDA Toolbox)

```
pzm2 = pzmodel(rat)
---- pzmodel 1 ----
name: pzmodel(rational(mymodel))
gain: 5
delay: 0
iunits: []
ounits: []
pole 001: (f=10 Hz,Q=2)
zero 001: (f=1 Hz,Q=NaN)
zero 002: (f=0.1 Hz,Q=NaN)
------
```

### Rational representation

Modelling a system 🗲

# Modelling a system

To show some of the possibilities of the toolbox to model digital system we introduce the usual notation for a closed loop model

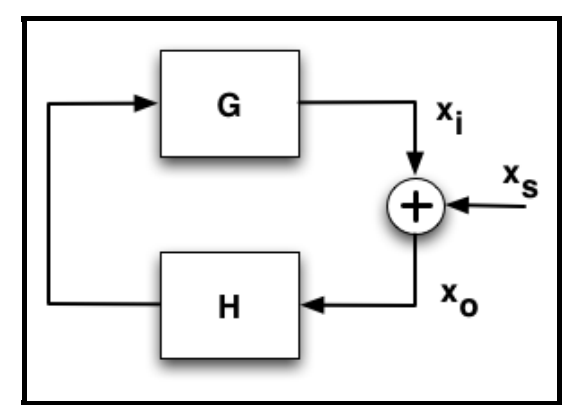

In our example we will assume that we know the  $p_{zmodel}$  of the filter, H, and the open loop gain (OLG). These are related with the closed loop gain (CLG) by the following equation

$$\frac{\mathbf{x}_{\mathrm{o}}}{\mathbf{x}_{\mathrm{s}}} = \mathrm{CLG} = \frac{1}{1 - \mathrm{OLG}} = \frac{1}{1 - \mathrm{H} \cdot \mathrm{G}}$$

We want to determine H and CLG. We would also like to find a digital filter for H, but we will deal with this in the following section.

#### Loading the starting models

Imagine that we have somehow managed to find the following model for OLG

| Key   | Value |
|-------|-------|
| GAIN  | 4e6   |
| POLES | 1e-6  |

then we can create a prmodel with these parameters as follows

```
OLG = pzmodel(4e6,1e-6,[],'OLG')
---- pzmodel 1 ----
name: OLG
gain: 4000000
delay: 0
iunits: []
ounits: []
pole 001: (f=1e-06 Hz,Q=NaN)
------
```

To introduce the second model, the one describing H, we will show another feature of the predection constructor. We will read it from a LISO file, since this contructor accepts this files as inputs. We can then type

```
H = pzmodel('topic4/LISOFile.fil')
M: load file: LISOfile.fil
---- pzmodel 1 ----
name: LISOfile
gain: 100000000
delay: 0
iunits: []
ounits: []
pole 001: (f=le-06 Hz,Q=NaN)
pole 002: (f=le-06 Hz,Q=NaN)
zero 001: (f=0.001 Hz,Q=NaN)
```

http://www.lisa.aei-hannover.de/ltpda/usermanual/ug/ltpda\_training\_topic\_4\_3.html[10/08/2009 16:41:14]

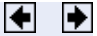

<u>contents</u>

-----

and we see how the constructor recognizes and translates the poles and zeros in the file. The model gets the name from the file but we can easily change it to have the name of our model

H.setName;

According to our previous definition we can get the plant by dividing the OLG by H. We can do so directly when dealing with previous objects since multiplication and division are allowed for these objects, then

G = OLG/H ---- pzmodel 1 ---name: (OLG./H) gain: 0.004 delay: 0 iunits: [] pole 001: (f=1e-06 Hz,Q=NaN) pole 002: (f=0.001 Hz,Q=NaN) zero 001: (f=1e-06 Hz,Q=NaN) zero 002: (f=1e-06 Hz,Q=NaN)

which we need to simplify to get rid of cancelling poles and zeros. We also set the model name here.

The CLG requires more than a simple multiplication or division between models and we will not be able to derive a pzmodel for it. However, we can evaluate the response of this object as follows

pl = plist('fl',le-3,'f2',5,'nf',100); CLG = 1/(1-resp(OLG,pl)); CLG.setName;

which gives us an AO that we can plot

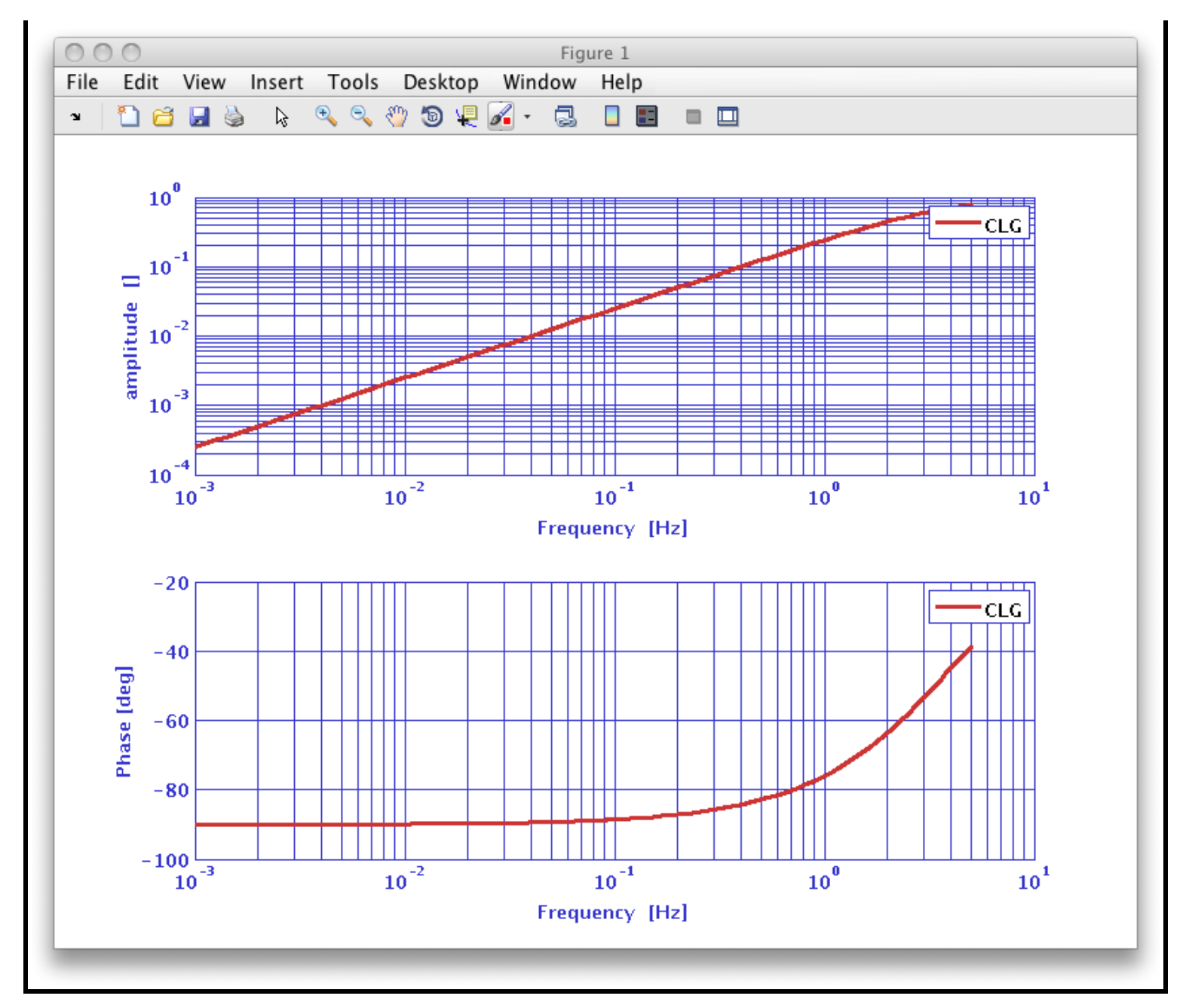

### Fine, but my (real) system has a delay...

You can now repeat the same procedure but loading a  ${\rm _H}$  model with a delay from the LISO file 'LISOFileDelay.fil'

you will see how the delay is correctly handled, meaning that it is added when we multiply two models and substracted if the models are divided.

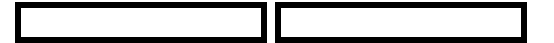

Transforming models between representations

How to filter data 🕩

<u>contents</u>

♦ ♦

# How to filter data

# How to filter data

In the previous sections we've been dealing with continuous (in s domain) systems. Now we want to apply this to data so we will need first to discretize to obtain a digital filter to then apply it to the data. Another typical application is not to derive the filter from a model but design it from the properties we want it to have (cut-off frequency, order, lowpass...). Both topics will be covered here with two examples:

• **Obtain a digital filter from a model:** we continue with the previous closed loop example to translate the obtained models into filters.

• **Define filter properties:** in this section we design a bandpass filter that will allow us to estimate the noise spectrum of interferometer data in the desired bandwidth.

Modelling a system

By discretizing transfer function models 🕨

How to filter data (LTPDA Toolbox)

<u>contents</u>

# By discretizing transfer function models

# By discretizing transfer functions

In the following we want to show how to go from continuous (s) domain to digital (z) when working with transfer function models. We will keep working with the models from our previous closed loop example

#### Discretizing a transfer function model

Once we have our continuous models is fairly simple to obtain their digital representation. We can insert them into the miir constructor specifying a sample frequency, for instance fs = 10 Hz, as follows

```
Gd = miir(G,plist('fs',10));
Hd = miir(H,plist('fs',10));
OLGd = miir(OLG,plist('fs',10));
```

We want to check if the discretization went right, but to do that we need to compute the response for the digital and the continuous apart since the resp method can not process inputs from different types. We can do the following

```
%% Compare response
pl = plist('f1',1e-3,'f2',5,'nf',100);
% Digital
rGd = resp(Gd,pl);
rGd.setName('Gd'
                  );
rHd = resp(Hd, pl);
rHd.setName('Hd');
rOLGd = resp(OLGd,pl);
rOLGd.setName('OLGd');
% Continuous
rG = resp(G,pl);
rG.setName('G');
rH = resp(H,pl);
rH.setName('H');
rOLG = resp(OLG,pl);
rOLG.setName('OLG');
% Plot
iplot(rGd,rG)
iplot(rHd,rH)
iplot(rOLGd,rOLG)
```

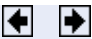

```
By discretizing transfer function models (LTPDA Toolbox)
```

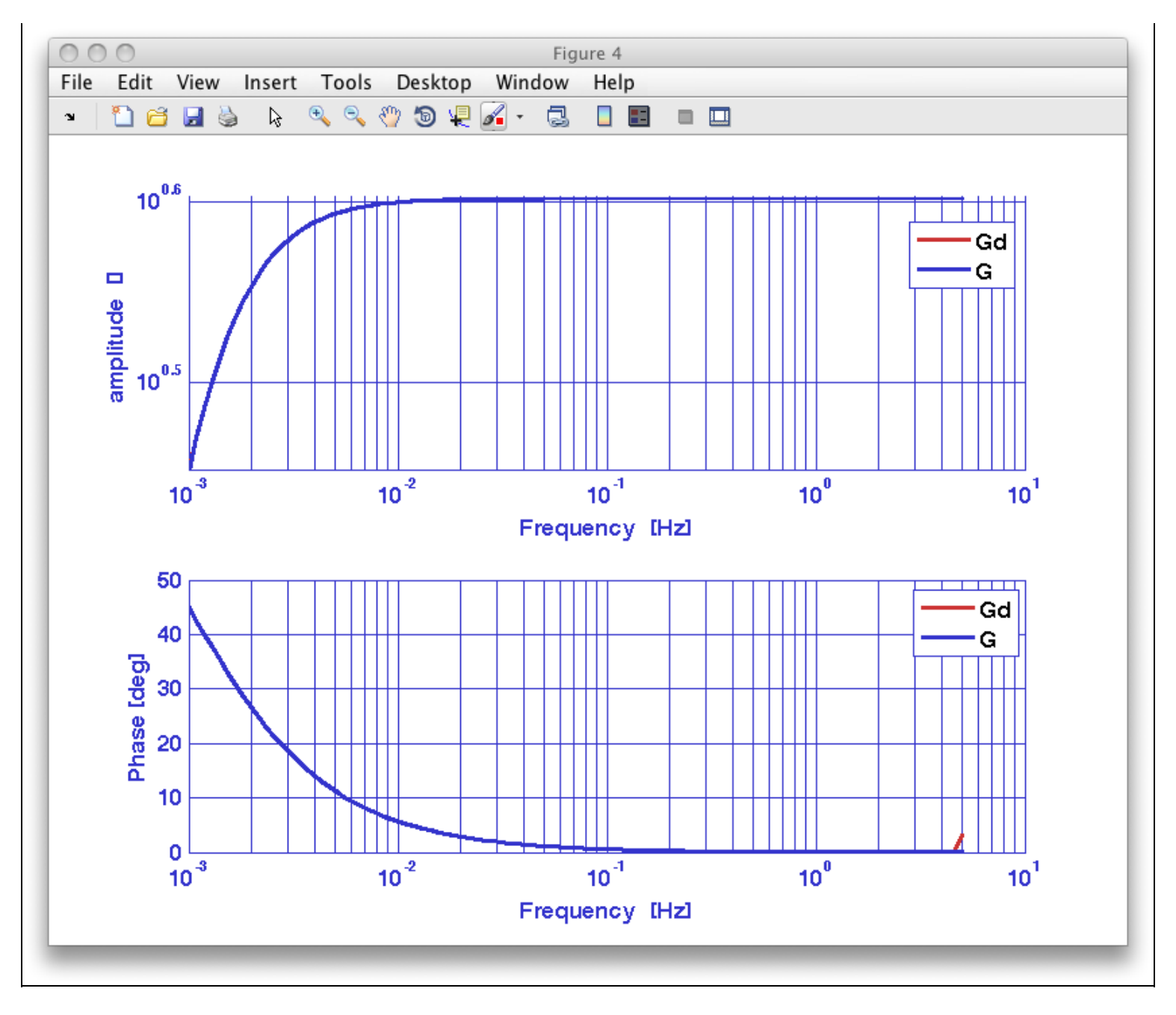

```
By discretizing transfer function models (LTPDA Toolbox)
```

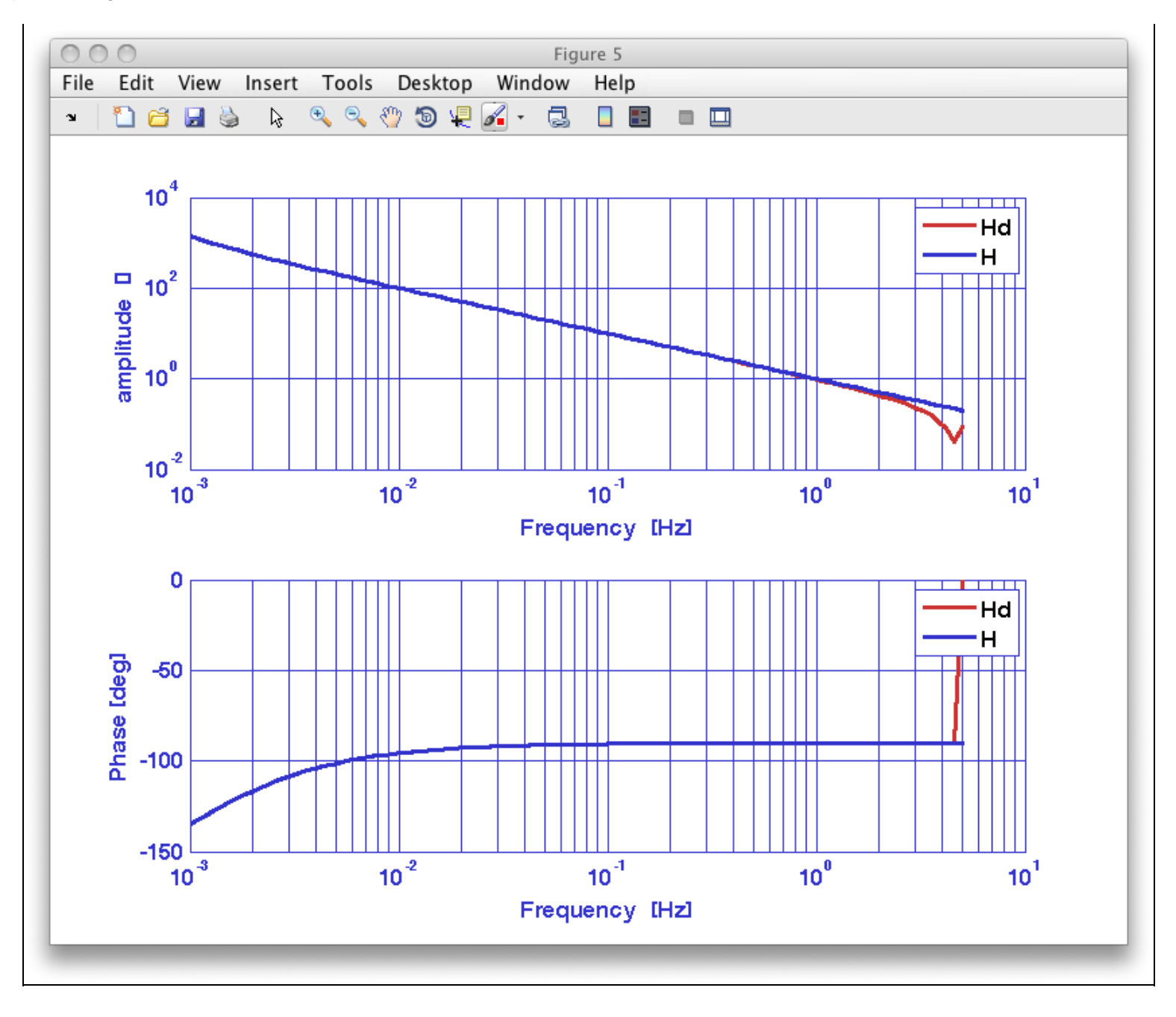

```
By discretizing transfer function models (LTPDA Toolbox)
```

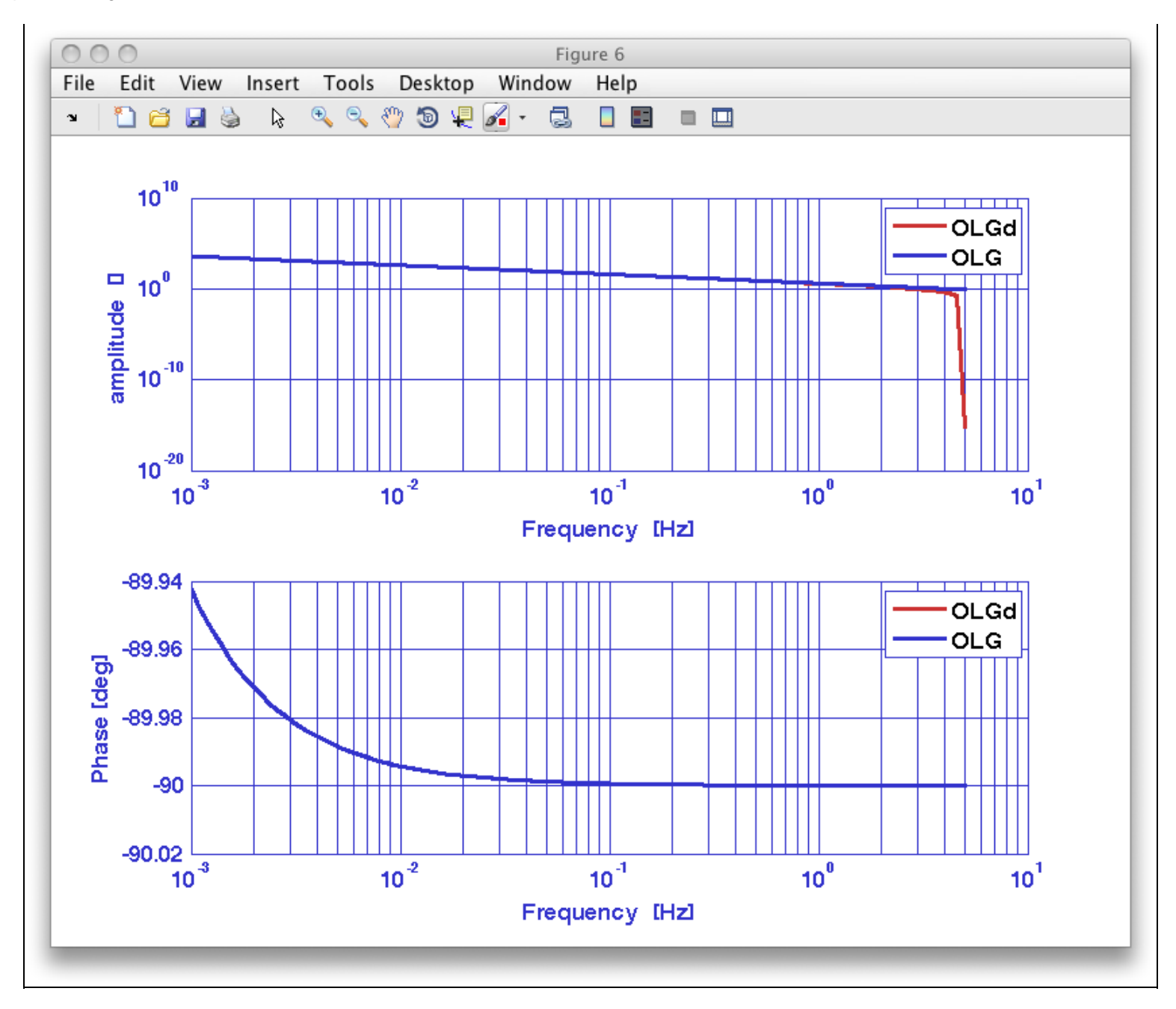

Once the comparison is done, one is usually interested in the coefficients of the digital implemetation. These are directly accesible as, for example, Gd.a or Gd.b

```
>> Gd.a
ans =
3.99874501384116 2.51248480253707e-06 -3.99874250135635
>> Gd.b
ans =
1 0.000628121200622944 -0.999371878799377
```

#### The Delay strikes back

The current version of the toolbox (v2.0) is not able to translate a model with a delay into a digital filter. In such a case, the delay is ignored and a warning is thrown.

M: running miir/miir !!! PZmodel delay is not used in the discretization

You can repeat the previous example with the model with delay ('LISOFileDelay.fil') to obtain the following

```
By discretizing transfer function models (LTPDA Toolbox)
```

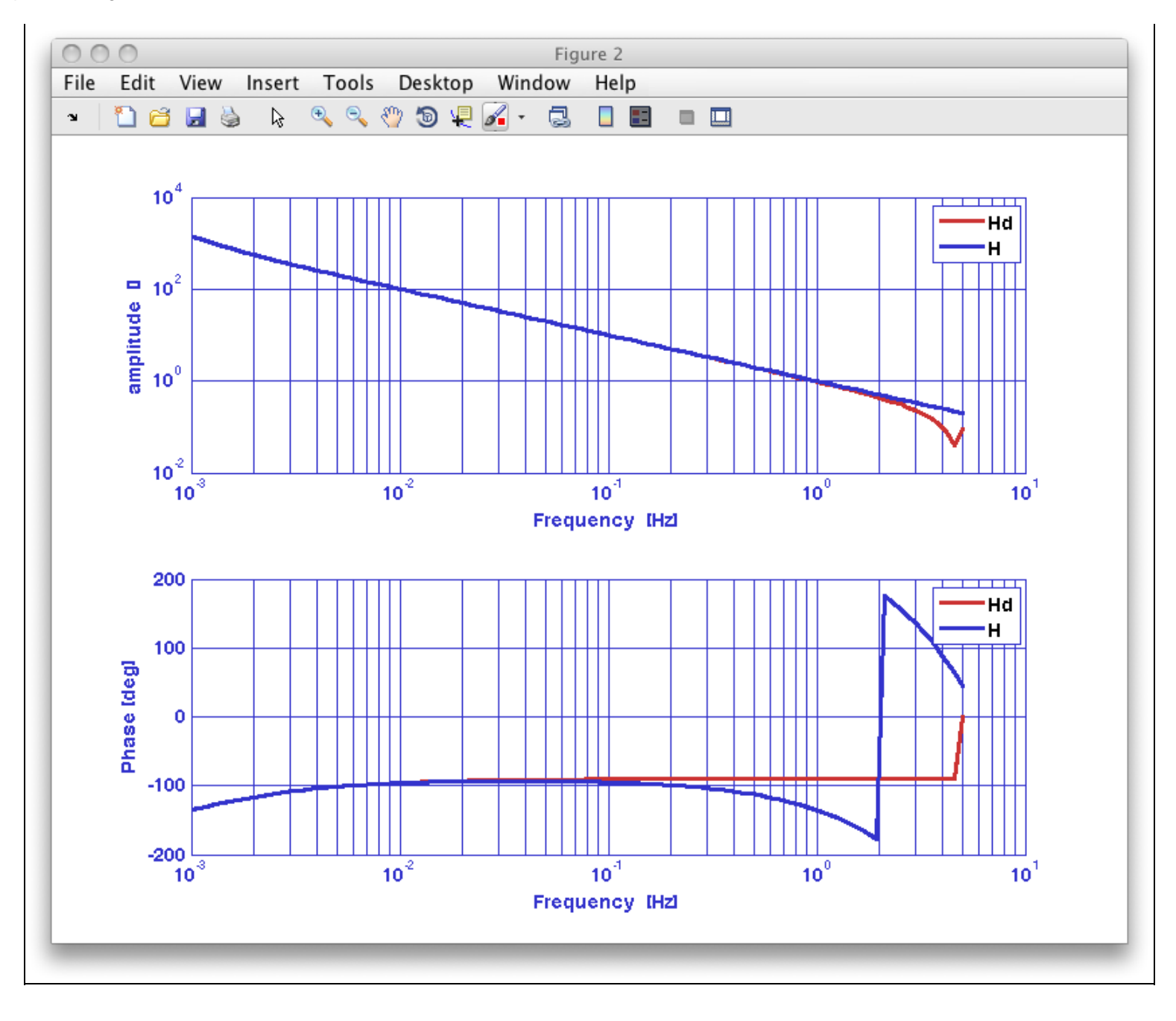

```
By discretizing transfer function models (LTPDA Toolbox)
```

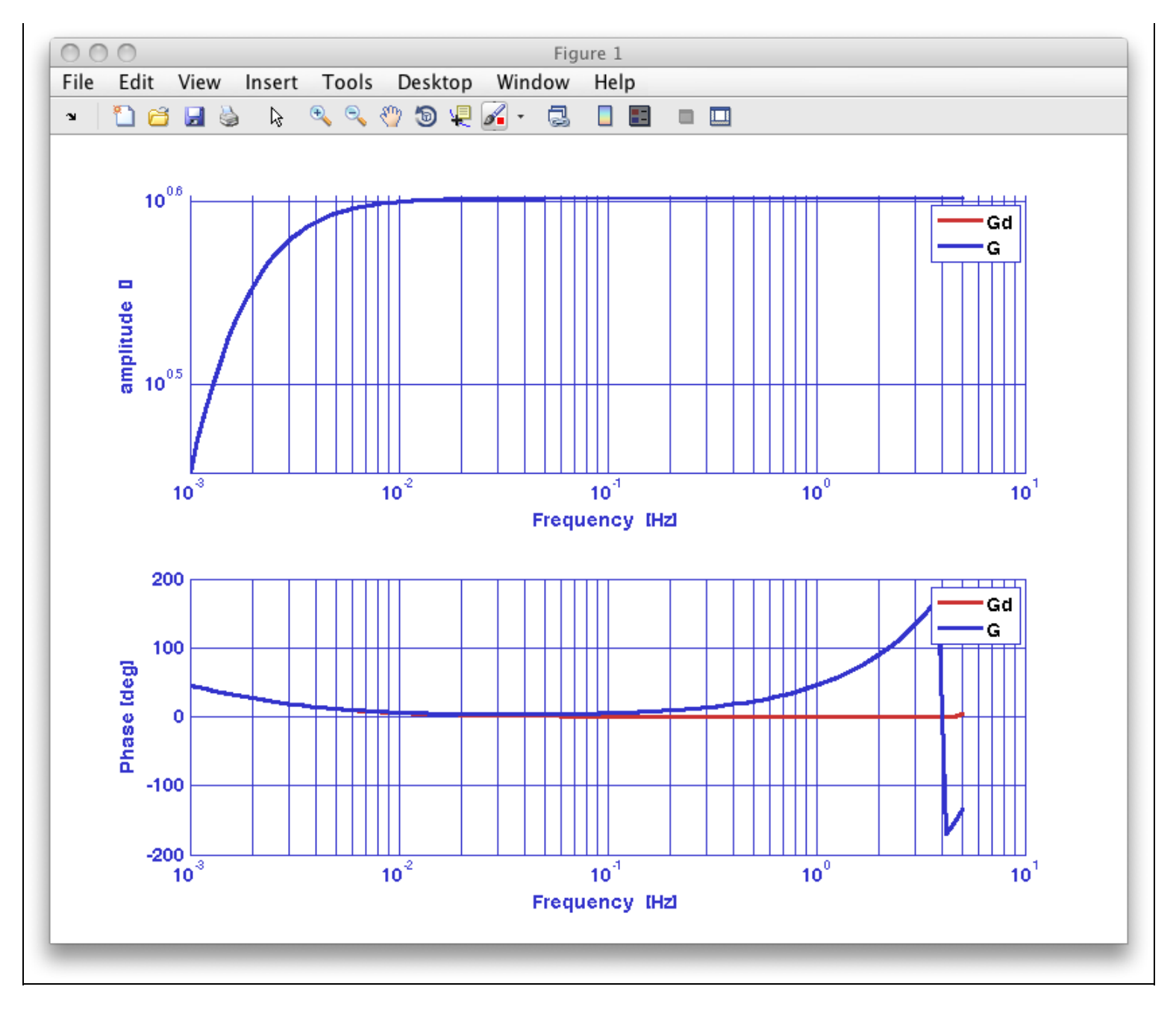

```
By discretizing transfer function models (LTPDA Toolbox)
```

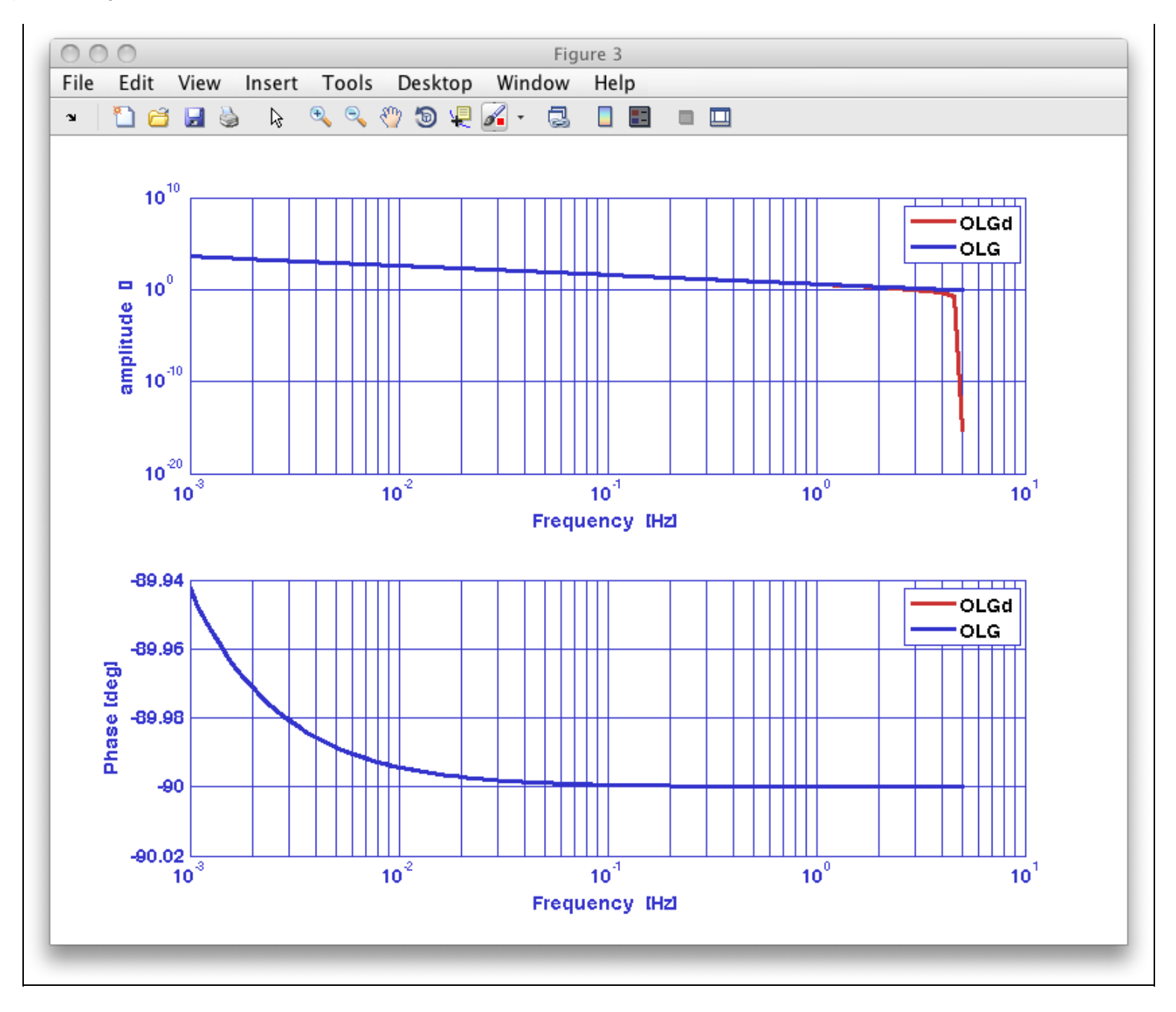

How to filter data

By defining filter properties 🕨

◆ →

# By defining filter properties

## By defining filter properties

In the LTPDA toolbox you have several ways to define digital filters. You can take a look at the <u>digital</u> <u>filtering</u> help pages. In this tutorial we will see how to create a bandpass filter and how to use it to filter data.

#### Estimating power spectrum in a limited band

In this example we want to estimate the power spectrum of an interferometer time series in the LTP bandwidth, [1e-3,30e-3] Hz. We need first to load it from the data package as follows

```
d = ao('topic4/BandpassExample.xml');
```

We can now take a look at the data

| d.iplot |   |  |
|---------|---|--|
|         | ] |  |

Before estimating the power spectrum we would like to remove all the contributions outside our band and, in particular, the trend which will add up as a low frequency feature into our spectrum. We could apply the detrend method but we can also design a bandpass filter to do the job. The properties of this filter would be the following

| Кеу   | Value       |
|-------|-------------|
| TYPE  | 'bandpass'  |
| ORDER | 2           |
| FS    | 3.247       |
| FC    | [5e-4 5e-2] |

We have set the cut-off frequencies slightly lower and above the interesting bandwidth trying to avoid any kind of unwanted effect in the band. All the previous properties of the filter can be set as parameters in a plist that we can then insert in the constructor. We will use in our example the miir constructor to create a IIR filter.

```
pl = plist('type','bandpass','order', 2,'fs',3.247,'fc',[5e-4 5e-2]);
bp = miir(pl);
```

bp is a filter object. Athough we could set units, we don't need units here since the input and output are rad and therefore the filter will remain unitless. The response of the filter can be easily evaluated using the resp method, showing us the expected shape. We specify the frequecy range and the number of points we want with a plist.

bp.resp(plist('f1',1e-4,'f2',1,'nf',200))

Once we have the filter object defined, to apply it to the data is straightforward. The standard method to do so is filter(AO,filter\_obj), however we will use here filtfilt which processes the data in both the forward and reverse direction producing a zero-phase filter but also removing transients.

By defining filter properties (LTPDA Toolbox)

df = filtfilt(d,bp)

We can see how the filter has removed the trend by plotting both time series

iplot(d,df)

We are now ready to estimate the power spectrum using psd and the following parameters

| Кеу   | Value |
|-------|-------|
| NFFT  | 1e4   |
| SCALE | 'ASD' |

This can be done by typing the following in the command window

```
pl = plist('Nfft',le4,'scale','ASD')
p = psd(d,df,pl)
```

Since we entered two objects to psd, we get two objects at the output which can be easily plot using iplot

p.iplot

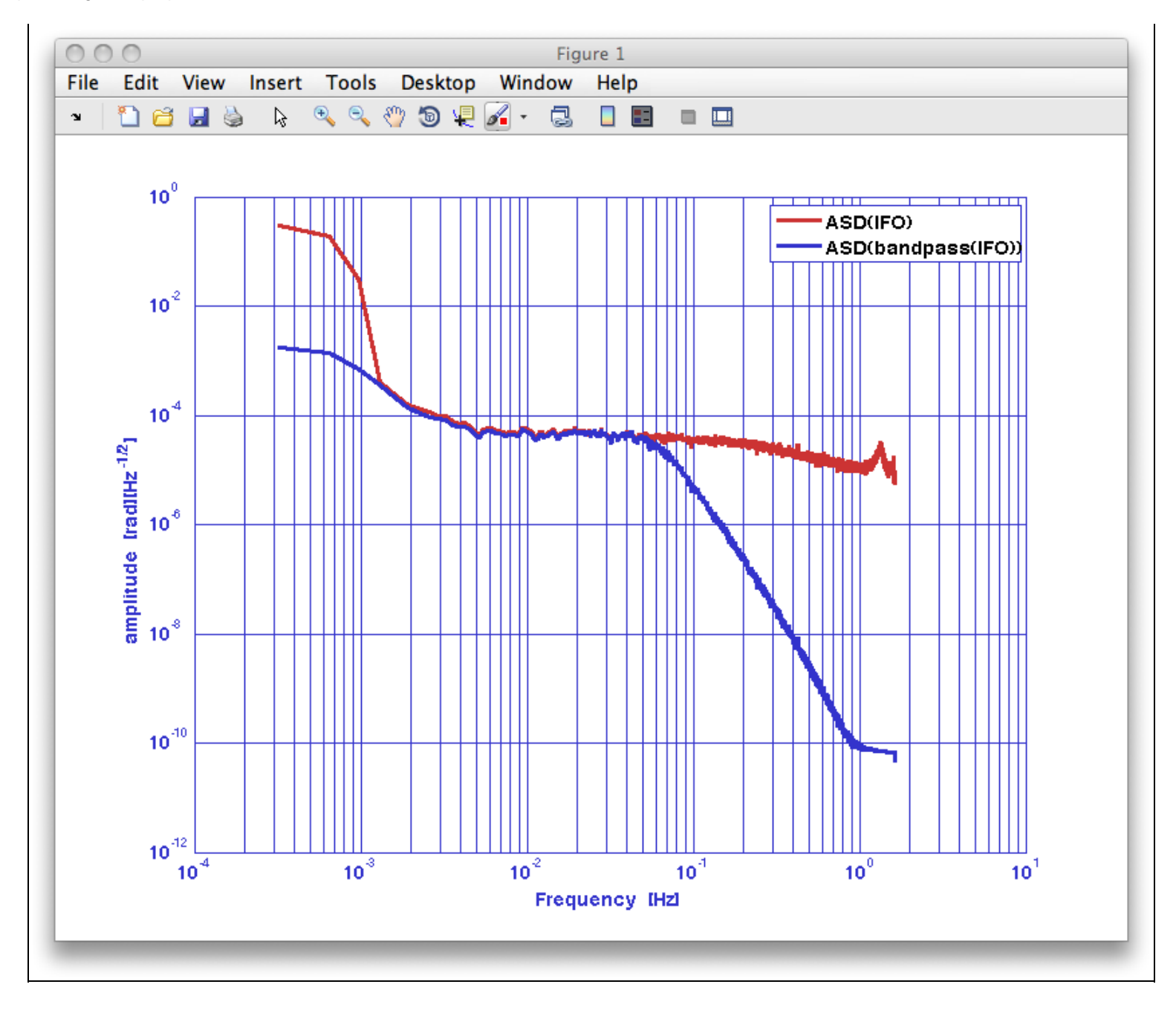

By discretizing transfer function models

IFO/Temperature Example - Simulation 🕨

# **IFO/Temperature Example - Simulation**

We now come back to the IFO/Temperature working example. Our interest here is not to add more tools to the data analysis chain that you've been developing but to create a simple toy model that allows you to reproduce the steps done up to now but with synthetic data.

The problem is shown schematically in the figure below. We will generate temperature and interferometer noisy data by applying a filter (**TMP** and **IFO**) to white noise data (**WN1** and **WN2**). We will then add a temperature coupling (**K2RAD**) to the interferometer and from the measured interferometer and temperature data we will then estimate the temperature to interferometer coupling.

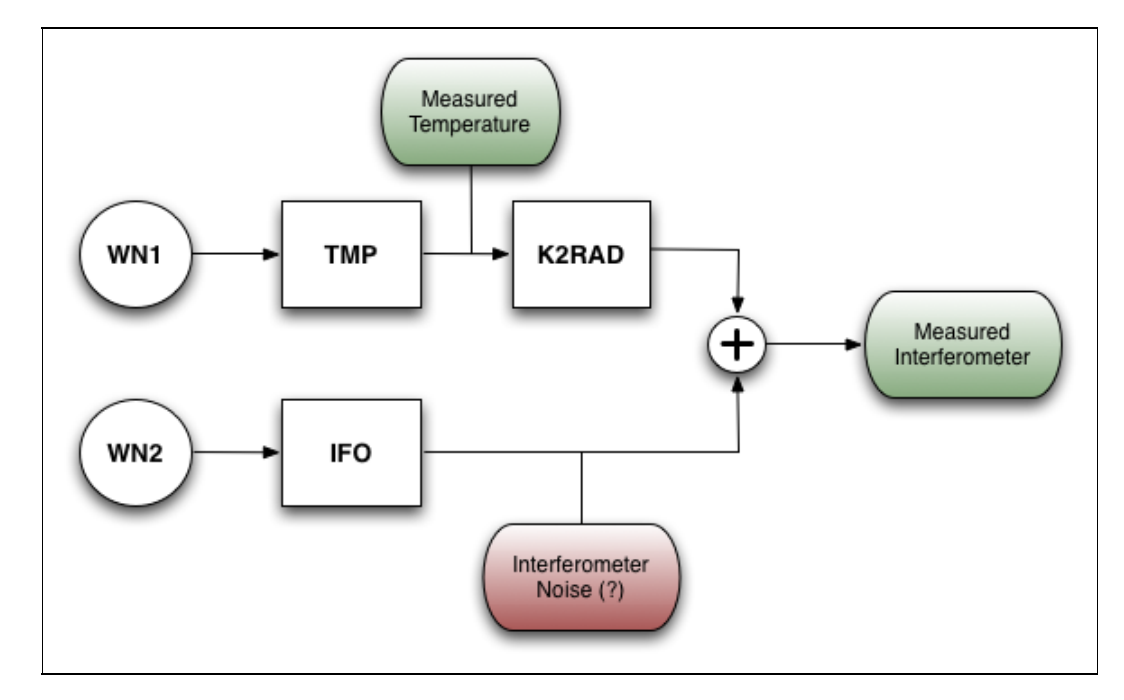

Since we've been through the same steps that you need to apply here in the previous section we will give here the step by step description of the task and let you play with the models.

### **Build the models**

We need three models: one to generate temperature-like data, another modelling the interferometer and a third one acting as the K-to-rad transfer function.

STEP 1: Build a temperature noise PZMODEL with the following properties

| Кеу      | Value |
|----------|-------|
| 'name'   | 'TMP' |
| 'ounits' | 'К'   |
| GAIN     | 10    |
| POLE 1   | 1e-5  |

For example, this few lines would do the job

```
TMP = pzmodel(10,1e-5,[]);
TMP.setOunits('K')
TMP.setName('TMP')
```

http://www.lisa.aei-hannover.de/ltpda/usermanual/ug/ltpda\_training\_topic\_4\_5.html[10/08/2009 16:41:39]

### STEP 2: Build a interferometer noise PZMODEL with the following properties

| Кеу      | Value |
|----------|-------|
| 'name'   | 'IFO' |
| 'ounits' | 'rad' |
| GAIN     | 1e-3  |
| POLE 1   | 0.4   |

### STEP 3: Build temperature to interferometer coupling PZMODEL with the following properties

| Кеу      | Value   |
|----------|---------|
| 'name'   | 'K2RAD' |
| 'iunits' | 'К'     |
| 'ounits' | 'rad'   |
| GAIN     | 1e-1    |
| POLE 1   | 5e-4    |

You can take a look at your models. Since we are interested in the projection of temperature into interferometric data, we can plot the response of TMP\*K2RAD against the IFO

```
pl = plist('f1',1e-5,'f2',0.01)
resp(K2RAD*TMP,IF0,pl)
```

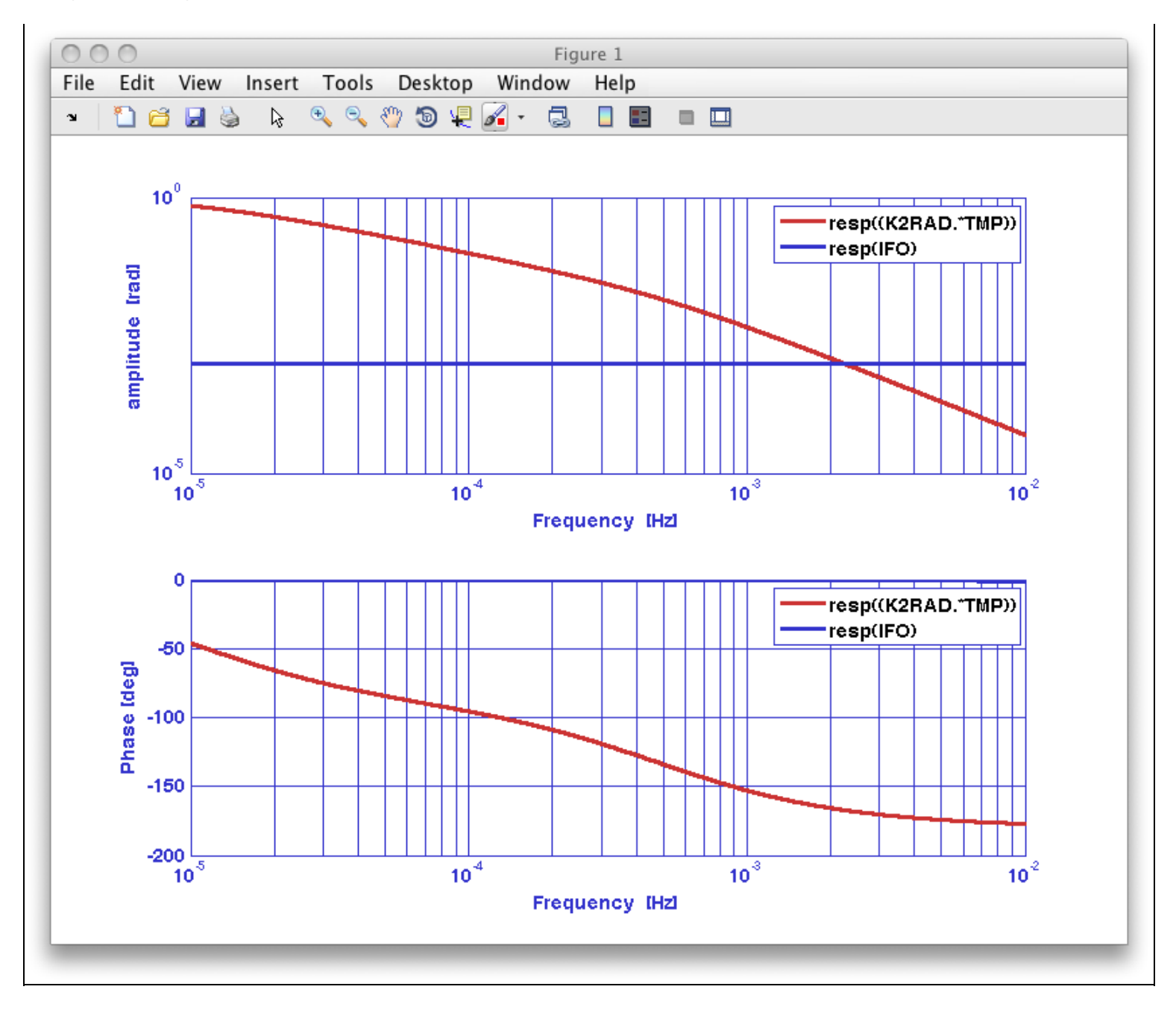

### Discretize the models

Now discretize the models at fs = 1Hz using the miir constructor. After that you will obtain three digital filters

STEP 4: Discretize the three transfer (TMP,IFO,K2RAD) with the MIIR constructor For example, the model related to temperature noise would be discretized like this:

```
TMPd = miir(TMP,plist('fs',1));
```

### Generate white noise data

Value

We will need two initial white noise time series,WN1 and WN2 , that we will use as a seed to apply our filters and get noise shaped time series

STEP 5: Generate white noise with the AO constructor You will need the ao constructor for that. You could use the following settings

Кеу

http://www.lisa.aei-hannover.de/ltpda/usermanual/ug/ltpda\_training\_topic\_4\_5.html[10/08/2009 16:41:39]

IFO/Temperature Example – Simulation (LTPDA Toolbox)

| 'name'                           | 'WN1'                                   |
|----------------------------------|-----------------------------------------|
| 'tsfcn'                          | 'randn(size(t))'                        |
| 'fs'                             | 1                                       |
| 'nsecs'                          | 250000                                  |
|                                  |                                         |
|                                  |                                         |
| Кеу                              | Value                                   |
| Key<br>'name'                    | Value<br>'WN2'                          |
| Key<br>'name'<br>'tsfcn'         | Value<br>'WN2'<br>'randn(size(t))'      |
| Key<br>'name'<br>'tsfcn'<br>'fs' | Value<br>'WN2'<br>'randn(size(t))'<br>1 |

### Generate the noise data streams

# For each noise source you will need to apply the filter that you have designed to the white noise data:

#### STEP 6: Filter white noise WN1 with the TMPd filter

For example, following our notation:

T = filter(WN1,TMPd);

#### STEP 7: Filter white noise WN2 with the IFOd filter

Temperature and interferometric noise are uncorrelated, so we need to use here the second noise time series **WN2** 

#### STEP 8: Filter white noise WN1 with the TMPd and the K2RADd filter

In this case you need to apply both filters in serial, you can do this in one command by using the 'bank' property of the filter method.

Hint: you can input a vector of filters into the filter method and ask it to filter the data in 'parallel' or in 'serial' (the one we are interested here) by doing the following

b = filter(WN1,[EMPd K2Rd],plist('bank','serial'));

#### STEP 9: Add the IFO noise to the K2RAD noise

At this point the IFO represents the purely interferometric noise and the K2RAD the contribution to interferometric noise coming from temperature. You need to add both to get the final interferometric data. This only requires to add both AOs

### Perform the noise projection

# Here we will reproduce the main steps performed in topic 3 analysis: power spectral and transfer function estimation.

#### STEP 10: Split the data streams

We will do the analysis with data in the region going from 1e5 to 2e5 seconds to avoid initial transients. You must then split your two data streams introducing the following parameters in the split method.

| Key     | Value     |
|---------|-----------|
| 'times' | [1e5 2e5] |

After the splitting you must have two data streams that plot together should look like the ones below. The code should be similar to one in the following lines

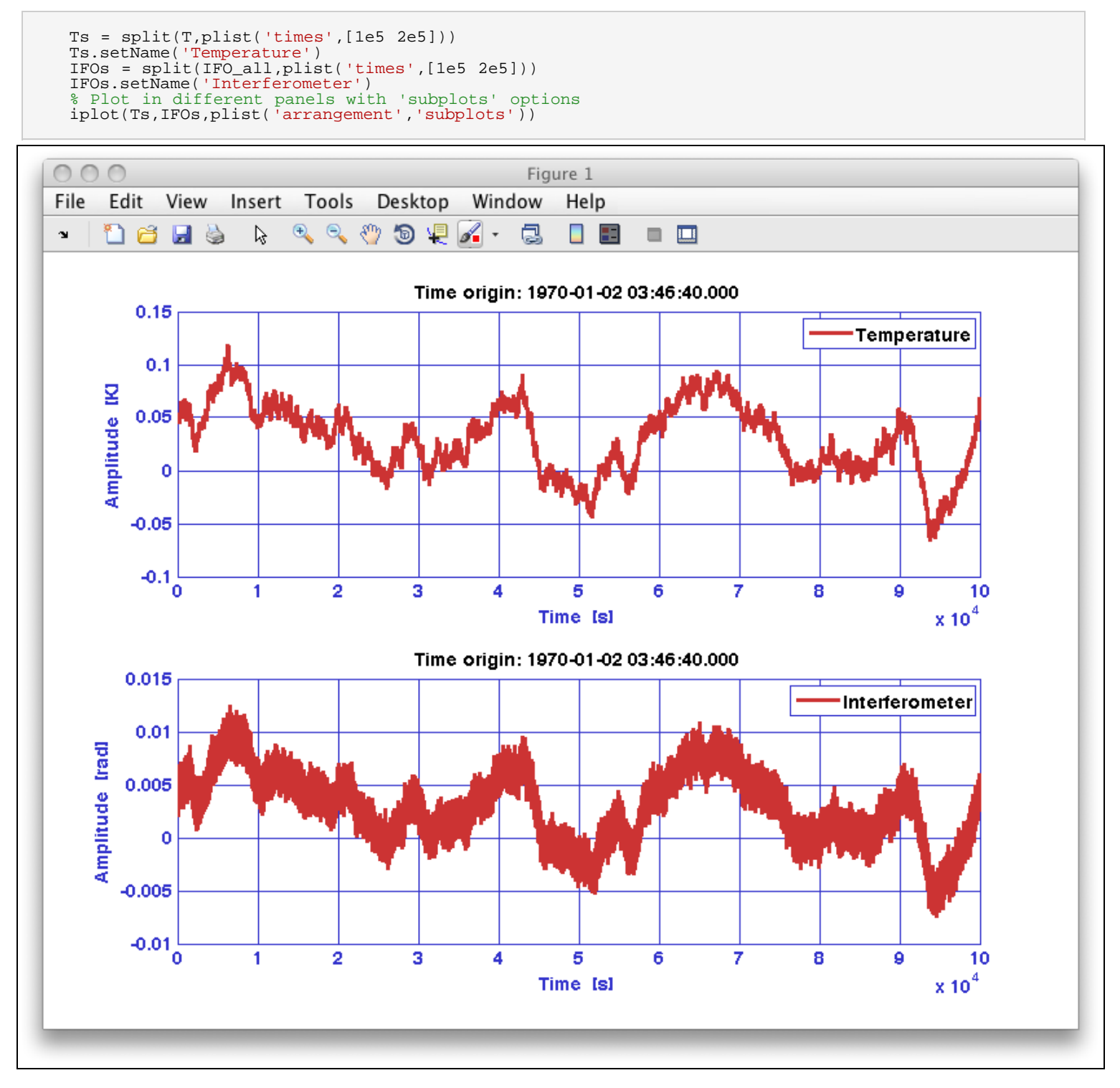

**STEP 11: Compute power spectral estimates for the temperature and interferometric data** Here you need to apply lpsd or psd methods. For example:

```
pl = plist('order',1,'scale','ASD')
psd_T = lpsd(T,pl)
psd_ifo = lpsd(ifo,pl)
```

The resulting spectrum should look like this

```
IFO/Temperature Example - Simulation (LTPDA Toolbox)
```

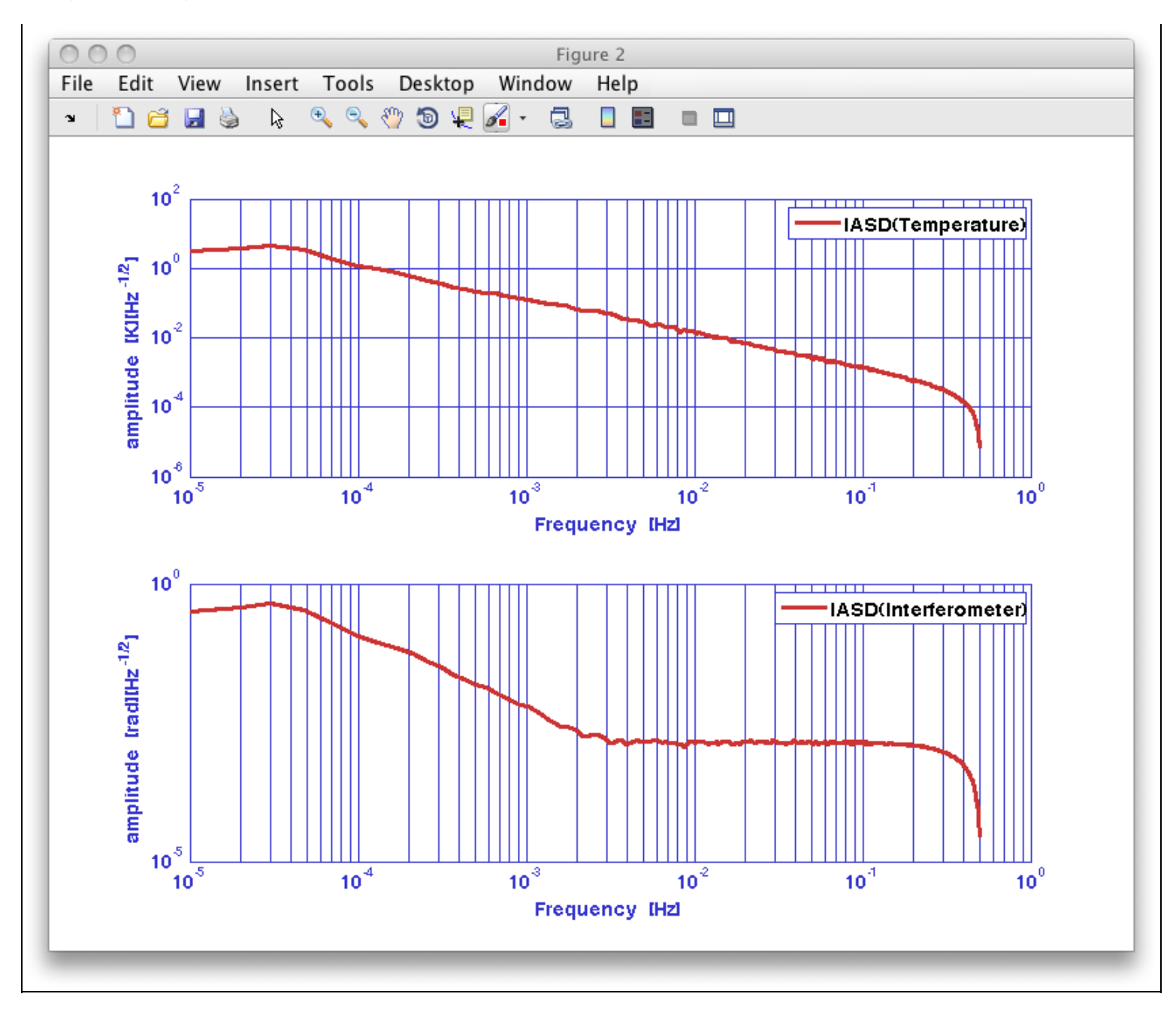

# STEP 12: Compute transfer function estimate for the temperature and interferometric data

Here you need to apply  ${\tt ltfe}$  or  ${\tt tfe}$  methods. For example:

```
T2ifo = ltfe(T,ifo)
T2ifo.setName('Transfer function')
```

You can now compare the transfer function model with the estimation obtained from the data:

pl = plist('f1',1e-5,'f2',1)
iplot(T2ifo(1,2),resp(K2RAD,pl))

```
IFO/Temperature Example - Simulation (LTPDA Toolbox)
```

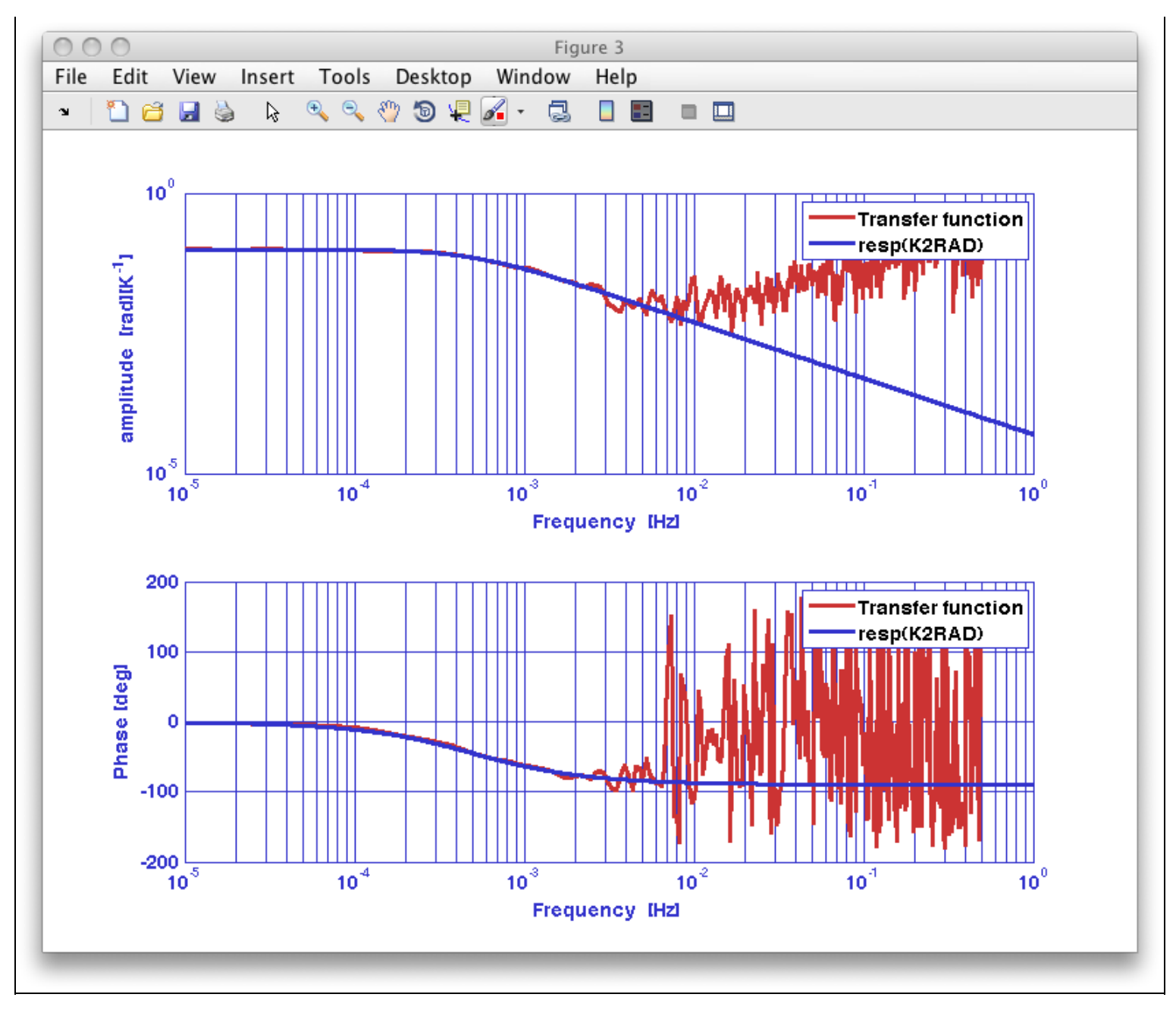

### STEP 13: Project the temperature noise

Reproducing the analysis performed in topic 3 you will be able to project the temperature noise contribution into interferometric noise. The result obtained should be the one in the figure below and the code you will need for that should be similar to this:

```
% Compute projection
Projection = abs(T2ifo(1,2)).*psd_T;
Projection.simplifyYunits
Projection.setName;
% Plot against interferometer noise
iplot(psd_ifo,Projection)
```

```
IFO/Temperature Example - Simulation (LTPDA Toolbox)
```

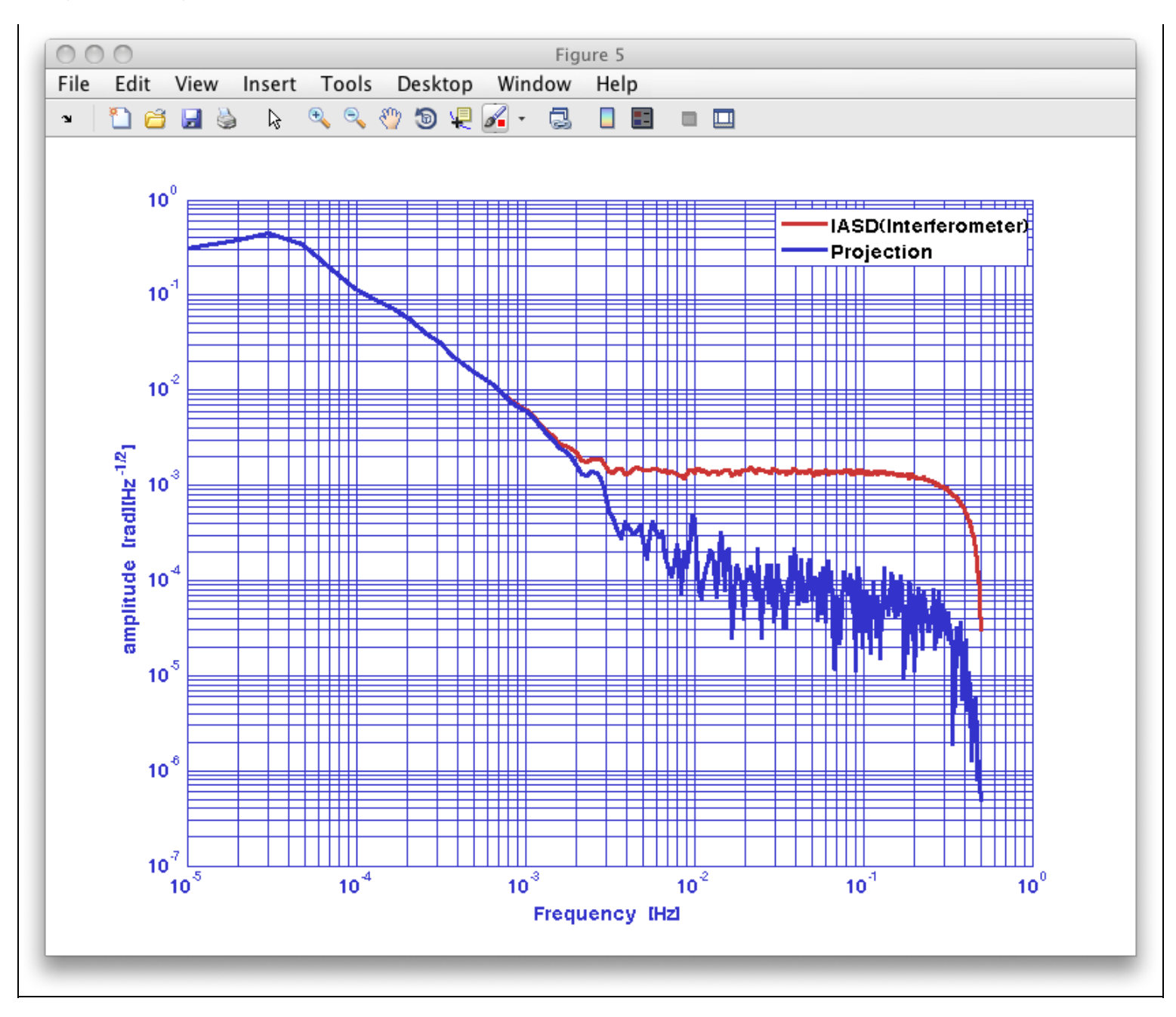

By defining filter properties

Topic 5 – Model fitting 🗲

<u>contents</u>

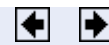

# **Topic 5 – Model fitting**

Topic 5 of the training session aims to biefly introduce the advanced fitting capabilities offered by LTPDA. After working through the examples you should be familiar with:

- <u>System identification in z-domain</u>
- Generation of noise with given psd
- Fitting time series with polynimials
- Non-linear least square fitting of time series
- Time-domain subtraction of temperature contribution to interferometer signal

IFO/Temperature Example – Simulation

System identification in z-domain 🕨

Topic 5 – Model fitting (LTPDA Toolbox)

<u>contents</u>

# System identification in z-domain

System identification in Z-domain is performed with the function ao/zDomainFit. It is based on a modified version of the vector fitting algorithm that was adapted to fit in the Z-domain. Details of the agorithm can be found in the Z-domain fit help page.

#### System identification in Z-domain

During this exercise we will:

- 1. Generate white noise
- 2. Filter white noise with a miir filter generated by a pzmodel
- 3. Extract the transfer function from data
- 4. Fit the transfer function with ao/zDomainFit
- 5. Check results

Let's start by generating some white noise.

a = ao(plist('tsfcn', 'randn(size(t))', 'fs', 1, 'nsecs', 10000,'yunits','m'));

This command generates a time series of gaussian distributed random noise with a sampling frequency ('fs') of 1 Hz, 10000 seconds long ('nsecs') and with 'yunits' set to metres ('m').

Now we are ready to move on the second step where we will:

- Build a pole-zero model (prmodel)
- Construct a miir filter from the prmodel
- filter white noise data with the miir filter in order to obtain a colored noise time series.

```
pzm = pzmodel(1, [0.005 2], [0.05 4]);
filt = miir(pzm, plist('fs', 1));
filt.setIunits('m');
filt.setOunits('V');
% Filter the data
ac = filter(a,filt);
ac.simplifyYunits;
```

We can calcualte PSD of the data in order to check the difference between the coloured noise and the white noise.

```
axx = lpsd(a);
acxx = lpsd(ac);
iplot(axx,acxx)
```

You should see something similar to this picture.

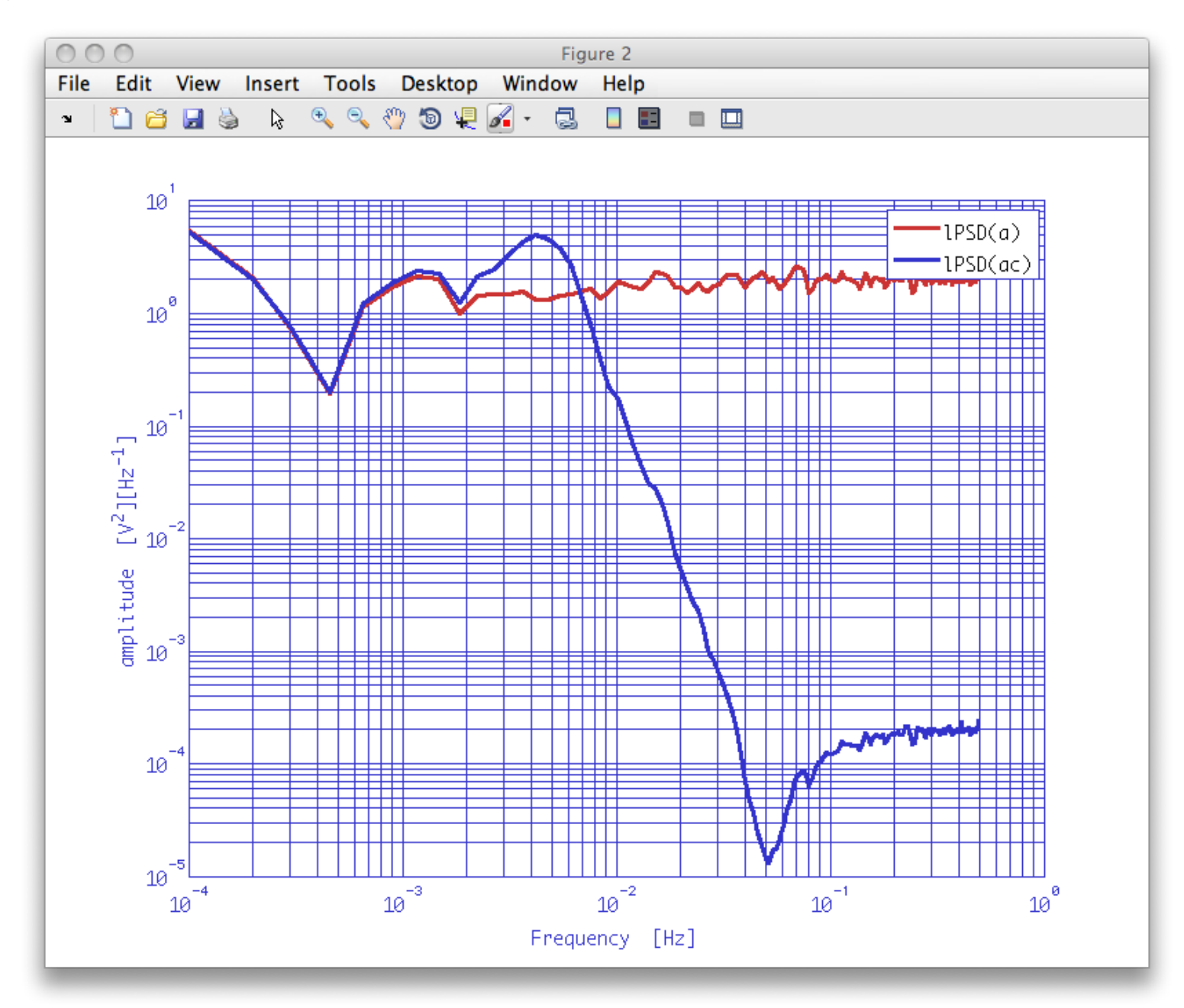

Let us move to the third step. We will generate the transfer function from the data and split it in order to remove the first 3 bins. The last operation is useful for the fitting process.

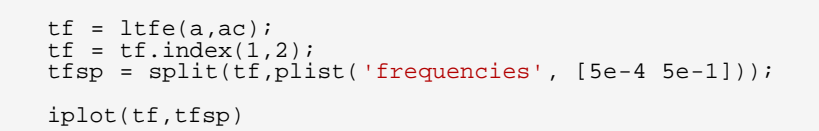

The plot looks like the following:

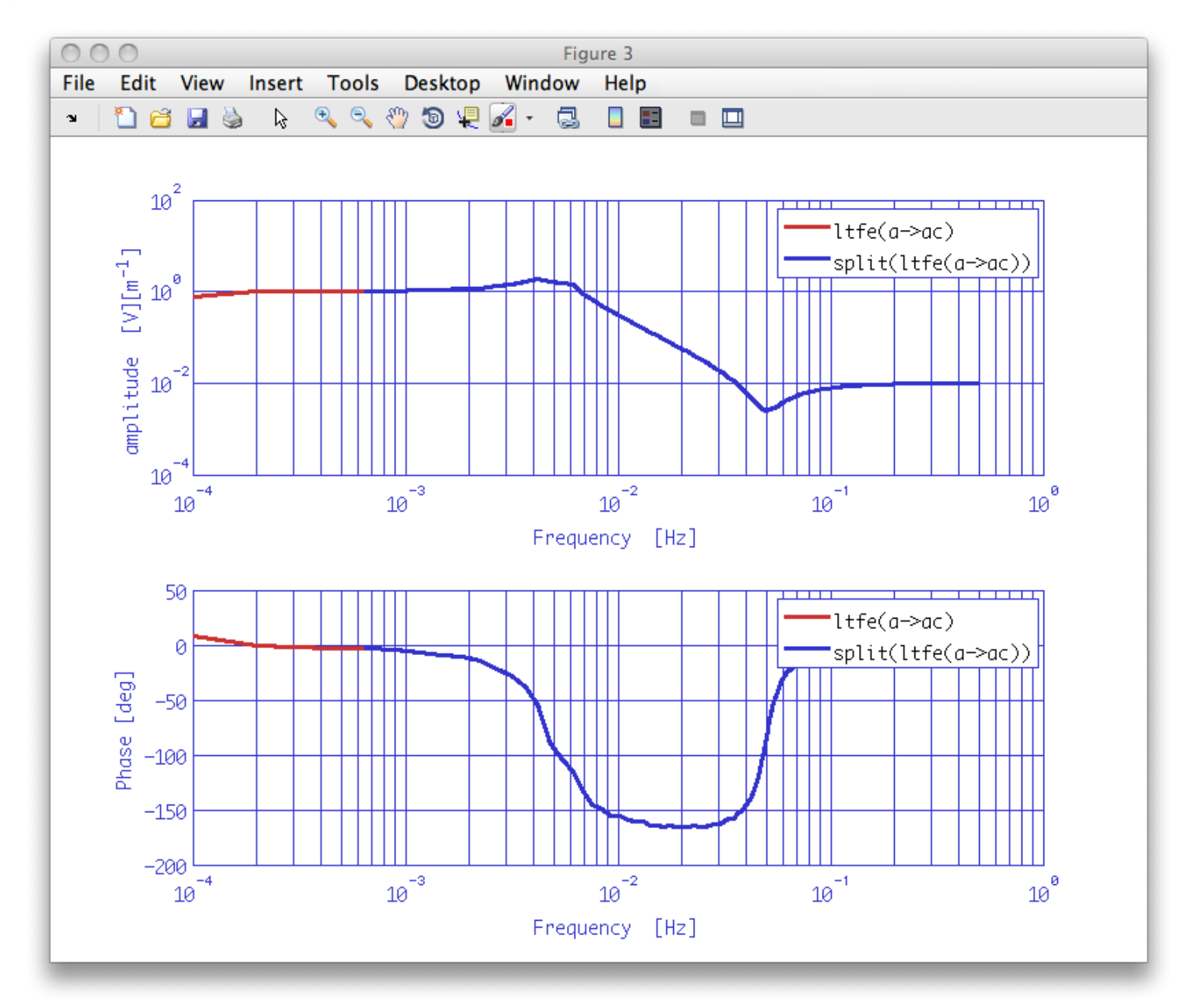

It is now the moment to start fitting with *zDomainFit*. As reported in the function help we can run an automatic search loop to identify proper model order. In such a case we have to define a set of conditions to check fit accuracy and to exit the fitting loop. We can start checking "Residuals Logarithm Difference" and "Root Mean Squared Error". It is worth remembering that:

| Кеу        | Description                                                                                                    |
|------------|----------------------------------------------------------------------------------------------------|
| ResLogDiff | This makes $_{zDomainFit}$ check that the normalized difference<br>between the data and the fit residuals (in log scale) is larger<br>than the value specified. If d is the input value for the<br>parameter, then the algorithm checks that $log10(data) - log10(res) > d$ . |
| RMSE       | If r is the parameter value, then the algorithm checks that the step-by-step Root Mean Squared Error variation is less than $10^{-r}$ .                                                                                                    |

Now let's run the fit: we set 'ResLogDiff' to a small number (0.5) because with noisy data we do not want/expect a perfect match.

% Set up the parameters
plfit = plist('FS',1,... % Sampling frequency for the model filters

System identification in z-domain (LTPDA Toolbox)

```
'AutoSearch', 'on',...
                                                % Automatically search for a good model
         'StartPolesOpt','cl',...
                                                % Define the properties of the starting poles - complex distributed in
the unitary circle
         'maxiter',50,...
'minorder',2,...
'maxorder',9,...
'weightparam','abs',...
'ResLogDiff',0.5,...
                                                 % maximum number of iteration per model order
                                                 % minimum model order
% maximum model order
                                                % assign weights as 1./abs(data)
% Residuals log difference
% Residuals spectral flatness
% Root Mean Squared Error Variation
         'ResFlat',[],...
         'RMSE',5,...
'Plot','on',...
'ForceStability','on',...
'CheckProgress','off');
                                                % set the plot on or off
% force to output a stable poles model
                                                 % display fitting progress on the command window
      % Do the fit
     fobj = zDomainFit(tfsp,plfit);
     % Set the input and output units for fitted model
fobj.setIunits('m');
      fobj.setOunits('V');
```

When 'Plot' parameter is set to 'on' the function plots the fit progress.

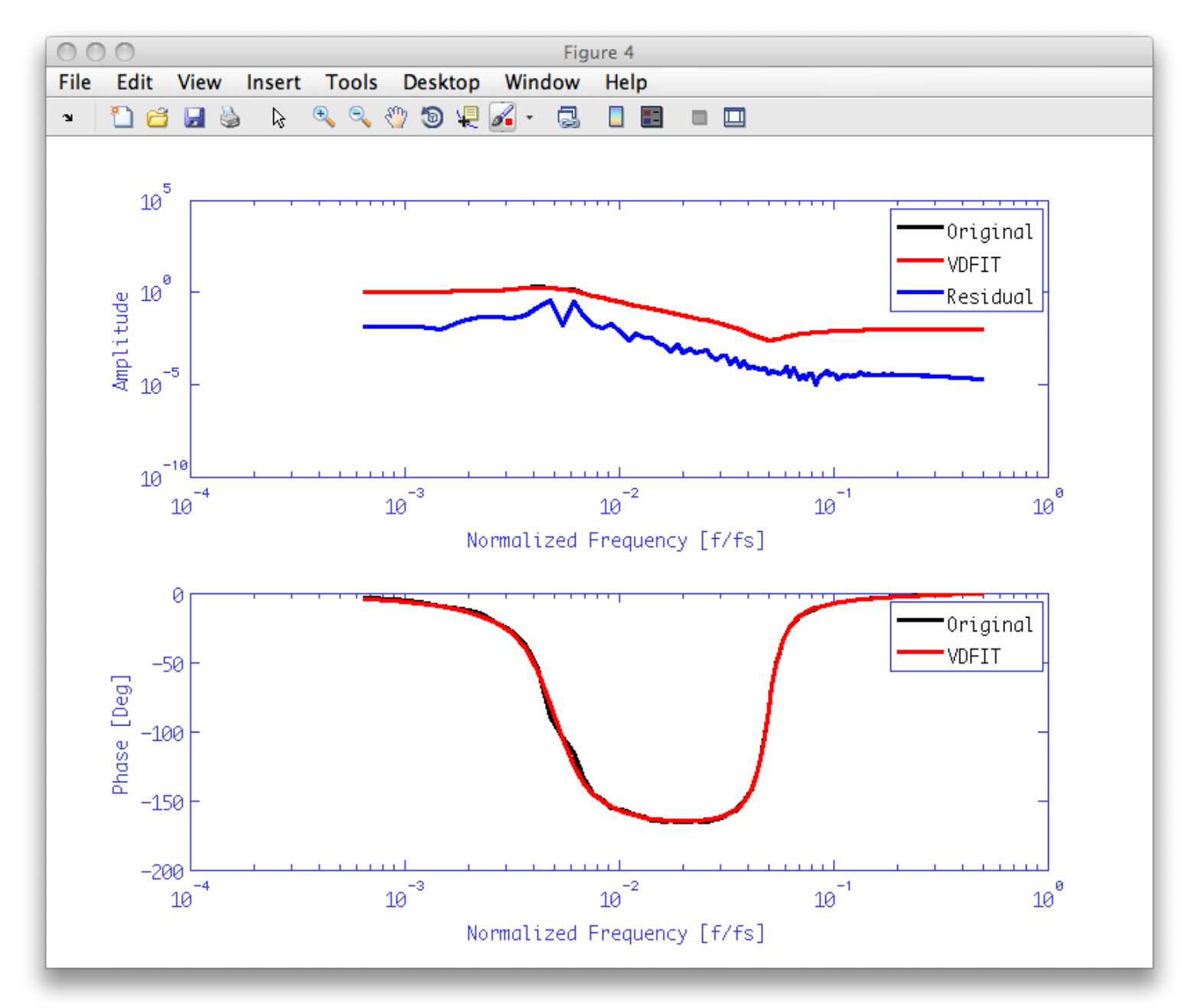

We can now check the result of our fitting procedures. We calculate frequency response of the fitted models (filters) and compare them with the starting IIR filter response, then we will plot the percentage error on the filters magnitudes.

Note that the result of the fitting procedure is a parallel bank of 3 IIR filters.

```
% set plist for filter response
plrsp = plist('bank','parallel','f1',1e-5,'f2',0.5,'nf',100,'scale','log');
% compute the response of the original noise-shape filter
rfilt = resp(filt,plrsp);
rfilt.setName;
% compute the response of our fitted filter bank
rfobj = resp(fobj,plrsp);
rfobj.setName;
% compare the responses
iplot(rfilt,rfobj)
% and the percentage error on the magnitude
pdiff = 100.*abs((rfobj-rfilt)./rfilt);
pdiff.simplifyYunits;
iplot(pdiff,plist('YRanges',[1e-2 100]))
```

The first plot shows the response of the original filter and the fitted filter bank, whereas the second plot reports the percentage difference between fitted model and target filter magnitude. As can be seen, the difference between filters magnitude is at most 10%.

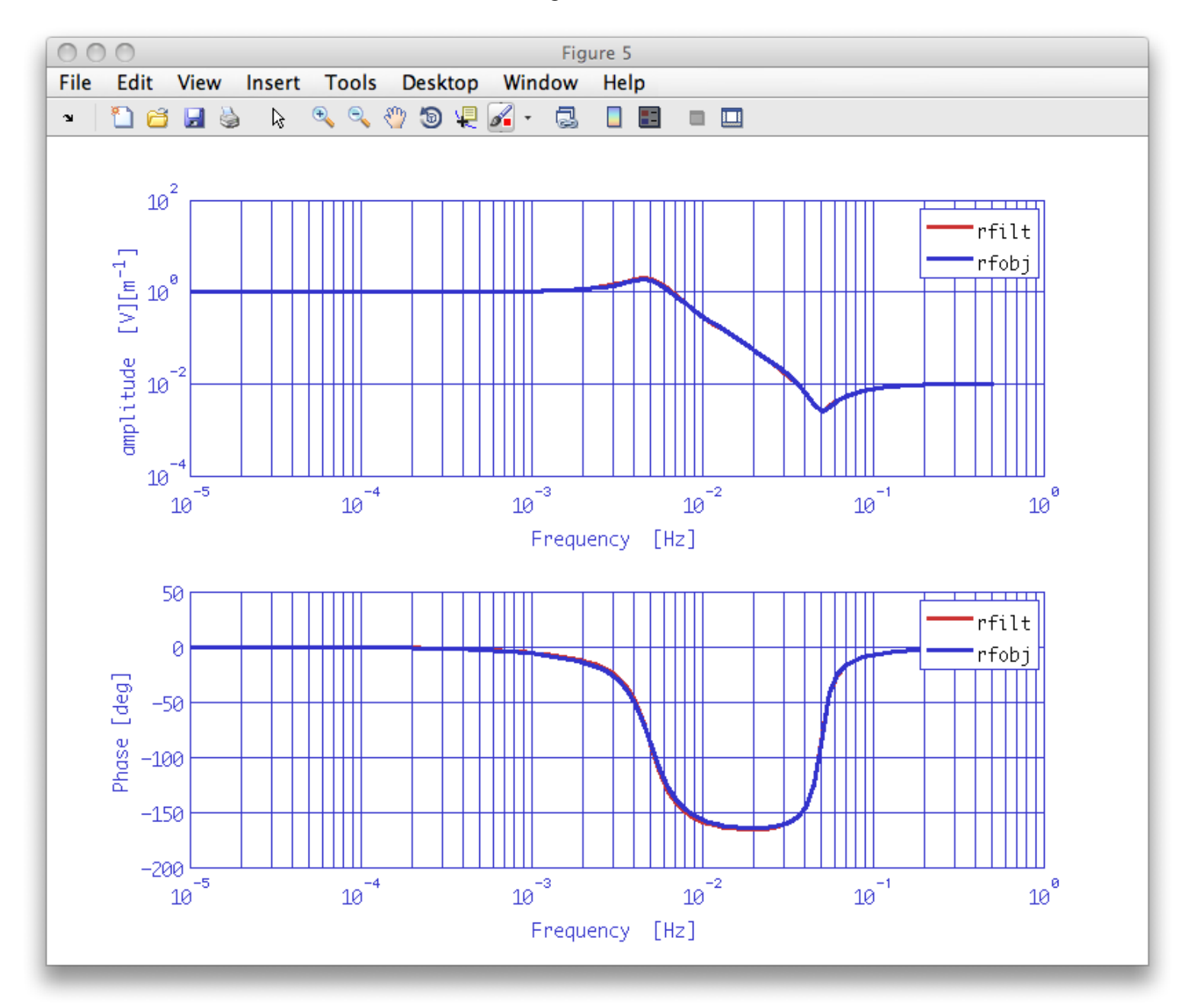

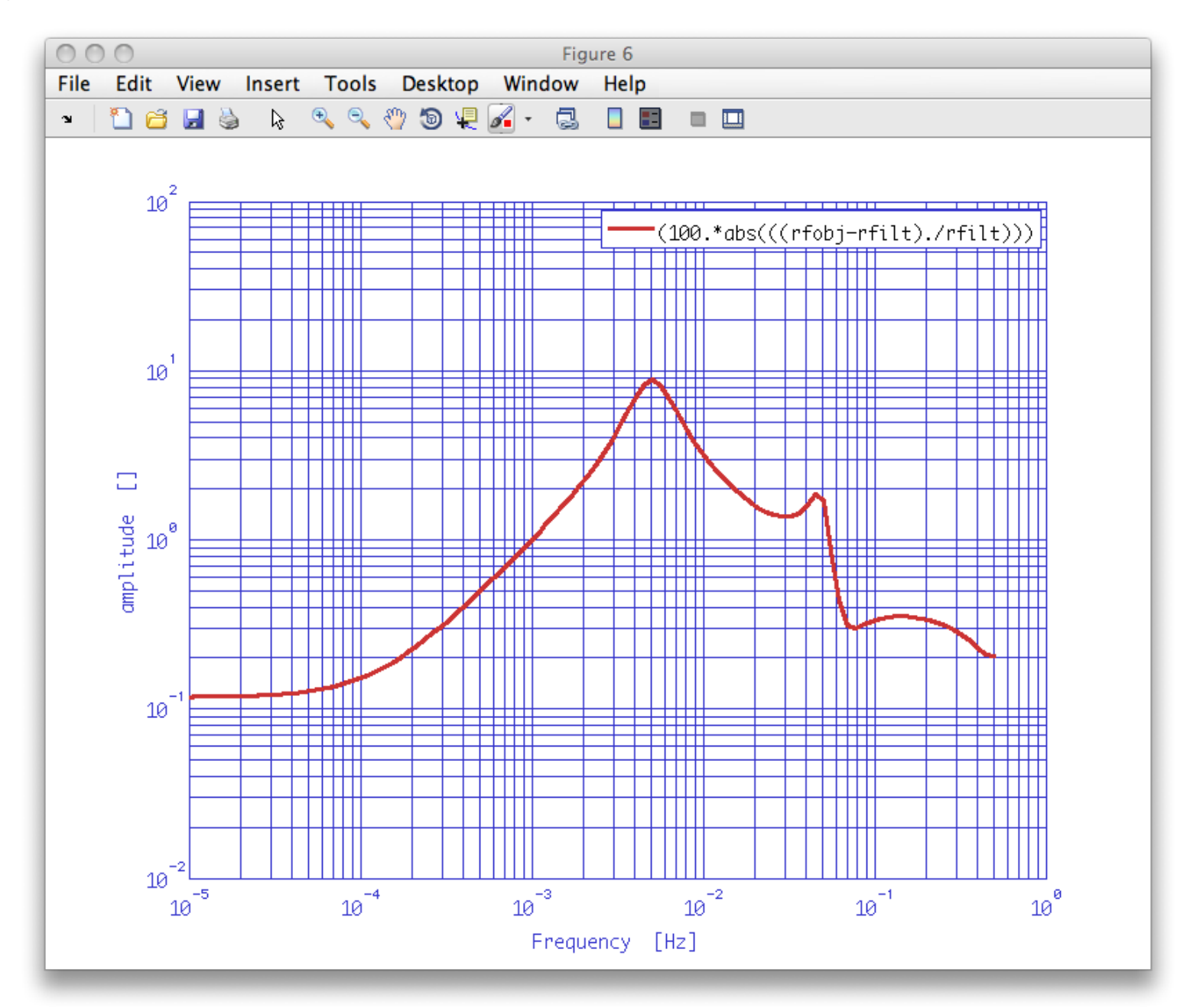

Topic 5 – Model fitting

Generation of noise with given psd 🕨

<u>contents</u>

# Generation of noise with given psd

Generation of model noise is performed with the function ao/noisegen1D. Details on the agorithm can be found in <u>noisegen1D help page</u>.

### Generation of noise with given psd

During this exercise we will:

- 1. Load fsdata object from file
- 2. Fit psd of test data with zDomainFit
- 3. Genarate noise from fitted model
- 4. Compare results

Let us open a new editor window and load test data.

```
tn = ao(plist('filename', 'topic5/T5_Ex03_TestNoise.xml'));
tn.setName;
```

This command will load an analysis object containing a test time series 10000 seconds long and sampled at 1 Hz.

The command setName set the name of the AO to tn.

Now do the psd of our data. we need some average otherwise the fitting algorithm is not able to run correctly.

tnxx = tn.psd(plist('Nfft',2000));

In order to extract a reliable model from psd data we need to discharge the first bins.

```
tnxxr = split(tnxx,plist('frequencies', [2e-3 5e-1]));
iplot(tnxx,tnxxr)
```

The result should look like
```
Generation of noise with given psd (LTPDA Toolbox)
```

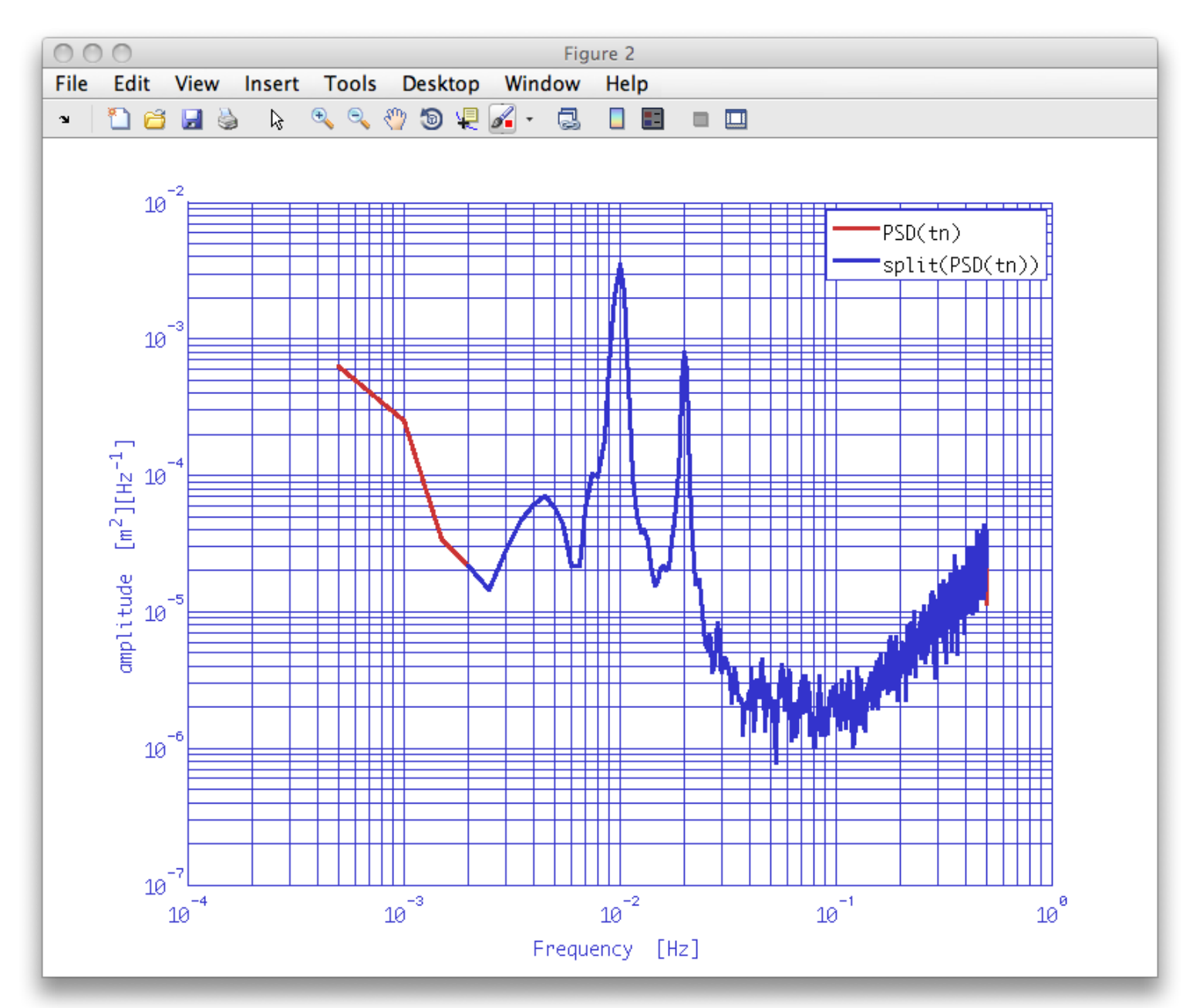

Now it is the moment to fit our PSD to extract a smooth model to pass to the noise generator. First of all we could define a set of proper weights for our fit process. We smooth our PSD data and then define the weights as the inverse of the absolute value of smoothed PSD. This should help the fit function to do a good job with noisy data. It is worth to note that weights are not univocally defined and there could be lots of better ways to define them.

```
stnxx = smoother(tnxxr);
iplot(tnxxr, stnxx)
wgh = 1./abs(stnxx);
```

The result of the smoother method is shown in the plot below:

Now let us run an automatic search for the proper model and pass the set of externally defined weights. The first output of zDomainFit is a miir filter model; the second output is the model response. Note that we are setting 'ResFlat' parameter to define the exit condition. 'ResFlat' check the spectral flatness of the absolute value of the fit residuals.

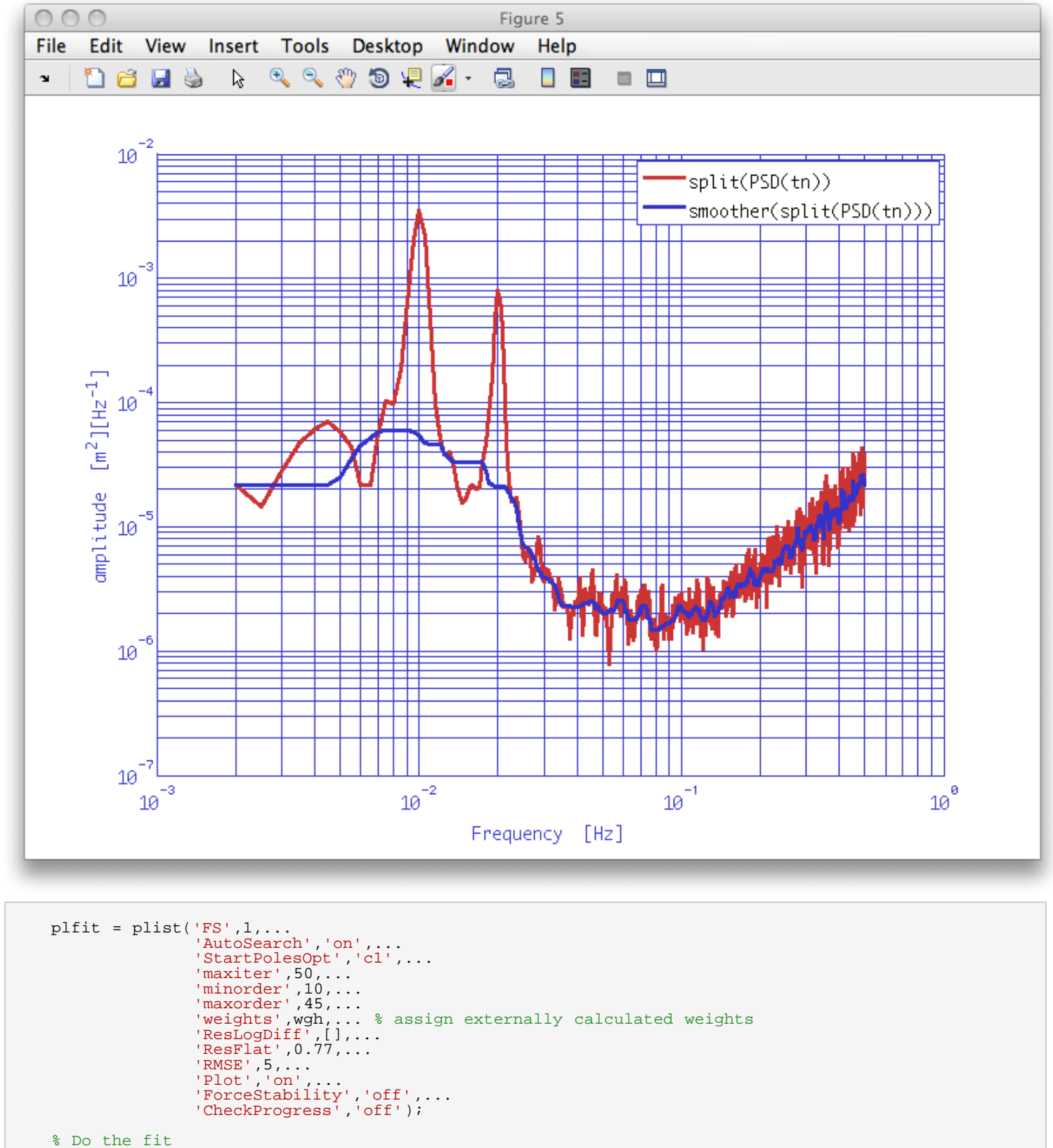

```
[param,fmod] = zDomainFit(tnxxr,plfit);
```

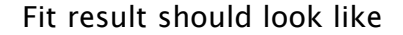

```
Generation of noise with given psd (LTPDA Toolbox)
```

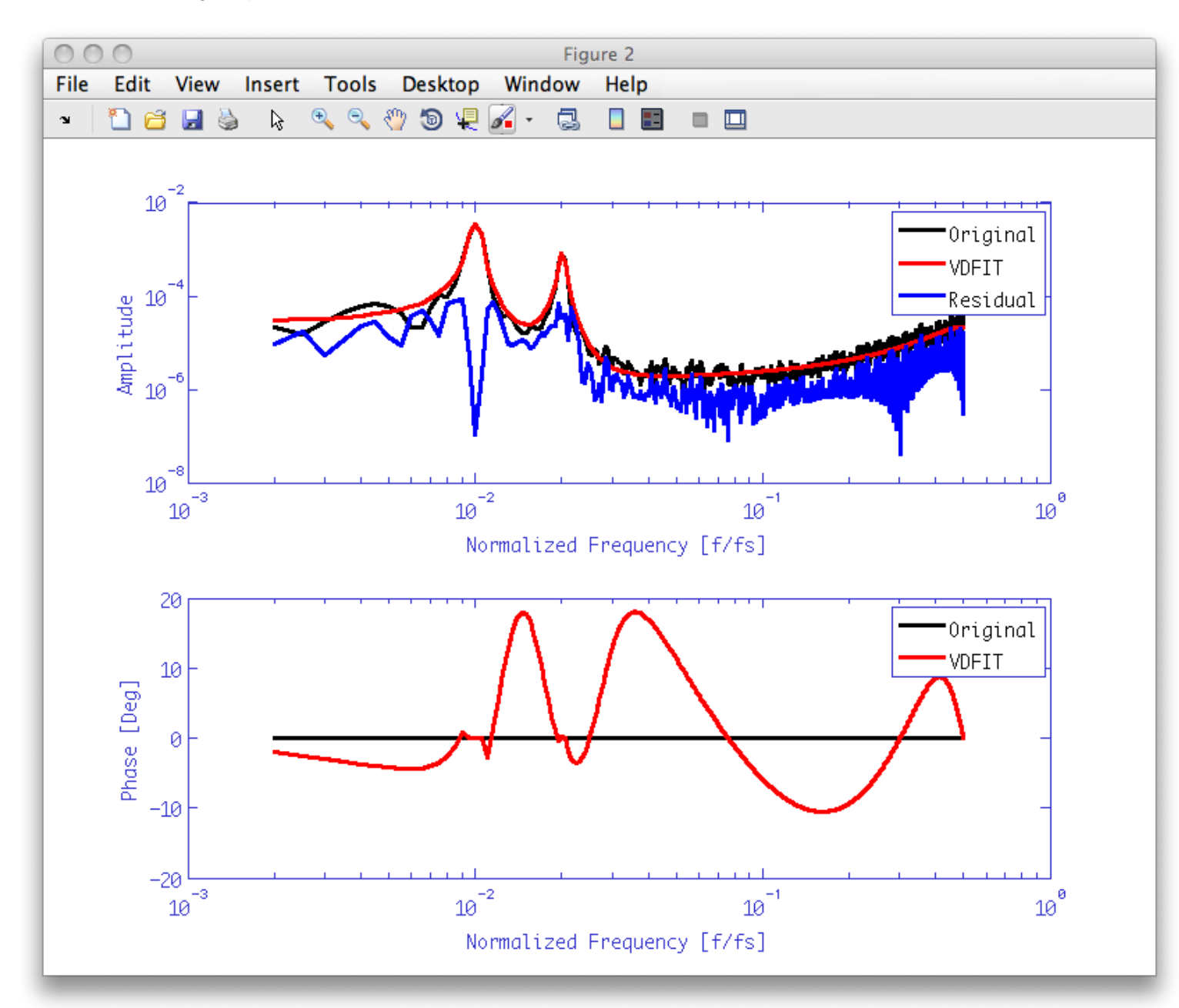

We can now start the noise generation process. The first step is to generate a white time series AO

```
a = ao(plist('tsfcn', 'randn(size(t))', 'fs', 1, 'nsecs', 10000,'yunits','m'));
```

Then start noise coloring process calling noisegen1D

```
plng = plist(...
    'model', abs(fmod), ... % model for colored noise psd
    'MaxIter', 50, ... % maximum number of fit iteration per model order
    'PoleType', 2, ... % generates complex poles distributed in the unitary circle
    'MinOrder', 20, ... % minimum model order
    'MaxOrder', 50, ... % maximum model order
    'Weights', 2, ... % weight with 1/abs(model)
    'Plot', false,... % on to show the plot
    'Disp', false,... % on to display fit progress on the command window
    'RMSEVar', 7,... % Residuals log difference
ac = noisegenlD(a, plng);
```

Let us check the result. Calculate the PSD of the generated noise and compare it with the PSD of starting data.

```
acxx = ac.psd(plist('Nfft',2000));
iplot(tnxx,acxx)
```

As can be seen, the result is in quite satisfactory agreement with the original data

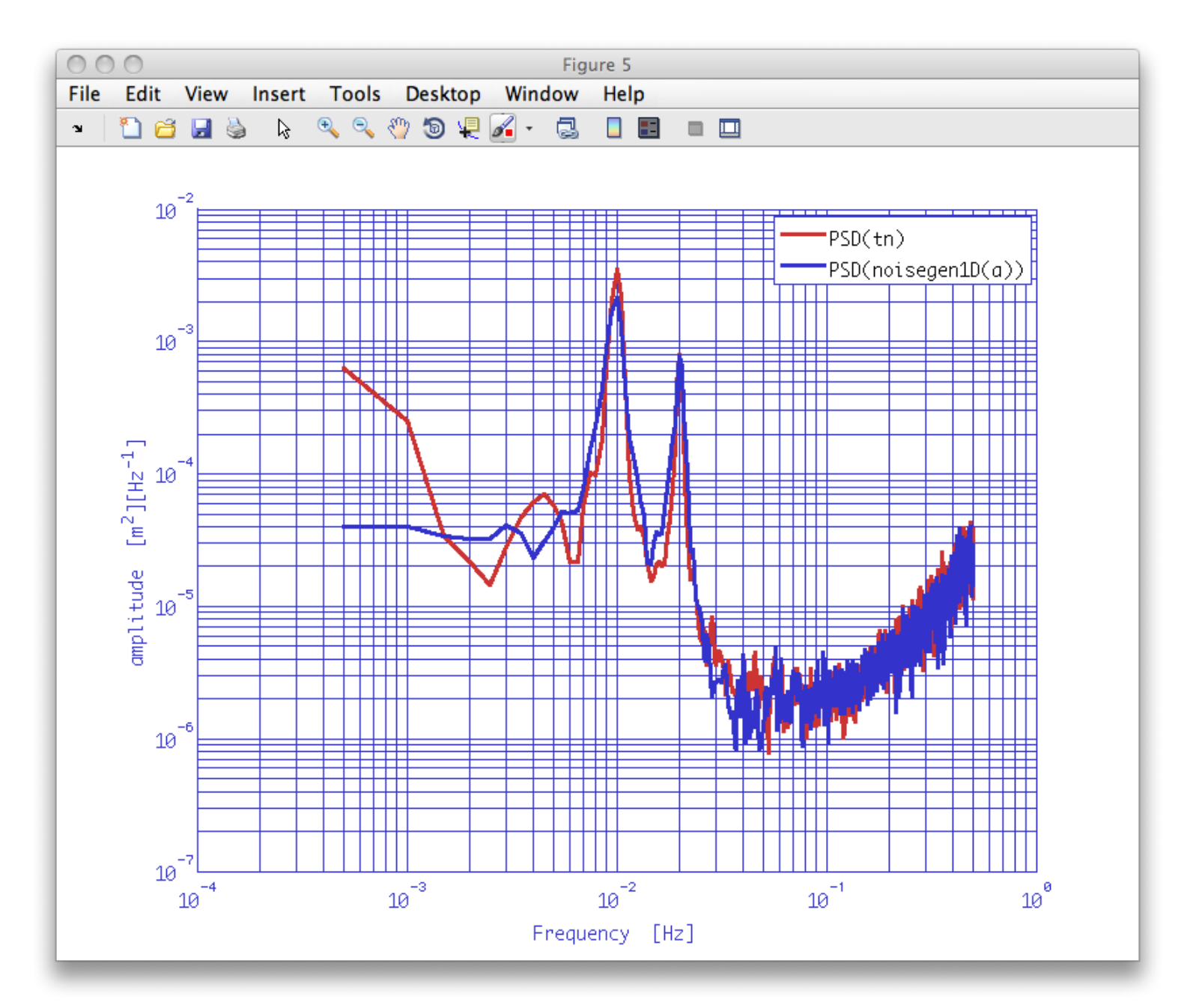

System identification in z-domain

Fitting time series with polynimials 🕨

©LTP Team

LTPDA Toolbox

<u>contents</u>

+

### Fitting time series with polynimials

Fitting time series with polynimials exploits the function ao/polyfit. Details on the agorithm can be found in the <u>appropriate help page</u>.

#### Fitting time series with polynimials

During this exercise we will:

- 1. Load time series noise
- 2. Fit data with ao/polyfit
- 3. Check results

Let's open a new editor window and load test data.

```
a = ao(plist('filename', 'topic5/T5_Ex04_TestNoise.xml'));
a.setName;
```

Try to fit data with ao/polyfit. We decide to fit with a 6th order polynomial.

```
plfit = plist('N', 6);
p = polyfit(a, plfit);
```

The variable p is a cdata analysis object containing the coefficients of the fitted polynimial.

Once we have the model coefficients, we can evaluate the model. We simply need to construct an analysis object with the parameters polyval and t. We pass as polyval the AO containing the fit coefficients and as t the AO with original data so that time base of the objects will be the same.

```
b = ao(plist('polyval', p, 't', a));
b.setYunits(a.yunits);
b.setName;
```

Now, check fit result with some plotting. Compare data with fitted model and look at the fit residuals.

iplot(a,b)
iplot(a-b)

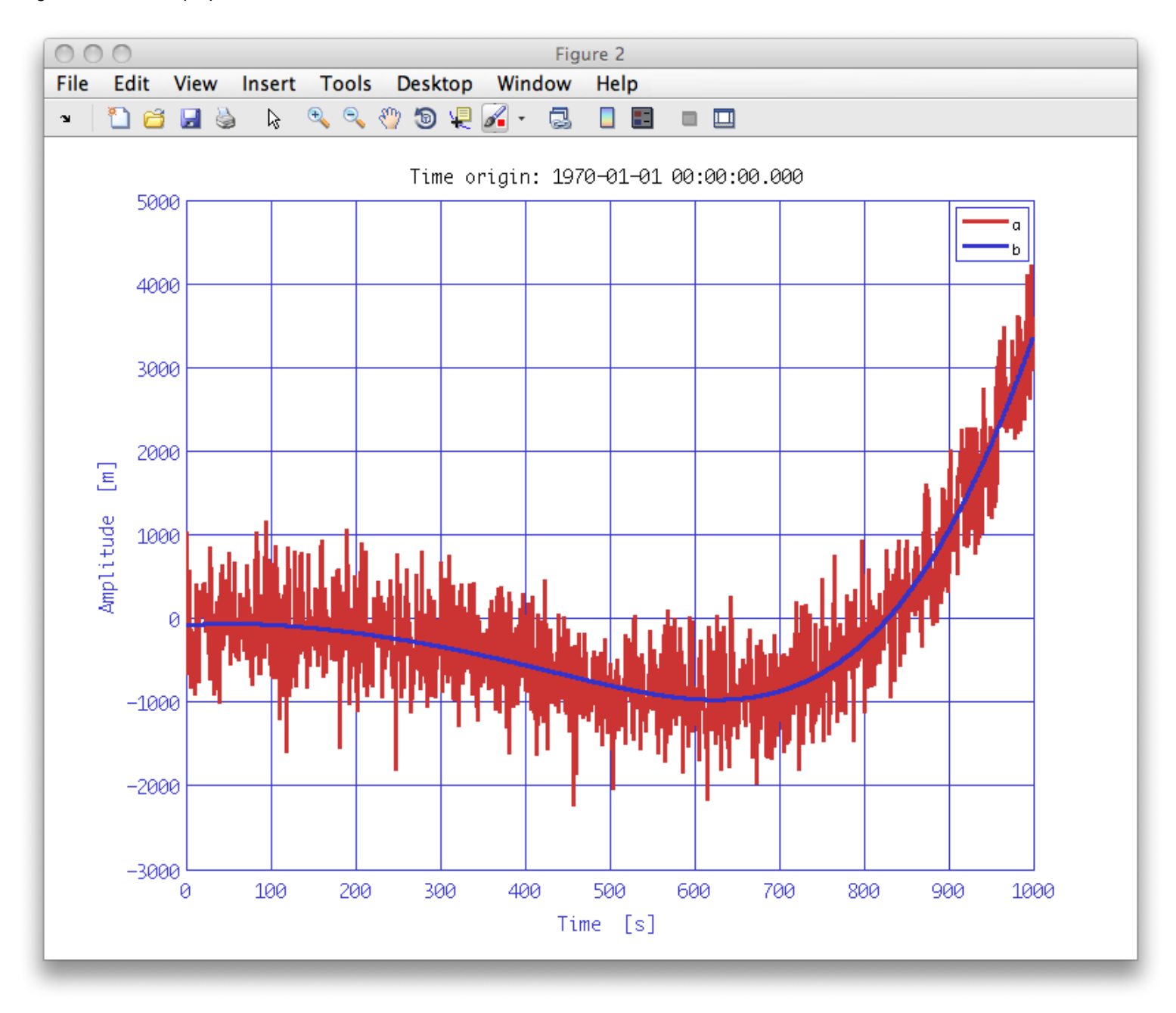

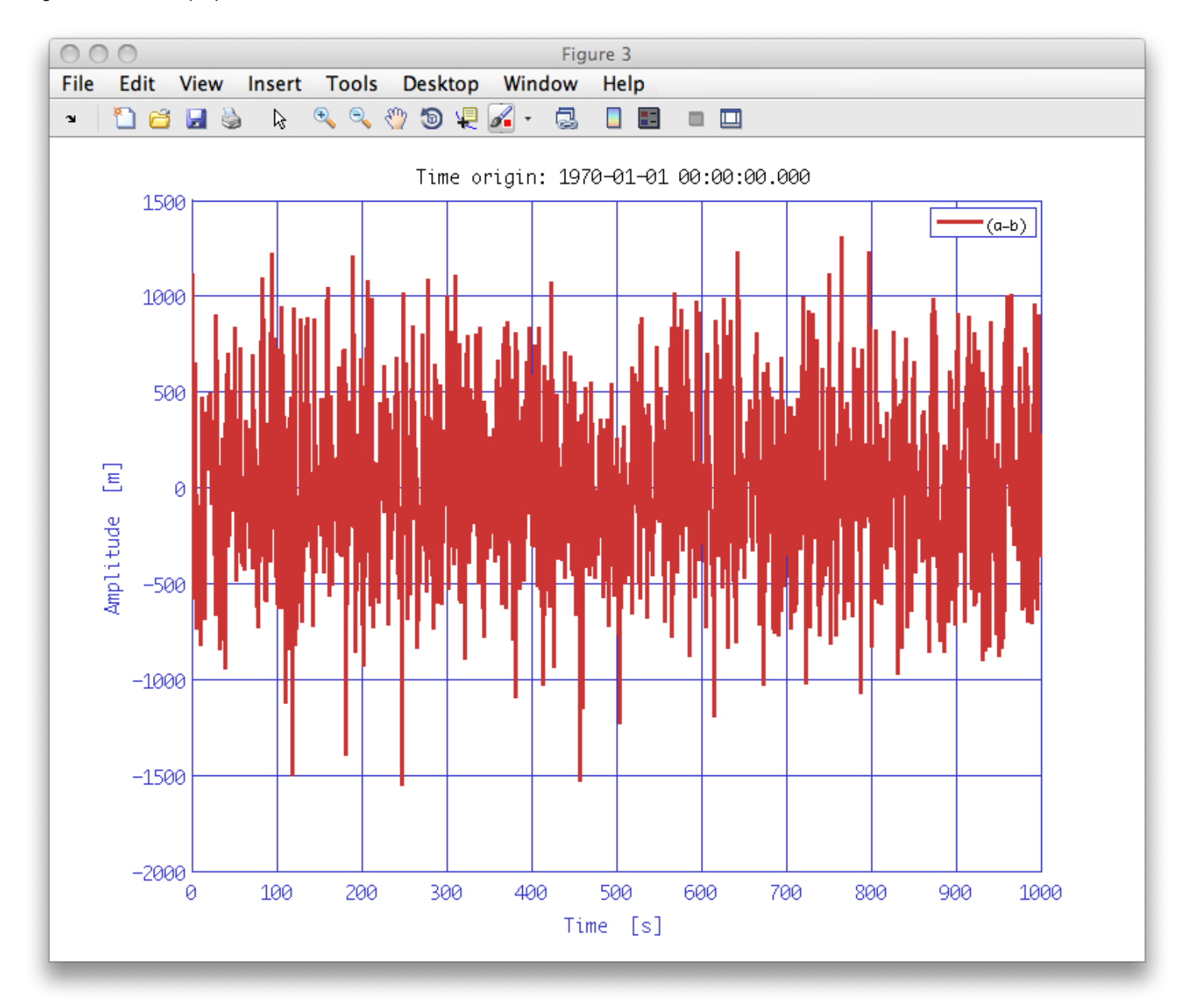

You could also try using ao/detrend on the input time-series to yield a very similar result as that shown in the last plot.

Generation of noise with given psd

Non-linear least square fitting of time series 🕨

**©LTP** Team

#### LTPDA Toolbox

⇒

•

### Non-linear least square fitting of time series

Non-linear least square fitting of time-series exploits the function ao/curvefit.

#### Non-linear least square fitting of time series

During this exercise we will:

- 1. Load time series data
- 2. Fit data with ao/curvefit
- 3. Check results
- 4. Refine the fit
- 5. Redo a full parametrized fit

Let us open a new editor window and load test data.

```
a = ao(plist('filename', 'topic5/T5_Ex05_TestNoise.xml'));
a.setName;
iplot(a)
```

As can be seen this is a chirped sine wave with some noise.

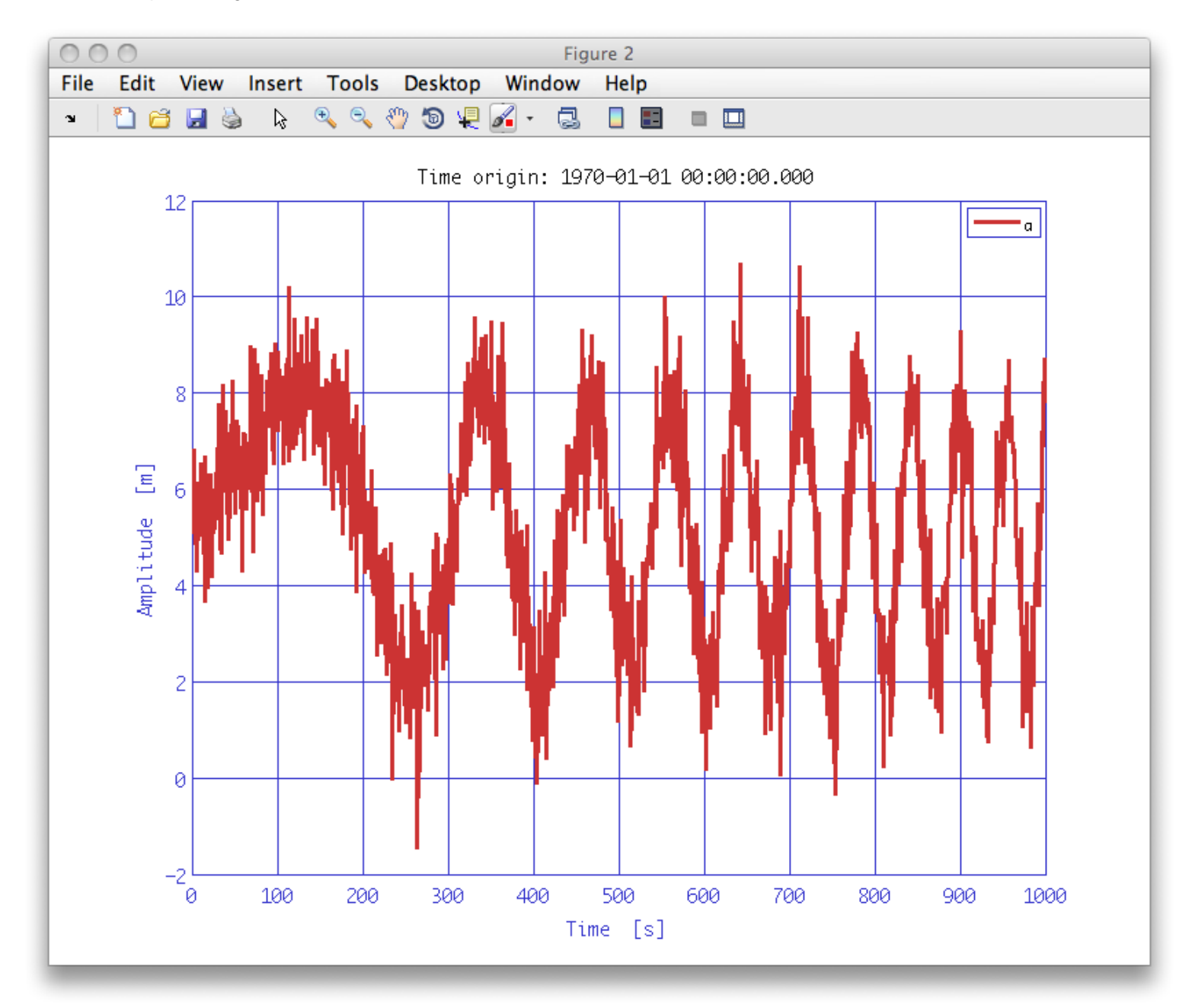

We could now try the fit. The first parameter to pass to curvefit is a fit model. In this case we assume that we are dealing with a linearly chirped sine wave according to the equation:

$$F(t) = A\sin\left[2\pi(f_0 + kt)t + \varphi\right]$$

We need to specify a starting guess for the function parameters and, if we want, we can set lower and upper bounds for the fit parameters. Further parameters (unchanged by the fit) could be added as a cell-array in the parameter ADDP. In the present case we added a bias of 5 for our data.

The output of ao/curvefit is a cdata analysis objects containing fit parameters.

Once the fit is done. We can evaluate our model to check fit results.

http://www.lisa.aei-hannover.de/ltpda/usermanual/ug/ltpda\_training\_topic\_5\_4.html[10/08/2009 16:42:13]

Non-linear least square fitting of time series (LTPDA Toolbox)

```
b.setYunits(a.yunits);
b.setXunits(a.xunits);
b.setName;
iplot(a,b)
```

As you can see, the fit is not accurate. One of the great problems of non-linear least square methods is that they easily find a local minimum of the chi square function and stop there without finding the global minimum. So, let us try to look at the data and to refine step by step the fit.

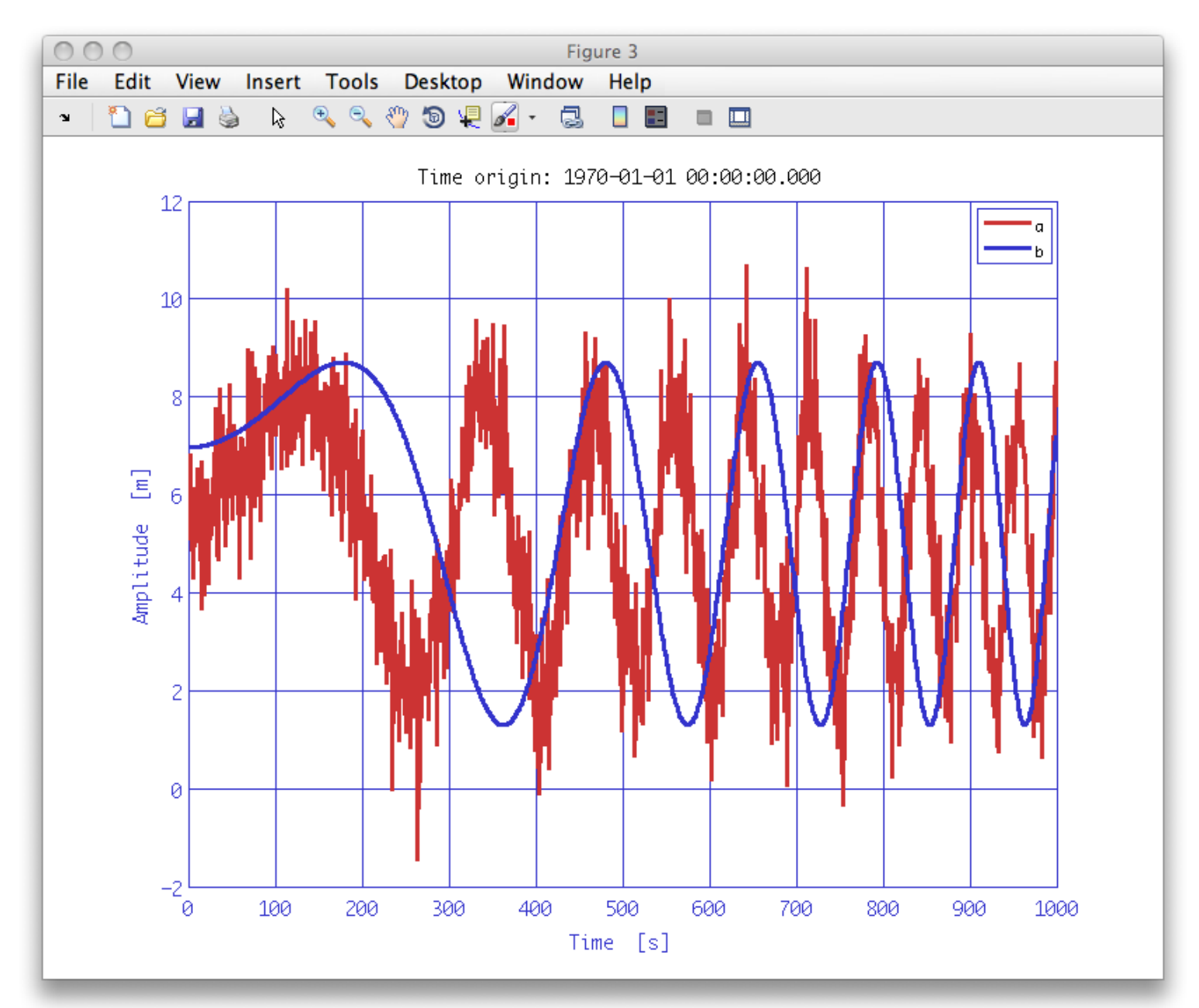

Looking at data we could try to fix some parameters like the amplitude and phase. The y starting level is near 0.4 + bias corresponding to a phase angle around 0.4 rad; the amplitude is close to 3. Now run the fit again with a reduced set of parameters.

http://www.lisa.aei-hannover.de/ltpda/usermanual/ug/ltpda\_training\_topic\_5\_4.html[10/08/2009 16:42:13]

Non-linear least square fitting of time series (LTPDA Toolbox)

b.setName;

iplot(a,b)

The fit now looks like better...

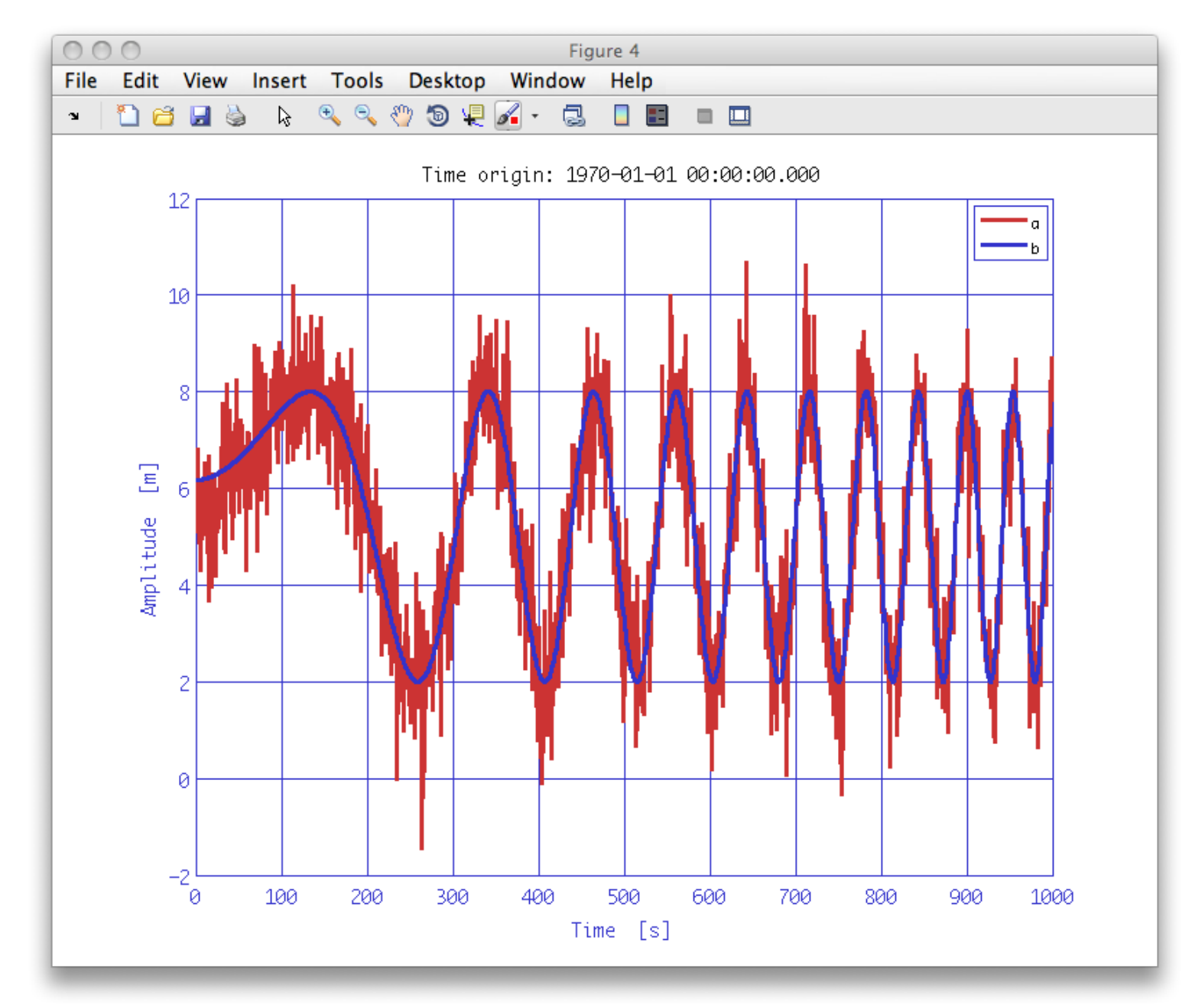

Actual parameters contained in params are now a good starting guess for the wave frequancy and chirp parameter.

We could try a new fit with the complete set of parameters...

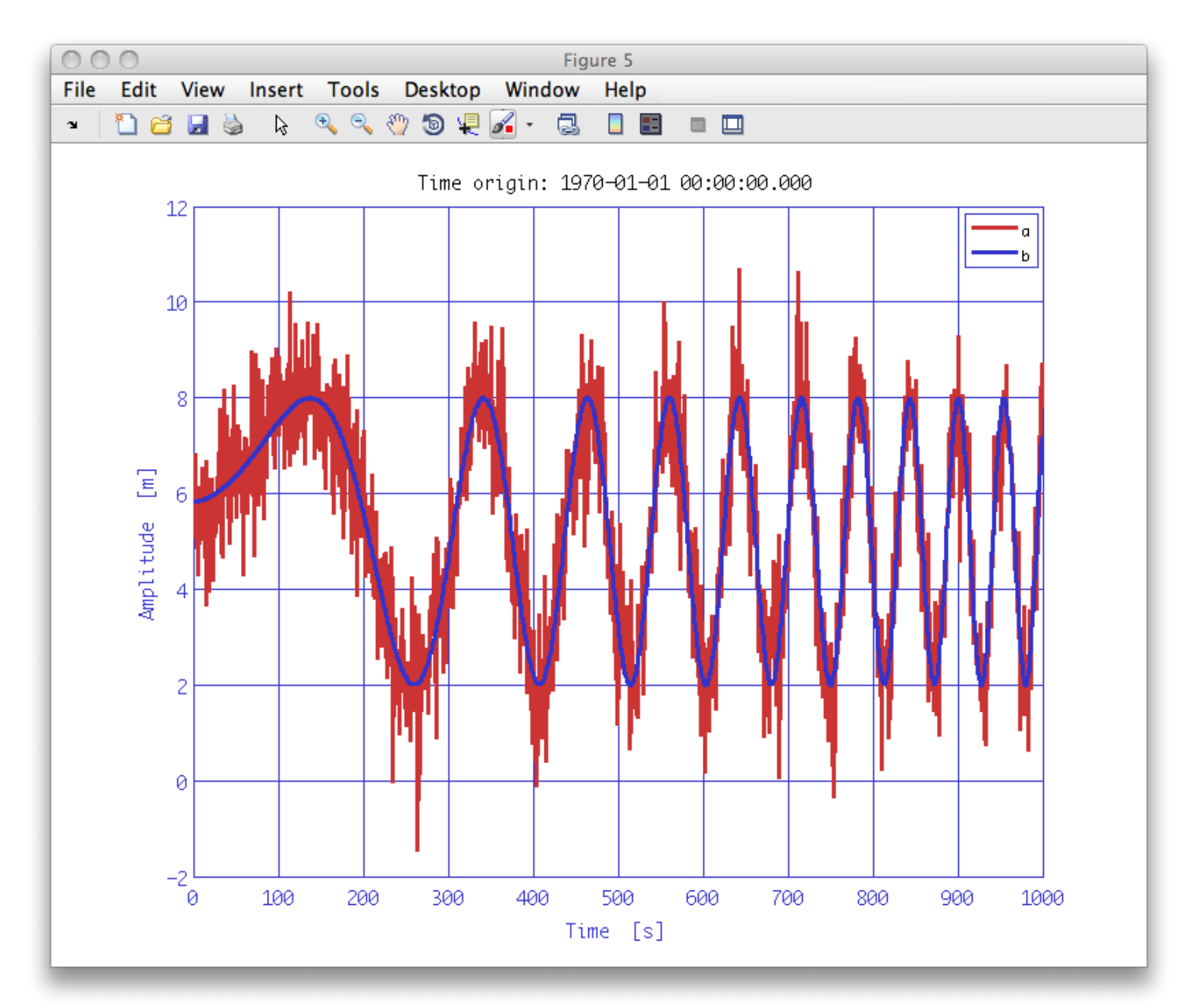

Let us compare fit results with nominal parameters. Data were generated with the following set of parameters:

Fitted parameters are instead:

ADDP = 5 P(1) = 2.993 P(2) = 0.000121 P(3) = 9.983e-006 P(4) = 0.278

The correlation matrix of the parameters is stored in the procinfo (processing information) field of the AO. This field is a plist and is used to additional information that can be returned from algorithms. In this case it returns the following plist:

| Кеу     | Description                                     |
|---------|-------------------------------------------------|
| COR     | The covariance matrix for the parameters.       |
| DPARAMS | A structure of additional information about the |

http://www.lisa.aei-hannover.de/ltpda/usermanual/ug/ltpda\_training\_topic\_5\_4.html[10/08/2009 16:42:13]

parameters, for example, upper and lower values at the 1-sigma significance level.

GOF

A 'goodness of fit' structure which contains fields like, the Chi^2 value and the degrees of freedom.

#### To extract the covariance matrix from the procinfo you can do

```
params.procinfo.find('cor')
Columns 1 through 3

1 0.0220543553134523 0.00840698749447142
0.0220543553134523 1
0.00840698749447142 -0.963274881180157 1
-0.0911417933676055 -0.833580057704702 0.692767145487321

Column 4

-0.0911417933676055
-0.833580057704702
0.692767145487321

1
```

Not so bad!

Fitting time series with polynimials

IFO/Temperature Example – signal subtraction 🕨

©LTP Team

#### LTPDA Toolbox

#### <u>contents</u>

### IFO/Temperature Example - signal subtraction

During this exercise we will:

- 1. Load the AOs with the IFO and Temperature data
- 2. Load the transfer function of the data
- 3. Split the TF to select the meaningful region only
- 4. Fit the TF with <code>zDomainFit</code>
- 5. Subtract the temperature contribution from the IFO signal

Let us load the test data and split out the 'good' part as we did in Topic 3:

These data are already preprocessed with ao/consolidate in order to set the sampling frequency to 1Hz. We could look at the data...

```
iplot(ifo_red,T_red,plist('arrangement', 'subplots'))
```

```
◆ →
```

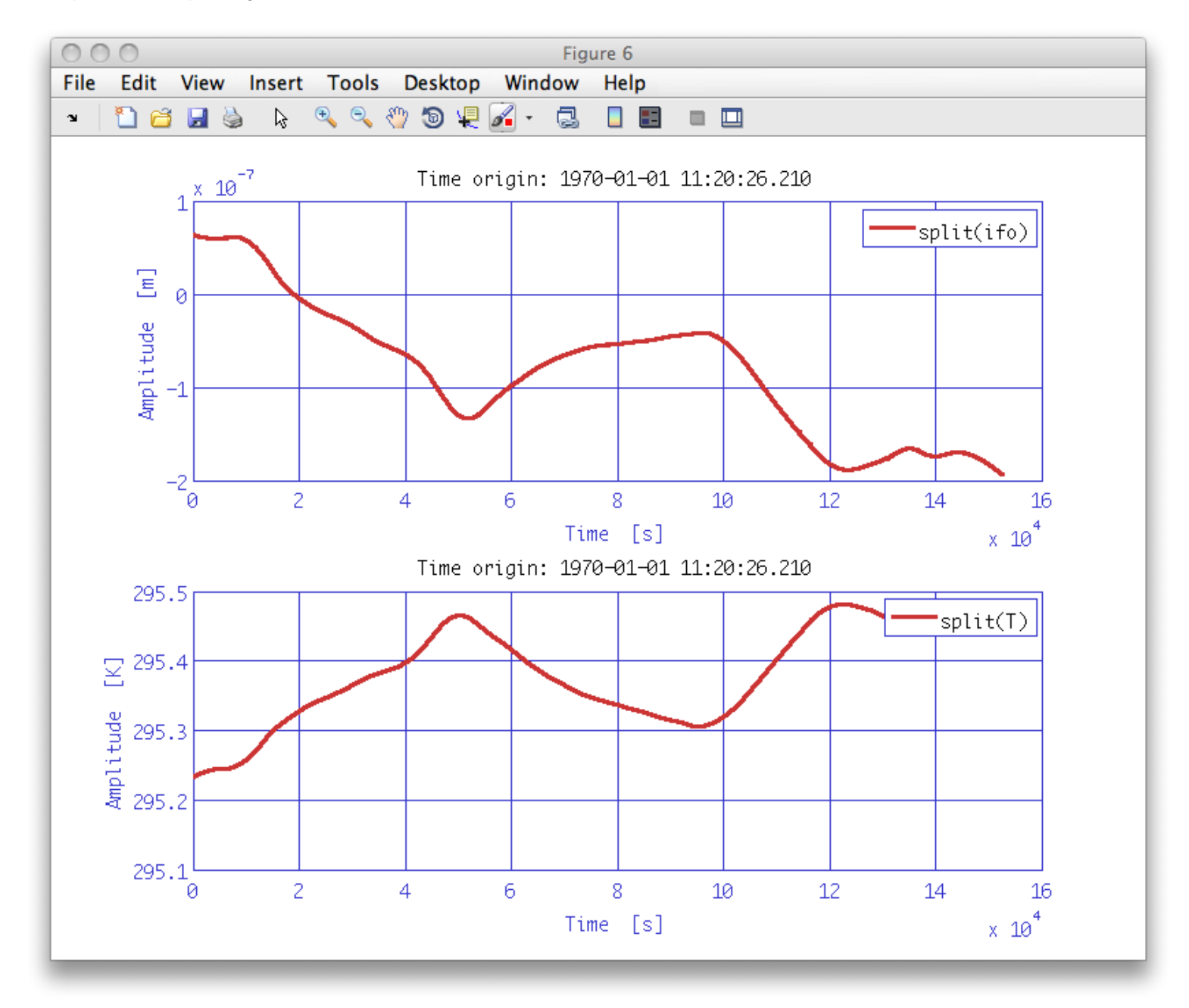

Let us load the transfer function estimate we made in Topic 3.

```
tf = ao('ifo_temp_example/T_ifo_tf.xml');
```

The meaningful frequency region is in the range 2e-5 Hz - 1e-3 Hz. Therefore we split the transfer function to extract only meaningful data.

```
tfsp = split(tf,plist('frequencies', [2e-5 le-3]));
iplot(tf,tfsp)
```

The plot compares full range TF with splitted TF

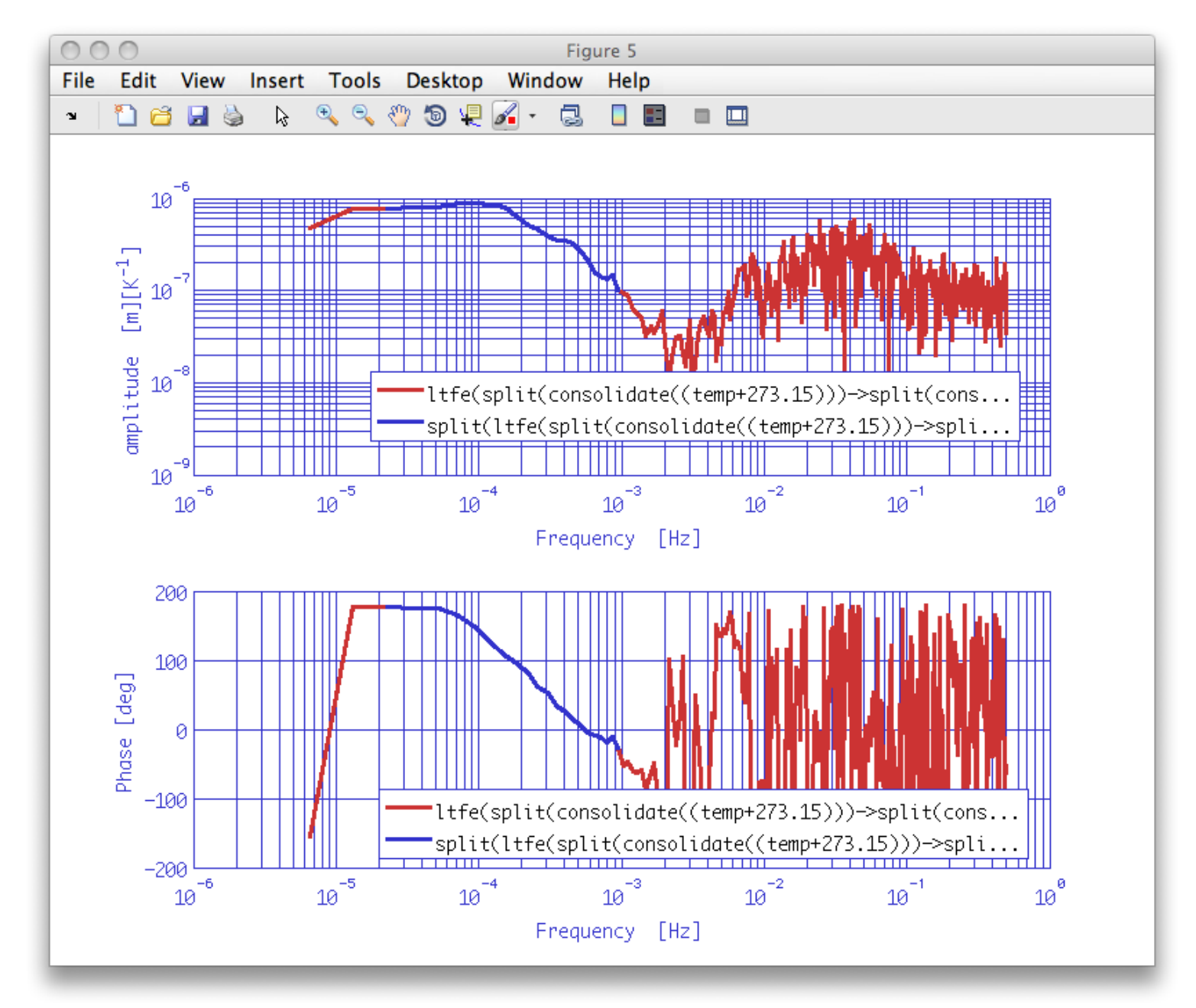

Once we have the proper transfer function, we could start the fitting process. A rapid look to the TF data should convince us that we need a very simple object to fit our data so we could try a fitting session "by hand". In other words, it is more convenient to skip the automathic functionality of <code>zDomainFit</code>. Moreover, we force <code>zDomainFit</code> to fit a stable model to data because we want to output a stable filter.

```
plfit = plist('FS',1,...
    'AutoSearch','off',...
    'StartPolesOpt','cl',...
    'maxiter',20,...
    'minorder',3,...
    'maxorder',3,...
    'weightparam','abs',...
    'Plot','on',...
    'ForceStability','on',...
    'CheckProgress','off');
fobj = zDomainFit(tfsp,plfit);
fobj.setIunits('K');
fobj.setOunits('m');
```

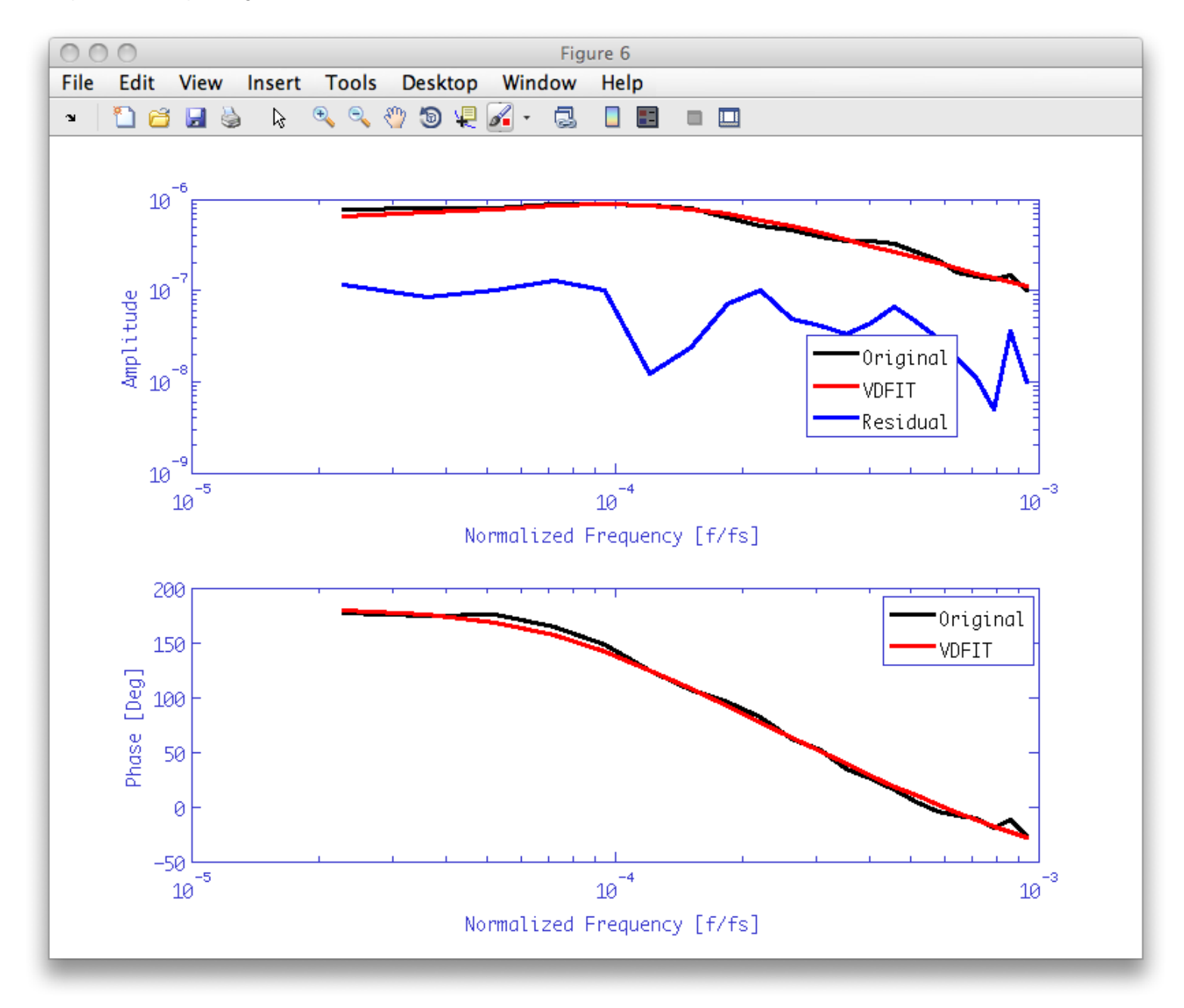

It is time to filter temperature data with the fit output in order to extract temperature contribution to interferometer output. Detrend after the filtering is performed to subtract mean to data (bias subtraction).

```
ifoT = filter(T_red,fobj,plist('bank','parallel'));
ifoT.detrend(plist('order',0));
ifoT.simplifyYunits;
ifoT.setName;
```

Then we subtract temperature contribution from measured interferometer data

```
ifonT = ifo_red - ifoT;
ifonT.setName;
```

The figure reports measured interferometer data, temperature contribution to interferometer output and interferometer output without thermal drifts.

iplot(ifo\_red,ifoT,ifonT)

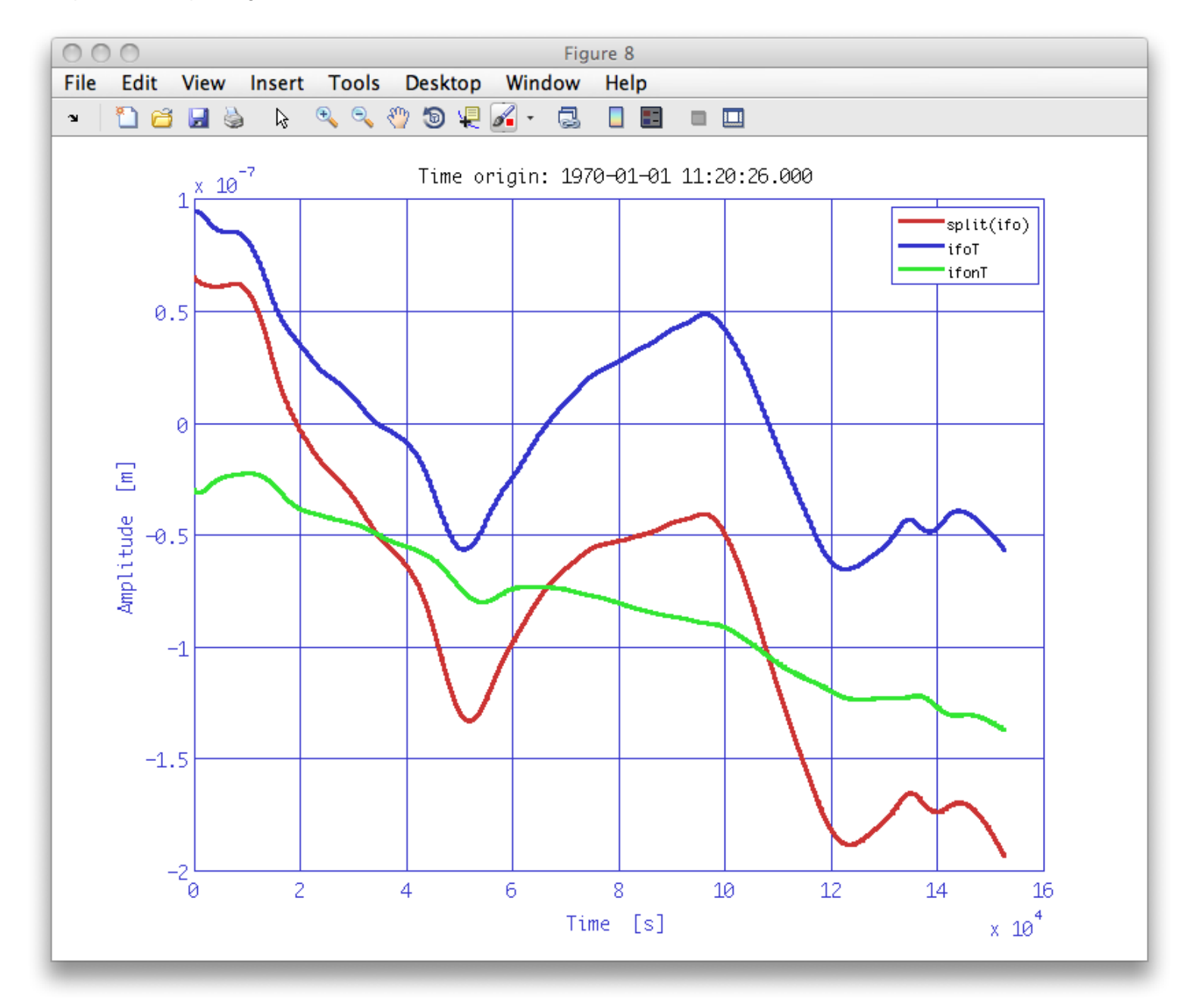

If you now compare spectra of the original IFO signal and the one with the temperature contribution removed, you should see something like the figure below:

ifoxx = ifo\_red.lpsd; ifonTxx = ifonT.lpsd; iplot(ifoxx,ifonTxx)

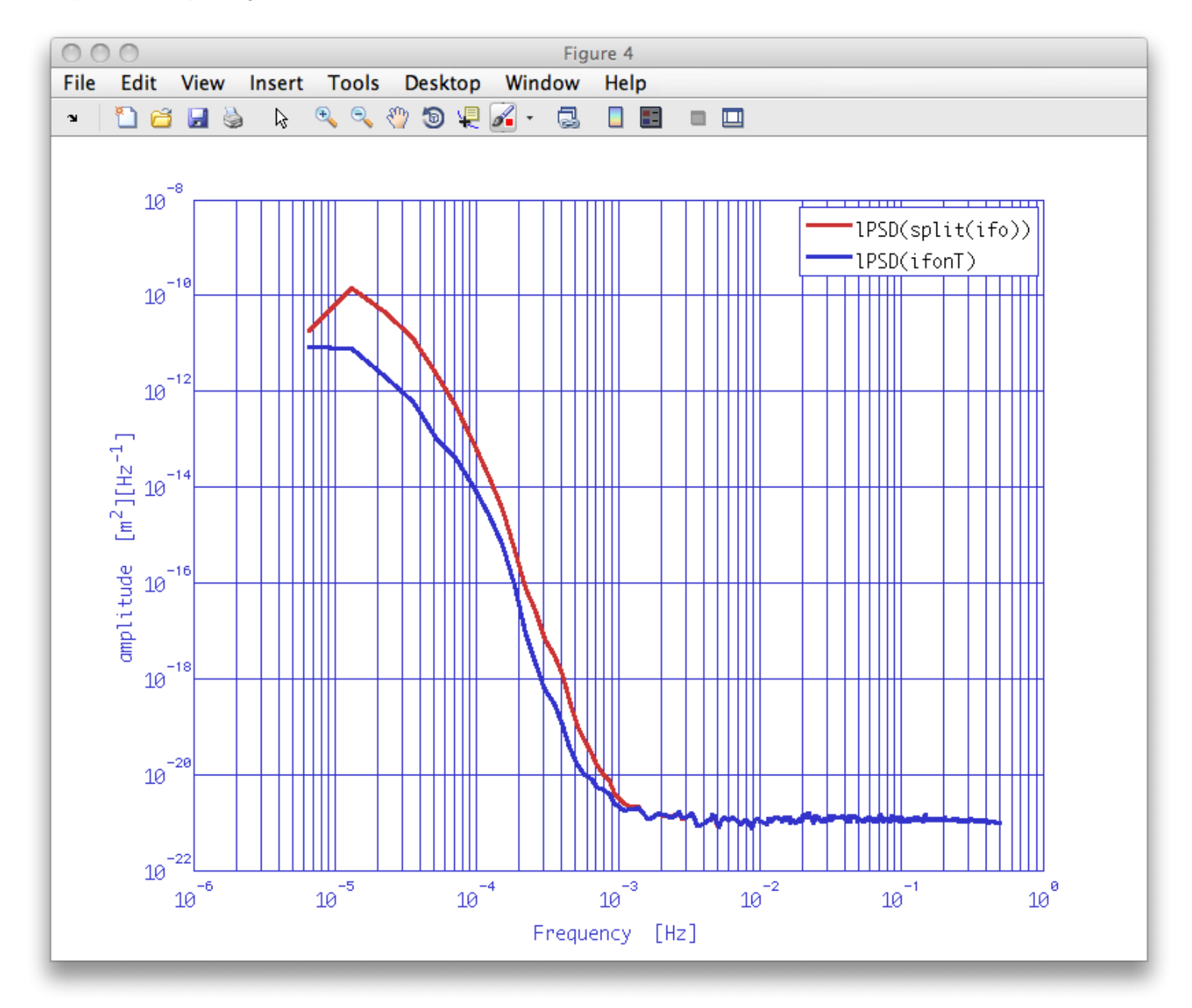

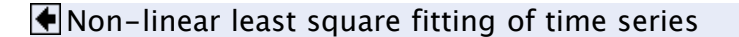

LTPDA Toolbox 🕨

©LTP Team

LTPDA Toolbox

<u>contents</u>

◆ →

### Starting the LTPDA Toolbox

In order to access the functionalty of the LTPDA Toolbox, it is necessary to run the command ltpda\_startup, either at the MATLAB command prompt, or by placing the command in your own startup.m file.

The main Graphical User Interface can be started with the command ltpdagui. The LTPDA Launch Bay can be started with the command ltpdalauncher.

Additional 3rd-party software

Trouble-shooting 🕨

©LTP Team

Starting the LTPDA Toolbox (LTPDA Toolbox)

| LTPDA<br>a MATLAB© toolbox for accountable and reproducible data analy          | rsis                |  |  |
|---------------------------------------------------------------------------------|---------------------|--|--|
| Training session one takes place at the AEI in Hannover on the 10th and 11th of | home                |  |  |
| March, 2009. More details can be found at the home page.                        | Installation        |  |  |
| Tutorials can be read on-line here                                              | System requirements |  |  |
| NOTE: The tutorial topics are designed to run with version 2.0 of the toolbox.  | Downloads           |  |  |
| Later versions may require some changes.                                        | File repository     |  |  |
| DataPack.zip                                                                    | Release Schedule    |  |  |
| The data needed for the training session tutorials.                             | User manual         |  |  |
| LTPDA_training_S1_v3.pdf<br>The planned agenda.                                 | Training Sessions   |  |  |
|                                                                                 | Training Session 1  |  |  |
| Introduction slides                                                             | Documents           |  |  |
| Itpda_topic_1.pdf                                                               | Bugs and features   |  |  |
| Topic 1 slides                                                                  | Troubleshooting     |  |  |
| Itpda_topic2.pdf                                                                |                     |  |  |
| Topic 2 slides                                                                  |                     |  |  |
| Itpda_topic3.pdf                                                                |                     |  |  |
|                                                                                 |                     |  |  |
| Itpda_topic4.pdf                                                                |                     |  |  |
|                                                                                 |                     |  |  |
| Itpda_topic5.pdf<br>Topic 5 slides                                              |                     |  |  |
|                                                                                 |                     |  |  |
| home >> Training Sessions >> Training Session 1 >>                              |                     |  |  |
| © 2007 Martin Hewitson Contact Me                                               |                     |  |  |

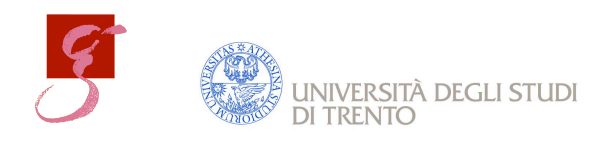

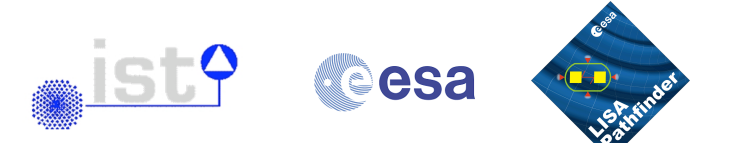

### **LTPDA Training Session 1**

Date: 10th - 11th March 2009 Location: Hannover, Seminar room 103 web-site: http://www.aei.mpg.de/~minofr/Home.html

### Introduction

This is the first in a planned series of training sessions on the use of LTPDA. The training session is organised as a set of topics which aim to introduce the participant to the use of LTPDA for standard signal processing. Each topic features an introductory presentation (~15 minutes) followed by a working session in which the participant can work through the associated examples and tasks. The intention is to have LTPDA experts on-hand to help with the worked examples. For this first training session, the aim is to have a mixture of examples and tasks to be carried out using both script and graphical programming.

#### Requirements

In order to participate fully in the training session, it is advisable to come equipped with a laptop with MATLAB installed. The LTPDA toolbox has the following requirements

MATLAB version:7.7 (R2008b)Signal Processing Toolbox version:6.10 (R2008b)Symbolic Math Toolbox: version:5.1 (R2008b) \*Optimization Toolbox version:4.1 (R2008b) \*Database Toolbox version:3.5 (R2008b) \*Control System Toolbox version:8.2 (R2008b) \*

The (\*) items are for advanced features, but many, if not all, of the activities will be possible without those toolboxes.

In addition, for those without their own laptop, we plan to have a small number of machines configured with LTPDA (~10). It may be that people will have to work in groups, depending on the number of attendees.

### Agenda

<u>Day 1</u>

- 11:00 Introduction to and installation of LTPDA [Martin]
- 11:30 Topic 1 [Martin]
- 13:00 Lunch break
- 14:00 Topic 1 continued
- 15:00 Coffee break
- 15:15 Topic 2 [Anneke]
- 17:00 Question and answer session
- 19:00 Dinner

<u>Day 2</u>

09:00 Topic 3 [Mauro] 10:45 Coffee break 11:00 Topic 4 [Miquel] 12:30 Lunch break 13:30 Topic 4 cont 15:00 Coffee break 15:30 Topic 5 [Luigi] 17:00 Q/A session 18:00 Close

### Topics

| # | Торіс                                                                                                    | Description                                                                                                    |
|---|----------------------------------------------------------------------------------------------------|----------------------------------------------------------------------------------------------------|
| 1 | Creating AOs and setting<br>their properties. Viewing the<br>data and the history. Basic<br>ao manipulation. | This topic aims to introduce the various ways of creating<br>Analysis Objects. In particular, the participant will learn how to<br>create:<br>1. AOs containing simulated data<br>2. AOs from existing data files |
| 2 | Pre-processing of data                                                                                       | Various common signal processing tasks are addressed here:<br>1. Resampling time-series data<br>2. Interpolation<br>3. De-trending<br>4. Whitening<br>5. Data selection (split, select, find)                     |

| # | Торіс                                             | Description                                                                                                    |
|---|---------------------------------------------------|----------------------------------------------------------------------------------------------------|
| 3 | Spectral Analysis                                 | LTPDA contains various spectral analysis algorithms for<br>computing:<br>1. Power Spectral Density estimates<br>2. Cross-power spectra<br>3. Coherence estimates<br>4. Transfer function estimates                                                                                        |
| 4 | Transfer function models<br>and digital filtering | Create transfer function models in various forms:<br>1) As pole/zero models<br>2) As partial fraction expansions<br>3) As rational polynomials in s<br>Build loop models, plot responses. Building digital filters from<br>the models. Building standard digital filters. Filtering data. |
| 5 | Model fitting                                     | Fit models to data:<br>1) Polynomial fitting<br>2) linear least-squares fitting<br>3) Non-linear least-squares fitting<br>4) Vector fitting (fitting pole/zero models)                                                                                                    |

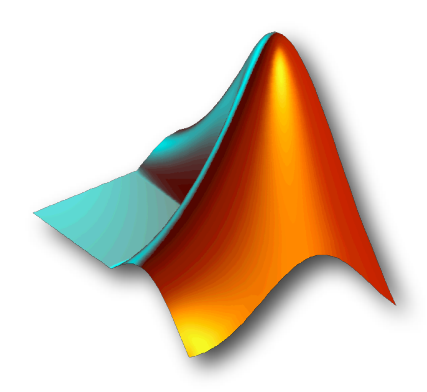

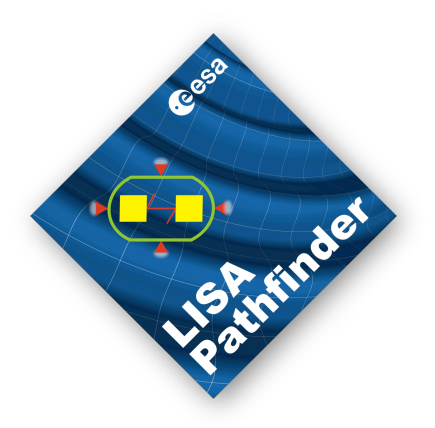

## The First LTPDA Training Session

M Hewitson

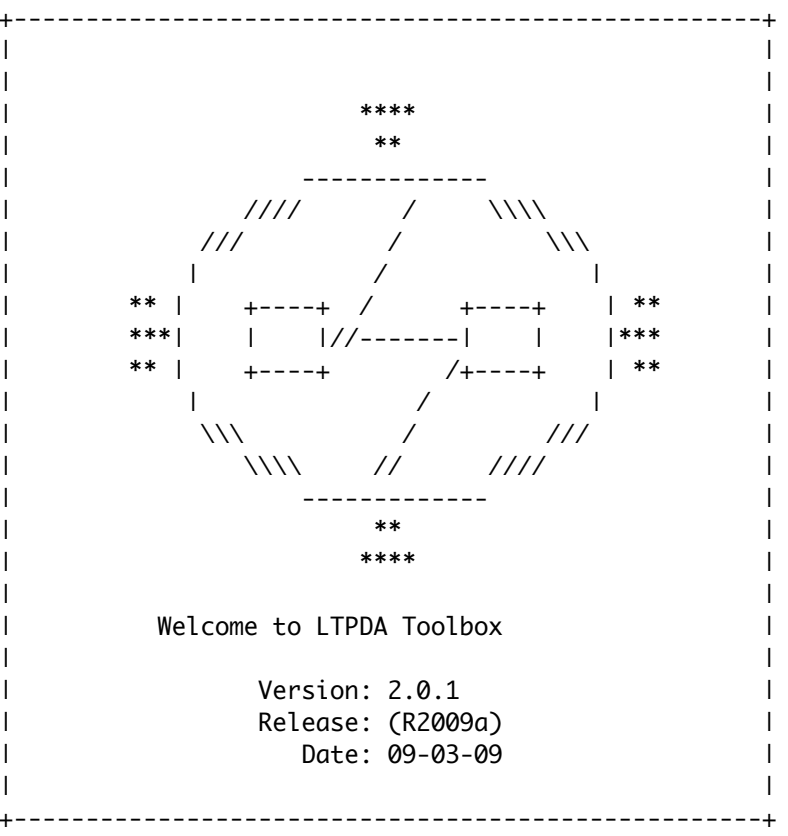

### Welcome

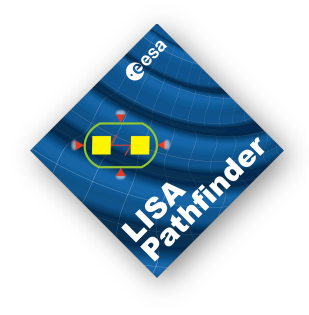

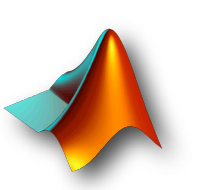

The First LTPDA Training Session - Introduction

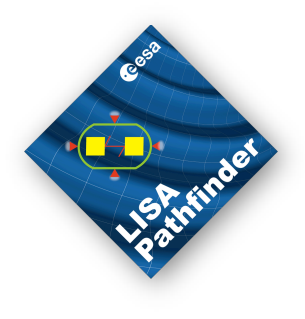

# Formalities

### • WiFi connection:

- SSID: UHEvent
- WPA key: dgk2009nalw
- Websites
  - LTPDA:
    - http://www.lisa.aei-hannover.de/ltpda/
  - Training session:
    - http://www.aei.mpg.de/~minofr/Home.html
- Lunch (both days)
  - in Atrium downstairs
- Dinner tonight
  - Himalaya see handout

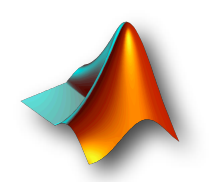

### Aims

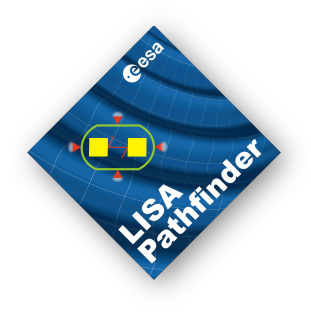

- Introduce concepts of LTPDA
- How to do 'standard' lab-experiment data analysis

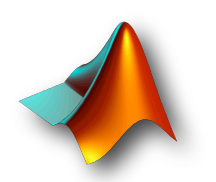

## Bugs and mails

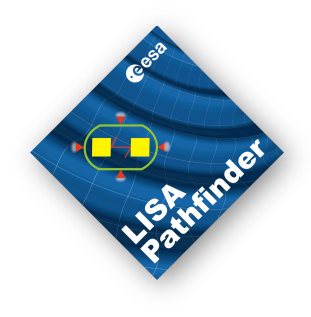

- e-mail to <u>martin.hewitson@aei.mpg.de</u>
  soon to have a public bug tracking system
- Mailing lists: please subscribe to:
  - http://lists.aei.mpg.de/cgi-bin/mailman/listinfo/ltpda\_releases
  - http://lists.aei.mpg.de/cgi-bin/mailman/listinfo/ltpda\_users

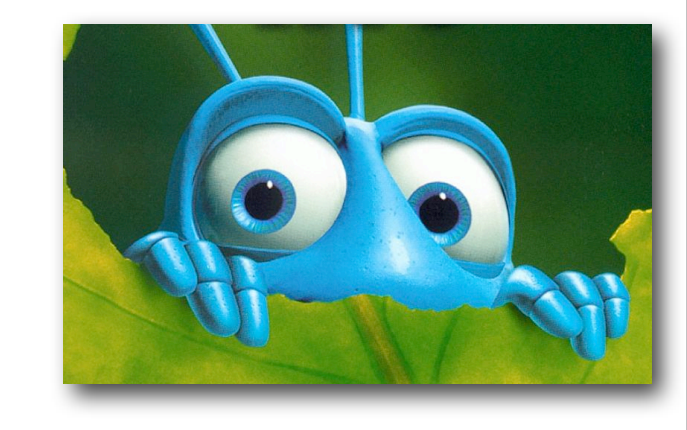

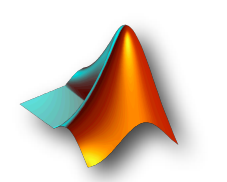

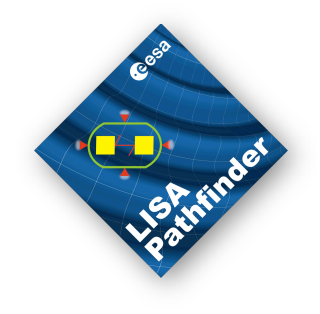

# The development team (your helpers)

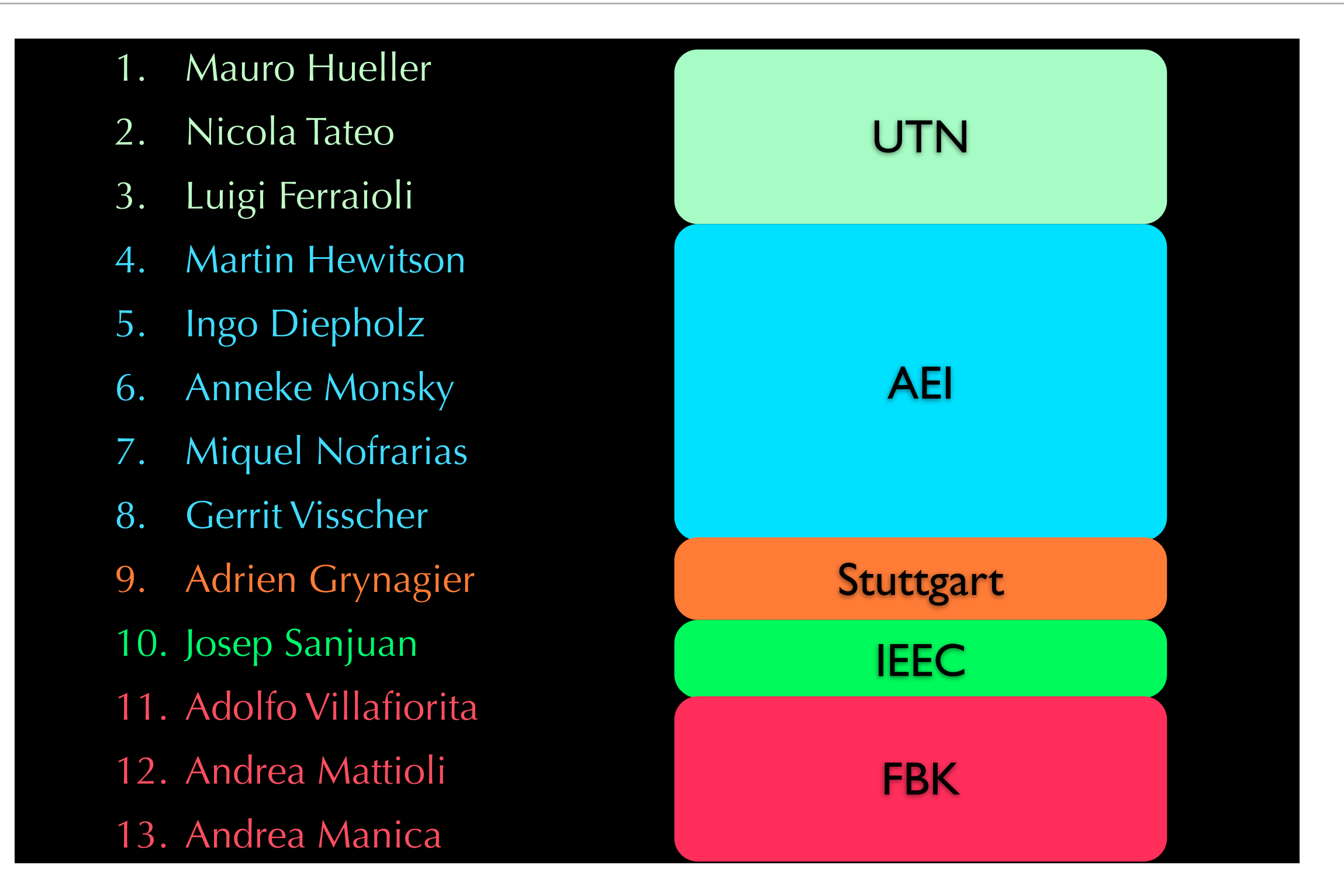

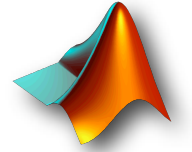

The First LTPDA Training Session - Introduction

## Thanks

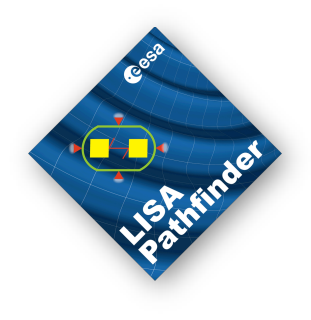

- IT Staff
- Secretariat
- LOC

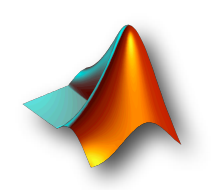

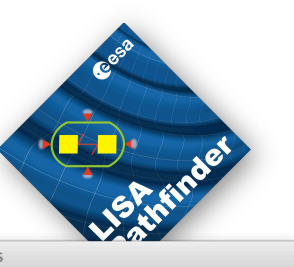

Apply

TPDA Preferen

# Installation - let the fun begin

- Download latest version from
  - http://www.lisa.aei-hannover.de/ltpda/
- Unzip to somewhere
- Start MATLAB
- File->Set Path...
- Click 'Add with Subfolders...'
- Navigate to the ltpda\_toolbox folder you unzipped
- On MATLAB terminal
  - >> ltpda\_startup
    - (you can add this command to you normal startup.m file)
- Set preferences
  - for now just click 'Apply' and close the GUI

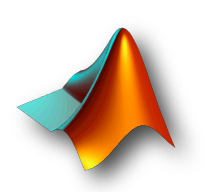

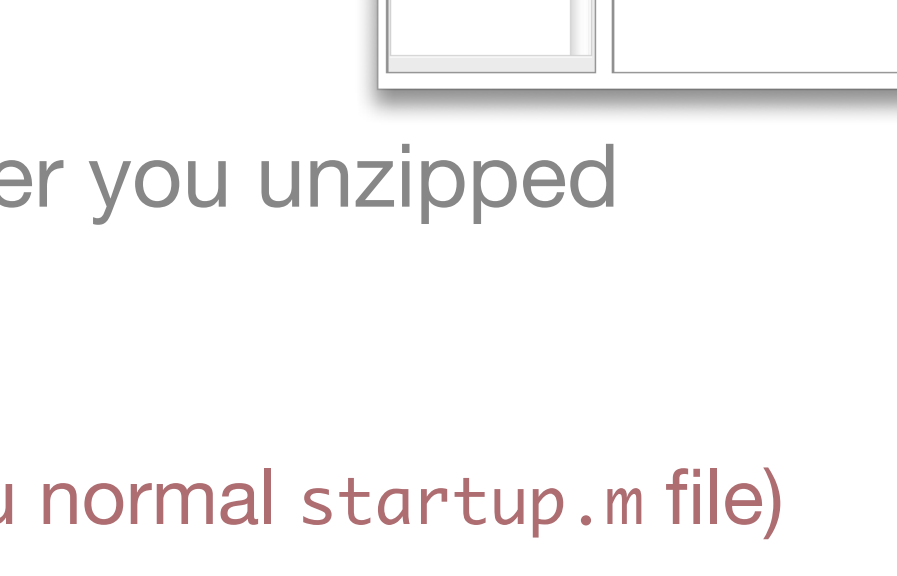

Model

Time Repository External Programs Miscellaneous

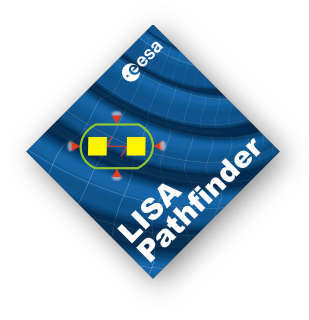

## Additional steps...

- Test installation
  - >run\_tests
- Install graphviz
  - see LTPDA user manual (>> doc)
    - LTPDA Toolbox
      - Getting Started with the LTPDA Toolbox
        - Additional 3rd-party software

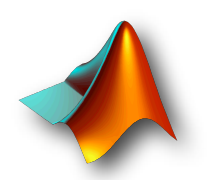

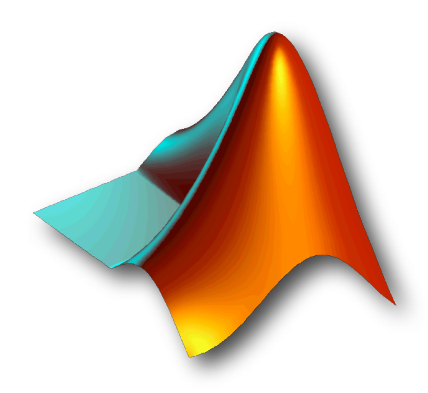

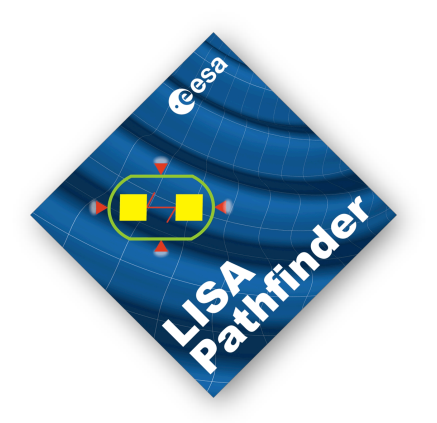

## The First LTPDA Training Session - Topic 1

M Hewitson

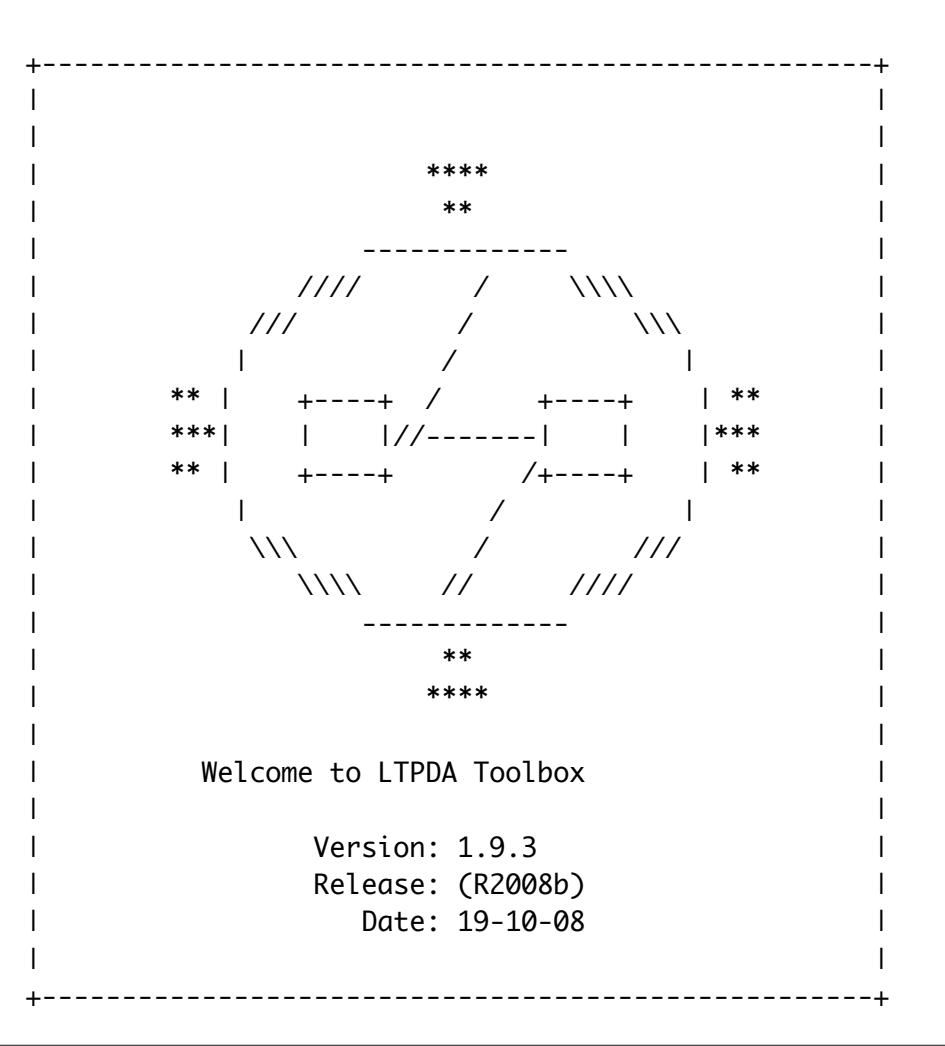

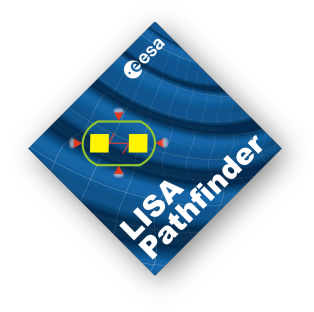

# Introducing Analysis Objects (AOs)

An AO contains more than just data

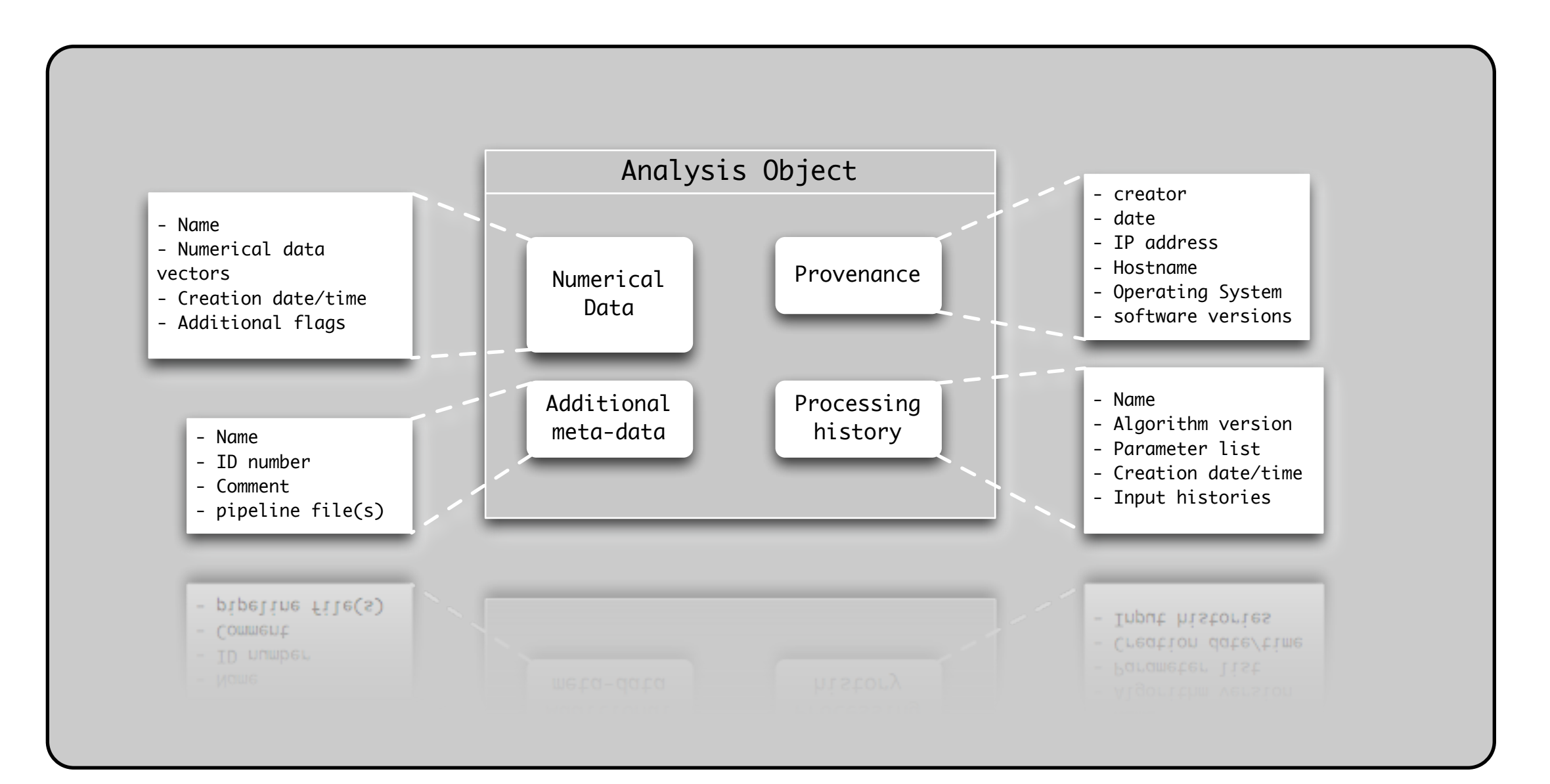

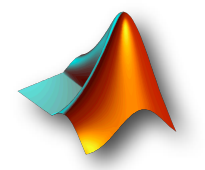

The First LTPDA Training Session - Introduction
The First LTPDA Training Session - Introduction

# History

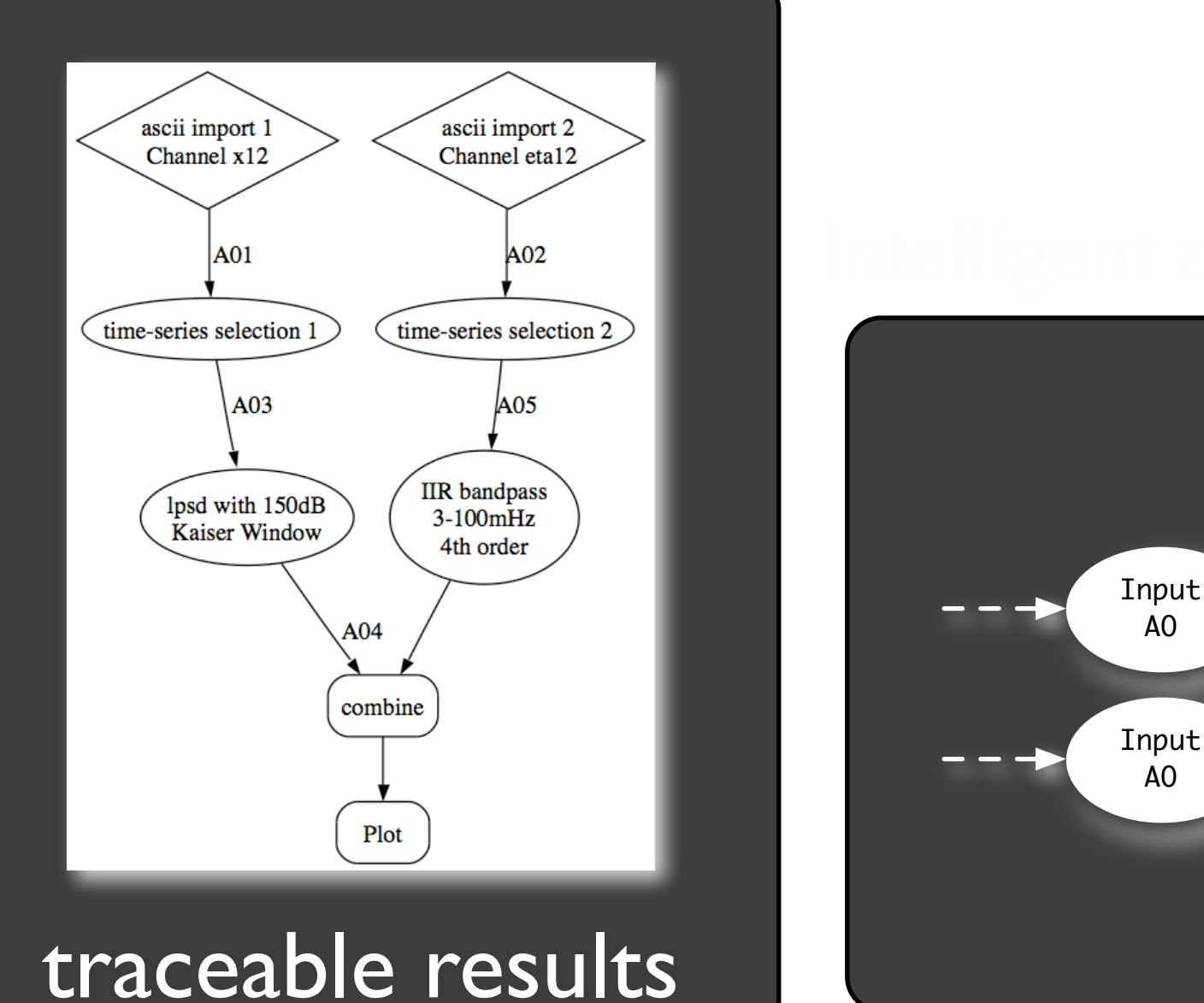

Output

A0(s)

Algorithmic step

Algorithm history

input history

input history

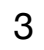

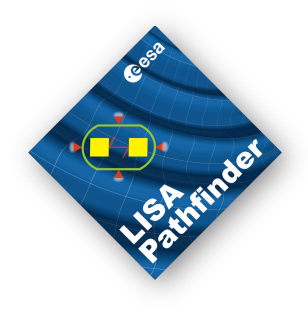

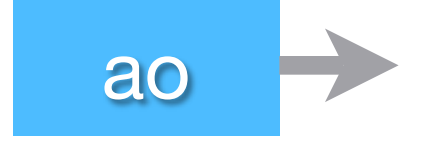

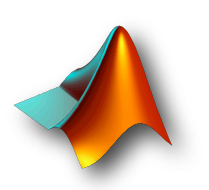

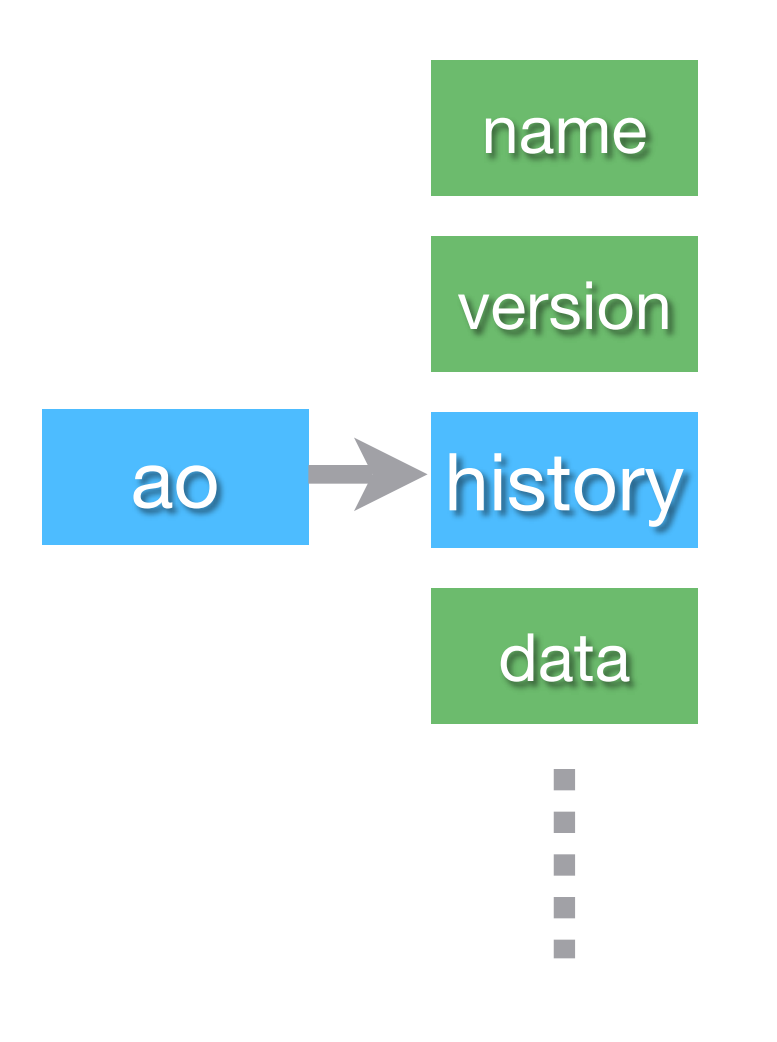

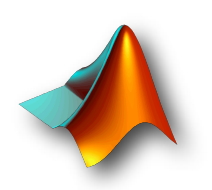

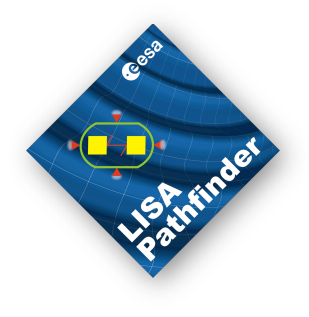

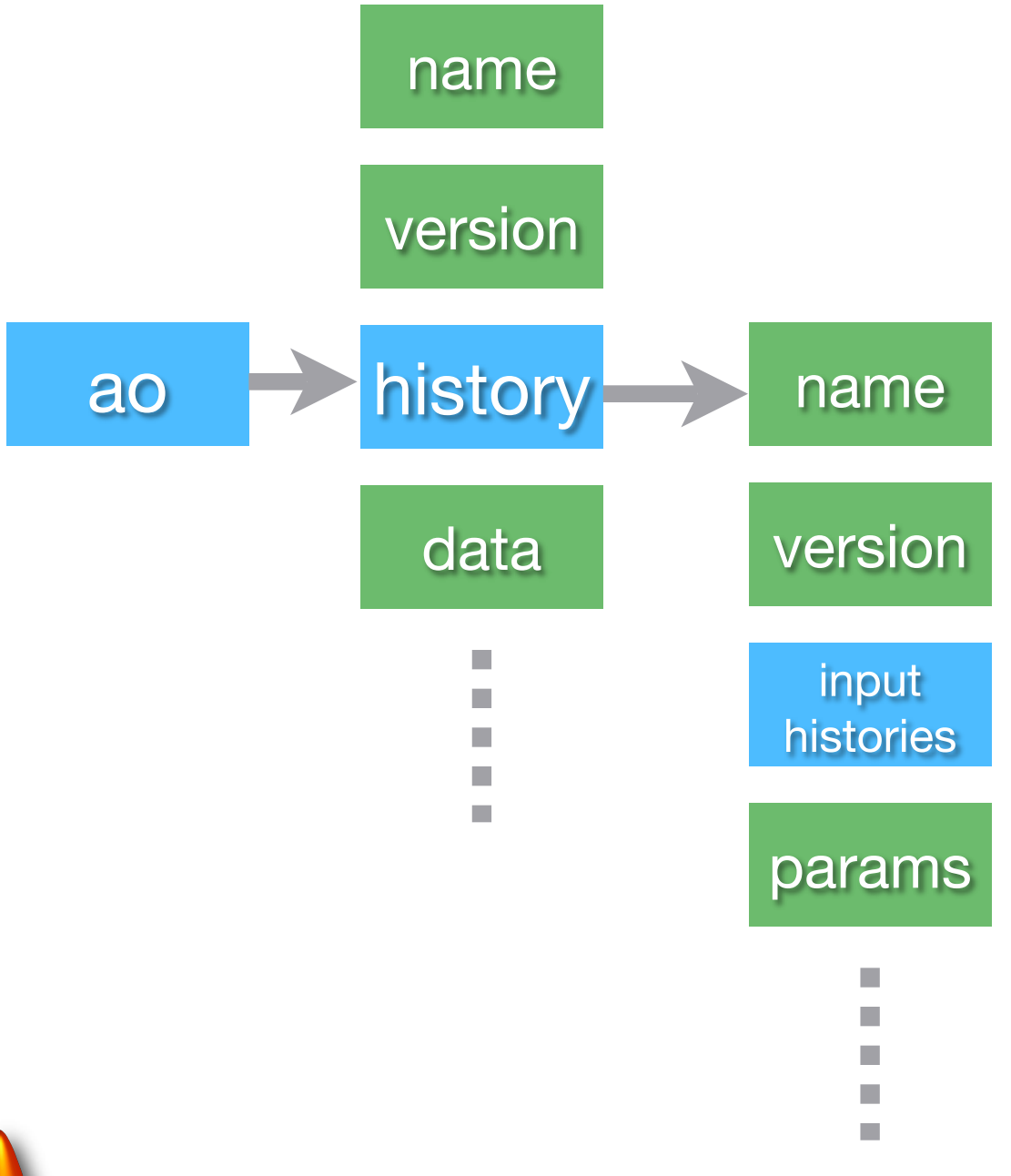

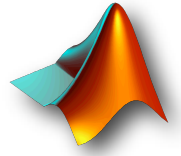

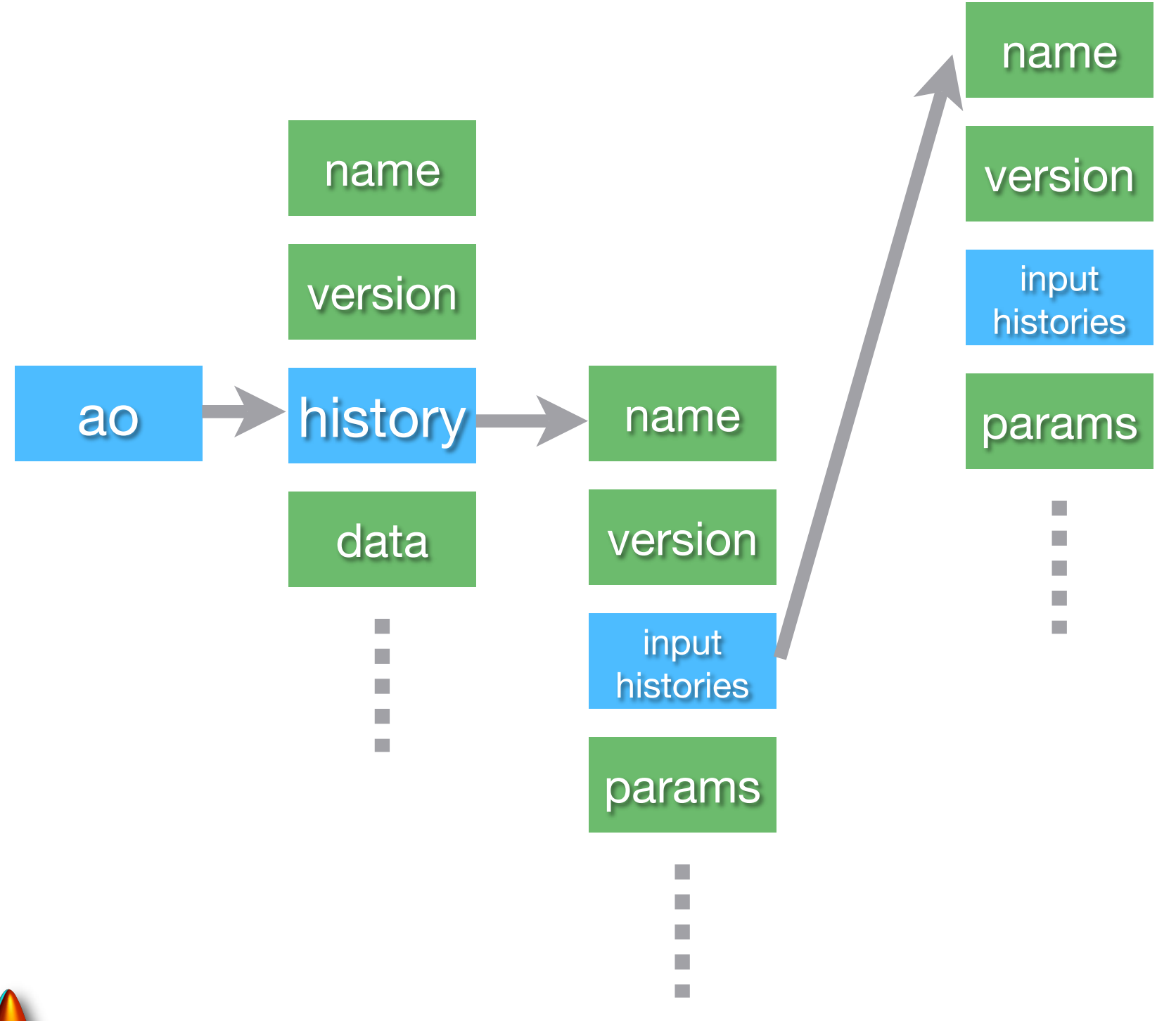

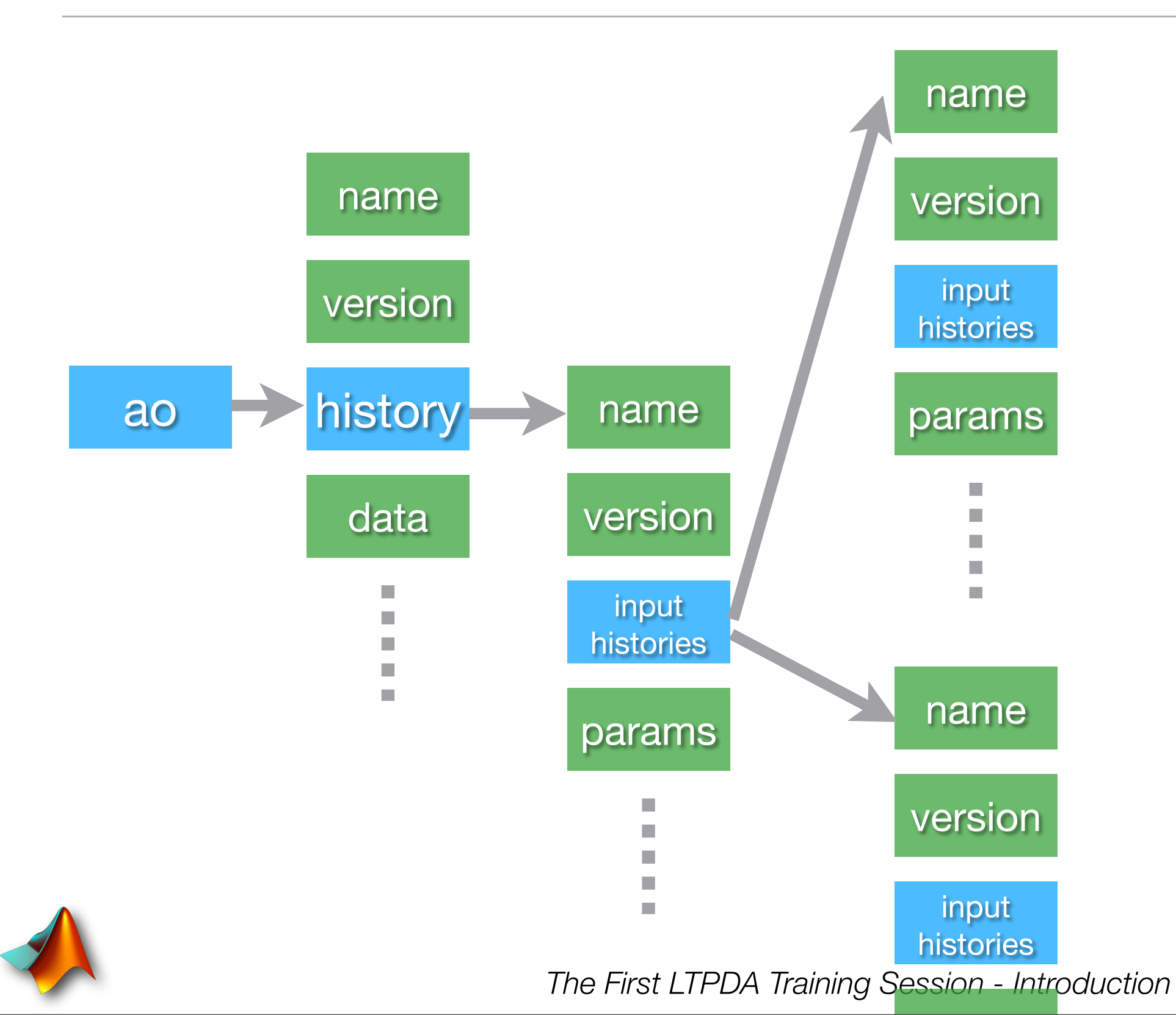

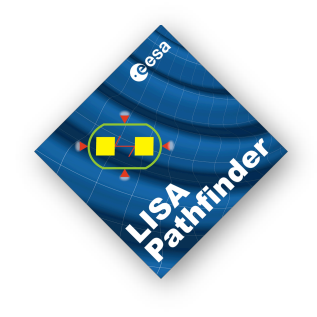

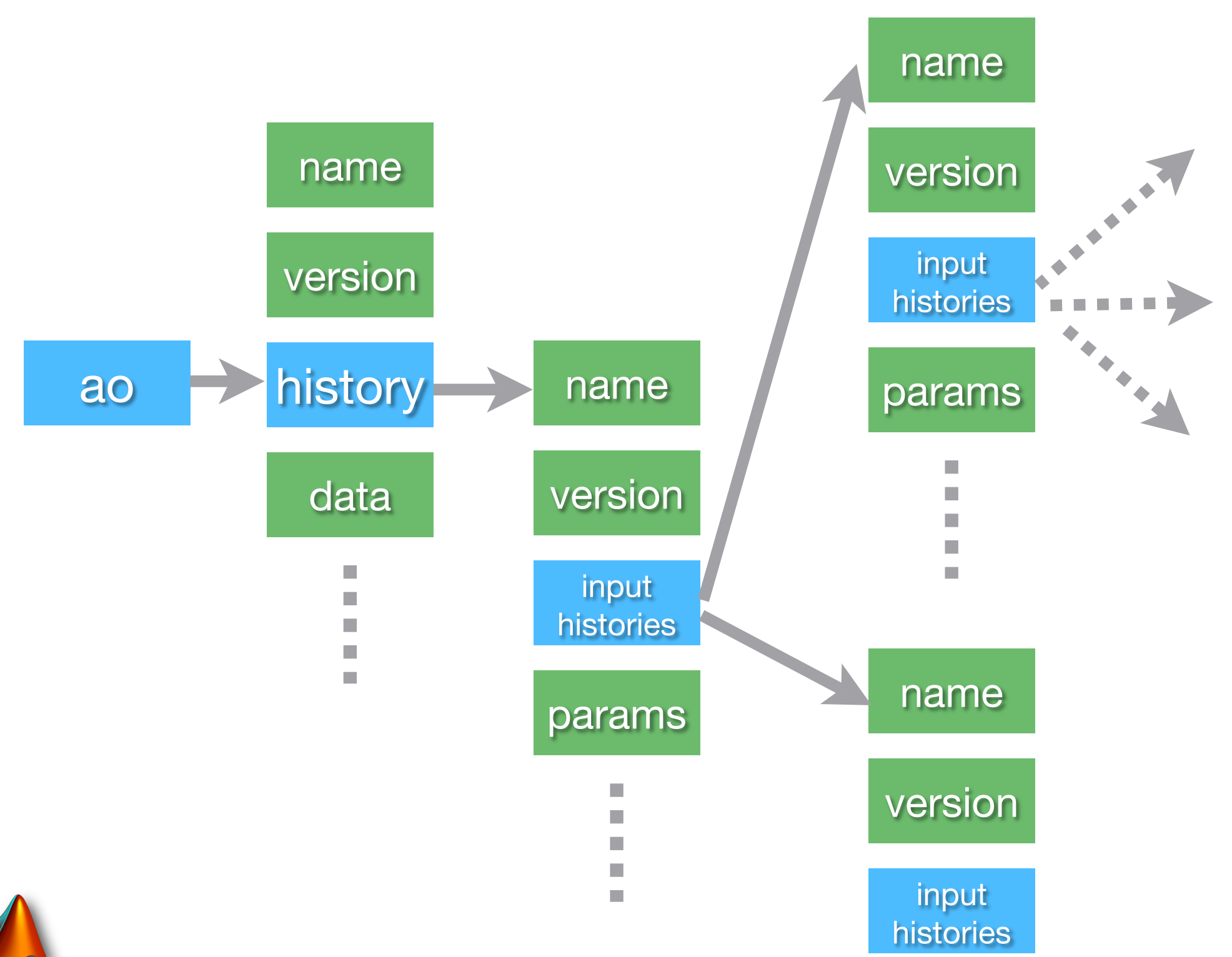

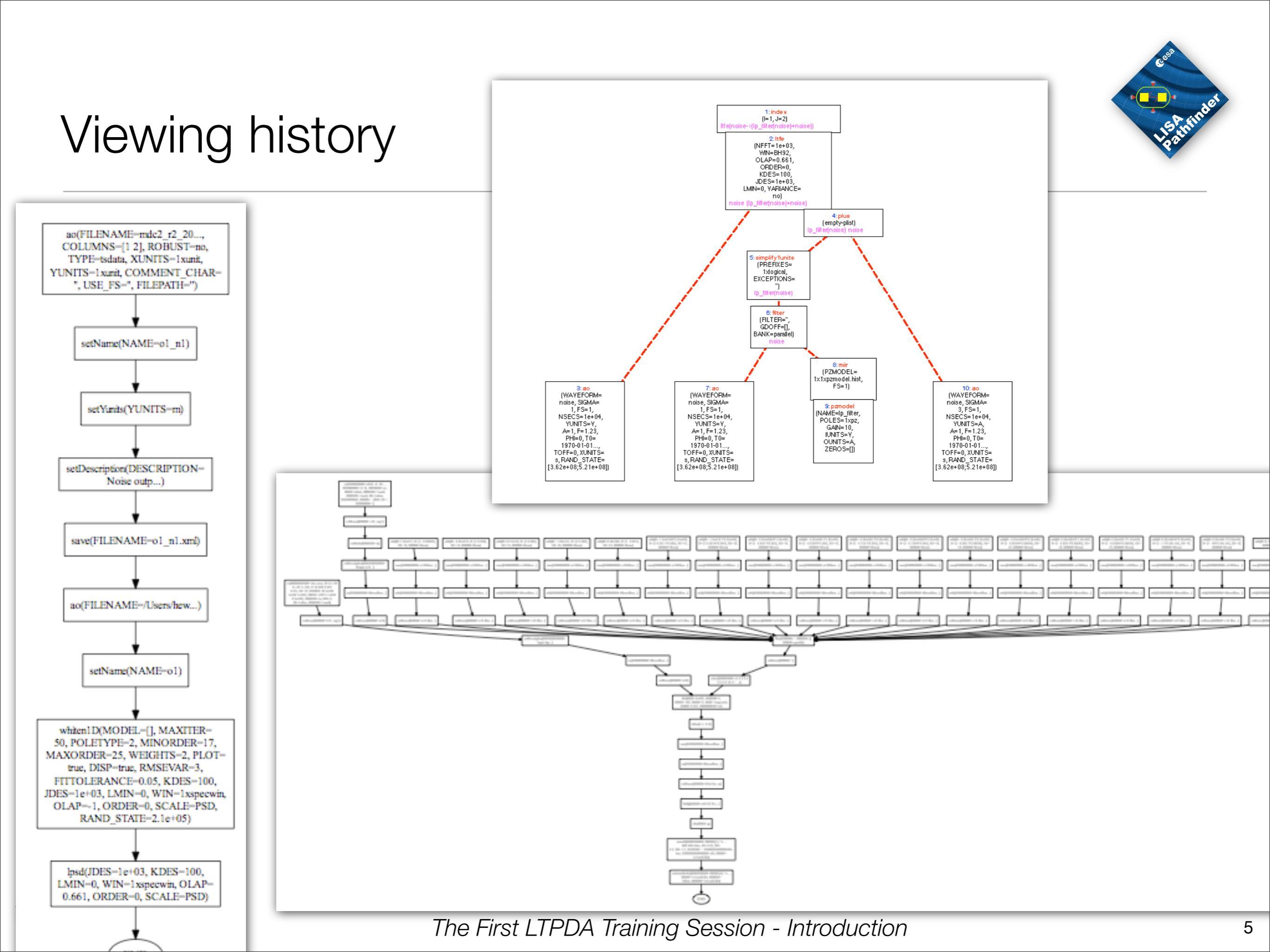

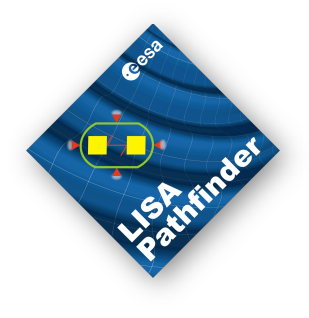

### Reliving history

obj.type(<file>)
output commands needed
to rebuild this object

robj = obj.rebuild
rebuild this object

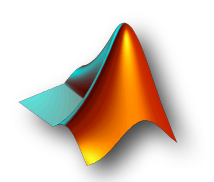

## LTPDA User Objects

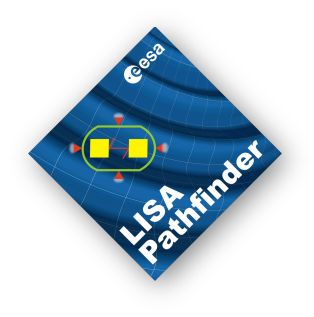

•Not only AOs behave in this way:

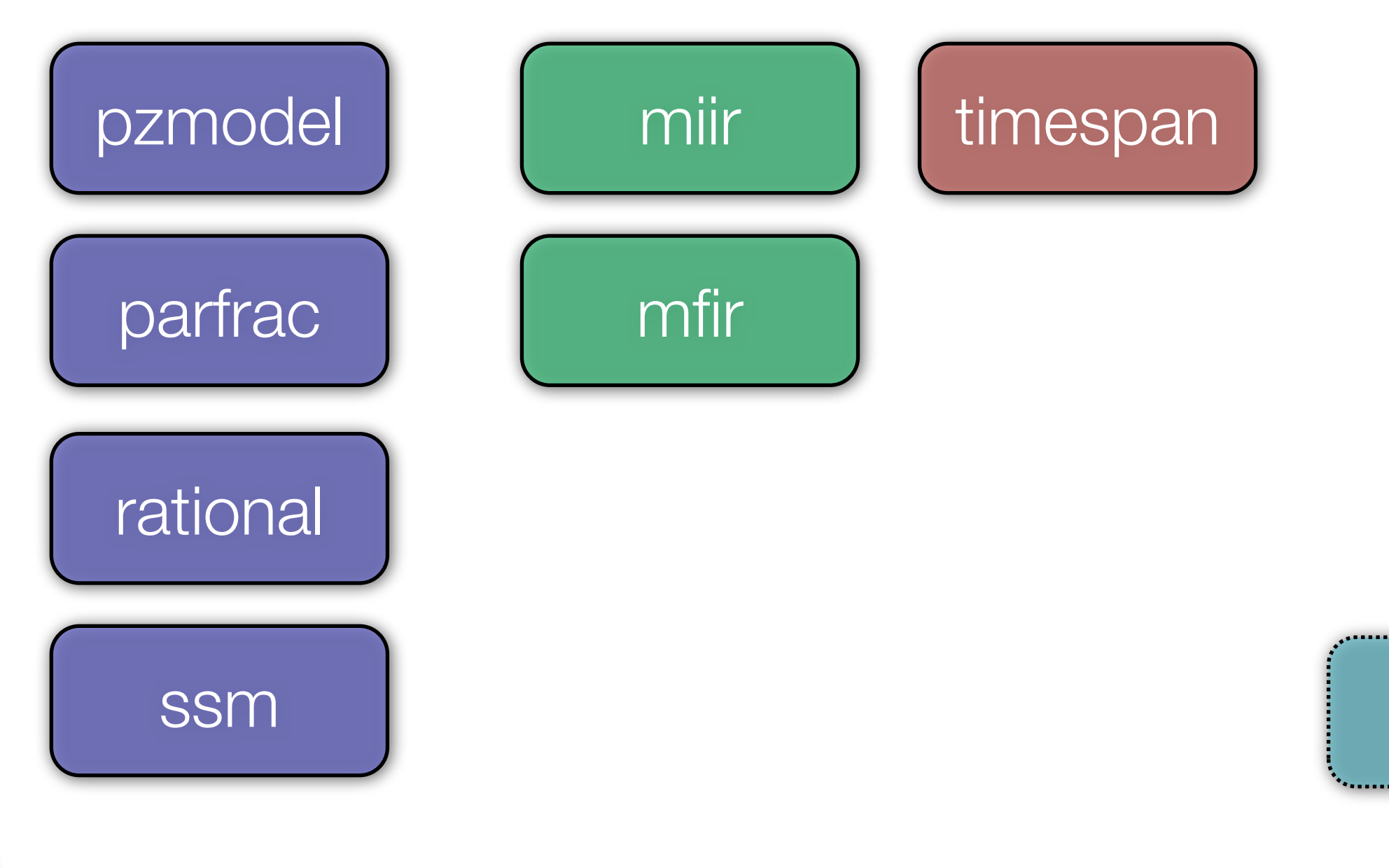

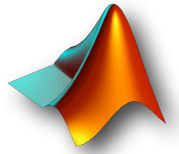

The First LTPDA Training Session - Introduction

plist

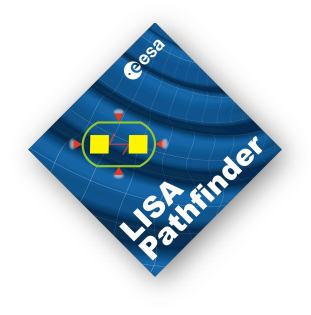

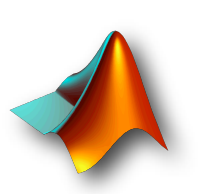

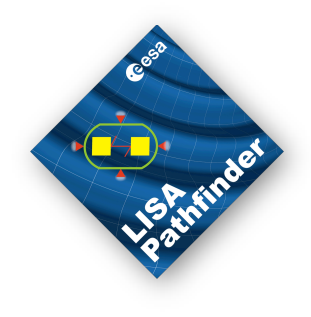

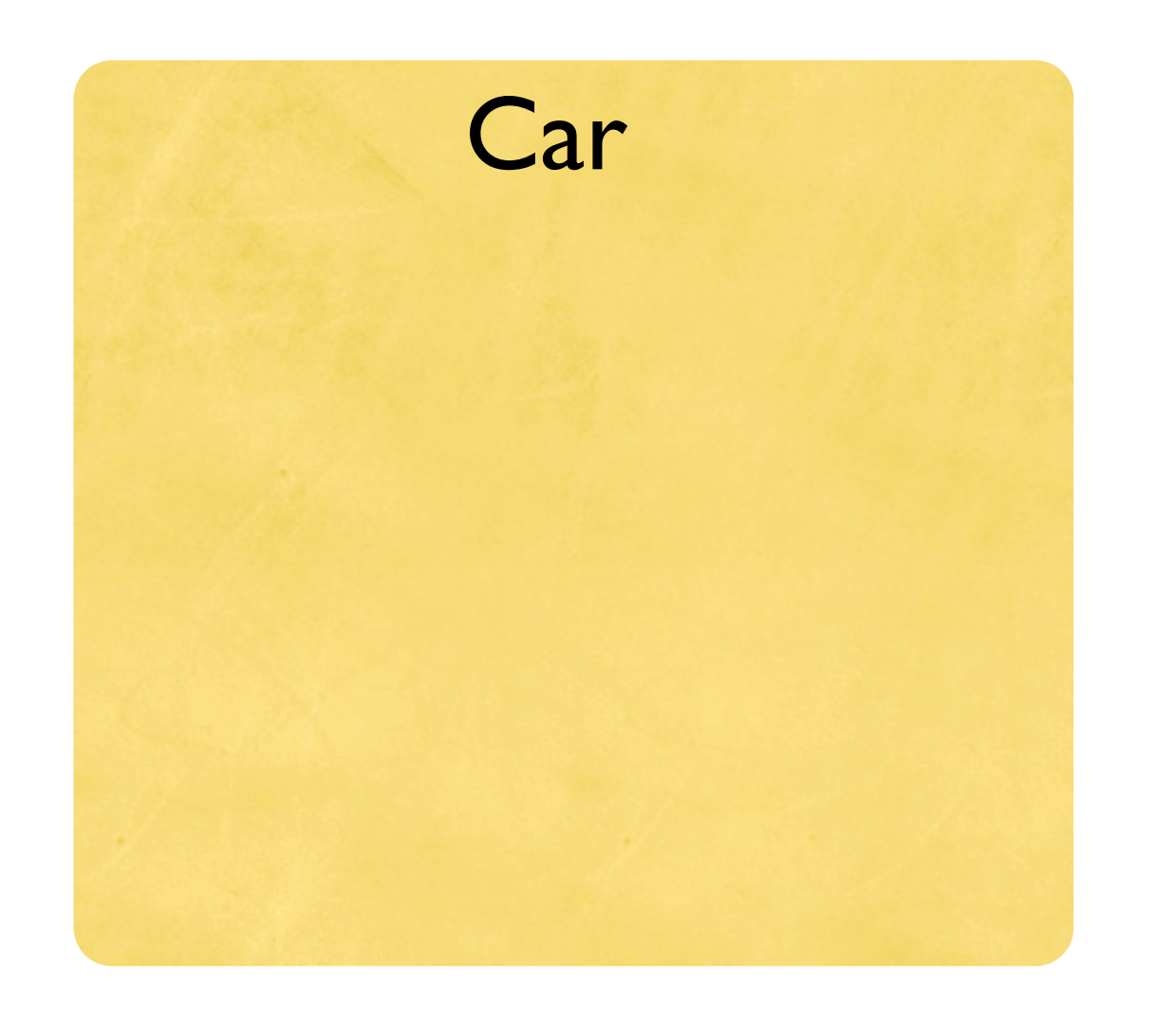

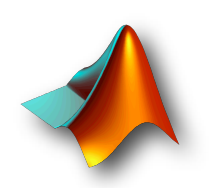

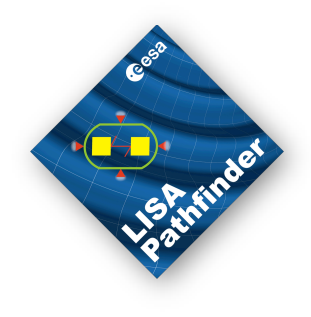

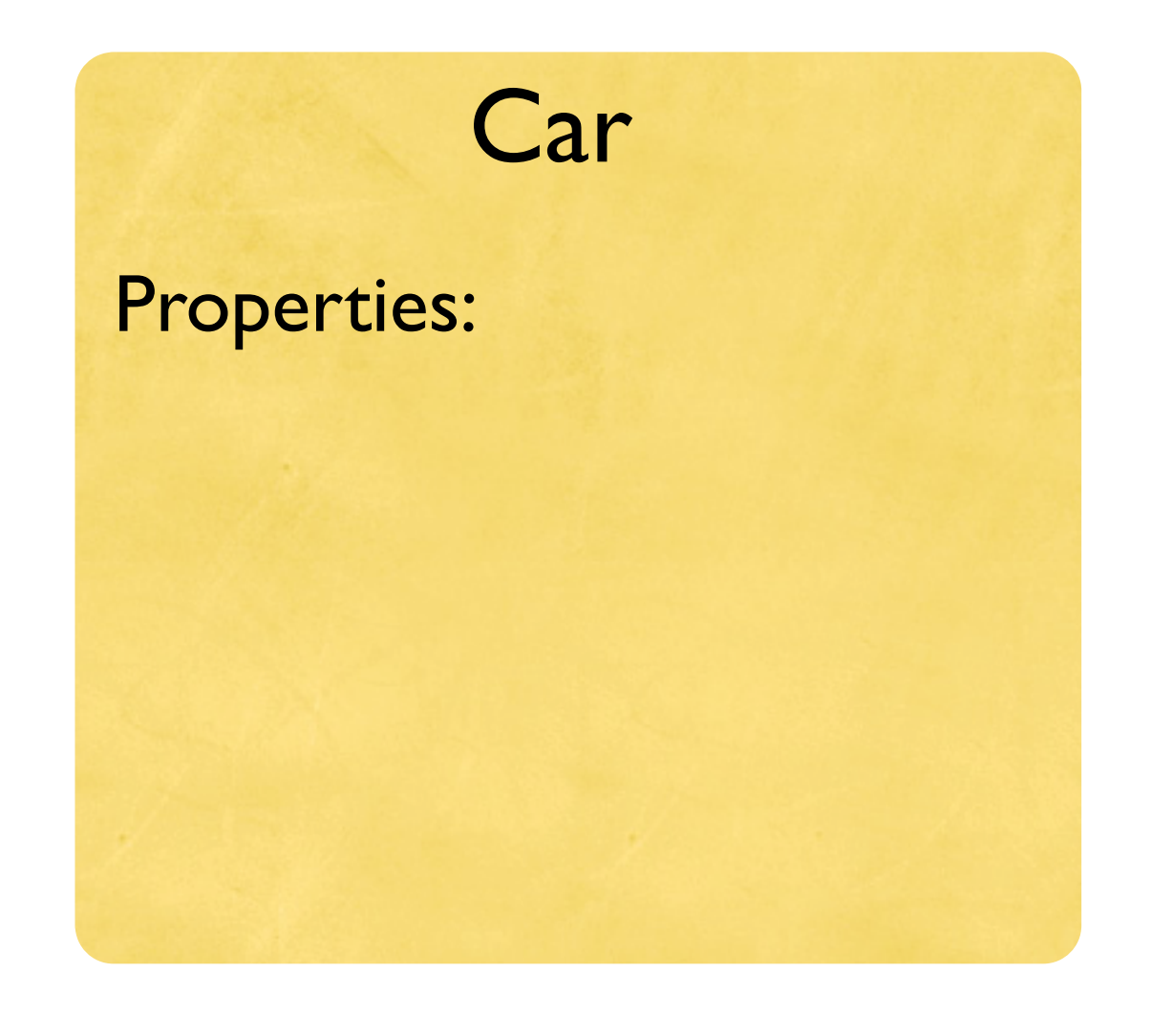

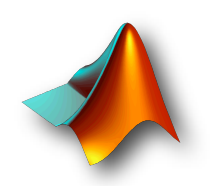

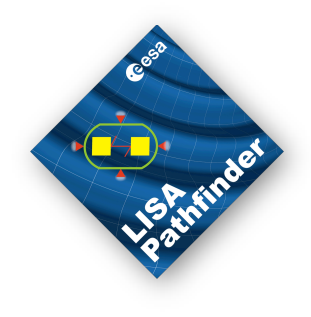

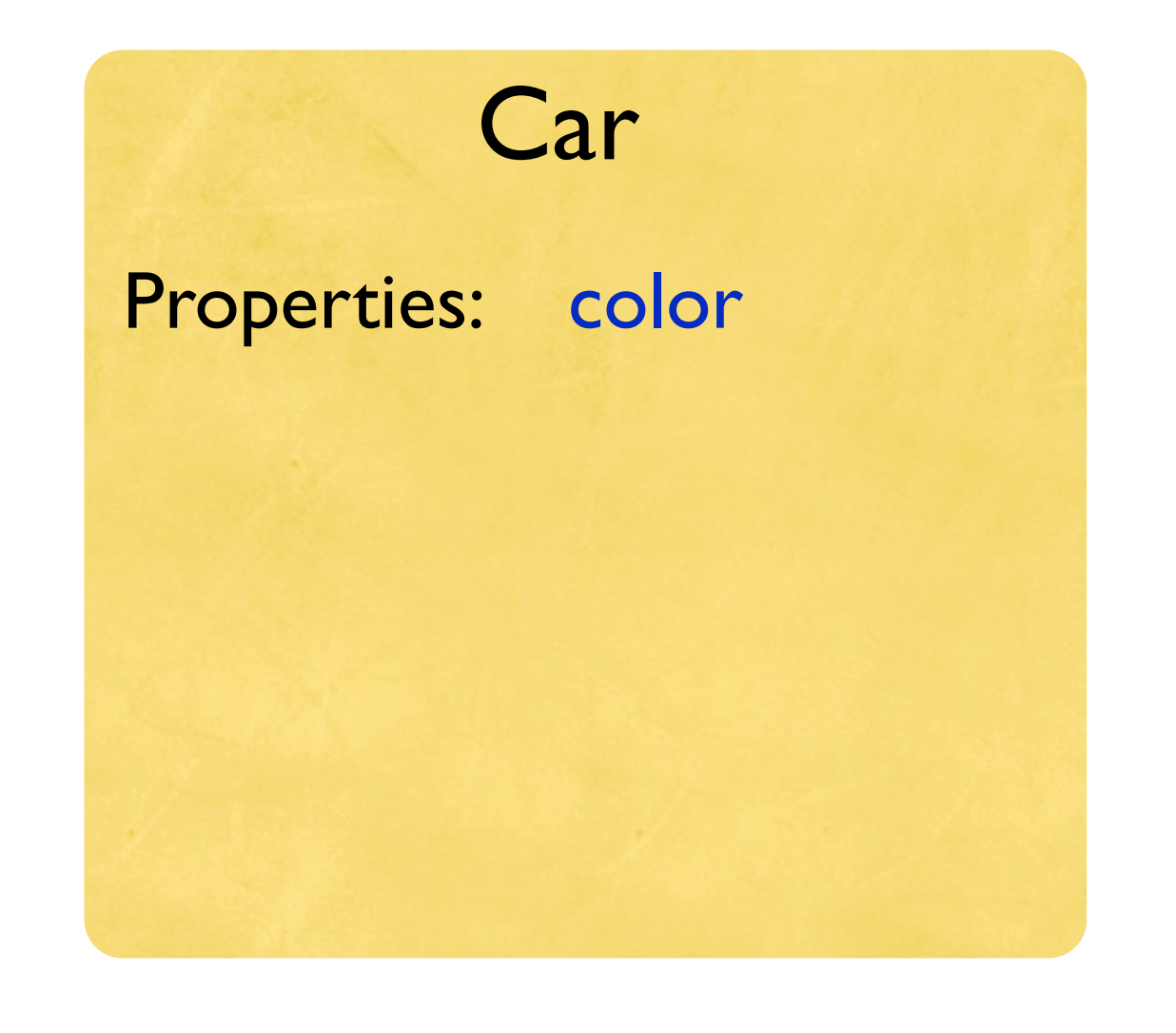

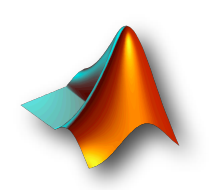

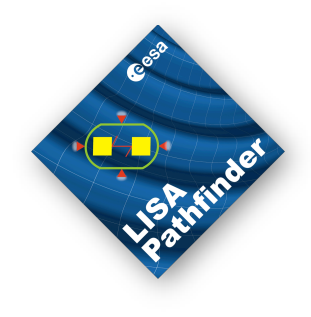

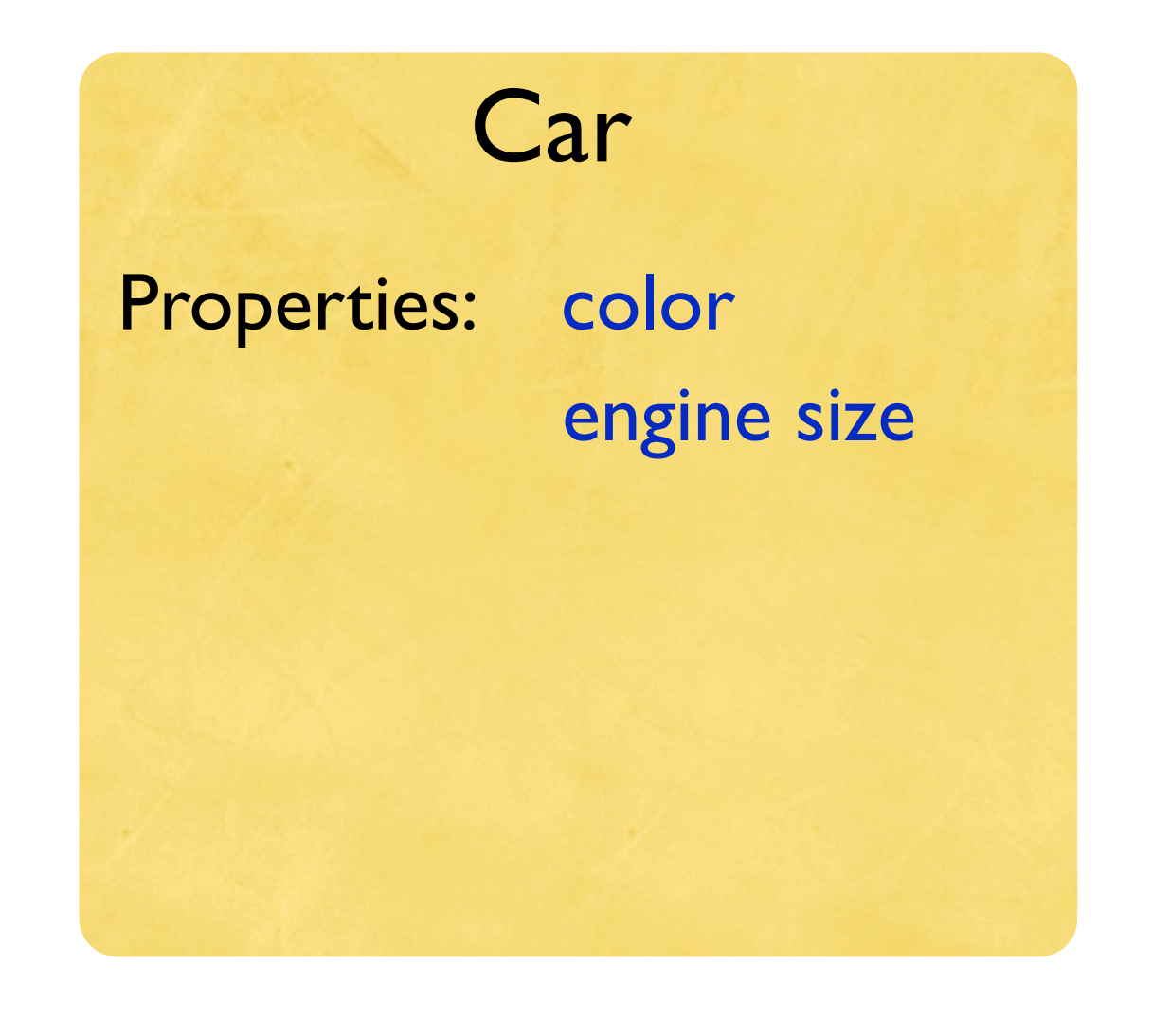

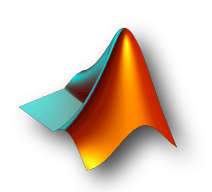

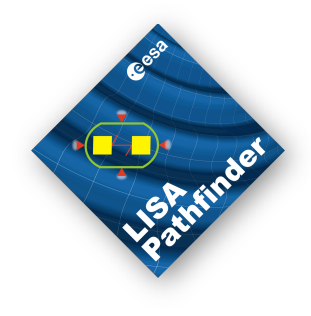

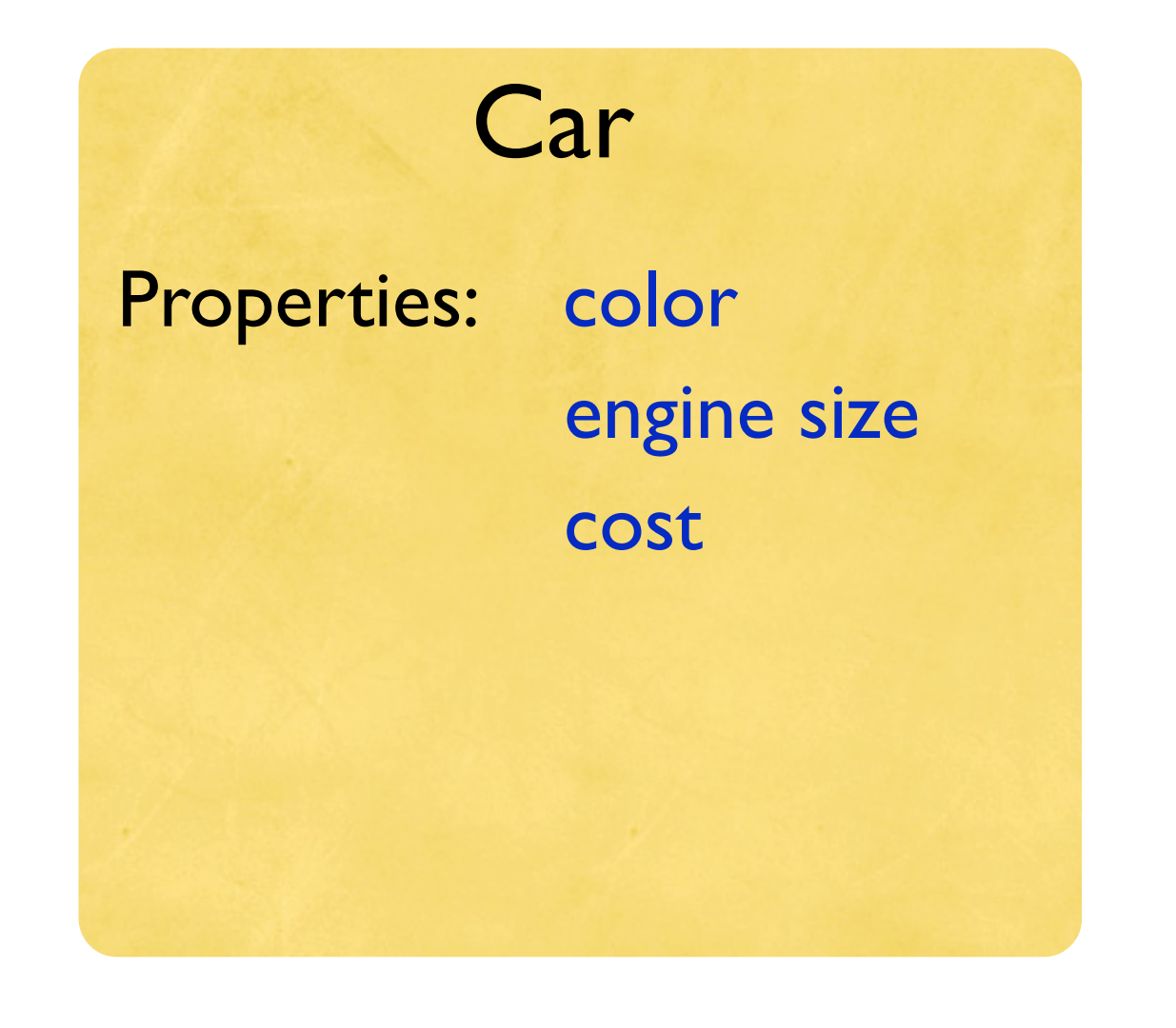

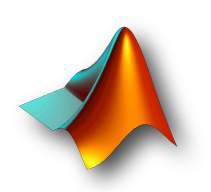

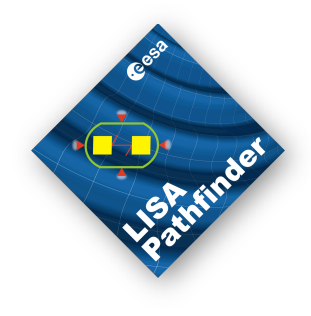

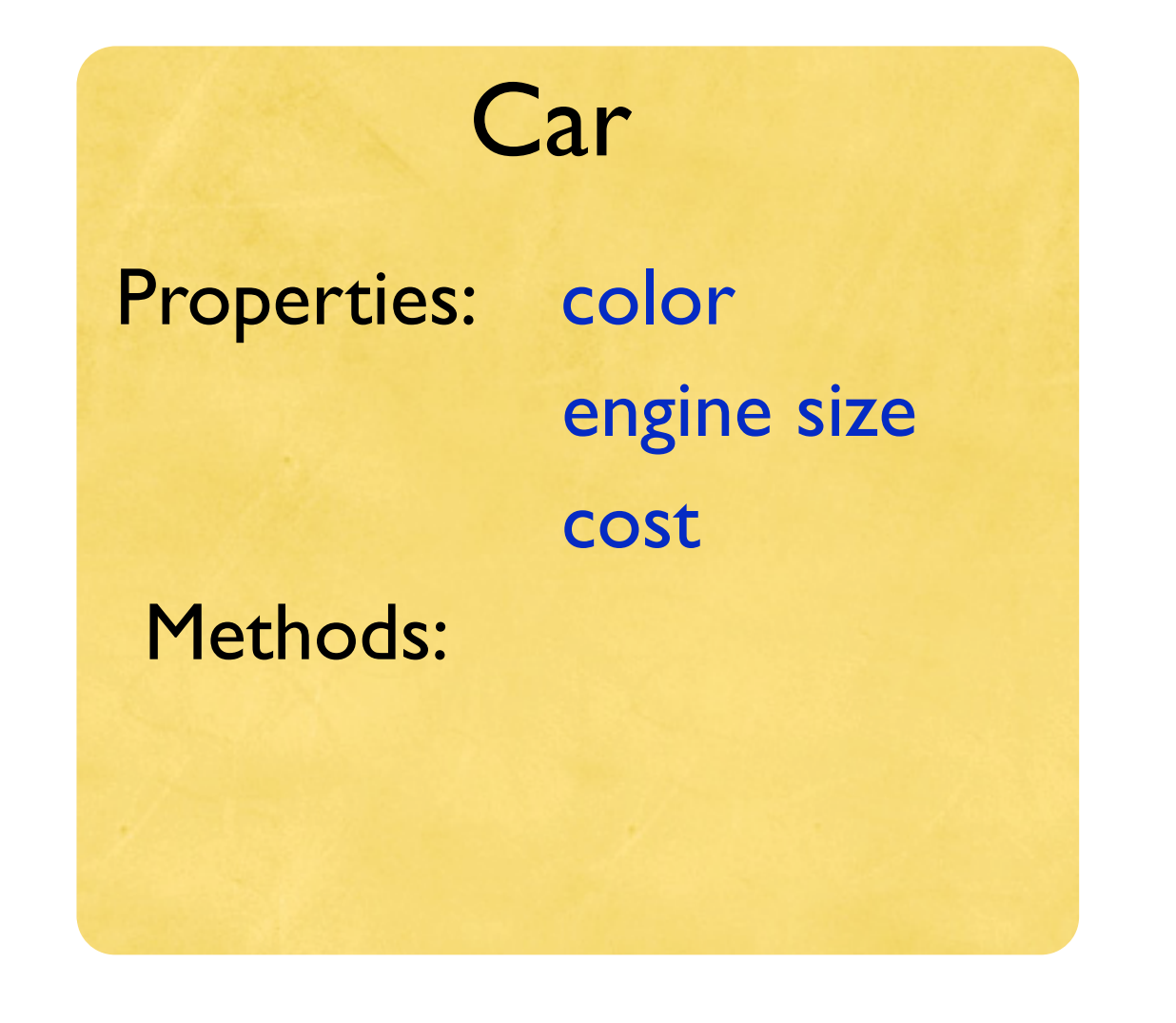

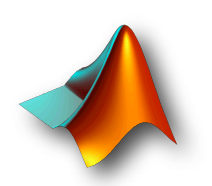

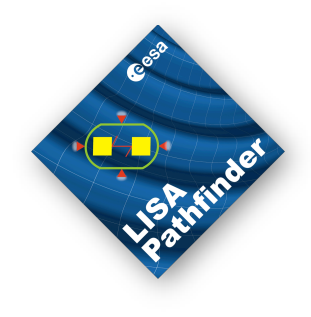

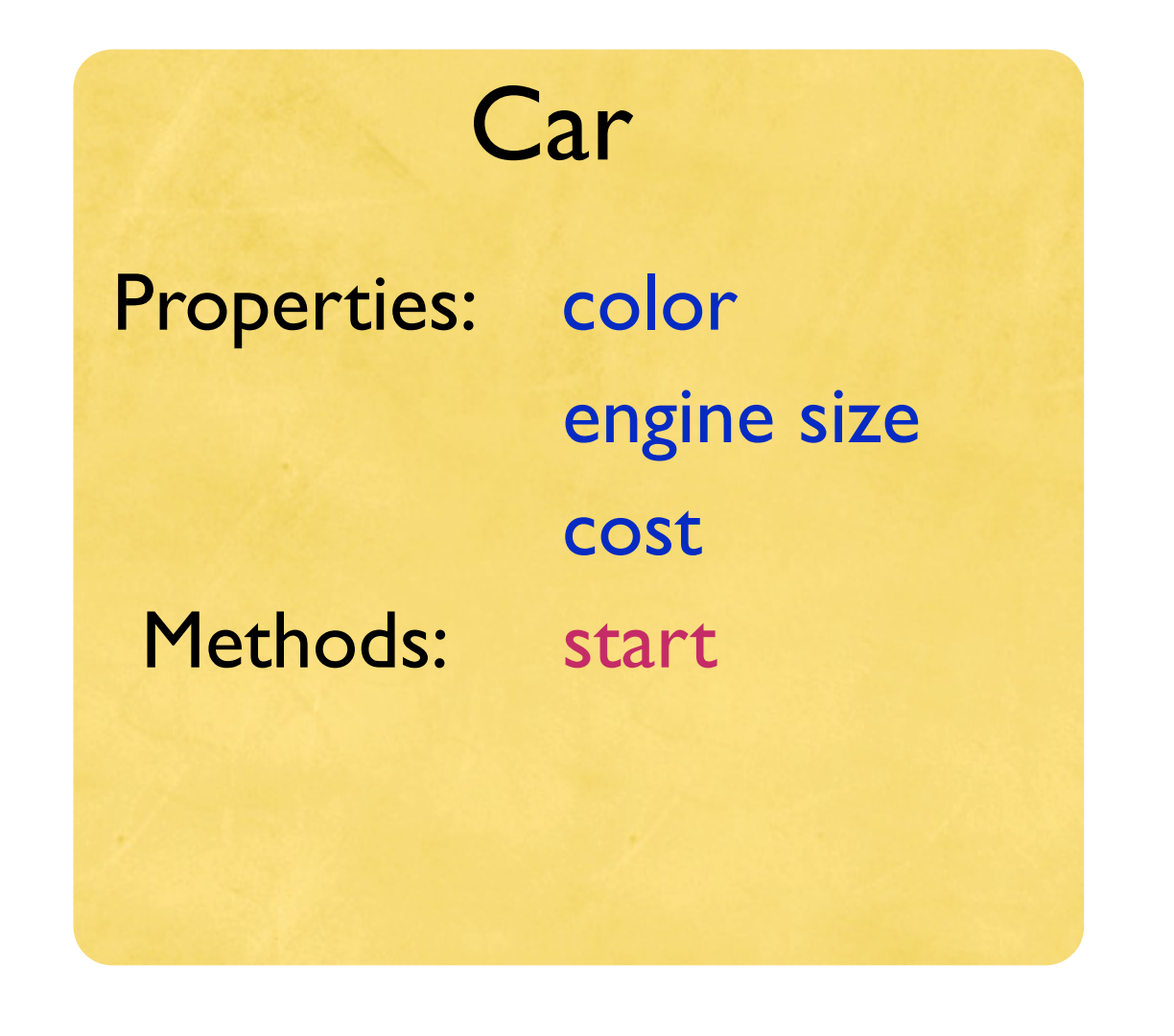

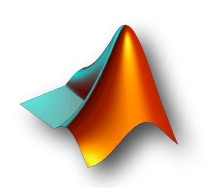

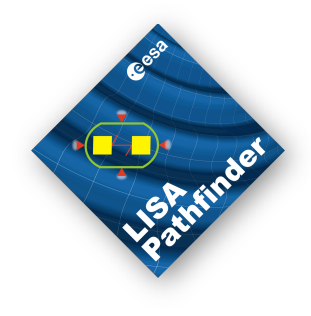

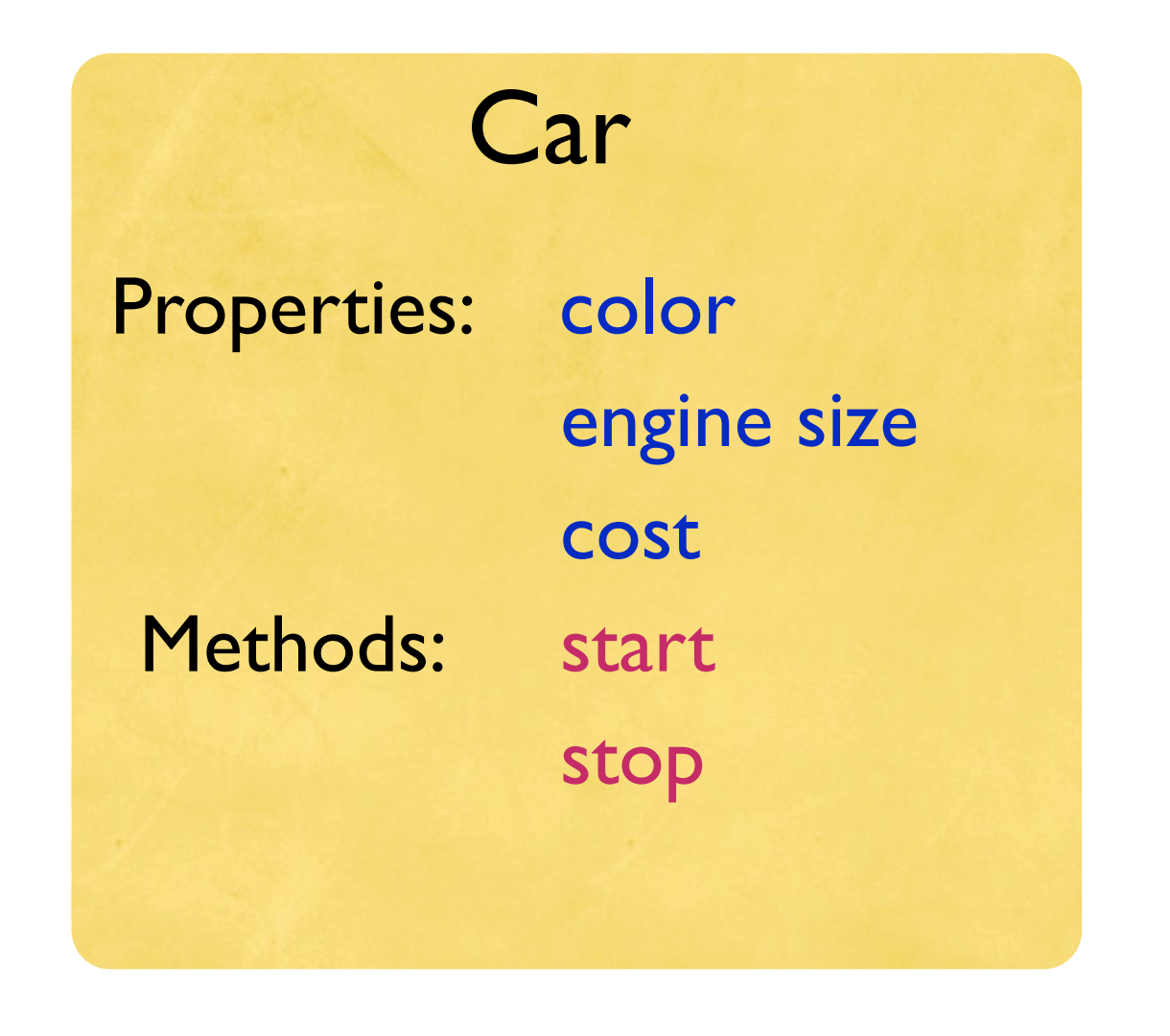

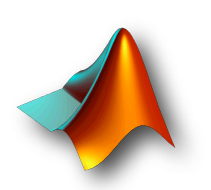

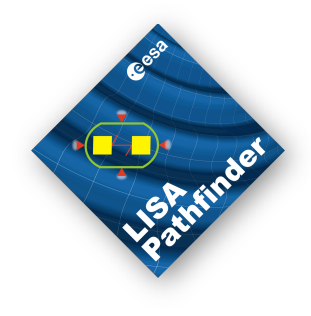

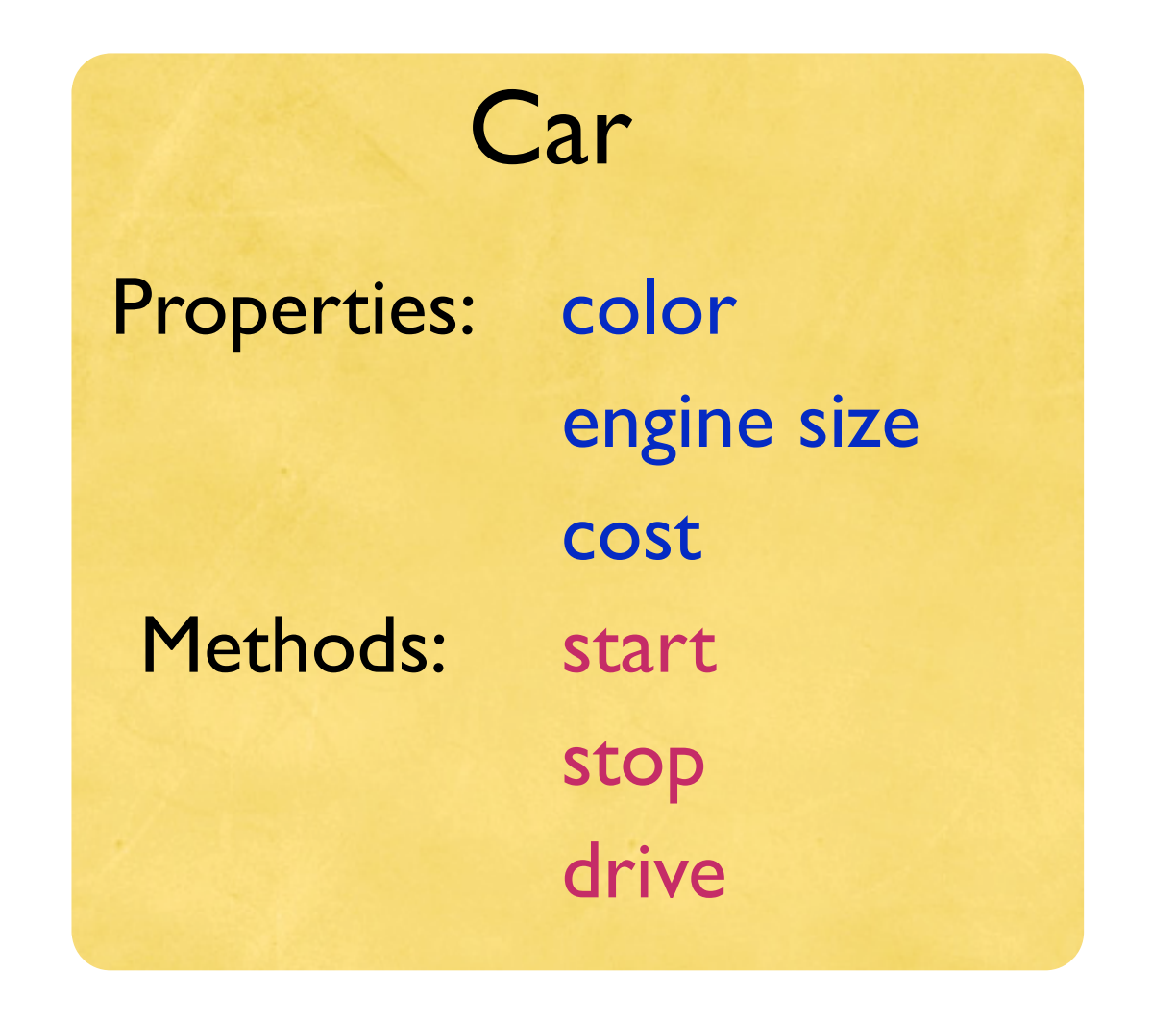

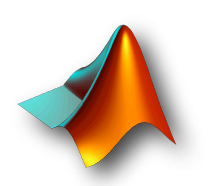

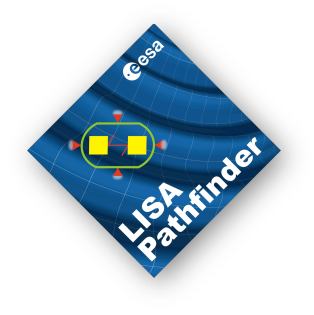

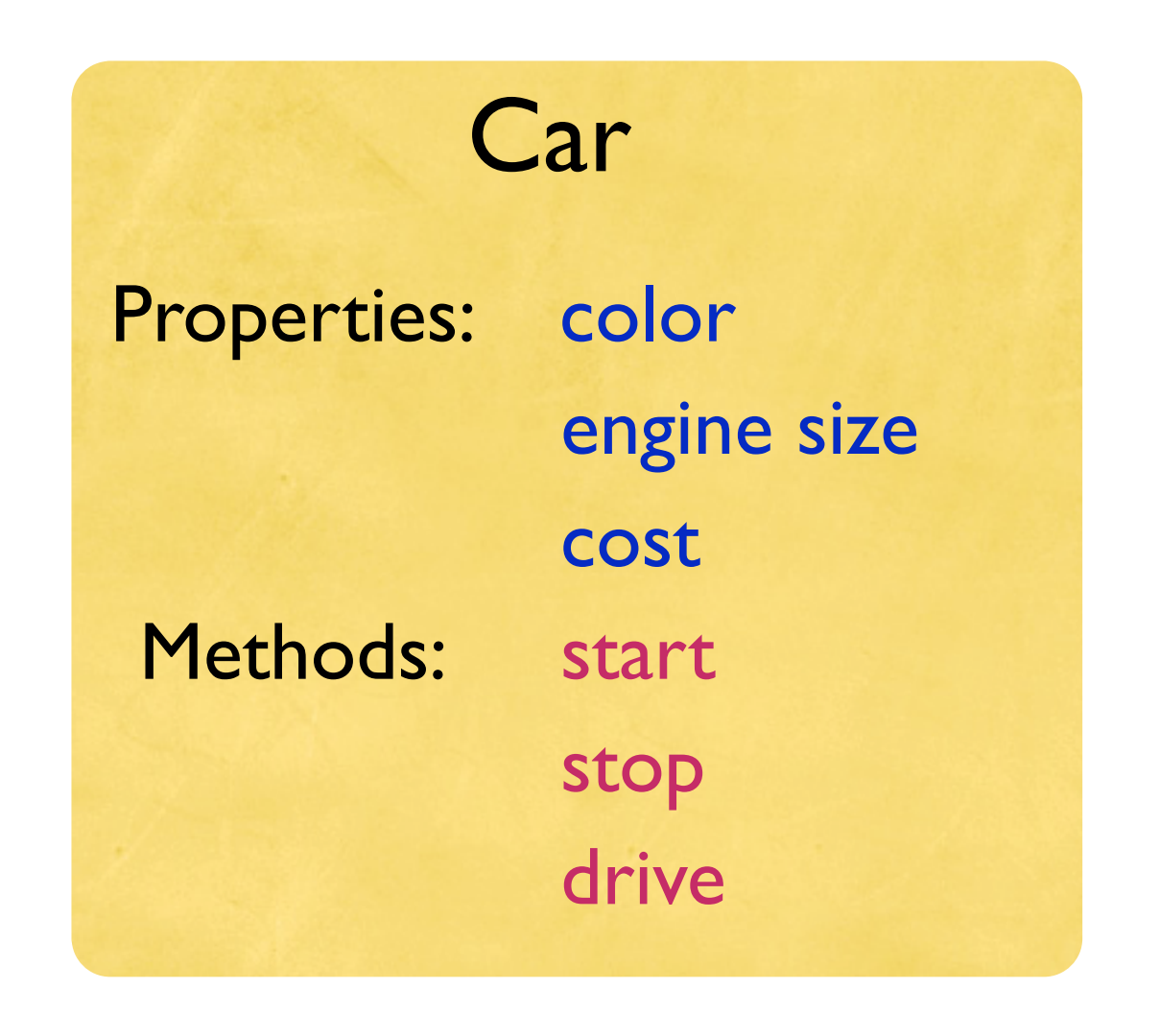

### object = instance of a class

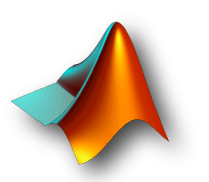

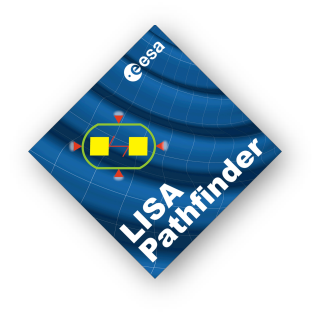

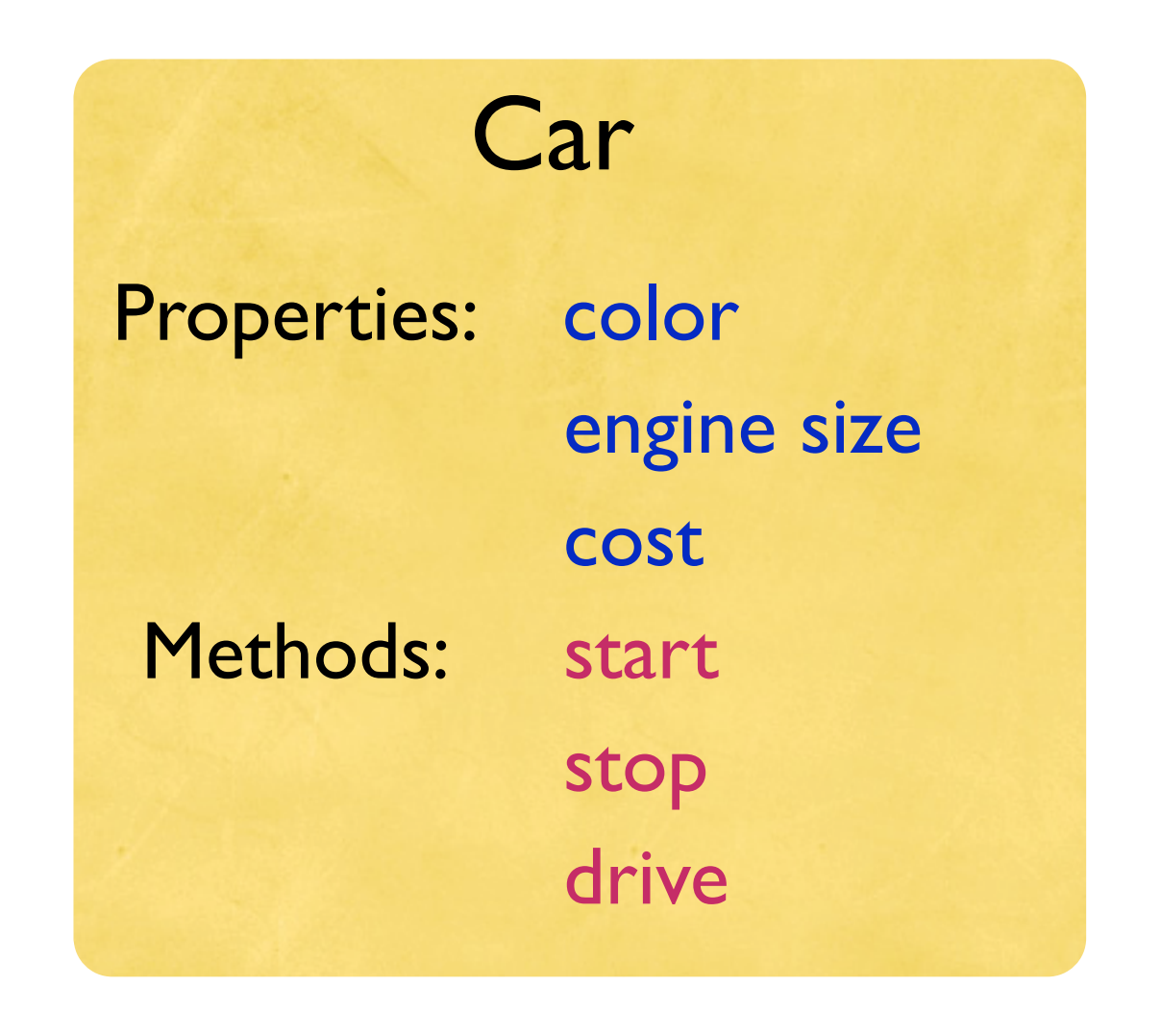

object = instance of a class

car1 = Car('blue')
car2 = Car('red')

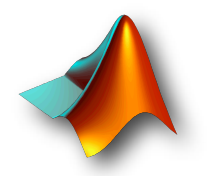

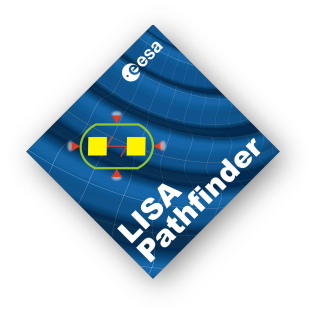

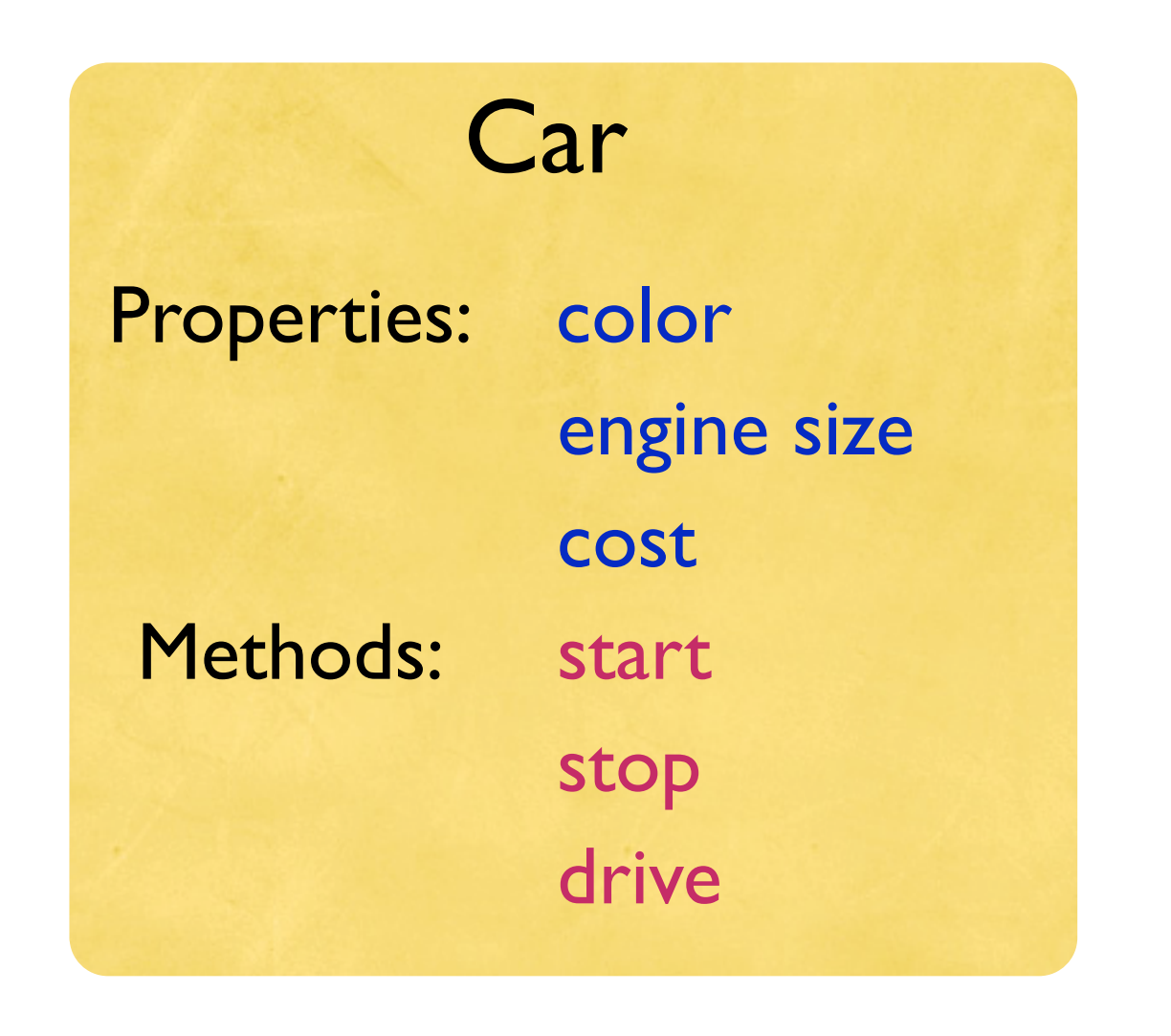

object = instance of a class

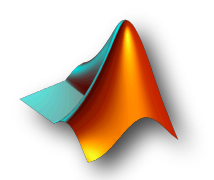

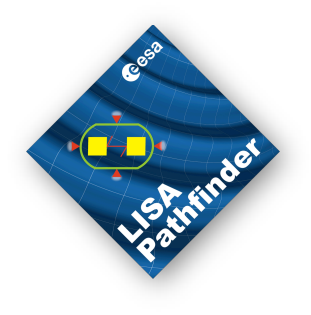

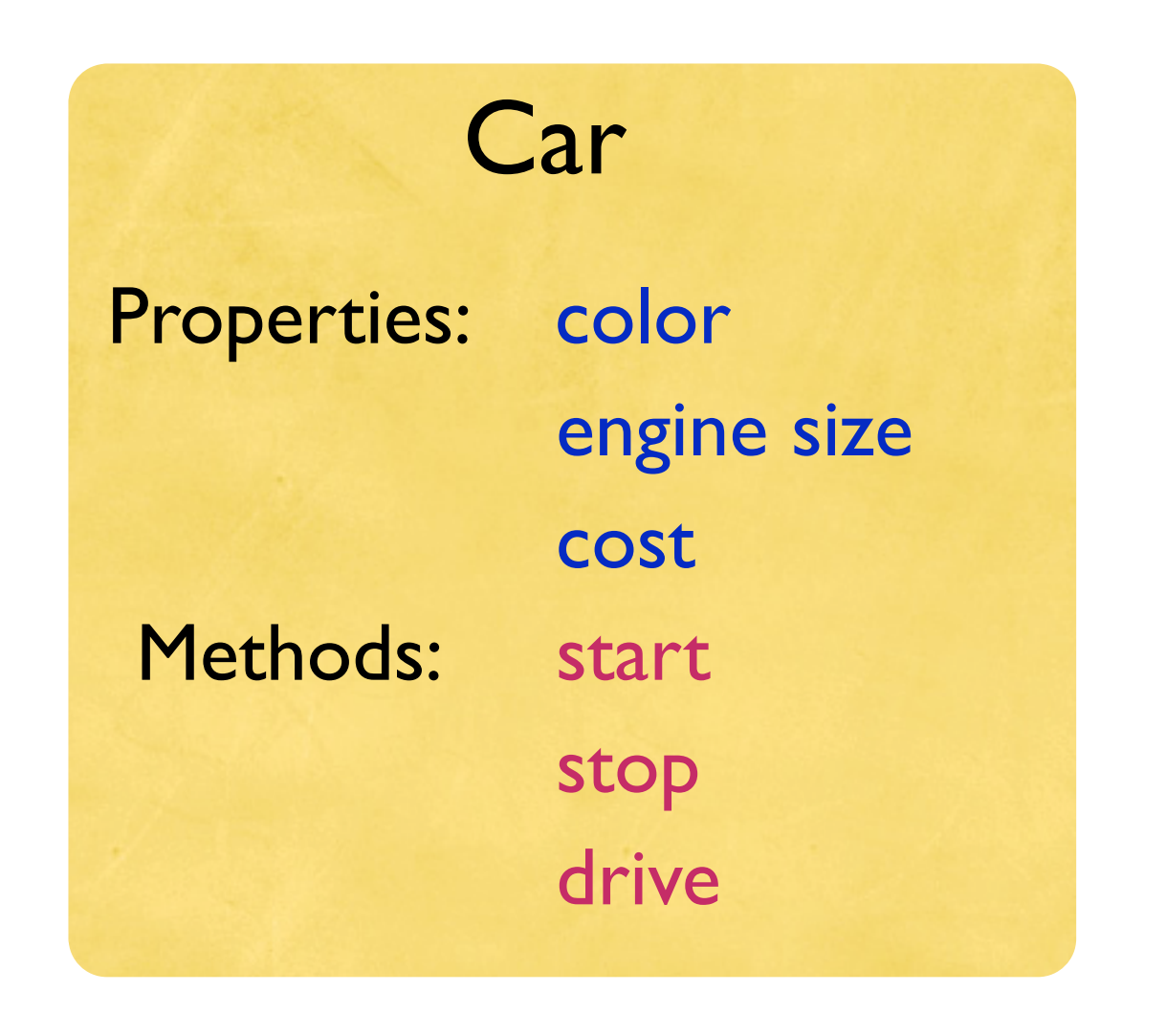

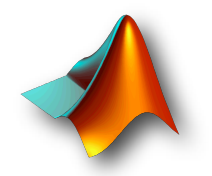

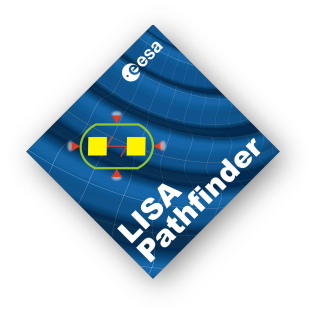

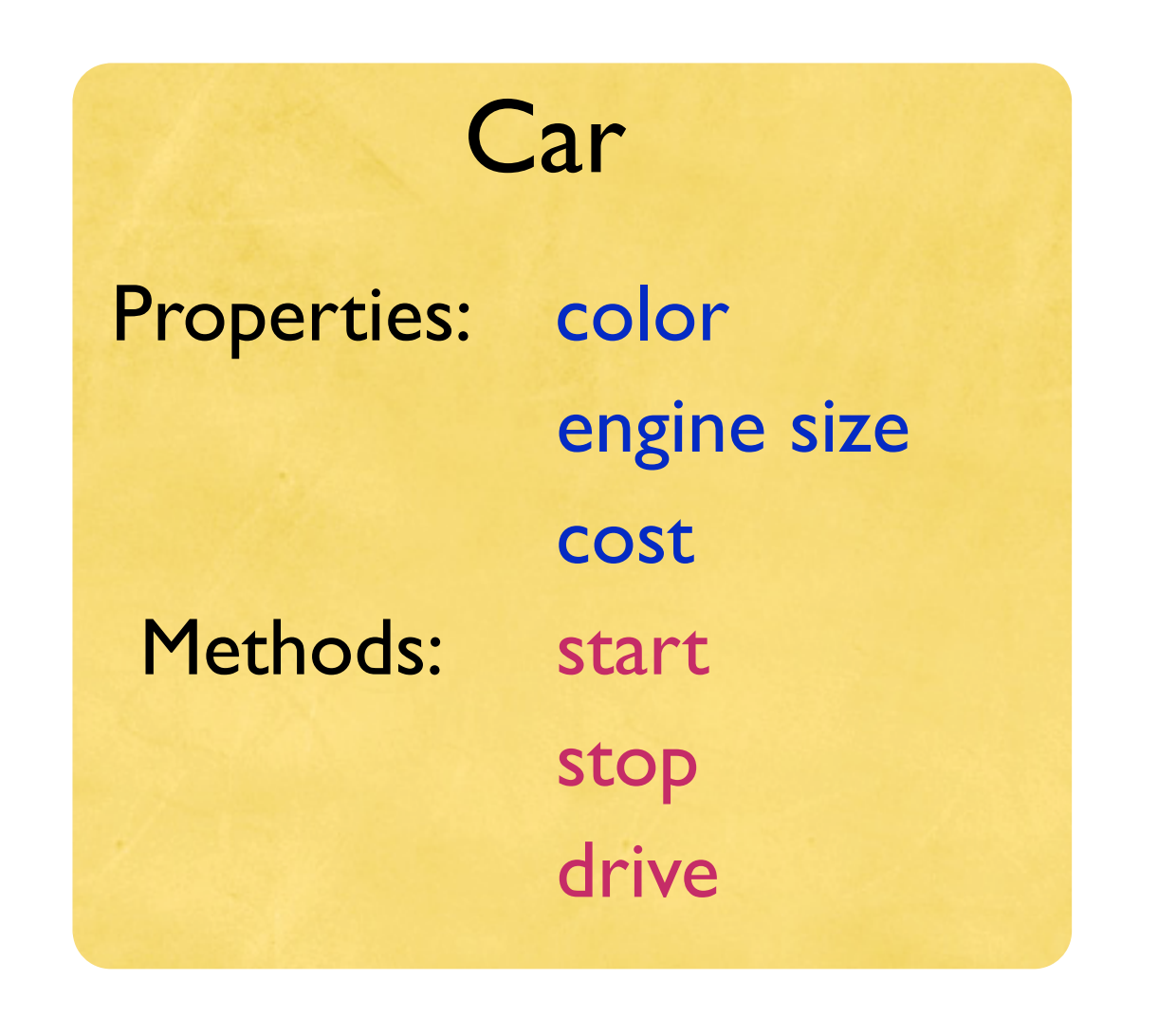

object = instance of a class

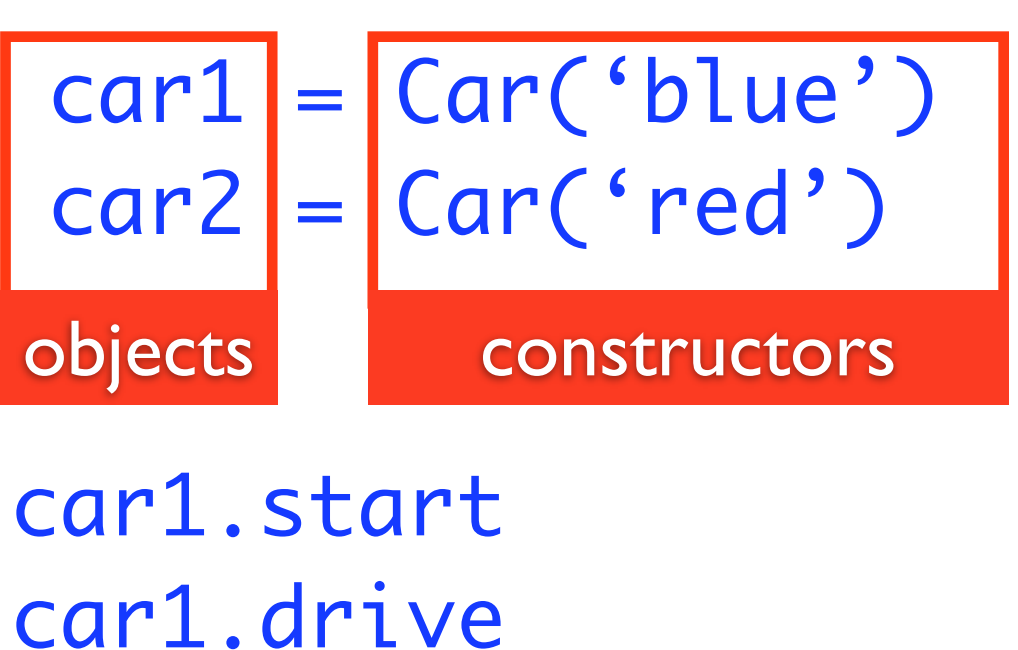

stop(car1)

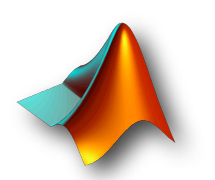

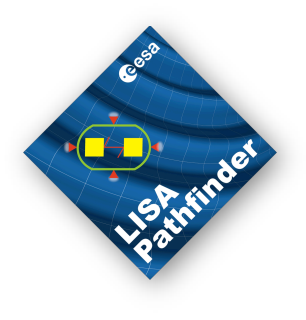

### Exercise 1

- Now it's your turn
- Open the MATLAB documentation
  - In the MATLAB terminal
    - >> doc
  - "Help -> Product Help>"
- Go to section:
  - LTPDA Toolbox
    - LTPDA Training Session 1
      - Topic 1
        - Making AOs
- And work your way through
  - "Exercise 1 Your First Analysis Object"

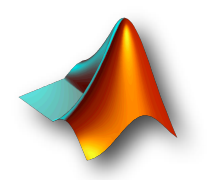

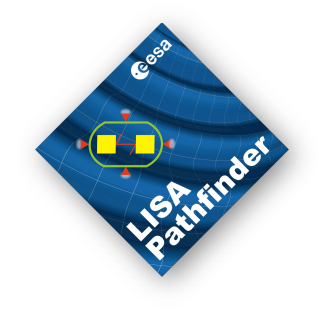

# Exercise 2 - setting object properties

- AOs have properties, e.g.,
  - name
  - description
- Work through:
  - Exercise 2 Setting properties of AOs

>> a.setName('Bob')

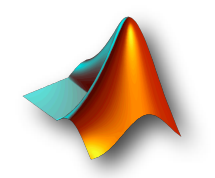

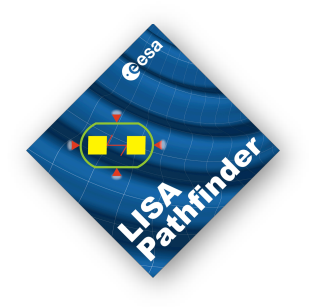

- We saw earlier that AOs store their processing history.
- Here we learn how to view that history
- Work through the section
  - Exercise 3 Viewing the history

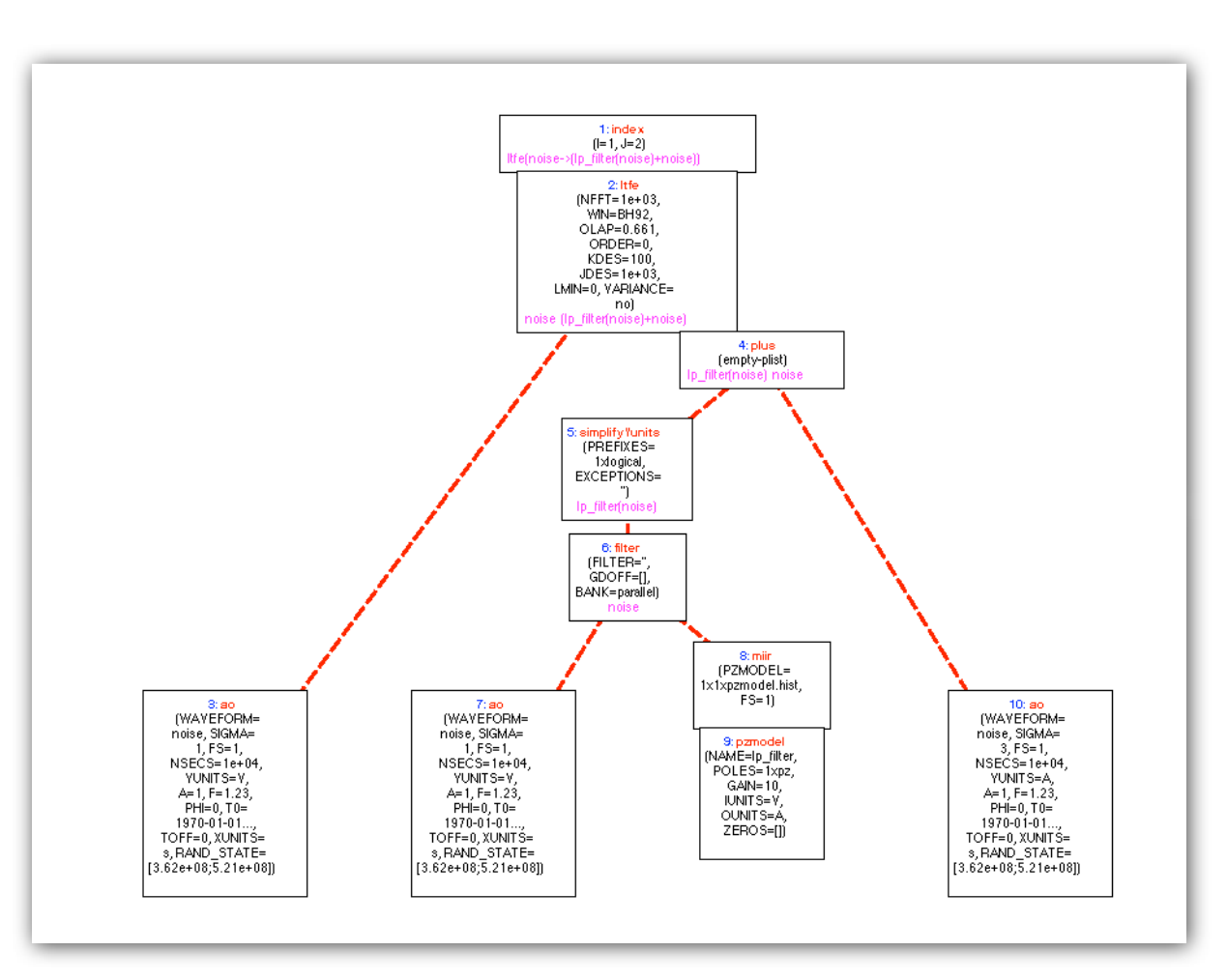

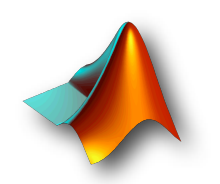

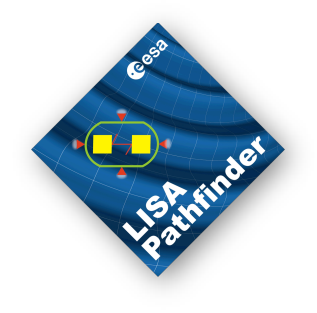

- AOs can contain different types of data
  - Time-series data are stored in a tsdata object
  - They also have properties:

| tsdata |                                     |
|--------|-------------------------------------|
| tO     | Absolute time-stamp of first sample |
| xunits | X-axis units                        |
| yunits | Y-axis units                        |

- Work through section:
  - Topic 1
    - Making a time-series AO

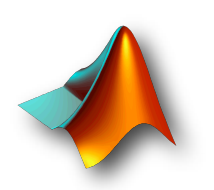

#### **Basic Math**

- You can operate on AOs using a large set of methods
  - In particular, many typical Math operations are available (overloaded)
    - Further details at: http://www.lisa.aei-hannover.de/ltpda/ documents/files/operator\_rules.pdf
- Work through the help section
  - Topic 1
    - Basic Math with AOs

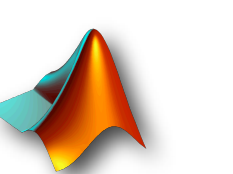

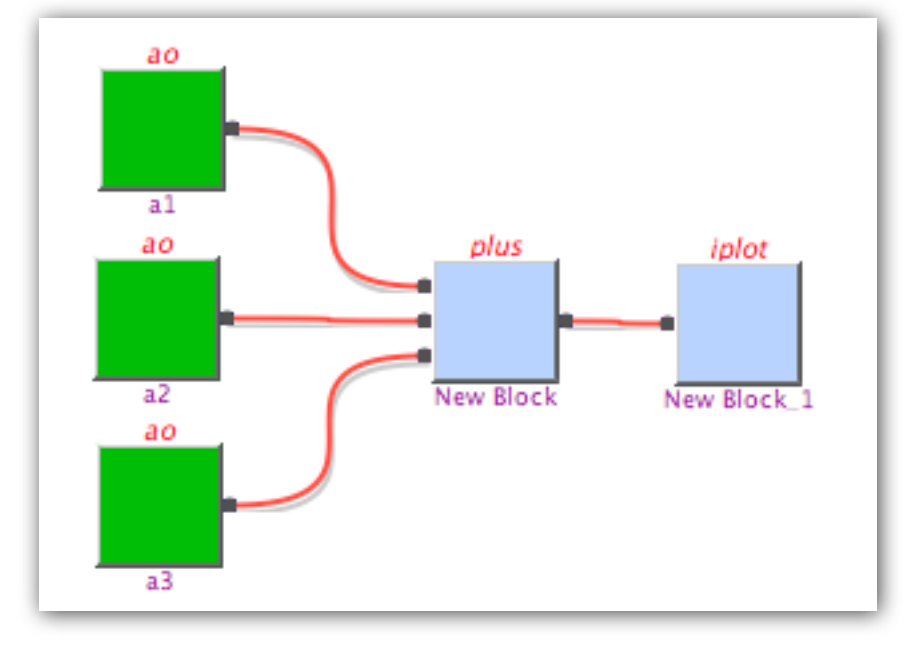

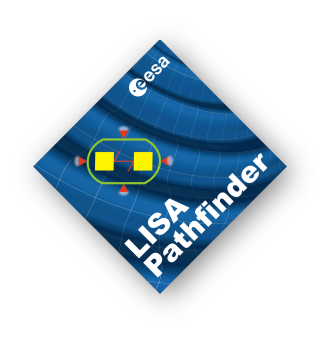

# Saving and loading AOs

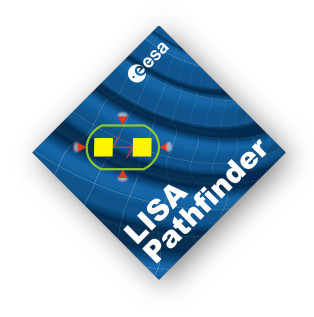

- All LTPDA User Objects can be saved to (and loaded from), file in
  - XML format
  - binary MAT format
- Work through help section
  - Topic 1
    - Saving and loading AOs

```
<?xml version="1.0" encoding="utf-8"?>
<ltpda_object ltpda_version="2.0 (R2008b)">
                                 <object shape="1x1" type="ao">
                                                                 <property prop_name="data" shape="1x1" type="fsdata">
                                                                                                    <object shape="1x1" type="fsdata">
                                                                                                                                    <property prop_name="t0" shape="1x1" type="time"</pre>
                                                                                                                                                                     <object shape="1x1" type="time">
                                                                                                                                                                                                     <property prop_name="utc_epoch_milli" shap</pre>
                                                                                                                                                                                                     <property prop_name="timezone" shape="1x1"</pre>
                                                                                                                                                                                                     <property prop_name="timeformat" shape="1"></pro>
                                                                                                                                                                                                     <property prop_name="time_str" shape="0x0"</pre>
                                                                                                                                                                                                     <property prop_name="version" shape="1x53"</pre>
                                                                                                                                                                  </object>
                                                                                                                                  </property>
                                                                                                                                  <property prop_name="navs" shape="1x1" type="dout type="dout type=""dout type="dout type="dout type="dout type=""dout type="dout typ
                                                                                                                                  <property prop_name="fs" shape="1x1" type="doub"</pre>
                                                                                                                                  <property prop_name="enbw" shape="1x1" type="dout type="dout type=""dout type="dout type="dout type="dout type=""dout type="dout typ
                                                                                                                                  <property prop_name="version" shape="1x55" type="1x55" type="100" type="100" type="10" type="100" type="10" type="100" type="100" type="100" type="
                                                                                                                                  <property prop_name="xunits" shape="1x1" type="u
                                                                                                                                                                  <object shape="1x1" type="unit">
                                                                                                                                                                                                     <property prop_name="strs" shape="1x1" type="boxestimates and boxestimates and boxestimates
```

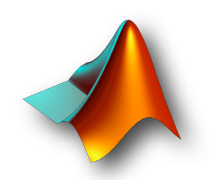

#### Reading data files

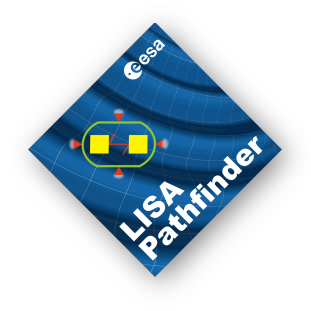

- You can construct AOs from existing ASCII (raw) data files
- Work through help section
  - Topic 1
    - Constructing AOs from data files

#### a = ao('topic1/simpleASCII.txt')

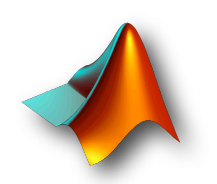

# Writing LTPDA scripts

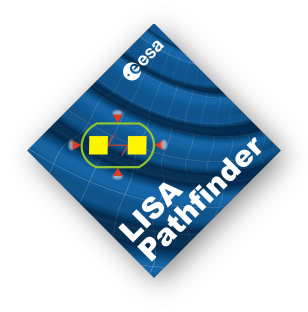

- So far we've done everything on the command-line or on the workbench
- Now we look at writing LTPDA scripts
  - There are some subtle differences to standard MATLAB scripts and some recommended practices
- Read through help section
  - Topic 1
    - Writing LTPDA scripts
- \*\* More details on the tfe method later

```
%% Make two test AOs
                                            a1 = ao(plist('tsfcn', 'randn(size(t)))
                                            a2 = ao(plist('tsfcn', 'randn(size(t)))
                                            %% Make TFE with multiple outputs
                                            [t11, t21, t12, t22] = tfe(a1, a2);
                                            Axx = t12 ./ t21;
                                            %% Make TFE then index with ()
                                            txx = tfe(a1,a2);
                                            Axx = txx(1,2) ./ txx(2,1); \% < -- BRE
                                            %% Use index method
The First LTPDA Training Session - Introduct
```

+vv = +fo(a1 a2)

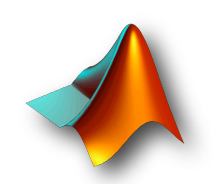

## IFO/Temperature example

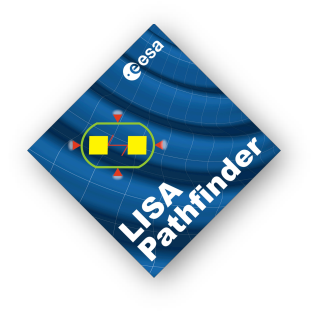

- We have a data analysis exercise which will develop fully over the course of the training session
- This is the first part: reading and preparing the data
- Work through help section
  - Topic 1

IFO/Temperature Example - Introduction

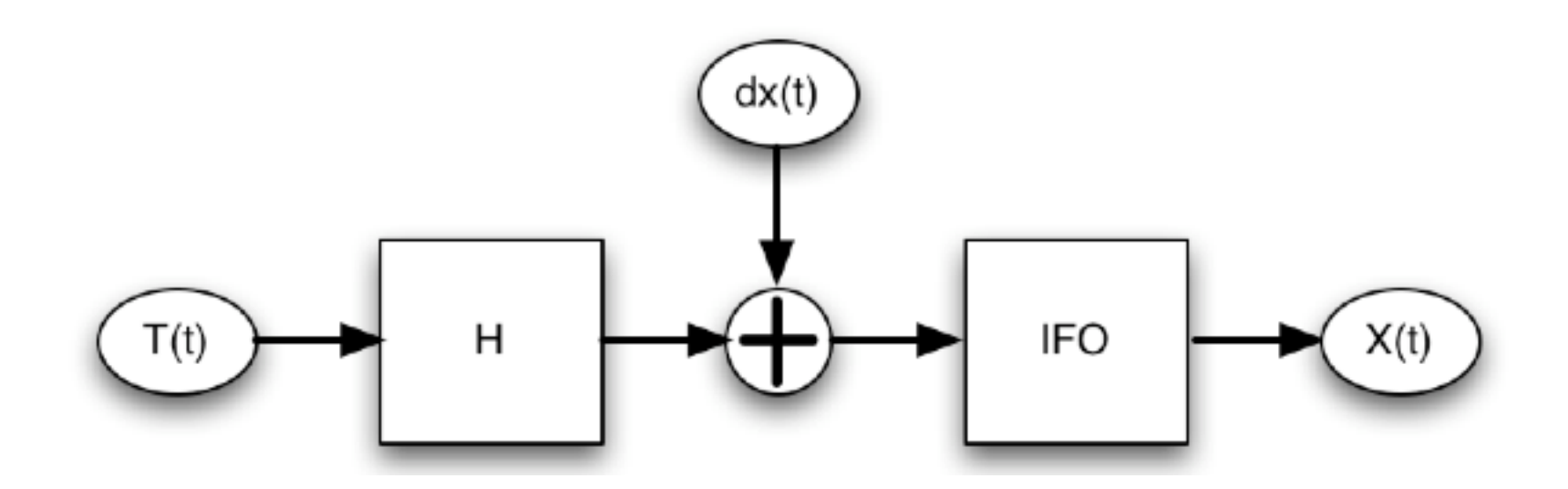

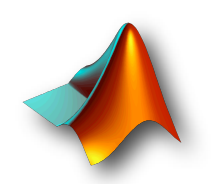

# Topic 2 Signal Pre-Processing

Anneke Monsky

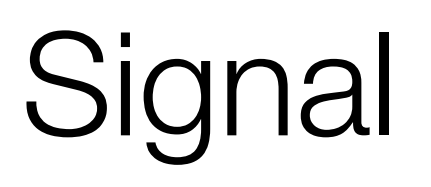

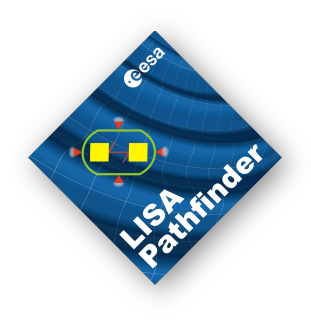

- data preparation for further analysis
- toolbox preserves a bunch of function for
  - resampling
  - interpolation
  - basic fitting routines (detrend)
  - noise whitening
  - selecting methods

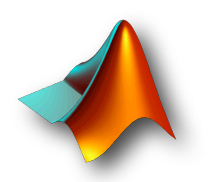
# Documentation

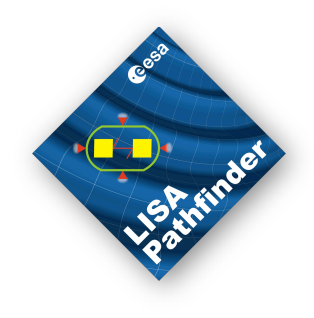

### LTPDA Toolbox - Signal Pre-processing in LTPDA

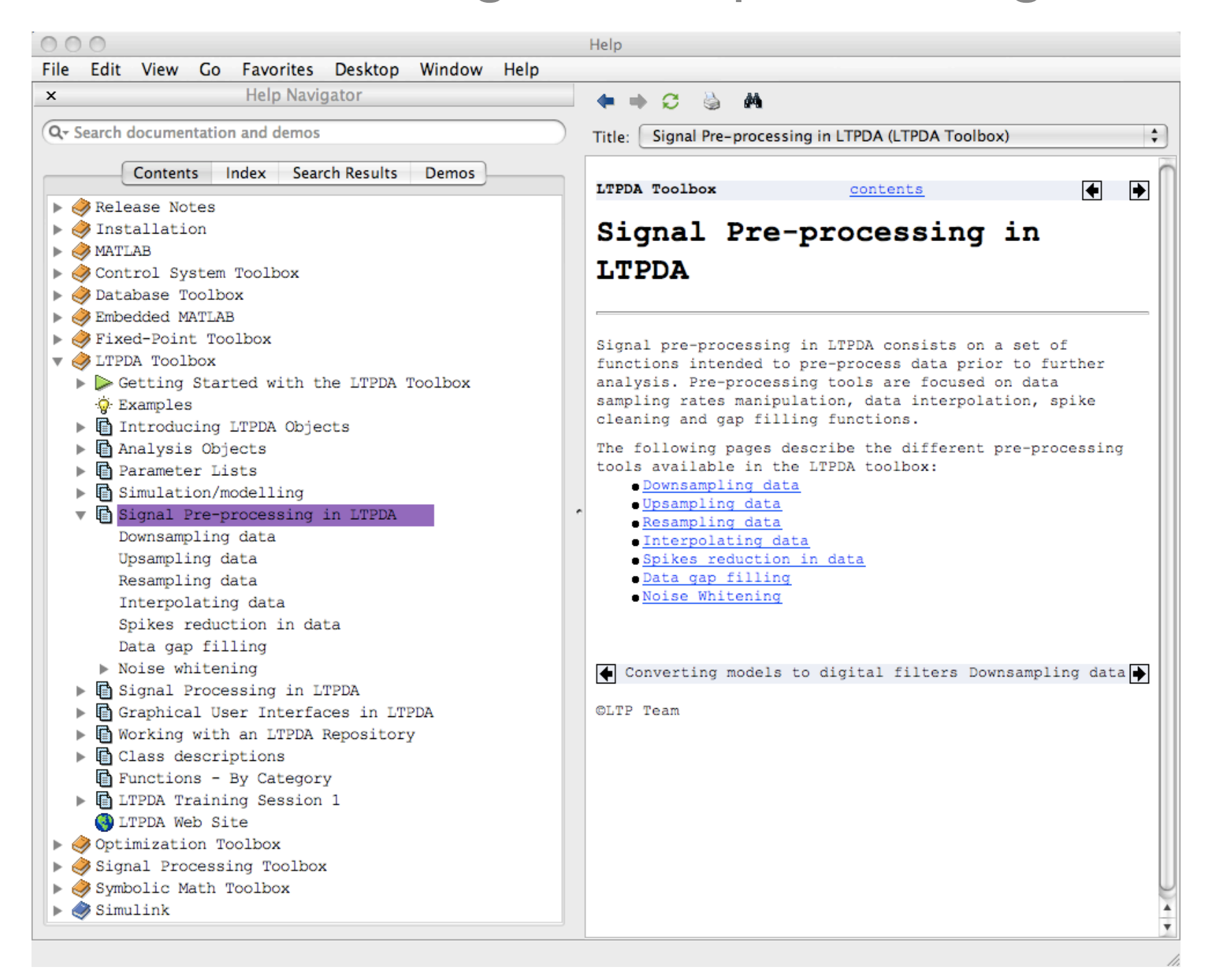

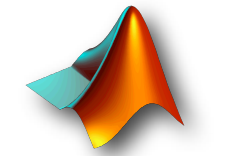

The First LTPDA Training Session - Topic 2

# Changing the sample rate

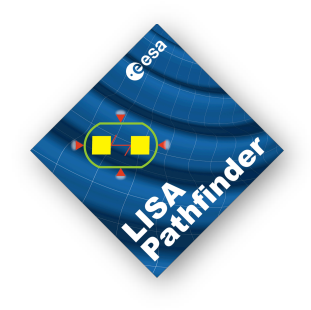

Integer factor

- Down-sample to reduce data load
- Up-sample to match sample rates
- Re-sample

• fs\_out = P/Q \* fs\_in (P and Q are integers)

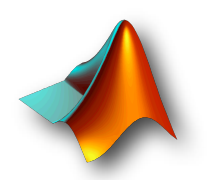

# Changing the sample rate

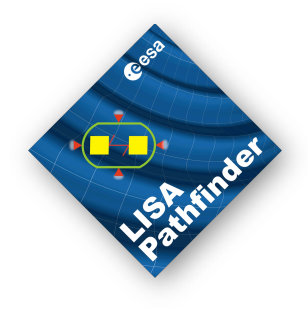

Integer factor

- Down-sample to reduce data load
- Up-sample to match sample rates

•Re-sample

•fs\_out = P/Q \* fs\_in (P and Q are integers)

### Parameters

| Downsample | Upsample | Resample |
|------------|----------|----------|
| offset     | delay    | filter   |

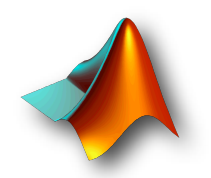

# Topic 2 Exercises 1,2,3

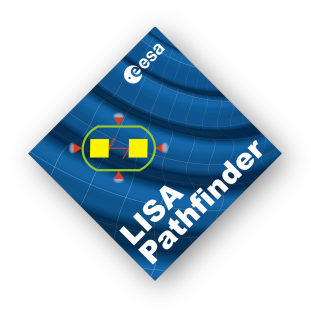

### Open MATLAB documentation

- In the MATLAB terminal
  - >> doc
- "Help -> Product Help>"
- work through
  - LTPDA Toolbox LTPDA Training Session 1 Topic 2
    - Downsampling
    - Upsampling
    - Resampling

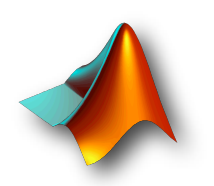

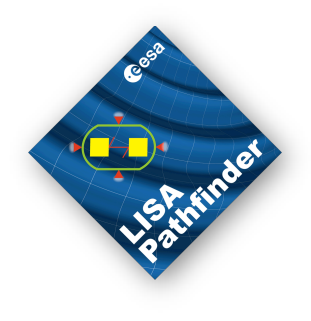

# Interpolation

| 'vertices'            | new time grid |  |
|-----------------------|---------------|--|
| interpolation methods |               |  |
| 'linear'              | linear        |  |
| 'spline'              | spline        |  |
| 'cubic'               | cubic         |  |
| 'nearest'             | nearest       |  |

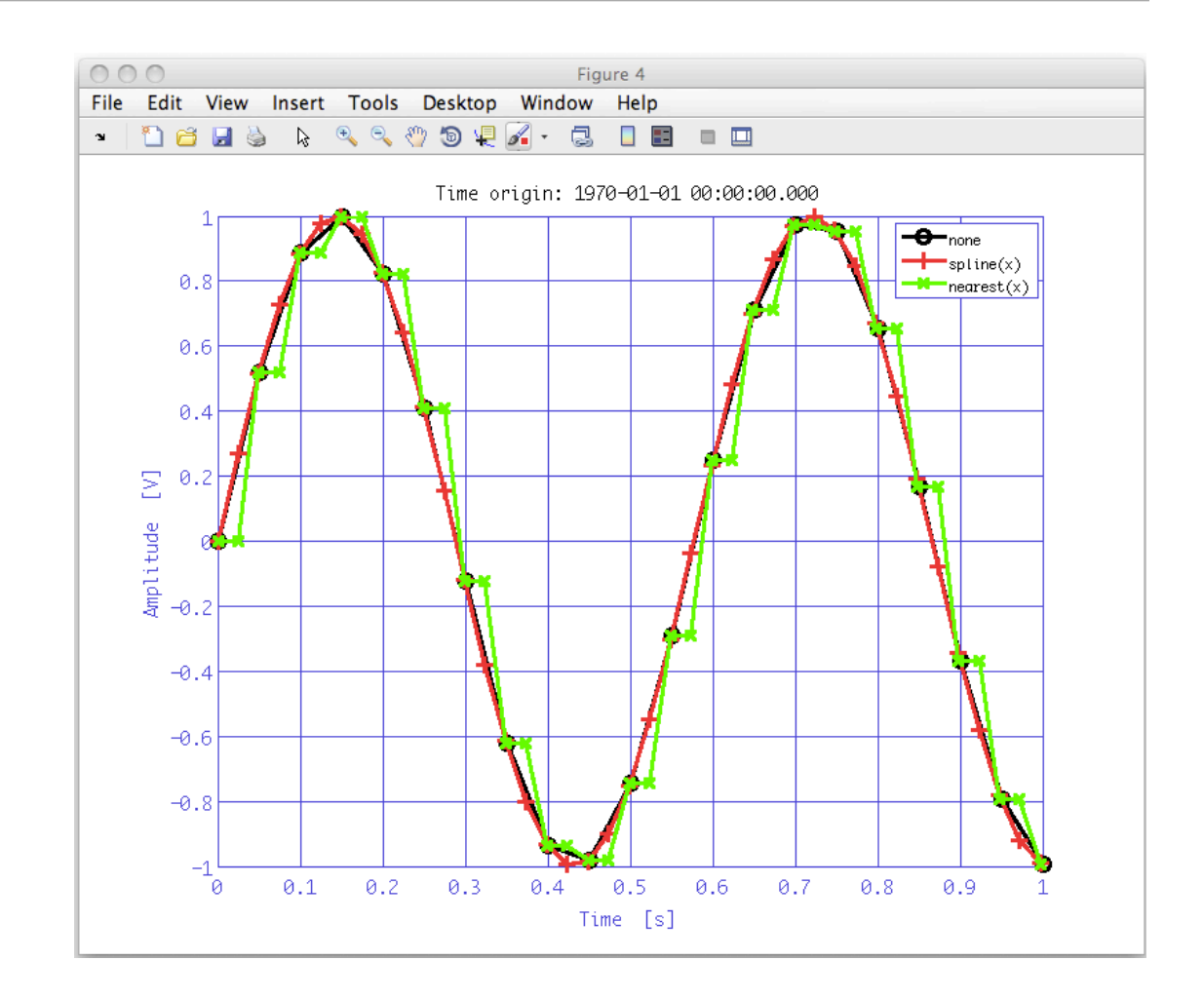

### • work through

- LTPDA Toolbox LTPDA Training Session 1 Topic 2
  - Interpolation

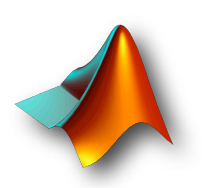

#### The First LTPDA Training Session - Topic 2

# Detrending

### Remove trends by

- subtracting polynomial fit from data
- ao/detrend calls MATLABs polyfit

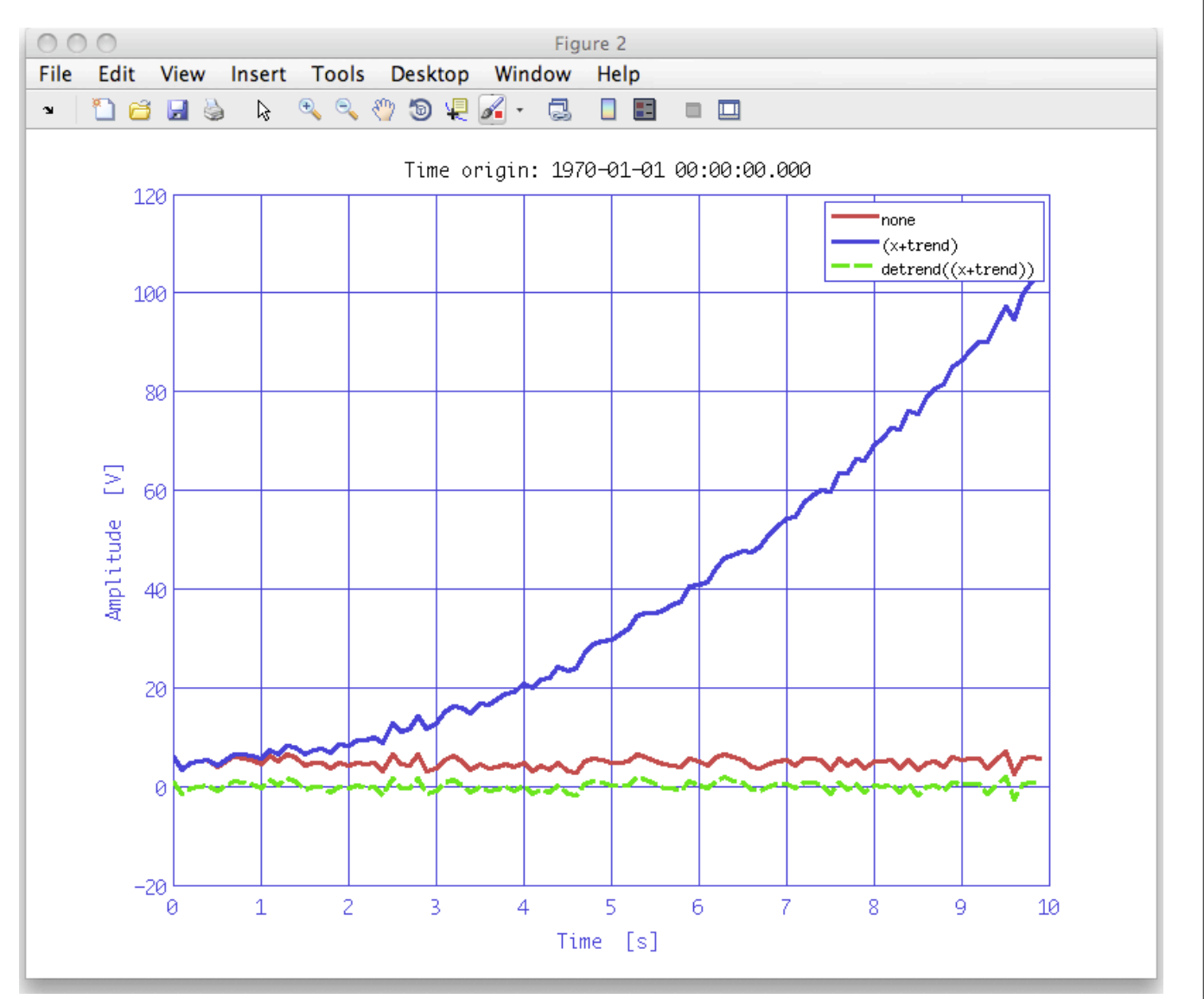

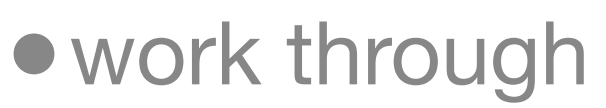

 LTPDA Toolbox - LTPDA Training Session 1 Topic 2 • detrending

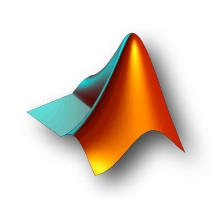

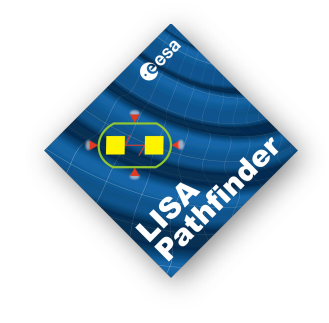

# Whitening

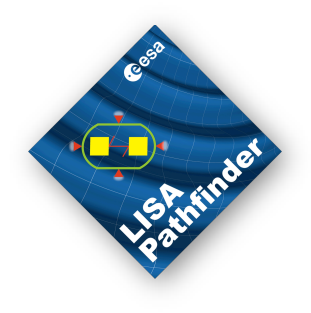

- The LTDA Toolbox offers various ways to white your data
  - with a known filter
    - build filter and apply it to your data
  - with a known model of spectral content
    - use whiten1D
      - for single, uncorrelated data streams
    - whiten2D
      - for a pair of correlated data streams
  - without model (Exercise)
    - let whiten1D fit a model to the spectrum of your data
  - work through
    - LTPDA Toolbox LTPDA Training Session 1 Topic 2
      - whitening

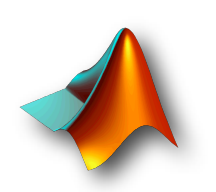

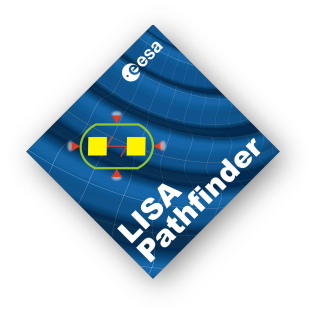

# Select & find/ split & join

- Chose the samples you want to analyse
  - find/select data samples by their properties
    - sample numbers 'select'
    - query for x and y values 'find'
  - split data by
    - intervals, times, frequencies, samples
- Group of functions helps you to
  - for find and select exactly the data you want, split your data into pieces and eventually
  - join them back together
- work through
  - LTPDA Toolbox LTPDA Training Session 1 Topic 2
    - select and find
    - split and join

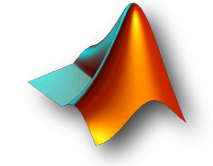

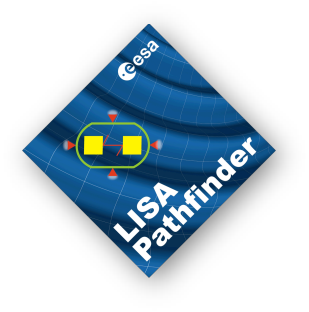

- One function that combines all necessary operations
  - consolidate
- consolidate fixes our two data streams such that
  - they start at the same time
  - they have the same sampling rate
  - are evenly sampled on the same grid
- work through
  - LTPDA Toolbox LTPDA Training Session 1 Topic 2
     IFO/Temp example

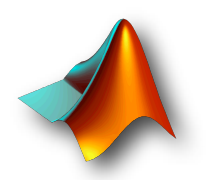

### LTPDA Training session

Topic 3: spectral analysis Mauro Hueller AEI Hannover, 09-10/03/2009

### Power Spectral Density Estimation (1)

Definition:

$$P_{xx}(f) = \frac{1}{f_s} \sum_{m=-\infty}^{+\infty} R_{xx}(m) \exp(-2\pi i \cdot f \cdot m/f_s)$$

Estimates the one-sided PSD:

$$\tilde{P}_{xx}(f) = \left\{ \begin{array}{l} 0, & -\frac{f_s}{2} \le f \le 0\\ 2P_{xx}(f), & 0 \le f \le \frac{f_s}{2} \end{array} \right\}$$

### Power Spectral Density Estimation (2)

The PSD at each frequency is estimated via the Welch method: Given a discretized signal x[n] of length N

 Data are divided into segments of length L and multiplied by a window:

 $\hat{P}_{xx}(f) = \frac{\left|X_{L}\right|^{2}}{f \cdot L \cdot U}$ 

The PSD at each frequency *f* is estimated as:

this also reduces the edge-effects (simulating a periodic sequence)

$$x_{L}[n] = x[n]w[n]$$
$$x_{L}(f) = \sum_{n=0}^{L-1} x_{L}[n] \exp\left(-2\pi i \cdot \frac{f \cdot n}{f_{s}}\right)$$

$$U = \frac{1}{L} \sum_{n=0}^{L-1} \left| w(n)^2 \right|$$

where

09/03/2009

LTPDA Training Session1, AEI Hannover

### Power Spectral Density Estimation (3)

- Methods:
  - ao/psd: linear frequency scale
  - ao/lpsd: log-frequency scale
  - specwin: implements spectral windows

### Power Spectral Density Estimation (4)

- a = [ao with time-series data]

Or add a block on a workbench:

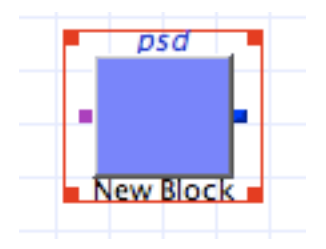

# **Power Spectral Density Parameters**

| Name  | Description                                            | Values                                                                                                    | Default                           |
|-------|--------------------------------------------------------|----------------------------------------------------------------------------------------------------|-----------------------------------|
| scale | the output quantity                                    | <ul> <li>'PSD' gives Power Spectral Density</li> <li>[m^2 Hz^-1]</li> <li>'ASD' gives Amplitude Spectral Density</li> <li>[m Hz^-1/2]</li> <li>'PS' gives Power Spectrum [m^2]</li> <li>'ASD' gives Amplitude Spectrum [m]</li> </ul> | 'PSD'                             |
| win   | A spectral window to multiply the data by              | 'BH92' or 'Rectangular' or<br>(name or object)                                                                                                    | Taken from<br>user<br>preferences |
| nfft  | Window length                                          | <ul> <li>-1: one window, length = ao data set</li> <li>Or: length (number of points)</li> </ul>                                                                                                    | -1                                |
| order | Order of segment<br>detrending (prior to<br>windowing) | <ul><li>-1: no detrending</li><li>0: mean subtraction</li><li>N: order N polynomial trend subtraction</li></ul>                                                                                                    | 0                                 |
| olap  | Percentage overlap<br>between adjacent<br>segments     | <ul><li>-1: taken from window parameters</li><li>0: no overlap</li><li>100: total overlap</li></ul>                                                                                                    | -1                                |

### Power Spectral Density Estimation (5)

### Features:

• Multiple inputs:

S = psd(a1,a2,a3,plist())

- Matrix inputs:
  - S = psd([a1 a2;a3 a4],plist())

Very simple idea:

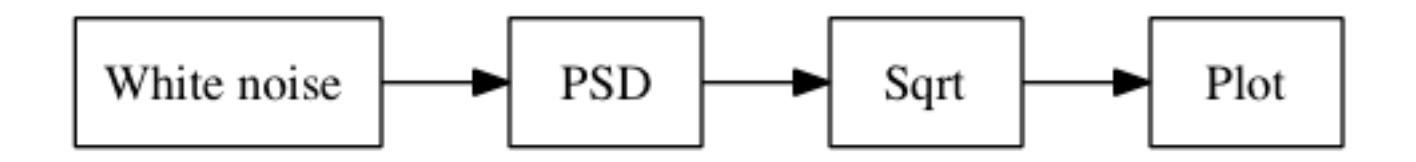

Parameters for psd: all default

• Workbench implementation:

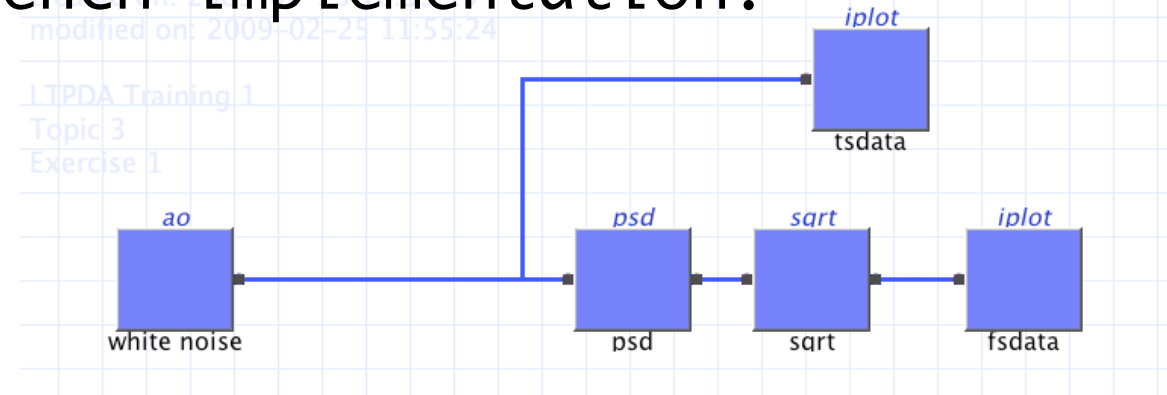

• Matlab terminal implementation:

```
>> a1 =
    ao(plist('waveform', 'noise', 'type', 'normal', 'nsecs',
    1000, 'sigma', 1.0, 'yunits', 'm'))
>> iplot(a1)
```

```
>> S1 = a1.psd(plist('win','BH92'))
```

```
>> P1 = sqrt(S1)
```

```
>> iplot(P1)
```

#### More involved ...

- Playing with parameters
- Playing with windows
- Adding block inputs/outputs
- Output to workspace
- Saving output data

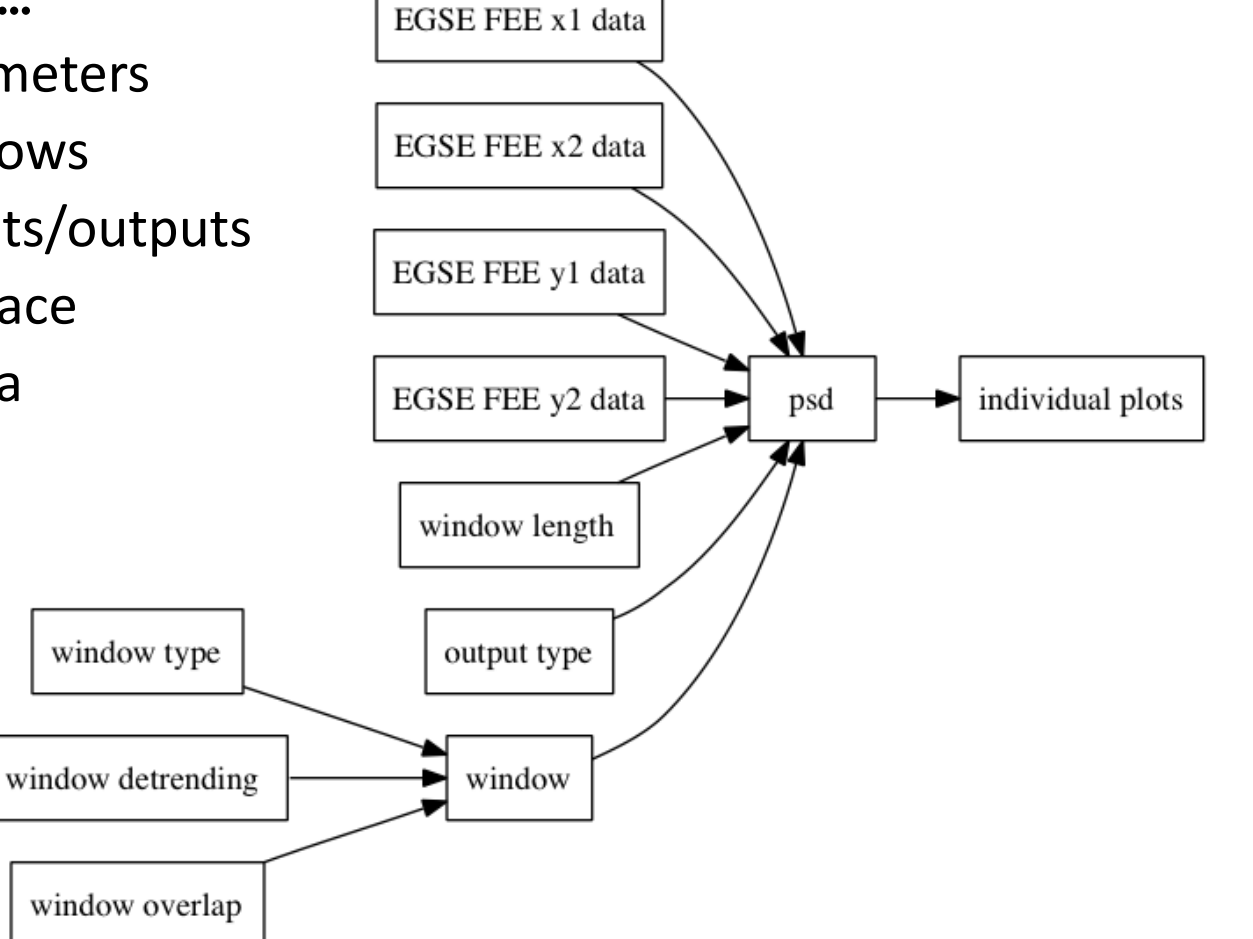

#### Spectral windows

| 000 LT                                                                                        | PDA Specwin Viewer                     |
|-----------------------------------------------------------------------------------------------|----------------------------------------|
| Settings                                                                                      | Build                                  |
| Window type BH92 \$                                                                           | Window: BH92                           |
| Window size 100                                                                               | 0.9                                    |
| Window PSLL 100                                                                               | 0.8                                    |
| Plot Time-domain Plot Freq-domain                                                             | 0.7                                    |
| alpha = 0<br>psll = 92<br>rov = 66.1<br>nenbw = 2.0044<br>w3db = 1.8962<br>flatness = -0.8256 | 0.6<br>0.5<br>0.4<br>0.3<br>0.2<br>0.1 |
| specwin('BH92', 100)                                                                          | 20 40 60 80 100<br>sample<br>plot      |

#### More involved ...

- Playing with parameters
- Adding inputs/outputs to blocks
- Output to workspace
- Saving output data

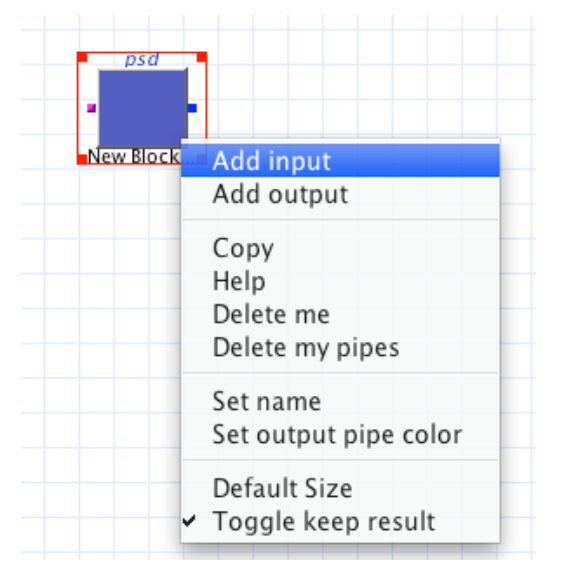

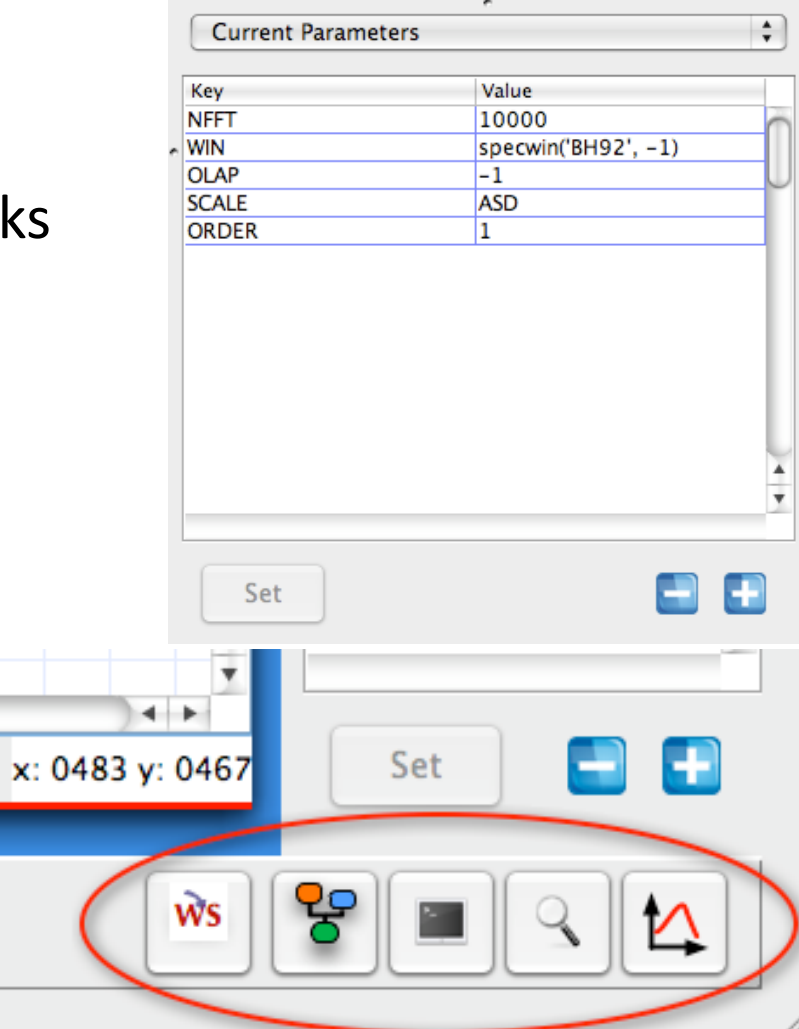

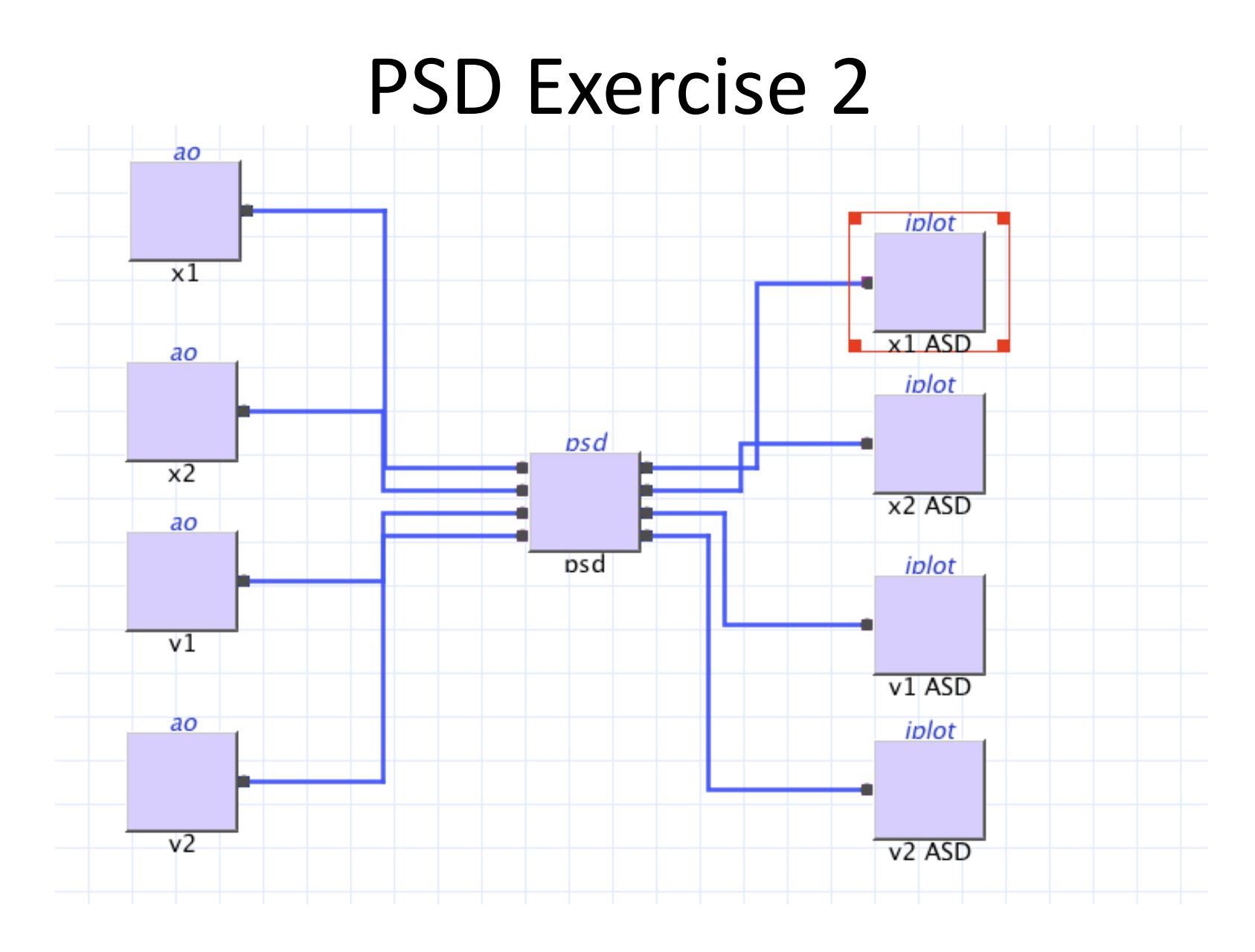

# Log-Scale Power Spectral Density Estimation

Implementation of the algorithm described in "Measurement 39 (2006) 120-129"

The same as psd but:

- Reduces individual point variance by adjusting the window length at each frequency
- Frequency bins and number of averages are calculated automatically
- Slower because of the much higher number of DFT evaluation
- Energy content of the spectrum is preserved
- Reduced resolution due to shorter window length
- Lower uncertainty

# Log-Scale Power Spectral Density Parameters

The same as psd but with:

| Name | Description                                 | Values            | Default |
|------|---------------------------------------------|-------------------|---------|
| Kdes | Desired number of averages                  | An integer number | 100     |
| Jdes | Number of spectral frequencies to calculate | An integer number | fs/2    |
| Lmin | Minimum segment length                      | An integer number | 0       |

#### And nfft has no meaning, that is calculated for each frequency

# Log-scale Power Spectral Density Estimation

Features:

- Multiple inputs:
  - S = lpsd(a1,a2,a3,plist())
- Matrix inputs:
  - S = lpsd([a1 a2;a3 a4],plist())

Using lpsd

- Log-scale psd calculation to reduce variance
- Using MDC1 IFO data
- Setting units
- Setting plot features

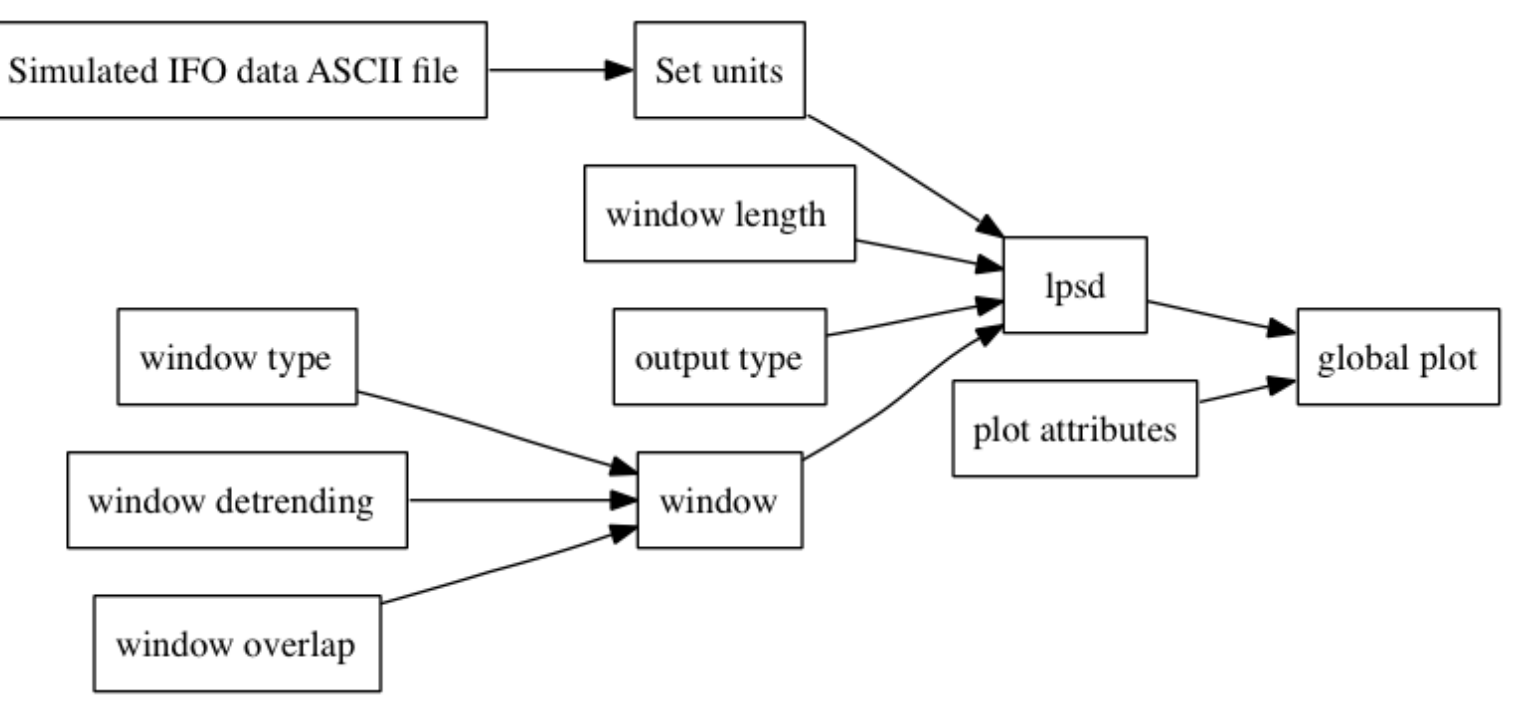

Using lpsd

- Log-scale psd calculation to reduce variance
- Using MDC1 IFO data
- Setting units
- Setting plot features
- Adding constant blocks

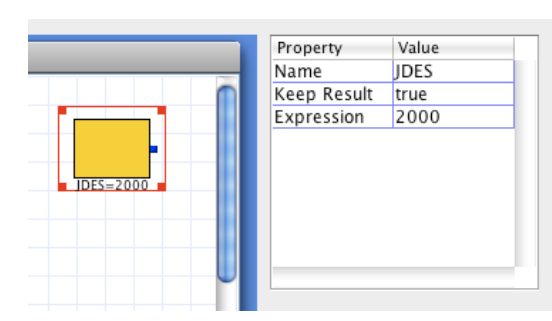

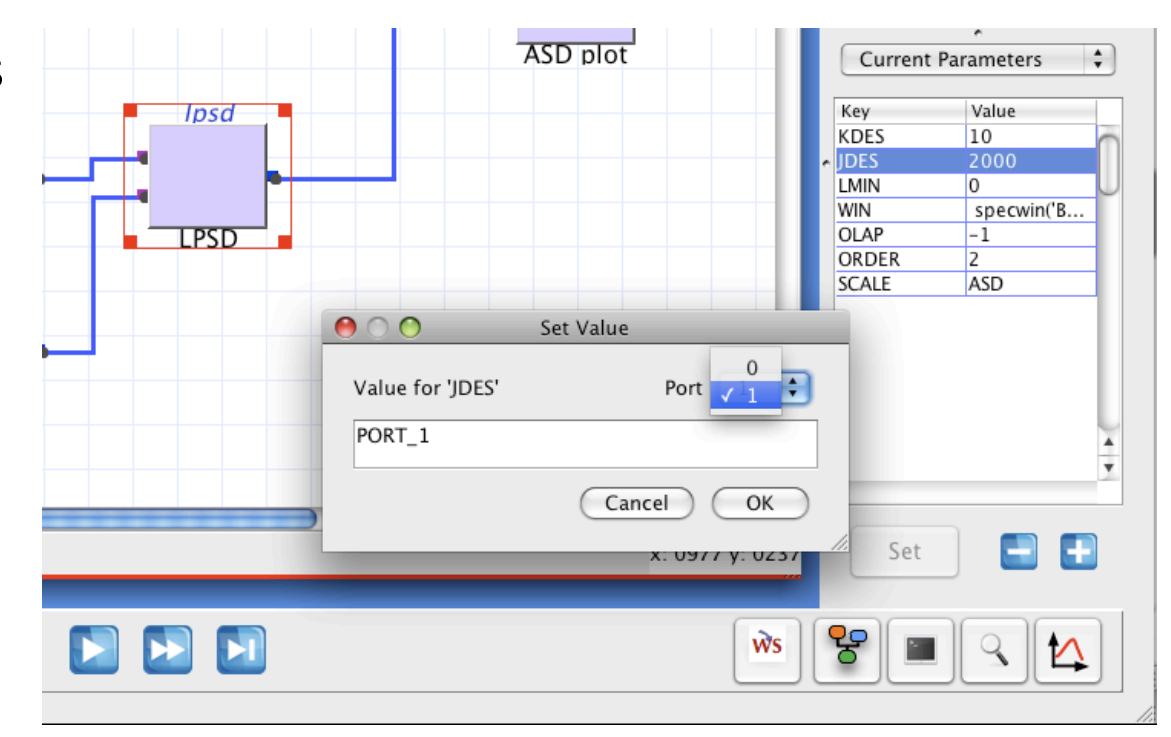

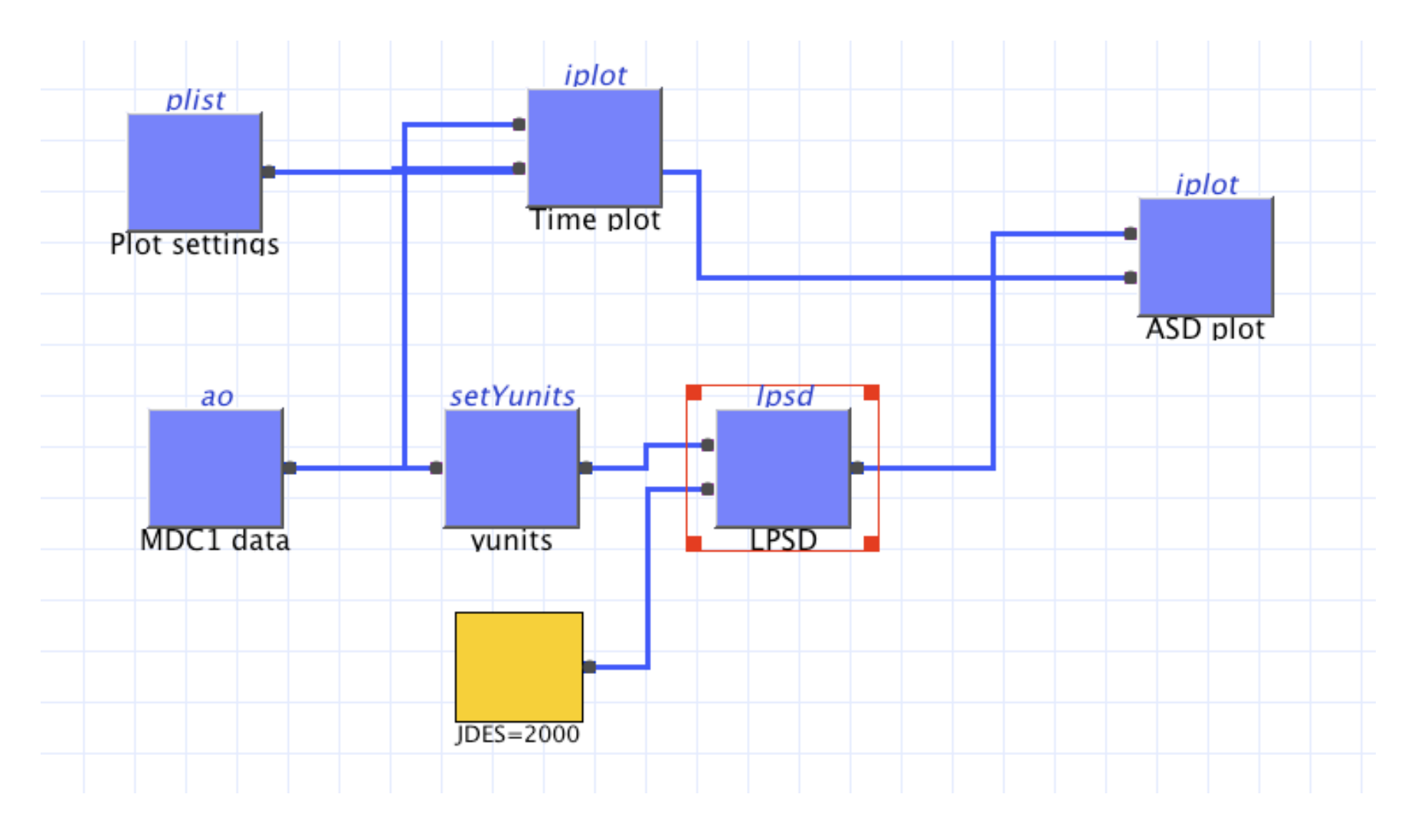

# Cross- Power Spectral Density Estimation

**Definition:** 

$$C_{xy}(f) = \frac{1}{f_s} \sum_{m=-\infty}^{+\infty} R_{xy}(m) \exp(-2\pi i \cdot f \cdot m/f_s)$$

Estimates the one-sided CPSD:

$$\tilde{C}_{xy}(f) = \begin{cases} 0, & -\frac{f_s}{2} \le f \le 0 \\ 2P_{xy}(f), & 0 \le f \le \frac{f_s}{2} \end{cases}$$

# Cross- Power Spectral Density Estimation (2)

#### The CPSD at each frequency is estimated via the Welch method: Given two discretized signals x[n] y[n] of length N

Data are divided into segments of length *L* and multiplied by a window:

this also reduces the edge-effects (simulating a periodic sequence)

The CPSD at each frequency *f* is estimated as:

$$\hat{C}_{xy}(f) = \frac{X_L Y_L^*}{f_s \cdot L \cdot U}$$

where

$$x_L(f) = \sum_{n=0}^{L-1} x_L[n] \exp\left(-2\pi i \cdot \frac{f \cdot n}{f_s}\right)$$

$$U = \frac{1}{L} \sum_{n=0}^{L-1} \left| w(n)^2 \right|$$

09/03/2009

# Cross- Power Spectral Density Estimation (3)

- Methods:
  - ao/cpsd: linear frequency scale
  - ao/lcpsd: log-frequency scale

Similarly, we can evaluate *coherence*:

$$Coh_{xy}(f) = \frac{\left|C_{xy}(f)\right|^2}{P_{xx}(f)P_{yy}(f)}$$

- Methods:
  - ao/cohere: linear frequency scale
  - ao/lcohere: log-frequency scale

# Cross- Power Spectral Density Estimation (4)

### **Cross- Power Spectral Density Parameters**

| Name  | Description                                            | Values                                                                                                    | Default                           |
|-------|--------------------------------------------------------|----------------------------------------------------------------------------------------------------|-----------------------------------|
| win   | A spectral window to multiply the data by              | 'BH92' or 'Rectangular' or<br>name or object                                                                    | Taken from<br>user<br>preferences |
| nfft  | Length of the window                                   | -1: one window, length = ao data set<br>length<br>Or: length (number of points)                                 | -1                                |
| order | Order of segment<br>detrending (prior to<br>windowing) | <ul><li>-1: no detrending</li><li>0: mean subtraction</li><li>N: order N polynomial trend subtraction</li></ul> | 0                                 |
| olap  | Percentage overlap<br>between adjacent<br>segments     | <ul><li>-1: taken from window parameters</li><li>0: no overlap</li><li>100: total overlap</li></ul>             | -1                                |

And similarly for lcpsd ...

## **Transfer Function Estimation**

Definition:

$$T_{xy}(f) = \frac{C_{xy}(f)}{P_{yy}(f)}$$

The TFE at each frequency is estimated via the Welch method

- Methods:
  - ao/tfe: linear frequency scale
  - ao/ltfe: log-frequency scale

### Transfer Function Estimation (2)

### **Transfer Function Estimation Parameters**

| Name                   | Description                                            | Values                                                                                                    | Default                           |
|------------------------|--------------------------------------------------------|----------------------------------------------------------------------------------------------------|-----------------------------------|
| win                    | A spectral window to multiply the data by              | 'BH92' or 'Rectangular' or<br>name or object                                                                    | Taken from<br>user<br>preferences |
| nfft                   | Length of the window                                   | -1: one window, length = ao data set<br>length<br>Or: length (number of points)                                 | -1                                |
| order                  | Order of segment<br>detrending (prior to<br>windowing) | <ul><li>-1: no detrending</li><li>0: mean subtraction</li><li>N: order N polynomial trend subtraction</li></ul> | 0                                 |
| olap                   | Percentage overlap<br>between adjacent<br>segments     | <ul><li>-1: taken from window parameters</li><li>0: no overlap</li><li>100: total overlap</li></ul>             | -1                                |
| Variance               | Computes transfer function variance                    | 'yes' or 'no'                                                                                                   | 'no'                              |
| And similarly for ltfe |                                                        |                                                                                                    |                                   |
#### TFE Exercise 1

Using tfe

- Simulated data input: white noise
- Band-pass filter object
- Filtering the input noise
- Adding output white noise
- Estimate the transfer function

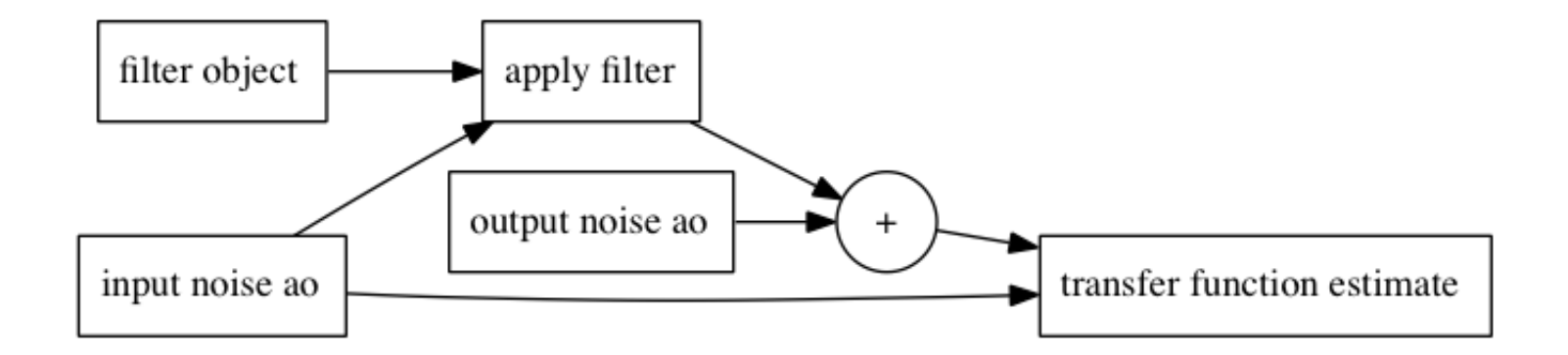

#### IFO/Temperature Example

#### Estimating the empirical transfer function

#### temperature -> position

- Load preprocessed data
- Evaluate PSD of *T* and *x*
- Reduce the time range
- Evaluate CPSD and cross-coherence of *T* and *x*
- Estimate the transfer function of *T* into *x*
- Perform the noise projection

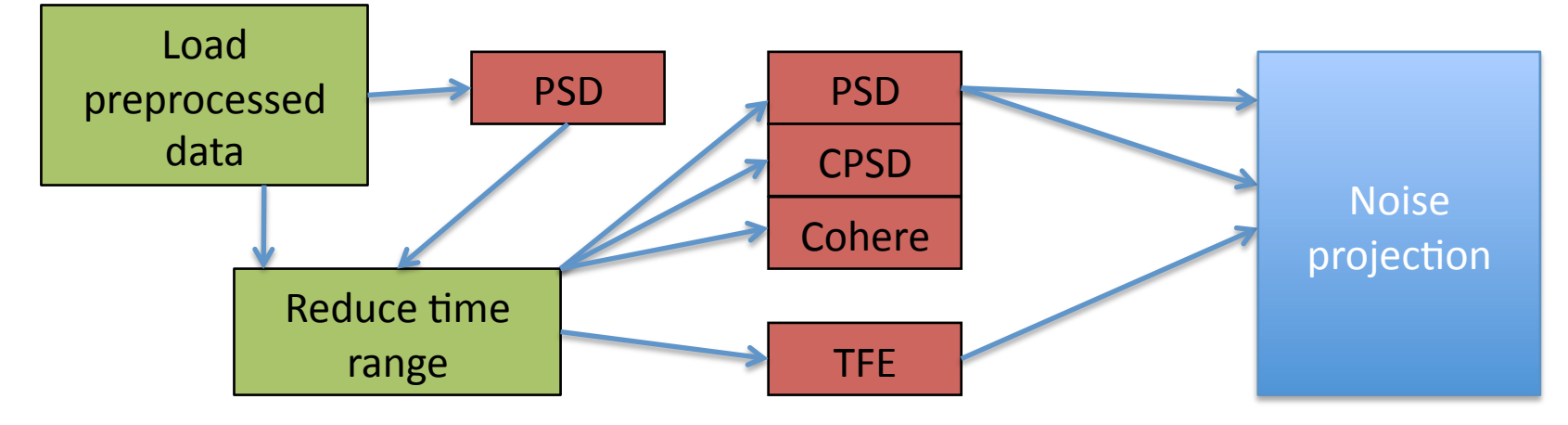

#### IFO/Temperature Example

• We are aiming to obtain:

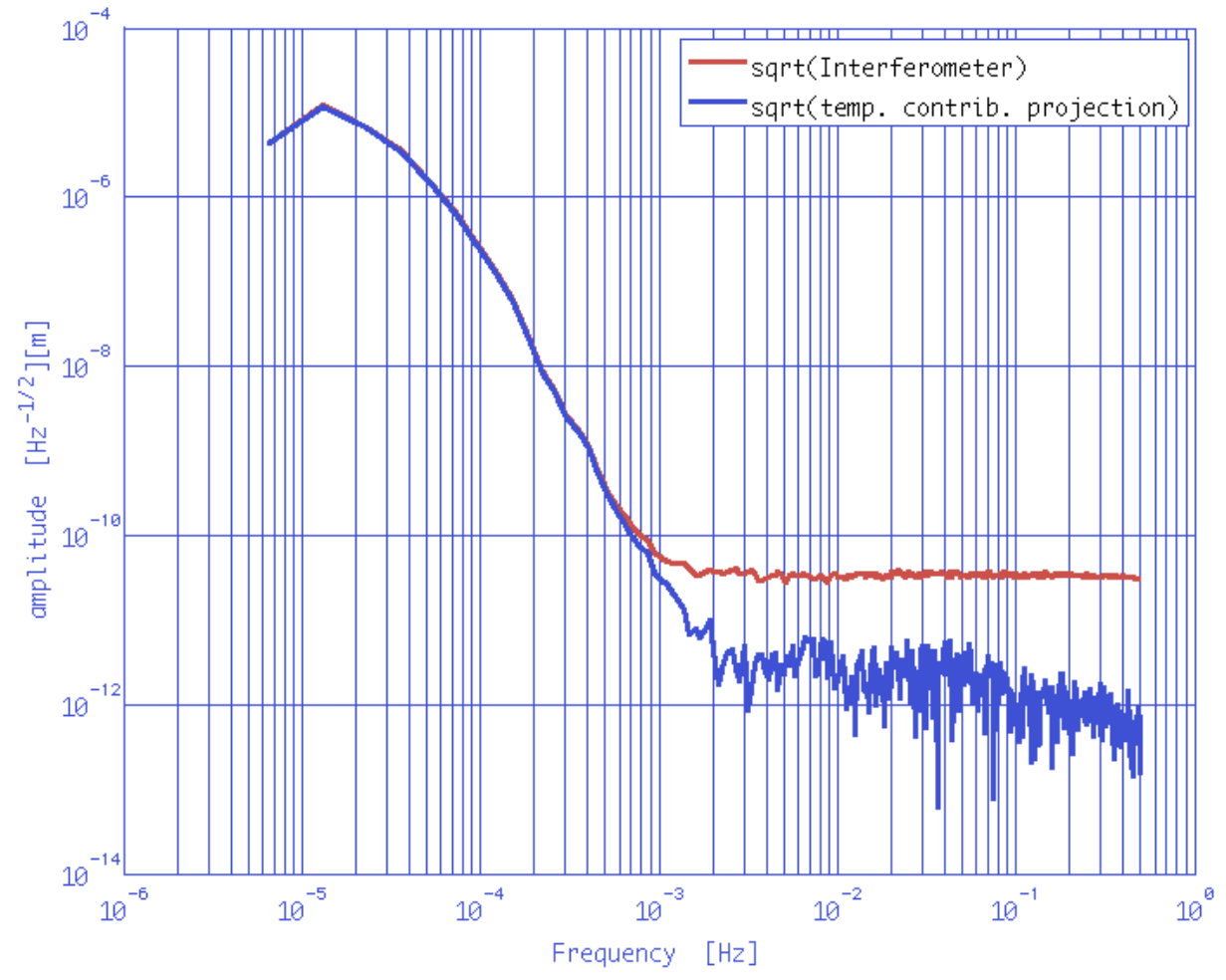

#### Changes after R2.0

- cpsd, lcpsd, cohere, lcohere, tfe, ltfe will output a *single* object
   Cxy = cpsd(x,y,plist('nfft', 1000));
- All methods will include variance (if number of windows > 1) in the *procinfo* field

Topic 4: Transfer function models and digital filters

-----

1

1. Transfer function models in s domain

- 1.1. Pole zero representation
- 1.2. Rational representation
- 1.3. Partial fraction representation

1. Transformation between representations

2.Modelling a system

3.Filtering data3.1. discretizing a model3.2. setting filter properties

4.IFO/Temperature example

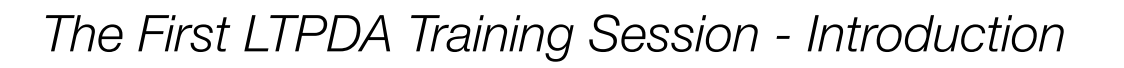

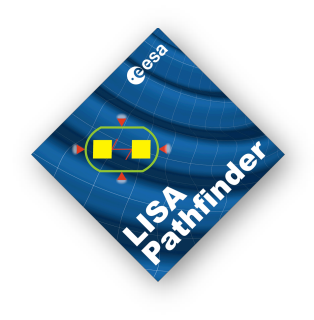

• The general scheme: input, output and a transfer function

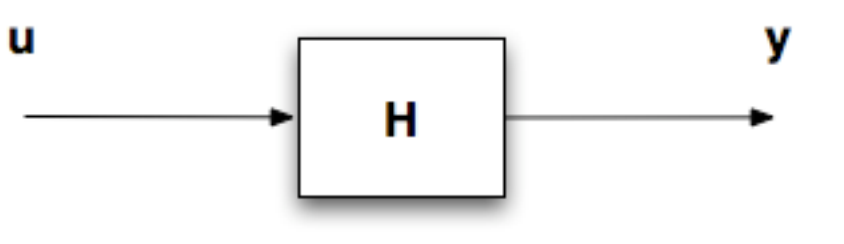

- Aim of this topic:
  - How to model the transfer function H in continuous domain, H = H(s)
  - How to discretize our model H(s) -> H(z)
  - How to filter data with H(z)
  - How to define H(z) from filter properties

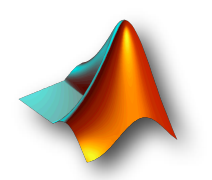

## esso Lishtinder

#### Tools used here

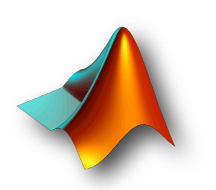

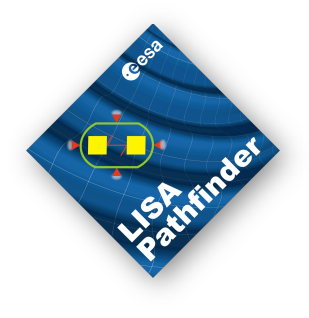

**1. Continuous domain** 

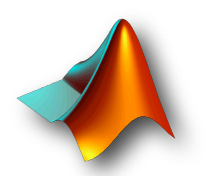

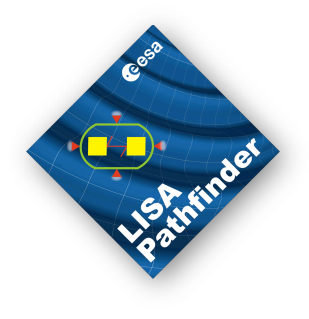

#### 1. Continuous domain

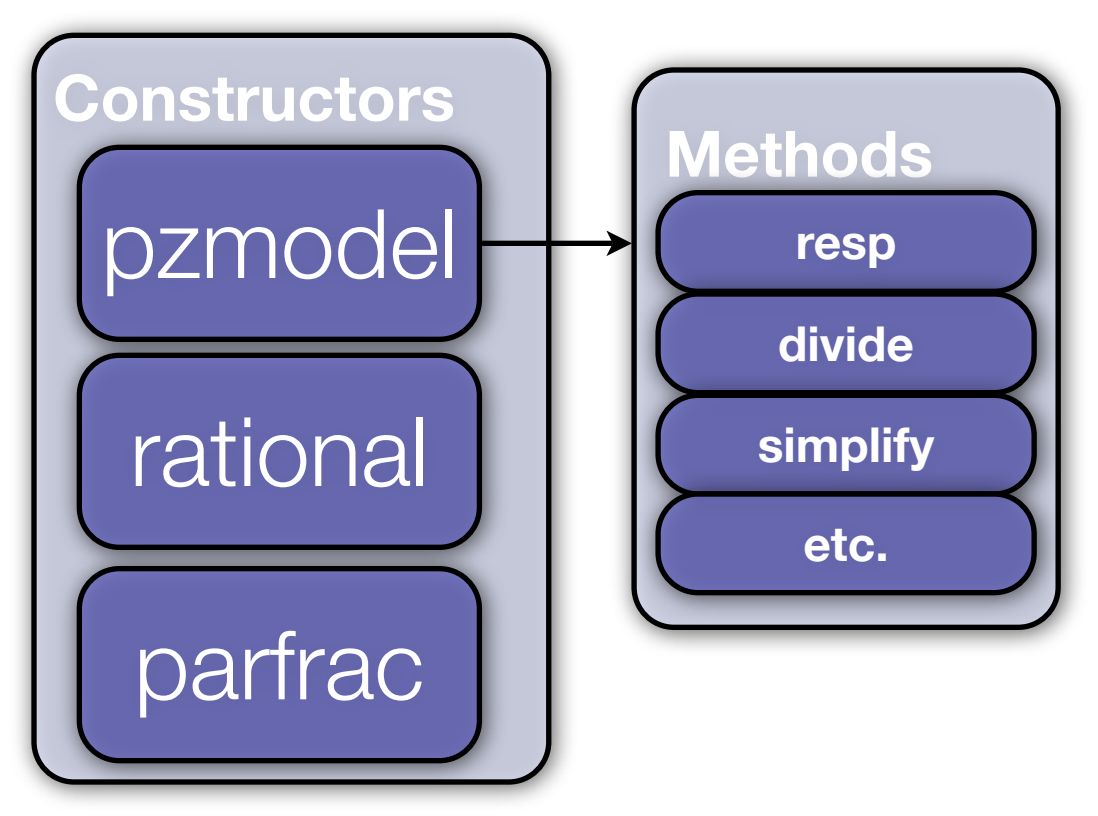

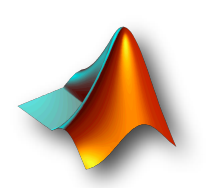

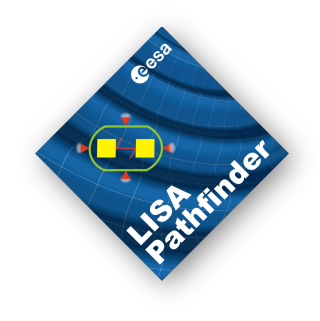

#### **1. Continuous domain**

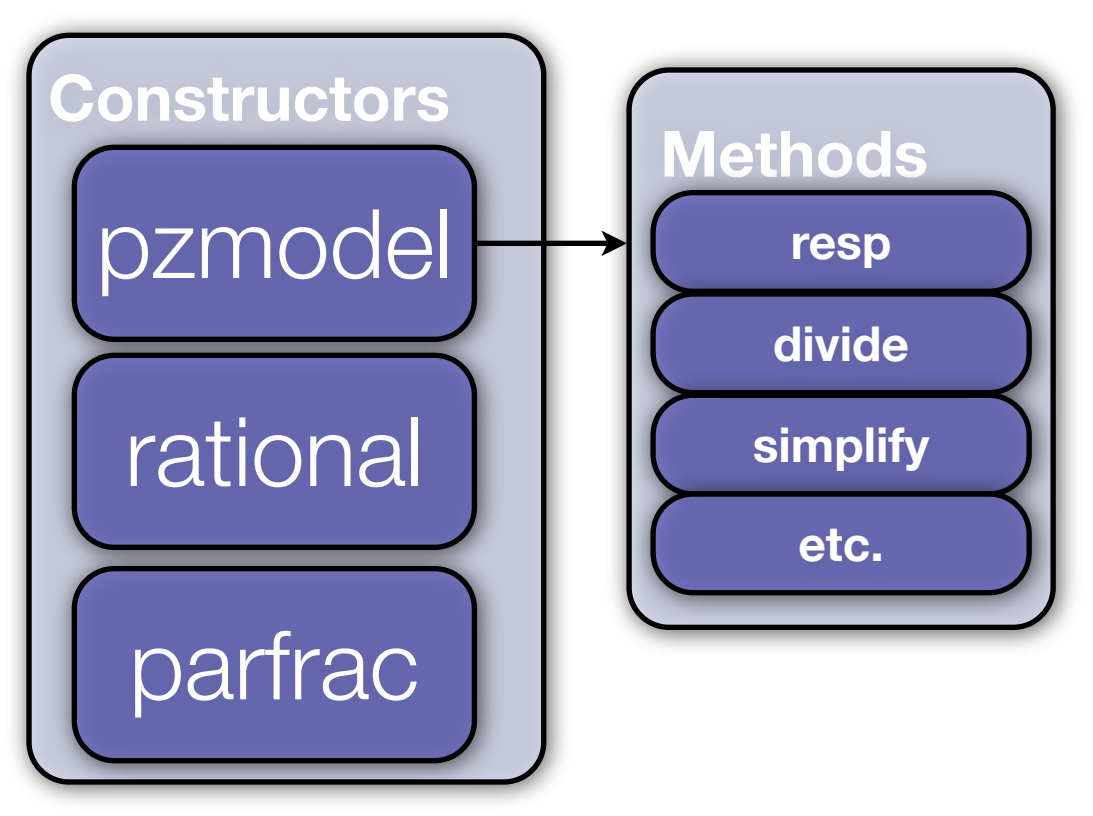

#### 2. Discrete domain

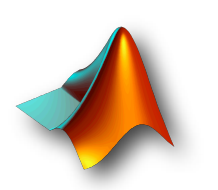

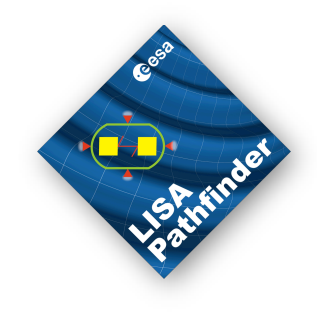

#### 1. Continuous domain

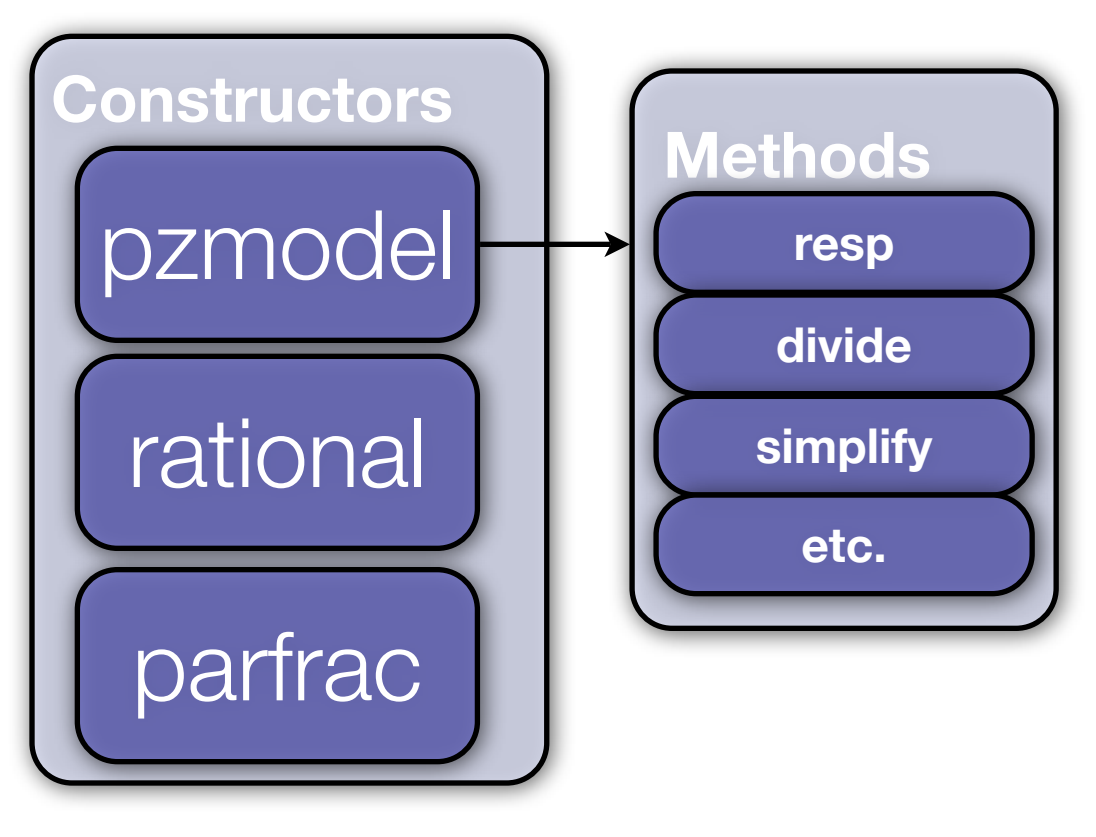

#### 2. Discrete domain

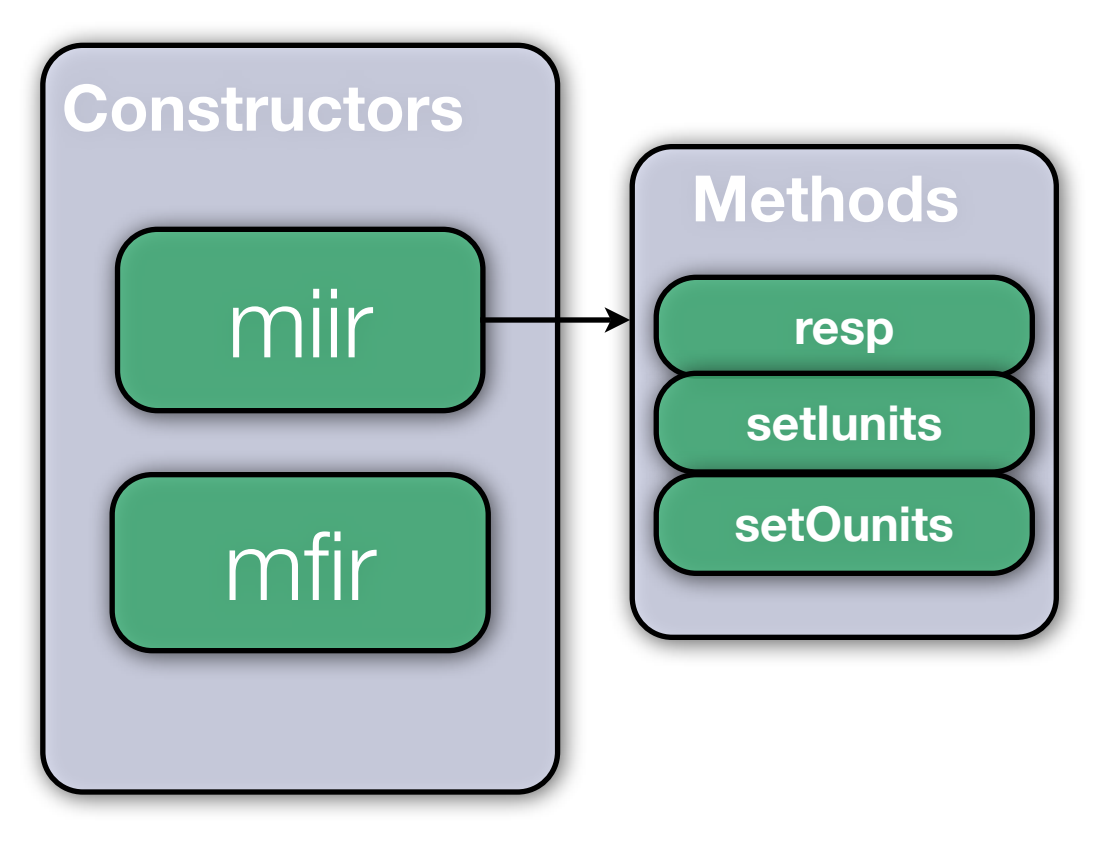

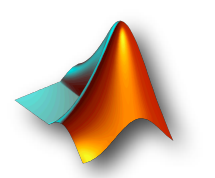

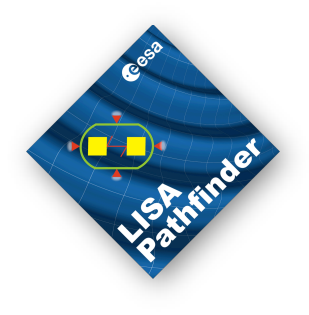

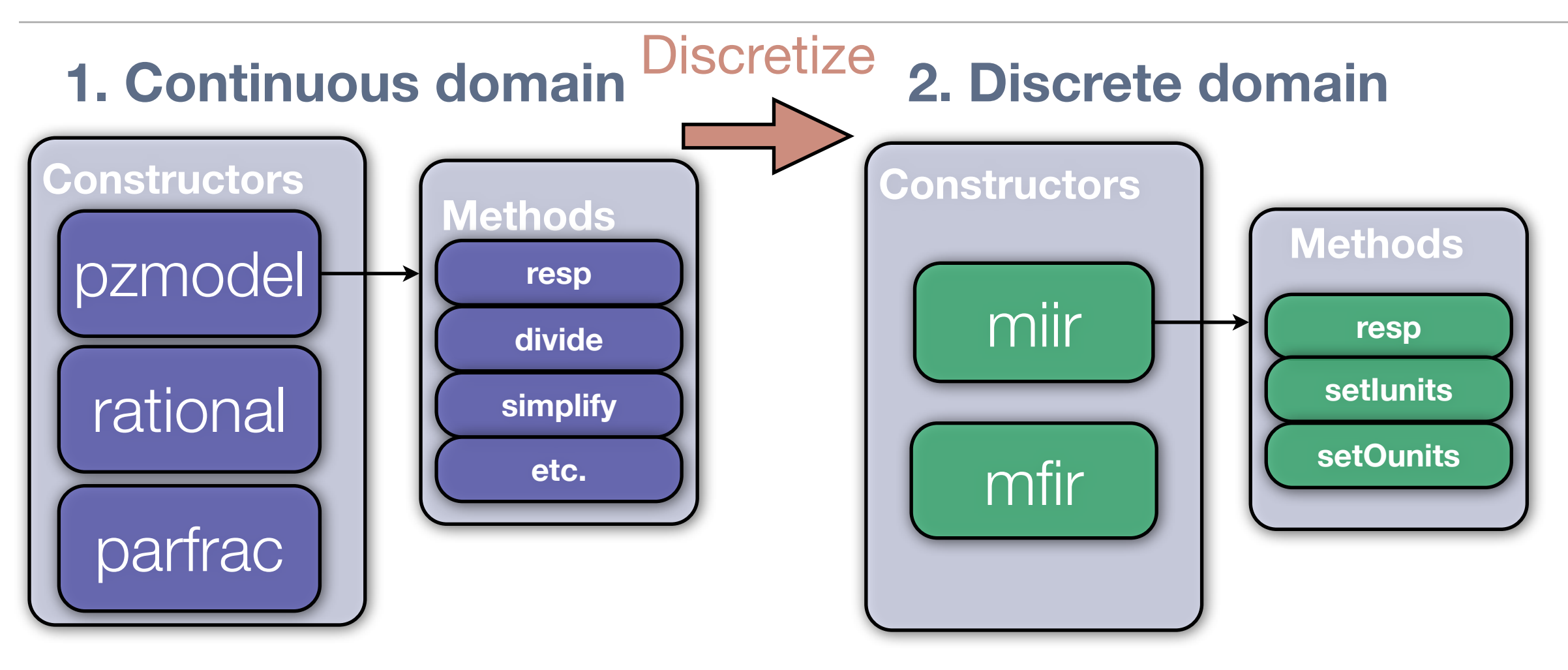

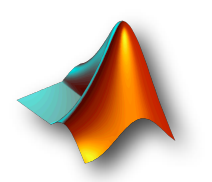

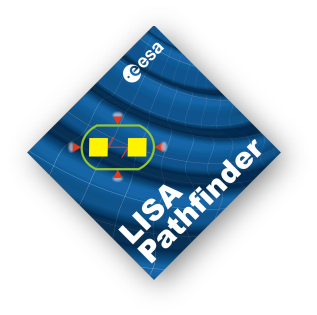

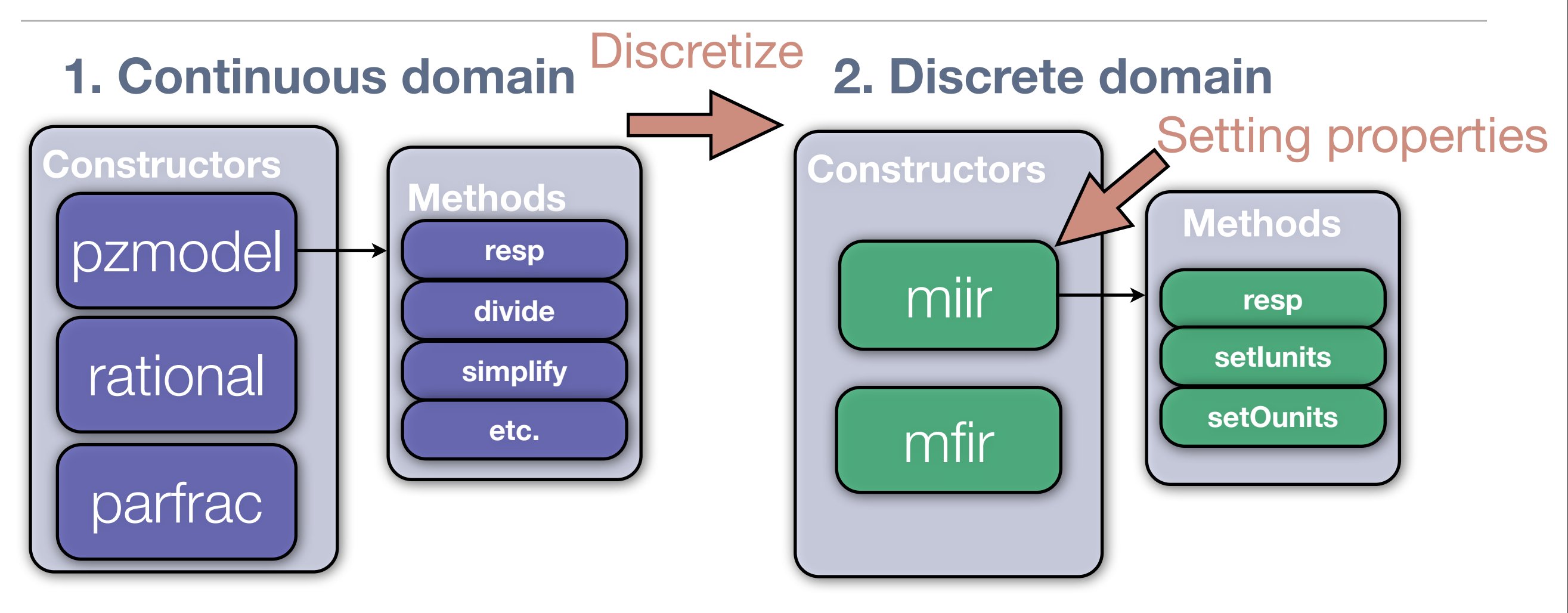

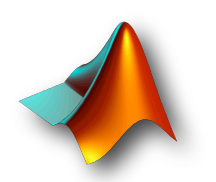

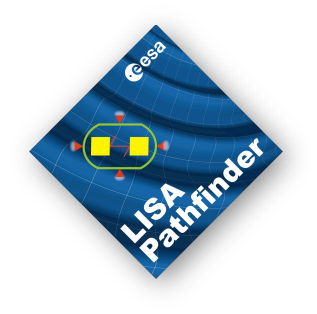

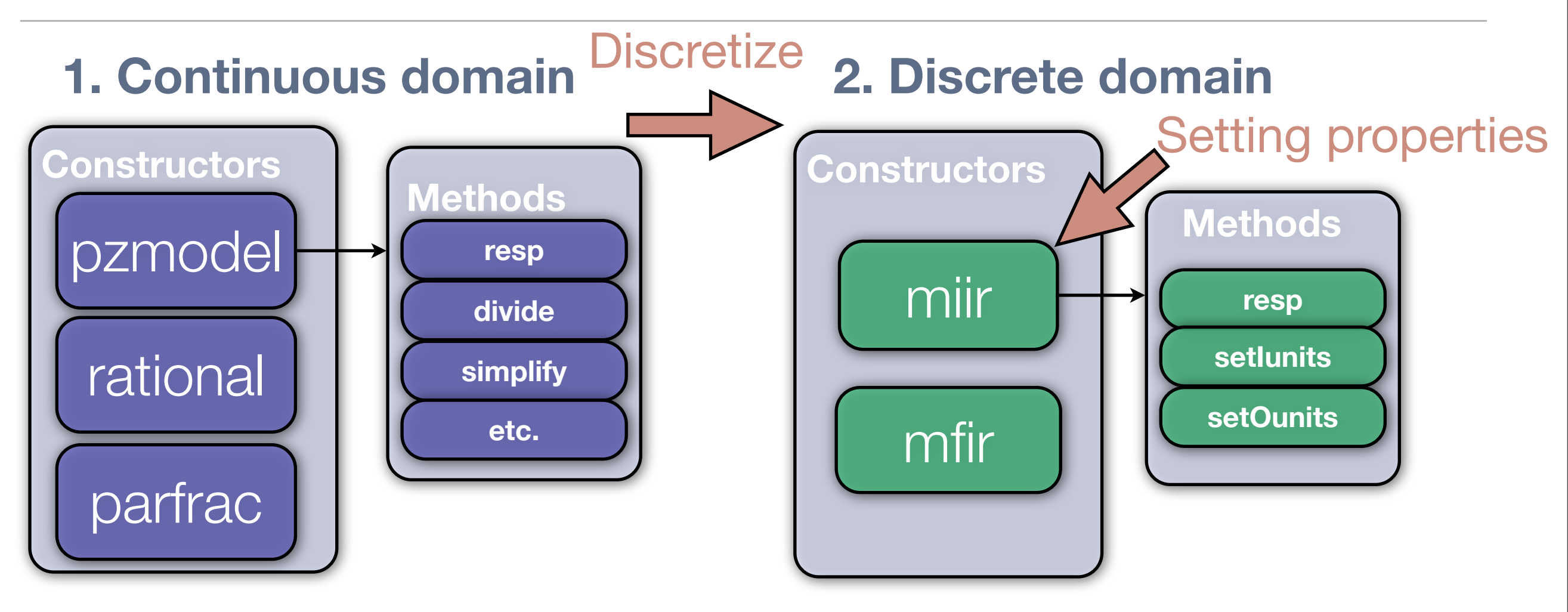

#### 3. Filter data

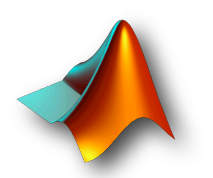

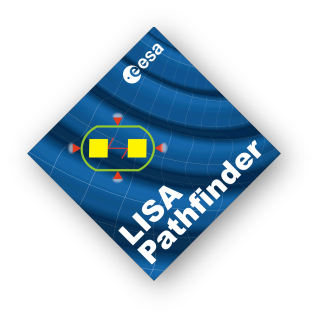

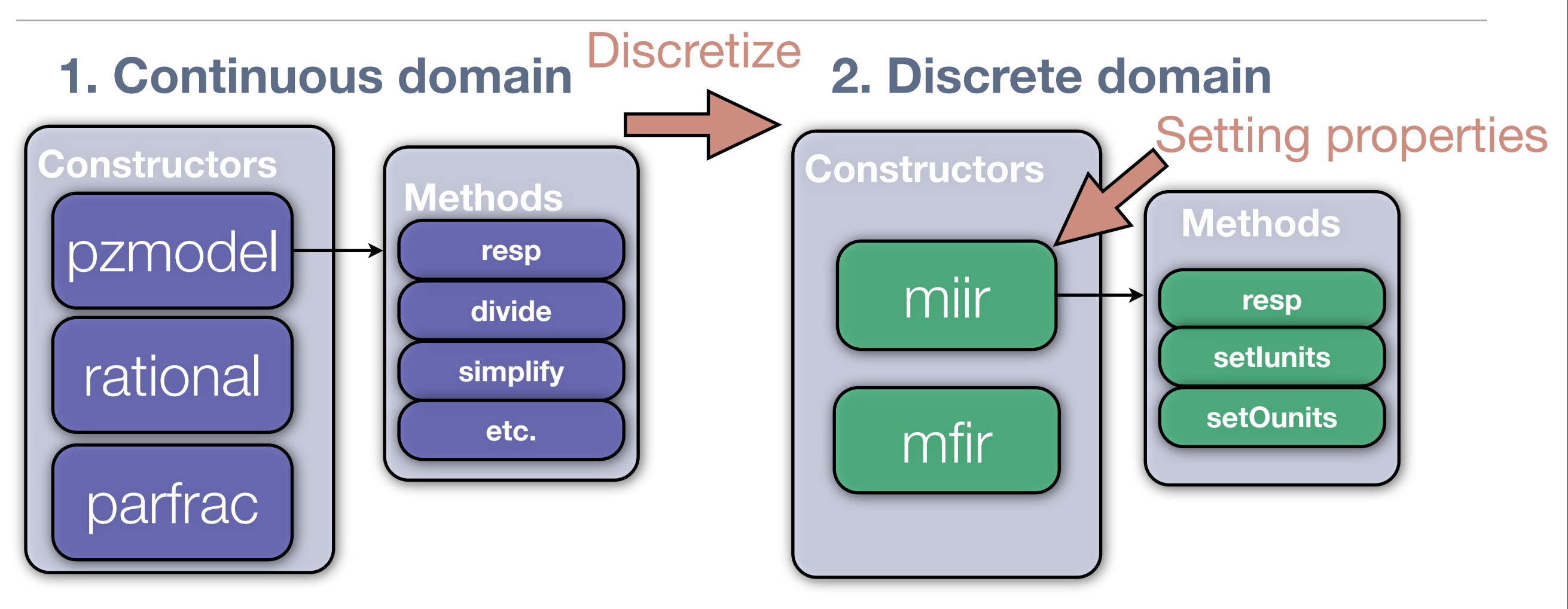

#### 3. Filter data

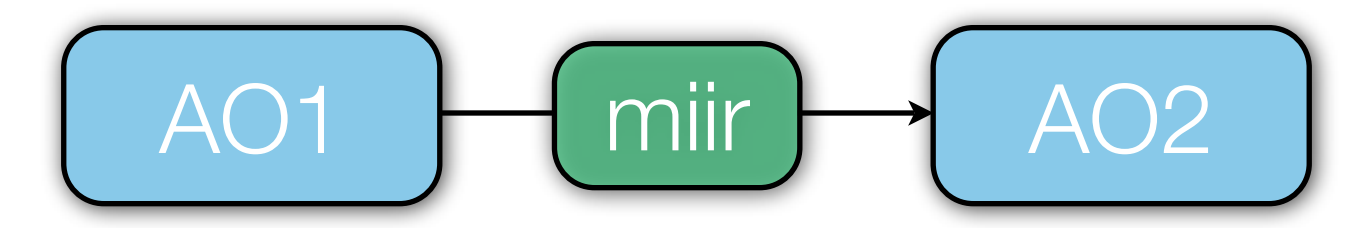

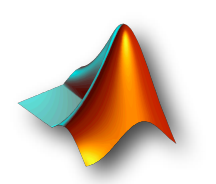

#### 1.1 Pole zero model

• A pole zero model is defined by:

• Gain, poles, zeros, delay

$$H(s) = G \frac{(s - z_1)(s - z_2) \dots (s - z_n)}{(s - p_1)(s - p_2) \dots (s - p_m)} e^{-i\omega\tau}$$

#### LTPDA constructor: PZMODEL

- PZMODELs can be multiplied and divided
- Delay is added or subtracted in such a case
- Can read LISO files

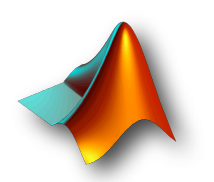

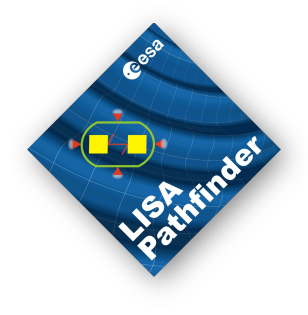

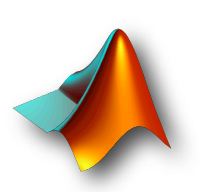

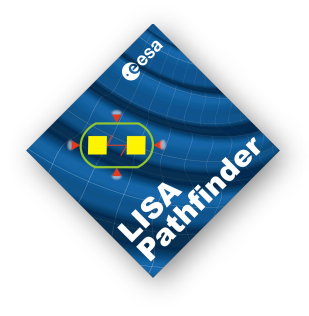

• Pole pairs: (f = 1 Hz, Q)

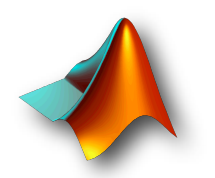

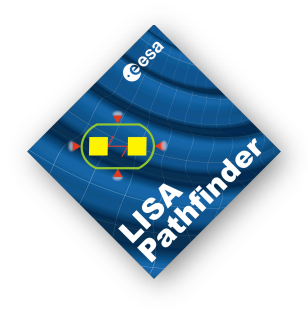

• Pole pairs: (f = 1 Hz, Q)

Q > 0.5 (underdamped)

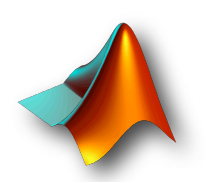

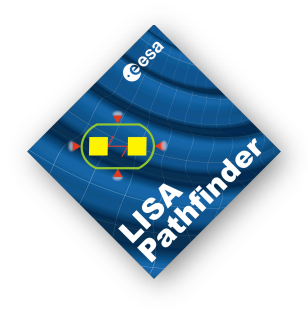

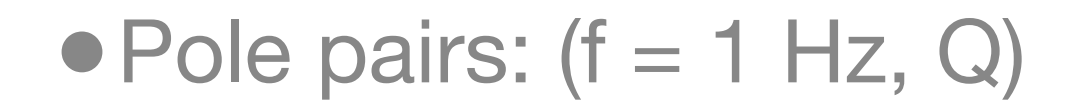

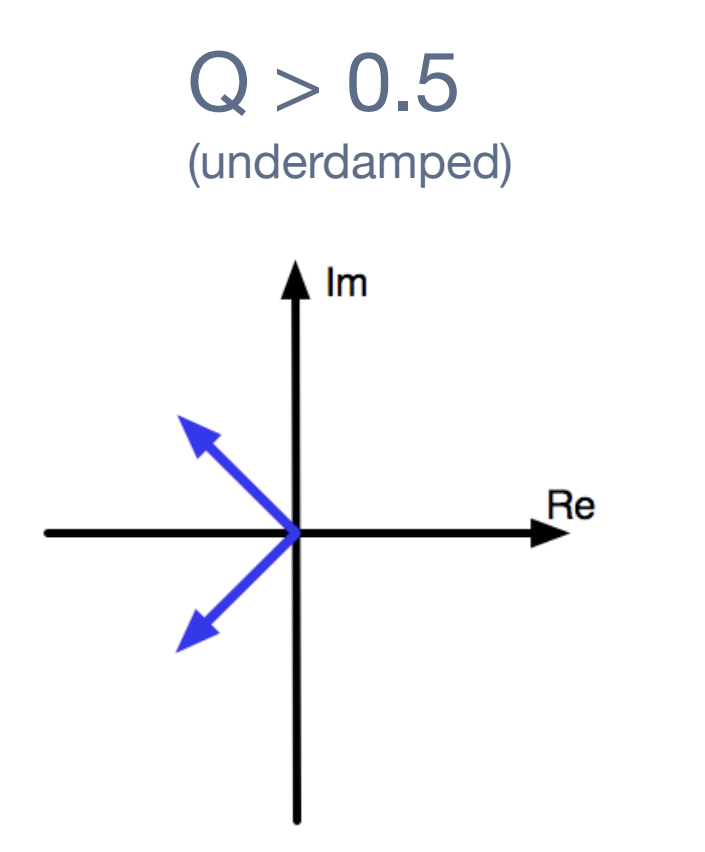

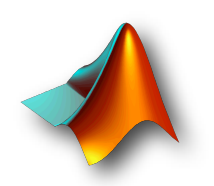

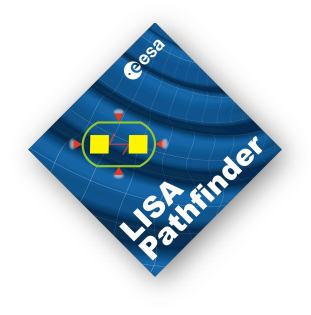

• Pole pairs: (f = 1 Hz, Q)

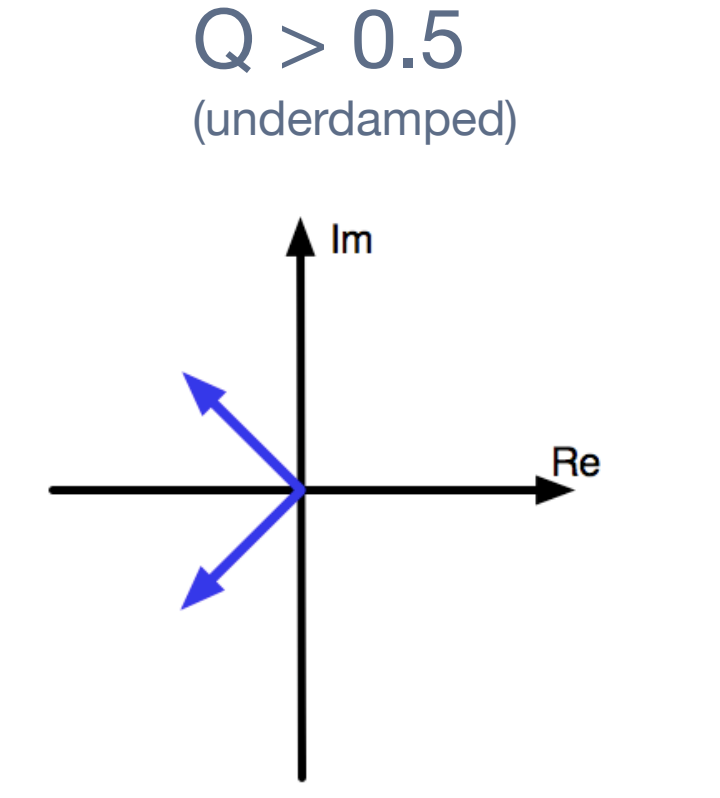

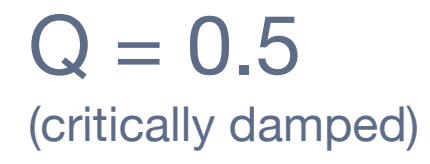

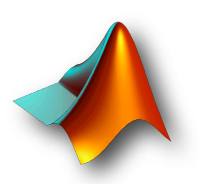

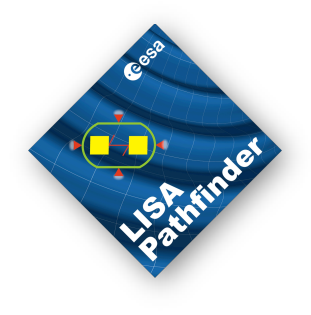

• Pole pairs: (f = 1 Hz, Q)

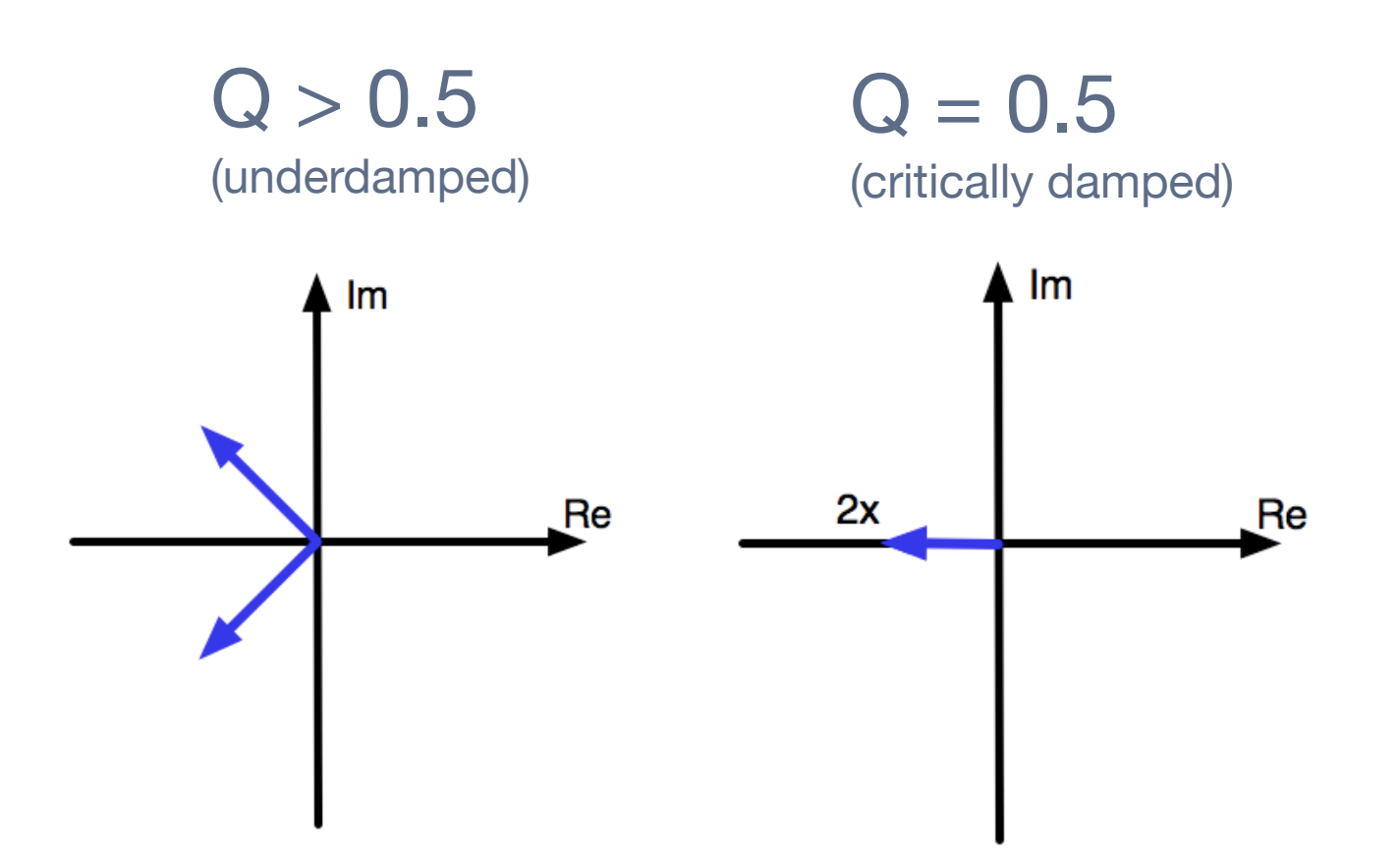

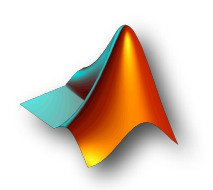

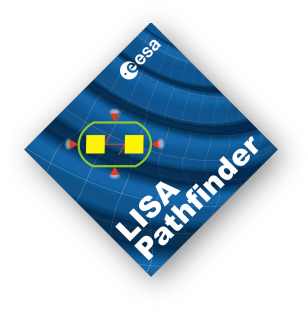

• Pole pairs: (f = 1 Hz, Q)

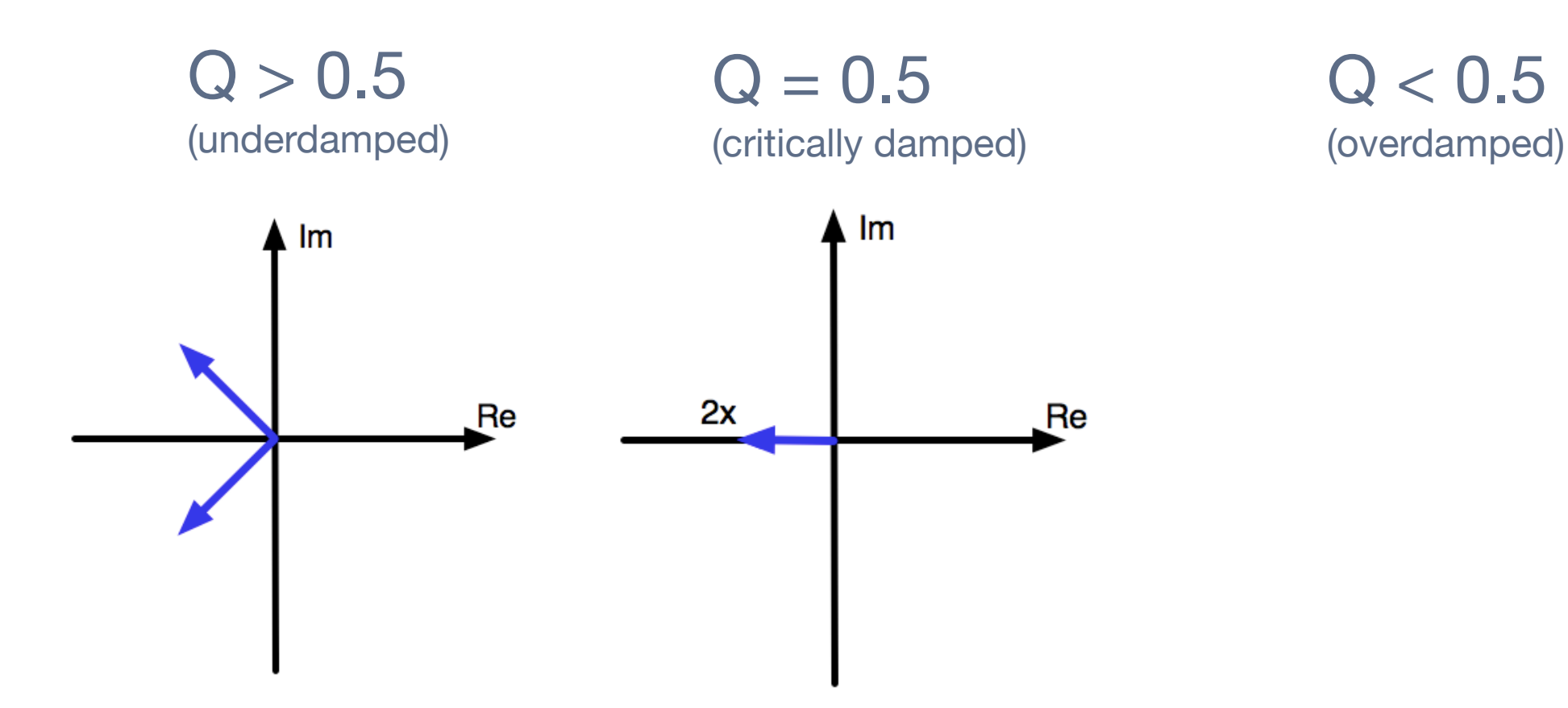

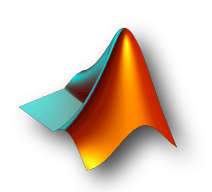

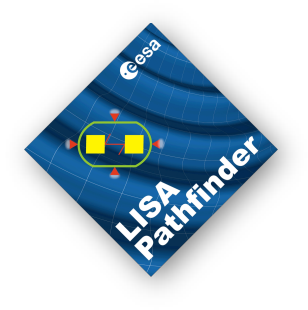

• Pole pairs: (f = 1 Hz, Q)

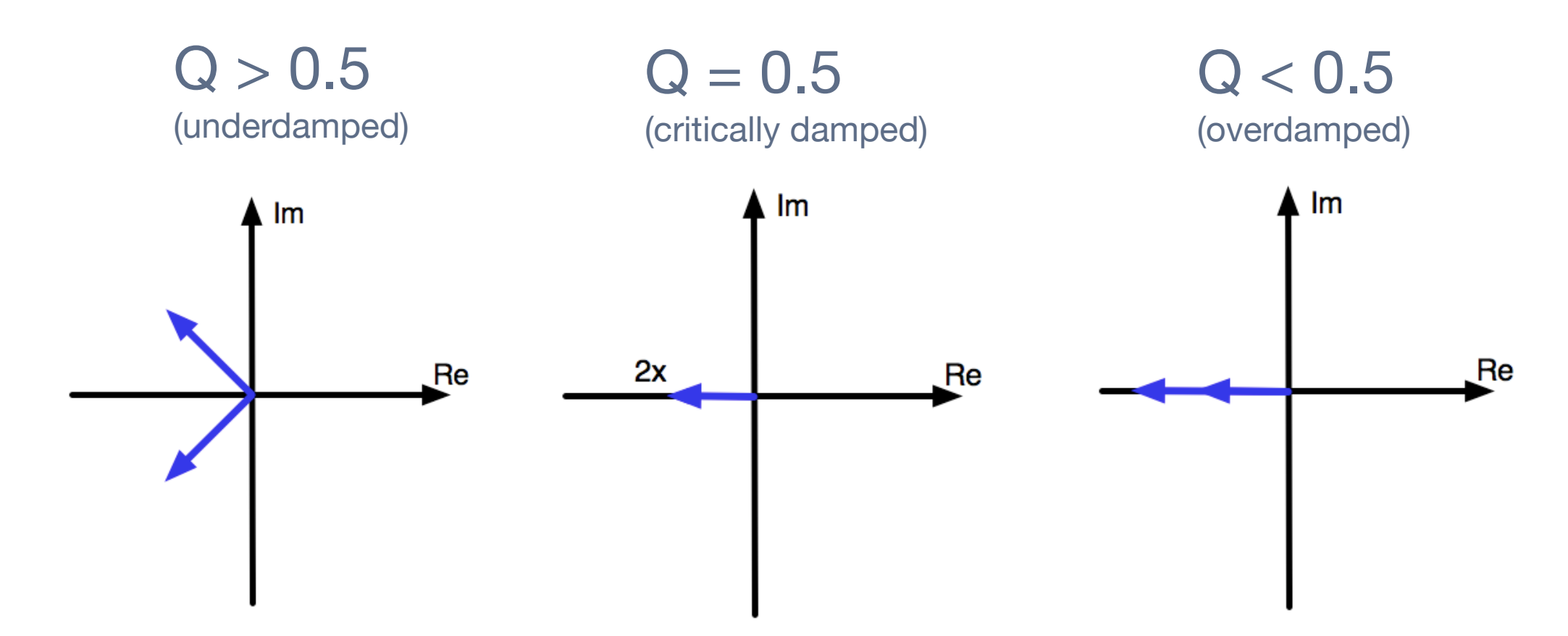

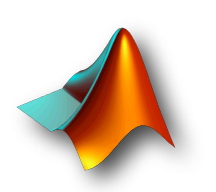

#### 1.1 Pole zero model

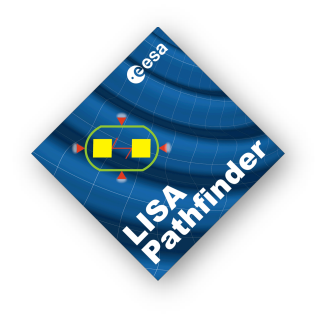

## Working example: Compute pole zero response Topic 4 > Create transfer func... > Create pole zero model

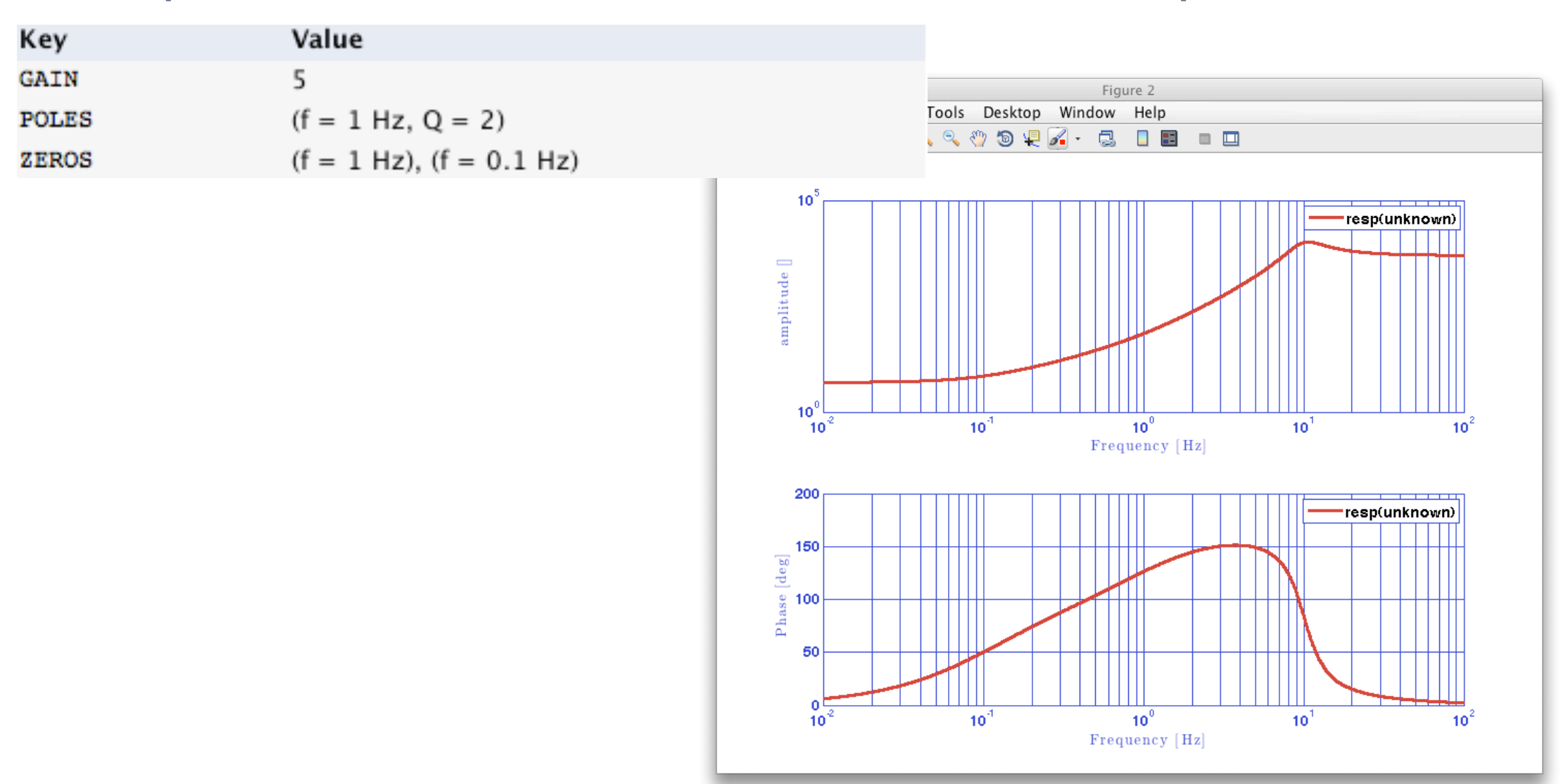

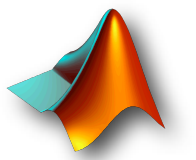

The First LTPDA Training Session - Introduction

# Lis Attrinter

## 1.2 Rational model

• A rational model is defined by:

Num. and den. coefficients

$$H(s) = \frac{a_1 s^m + a_2 s^{m-1} + \dots + a_{m+1}}{b_1 s^n + b_2 s^{n-1} + \dots + b_{n+1}}$$

LTPDA constructor: RATIONAL
 RATIONALs can NOT be multiplied and divided

Working example: Compute rational response
 Topic 4 > Create transfer func... > Create rational model

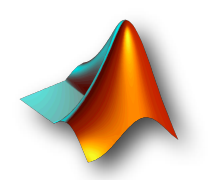

#### 1.3 Partial fraction model

• A partial fraction model is defined by:

Poles, residues and direct terms

$$H(s) = K(s) + \sum_{i=1}^{N} \frac{R_i}{s - p_i}$$

LTPDA constructor: PARFRAC
 PARFRACs can NOT be multiplied and divided

Working example: Compute par. frac. response
Topic 4 > Create transfer func... > Create par. frac. model

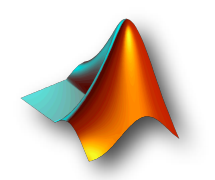

## 1.4 Transforming models

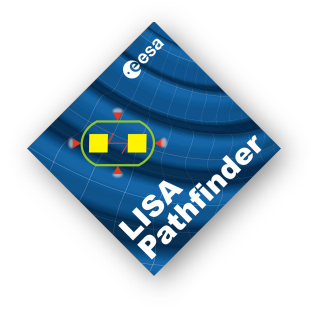

Only rational <-> pzmodel translation is implemented in v2.0
 Works inserting object into constructor, e.g. rat = rational(pzm)

|                     | Pole/Zero | Rational | Partial<br>Fraction |
|---------------------|-----------|----------|---------------------|
| Pole/Zero           |           | <        | X                   |
| Rational            | V         |          | X                   |
| Partial<br>Fraction | X         | X        |                     |

• Working example: pzmodel -> rational -> pzmodel

• Topic 4 > Transforming models between representations

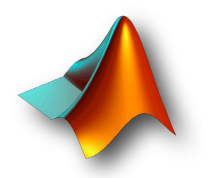

#### 2. Modelling a system

- Modelling a closed loop system with pzmodels
  - Basic pzmodel operations

G

н

• Our system:

- Stating the problem
  - Assuming OLG and H known, determine H and CLG

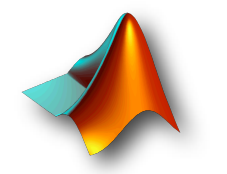

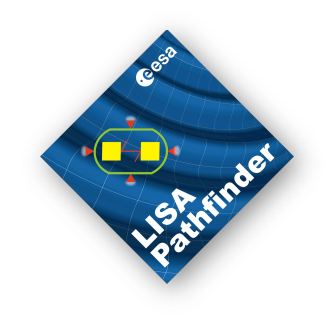

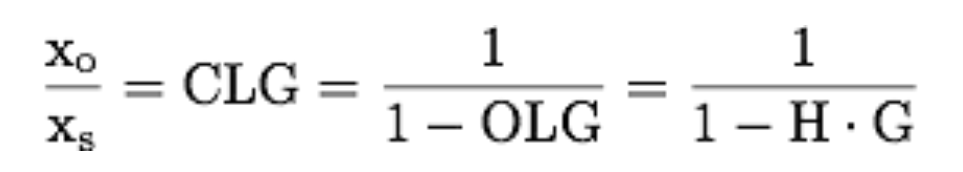

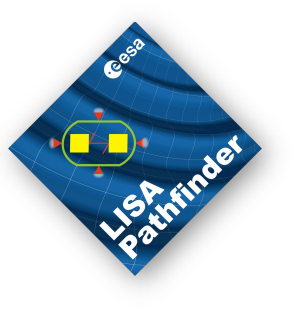

#### 2. Modelling a system

Step-by-step

G = OLG/H
 (G is a pzmodel)
 Operate on G: setName, simplify ...
 CLG = 1/(1-OLG)
 (CLG is NOT a pzmodel)
 Repeat loading H with delay

Working example: Modelling a system
Topic 4 > Modelling a system

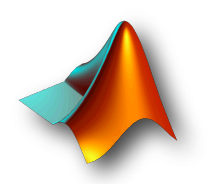

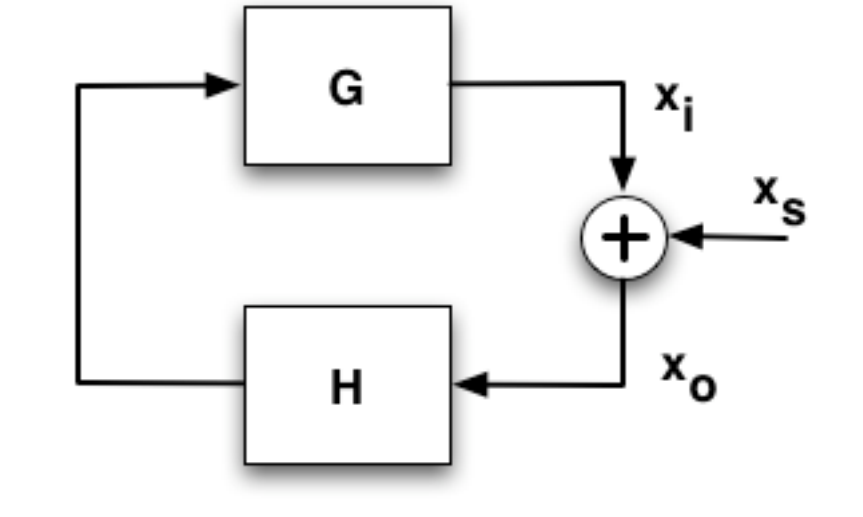

$$\frac{x_o}{x_s} = CLG = \frac{1}{1 - OLG} = \frac{1}{1 - H \cdot G}$$

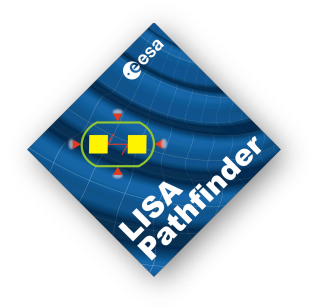

### 3. Entering the discrete domain

• The LTPDA toolbox allows you to build digital filters...

- Discretizing your model
  - Example: find the filters for
  - H,G, OLG in our closed loop
- Defining filter properties
  - Example: Design a bandpass filter to evaluate power spectrum in a bandwidth
- Filter constructors in LTPDA
  - MIIR (IIR filters)  $y[n] = \sum_{k=0}^{N} b[k] x[n-k] \sum_{k=1}^{M} a[k] y[n-k]$
  - MFIR (FIR filters)

$$y[n] = \sum_{k=0}^{M} b[k] x[n-k]$$

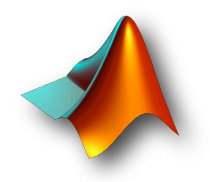

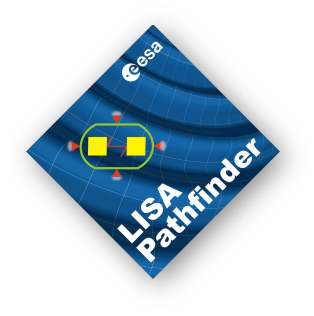

## 3.1 By discretizing a transfer function

Syntax: insert pzmodel into constructor

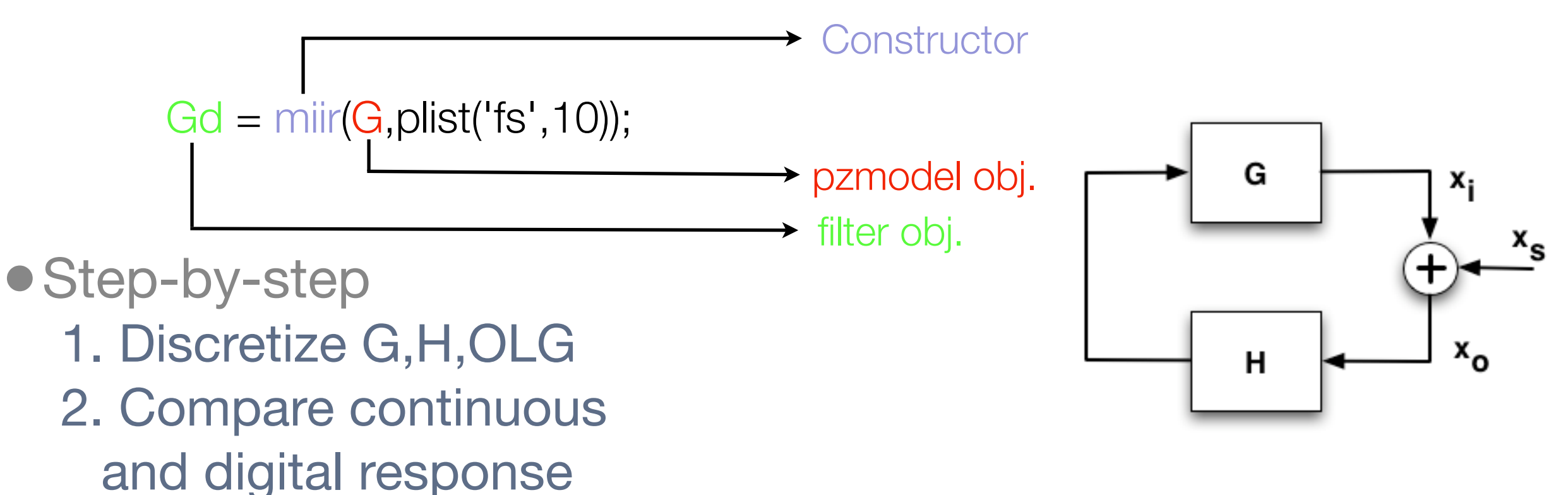

- 3. Get filter coefficients
- 4. Delay is NOT used in the discretization!!

• Working example: Get filters for closed loop pzmodels

• Topic 4 > How to filter data > By discretizing...

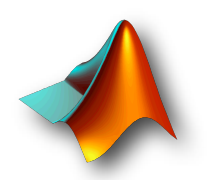

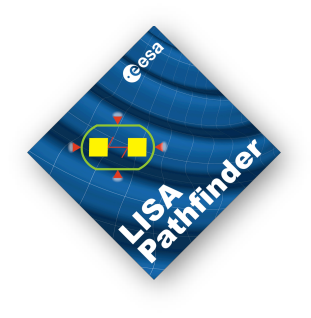

## 3.2 By defining filter properties

- Design a bandpass filter
  - Standard pre-processing step used in LTP lab
  - Alternative to detrending
- Syntax:

Gd = miir(plist('fs',32.47, 'order',...));

Working example: Band pass

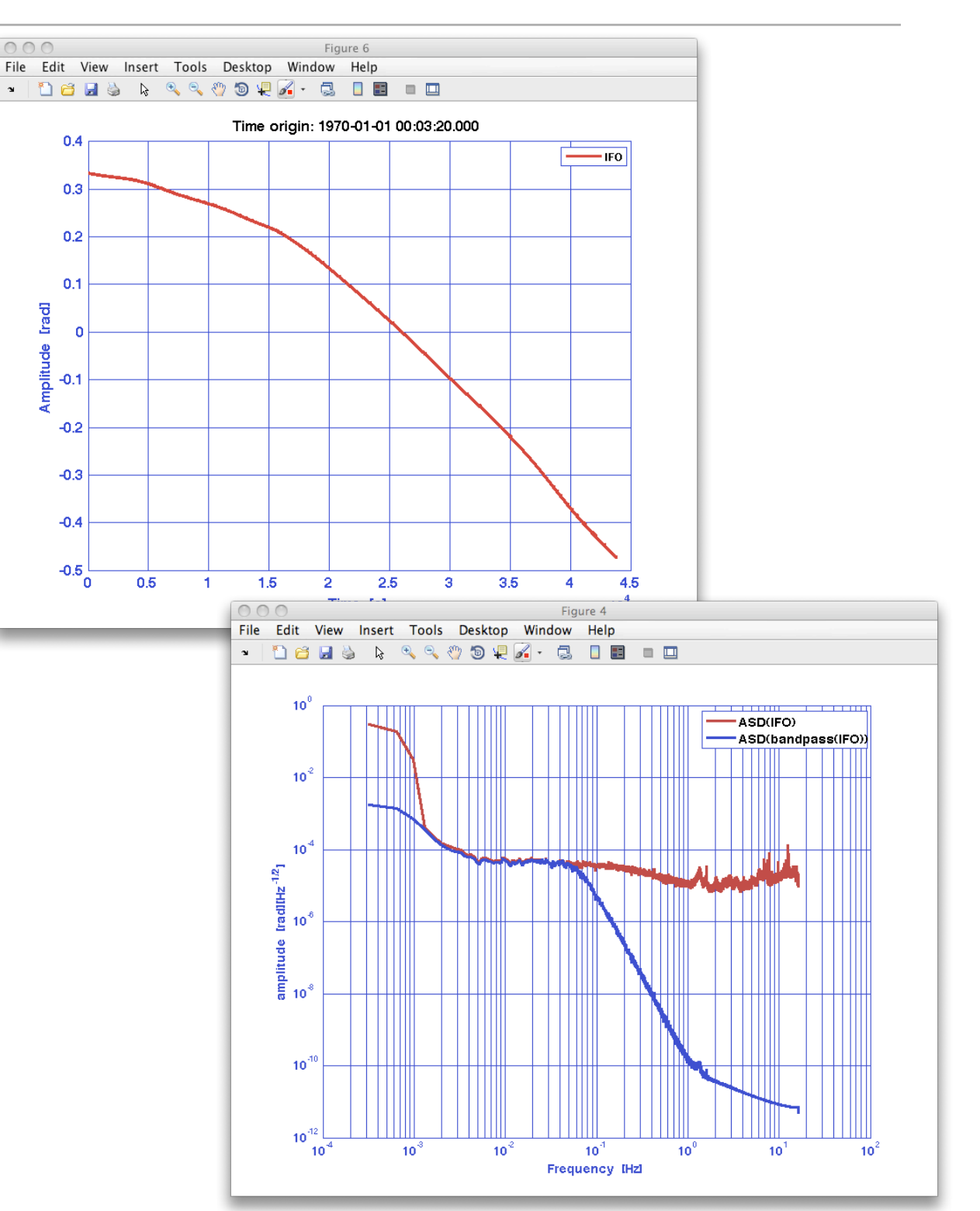

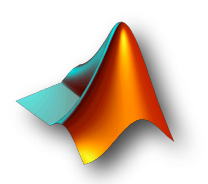

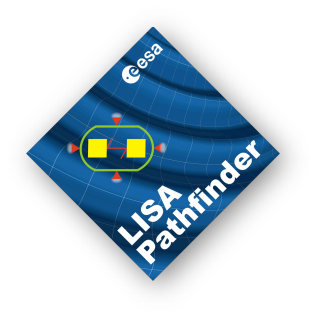

#### 4. IFO/Temperature Example

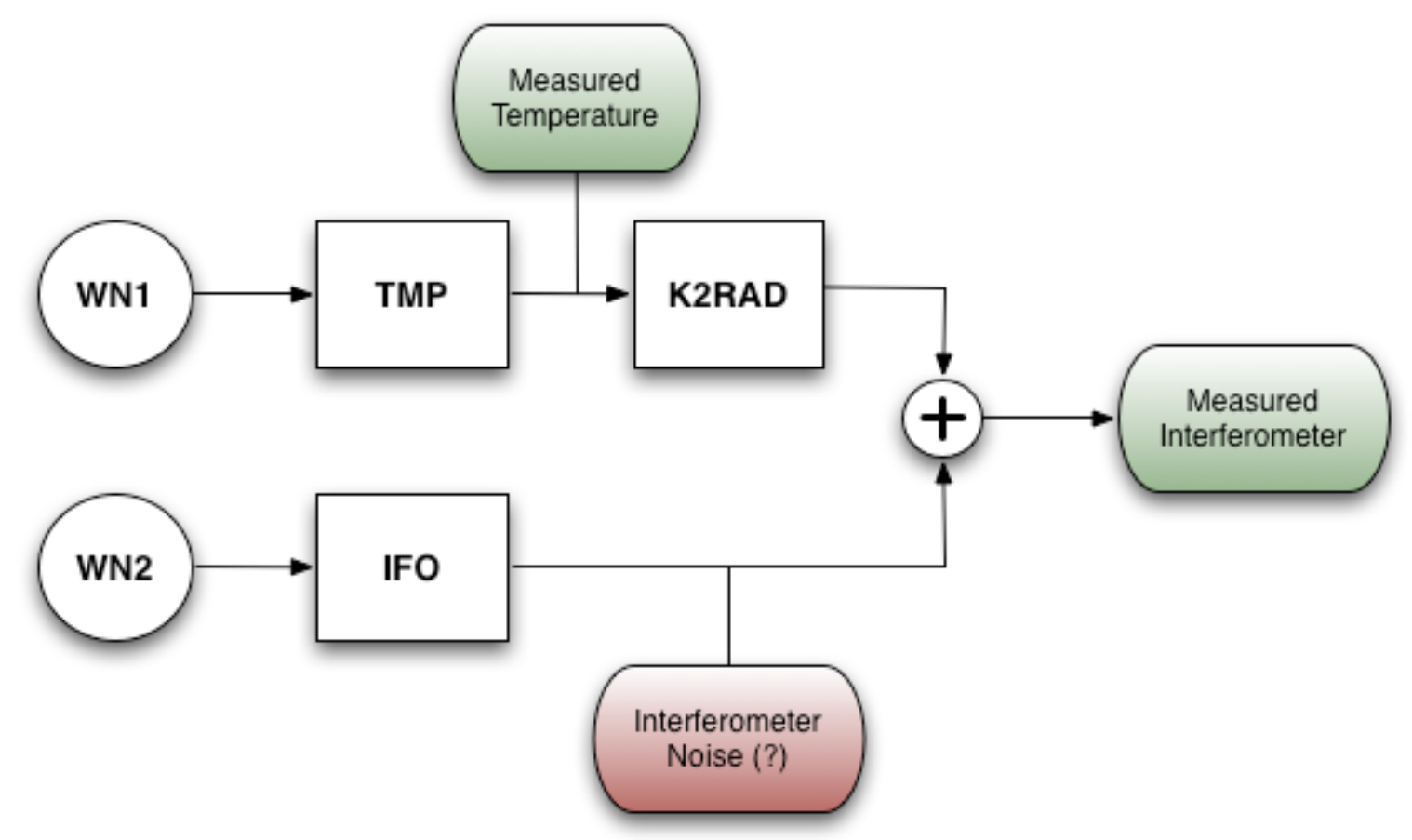

• Aim: perform the analysis with a toy model

- Create transfer function models: TMP, IFO,K2RAD
- Discretize
- Filter (white noise) data
- Estimate transfer function (topic 3) with synthetic data

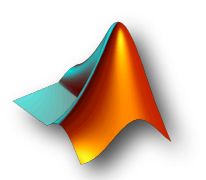

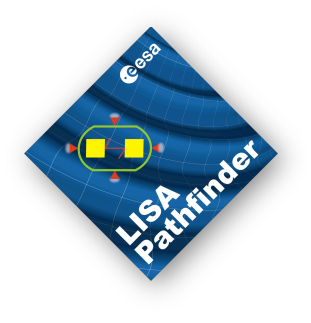

#### 4. IFO/Temperature Example

#### • Our toy models

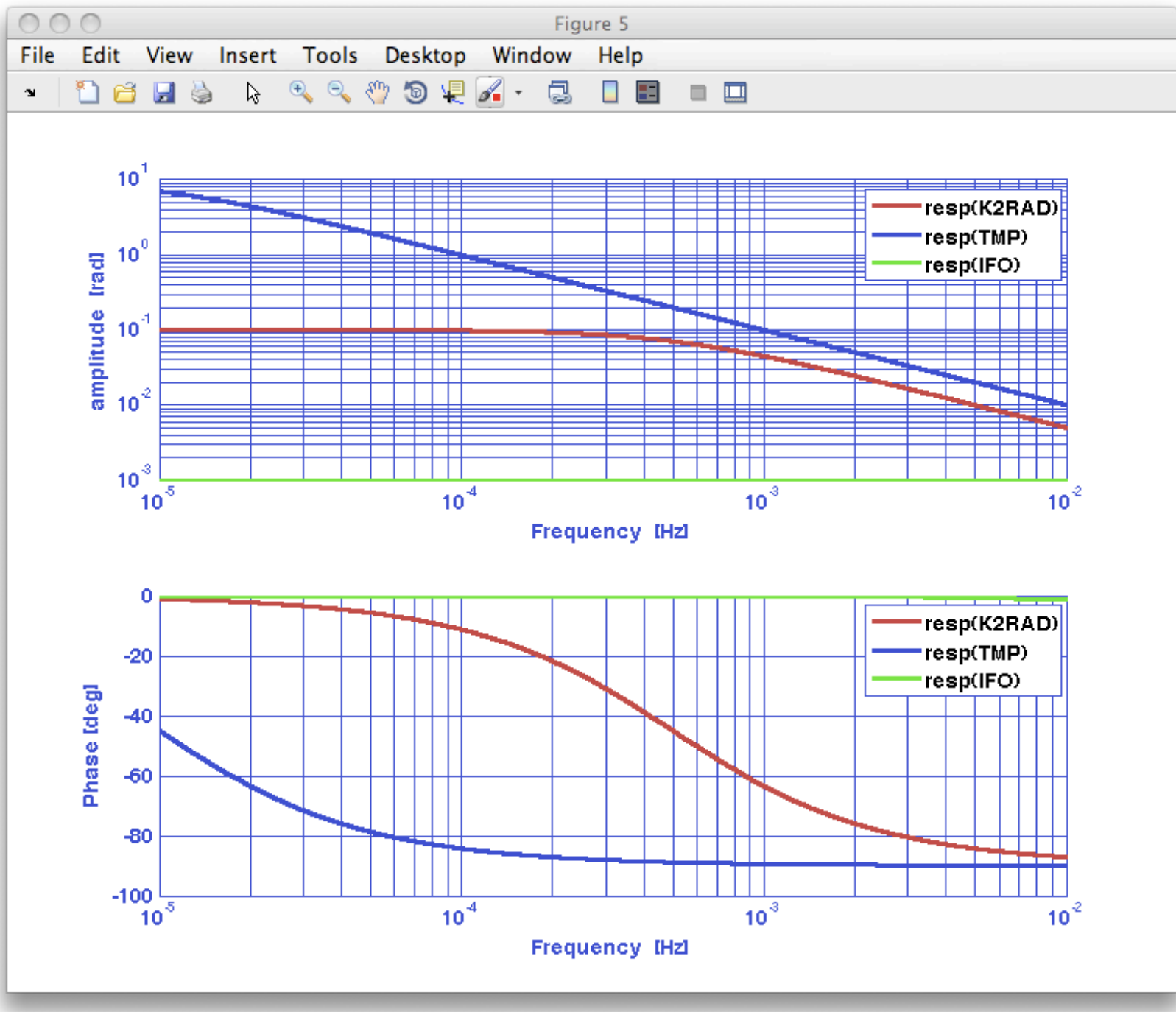

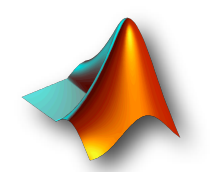

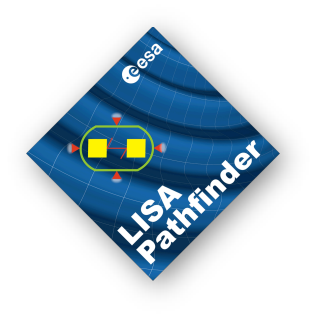

#### 4. IFO/Temperature Example

- Step-by-step
- 1. Generate models: TMP, IFO, K2RAD
- 2. Discretize
- 3. Build two white noise time series
- 4. Filter with the digital filters
- 5. Estimate transfer function
- 6. Project temperature noise
- Working example: IFO/Temperature

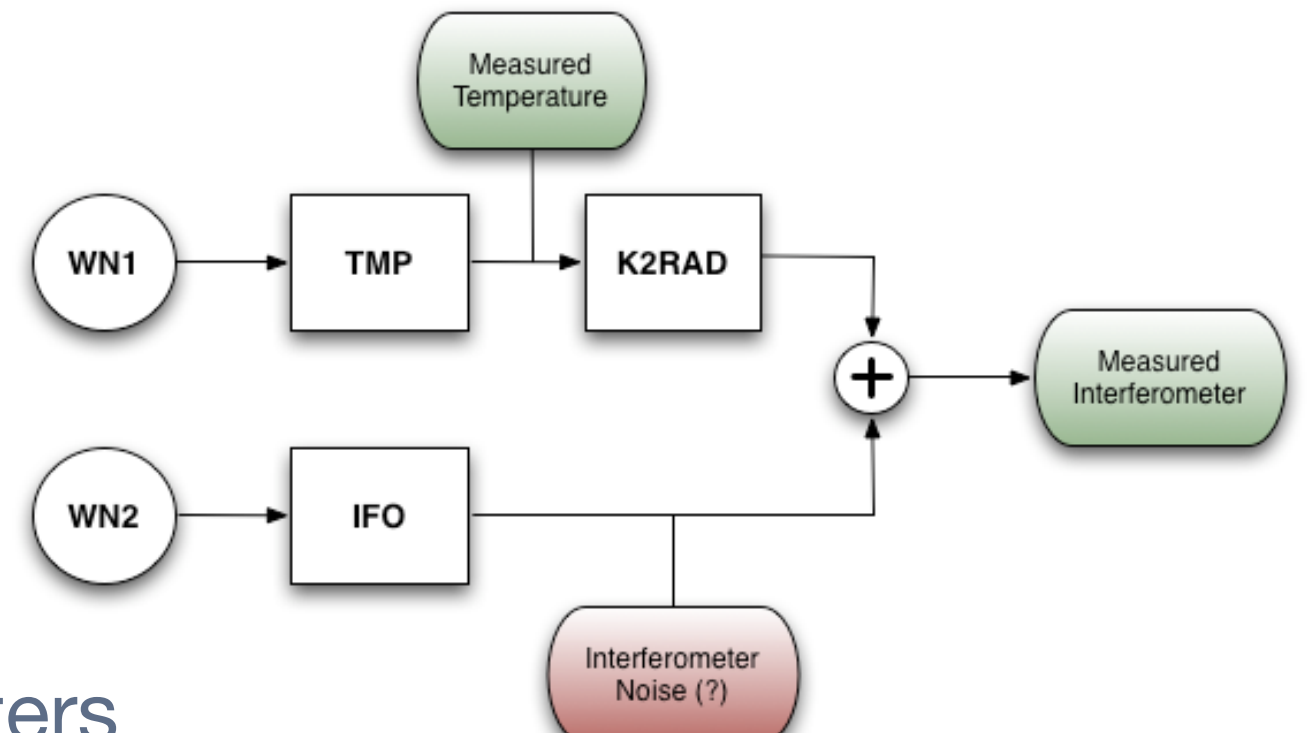

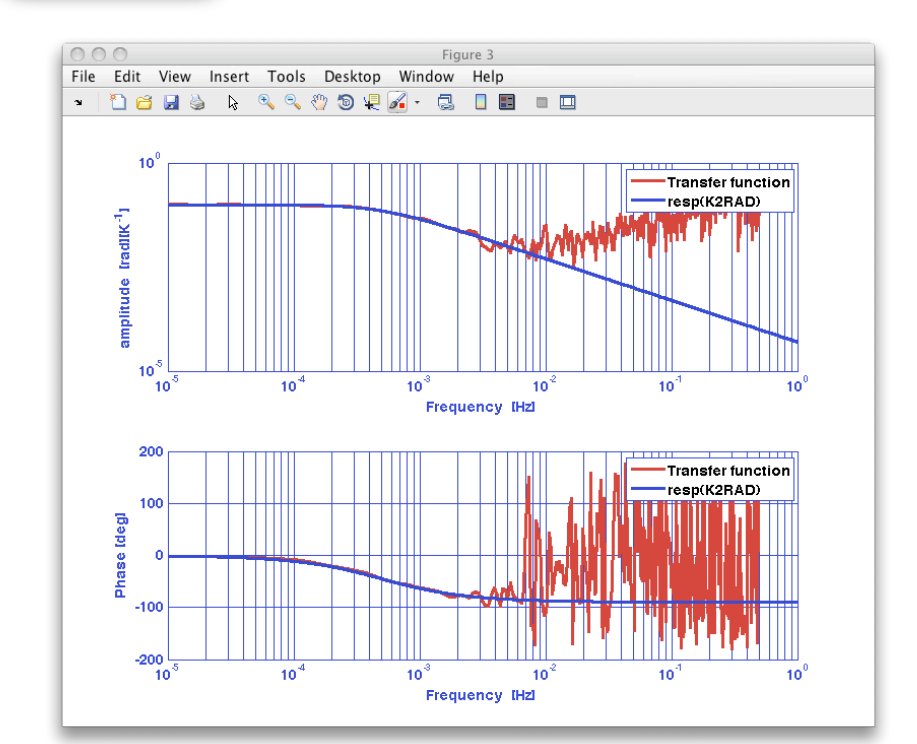

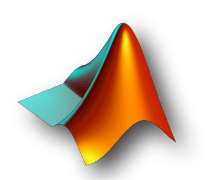
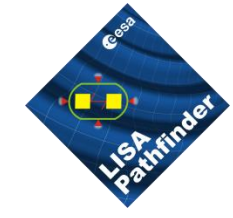

# LTPDA Training Session Topic 5

Luigi Ferraioli

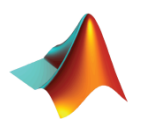

# Data Fitting in LTPDA

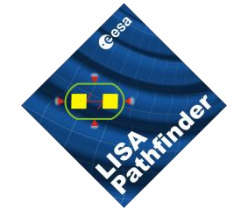

| Function   | Description                                                    |
|------------|----------------------------------------------------------------|
| curvefit   | Non-linear least square fit to data                            |
| lisovfit   | LISO to fit a pole/zero model to the input frequency-series    |
| lscov      | Overloads lscov function of MATLAB for Analysis Objects        |
| polyfit    | Overloads polyfit function of MATLAB for Analysis Objects      |
| sDomainFit | Fit a partial fraction model to frequency series data          |
| zDomainFit | Fit a partial fraction z-domain model to frequency series data |

#### **Correlated functions**

| Function   | Description                                                               |
|------------|---------------------------------------------------------------------------|
| noisegen1D | Generate colored noise with given power spectral density                  |
| noisegen2D | Generate cross correlated colored noise with given cross spectral density |
| whiten1D   | Noise whitening tool                                                      |
| whiten2D   | Noise whitening tool for two cross-correlated time series                 |
|            | LTPDA 1st Training Session - Topic 5<br>Hannover March 10-11 2009         |

# Scheduled Changes for the next release

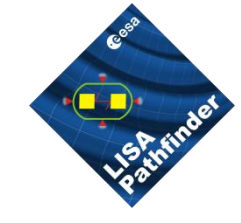

| Function   | Status   | Actions                           |
|------------|----------|-----------------------------------|
| curvefit   | <b>~</b> |                                   |
| lisovfit   | <b>~</b> |                                   |
| lscov      | <b>~</b> |                                   |
| polyfit    | <b>~</b> |                                   |
| sDomainFit |          | • Fit Objects with a delay        |
| zDomainFit |          | • Fit correctly real objects      |
| noisegenND | -        | Multichannel noise generator      |
| whitenND   | •        | Multichannel noise whitening tool |

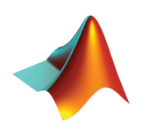

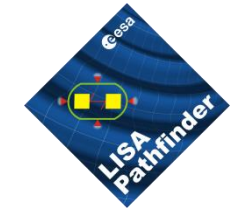

# **Inspected Functions**

| Function   | Description                                                    |
|------------|----------------------------------------------------------------|
| curvefit   | Non-linear least square fit to data                            |
| polyfit    | Overloads polyfit function of MATLAB for Analysis Objects      |
| zDomainFit | Fit a partial fraction z-domain model to frequency series data |

#### **Correlated functions**

| Function   | Description                                              |
|------------|----------------------------------------------------------|
| noisegen1D | Generate colored noise with given power spectral density |

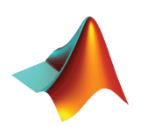

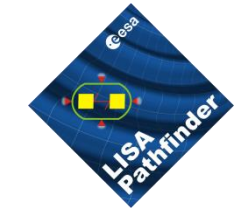

- Go to help section
   –LTPDA Toolbox
  - LTPDA Training Session 1
    - Topic 5 Model fitting
    - Open the page of the first exercise
      - » System identification in z-domain
    - Open a new editor window
      - » In Matlab command window type » edit

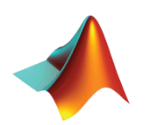

# Topic 5 – Exercise 1 System Identification in Z-domain

#### **Relevant functions**

#### zDomainFit

It is used to run a system identification in z-domain on a transfer function calculated from data. Model order is automatically selected on the basis of input tolerance settings

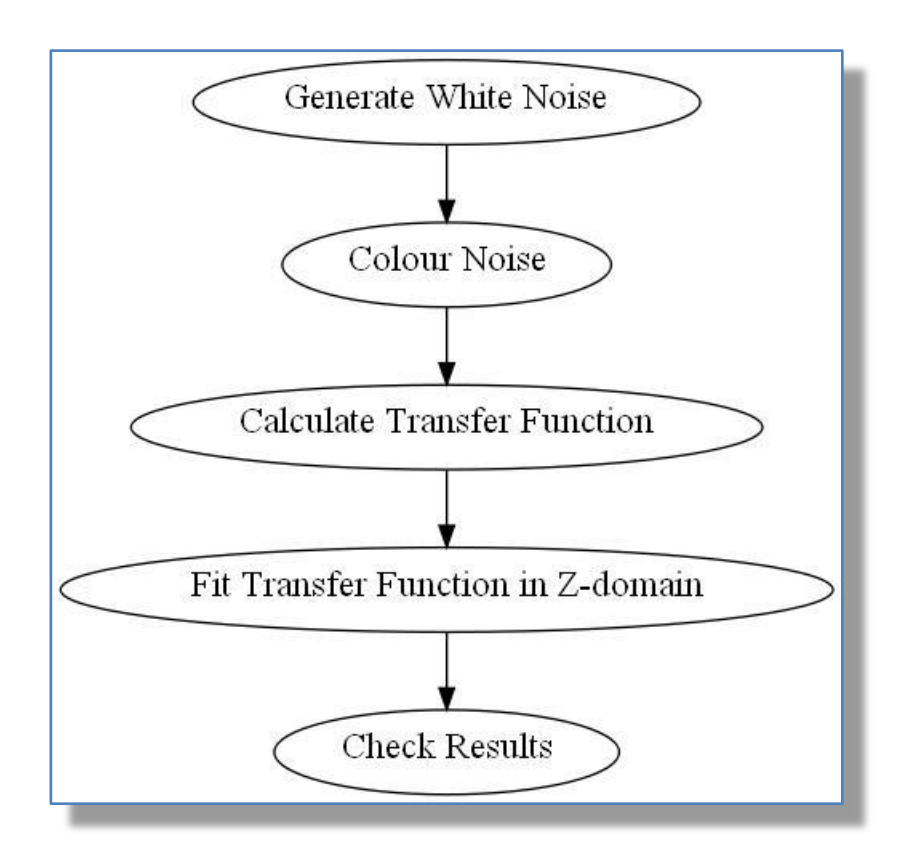

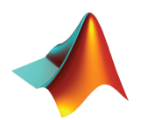

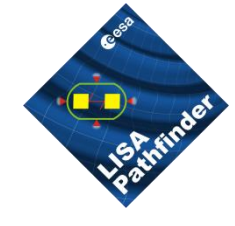

Generate random noise

```
a = ao(plist('tsfcn', 'randn(size(t))', 'fs', 1, 'nsecs', 10000,'yunits','m'));
```

- Build a pzmodel
- Convert to a miir
- Color white noise

```
pzm = pzmodel(1, [0.005 2], [0.05 4]);
filt = miir(pzm, plist('fs', 1));
filt.setIunits('m');
filt.setOunits('V');
% Filter the data
ac = filter(a,filt);
ac.simplifyYunits;
```

#### Make PSD and inspect results

```
axx = lpsd(a);
acxx = lpsd(ac);
iplot(axx,acxx)
```

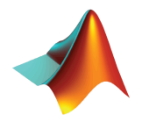

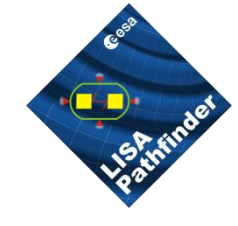

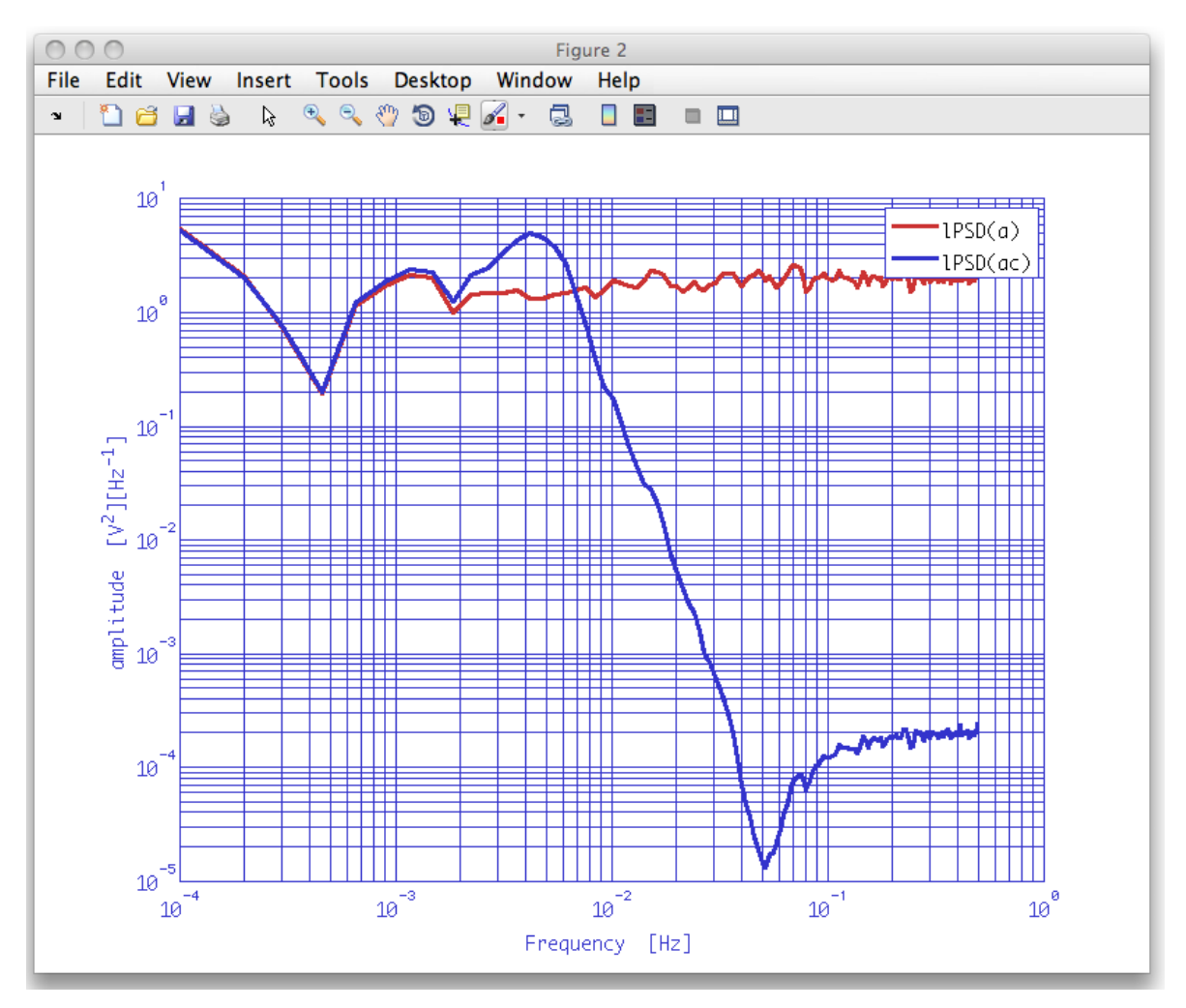

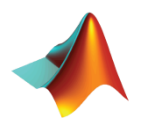

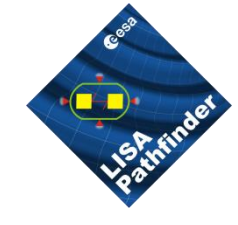

Calculate transfer function and cut away first bins

```
tf = ltfe(a,ac);
tf = tf.index(1,2);
tfsp = split(tf,plist('frequencies', [5e-4 5e-1]));
```

iplot(tf,tfsp)

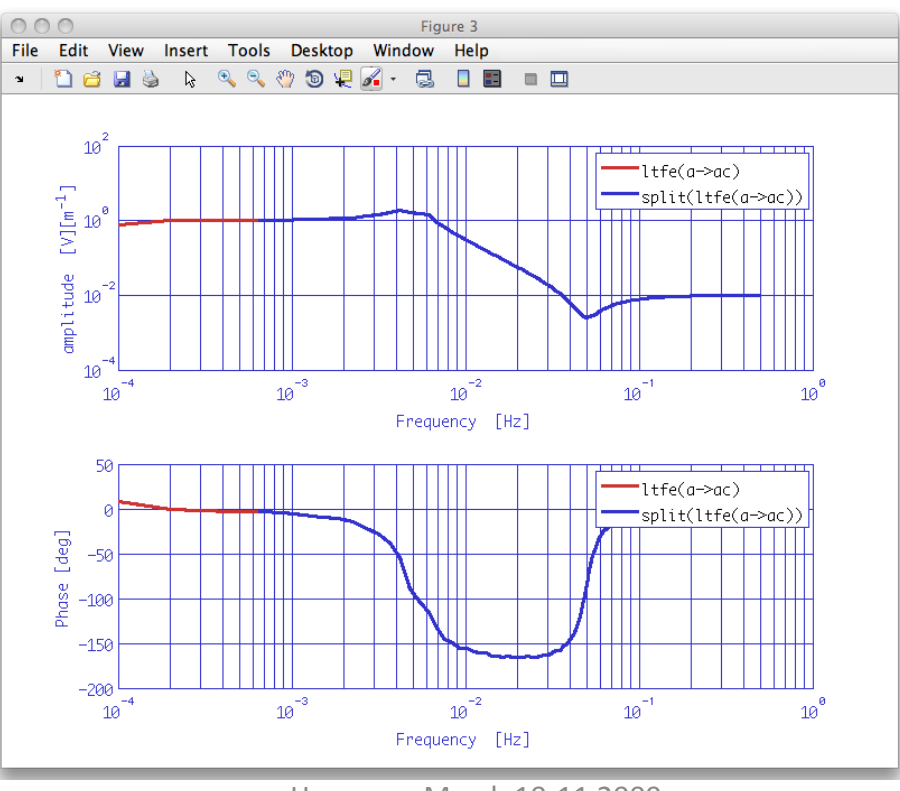

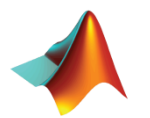

Hannover March 10-11 2009

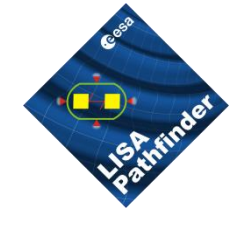

#### Fit Transfer Function

```
% Set up the parameters
plfit = plist('FS',1,...
                           Sampling frequency for the model filters
  'AutoSearch', 'on'
                           % Automatically search for a good model
  'StartPolesOpt', 'c1',... % Define the properties of the starting poles - complex
                    % maximum number of iteration per model order
  'maxiter',50,...
 'minorder',2,... % minimum model order
'maxorder',9,... % maximum model order
  'weightparam', 'abs',... % assign weights as 1./abs(data)
 'ResLogDiff',0.5,... % Residuals log difference
'ResFlat',[],... % Residuals spectral flatness
                  % Root Mean Squared Error Variation
  'RMSE',5,...
  'Plot', 'on',... % set the plot on or off
  'ForceStability', 'on',... % force to output a stable poles model
  'CheckProgress', 'off'); % display fitting progress on the command window
% Do the fit
fobj = zDomainFit(tfsp,plfit);
% Set the input and output units for fitted model
fobj.setIunits('m');
fobj.setOunits('V');
```

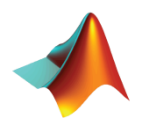

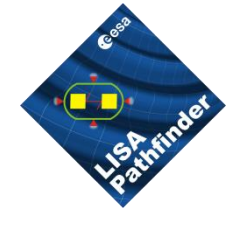

#### Fit Transfer Function

Check if the log-scale difference between data and fit residuals is larger than the assigned value

Check if the step-by-step root mean square error variation is lower than  $10^{-d}$  (d is the assigned value)

```
% Set up the parameters
plfit = plist('FS',1,...
                          % Sampling frequency for the model filters
  'AutoSearch', 'on'
                          % Automatically search for a good model
  'StartPolesOpt','C1',... % Define the properties of the starting poles - complex
  'maxiter',50,...
                          % maximum number of iteration per model order
  'minorder',2,....
                          % minimum model order
  'maxorder',9,...
                          🕆 maximum model order
  'weightparam', 'abs',... % assign weights as 1./abs(data)
  'ResLogDiff',0.5,...
                          Residuals log difference
  'ResFlat',[],...
                          % Residuals spectral flatness
                          % Root Mean Squared Error Variation
'Plot', 'on',
                        % set the plot on or off
  'ForceStability', 'on',... % force to output a stable poles model
  'CheckProgress', 'off'); % display fitting progress on the command window
% Do the fit.
fobj = zDomainFit(tfsp,plfit);
% Set the input and output units for fitted model
fobj.setIunits('m');
fobj.setOunits('V');
```

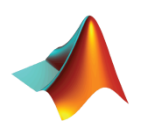

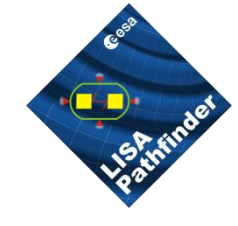

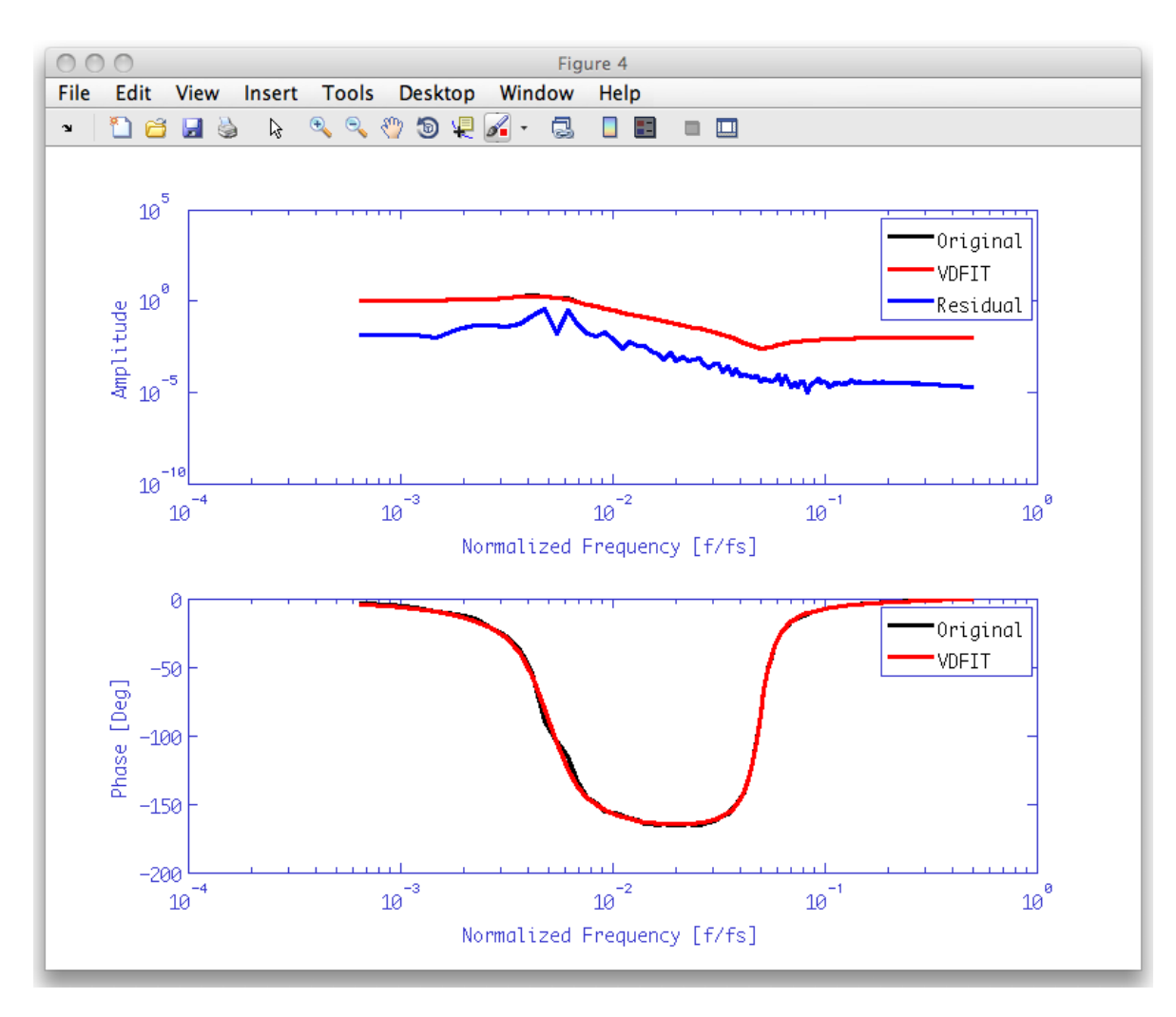

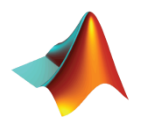

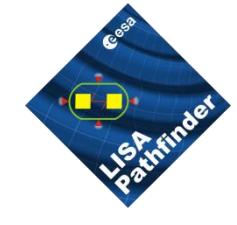

Calculate filters response and check fit results

```
% set plist for filter response
plrsp = plist('bank','parallel','f1',1e-5,'f2',0.5,'nf',100,'scale','log');
% compute the response of the original noise-shape filter
rfilt = resp(filt,plrsp);
rfilt.setName;
% compute the response of our fitted filter bank
rfobj = resp(fobj,plrsp);
rfobj.setName;
% compare the responses
iplot(rfilt,rfobj)
% and the percentage error on the magnitude
pdiff = 100.*abs((rfobj-rfilt)./rfilt);
pdiff.simplifyYunits;
iplot(pdiff,plist('YRanges',[1e-2 100]))
```

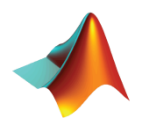

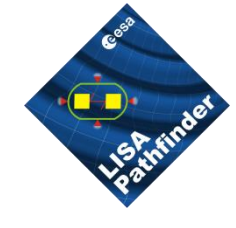

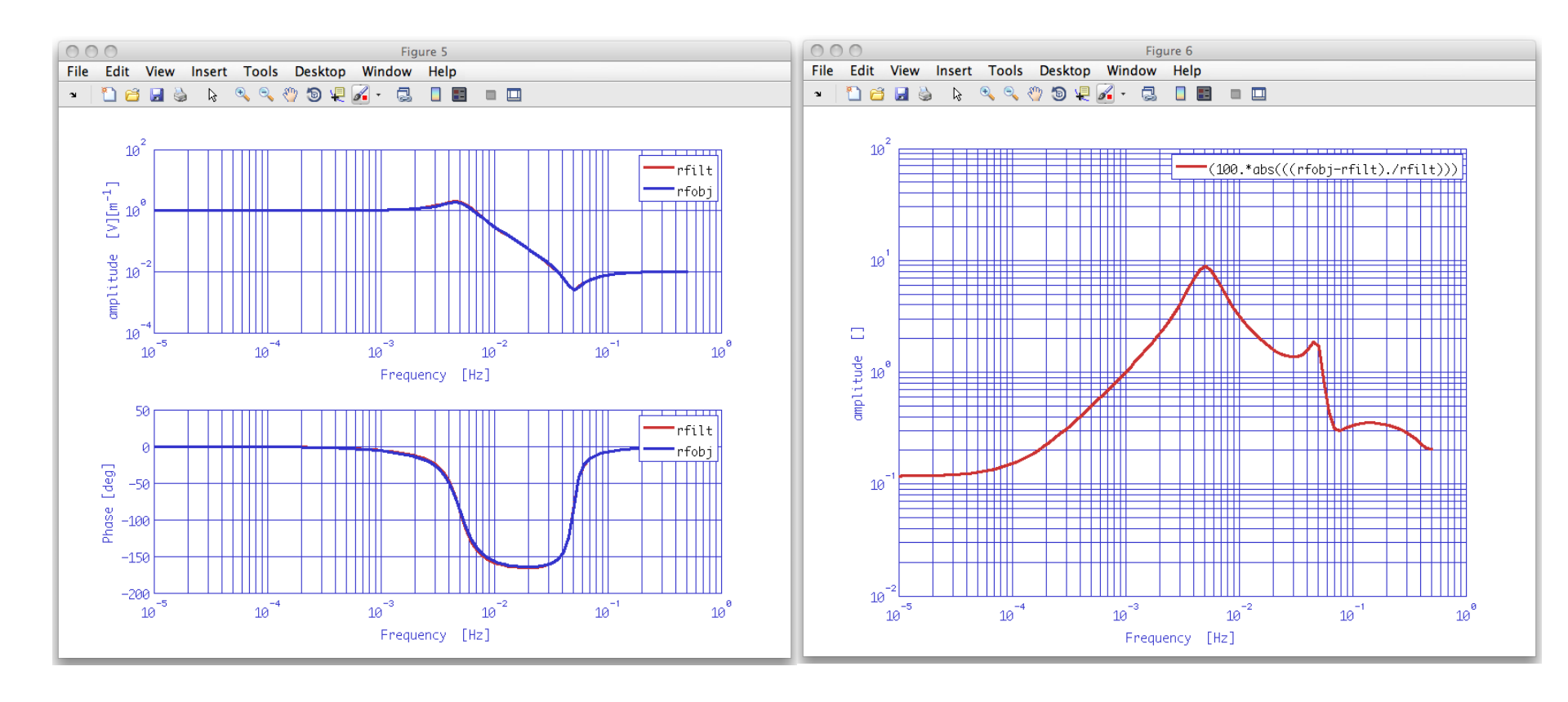

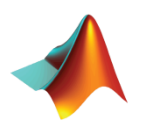

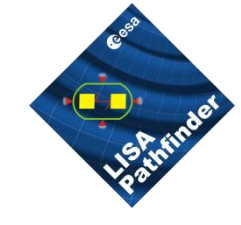

- Go to help section
   –LTPDA Toolbox
  - LTPDA Training Session 1
    - Topic 5 Model fitting
    - Open the page of the second exercise
      - » Generation of noise with given psd
    - Open a new editor window
      - » In Matlab command window type » edit

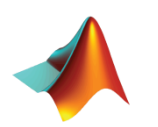

# Topic 5 – Exercise 2 Generation of Noise with Given PSD

| <b>Relevant functions</b> |                                                            | Load fsdata Analysis Object   |
|---------------------------|------------------------------------------------------------|-------------------------------|
| zDomainFit                | It is used to get a smooth model for the calculated psd.   | Fit Power Spectral Density    |
| noisegen1D                | Generate noise with<br>the given power<br>spectral density | Generate Noise With Given PSD |
|                           |                                                            | Check Results                 |

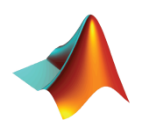

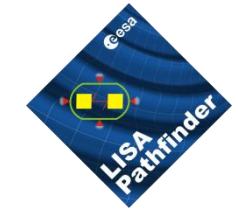

Load test noise

tn = ao(plist('filename', 'topic5/T5\_ExO3\_TestNoise.xml'));
tn.setName;

Calculate power spectral density

tnxx = tn.psd(plist('Nfft',2000));

Cut away first bins and plot

```
tnxxr = split(tnxx,plist('frequencies', [2e-3 5e-1]));
iplot(tnxx,tnxxr)
```

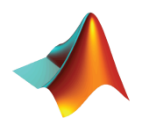

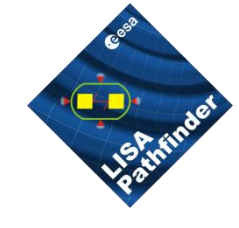

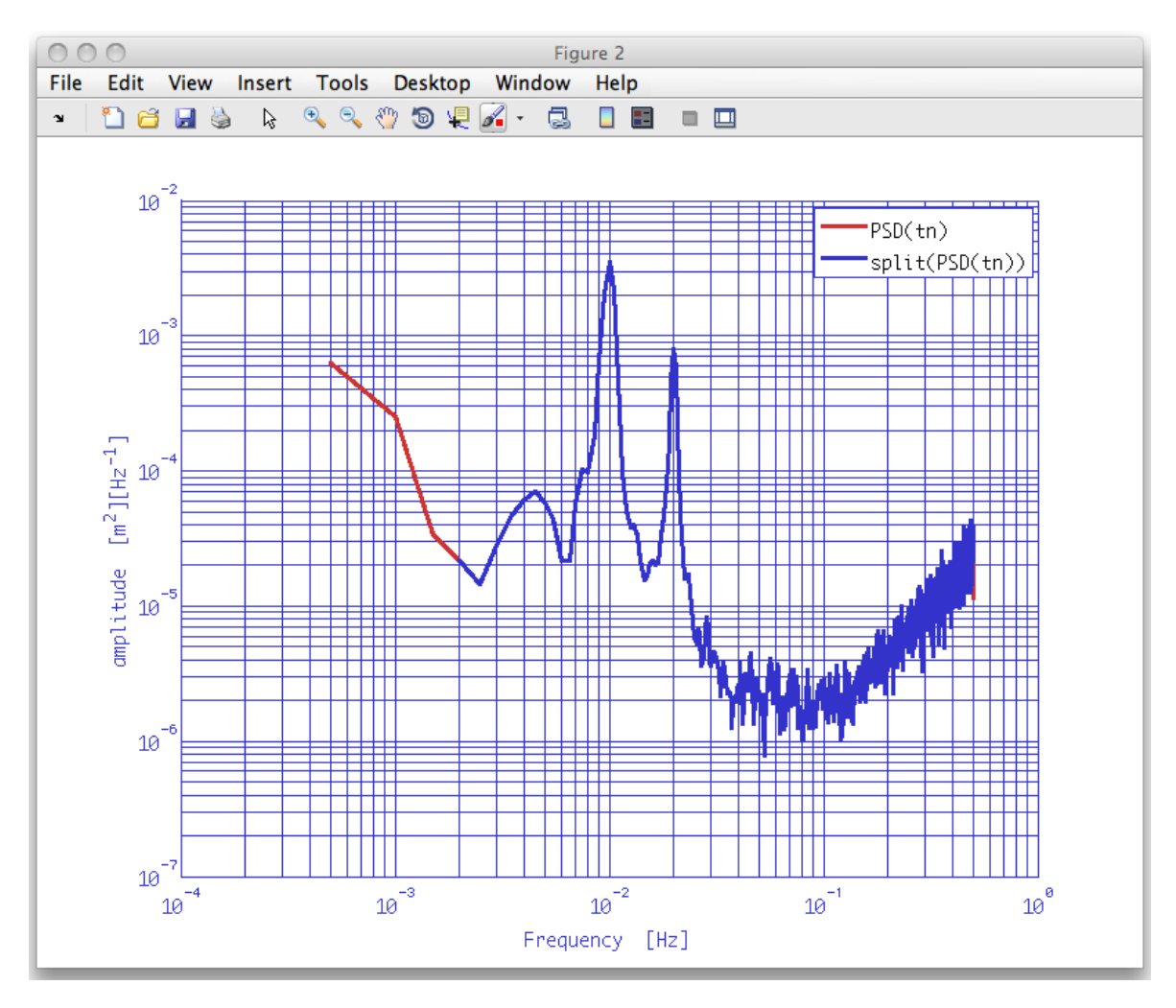

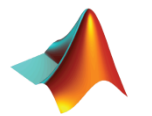

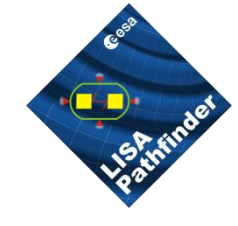

We smooth PSD data and then define the weights as the inverse of the absolute value of smoothed PSD. This should help the fit function to do a good job with noisy data

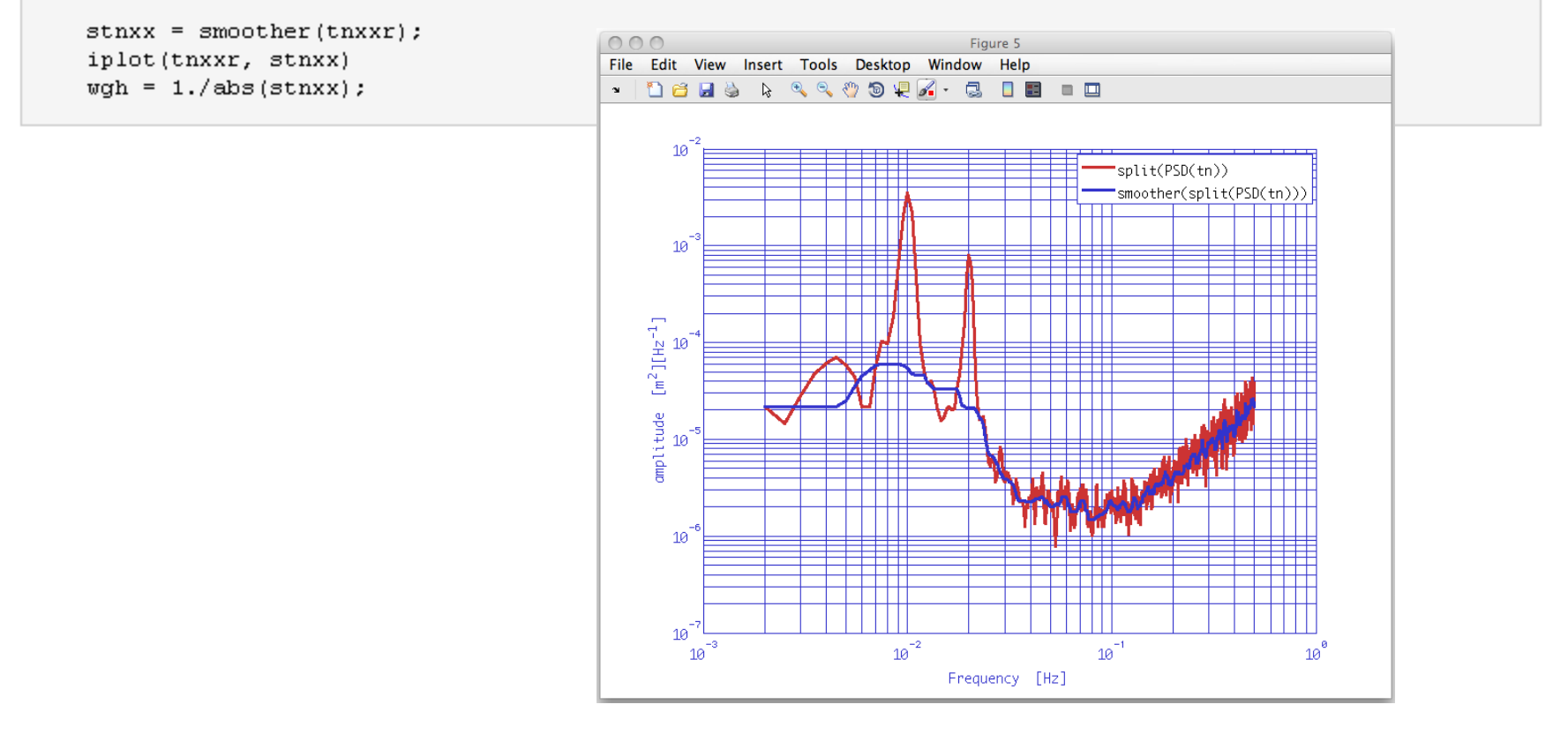

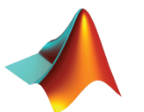

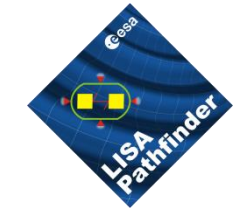

#### Fit PSD

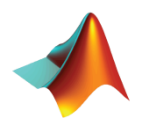

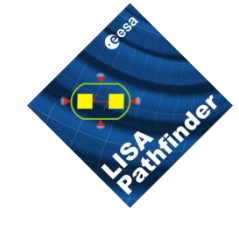

Check if residuals spectral flatness is larger than the assigned value

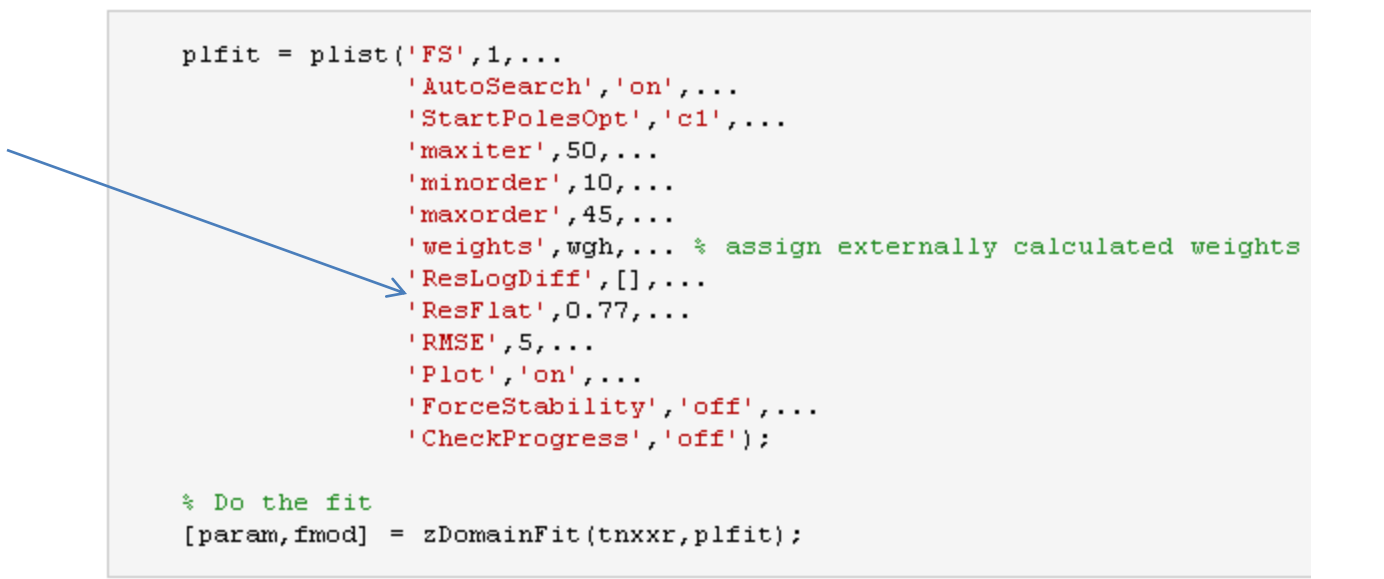

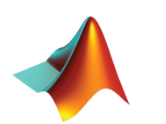

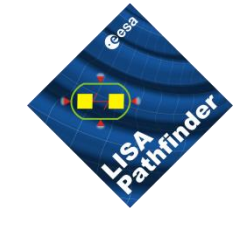

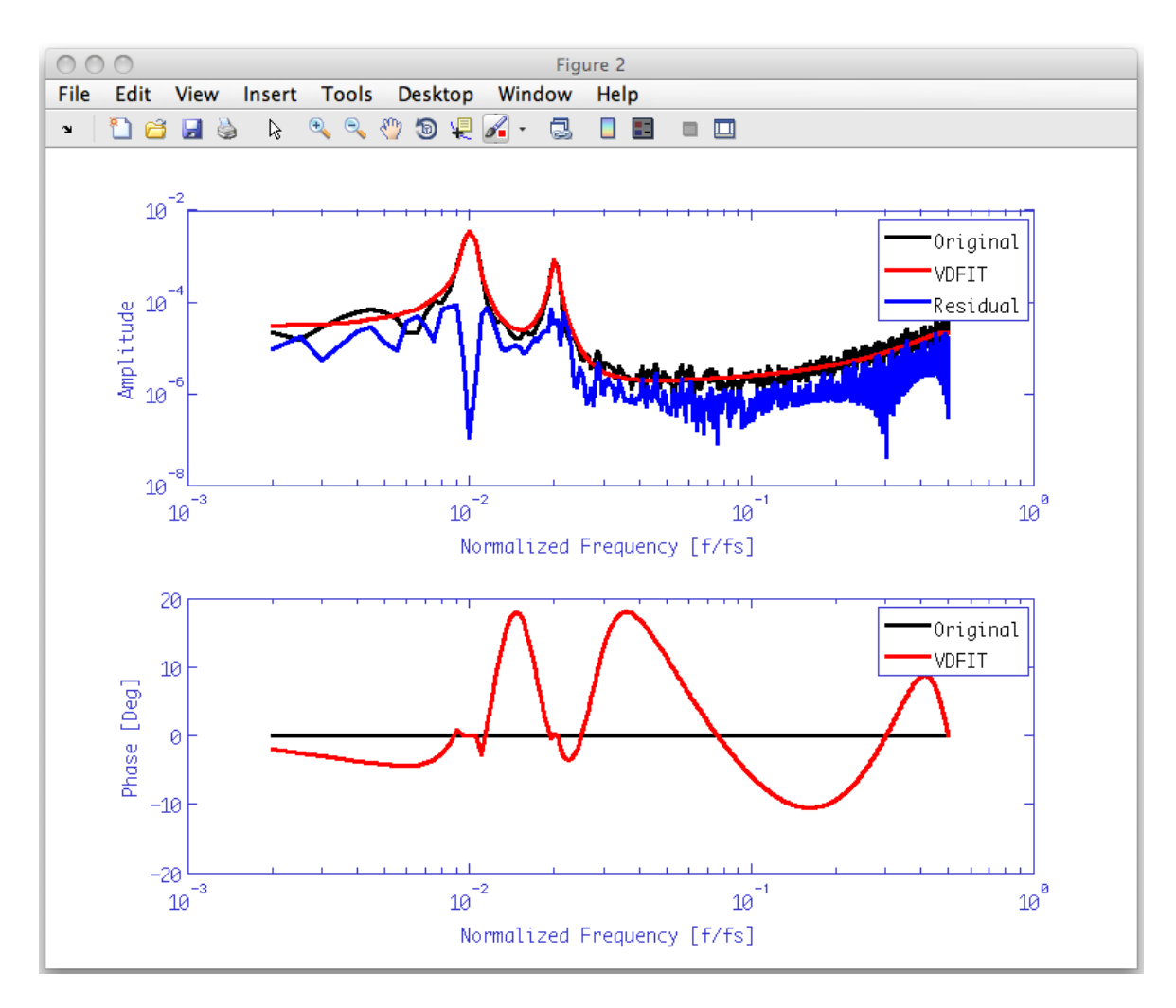

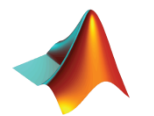

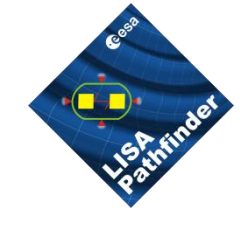

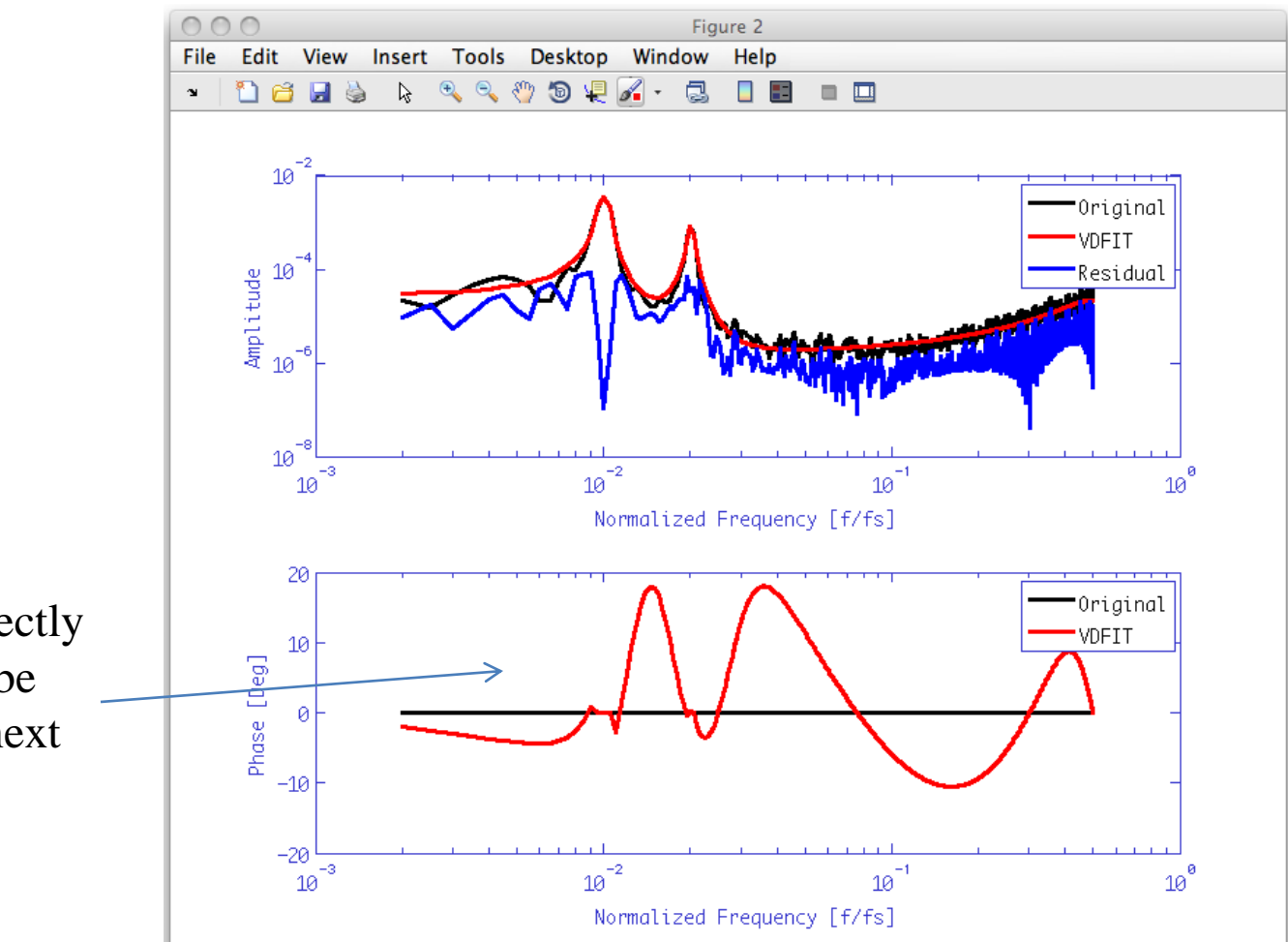

Phase is not perfectly fitted – this will be solved with the next release

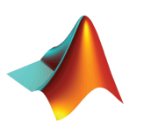

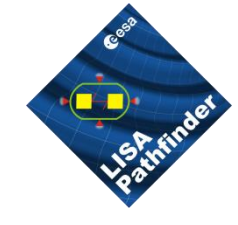

Generate white noise

```
a = ao(plist('tsfcn', 'randn(size(t))', 'fs', 1, 'nsecs', 10000,'yunits','m'));
```

#### Color noise with given psd

```
plng = plist(...
    'model', abs(fmod), ... % model for colored noise psd
    'MaxIter', 50, ... % maximum number of fit iteration per model order
    'PoleType', 2, ... % generates complex poles distributed in the unitary circle
    'MinOrder', 20, ... % minimum model order
    'MaxOrder', 50, ... % maximum model order
    'Weights', 2, ... % weight with 1/abs(model)
    'Plot', false,... % on to show the plot
    'Disp', false,... % on to display fit progress on the command window
    'RMSEVar', 7,... % Root Mean Squared Error Variation
    'FitTolerance', 2); % Residuals log difference
ac = noisegen1D(a, plng);
```

#### Calculate psd and plot

```
acxx = ac.psd(plist('Nfft',2000));
iplot(tnxx,acxx)
```

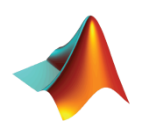

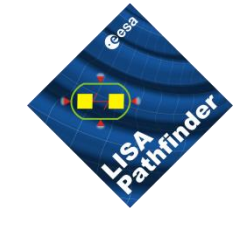

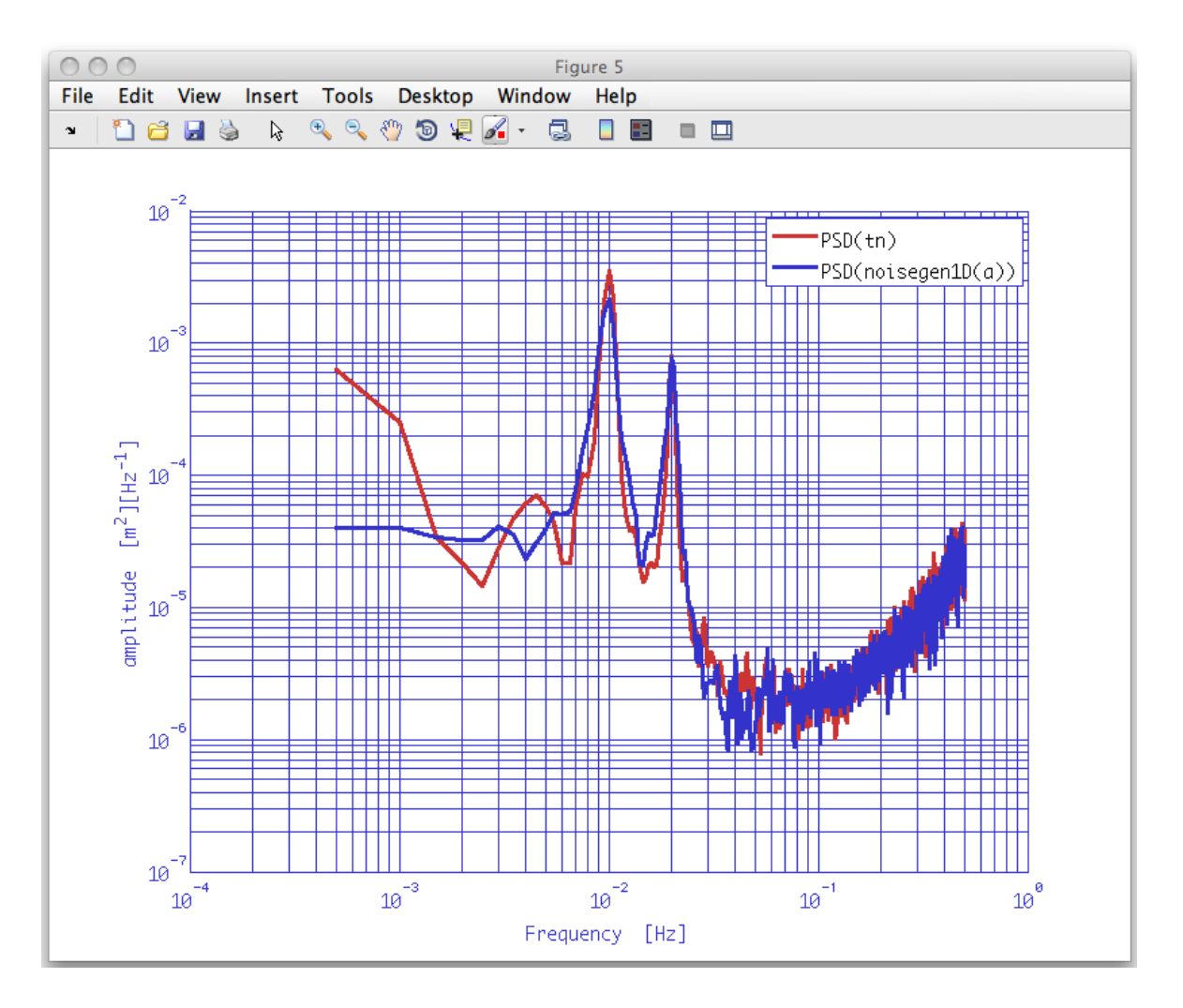

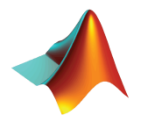

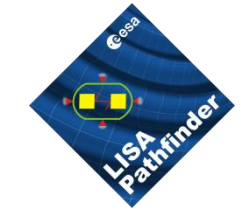

- Go to help section
   –LTPDA Toolbox
  - LTPDA Training Session 1
    - Topic 5 Model fitting
    - Open the page of the first exercise
      - » Fitting time series with polynomials
    - Open a new editor window
      - » In Matlab command window type » edit

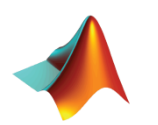

# Topic 5 – Exercise 3 Fit Time Series with Polynomials

| <b>Relevant functions</b> |                                                   |
|---------------------------|---------------------------------------------------|
| polyfit                   | Fit a time series<br>with a 6 order<br>polynomial |

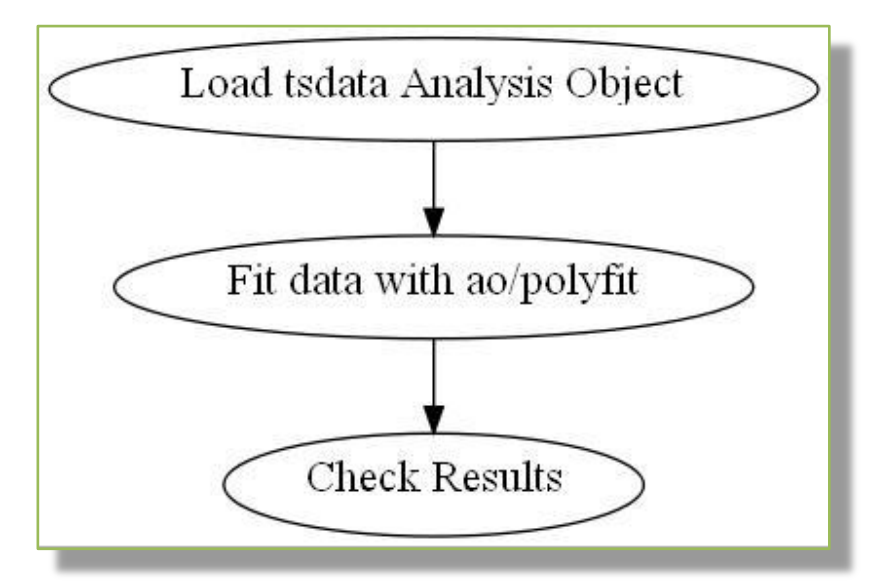

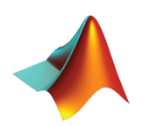

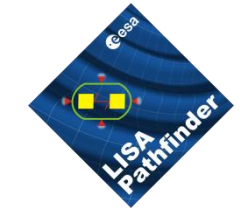

Load test data

```
a = ao(plist('filename', 'topic5/T5_ExO4_TestNoise.xml'));
a.setName;
```

#### Fit data with a polynomial

```
plfit = plist('N', 6);
p = polyfit(a, plfit);
```

#### Evaluate fitted model

```
b = ao(plist('polyval', p, 't', a));
b.setYunits(a.yunits);
b.setName;
```

#### Check results - plot data, model and fit residuals

iplot(a,b) iplot(a-b)

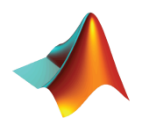

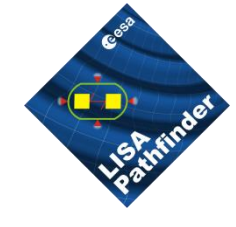

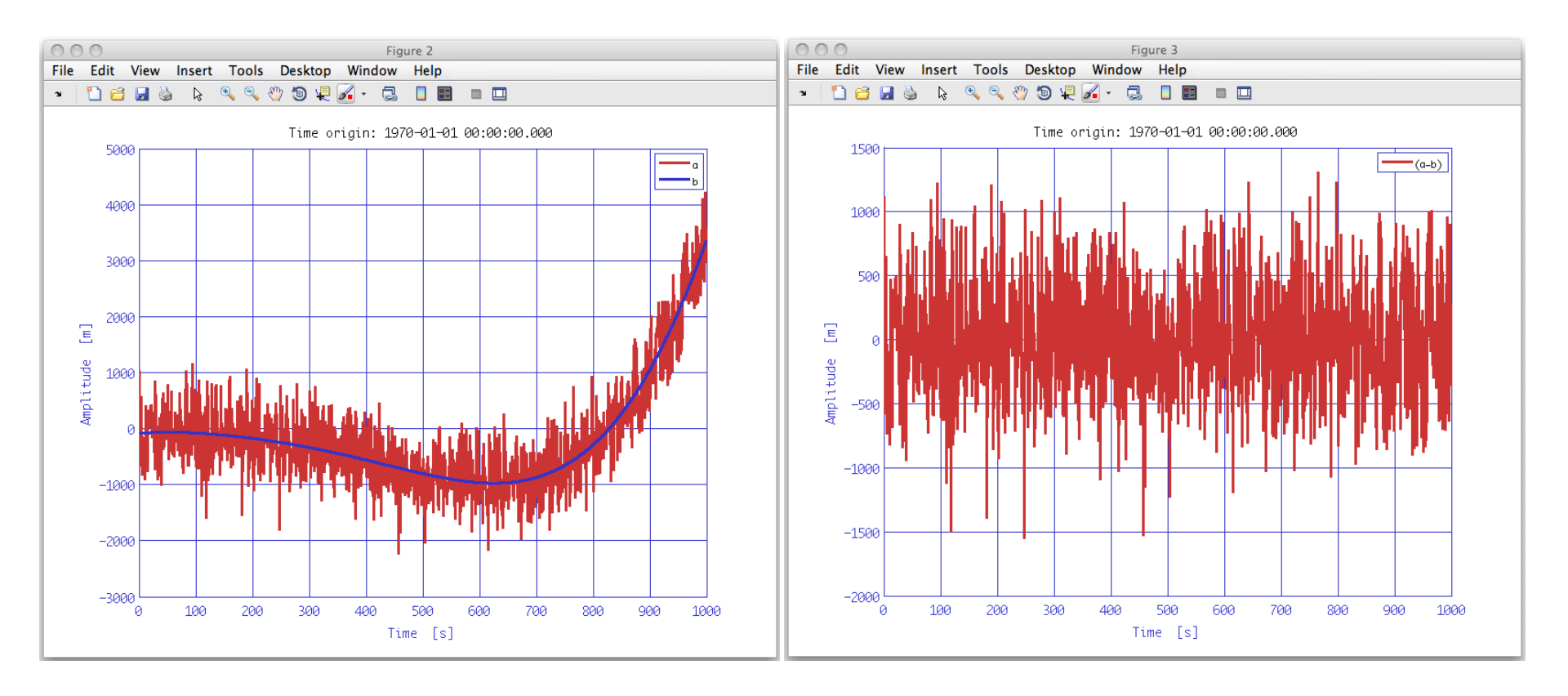

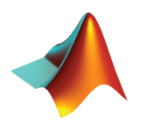

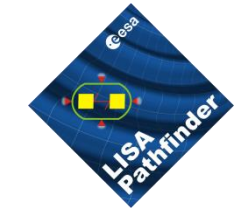

- Go to help section
  - -LTPDA Toolbox
    - LTPDA Training Session 1
      - Topic 5 Model fitting
      - Open the page of the first exercise
        - » Non-linear least square fitting of time series
      - Open a new editor window
        - » In Matlab command window type » edit

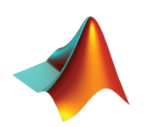

# Topic 5 – Exercise 4 Non-linear least square fit of time series

| Relevant functions |                                                                                 |
|--------------------|---------------------------------------------------------------------------------|
| curvefit           | Fit a time series<br>with a non-linear<br>model (linearly<br>chirped sine wave) |

$$A\sin\left[2\pi \ f_0 + kt \ t + \varphi\right]$$

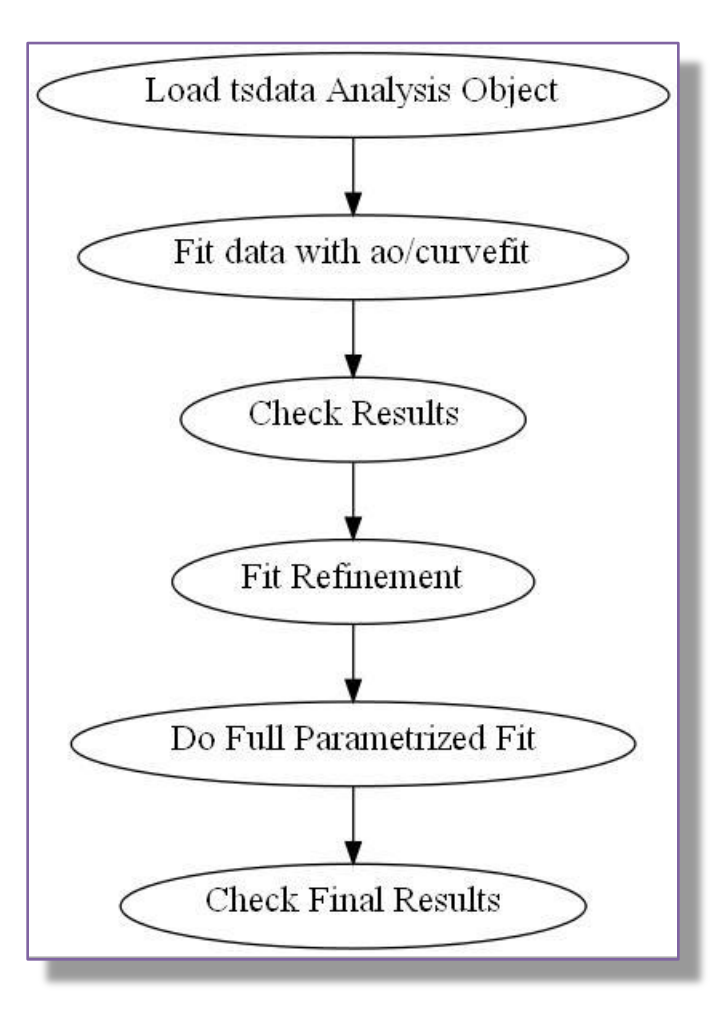

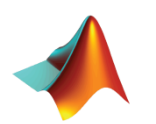

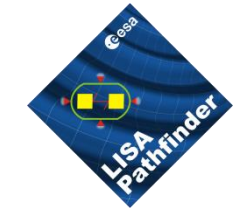

#### Load data and plot

```
a = ao(plist('filename', 'topic5/T5_ExO5_TestNoise.xml'));
a.setName;
iplot(a)
```

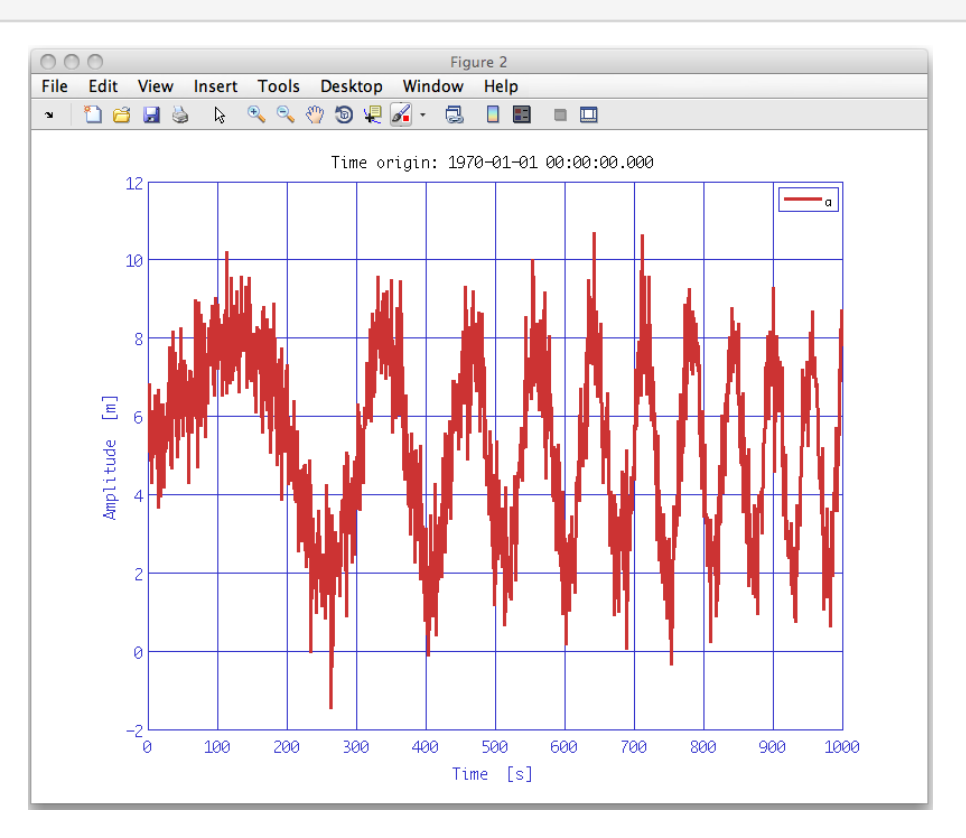

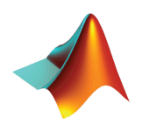

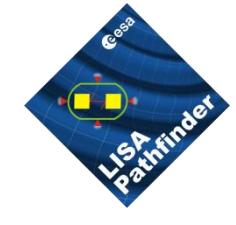

Fit data – Try fitting Amplitude, Frequency, Chirp Parameter and Phase

#### Evaluate fit results

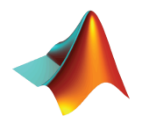

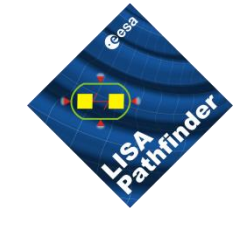

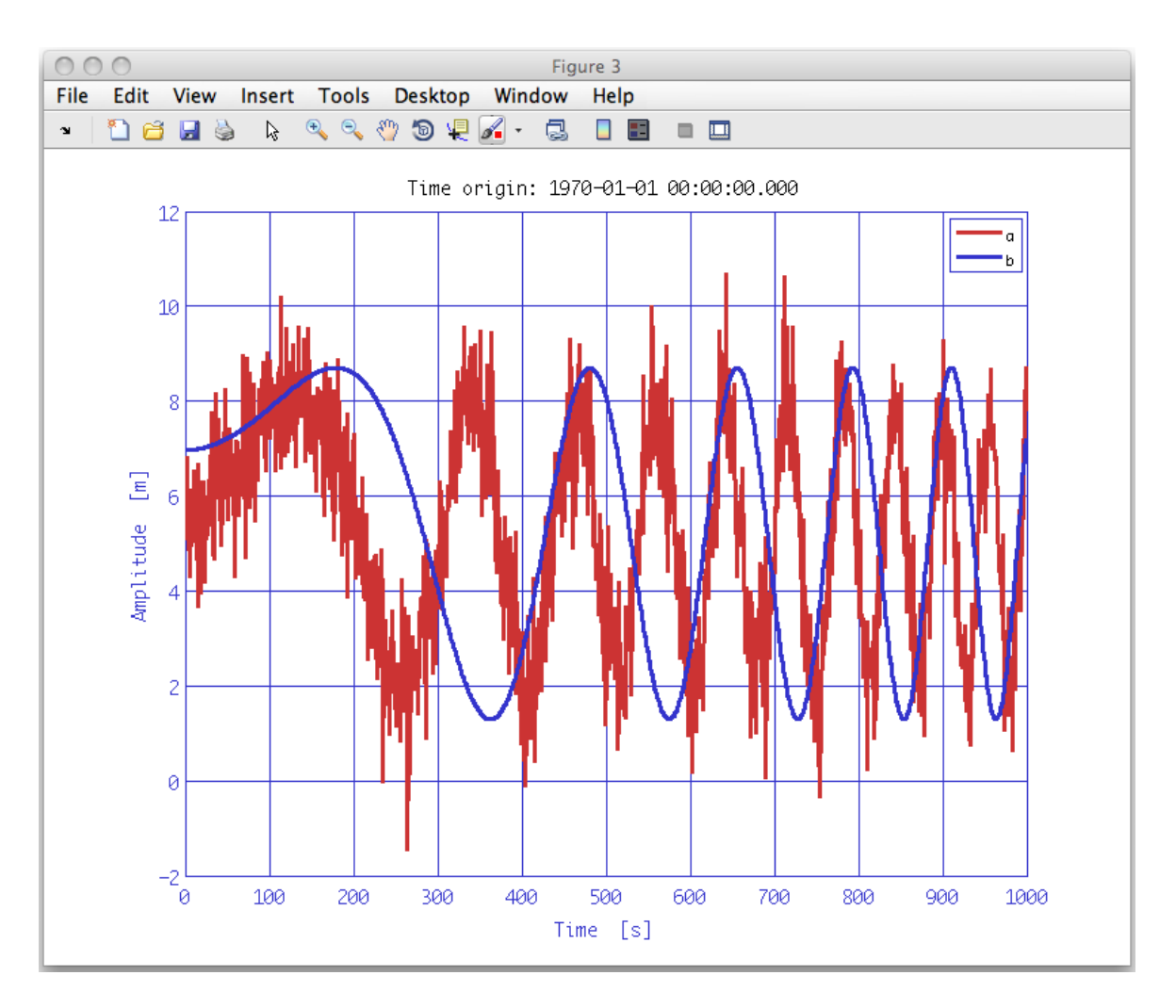

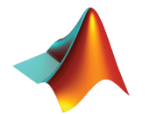

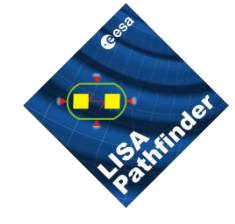

Run a fit with a reduced set of parameters – fix amplitude and phase

```
% Do the fit again
plfit = plist('Function', 'ADDP(1) + 3.*sin(2.*pi.*(P(1) + P(2).*Xdata).*Xdata + 0.4)', ...
            'PO', [7e-4 9e-6], ...
            'LB', [1e-7 1e-7], ...
            'UB', [1 1e-4],...
            'ADDP', (5));
params = curvefit(a, plfit);
% Evaluate the model
pleval = plist('Function', 'ADDP(1) + 3.*sin(2.*pi.*(P(1) + P(2).*Xdata).*Xdata + 0.4)', ...
              'Xdata', a, ...
              'dtype', 'tsdata',
              'ADDP', (5));
b = evaluateModel(params, pleval);
b.setYunits(a.yunits);
b.setXunits(a.xunits);
b.setName;
iplot(a,b)
```

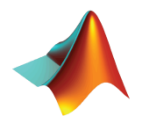

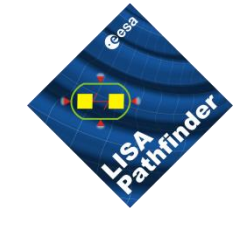

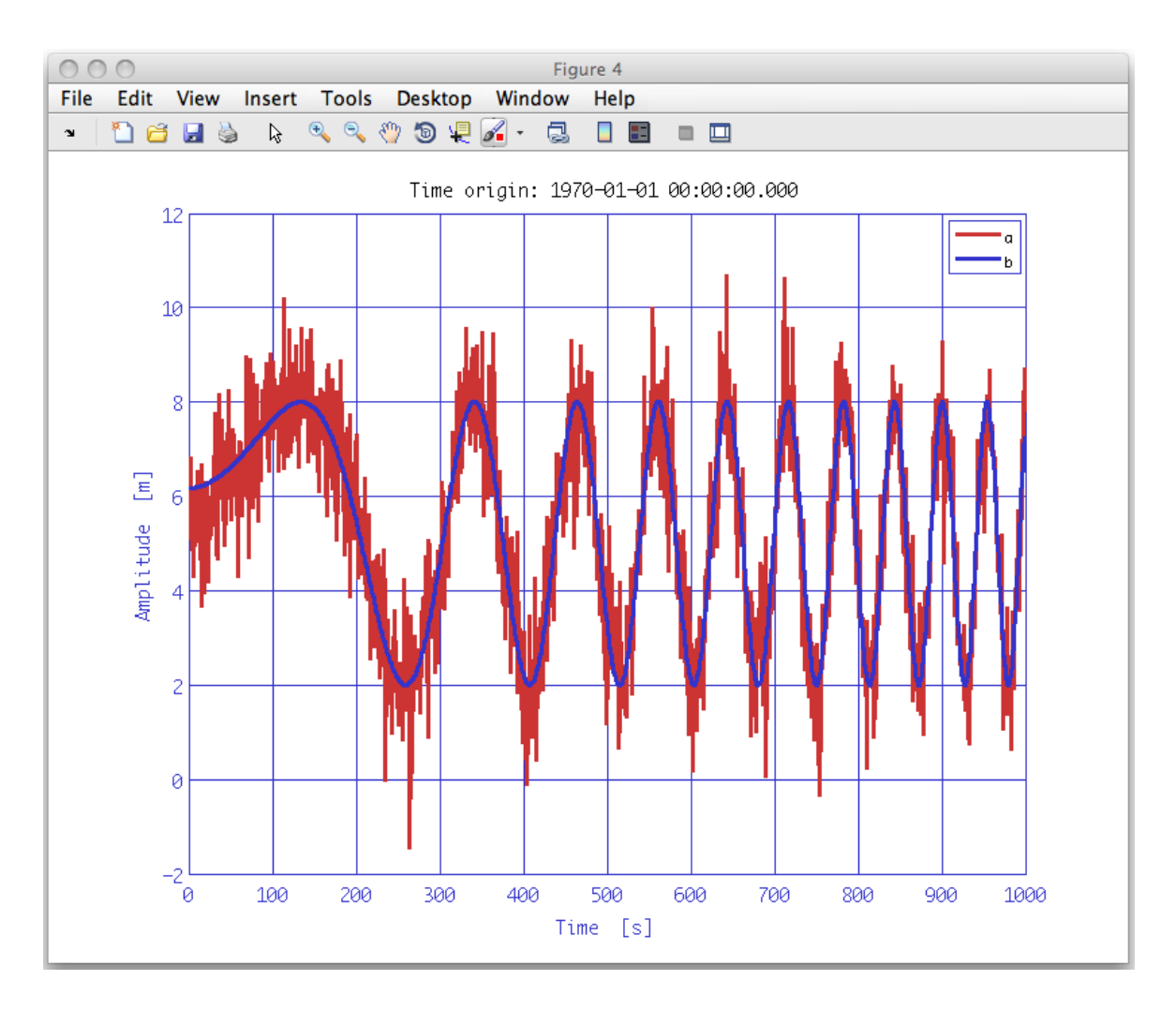

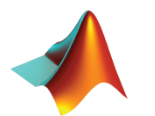
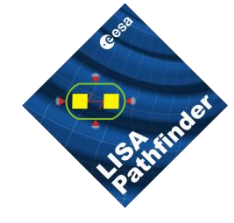

Run a fit with the full set of parameters – use former results as starting guess for frequency and chirp parameter

```
% Do the fit again
plfit = plist('Function', 'ADDP(1) + P(1).*sin(2.*pi.*(P(2) + P(3).*Xdata).*Xdata + P(4))', ...
              'PO', [3 5e-5 1e-5 0.4], ...
              'LB', [2.8 1e-5 1e-6 0.2], ...
              'UB', [3.2 5e-4 5e-4 0.5],...
              'ADDP', (5));
params = curvefit(a, plfit);
% Evaluate the model
pleval = plist('Function', 'ADDP(1) + P(1).*sin(2.*pi.*(P(2) + P(3).*Xdata).*Xdata + P(4))', ...
              'Xdata', a, ...
              'dtype', 'tsdata', ...
              'ADDP', (5));
b = evaluateModel(params, pleval);
b.setYunits(a.yunits);
b.setXunits(a.xunits);
b.setName;
iplot(a,b)
```

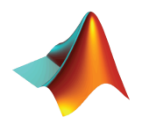

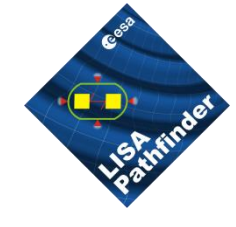

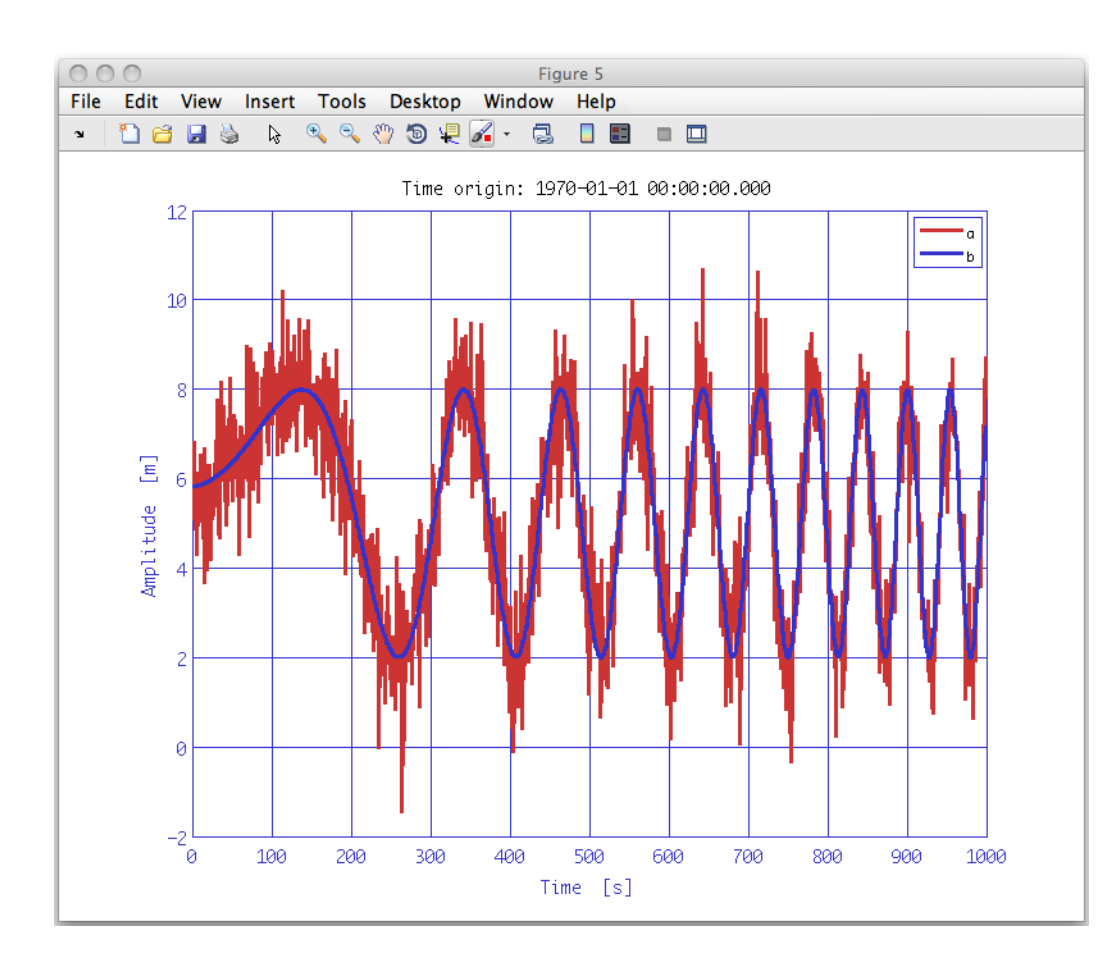

### True parameters

| = | 5     |
|---|-------|
| = | 3     |
| = | 1e-4  |
| = | 1e-5  |
| = | 0.3   |
|   | = = = |

## Fitted parameters

| ADDP | = | 5          |
|------|---|------------|
| P(1) | = | 2.993      |
| P(2) | = | 0.000121   |
| P(3) | = | 9.983e-006 |
| P(4) | = | 0.278      |

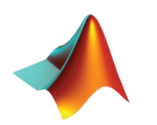

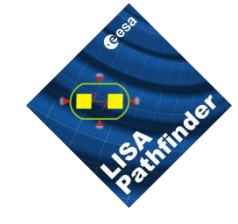

We could look at the covariance matrix in the process info » In the command window of Matlab »

```
params.procinfo.find('cor')
Columns 1 through 3
                         1
                                   0.0220543553134523
                                                             0.00840698749447142
                                                              -0.963274881180157
        0.0220543553134523
                                                    1
       0.00840698749447142
                                   -0.963274881180157
                                                                               1
                                   -0.833580057704702
                                                               0.692767145487321
       -0.0911417933676055
  Column 4
       -0.0911417933676055
        -0.833580057704702
         0.692767145487321
                         1
```

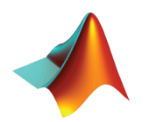

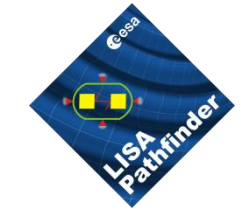

- Go to help section
   –LTPDA Toolbox
  - LTPDA Training Session 1
    - Topic 5 Model fitting
    - Open the page of the first exercise
      - » Time-domain subtraction of temperature contribution to interferometer signal
    - Open a new editor window
      - » In Matlab command window type » edit

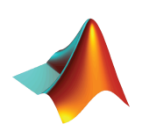

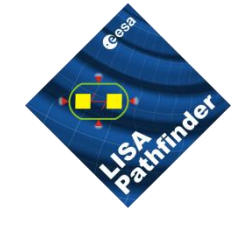

## Topic 5 – Exercise 5 IFO/Temperature Example

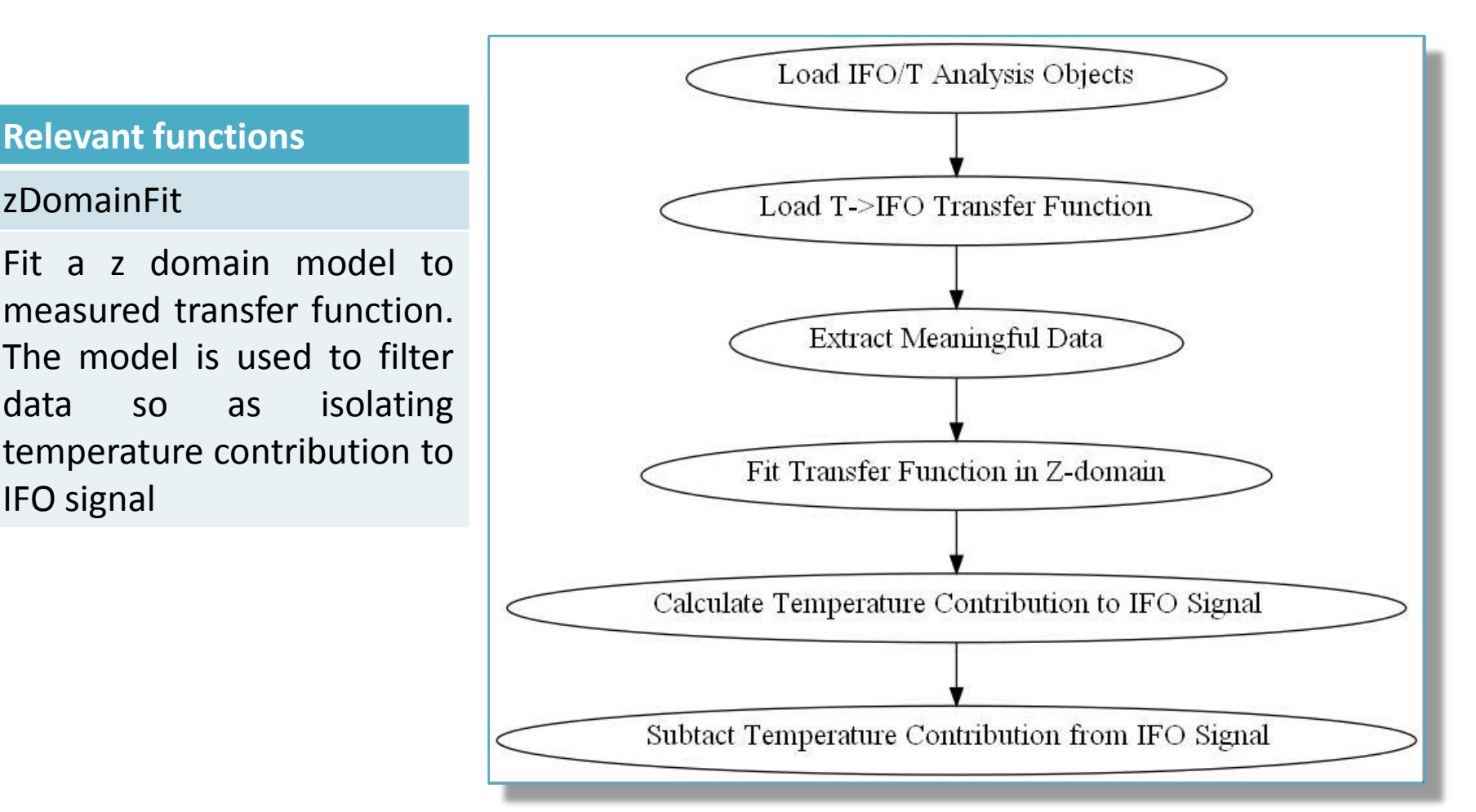

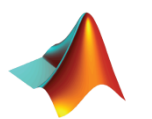

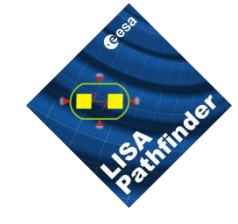

Load data from exercise 2 and split to extract the good part

```
ifo = ao(plist('filename', 'ifo_temp_example/ifo_fixed.xml'));
ifo.setName;
T = ao(plist('filename', 'ifo_temp_example/temp_fixed.xml'));
T.setName;
% Split out the good part of the data
pl_split = plist('split_type', 'interval', ...
                    'start_time', ifo.t0 + 40800, ...
                    'end_time', ifo.t0 + 193500);
ifo_red = split(ifo, pl_split);
T_red = split(T, pl_split);
```

Plot to inspect data

iplot(ifo\_red,T\_red,plist('arrangement', 'subplots'))

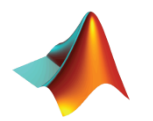

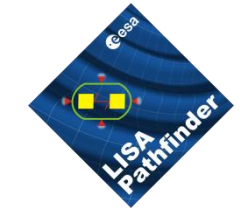

Load transfer function data from exercise 4

tf = ao('ifo\_temp\_example/T\_ifo\_tf.xml');

Split to extract meaningful data

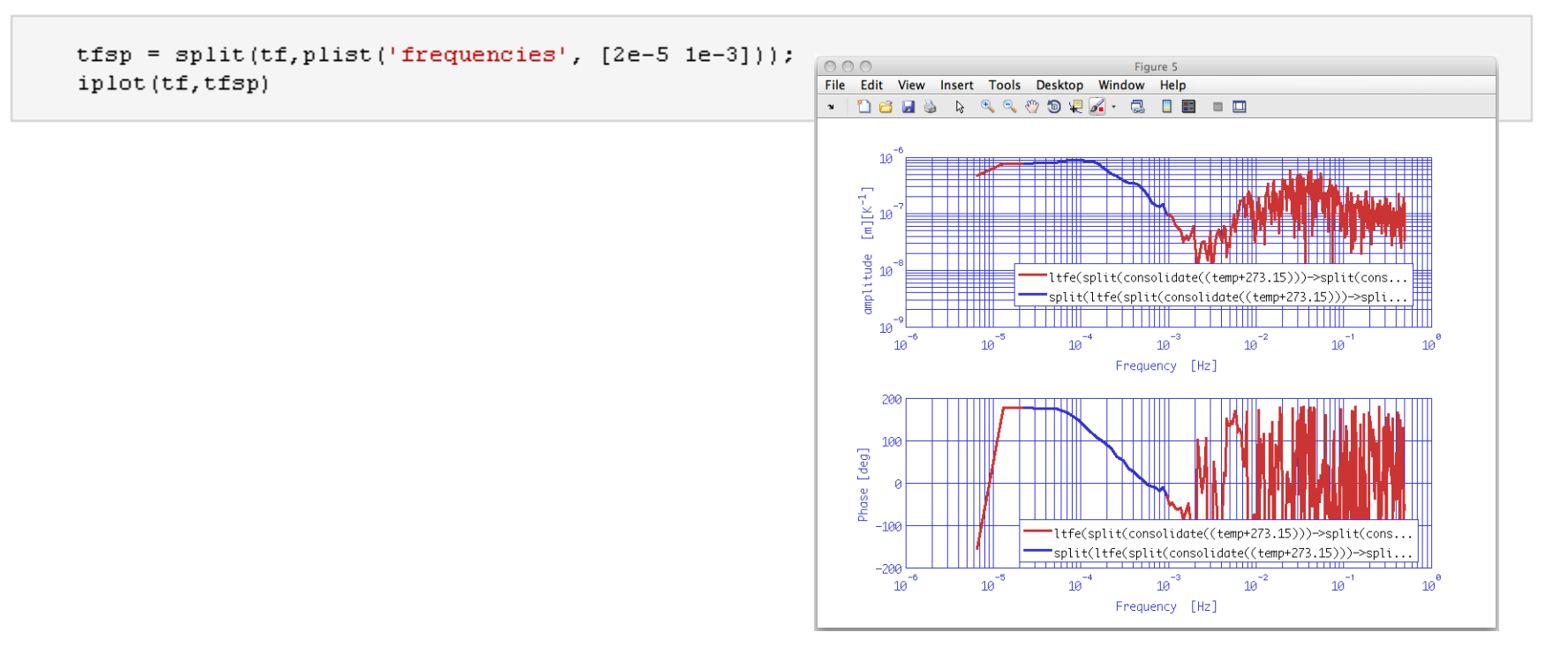

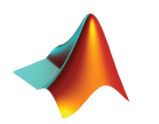

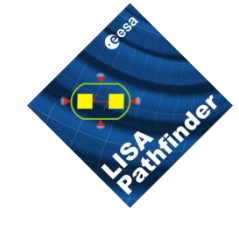

Fit transfer function – fit with a fixed order

```
plfit = plist('FS',1,...
    'AutoSearch','off',...
    'StartPolesOpt','c1',...
    'maxiter',20,...
    'minorder',3,...
    'maxorder',3,...
    'weightparam','abs',...
    'Plot','on',...
    'ForceStability','on',...
    'CheckProgress','off');
fobj = zDomainFit(tfsp,plfit);
fobj.setIunits('K');
fobj.setOunits('m');
```

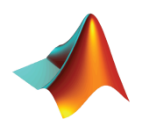

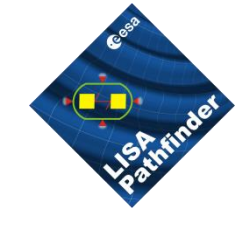

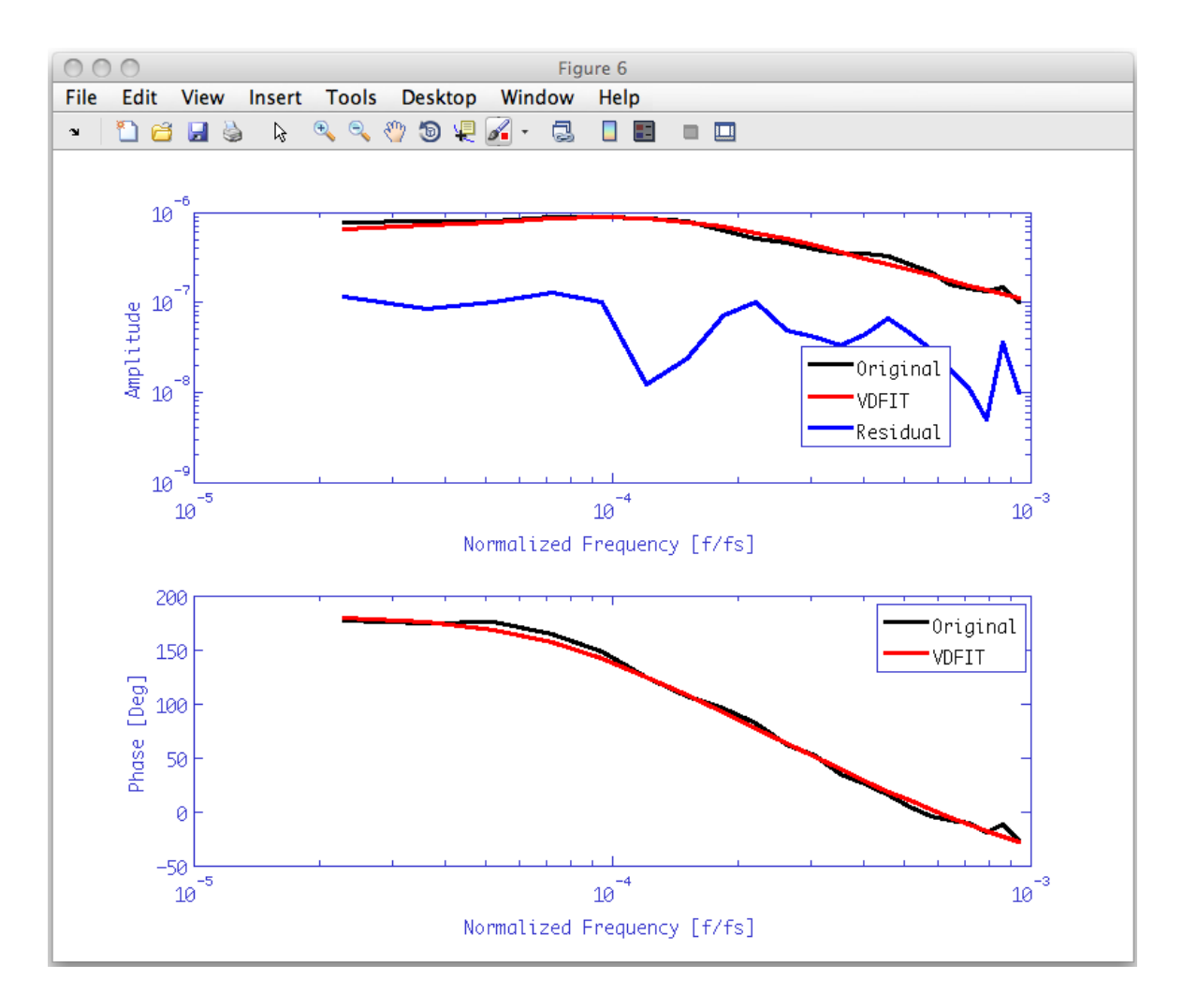

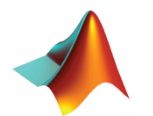

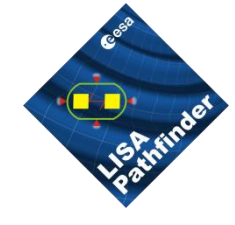

Filter Temperature data with the fitted model in order to extract temperature contribution to interferometer signal

```
ifoT = filter(T_red,fobj,plist('bank','parallel'));
ifoT.detrend(plist('order',0));
ifoT.simplifyYunits;
ifoT.setName;
```

### Subtract temperature contribution

ifonT = ifo\_red - ifoT; ifonT.setName;

### Plot to check results

iplot(ifo\_red,ifoT,ifonT)

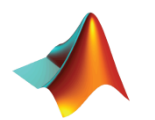

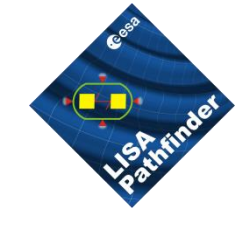

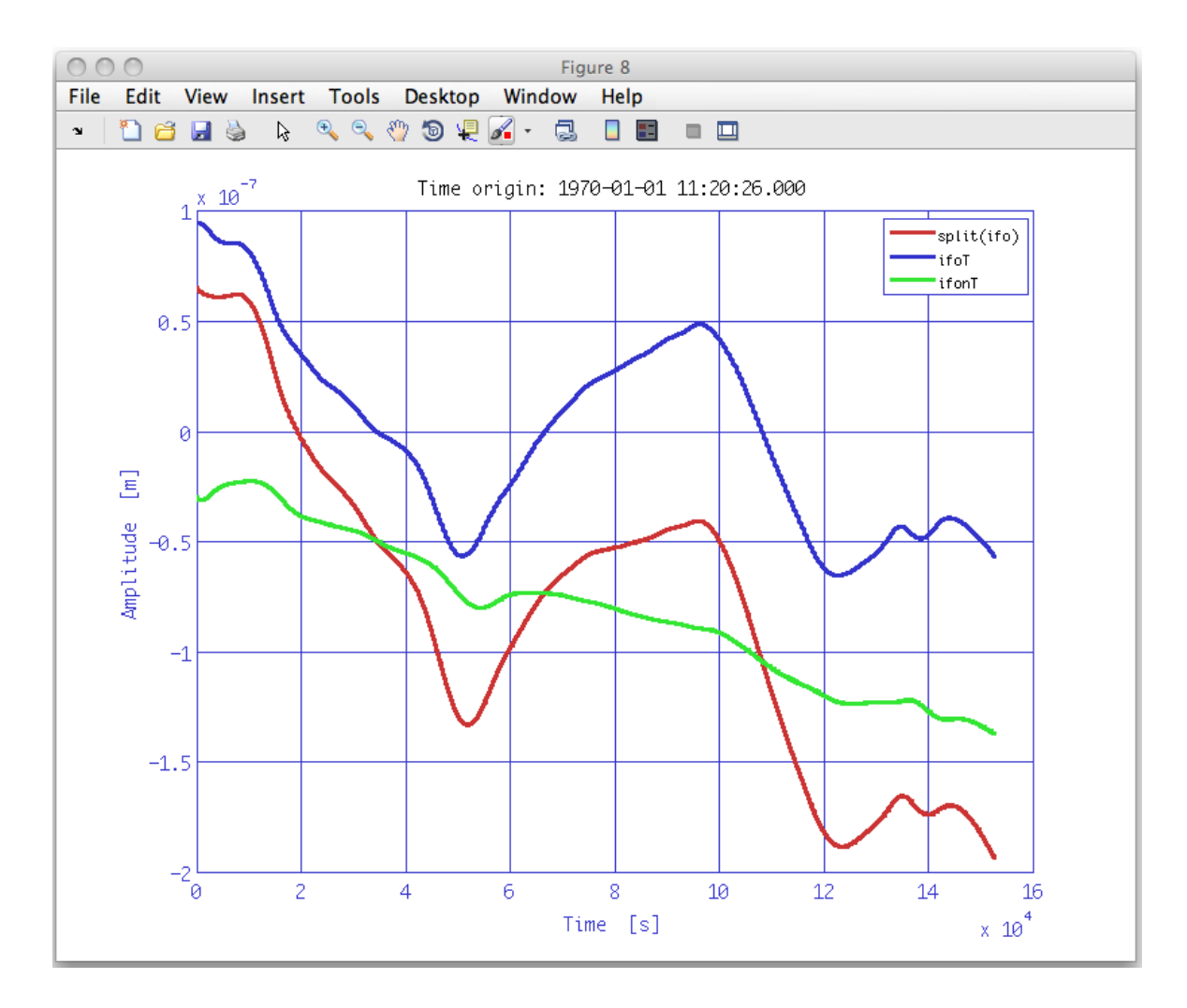

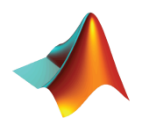

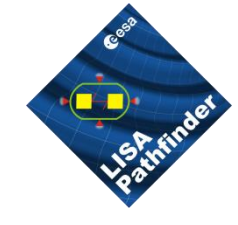

Compare power spectral density of IFO and IFO-Temp signals

000

ifoxx = ifo\_red.lpsd; ifonTxx = ifonT.lpsd; iplot(ifoxx,ifonTxx)

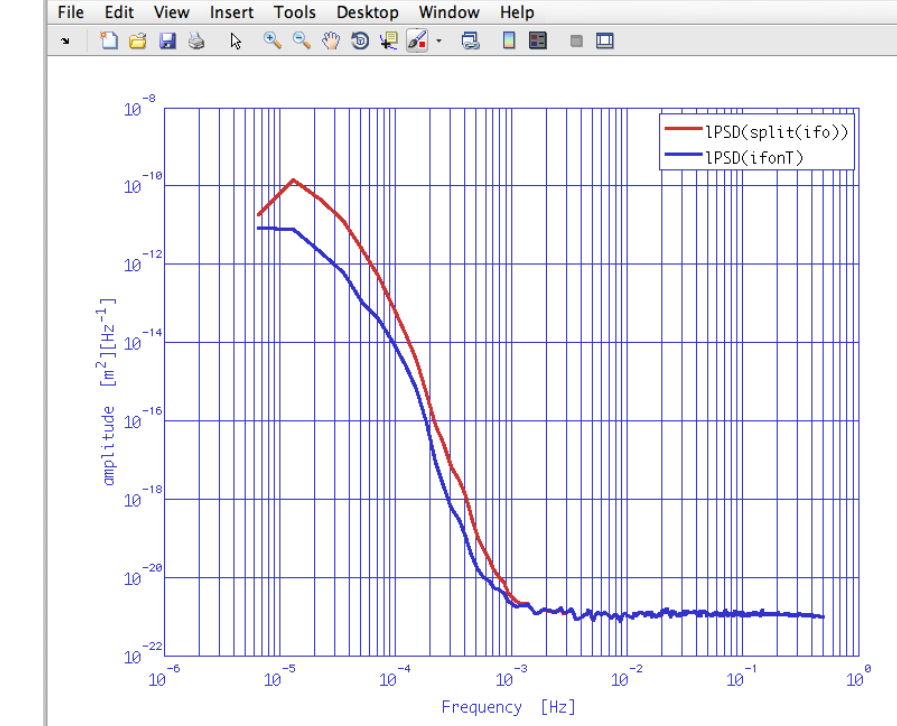

Figure 4

Temperature subtraction changes low frequencies power content

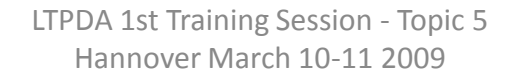

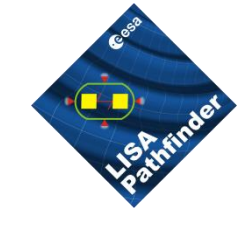

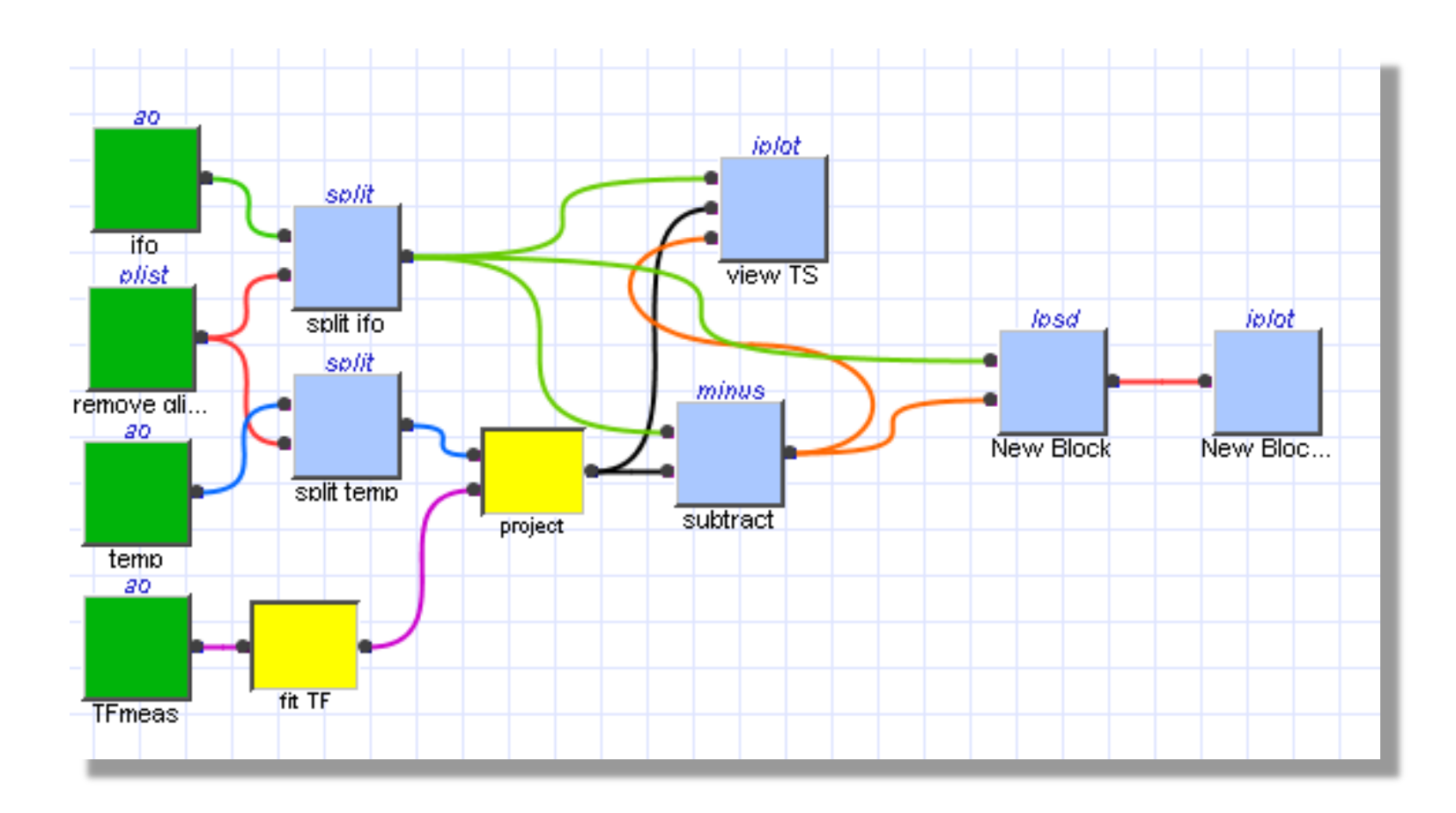

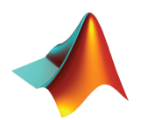

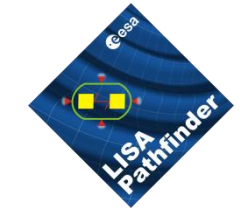

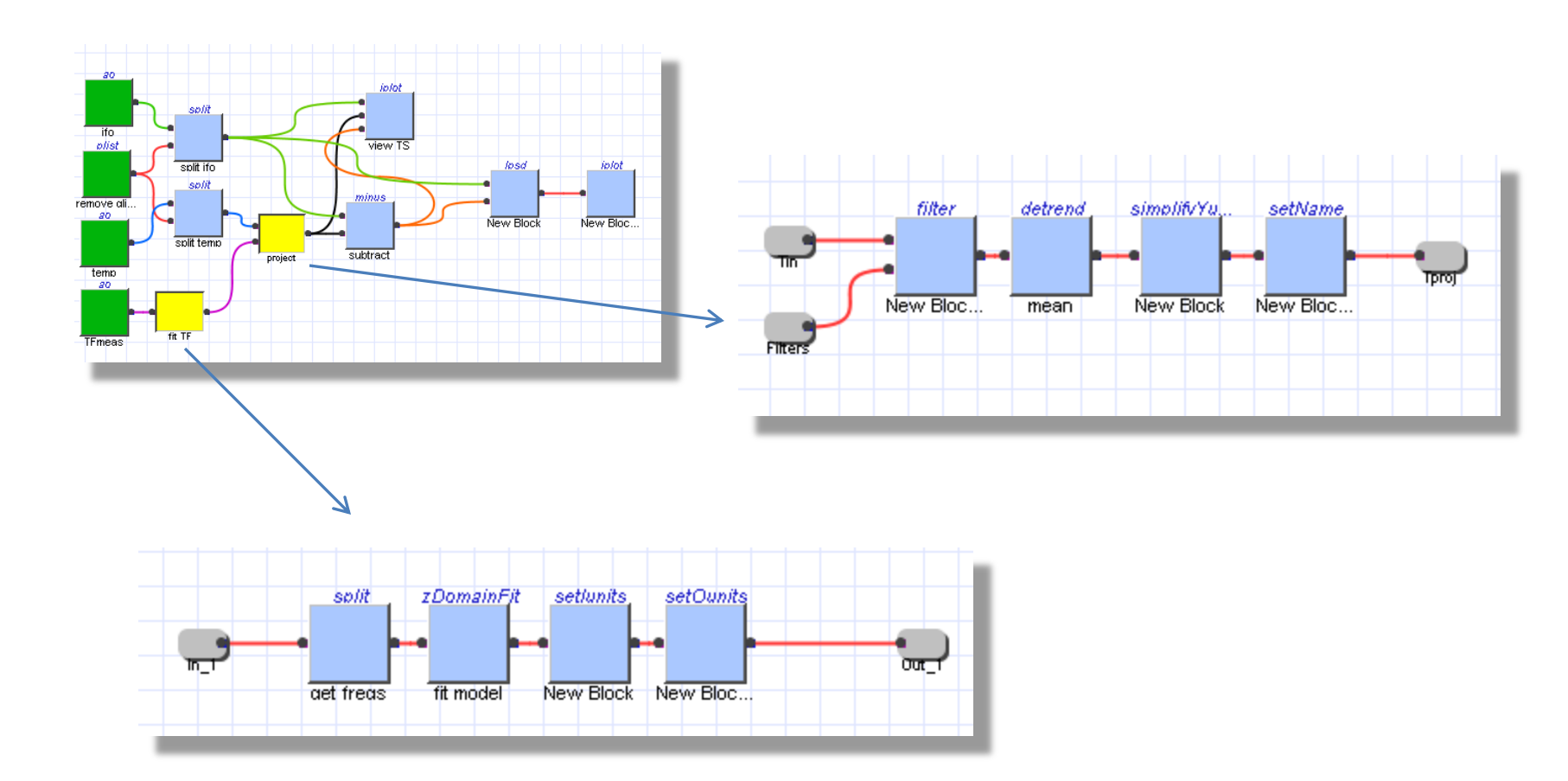

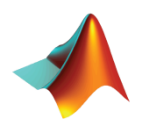

### **LTPDA**

a MATLAB<sup>©</sup> toolbox for accountable and reproducible data analysis

LTPDA is a MATLAB toolbox that uses an object-oriented approach to data analysis. LTPDA Objects are processed through a data analysis pipeline. At each analysis step, a record is kept of exactly what algorithm was applied to which object and with which parameters. In this way, the result of a particular data analysis is one or more objects, each containing the final result as numerical data together with a full processing history of how the result was achieved.

Latest version: V2.0.1

LTPDA includes algorithms and objects for

- 1. pre-processing of time-series data
- 2. performing spectral analysis of various kinds
- 3. performing digital filtering via IIR and FIR filters
- 4. constructing pole/zero models
- 5. constructing state-space models
- 6. and much more

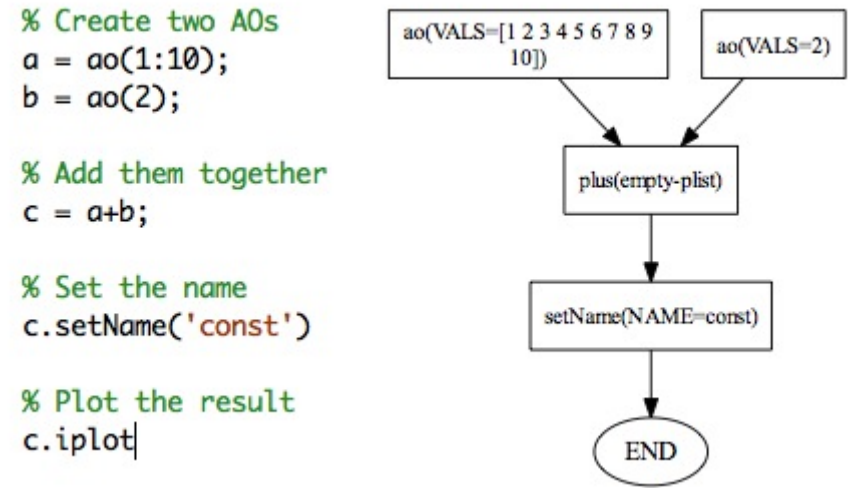

In addition, there is a graphical design interface which allows data analysis pipelines to be built using a diagram editor. The resulting diagram is then executed via LTPDA commands.

| S | 1.Sterner           |   |
|---|---------------------|---|
| • | home                |   |
| Ċ | Installation        | 5 |
| C | System requirements | ) |
| C | Downloads           | ) |
| C | File repository     |   |
| C | Release Schedule    |   |
| 6 | User manual         |   |
| 2 | Training Sessions   |   |
| 2 | Documents           |   |
|   | Bugs and features   | 1 |
|   | philoonseiduori     |   |

LTPDA - home

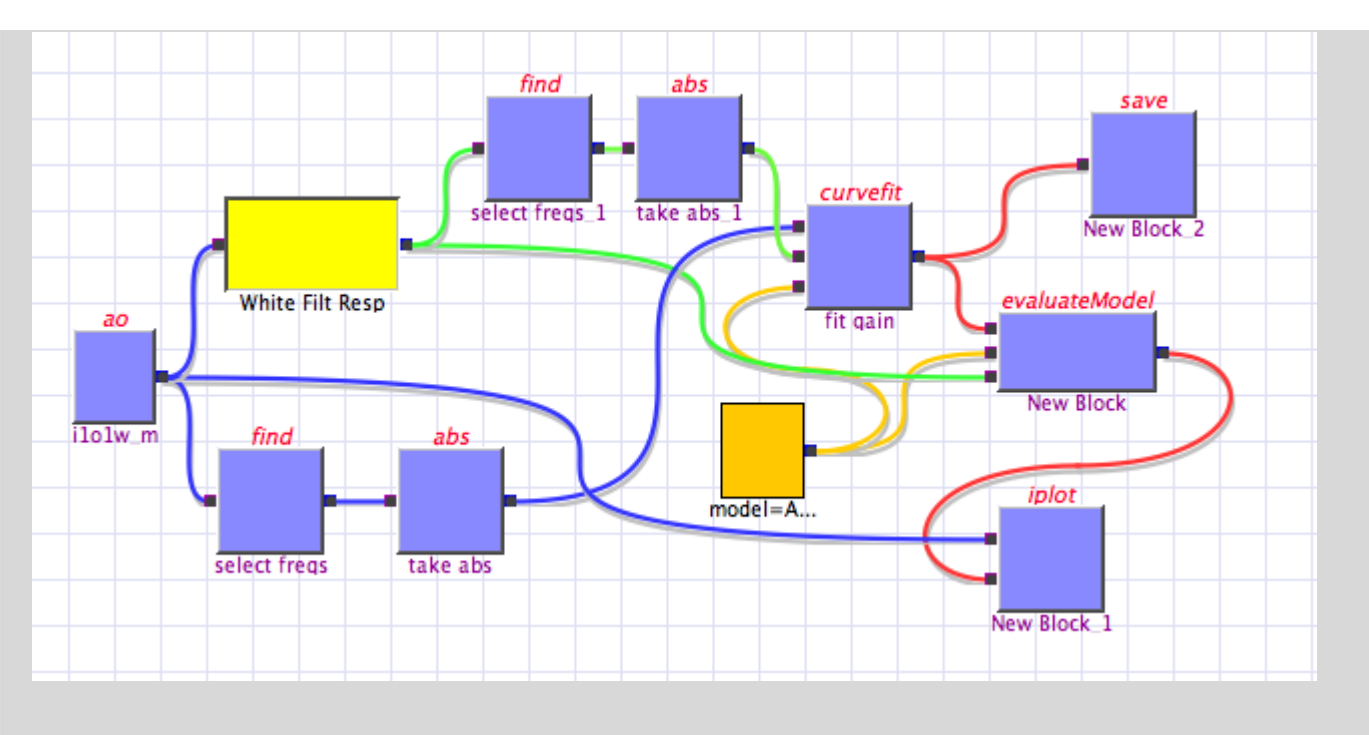

This toolbox is being developed for use in the data analysis of the LISA Pathfinder Mission.

home >>

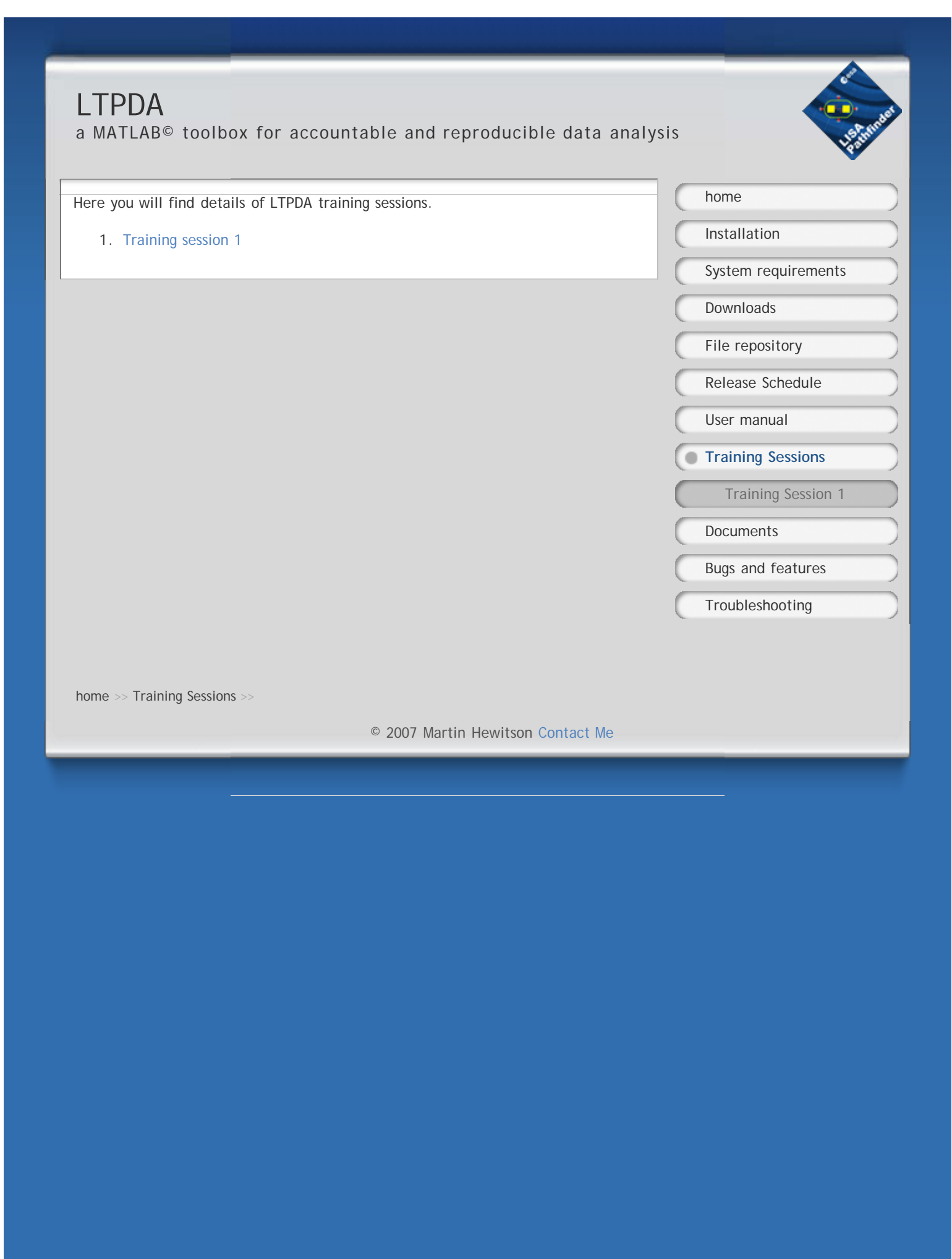

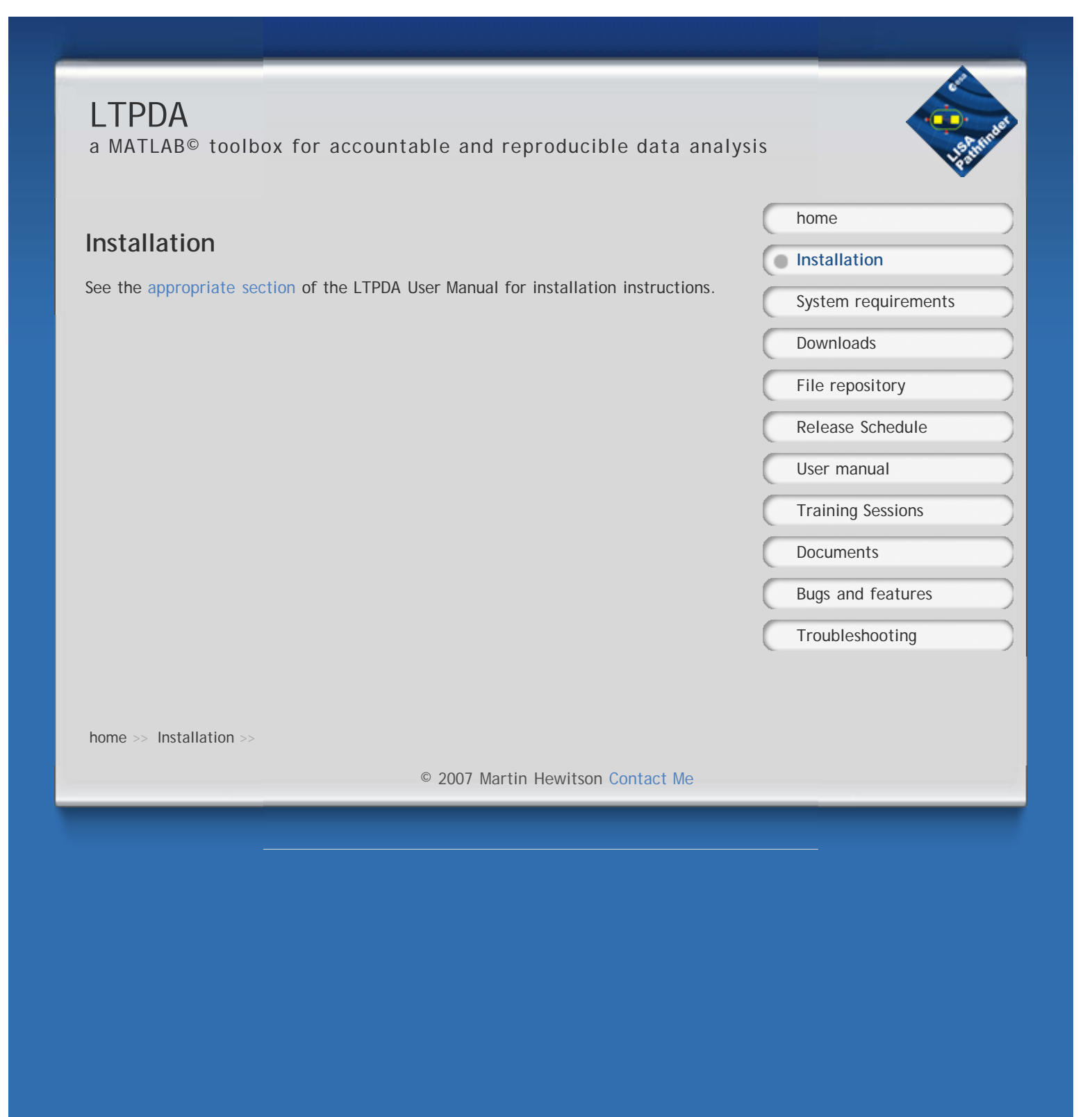

### LTPDA a MATLAB<sup>©</sup> toolbox for accountable and reproducible data analysis

#### System Requirements

The minimum requirements for the latest version of the LTPDA Toolbox are:

| Software                  | Version      |
|---------------------------|--------------|
| MATLAB                    | 7.6 (R2009a) |
| Signal Processing Toolbox | 6.11         |
| Database Toolbox*         | 3.5.1        |
| Symbolic Math Toolbox     | 5.2          |
| Optimisation Toolbox      | 4.2          |

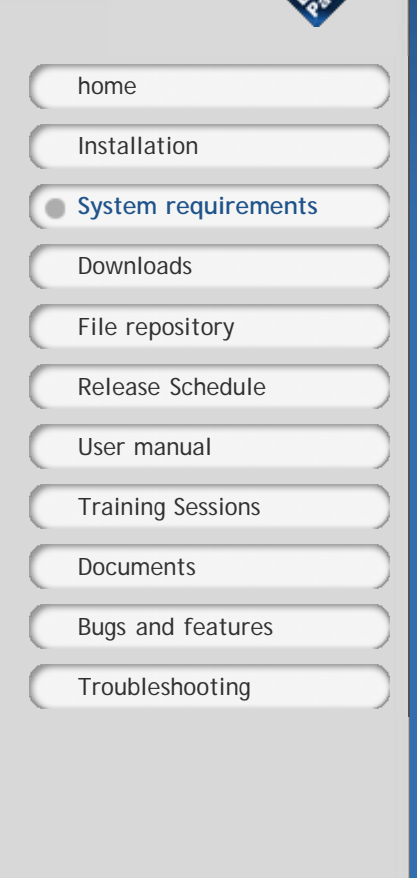

\* Needed for interacting with an LTPDA Repository. The toolbox should also work with MATLAB 2008b. The toolbox may also work, to some extent, with earlier versions of MATLAB, but the symbolic math toolbox changed at 2008b, so you're on your own.

home >> System requirements >>

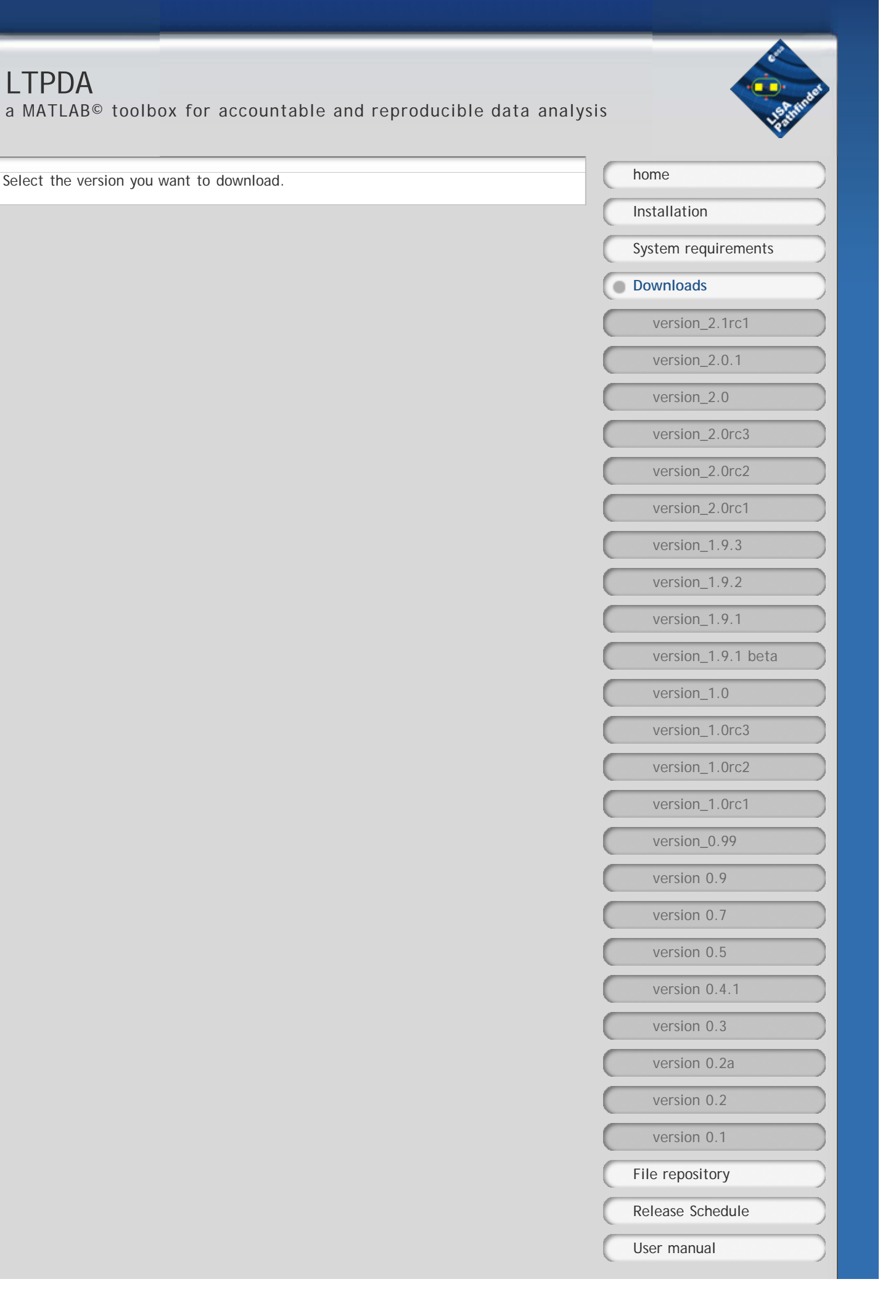

|                      | Training Sessions                 |
|----------------------|-----------------------------------|
|                      | Documents                         |
|                      | Bugs and features                 |
|                      | Troubleshooting                   |
|                      |                                   |
| hama Davinda ada     |                                   |
| nome >> Downloads >> |                                   |
|                      | © 2007 Martin Hewitson Contact Me |

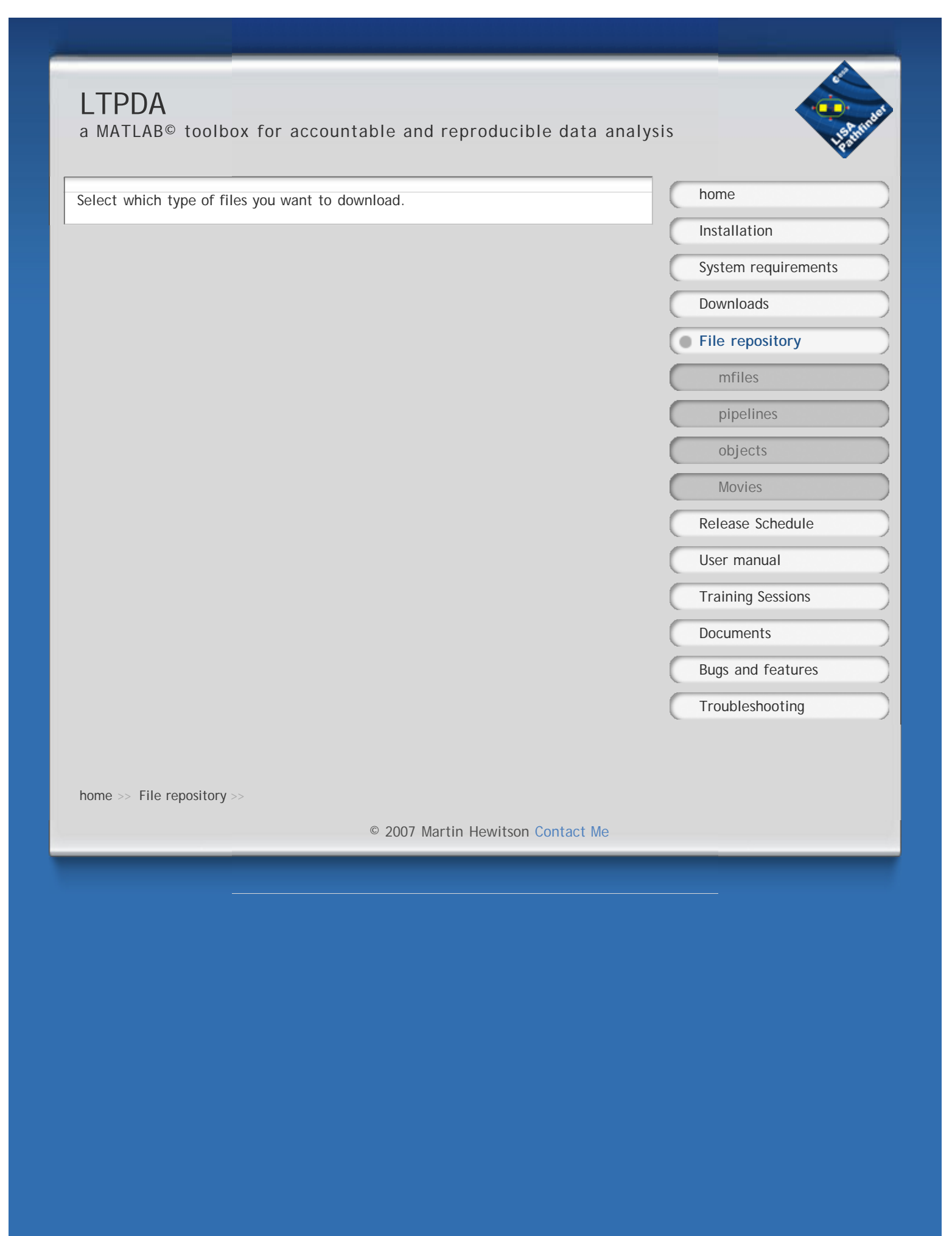

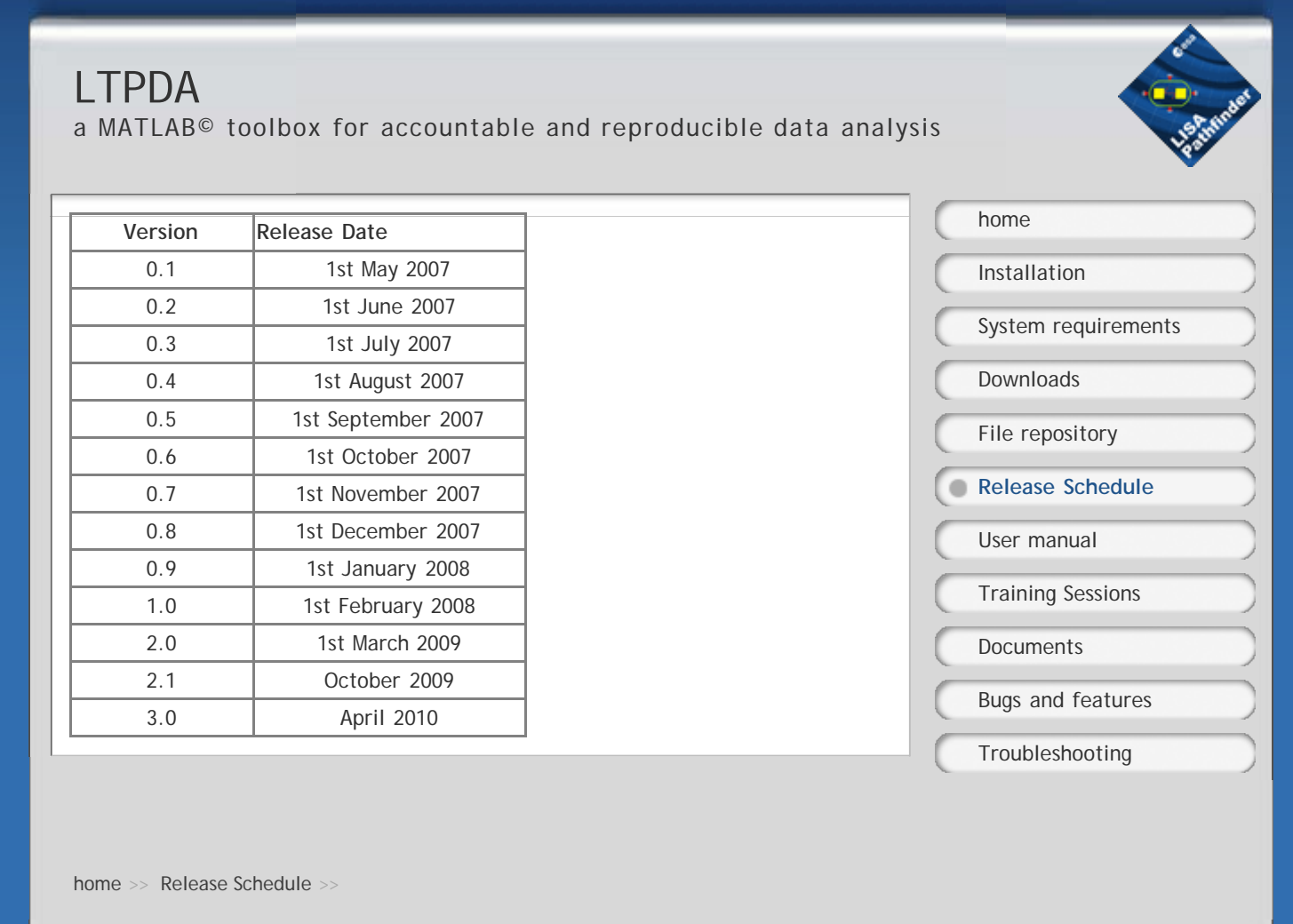

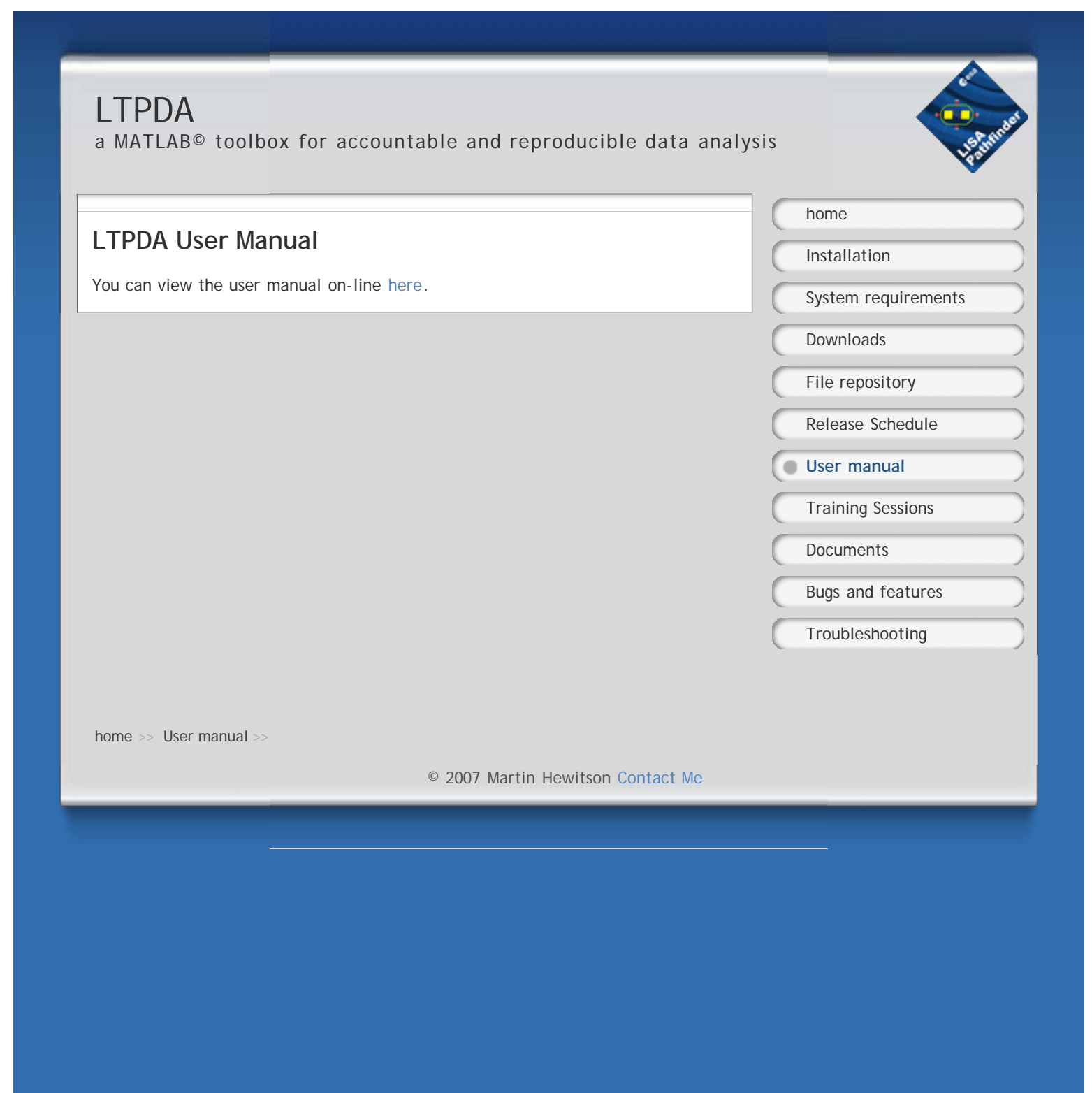

| LTPDA<br>a MATLAB© toolbox for accountable and reproducible data anal                                                           | ysis                                            |
|----------------------------------------------------------------------------------------------------|-------------------------------------------------|
| AO Design Document<br>1st December, 2006                                                                                        | home<br>Installation                            |
| operator_rules.pdf<br>The design document for the rules governing the behaviour of the basic math<br>operators of the AO class. | System requirements Downloads File repository   |
|                                                                                                    | Release Schedule User manual                    |
|                                                                                                    | Training Sessions  Documents  Bugs and features |
|                                                                                                    | Troubleshooting                                 |
| home >> Documents >> © 2007 Martin Hewitson Contact Me                                                                          |                                                 |
|                                                                                                    |                                                 |
|                                                                                                    |                                                 |
|                                                                                                    |                                                 |
|                                                                                                    |                                                 |

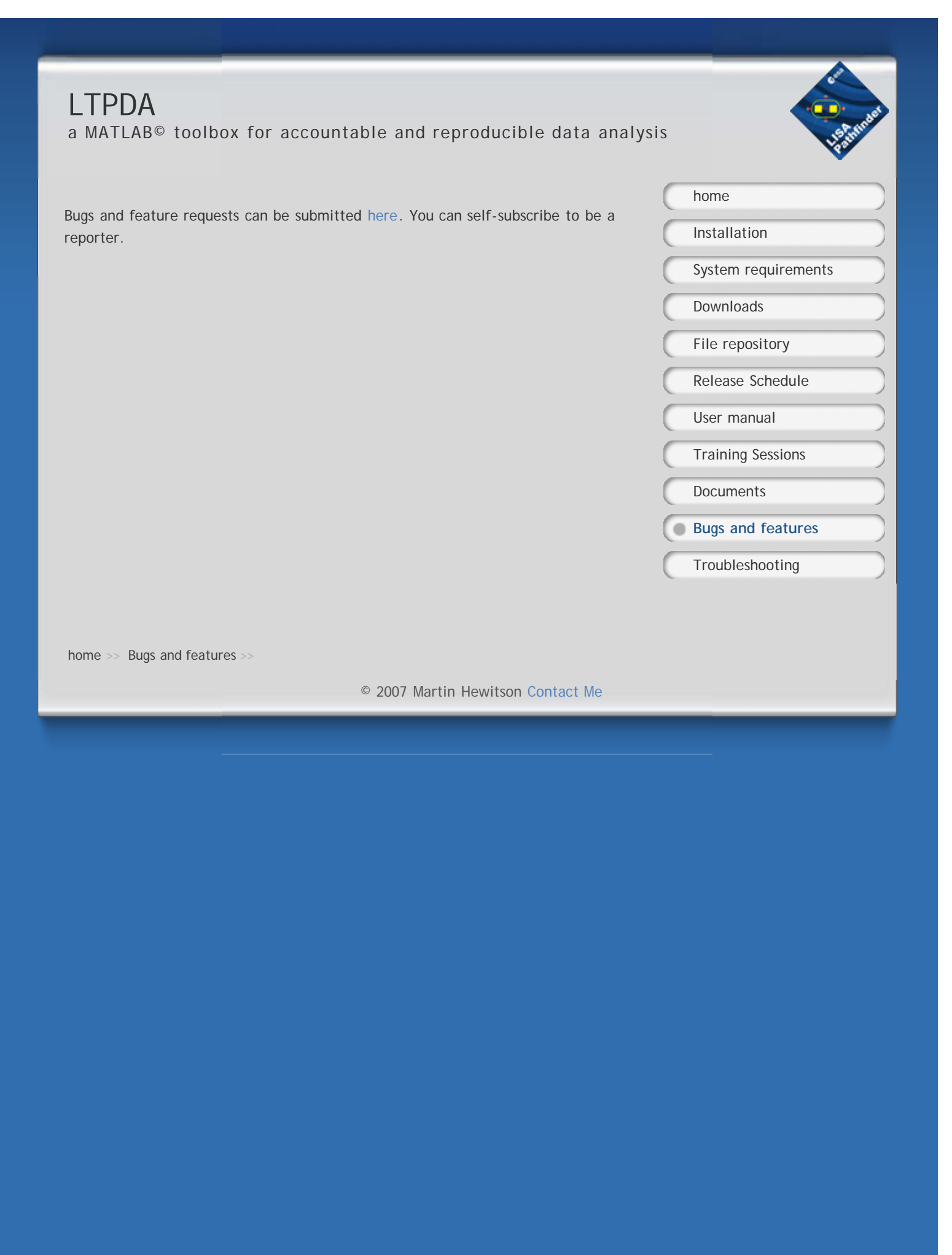

## **LTPDA**

a MATLAB<sup>©</sup> toolbox for accountable and reproducible data analysis

#### 1. Java Heap Problem

When loading or saving large XML files, MATLAB sometimes reports problems due to insufficient heap memory for the Java Virtual Machine. You can increase the heap space for the Java VM in MATLAB 6.0 and higher by creating a java.opts file in the \$MATLAB/bin/\$ARCH (or in the current directory when you start MATLAB) containing the following command:

-Xmx\$MEMSIZE

Recommended:

-Xmx536870912

which is 512Mb of heap memory.

An additional workaround reported by Mauro Hueller in case the above doesn't work: What happens with Matlab2007b on WinXP is that after you create the java.opts file, Matlab actually doesn't start (it crashes after the splashscreen). The workaround I found is setting an environment variable MATLAB\_RESERVE\_LO=0.

HOWTO:

- 1. Select Start->Settings->Control Panel->System
- 2. Select the "Advanced" Tab
- 3. On the bottom, center, click on "Environment variables"
- 4. Click "New" (I choose the one under "User variables for CurrentUser")

Variable Name: MATLAB\_RESERVE\_LO Variable Value: 0

5. Click OK as many times it needs

[As far as I remember, it shouldn't ask for reboot. ] Then edit/reate the java.opts file. You can also specifying the units (for instance -Xmx512m or -Xmx524288k or -Xmx536870912 will all give you 512 Mb).

home >> Troubleshooting >>

| 1.55 Martin         |  |
|---------------------|--|
| homo                |  |
| nome                |  |
| Installation        |  |
| System requirements |  |
| Downloads           |  |
| File repository     |  |
| Release Schedule    |  |
| User manual         |  |
| Training Sessions   |  |
| Documents           |  |
| Bugs and features   |  |
| Troubleshooting     |  |

### **LTPDA**

a MATLAB© toolbox for accountable and reproducible data analysis

LTPDA is a MATLAB toolbox that uses an object-oriented approach to data analysis. LTPDA Objects are processed through a data analysis pipeline. At each analysis step, a record is kept of exactly what algorithm was applied to which object and with which parameters. In this way, the result of a particular data analysis is one or more objects, each containing the final result as numerical data together with a full processing history of how the result was achieved.

Latest version: V2.0.1

LTPDA includes algorithms and objects for

- 1. pre-processing of time-series data
- 2. performing spectral analysis of various kinds
- 3. performing digital filtering via IIR and FIR filters
- 4. constructing pole/zero models
- 5. constructing state-space models
- 6. and much more

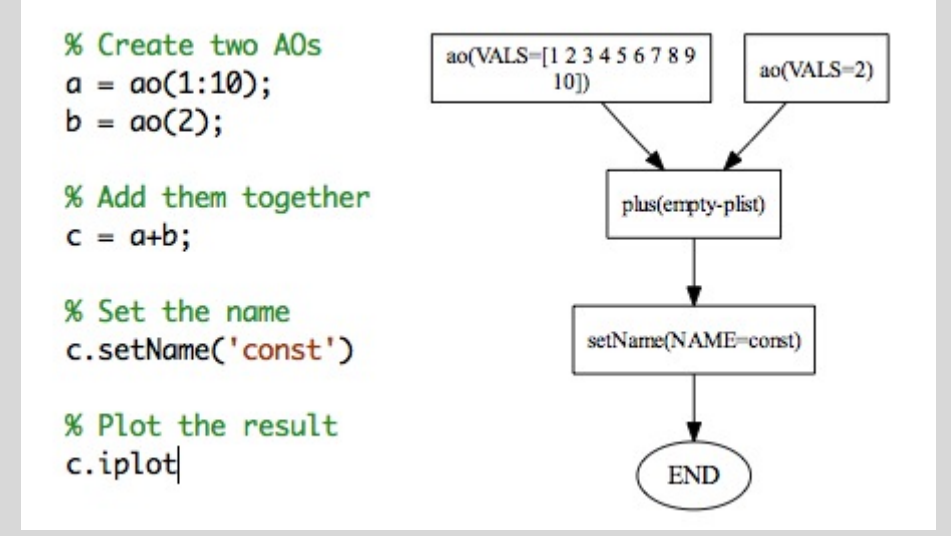

In addition, there is a graphical design interface which allows data analysis pipelines to be built using a diagram editor. The resulting diagram is then executed via LTPDA commands.

| S         | 1. Sector           |   |
|-----------|---------------------|---|
|           | home                | ) |
| C         | Installation        |   |
| C         | System requirements |   |
| C         | Downloads           |   |
| C         | File repository     |   |
| $\subset$ | Release Schedule    |   |
| $\subset$ | User manual         |   |
| C         | Training Sessions   |   |
| C         | Documents           | ) |
| C         | Bugs and features   |   |

Troubleshooting

LTPDA - home

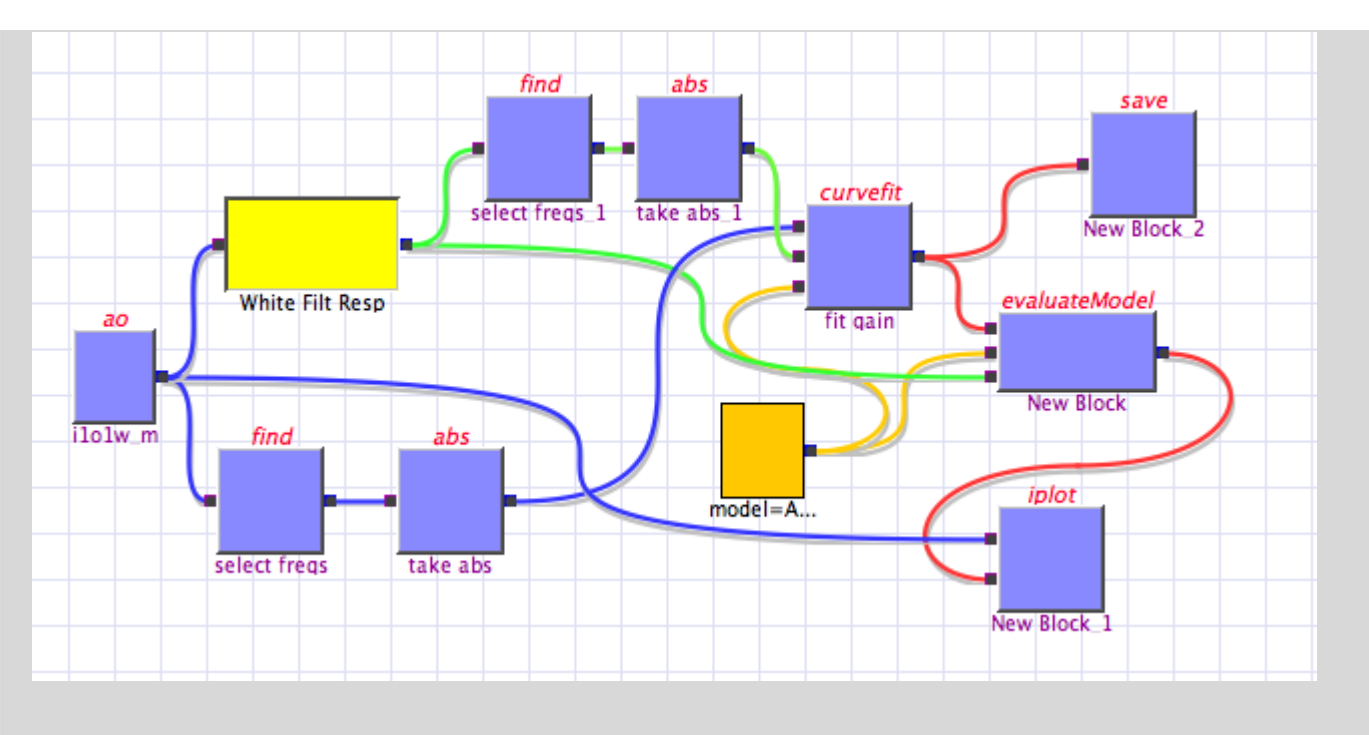

This toolbox is being developed for use in the data analysis of the LISA Pathfinder Mission.

home >>

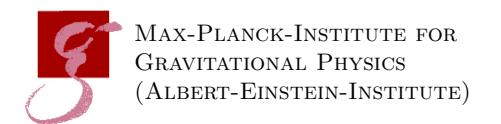

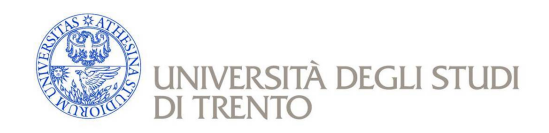

## **Arithmetic Operators in LTPDA**

S2-AEI-TN-3059

| prepared by     | Martin Hewitson   |
|-----------------|-------------------|
| checked by      |                   |
| Issue           | 1                 |
| Revision        | 1                 |
| Status          | Release           |
| Number of pages | 12                |
| date of issue   | February 18, 2009 |
| approved by     |                   |

This document and all parts of it are confidential. Any distribution is prohibited without written authorisation from AEI.

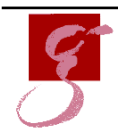

MAX PLANCK INSTITUTE FOR GRAVITATIONAL PHYSICS (ALBERT-EINSTEIN-INSTITUTH

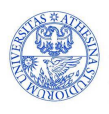

università degli studi di trento S2-AEI-TN-3059 February 18, 2009 Issue: Release Rev. 1

## Part I. Distribution List

| Name        | Company/ Institute |
|-------------|--------------------|
| M. Hewitson | AEI Hannover       |

S2-AEI-TN-3059 February 18, 2009 Issue: Release Rev. 1

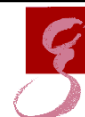

MAX PLANCK INSTITUTE FOR GRAVITATIONAL PHYSICS (ALBERT-EINSTEIN-INSTITUTE

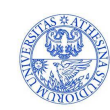

UNIVERSITÀ DEGLI STUDI DI TRENTO

### Contents

| I. | Di    | stribution List         | 2              |
|----|-------|-------------------------|----------------|
| 1. | Intro | oduction                | 4              |
| 2. | Elen  | nent-wise operators     | 4              |
|    | 2.1.  | Container rules         | 4              |
|    |       | 2.1.1. Rule 1           | 5              |
|    |       | 2.1.2. Rule 2           | 5              |
|    |       | 2.1.3. Rule 3           | 5              |
|    |       | 2.1.4. Rule 4           | 5              |
|    |       | 2.1.5. Rule 5           | 6              |
|    |       | 2.1.6. Rule 6           | 6              |
|    |       | 2.1.7. Rule 7           | 6              |
|    |       | 2.1.8. Rule 8           | $\overline{7}$ |
|    |       | 2.1.9. Rule 9           | $\overline{7}$ |
|    |       | 2.1.10. Rule 10         | $\overline{7}$ |
|    |       | 2.1.11. Rule 11         | $\overline{7}$ |
|    | 2.2.  | Data types              | 8              |
|    | 2.3.  | Object names            | 8              |
|    | 2.4.  | Units                   | 8              |
|    |       | 2.4.1. plus, minus      | 8              |
|    |       | 2.4.2. times, rdivide   | 9              |
| 3. | Mat   | trix operators          | 9              |
|    | 3.1.  | Container rules         | 9              |
|    |       | 3.1.1. Rule 1           | 9              |
|    |       | 3.1.2. Rule 2           | 10             |
|    |       | 3.1.3. Rule 3           | 10             |
|    |       | 3.1.4. Rule 4           | 10             |
|    |       | 3.1.5. Rule 5           | 10             |
|    |       | 3.1.6. Rule 6           | 11             |
|    |       | 3.1.7. Rule 7           | 11             |
|    |       | 3.1.8. Rule 8           | 11             |
|    |       | 3.1.9. Rule 9           | 11             |
|    |       | 3.1.10. Rule 10         | 11             |
|    | 3.2.  | Data types              | 12             |
|    | 3.3.  | Object names            | 12             |
|    | 3.4.  | Units                   | 12             |
|    |       | 3.4.1. mtimes, mrdivide | 12             |

### List of Tables

| 1. | Element-wise operators.      | 4 |
|----|------------------------------|---|
| 2. | Data type compatibility.     | 8 |
| 3. | Matrix operators.            | 9 |
| 4. | Data type compatibility.   1 | 2 |

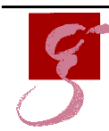

MAX PLANCK INSTITUTE FOR GRAVITATIONAL PHYSICS (ALBERT-EINSTEIN-INSTITUTI

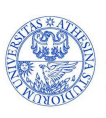

S2-AEI-TN-3059 February 18, 2009 Issue: Release Rev. 1

| Operator | Symbol | description                           |
|----------|--------|---------------------------------------|
| plus     | +      | The addition operator.                |
| minus    | _      | The subtraction operator.             |
| times    | •*     | Element-wise multiplication operator. |
| rdivide  | ./     | Element-wise division operator.       |

Table 1: Element-wise operators.

### 1. Introduction

This document aims to outline the desired behaviour for the various arithmetic operators for the AO class of LTPDA.

The aim is to describe how each operator should behave with regards:

- the inputs to the operator,
- the names of the input objects,
- the units of the input objects,
- and the allowed data types.

The data contained in the AO is always handled according to MATLAB's rules. Here we are only concerned with how the AO containers are handled. So, for example, if we want to do v+b where v is a vector of time-series AOs and b is a single time-series AO, we only discuss here how to handle the elements of v; after that, MATLAB handles how the data in v(i) and b are actually added together and will throw errors if MATLAB rules are violated. The rules are defined as a set of examples which should be exhaustive.

In this version of the document, data type xyzdata is not considered.

### 2. Element-wise operators

This section is concerned with those operators typically associated with operating element-wise on the data, for example, the times (.\*) operator. The operators are detailed in Table 1.

### 2.1. Container rules

The following AO variables are assumed:

**a** a single AO

S2-AEI-TN-3059 February 18, 2009 Issue: Release Rev. 1

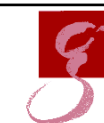

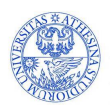

università degli studi di trento

- b a single AO
- c a single AO
- $\tt V\_N$  a vector of N AOs
- $\tt U\_N$  a vector of N AOs
- <code>M\_NP</code> a Matrix of  $N \times P$  AOs
- <code>H\_PQ</code> a Matrix of  $P \times Q$  AOs

The following rules use plus as an example, but the use of the other operators is interchangeable.

#### 2.1.1. Rule 1

o = plus(a, b)

Here we just add the data in a to the data in b, assuming the data conforms to MATLAB rules.

#### 2.1.2. Rule 2

o = plus(V\_N,a)

The output  $\circ$  will be equivalent to

[V(1)+a, V(2)+a, ..., V(N)+a]

so the size of  $\circ$  will be N elements.

#### 2.1.3. Rule 3

o = plus(V\_N,V\_M)

will throw an error.

#### 2.1.4. Rule 4

o = plus(V\_N,U\_N)

The output will be the vector:

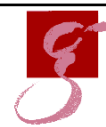

Max Planck Institute for Gravitational Physics (Albert-Einstein-Instituth

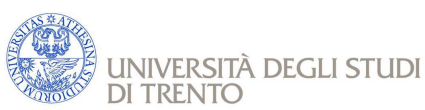

S2-AEI-TN-3059 February 18, 2009 Issue: Release Rev. 1

$$[V(1)+U(1), V(2)+U(2), ..., V(N)+U(N)]$$

such that the size of  $\circ$  will be N elements.

#### 2.1.5. Rule 5

o = plus(M\_NP,a)

will give an output

$$o = \begin{bmatrix} M(1,1) + a & M(1,2) + a & \cdots \\ M(2,1) + a & \ddots & \cdots \\ \vdots & \vdots & M(N,P) + a \end{bmatrix}$$
(1)

so  $\circ$  will be of size  $N \times P$ .

#### 2.1.6. Rule 6

o = plus(M\_NP,V\_N1)

will give an output

$$o = \begin{bmatrix} M(1,1) + V(1) & M(1,2) + V(1) & \cdots \\ M(2,1) + V(2) & \ddots & \cdots \\ \vdots & \vdots & M(N,P) + V(N) \end{bmatrix}$$
(2)

so  $\circ$  will be of size  $N \times P$ .

### 2.1.7. Rule 7

o = plus(M\_NP,V\_1P)

will give an output

$$o = \begin{bmatrix} M(1,1) + V(1) & M(1,2) + V(2) & \cdots \\ M(2,1) + V(1) & \ddots & \cdots \\ \vdots & \vdots & M(N,P) + V(P) \end{bmatrix}$$
(3)

S2-AEI-TN-3059 February 18, 2009 Issue: Release Rev. 1

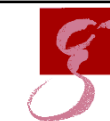

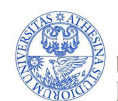

università degli studi di trento

so  $\circ$  will be of size  $N \times P$ .

### 2.1.8. Rule 8

o = plus(M\_NP,V\_Q)

will give an error.

### 2.1.9. Rule 9

o = plus(M\_NP,H\_PQ)

will give an error.

#### 2.1.10. Rule 10

o = plus(M\_NP,H\_NP)

will give an output

$$o = \begin{bmatrix} M(1,1) + H(1,1) & M(1,2) + H(1,2) & \cdots \\ M(2,1) + H(2,1) & \ddots & \cdots \\ \vdots & \vdots & M(N,P) + H(N,P) \end{bmatrix}$$
(4)

so  $\circ$  will be of size  $N \times P$ .

### 2.1.11. Rule 11

For more than two inputs, the result will be as if the commands are nested. For example:

will be handled the same as

o = plus(plus(a,b),c)

or for

o = plus(V\_N,b,c)
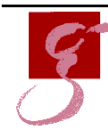

MAX PLANCK INSTITUTE FOR GRAVITATIONAL PHYSICS (ALBERT-EINSTEIN-INSTITUTH

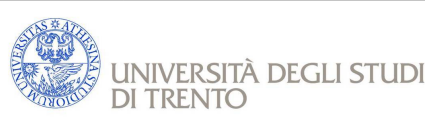

S2-AEI-TN-3059 February 18, 2009 Issue: Release Rev. 1

|        | tsdata | fsdata | xydata | cdata |
|--------|--------|--------|--------|-------|
| tsdata | У      | n      | У      | У     |
| fsdata | n      | У      | У      | у     |
| xydata | У      | У      | У      | У     |
| cdata  | У      | У      | У      | У     |

Table 2: Data type compatibility.

will be handled the same as

o = plus(plus(V\_N,b),c)

At each stage, the above rules must apply.

#### 2.2. Data types

The data compatibility matrix for these operators is given in Table 4.

#### 2.3. Object names

The name of the output object will be based on the names of the input objects as

op = (in1.name op in2.name)

The name will be extended at each stage of a nested operation. For example, suppose we have three AOs, a, b, and c, each having a name the same as the variable name, then

```
o = plus(a,b,c)
```

will yield a name:

o.name = ((a+b)+c)

### 2.4. Units

#### 2.4.1. plus, minus

For the addition operator, the units of the two inputs must be the same, or one (or both) must be empty (dimensionless). The output data will have units of the either input which is dimensioned.

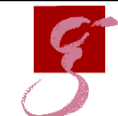

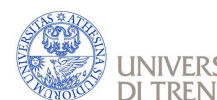

UNIVERSITÀ DEGLI STUDI DI TRENTO

| Operator | Symbol | description                         |
|----------|--------|-------------------------------------|
| mtimes   | *      | The matrix multiplication operator. |
| mrdivide | /      | The matrix division operator.       |

Table 3: Matrix operators.

#### 2.4.2. times, rdivide

There are no restrictions for these operators. The units of the output data will be the product (or division) of the input units.

### 3. Matrix operators

This section is concerned with those operators typically associated with matrix manipulation. The operators are detailed in Table 3.

### 3.1. Container rules

The following AO variables are assumed:

a a single AO

b a single AO

 $\tt V\_N$  a vector of N AOs

 $\tt U_N$  a vector of N AOs

<code>M\_NP</code> a Matrix of  $N \times P$  AOs

<code>H\_PQ</code> a Matrix of  $P \times Q$  AOs

The following rules use mtimes as an example, but the use of the other operators is interchangeable.

#### 3.1.1. Rule 1

o = mtimes(a,b)

will yield an single output AO.

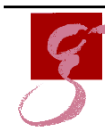

Max Planck Institute for Gravitational Physics (Albert-Einstein-Instituti

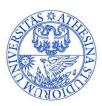

università degli studi di trento S2-AEI-TN-3059 February 18, 2009 Issue: Release Rev. 1

#### 3.1.2. Rule 2

o = mtimes(V\_N1,a) or o = mtimes(V\_1N,a)

will behave the same as

o = times(V\_N1,b)

for the AO containers, but the data will be processed by MATLAB according to the mtimes operator. So the output will be

o = [V(1) \* b, V(2) \* b, ..., V(N) \* b]

#### 3.1.3. Rule 3

o = mtimes(V\_1N,U\_N1)

will yield an output

 $\circ = [V(1) * U(1) + V(2) * U(2) + .. + V(N) * U(N)]$ 

#### 3.1.4. Rule 4

will throw an error.

#### 3.1.5. Rule 5

o = mtimes(V\_N1,U\_1M)

will yield an output equivalent to

$$o = \begin{bmatrix} V(1) * U(1) & V(1) * U(2) & \cdots \\ V(2) * U(1) & \ddots & \cdots \\ \vdots & \vdots & V(N) * U(M) \end{bmatrix}$$
(5)

so of size  $N \times M$ .

S2-AEI-TN-3059 February 18, 2009 Issue: Release Rev. 1

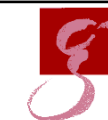

MAX PLANCK INSTITUTE FOR GRAVITATIONAL PHYSICS (ALBERT-EINSTEIN-INSTITUTI

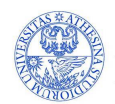

università degli studi di trento

### 3.1.6. Rule 6

o = mtimes(V\_N1,U\_N1)

will throw an error.

### 3.1.7. Rule 7

o = mtimes(M\_NP,V\_N1)

will throw an error.

#### 3.1.8. Rule 8

o = mtimes(M\_NP,V\_1P)

will throw an error.

#### 3.1.9. Rule 9

o = mtimes(M\_NP,H\_NP)

will throw an error.

#### 3.1.10. Rule 10

o = mtimes(M\_NP,H\_PQ)

will yield an output

$$o = \begin{bmatrix} M(1,:) * H(:,1) & M(1,:) * H(:,2) & \cdots \\ M(2,:) * H(:,1) & \ddots & \cdots \\ \vdots & \vdots & M(N,:) * H(:,Q) \end{bmatrix}$$
(6)

so of size  $N \times Q$ .

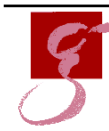

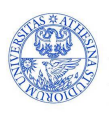

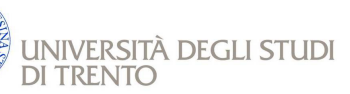

S2-AEI-TN-3059 February 18, 2009 Issue: Release Rev. 1

|        | tsdata | fsdata | xydata | cdata |
|--------|--------|--------|--------|-------|
| tsdata | У      | n      | У      | у     |
| fsdata | n      | У      | У      | У     |
| xydata | У      | У      | У      | у     |
| cdata  | У      | У      | У      | У     |

Table 4: Data type compatibility.

### 3.2. Data types

The data compatibility matrix for these operators is given in Table 4.

### 3.3. Object names

The name of the output object will be based on the names of the input objects as

out.name = [( inl.name op in2.name )]

The name will be extended at each stage of a nested operation. For example, suppose we have three AOs, a, b, and c, each having a name the same as the variable name, then

o = mtimes(a, b, c)

will yield a name:

o.name = ((a\*b)\*c)

### 3.4. Units

3.4.1. mtimes, mrdivide

There are no restrictions for these operators. The units of the output data will be the product (or division) of the input units.

a MATLAB© toolbox for accountable and reproducible data analysis

The V2.0.1 release of the toolbox.

Itpda\_toolbox\_2.0.1.zip The V2.0.1 release of the toolbox.

change\_log\_v2.0.1.pdf Change Log

Itpda\_client\_um\_201\_090309.pdf User manual

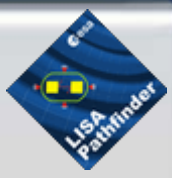

| C         | home                |
|-----------|---------------------|
| Ċ         | Installation        |
| C         | System requirements |
| C         | Downloads           |
|           | version_2.1rc1      |
|           | version_2.0.1       |
| $\square$ | version_2.0         |
| C         | version_2.0rc3      |
| C         | version_2.0rc2      |
| C         | version_2.0rc1      |
| C         | version_1.9.3       |
| $\square$ | version_1.9.2       |
|           | version_1.9.1       |
| $\subset$ | version_1.9.1 beta  |
| $\subset$ | version_1.0         |
| $\square$ | version_1.0rc3      |
|           | version_1.0rc2      |
|           | version_1.0rc1      |
|           | version_0.99        |
|           | version 0.9         |
|           | version 0.7         |
|           | version 0.5         |
|           | version 0.4.1       |
|           | version 0.3         |
|           | version 0.2a        |
|           | version 0.2         |
| C         | version 0.1         |
| C         | File repository     |
| C         | Release Schedule    |
| C         | User manual         |

|                                |                                   | Training Sessions |
|--------------------------------|-----------------------------------|-------------------|
|                                |                                   | Documents         |
|                                |                                   | Bugs and features |
|                                |                                   | Troubleshooting   |
|                                |                                   |                   |
|                                |                                   |                   |
| home >> Downloads >> version_2 | U.1 >>                            |                   |
|                                | © 2007 Martin Hewitson Contact Me |                   |

a MATLAB© toolbox for accountable and reproducible data analysis

The V2.0.1 release of the toolbox.

Itpda\_toolbox\_2.1rc1.zip The first release candidate for V2.1 of the toolbox.

change\_log\_v2.1rc1.pdf Change Log

Itpda\_client\_um\_201\_090309.pdf User manual

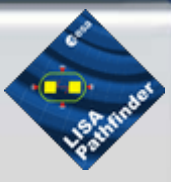

| C         | home                |
|-----------|---------------------|
| C         | Installation        |
| C         | System requirements |
| $\subset$ | Downloads           |
|           | version_2.1rc1      |
| $\square$ | version_2.0.1       |
| $\square$ | version_2.0         |
| $\square$ | version_2.0rc3      |
| C         | version_2.0rc2      |
| C         | version_2.0rc1      |
| C         | version_1.9.3       |
| $\square$ | version_1.9.2       |
| $\square$ | version_1.9.1       |
| $\square$ | version_1.9.1 beta  |
| $\square$ | version_1.0         |
| $\square$ | version_1.0rc3      |
| C         | version_1.0rc2      |
| C         | version_1.0rc1      |
| C         | version_0.99        |
| C         | version 0.9         |
| C         | version 0.7         |
| C         | version 0.5         |
| C         | version 0.4.1       |
| C         | version 0.3         |
| C         | version 0.2a        |
| C         | version 0.2         |
| C         | version 0.1         |
| C         | File repository     |
| C         | Release Schedule    |
| C         | User manual         |

|                                        | Training Sessions            |
|----------------------------------------|------------------------------|
|                                        | Documents                    |
|                                        | Bugs and features            |
|                                        | Troubleshooting              |
|                                        |                              |
| home >> Downloads >> version_2.1rc1 >> |                              |
| © 200                                  | 7 Martin Hewitson Contact Me |

a MATLAB© toolbox for accountable and reproducible data analysis

The V2 release of the toolbox.

Itpda\_toolbox\_2.0.zip The V2 release of the toolbox.

change\_log\_v2.0.pdf Change Log

Itpda\_client\_um\_20\_040309.pdf User manual

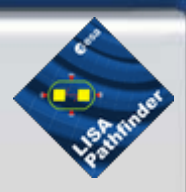

| C         | home                |
|-----------|---------------------|
| C         | Installation        |
| C         | System requirements |
| C         | Downloads           |
| $\square$ | version_2.1rc1      |
| $\square$ | version_2.0.1       |
|           | version_2.0         |
| $\square$ | version_2.0rc3      |
| $\square$ | version_2.0rc2      |
| $\square$ | version_2.0rc1      |
| C         | version_1.9.3       |
| C         | version_1.9.2       |
| $\square$ | version_1.9.1       |
| $\square$ | version_1.9.1 beta  |
| $\square$ | version_1.0         |
| $\square$ | version_1.0rc3      |
| C         | version_1.0rc2      |
| C         | version_1.0rc1      |
| C         | version_0.99        |
| C         | version 0.9         |
| C         | version 0.7         |
| C         | version 0.5         |
| C         | version 0.4.1       |
| C         | version 0.3         |
| C         | version 0.2a        |
| C         | version 0.2         |
| C         | version 0.1         |
| C         | File repository     |
| C         | Release Schedule    |
| C         | User manual         |

|                                     | Training Sessions |
|-------------------------------------|-------------------|
|                                     | Documents         |
|                                     | Bugs and features |
|                                     | Troubleshooting   |
|                                     |                   |
| home >> Downloads >> version_2.0 >> |                   |
| © 2007 Martin Hewitson Cor          | ntact Me          |

a MATLAB© toolbox for accountable and reproducible data analysis

The third release candidate for V2 of the toolbox.

Itpda\_toolbox\_2.0rc3.zip Third release candidate of version 2.0 of the LTPDA Toolbox

change\_log\_v2.0rc3.pdf Change Log

Itpda\_client\_um\_20rc1\_030109.pdf User manual

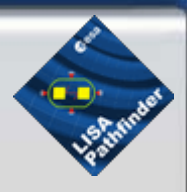

| C | home                |
|---|---------------------|
| C | Installation        |
| C | System requirements |
| C | Downloads           |
|   | version_2.1rc1      |
|   | version_2.0.1       |
| C | version_2.0         |
|   | version_2.0rc3      |
|   | version_2.0rc2      |
|   | version_2.0rc1      |
|   | version_1.9.3       |
|   | version_1.9.2       |
|   | version_1.9.1       |
|   | version_1.9.1 beta  |
|   | version_1.0         |
|   | version_1.0rc3      |
|   | version_1.0rc2      |
|   | version_1.0rc1      |
|   | version_0.99        |
|   | version 0.9         |
|   | version 0.7         |
|   | version 0.5         |
|   | version 0.4.1       |
|   | version 0.3         |
|   | version 0.2a        |
|   | version 0.2         |
|   | version 0.1         |
| 6 | File repository     |
|   | Release Schedule    |
| ( | User manual         |

|                                        | Training Sessions                 |
|----------------------------------------|-----------------------------------|
|                                        | Documents                         |
|                                        | Bugs and features                 |
|                                        | Troubleshooting                   |
|                                        |                                   |
| home >> Downloads >> version_2.0rc3 >> |                                   |
|                                        | © 2007 Martin Hewitson Contact Me |

a MATLAB© toolbox for accountable and reproducible data analysis

The second release candidate for V2 of the toolbox.

Itpda\_toolbox\_2.0rc2.zip Second release candidate of version 2.0 of the LTPDA Toolbox

change\_log\_v2.0rc2.pdf Change Log

Itpda\_client\_um\_20rc1\_030109.pdf User manual

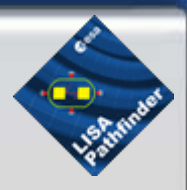

| C | home                |
|---|---------------------|
| C | Installation        |
| C | System requirements |
| C | Downloads           |
|   | version_2.1rc1      |
|   | version_2.0.1       |
|   | version_2.0         |
|   | version_2.0rc3      |
|   | version_2.0rc2      |
|   | version_2.0rc1      |
|   | version_1.9.3       |
|   | version_1.9.2       |
|   | version_1.9.1       |
|   | version_1.9.1 beta  |
|   | version_1.0         |
|   | version_1.0rc3      |
|   | version_1.0rc2      |
|   | version_1.0rc1      |
|   | version_0.99        |
|   | version 0.9         |
|   | version 0.7         |
| C | version 0.5         |
| C | version 0.4.1       |
| C | version 0.3         |
| C | version 0.2a        |
| C | version 0.2         |
| C | version 0.1         |
| C | File repository     |
| C | Release Schedule    |
| C | User manual         |

|                                        |                                   | Training Sessions |
|----------------------------------------|-----------------------------------|-------------------|
|                                        |                                   | Documents         |
|                                        |                                   | Bugs and features |
|                                        |                                   | Troubleshooting   |
|                                        |                                   |                   |
|                                        |                                   |                   |
| home >> Downloads >> version_2.0rc2 >> |                                   |                   |
|                                        | © 2007 Martin Hewitson Contact Me |                   |

a MATLAB© toolbox for accountable and reproducible data analysis

The first release candidate for V2 of the toolbox.

Itpda\_toolbox\_2.0rc1.zip First release candidate of version 2.0 of the LTPDA Toolbox

change\_log\_v2.0rc1.pdf Change Log

Itpda\_client\_um\_20rc1\_030109.pdf User manual

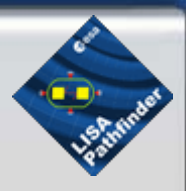

| C         | home                |
|-----------|---------------------|
| C         | Installation        |
| C         | System requirements |
| C         | Downloads           |
| C         | version_2.1rc1      |
|           | version_2.0.1       |
| $\square$ | version_2.0         |
|           | version_2.0rc3      |
|           | version_2.0rc2      |
|           | version_2.0rc1      |
| C         | version_1.9.3       |
| $\subset$ | version_1.9.2       |
| $\subset$ | version_1.9.1       |
|           | version_1.9.1 beta  |
|           | version_1.0         |
|           | version_1.0rc3      |
|           | version_1.0rc2      |
|           | version_1.0rc1      |
|           | version_0.99        |
|           | version 0.9         |
| $\subset$ | version 0.7         |
|           | version 0.5         |
|           | version 0.4.1       |
| C         | version 0.3         |
| C         | version 0.2a        |
| C         | version 0.2         |
| C         | version 0.1         |
| C         | File repository     |
| C         | Release Schedule    |
| C         | User manual         |

|                                        |                                   |   | Training Sessions |
|----------------------------------------|-----------------------------------|---|-------------------|
|                                        |                                   |   | Documents         |
|                                        |                                   |   | Bugs and features |
|                                        |                                   | C | Troubleshooting   |
|                                        |                                   |   |                   |
| home >> Downloads >> version_2.0rc1 >> |                                   |   |                   |
|                                        | © 2007 Martin Hewitson Contact Me |   |                   |
|                                        |                                   | _ |                   |

a MATLAB  $\ensuremath{^\circ}$  toolbox for accountable and reproducible data analysis

#### Version 1.9.3 of the LTPDA toolbox.

Itpda\_toolbox\_1.9.3.zip Version 1.9.3 of the LTPDA Toolbox

change\_log\_v1.9.3.pdf Change Log

ltpda\_client\_um\_193\_141108.pdf User manual (pdf)

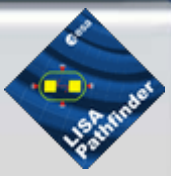

| C         | home                |
|-----------|---------------------|
| Ċ         | Installation        |
| C         | System requirements |
| C         | Downloads           |
|           | version_2.1rc1      |
| $\square$ | version_2.0.1       |
| C         | version_2.0         |
| $\square$ | version_2.0rc3      |
| $\square$ | version_2.0rc2      |
| $\square$ | version_2.0rc1      |
|           | version_1.9.3       |
|           | version_1.9.2       |
|           | version_1.9.1       |
|           | version_1.9.1 beta  |
|           | version_1.0         |
|           | version_1.0rc3      |
|           | version_1.0rc2      |
|           | version_1.0rc1      |
| 9         | version_0.99        |
|           | version 0.9         |
| 9         | version 0.7         |
| 2         | version 0.5         |
|           | version 0.4.1       |
|           | version 0.3         |
|           | version 0.2a        |
|           | version 0.2         |
|           | version 0.1         |
| 2         | File repository     |
| 2         | Release Schedule    |
| (         | User manual         |

|                                      | Training Sessions               |
|--------------------------------------|---------------------------------|
|                                      | Documents                       |
|                                      | Bugs and features               |
|                                      | Troubleshooting                 |
|                                      |                                 |
| home Developede version 10.2         |                                 |
| nome >> Downoads >> version_1.4.3 >> |                                 |
| ©                                    | 2007 Martin Hewitson Contact Me |

a MATLAB© toolbox for accountable and reproducible data analysis

#### Version 1.9.2 of the LTPDA toolbox.

Itpda\_toolbox\_1.9.2.zip Version 1.9.2 of the LTPDA Toolbox

change\_log\_v1.9.2.pdf Change Log

Itpda\_client\_um\_192\_080908.pdf User manual (pdf)

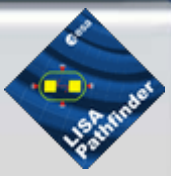

| C | home                |
|---|---------------------|
| È | Installation        |
| È | System requirements |
| F | Downloads           |
| 2 | version 2.1rc1      |
| 2 | version 2.0.1       |
| 2 | version 2.0         |
| 2 | version 2.0rc3      |
| 2 | version 2.0rc2      |
| 2 | version_2.0rc1      |
| 2 | version_2.01C1      |
|   | version_1.9.3       |
|   | version_1.9.2       |
|   | version_1.9.1       |
| 2 | version_1.9.1 beta  |
| 9 | version_1.0         |
|   | version_1.0rc3      |
| C | version_1.0rc2      |
| C | version_1.0rc1      |
| C | version_0.99        |
| C | version 0.9         |
|   | version 0.7         |
|   | version 0.5         |
| C | version 0.4.1       |
| C | version 0.3         |
| C | version 0.2a        |
| C | version 0.2         |
| C | version 0.1         |
| C | File repository     |
| C | Release Schedule    |
| C | User manual         |

|                                       |                                   | Training Sessions |  |
|---------------------------------------|-----------------------------------|-------------------|--|
|                                       |                                   | Documents         |  |
|                                       |                                   | Bugs and features |  |
|                                       |                                   | Troubleshooting   |  |
|                                       |                                   |                   |  |
| home >> Downloads >> version_1.9.2 >> |                                   |                   |  |
|                                       | © 2007 Martin Hewitson Contact Me |                   |  |

a MATLAB© toolbox for accountable and reproducible data analysis

Version 1.9.1 of the LTPDA toolbox. Requires MATLAB R2008a or later.

Itpda\_toolbox\_1.9.1.zip Version 1.9.1 of the LTPDA Toolbox

change\_log Change Log

Itpda\_client\_um\_191\_260808.pdf User manual (pdf)

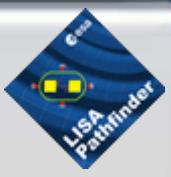

| C         | home                |
|-----------|---------------------|
| Ċ         | Installation        |
| Ċ         | System requirements |
| C         | Downloads           |
|           | version_2.1rc1      |
|           | version_2.0.1       |
|           | version_2.0         |
|           | version_2.0rc3      |
|           | version_2.0rc2      |
|           | version_2.0rc1      |
| $\square$ | version_1.9.3       |
| $\square$ | version_1.9.2       |
|           | version_1.9.1       |
| C         | version_1.9.1 beta  |
| C         | version_1.0         |
| C         | version_1.0rc3      |
| $\subset$ | version_1.0rc2      |
| $\subset$ | version_1.0rc1      |
| $\subset$ | version_0.99        |
| $\subset$ | version 0.9         |
| $\subset$ | version 0.7         |
|           | version 0.5         |
| C         | version 0.4.1       |
| C         | version 0.3         |
|           | version 0.2a        |
| 0         | version 0.2         |
|           | version 0.1         |
| 6         | File repository     |
| 6         | Release Schedule    |
| (         | User manual         |

|                                  |                                   | Training Sessions |
|----------------------------------|-----------------------------------|-------------------|
|                                  |                                   | Documents         |
|                                  |                                   | Bugs and features |
|                                  |                                   | Troubleshooting   |
|                                  |                                   |                   |
| have Developed version 1.0       |                                   |                   |
| nome >> Downloads >> Version_1.9 | >>                                |                   |
|                                  | © 2007 Martin Hewitson Contact Me |                   |

a MATLAB  $\ensuremath{^\circ}$  toolbox for accountable and reproducible data analysis

Itpda\_toolbox\_1.9.1.zip Version 1.9.1b of the LTPDA Toolbox

change\_log.pdf Change Log

ltpda\_client\_um\_10\_080401.pdf User manual (pdf)

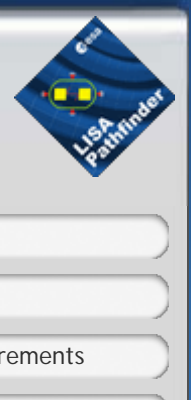

| C         | home                |              |
|-----------|---------------------|--------------|
| C         | Installation        | $\supset$    |
| C         | System requirements | $\supset$    |
| C         | Downloads           | $\supset$    |
|           | version_2.1rc1      |              |
|           | version_2.0.1       |              |
|           | version_2.0         |              |
|           | version_2.0rc3      |              |
|           | version_2.0rc2      |              |
|           | version_2.0rc1      |              |
|           | version_1.9.3       | $\square$    |
|           | version_1.9.2       |              |
|           | version_1.9.1       |              |
|           | version_1.9.1 beta  | $\square$    |
| $\square$ | version_1.0         |              |
| $\square$ | version_1.0rc3      | $\mathbb{D}$ |
| C         | version_1.0rc2      |              |
| C         | version_1.0rc1      |              |
| C         | version_0.99        |              |
| C         | version 0.9         |              |
| C         | version 0.7         |              |
| $\square$ | version 0.5         | $\mathbb{D}$ |
|           | version 0.4.1       |              |
|           | version 0.3         |              |
|           | version 0.2a        |              |
|           | version 0.2         |              |
|           | version 0.1         |              |
| 0         | File repository     | )            |
| C         | Release Schedule    | )            |
| C         | User manual         |              |

| Training Sessions |
|-------------------|
| Documents         |
| Bugs and features |
| Troubleshooting   |
|                   |
|                   |
|                   |
|                   |

a MATLAB© toolbox for accountable and reproducible data analysis

Itpda\_toolbox\_10\_080401.zip Version 1.0 of the LTPDA Toolbox

change\_log.txt Change Log

Itpda\_client\_um\_10\_080401.pdf.zip User manual (pdf)

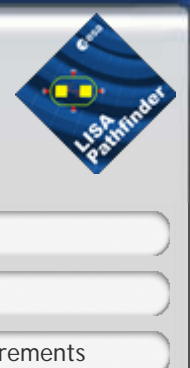

| C         | home                |
|-----------|---------------------|
| C         | Installation        |
| $\subset$ | System requirements |
| $\subset$ | Downloads           |
| $\square$ | version_2.1rc1      |
| $\square$ | version_2.0.1       |
| $\square$ | version_2.0         |
| $\square$ | version_2.0rc3      |
| $\square$ | version_2.0rc2      |
| $\square$ | version_2.0rc1      |
| C         | version_1.9.3       |
| $\square$ | version_1.9.2       |
| $\square$ | version_1.9.1       |
| $\square$ | version_1.9.1 beta  |
|           | version_1.0         |
| $\square$ | version_1.0rc3      |
| $\square$ | version_1.0rc2      |
| $\square$ | version_1.0rc1      |
| $\square$ | version_0.99        |
| $\square$ | version 0.9         |
| $\square$ | version 0.7         |
| C         | version 0.5         |
| C         | version 0.4.1       |
| C         | version 0.3         |
| C         | version 0.2a        |
| C         | version 0.2         |
| C         | version 0.1         |
| C         | File repository     |
| C         | Release Schedule    |
| C         | User manual         |

| Training Sessions                   |
|-------------------------------------|
| Documents                           |
| Bugs and features                   |
| Troubleshooting                     |
|                                     |
| home >> Downloads >> version_1.0 >> |
| © 2007 Martin Hewitson Contact Me   |

a MATLAB© toolbox for accountable and reproducible data analysis

#### Itpda\_toolbox\_1.0rc3.zip Version 1.0rc3 of the LTPDA Toolbox

change\_log.txt Change Log

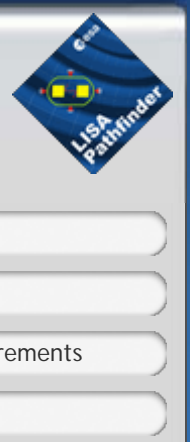

| home         |                     |  |
|--------------|---------------------|--|
| Installation |                     |  |
| C            | System requirements |  |
| $\subset$    | Downloads           |  |
| C            | version_2.1rc1      |  |
| C            | version_2.0.1       |  |
|              | version_2.0         |  |
| C            | version_2.0rc3      |  |
| C            | version_2.0rc2      |  |
| C            | version_2.0rc1      |  |
| C            | version_1.9.3       |  |
| C            | version_1.9.2       |  |
| C            | version_1.9.1       |  |
|              | version_1.9.1 beta  |  |
|              | version_1.0         |  |
|              | version_1.0rc3      |  |
| C            | version_1.0rc2      |  |
| C            | version_1.0rc1      |  |
| C            | version_0.99        |  |
| C            | version 0.9         |  |
| C            | version 0.7         |  |
| C            | version 0.5         |  |
| C            | version 0.4.1       |  |
|              | version 0.3         |  |
|              | version 0.2a        |  |
|              | version 0.2         |  |
| C            | version 0.1         |  |
| C            | File repository     |  |
|              | Release Schedule    |  |

|                                        | Training Sessions                 |
|----------------------------------------|-----------------------------------|
|                                        | Documents                         |
|                                        | Bugs and features                 |
|                                        | Troubleshooting                   |
|                                        |                                   |
| home >> Downloads >> version_1.0rc3 >> |                                   |
|                                        | © 2007 Martin Hewitson Contact Me |

a MATLAB  $\ensuremath{^\circ}$  toolbox for accountable and reproducible data analysis

### Itpda\_toolbox\_1.0rc2.zip Version 1.0rc2 of the LTPDA Toolbox

Itpda\_user\_manual\_v1rc2.pdf User manual (pdf)

### change\_log.txt Change Log

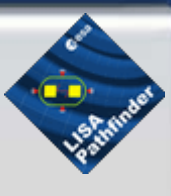

| C         | home                |
|-----------|---------------------|
| C         | Installation        |
| C         | System requirements |
| C         | Downloads           |
| $\square$ | version_2.1rc1      |
|           | version_2.0.1       |
|           | version_2.0         |
|           | version_2.0rc3      |
|           | version_2.0rc2      |
|           | version_2.0rc1      |
|           | version_1.9.3       |
| 2         | version_1.9.2       |
|           | version_1.9.1       |
|           | version_1.9.1 beta  |
| 2         | version_1.0         |
| 2         | version_1.0rc3      |
|           | version_1.0rc2      |
|           | version_1.0rc1      |
|           | version_0.99        |
|           | version 0.9         |
|           | version 0.7         |
|           | version 0.5         |
|           | version 0.4.1       |
|           | version 0.3         |
|           | version 0.2         |
|           | version 0.1         |
| 6         |                     |
| -         | Release Schedule    |
| -         | liser manual        |
| (         |                     |

|                                        |                                   | Training Sessions |
|----------------------------------------|-----------------------------------|-------------------|
|                                        |                                   | Documents         |
|                                        |                                   | Bugs and features |
|                                        |                                   | Troubleshooting   |
|                                        |                                   |                   |
|                                        |                                   |                   |
| home >> Downloads >> version_1.0rc2 >> |                                   |                   |
|                                        | © 2007 Martin Hewitson Contact Me |                   |

a MATLAB© toolbox for accountable and reproducible data analysis

Itpda\_toolbox\_1.0rc1.zip Version 1.0rc1 of the LTPDA Toolbox

Itpda\_manual\_v1rc1.pdf User manual (pdf)

change\_log.txt Change Log

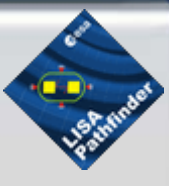

| C           | home                |
|-------------|---------------------|
| C           | Installation        |
| C           | System requirements |
| C           | Downloads           |
|             | version_2.1rc1      |
| C           | version_2.0.1       |
| $\square$   | version_2.0         |
| C           | version_2.0rc3      |
|             | version_2.0rc2      |
|             | version_2.0rc1      |
|             | version_1.9.3       |
|             | version_1.9.2       |
| $\subseteq$ | version_1.9.1       |
|             | version_1.9.1 beta  |
| 2           | version_1.0         |
| 2           | version_1.0rc3      |
| 2           | version_1.0rc2      |
| 9           | version_1.0rc1      |
|             | version_0.99        |
|             | version 0.9         |
|             | version 0.7         |
|             | version 0.5         |
|             | version 0.4.1       |
|             | version 0.3         |
|             | version 0.2a        |
|             | version 0.2         |
| 2           |                     |
| 2           | Palacea Schodula    |
| 2           |                     |
| (           | User manual         |

|                                        |                                   | Training Sessions |
|----------------------------------------|-----------------------------------|-------------------|
|                                        |                                   | Documents         |
|                                        |                                   | Bugs and features |
|                                        |                                   | Troubleshooting   |
|                                        |                                   |                   |
| home >> Downloads >> version_1.0rc1 >> |                                   |                   |
|                                        | © 2007 Martin Hewitson Contact Me |                   |

a MATLAB© toolbox for accountable and reproducible data analysis

Itpda\_toolbox\_0.99.zip Version 0.99 of the LTPDA Toolbox

change\_log.txt Change log

ltpda\_v0.99\_user\_manual.pdf User manual (pdf)

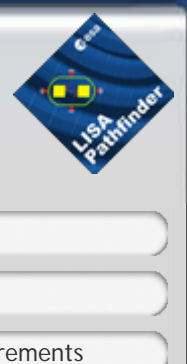

| C         | home                |
|-----------|---------------------|
| $\square$ | Installation        |
| $\square$ | System requirements |
| $\square$ | Downloads           |
| $\square$ | version_2.1rc1      |
| $\square$ | version_2.0.1       |
|           | version_2.0         |
| $\square$ | version_2.0rc3      |
|           | version_2.0rc2      |
|           | version_2.0rc1      |
| $\square$ | version_1.9.3       |
| $\square$ | version_1.9.2       |
| $\square$ | version_1.9.1       |
| $\square$ | version_1.9.1 beta  |
| $\square$ | version_1.0         |
| $\square$ | version_1.0rc3      |
| $\square$ | version_1.0rc2      |
| $\square$ | version_1.0rc1      |
|           | version_0.99        |
| $\square$ | version 0.9         |
| $\square$ | version 0.7         |
| $\square$ | version 0.5         |
| C         | version 0.4.1       |
| C         | version 0.3         |
| C         | version 0.2a        |
| C         | version 0.2         |
| C         | version 0.1         |
| C         | File repository     |
| C         | Release Schedule    |
| C         | User manual         |

|                                      |                                   | Training Sessions |
|--------------------------------------|-----------------------------------|-------------------|
|                                      |                                   | Documents         |
|                                      |                                   | Bugs and features |
|                                      |                                   | Troubleshooting   |
|                                      |                                   |                   |
| homo Downloads version 0.00          |                                   |                   |
| nome >> Dowinoads >> Version_0.99 >> |                                   |                   |
|                                      | © 2007 Martin Hewitson Contact Me |                   |

a MATLAB© toolbox for accountable and reproducible data analysis

### Version 0.5 of the LTPDA toolbox.

Itpda\_toolbox\_0.9.zip Version 0.9 of the toolbox

change\_log.txt

Itpda\_user\_manual\_v0.9.pdf User Manual (pdf)

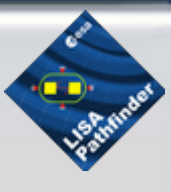

| C         | home                |
|-----------|---------------------|
| C         | Installation        |
| C         | System requirements |
| C         | Downloads           |
|           | version_2.1rc1      |
| $\square$ | version_2.0.1       |
| C         | version_2.0         |
| $\subset$ | version_2.0rc3      |
|           | version_2.0rc2      |
| $\square$ | version_2.0rc1      |
|           | version_1.9.3       |
|           | version_1.9.2       |
|           | version_1.9.1       |
|           | version_1.9.1 beta  |
| 9         | version_1.0         |
| 9         | version_1.0rc3      |
|           | version_1.0rc2      |
|           | version_1.0rc1      |
| 2         | version_0.99        |
|           | version 0.9         |
|           | version 0.7         |
|           | version 0.5         |
|           | version 0.4.1       |
|           | version 0.3         |
|           | version 0.2a        |
|           | version 0.2         |
| 2         | version 0.1         |
| 2         | File repository     |
| 2         | Release Schedule    |
| C         | User manual         |
|                                     | Training Sessions |
|-------------------------------------|-------------------|
|                                     | Documents         |
|                                     | Bugs and features |
|                                     | Troubleshooting   |
|                                     |                   |
| home Downloade voreign 0.0          |                   |
| Home >> Downloads >> Version 0.4 >> |                   |
| © 2007 Martin Hewitson Contact Me   |                   |

a MATLAB© toolbox for accountable and reproducible data analysis

### Version 0.5 of the LTPDA toolbox.

Itpda\_toolbox\_0.7.zip Version 0.7 of the toolbox

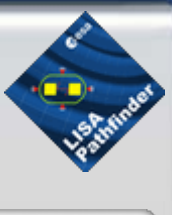

| home                | ) |
|---------------------|---|
| Installation        |   |
| System requirements |   |
| Downloads           |   |
| version_2.1rc1      |   |
| version_2.0.1       |   |
| version_2.0         |   |
| version_2.0rc3      |   |
| version_2.0rc2      |   |
| version_2.0rc1      |   |
| version_1.9.3       | ) |
| version_1.9.2       |   |
| version_1.9.1       |   |
| version_1.9.1 beta  |   |
| version_1.0         |   |
| version_1.0rc3      |   |
| version_1.0rc2      |   |
| version_1.0rc1      |   |
| version_0.99        |   |
| version 0.9         |   |
| version 0.7         |   |
| version 0.5         | ) |
| version 0.4.1       | ) |
| version 0.3         | ) |
| version 0.2a        | ) |
| version 0.2         | ) |
| version 0.1         | ) |
| File repository     | ) |
| Release Schedule    | ) |
|                     | 1 |

|                                     | Train                             | ing Sessions |
|-------------------------------------|-----------------------------------|--------------|
|                                     | Docu                              | ments        |
|                                     | Bugs                              | and features |
|                                     | Trout                             | oleshooting  |
|                                     |                                   |              |
| home >> Downloads >> version 0.7 >> |                                   |              |
|                                     | © 2007 Martin Hewitson Contact Me |              |

a MATLAB© toolbox for accountable and reproducible data analysis

### Version 0.5 of the LTPDA toolbox.

Itpda\_toolbox\_0.5.zip Version 0.5 of the toolbox

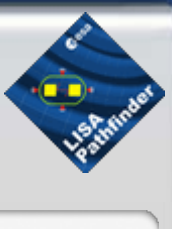

|           | · · · · · · · · · · · · · · · · · · · |
|-----------|---------------------------------------|
| C         | home                                  |
| C         | Installation                          |
| $\subset$ | System requirements                   |
| C         | Downloads                             |
| $\square$ | version_2.1rc1                        |
| $\square$ | version_2.0.1                         |
| $\square$ | version_2.0                           |
| $\square$ | version_2.0rc3                        |
| $\square$ | version_2.0rc2                        |
| $\square$ | version_2.0rc1                        |
| C         | version_1.9.3                         |
| $\square$ | version_1.9.2                         |
| $\square$ | version_1.9.1                         |
| $\square$ | version_1.9.1 beta                    |
| $\square$ | version_1.0                           |
| $\square$ | version_1.0rc3                        |
| $\square$ | version_1.0rc2                        |
| $\square$ | version_1.0rc1                        |
| $\square$ | version_0.99                          |
| $\square$ | version 0.9                           |
| $\square$ | version 0.7                           |
|           | version 0.5                           |
| C         | version 0.4.1                         |
| C         | version 0.3                           |
| C         | version 0.2a                          |
| C         | version 0.2                           |
| C         | version 0.1                           |
| C         | File repository                       |
| C         | Release Schedule                      |
| C         | User manual                           |

|                                     | Training Sessions |
|-------------------------------------|-------------------|
|                                     | Documents         |
|                                     | Bugs and features |
|                                     | Troubleshooting   |
|                                     |                   |
| home Downloade voreign 0. E.        |                   |
| Home >> Downloads >> Version 0.5 >> |                   |
| © 2007 Martin Hewitson Contact Me   |                   |

a MATLAB© toolbox for accountable and reproducible data analysis

### Version 0.4.1 of the LTPDA toolbox.

Itpda\_toolbox\_0.4.1.zip Version 0.4.1 of the toolbox

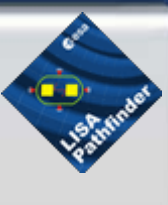

| C         | home                |
|-----------|---------------------|
| C         | Installation        |
| C         | System requirements |
| C         | Downloads           |
| $\square$ | version_2.1rc1      |
| $\square$ | version_2.0.1       |
| $\square$ | version_2.0         |
| $\square$ | version_2.0rc3      |
| $\square$ | version_2.0rc2      |
| C         | version_2.0rc1      |
| C         | version_1.9.3       |
| C         | version_1.9.2       |
| C         | version_1.9.1       |
| C         | version_1.9.1 beta  |
| C         | version_1.0         |
| C         | version_1.0rc3      |
| C         | version_1.0rc2      |
| C         | version_1.0rc1      |
| C         | version_0.99        |
| C         | version 0.9         |
|           | version 0.7         |
| C         | version 0.5         |
| 6         | version 0.4.1       |
| C         | version 0.3         |
| C         | version 0.2a        |
| C         | version 0.2         |
| C         | version 0.1         |
| C         | File repository     |
| C         | Release Schedule    |
| C         | User manual         |

|            |                                  | Training Sessions |
|------------|----------------------------------|-------------------|
|            |                                  | Documents         |
|            |                                  | Bugs and features |
|            |                                  | Troubleshooting   |
|            |                                  |                   |
| home >> Do | wnloads >> version 0.4.1 >>      |                   |
|            | © 2007 Martin Hewitson Contact M | le                |

a MATLAB© toolbox for accountable and reproducible data analysis

### Version 0.3 of the LTPDA toolbox.

Itpda\_toolbox\_0.3.zip Version 0.3 of the toolbox

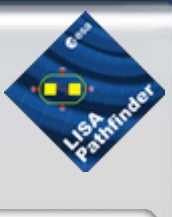

| home                |
|---------------------|
| Installation        |
| System requirements |
| Downloads           |
| version_2.1rc1      |
| version_2.0.1       |
| version_2.0         |
| version_2.0rc3      |
| version_2.0rc2      |
| version_2.0rc1      |
| version_1.9.3       |
| version_1.9.2       |
| version_1.9.1       |
| version_1.9.1 beta  |
| version_1.0         |
| version_1.0rc3      |
| version_1.0rc2      |
| version_1.0rc1      |
| version_0.99        |
| version 0.9         |
| version 0.7         |
| version 0.5         |
| version 0.4.1       |
| version 0.3         |
| version 0.2a        |
| version 0.2         |
| version 0.1         |
| File repository     |
| Release Schedule    |
| User manual         |
|                     |

|                                     | Training Sessions |
|-------------------------------------|-------------------|
|                                     | Documents         |
|                                     | Bugs and features |
|                                     | Troubleshooting   |
|                                     |                   |
| home >> Downloads >> version 0.3 >> |                   |
| nome >> Downloads >> version 0.3 >> |                   |
| © 2007 Martin Hewitson Contac       | ct Me             |

a MATLAB<sup>©</sup> toolbox for accountable and reproducible data analysis

Version 0.2a of the LTPDA toolbox. This is an intermediate release for the Hannover tutorial.

Itpda\_toolbox\_0.2a.zip Version 0.2a of the toolbox

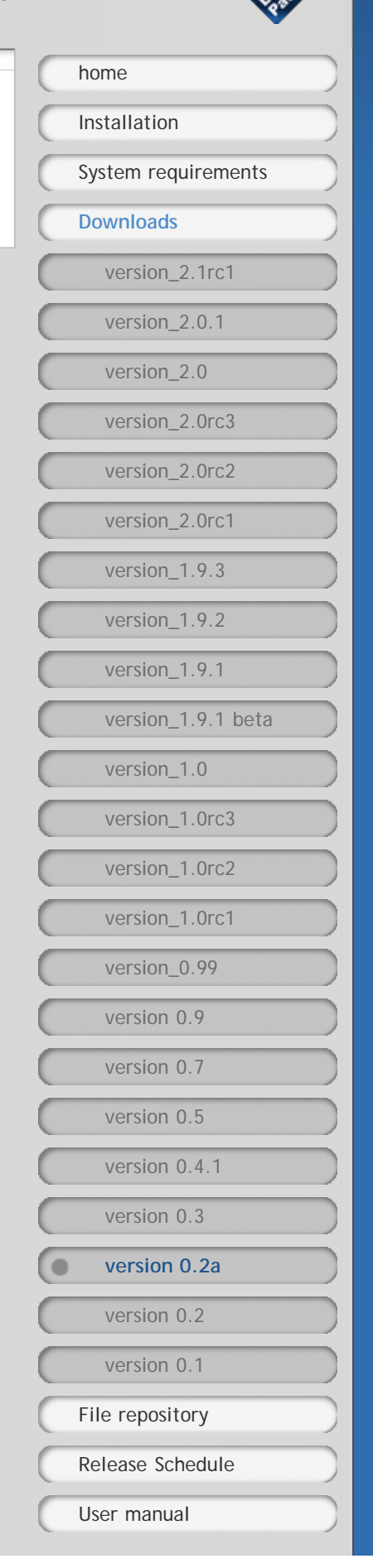

|                                      | Training Sessions |
|--------------------------------------|-------------------|
|                                      | Documents         |
|                                      | Bugs and features |
|                                      | Troubleshooting   |
|                                      |                   |
| home >> Downloads >> version 0.2a >> |                   |
| © 2007 Martin Hewitson Contact Me    |                   |

a MATLAB© toolbox for accountable and reproducible data analysis

Version 0.2 of the LTPDA toolbox. This version includes new classes and functionality, together with a more robust underlying framework. In addition, a prototype client/server system for storing and retrieving AOs from a central repository is included.

Most notably, there is only one version now; all mex files have been re-coded in pure MATLAB so this version will run on all platforms.

change\_log.txt

Itpda\_toolbox\_0.2.zip Version 0.2 of the toolbox

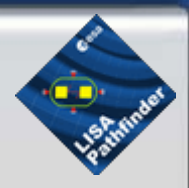

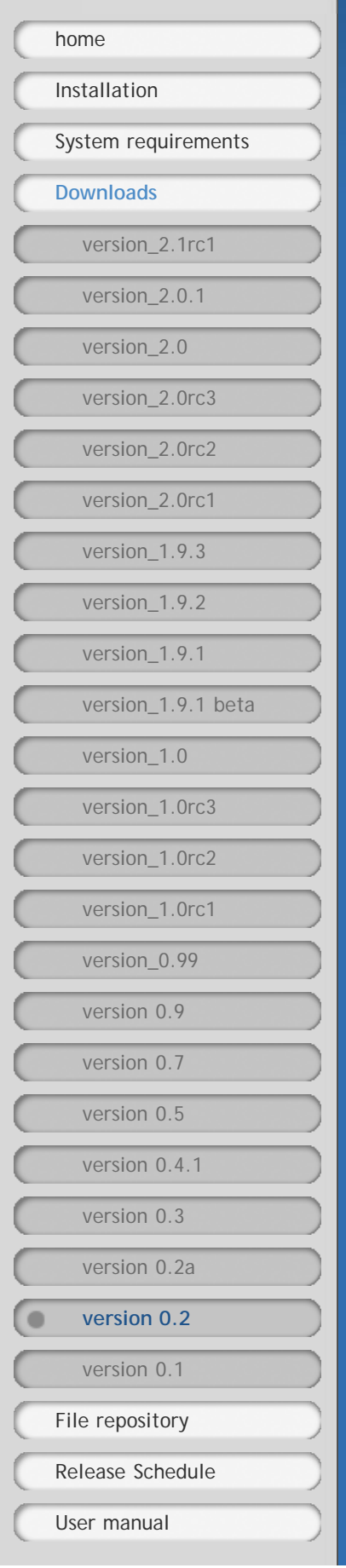

|                                     | Training Sessions |
|-------------------------------------|-------------------|
|                                     | Documents         |
|                                     | Bugs and features |
|                                     | Troubleshooting   |
|                                     |                   |
| home >> Downloads >> version 0.2 >> |                   |
| © 2007 Martin Hewitson Contact Me   |                   |
|                                     |                   |

a MATLAB© toolbox for accountable and reproducible data analysis

This is very much a pre-alpha release just to let people see how things are developing. A lot of functionality already exists and the parsing SIMULINK interface is working with about 70% of the functionality of the underlying toolbox. The direct SIMULINK interface is currently not part of this distribution.

#### Itpda\_macintel\_0.1.zip

LTPDA Toolbox for Mac Intel. Compiled on OS X 10.4 with MATLAB R20007a.

### Itpda\_linux\_0.1.zip

LTPDA Toolbox for Linux. Compiled on FC6 with MATLAB R2007a.

#### Itpda\_windows\_0.1.zip

LTPDA Toolbox for Windows. Compiled on Windows XP with MATLAB R2007a and Visual C++ Studio Express.

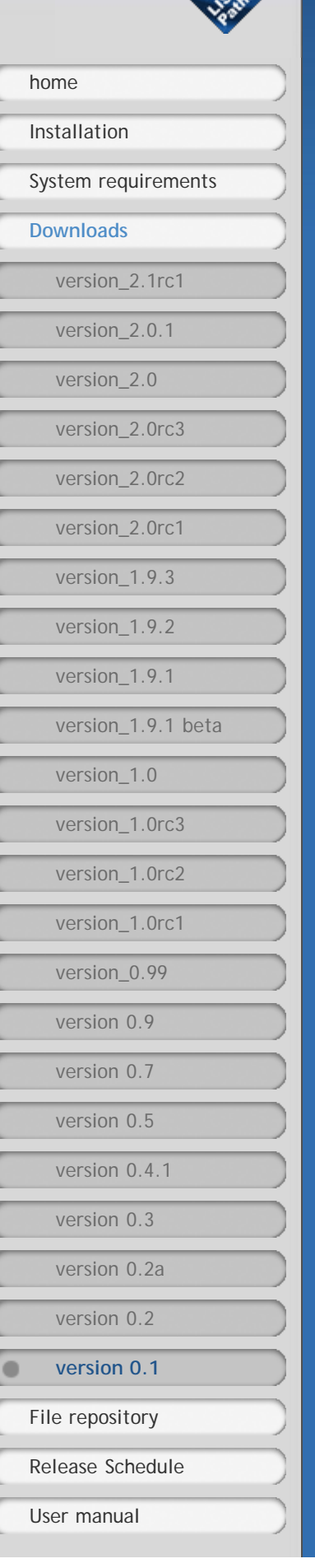

|        |                                   | Training Sessions |
|--------|-----------------------------------|-------------------|
|        |                                   | Documents         |
|        |                                   | Bugs and features |
|        |                                   | Troubleshooting   |
|        |                                   |                   |
| home > | > Downloads >> version 0.1 >>     |                   |
|        | © 2007 Martin Hewitson Contact Me |                   |

| LTPDA<br>a MATLAB© toolbox for accountable and reproducible data anal        | ysis ysis           |
|------------------------------------------------------------------------------|---------------------|
| LTPDA example script files.                                                  | (home )             |
| example_1.m                                                                  | Installation        |
| Example 1                                                                    | System requirements |
| example_2.m                                                                  | Downloads           |
| Example 2                                                                    | File repository     |
| test_abs.m<br>Use the absolute value method of the AO class.                 | • mfiles            |
| test ao cpsd.m                                                               | pipelines           |
| Estimate the cross-spectral density of two AOs.                              | objects             |
| test_ao_downsample.m                                                         | Movies              |
| Downsample a time-series AO.                                                 | Release Schedule    |
| test_ao_interp.m                                                             | User manual         |
| Interpolate a time-series AO.                                                | Training Sessions   |
| test_ao_join_ts.m                                                            | Documents           |
| Join multiple time-series Aos.                                               | Bugs and features   |
| test_ao_polyfit.m<br>Fit a polynomial to a data series.                      | Troubleshooting     |
| test_ao_pwelch.m<br>Make a power-spectral density estimate of a time-series. |                     |
| test_ao_select.m<br>Select particular samples of an AO.                      |                     |
| test_ao_cohere.m<br>Compute the coherence between two AOs.                   |                     |
| test_ao_curvefit.m<br>Do non-linear fitting of data.                         |                     |
| test_ao_upsample.m<br>Update time-series data.                               |                     |
| test_ao_waveform.m<br>Construct AOs from waveforms.                          |                     |
| test_ao_split_frequency.m<br>Split an AO by frequency.                       |                     |
| test_ltpda_cpsd.m<br>Compute the cross-spectral density of two AOs.          |                     |

test\_ltpda\_lincom.m Make a linear combination of AOs.

http://www.lisa.aei-hannover.de/ltpda/file\_repository/mfiles/mfiles.html[10/08/2009 17:14:18]

#### test\_iir\_filtering.m

Do some digital filtering with IIR filters.

#### test\_ltpda\_tfe.m

Compute transfer function estimates between AOs.

home >> File repository >> mfiles >>

© 2007 Martin Hewitson Contact Me

| LTPDA<br>a MATLAB <sup>©</sup> toolbox for accountable and repro- | ducible data analysis |
|-------------------------------------------------------------------|-----------------------|
| LTPDA Workbench pipelines                                         | home                  |
| test_ao_fft.lwb                                                   | Installation          |
| test_ao_xcorr.lwb                                                 | System requirements   |
| test_ao_tfe.lwb                                                   | Downloads             |
| test_abs.lwb                                                      | File repository       |
| test_ao_mean.lwb                                                  | pipelines             |
| test_iir_filtering.lwb                                            | objects               |
| test_fir_filtering.lwb                                            | Movies                |
| test_ao_conj.lwb                                                  | Release Schedule      |
| test_ao_downsample.lwb                                            | User manual           |
| test_ao_split_freq.lwb                                            | Training Sessions     |
| test_ao_split.lwb                                                 | Documents             |
| test_lpsd.lwb                                                     | Bugs and features     |
| test_lincom_cdata.lwb                                             | roubleshooting        |
| test_ao_resample.lwb                                              |                       |
| test_ao_find.lwb                                                  |                       |
| test_ao_ctranspose.lwb                                            |                       |
| test_ao_polyfit.lwb                                               |                       |
| example_1.lwb                                                     |                       |
| test_ao_psd.lwb                                                   |                       |
| example_2.lwb                                                     |                       |
| test_ao_interp.lwb                                                |                       |
| test_ao_detrend.lwb                                               |                       |
| home >> File repository >> pipelines >> © 2007 Martin Hev         | vitson Contact Me     |

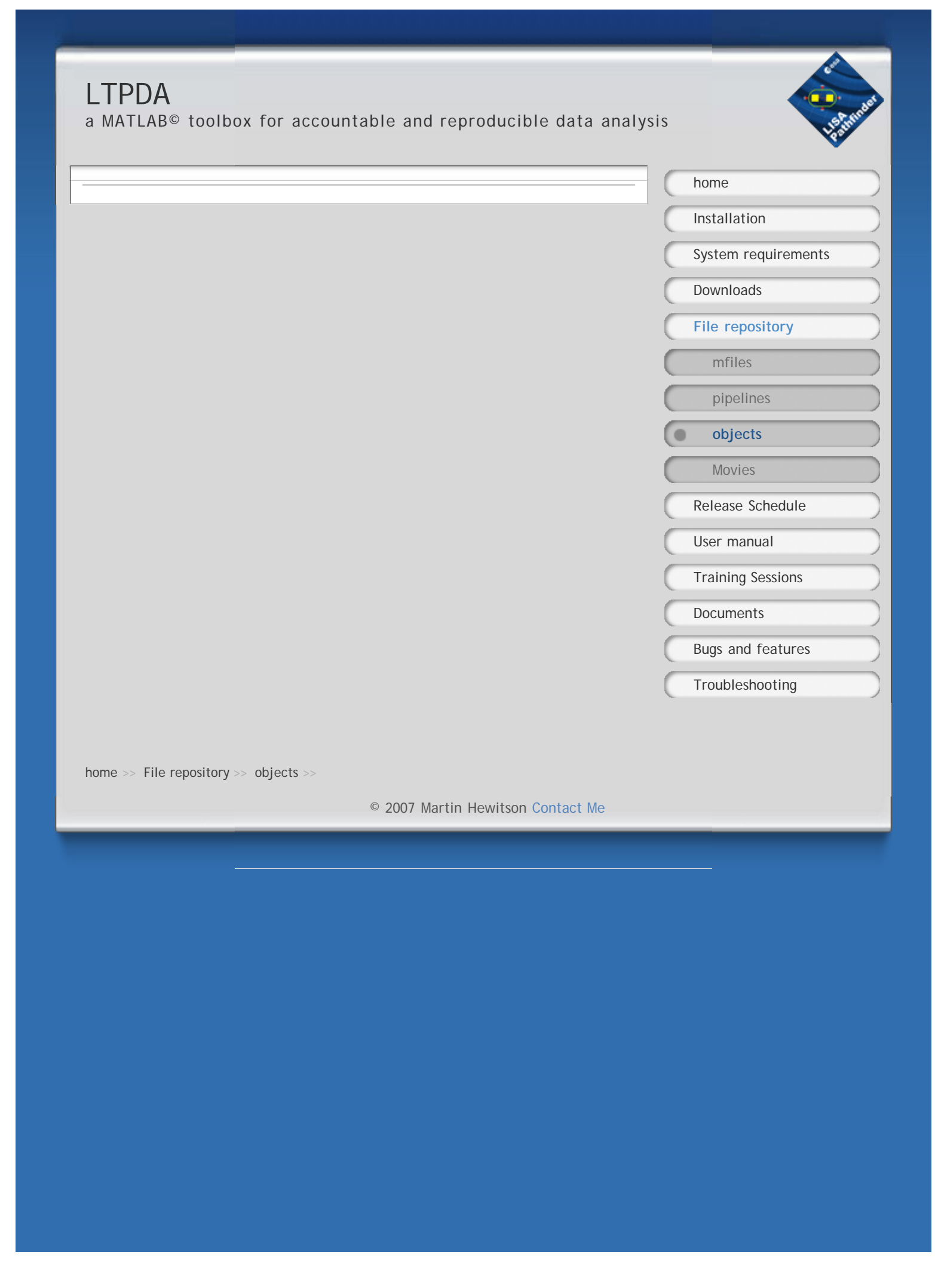

| LTPDA<br>a MATLAB© toolbox for accountable and reproducible data analysis |                     |  |
|---------------------------------------------------------------------------|---------------------|--|
|                                                                           | home                |  |
|                                                                           | Installation        |  |
|                                                                           | System requirements |  |
|                                                                           | Downloads           |  |
|                                                                           | File repository     |  |
|                                                                           | mfiles              |  |
|                                                                           | pipelines           |  |
|                                                                           | objects             |  |
|                                                                           | Movies              |  |
|                                                                           | Release Schedule    |  |
|                                                                           | User manual         |  |
|                                                                           | Training Sessions   |  |
|                                                                           | Documents           |  |
|                                                                           | Bugs and features   |  |
|                                                                           | Troubleshooting     |  |
| home >> File repository >> Movies >><br>© 2007 Martin Hewitson Contact Me |                     |  |
|                                                                           |                     |  |
|                                                                           |                     |  |
|                                                                           |                     |  |
|                                                                           |                     |  |
|                                                                           |                     |  |
|                                                                           |                     |  |
|                                                                           |                     |  |
|                                                                           |                     |  |
|                                                                           |                     |  |
|                                                                           |                     |  |
|                                                                           |                     |  |
|                                                                           |                     |  |

## Some thoughts on data analysis S2-AEI-TN-3037 DRAFT 0.2 2006/11/30

G. Heinzel, M. Hewitson, A. Monsky AEI Hannover

December 1, 2006

### 1 Introduction

In the context of the recently started 'LTP data analysis meetings', we discussed some issues of implementing data structures and algorithms for LTP. Some of the thoughts are presented here. They are clearly not final but merely an input for discussion and refinement.

Figure 1 shows a typical result of the data analysis that is done now at AEI Hannover for data from the LTP EM. Although this does not include all possibilities and complications forseen for the real LTP data, it will nevertheless be used as an example here to show some typical properties.

The core algorithms that were used to produce Figure 1 are working already, but need to be re-implemented in an easily accessible and well-documented way.

The most important difference between our present way of analysing data and what is needed for LTP is what we call 'traceability' and 'reproduceability'. What we mean by that is that any member of the LTP team should be able to do the following when she or he receives an analysis result like Figure 1:

- Find out all steps that were involved in the production of the final graph in human-readable form. This includes:
  - which raw data was involved (date, channel, time segment, time of retrieval if data can be changed later by new downlinks)
  - all operations on the data
  - The above for all channels of a multi-channel plot (in the example, one older 'reference' spectrum).
- Re-do all operations provided he has access to the raw data and standard tools. One point to be discussed is how 'automatic' this needs to be.
- Re-plot the results with different plot properties (colors etc)

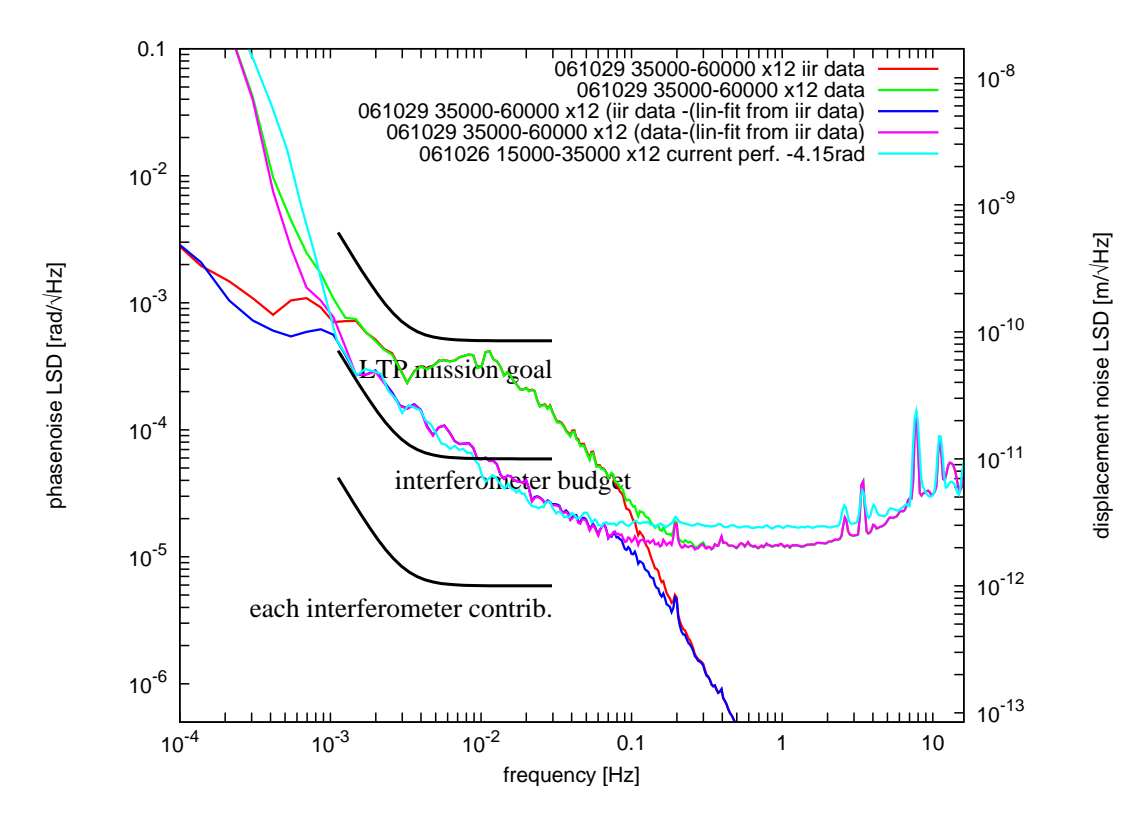

Figure 1: Typical data analysis result of the ongoing EM experiments.

One idea coming up in our discussions was the concept of an 'analysis object (AO)'. An AO would be a single file that holds all data to fulfill the above requirements. In particular, for the case of the example Figure 1, it would hold:

- The numerical data of the 5 different spectra that are plotted
- A standardized description of each of the 5 spectra (such as "spectrum with log f-axis", frequency range, unit of y axis etc.)
- The full processing history.

All algorithms would operate on AOs only, taking one or more AOs as input and producing as output one (or in exceptional cases more than one) new AOs.

In doing so, the algorithm in question operates on the data and writes the results in the new AO. The input data is not copied in the new AO. The history of the input AOs is copied to the output AO, and the present algorithms appends an appropriate section describing its own action and parameters.

Exceptions to the rule that all operations have AOs both as input and as output are:

- The initial creation of an AO from raw data
- the final plotting operation of an AO

We want to avoid the situation where plots float around without the information precisely what was done to which data. That is why we propose to have as units to be sent around between members of various teams the final AOs and not plots. The recepient can then plot the object but also study its history or redo the analysis, possibly with different parameters.

One open question is how to include the history information into the plot itself (a PDF file, for example) which will invariably also be produced and sent around.

### 2 An example

Figure 2 gives an overview and Figure 3 shows in detail the various processing steps that were performed to arrive at Figure 1. These are only representative examples for the purpose of this discussion. The details are neither complete nor necessarily correct.

The various numerical experiments that were necessary to arrive at this particular procedure and set of parameters (e.g. a time domain plot to select the appropriate time segment) are *not* recorded in this structure. If necessary, it must be recorded by another mechanism that records all activities of a user.

Also shown are the intermediate results which are also AOs. These need not necessarily be saved.

What needs to be saved in each AO is, however, its 'history', i.e. a description of all steps above it that led to its creation and are detailed enough to allow reproducing the same AO including all its data from only raw data and the history information in the AO.

Various types of AO can be seen in Figure 3:

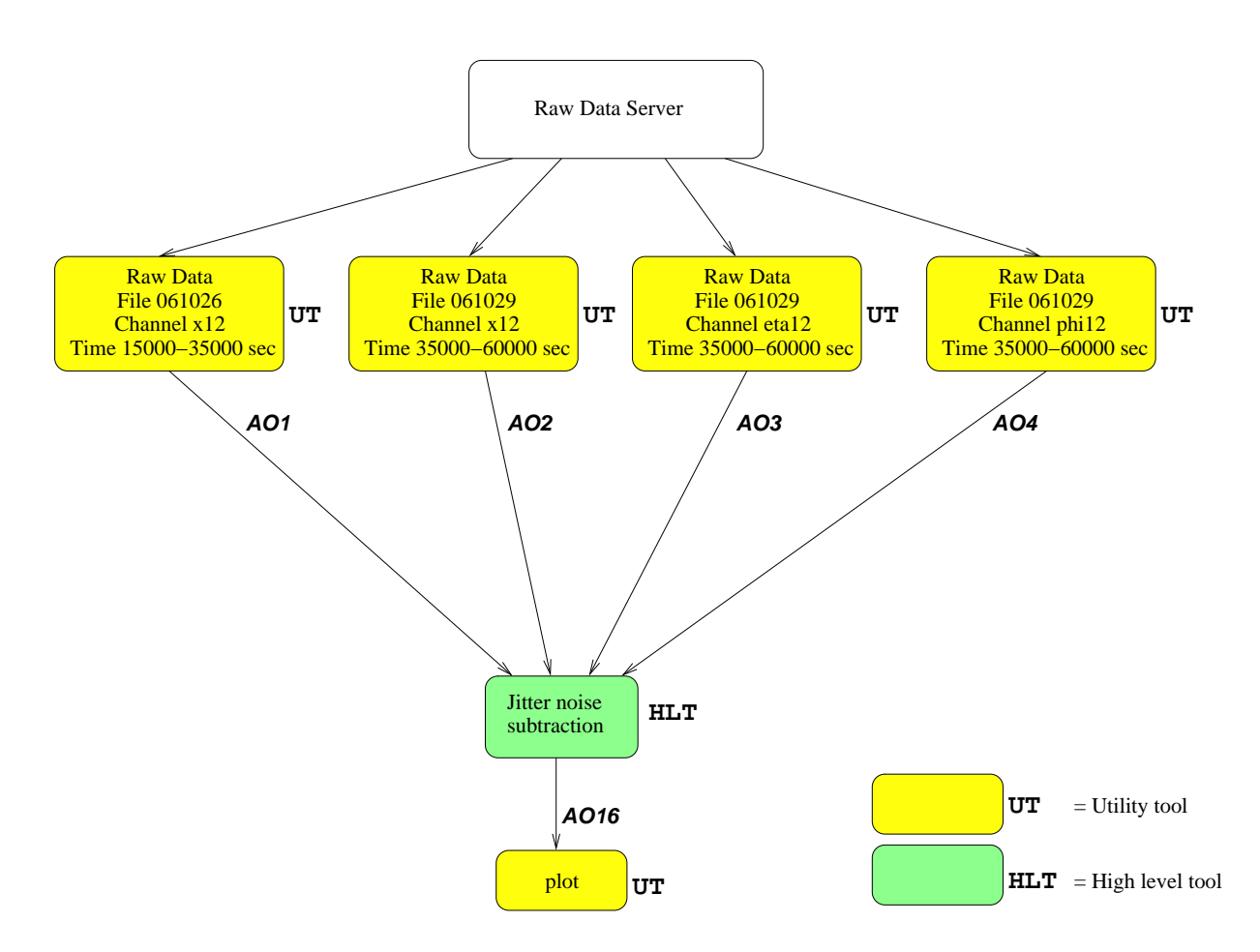

Figure 2: Simplified processing steps for the example of Figure 1.

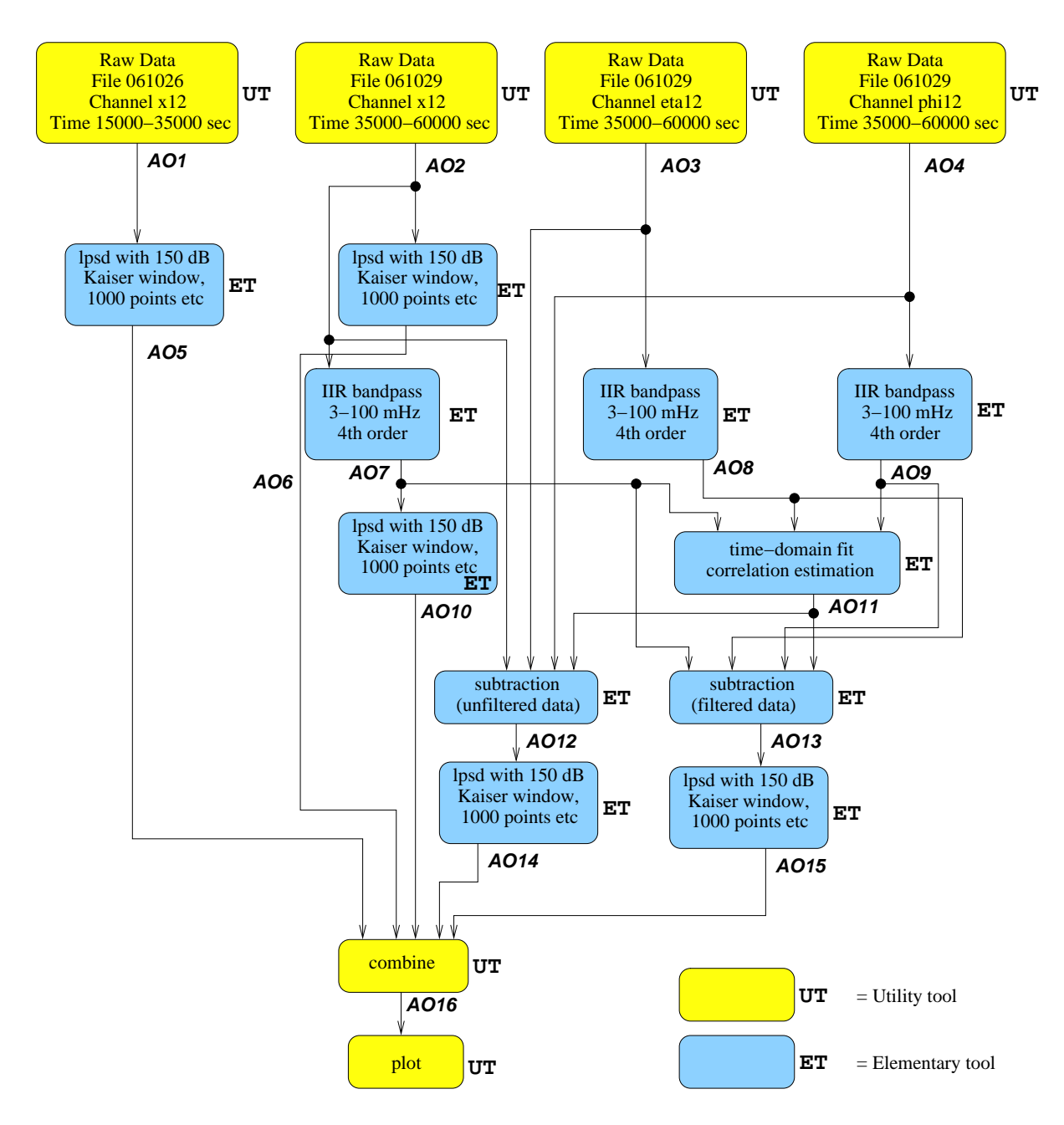

Figure 3: Detailed processing steps for the example of Figure 1.

- AO1, AO2, AO3 and AO4 are single-channel time series directly created from raw data. Their 'history' is very short and contains only the details of their creation (channel number, time segment etc.).
- AO5, AO6, AO10, AO14, AO15 are single-channel spectra (from lpsd in this case).
- AO7, AO8, AO9, AO12, AO13 are processed single-channel time series. Their standardized description must reflect the fact that they are single-channel time series and also properties such as sampling rate, length, absolute time, y unit etc. In some cases of processing it is, however, not possible any more to attach a channel name to such a processed time series. In addition to this standardized description, each of these AO must, of course, also contain its history.
- AO11 is unusual. It is neither a time series nor a spectrum but a set of correlation coefficients for the purpose of a subsequent time-domain noise subtraction algorithm. It is not clear how such information should be stored; for the time being I assume it is also an AO.
- AO16 is a multi-channel object containing 5 spectra

### 3 Analysis objects

The first task will be to arrive at a useful definition and implementation of AOs. Many possibilities exist that have not yet been analyzed in their consequences. In the example above, one AO can contain multiple channels. Such channels could be called 'data objects', for example. Questions:

- Does it make sense to combine un-comparable data in one AO? Examples are time series from different times (probably yes), time series and spectra (probably no).
  - How to save an AO? Some possibilities are MATLAB binary format, ASCII format or our own binary format. A preliminary promising candidate for saving AOs on disk is the XML format, which is ASCII based and hence human-readable, well-defined and flexible.

Apart from the algorithms themselves (which read and create AOs), at least the following special procedures must be available:

- Creating an AO from raw data
- printing the history of an AO in human-readable form
- dumping a complete AO in ASCII format for transmission to people without access to our special software, other plotting programs etc.
- our generic plotting tool that should ideally be a one-click operation on an AO.

Plotting may not make sense for all types of AO (i.e. very long unfiltered time series, correlation coefficients).

### 4 Algorithms

Algorithms work on AOs or parts thereof and produce new AOs. They may have multiple inputs (e.g. two time series to compute a correlation). They must know which type of input they require and be able to verify that an input AO has the appropriate type and properties (e.g. two time series must be from the same time for a correlation to be sensible).

If the input is a multi-channel AO, the user must select one channel out of the possibilities. Instead of adding the "select an input channel" functionality to each elementary algorithm, a better possibility would be to have an 'extract' utility algorithm which takes one channel out of a multi-channel AO. Then the algorithms could be simpler in so far as an algorithm with a single-channel input only accepts single-channel AOs as input. Extraction of one channel out of a multi-channel AO would then be another algorithm instead of the first step of all algorithms.

It is probably best to have algorithms as simple and elementary as possible.

Combinations of elementary algorithms that are executed many times can be combined into and saved as a procedure, which we call 'high level algorithm'. An example would be 'standard-ized spectral density' which includes some preprocessing and the parameters (Blackman-Harris window, 50% overlap etc.) hardwired.

The toolbox to be developed thus contains three classes of algorithms:

Elementary algorithms such as IIR filters, arithmetic functions, FFT etc.

- Utility algorithms such as create an AO from the raw data server, plot an AO, save or load AOs, combine multiple AOs into a single AO or extract parts of an AO.
- **High-level algorithms** which are composed of elementary and utility algorithms to implements standard procedures such as 'standardized spectrum', 'noise subtraction' etc.

One possibility to handle the algorithms in a user-friendly way would be to use the SIMULINK graphical user interface, with the underlying functions being programmed in MATLAB.

### 5 History

From Figure 3 it is clear that in general the history of an AO may have a complicated tree structure. In multi-channel AOs it is probably best to keep the history of each channel tightly connected to that channel, to allow easy extraction of one channel from the file.

Each algorithm operating on an AO appends a description of its action to the history. This needs to contain

- Name of algorithm, Version number, time of running, etc.
- all variable parameters and options of the algorithm, preferably as the same set the the user sees and can change
- User comment?

### 6 Conclusion

Clearly there are many possiblities and options. If the structure of an AO is correctly chosen, the implementation of algorithms will be easy, but the opposite is also true.

Therefore it is important to look at typical analysis situations and see which type of AO structure would be best suited.

# Change Log for LTPDA Toolbox v2.0.1

M Hewitson 08-03-09

### Introduction

This version of LTPDA is V2.0.1.

This is a very minor update on V2.0. Mostly changes to the documentation, particularly those sections for the training session.

## Detailed changes since v2.0

2009-03-08 12:46 hewitson

\* m-toolbox/html\_help/help/ug/: ltpda\_training\_topic\_1\_2\_content.html, ltpda\_training\_topic\_1\_6\_content.html, ltpda\_training\_topic\_2\_3\_content.html, ltpda\_training\_topic\_3\_2\_3\_content.html, ltpda\_training\_topic\_3\_5\_content.html, ltpda\_training\_topic\_3\_6\_content.html, images/ltpda\_training\_1/topic3/TFE\_in\_out.png, images/ltpda\_training\_1/topic3/TFE\_result\_1.png: Small edits and fixes.

2009-03-08 12:17 miquel

\* m-toolbox/html\_help/help/ug/: Itpda\_training\_topic\_4\_4\_2\_content.html, images/ltpda\_training\_1/topic4/BandpassEx4.png: corrections

2009-03-08 11:52 hewitson

\* m-toolbox/test/LTPDA\_training/topic2/: mk\_testdata.m, whiten.mat: Slight change of the model and output a MAT file because otherwise we hit the java heap problem with big XML files.

2009-03-08 09:48 hewitson

\* m-toolbox/classes/@ao/iplot.m: Bug fix in xyz plot. Don't understand why this didn't show up earlier!

2009-03-07 21:57 miquel

\*

m-toolbox/html\_help/help/ug/ltpda\_training\_topic\_4\_1\_1\_content.html: more corrections

2009-03-07 16:41 hewitson

\* m-toolbox/test/LTPDA\_training/ifo\_temp.lwb: A full workbench for the IFO/Temp examples. Topics 1-5.

2009-03-07 11:18 hewitson

\* m-toolbox/html\_help/help/ug/: Itpda\_training\_topic\_3\_1\_content.html, Itpda\_training\_topic\_3\_2\_1\_content.html, Itpda\_training\_topic\_3\_2\_2\_content.html, Itpda\_training\_topic\_3\_2\_3\_content.html: A bunch of small edits and typo fixes.

2009-03-07 11:02 hewitson

\*

m-toolbox/html\_help/help/ug/ltpda\_training\_topic\_2\_3\_content.html: Some fixes to the text describing resample.

2009-03-06 19:11 nicola

\* m-toolbox/test/aorepo\_proto\_test/repo\_test\_rand\_objs.m: Now reporting more data.

2009-03-06 19:10 nicola

\* m-toolbox/test/aorepo\_proto\_test/repo\_test\_func.m: Update to work with parfrac objects.

2009-03-06 16:58 luigi

\* m-toolbox/html\_help/help/ug/: images/ltpda\_training\_1/topic5/ex4\_chirpsine.gif, ltpda\_training\_topic\_5\_4\_content.html: added an equation for topic 5 ex4

2009-03-06 15:36 mauro

\* m-toolbox/html\_help/help/ug/: Itpda\_training\_topic\_3\_5\_content.html, Itpda\_training\_topic\_3\_6\_content.html: Typo fixed 2009-03-06 15:36 mauro

\* m-toolbox/html\_help/help/ug/sigproc\_intro\_content.html: Updated moving relevant definitions at the top

2009-03-06 14:59 miquel

m-toolbox/html\_help/help/ug/ltpda\_training\_topic\_4\_5\_content.html: correction

2009-03-06 14:14 miquel

\* m-toolbox/html\_help/help/ug/: images/ltpda\_training\_1/topic4/lfo2TempEx\_T4\_1.png, images/ltpda\_training\_1/topic4/lfo2TempEx\_T4\_3.png, images/ltpda\_training\_1/topic4/lfo2TempEx\_T4\_5.png, images/ltpda\_training\_1/topic4/lfo2TempEx\_T4\_6.png, ltpda\_training\_topic\_4\_5\_content.html, images/ltpda\_training\_1/topic4/lfo2TempEx\_T4\_4.png: corrections and expanded explanations in the ifo/T example. Set names in figures

2009-03-06 13:44 amattioli

\* testing/stp/SYSTEM\_TESTS\_V2/DEVEL/test/: datasetDemo.pl, functionDemo.pl, inputDemo.pl: Prolog engine test file for single execution.

2009-03-06 13:40 amattioli

\* testing/stp/SYSTEM\_TESTS\_V2/DEVEL/singleRun.sh: BASH script for a single Prolog execution.

2009-03-06 12:42 mauro

 \* testing/utp\_1.1/utps/ao/utp\_ao\_lcpsd.m: UTP updated with tests on: - CPSD(x,x) == PSD(x) - CPSD(x,y) == conj(CPSD(y,x)) So far this last test is failing, investigations are in progress

2009-03-06 12:37 mauro

\* testing/utp\_1.1/utps/ao/utp\_ao\_cpsd.m: Minor fix

2009-03-06 11:41 mauro

\* m-toolbox/classes/@ssm/ssm.m: Fixed help for 'built-in' option

2009-03-06 11:20 miquel

\* m-toolbox/html\_help/help/ug/: ltpda\_training\_topic\_4\_3\_content.html, ltpda\_training\_topic\_4\_4\_1\_content.html, images/ltpda\_training\_1/topic4/ClosedLoop\_G\_delay.png, images/ltpda\_training\_1/topic4/ClosedLoop\_Gd\_delay.png, images/ltpda\_training\_1/topic4/ClosedLoop\_H\_delay.png, images/ltpda\_training\_1/topic4/ClosedLoop\_Hd\_delay.png, images/ltpda\_training\_1/topic4/ClosedLoop\_OLG\_delay.png, images/ltpda\_training\_1/topic4/ClosedLoop\_OLG\_delay.png, images/ltpda\_training\_1/topic4/ClosedLoop\_OLG\_delay.png; images/ltpda\_training\_1/topic4/ClosedLoop\_OLG\_delay.png; images/ltpda\_training\_1/topic4/ClosedLoop\_OLG\_delay.png; images/ltpda\_training\_1/topic4/ClosedLoop\_OLG\_delay.png; images/ltpda\_training\_1/topic4/ClosedLoop\_OLG\_delay.png;

2009-03-06 10:53 amattioli

\* testing/stp/SYSTEM\_TESTS\_V2/DEVEL/m\_scripts/createPrologDB.m: Matlab entry point for the bash 'run' script.

2009-03-06 10:46 amattioli

\* testing/stp/SYSTEM\_TESTS\_V2/DEVEL/postProcessing.perl: PERL postprocessing file: converts an intermediate file generated with the Prolog engine to a Matlab executable test suite with profile information.

2009-03-06 10:26 mauro

\* m-toolbox/test/test\_specwin\_nenbw\_definition.m: Test script comparing definitions of nenbw for all specwins

2009-03-06 10:24 amattioli

\* testing/stp/SYSTEM\_TESTS\_V2/DEVEL/run.sh: BASH run script: cleans, calls Matlab functions extractor, runs prolog, calls perl postprocessing function.

2009-03-06 10:16 amattioli

\* testing/stp/SYSTEM\_TESTS\_V2/DEVEL/pl\_engine/engine-main.pl: Prolog engine for functions' composition used during system tests v2.

2009-03-06 10:11 anneke

\*

m-toolbox/html\_help/help/ug/ltpda\_training\_topic\_2\_2\_content.html: typos

2009-03-06 09:10 mauro

\* testing/utp\_1.1/utps/ao/utp\_ao\_cpsd.m: UTP updated with tests on: - CPSD(x,x) == PSD(x) - CPSD(x,y) == conj(CPSD(y,x))

2009-03-06 09:09 mauro

\* m-toolbox/classes/@ao/psd.m: Changed to set the Equivalent Noise Bandwidth from the value calculated from the window properties, rather than taking it from the default. - The numerical difference is well below 0.1% - The set value is now the one actually used by the PS and AS estimators

2009-03-05 19:23 miquel

\* m-toolbox/test/LTPDA\_training/topic4/LISOfile.fil: LISO file corrected

2009-03-05 19:04 hewitson

\* m-toolbox/m/gui/ltpdv/callbacks/ltpdv\_server\_get\_data.m: Fixed to use the new ao/fromGEOserver constructor. The released version doesn't work because it relied on addHistory being public and we didn't test this GUI after that change :(

2009-03-05 19:03 hewitson

\* m-toolbox/m/ao\_models/ao\_model\_mdc1\_fd\_i1o12.m: Typo in help.

2009-03-05 19:02 hewitson

\* m-toolbox/classes/@plist/parse.m: Typo.

2009-03-05 19:02 hewitson

\* m-toolbox/classes/@ao/fromGEOserver.m: Bug fix to make the 'get latest' feature work properly

2009-03-05 17:53 nicola

\* m-toolbox/test/aorepo\_proto\_test/: repo\_test\_func.m, repo\_test\_rand\_objs.m: Mostly bug fixes.

2009-03-05 17:31 luigi

\* m-toolbox/html\_help/help/ug/: ng2D\_content.html, whiten2D\_content.html: typo correction 2009-03-05 17:24 miquel

\* m-toolbox/html\_help/help/ug/: Itpda\_training\_topic\_4\_4\_1\_content.html, Itpda\_training\_topic\_4\_4\_2\_content.html, Itpda\_training\_topic\_4\_5\_content.html, images/Itpda\_training\_1/topic4/IFO2TSimulation.png: typos and an explanatory scheme added

2009-03-05 17:20 luigi

\* m-toolbox/html\_help/help/ug/: Itpda\_training\_topic\_5\_1\_content.html, Itpda\_training\_topic\_5\_2\_content.html, Itpda\_training\_topic\_5\_3\_content.html, Itpda\_training\_topic\_5\_4\_content.html, Itpda\_training\_topic\_5\_5\_content.html: typo corrections for topic 5

2009-03-05 16:38 nicola

\* m-toolbox/test/aorepo\_proto\_test/repo\_test\_func.m: Uodate to handle also parfrac and rational objects.

2009-03-05 16:31 miquel

\* m-toolbox/html\_help/help/ug/: Itpda\_training\_topic\_4\_1\_1\_content.html, Itpda\_training\_topic\_4\_1\_2\_content.html, Itpda\_training\_topic\_4\_1\_content.html, Itpda\_training\_topic\_4\_2\_content.html, Itpda\_training\_topic\_4\_3\_content.html: typos and corrections

2009-03-05 14:49 mauro

\* m-toolbox/html\_help/help/ug/sigproc\_intro\_content.html: Some clarifications

2009-03-05 14:48 mauro

m-toolbox/html\_help/help/ug/ltpda\_training\_topic\_1\_2\_content.html: Corrected typo

2009-03-05 14:48 mauro

\* m-toolbox/html\_help/help/ug/:

Itpda\_training\_topic\_3\_1\_content.html, Itpda\_training\_topic\_3\_2\_1\_content.html, Itpda\_training\_topic\_3\_2\_2\_content.html, Itpda\_training\_topic\_3\_2\_3\_content.html, Itpda\_training\_topic\_3\_2\_content.html, Itpda\_training\_topic\_3\_content.html: Updated: - typos - some clarifications here and there

2009-03-05 13:50 ingo

\* m-toolbox/classes/: @plist/plist.m, @ssm/ssm.m: MANTIS bug 0000309: Resolve constructor commands to get an object from the repository. Prpblem in plist: plist with key-word 'hostname' (UTPs used always 'conn') ssm: didn't use the inherited fromRepository method.

2009-03-05 12:46 ingo

\* m-toolbox/classes/@unit/: mpower.m, power.m: Bug fix: The power method should only raise the exponent and not the value

2009-03-05 12:10 mauro

\* m-toolbox/test/high\_level\_queries/: make\_test\_data.m, test\_high\_level\_query.m: Updated for the new toolbox Testing just resumed

2009-03-05 11:51 ingo

\* m-toolbox/classes/@ao/: ge.m, gt.m, le.m, lt.m: Bug fix: This method accepts now a plist as an input (but do nothing with it) because the GUI uses at least one empty plist as an input.

2009-03-05 11:48 ingo

\* m-toolbox/classes/@pz/pz.m: Bug fix: The command pz({1 2 3}) created twice as much of pz-objects. The first three objects were empty.

2009-03-05 10:05 mauro

\* testing/utp\_1.1/utps/ao/: utp\_ao\_cohere.m, utp\_ao\_cpsd.m, utp\_ao\_lcohere.m, utp\_ao\_lcpsd.m, utp\_ao\_ltfe.m, utp\_ao\_tfe.m: UTP update: added test on units

2009-03-04 17:10 mauro

\* testing/utp\_1.1/utps/ao/utp\_ao\_lpsd.m: Added test on units

2009-03-04 17:02 luigi

\* m-toolbox/html\_help/help/ug/: sdomainfit\_content.html, zdomainfit\_content.html: content help updated for zDomainFit and sDomainFit

2009-03-04 13:43 luigi

\* m-toolbox/html\_help/help/ug/images/: sigproc\_diff\_algo01.gif, sigproc\_diff\_algo02.gif, sigproc\_diff\_algo03.gif, sigproc\_diff\_algo04.gif: changed figures background color

2009-03-04 13:24 luigi

\* m-toolbox/html\_help/help/ug/sigproc\_diff\_content.html: corrected backgroud color of first table

2009-03-04 13:21 luigi

\* m-toolbox/html\_help/help/ug/sigproc\_diff\_content.html: removed a repetition of the ORDER2SMOOTH field

2009-03-04 13:07 luigi

\* m-toolbox/html\_help/help/ug/sigproc\_diff\_content.html: corrected second figure number

2009-03-04 13:07 gerrit

\* repository/sync.inc.php: without conflicts

2009-03-04 13:03 luigi

\* m-toolbox/html\_help/help/ug/sigproc\_diff\_content.html: some corrections

2009-03-04 12:13 luigi

\* m-toolbox/html\_help/help/helptoc.xml: helptoc.xml updated

2009-03-04 12:10 luigi

\* m-toolbox/html\_help/help/ug/sigproc\_diff\_content.html: corrected a bug, pyton script needs some tex at the beginning of the document

2009-03-03 18:44 luigi
\* m-toolbox/html\_help/help/helptoc.xml: helptoc.xml updated

2009-03-03 18:43 luigi

\* m-toolbox/html\_help/help/ug/sigproc\_content.html: updated

2009-03-03 18:42 luigi

- \* m-toolbox/html\_help/help/ug/sigproc\_diff\_content.html: sigproc\_diff.html help page
- 2009-03-03 18:41 luigi
  - \* m-toolbox/html\_help/help/ug/images/: sigproc\_diff\_algo01.gif, sigproc\_diff\_algo02.gif, sigproc\_diff\_algo03.gif, sigproc\_diff\_algo04.gif, sigproc\_diff\_algo05.png, sigproc\_diff\_algo06.png: images for sigproc\_diff help page

2009-03-03 17:13 nicola

\* m-toolbox/classes/+utils/@math/randelement.m: Updated function help.

2009-03-02 18:43 ingo

\* m-toolbox/test/LTPDA\_training/TrainingSessionAll.m: Update topic 4

2009-03-02 18:35 mauro

\* m-toolbox/test/aorepo\_proto\_test/repo\_test\_rand\_objs.m: Not used in Training session, nor in the documentation